## 北京金万维科技有限公司

新一代全渠道智能客服平台

"帮我吧<sup>®</sup>"用户使用手册

# 2021年02月01日

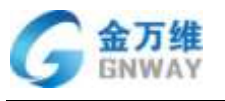

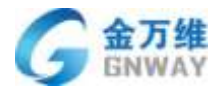

### 目录

| 1 | 椆       | ξŻ      | <u>:</u> |            |                  |                                                 |        |
|---|---------|---------|----------|------------|------------------|-------------------------------------------------|--------|
| 1 |         | 槚       | ŧ述       | <u></u>    |                  |                                                 | 8 -    |
|   |         |         |          | -          |                  | <i>1</i> 4                                      | 0      |
|   | 1.<br>1 | 1       |          | ·<br>打     | 「倍和              | と                                               | 8-     |
| ~ | '.      | ~       |          | ا~<br>سر   |                  |                                                 | 0-     |
| Z |         | 11      | ЕЛК      | 1支         | 视风               | 人贝官埕                                            | 9 -    |
|   | 2.      | 1       |          | 企          | ≥业信              | 息及授权信息                                          | 9 -    |
|   | 2.      | 2       |          | 1          | ~性化              | 役置                                              | - 13 - |
|   | 2.      | 3       |          | 名子         | 新服佣              | 好设重                                             | - 20 - |
|   | 2.<br>ว | 4       |          | 目          | 山口瑁              | 加仪限区分                                           | - 20 - |
|   | ン.<br>つ | с<br>С  |          | リーション      | 別形开              | ★                                               | - 20 - |
|   | 2.<br>2 | 7       |          | 泛证         | 。<br>【<br>知<br>山 | ก้า                                             | - 22 - |
|   | 2.      | ,<br>8  |          | ž          | ₩                | -5                                              | - 23 - |
|   | 2.      | 9       |          | ĩ          | 作时               | 之<br>间设置                                        | - 24 - |
|   |         | 2.      | 9.       | 1.         | 1                | 工作时间                                            | - 25 - |
|   |         | 2.      | 9.       | 1.         | 2                | 节假日                                             | - 25 - |
|   | 2.      | 10      | )        |            | 客服               | 管理                                              | - 26 - |
|   |         | 2.      | 10       | ). 1       | I                | 客服授权                                            | - 26 - |
|   |         | 2.      | 10       | ). 2       | 2                | 客服分组                                            | - 27 - |
|   |         | 2.      | 10       | ). 3       | 3                | 角色管理                                            | - 28 - |
|   |         | 2.      | 10       | ). 4       | 4                | 排班管理                                            | - 30 - |
|   | 2.      | 1       | 1        |            | 客户               | 管理                                              | - 31 - |
|   |         | 2.      | 11       | 1.1        |                  | 客户群体确定(2B/2C)                                   | - 31 - |
|   |         | 2.      | . 11     | 1.2        | 2                | 客户管理目定义字段                                       | - 32 - |
|   |         | 2.      | . 11     | 1.3        | 3                |                                                 | - 32 - |
|   |         | 2.      | 11       | l.3<br>L 3 | 3.1<br>5.1       | 各尸则建与守入                                         | - 32 - |
|   |         | 2.<br>2 | 11       | .3<br>  3  | 2.Z              | 谷广官理位系                                          | - 38 - |
|   |         | 2       | 11       | 1.3        | 3.5<br>R 4       | 各广旨庄同教旦问                                        | - 39 - |
|   |         | 2       | 11       | 1.3        | 3. 6             | 告/ 音/ 自/ 号/ 号/ 号/ 号/ 号/ 号/ 号/ 号/ 号/ 号/ 号/ 号/ 号/ | - 41 - |
|   |         | 2       | 11       | 1.3        | 3.7              | 客户列表打电话                                         | - 41 - |
|   |         | 2.      | 11       | 1.3        | 3. 8             |                                                 | - 42 - |
|   |         | 2.      | 11       | 1.3        | 3. 9             | 合并公司功能                                          | - 43 - |
|   |         | 2.      | 11       | 1.4        | 4                | 客户绑定                                            | - 43 - |
|   |         | 2.      | 11       | 1.5        | 5                | 客户模板                                            | - 44 - |
|   |         | 2.      | 11       | ۱. 6       | 5                | 保密模式                                            | - 45 - |
|   |         | 2.      | 11       | 1.7        | 7                | 高级模式                                            | - 46 - |
|   |         | 2.      | 11       | 1.8        | 3                | 客户管理中客户经营相关信息                                   | - 47 - |
|   |         | 2.      | 11       | 1.8        | 3. 1             | 服务记录                                            | - 47 - |

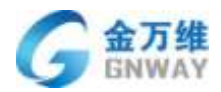

|   |    | 2. 1  | 1.8           | .8.2 工单              | 47 -   |
|---|----|-------|---------------|----------------------|--------|
|   |    | 2. 1  | 1.8           | .8.3 资产管理            |        |
|   | 2. | 12    |               | 客户统计                 | 47 -   |
| 2 |    | 左纲    | 法安            | <b>安</b> 昭焟也         | - 18 - |
| J |    | 717 5 | ×=            |                      | 40 -   |
|   | 3. | 1     | 右             | 在线客服多渠道接入            | - 48 - |
|   |    | 3. 1  | 1.1           | 1  PC 及移动端网站接入       | - 48 - |
|   |    | 3. 1  | . 2           | 2 微信接入               | - 49 - |
|   |    | 3. 1  | l. <b>2</b> . | 2.1 微信原生接入           | - 49 - |
|   |    | 3. 1  | . 2.          | 2.2 微信 H5 页面接入       | 50 -   |
|   |    | 3. 1  | . 3           | 3 微博接入               | 52 -   |
|   |    | 3. 1  | . 3.          | 3.1 绑定微博账号           | 52 -   |
|   |    | 3. 1  | . 4           | 4 客户端接入              | 55 -   |
|   |    | 3. 1  | . 4.          | 4.1 客户端寻求远程服务设置      | 55 -   |
|   |    | 3. 1  | . 4.          | 4.2 客户端远程评价和服务总结设置   | - 56 - |
|   |    | 3. 1  | . 4.          | 4.3 客户端上下广告位设置(付费功能) | 57 -   |
|   |    | 3. 1  | . 5           | 5  小程序接入             |        |
|   |    | 3. 1  | . 5.          | 5.1 功能概述             |        |
|   |    | 3. 1  | . 5.          | 5.2 对接步骤             | 58 -   |
|   |    | 3. 1  | . 5.          | 5.3 测试绑定成功           | 59 -   |
|   |    | 3. 1  | . 6           | 6 企业微信接入             | 60 -   |
|   |    | 3. 1  | I. <b>6</b> . | 6.1 企业微信 H5 接入       | 60 -   |
|   | 3. | 2     | 右             | 在线客服会话配置             | 68 -   |
|   |    | 3. 2  | 2. 1          | 1 基本设置               | 68 -   |
|   |    | 3. 2  | 2. 2          | 2 技能组设置              | 69 -   |
|   |    | 3. 2  | 2. 3          | 3 欢迎语设置              | 70 -   |
|   |    | 3. 2  | 2.4           | 4 留言设置               | 71 -   |
|   |    | 3. 2  | 2. 5          | 5  评价设置              | 74 -   |
|   |    | 3. 2  | 2. 6          | 6 客服分配规则             | 75 -   |
|   |    | 3. 2  | 2. 7          | 7   工单设置             | 75 -   |
|   | 3. | 3     | 夕             | 外观配置                 | 76 -   |
|   | 3. | 4     | I             | IM 触发器               | 78 -   |
|   | 3. | 5     | ź             | 会话沟通与转接              | 80 -   |
|   |    | 3.5   | 5. 1          | 1 客服操作平台             | 80 -   |
|   |    | 3.5   | 5. 2          | 2 用户基本信息查看           | 80 -   |
|   |    | 3.5   | 5. 3          | 3 浏览轨迹               | 81 -   |
|   |    | 3.5   | 5.4           | 4  FAQ 辅助            | 81 -   |
|   |    | 3.5   | 5.5           | 5 <b>常用语</b>         | 83 -   |
|   |    | 3.5   | 5.6           | 6  转接功能              | 85 -   |
|   |    | 3. 5  | 5. 7          | 7  多客服会话功能           | 86 -   |
|   |    | 3.5   | 5. 8          | 8 客服状态自定义            | 87 -   |
|   |    | 3.5   | 5.9           | 9  聊天记录查询            | 87 -   |
|   |    | 3.5   | 5. 10         | 10 服务总结              | 89 -   |
|   | 3. | 6     | ź             | 会话记录、统计、监控与质检        | 90 -   |
|   |    |       |               |                      |        |

地址:北京市丰台区南四环西路186号四区汉威国际广场3号楼7层 邮编:100070 总计:(86)10-63701717 传真:(86)10-52285616 网址:http://www.gnway.com

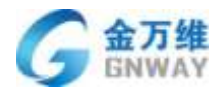

|   | 3. 6.    | .1 会话记录                | 90 -          |
|---|----------|------------------------|---------------|
|   | 3. 6.    | . 2   会话统计             | 92 -          |
|   | 3. 6.    | .3 会话监控                | 97 -          |
|   | 3. 6.    | .4 智能质检                | 98 -          |
| ٨ | 哑叫       | 山山心横山                  | - 102 -       |
| 4 | •ፓ •ግ    | 1 十 心                  |               |
|   | 4. 1     | 实施与配置                  | 103 -         |
|   | 4. 1. 1  | 硬件及线路接入                | 103 -         |
|   | 4. 1. 2  | 号码管理                   | 105 -         |
|   | 4. 1. 3  | 欢迎语设置                  | 107 -         |
|   | 4. 1. 4  | IVR 设置                 | 108 -         |
|   | 4. 1. 5  | 外呼路由设置                 | 116 -         |
|   | 4. 1. 6  | 设置                     | 119 -         |
|   | 4. 2     | 呼叫中心的使用                | 124 -         |
|   | 4. 2.    | .1 呼叫中心工作台             | 124 -         |
|   | 4. 2.    | .2 整理时间                | 127 -         |
|   | 4. 2.    | . 3   外呼任务             | 127 -         |
|   | 4. 2.    | . 4 联系计划               | 132 -         |
|   | 4. 2.    | .5 系统批量外呼              | 133 -         |
|   | 4. 2.    | . 6   弹屏、转接、三方通话、转 IVR | 137 -         |
|   | 4. 2.    | . 7   结合工单使用           | 141 -         |
|   | 4. 3     | 通话记录、统计、监控与质检          | 144 -         |
|   | 4. 3.    | . 1   通话记录             | 144 -         |
|   | 4. 3.    | . 2   通话统计             | 145 -         |
|   | 4. 3.    | .3 通话监控                | 149 -         |
|   | 4. 3.    | .4 智能质检                | 150 -         |
| 5 | 一日       | 4 描 4                  | 166           |
| 5 | エギ       | - 侯坎                   | - ככז - ייייי |
|   | 5. 1     | 工单设置                   | 155 -         |
|   | 5. 1. 1  | 自定义字段                  | 155 -         |
|   | 5. 1. 2  | 设置工单模板                 | 156 -         |
|   | 5. 1. 3  | 设置工作流                  | 159 -         |
|   | 5. 1. 4  | 设置工单节点                 | 168 -         |
|   | 5. 1. 5  | 设置查询器                  | 169 -         |
|   | 5. 1. 6  | 高级设置                   | 173 -         |
|   | 5. 1. 6. | .1 设置触发器               | 173 -         |
|   | 5. 1. 6. | .2 设置自动化任务             | 176 -         |
|   | 5. 1. 6. | .3 设置宏                 | 177 -         |
| : | 5.2      | 工单使用                   | 180 -         |
|   | 5. 2.    | . 1   工单工作台            | 180 -         |
|   | 5. 2.    | . 2   创建工单             | 180 -         |
|   | 5. 2.    | .3 编辑工单                | 183 -         |
|   | 5. 2.    | .4 工单客服状态              | 185 -         |
|   | 5. 2.    | .5 工单导入、导出             | 186 -         |
|   |          |                        |               |

地址:北京市丰台区南四环西路186号四区汉威国际广场3号楼7层 邮编:100070 总计:(86)10-63701717 传真:(86)10-52285616 网址:http://www.gnway.com

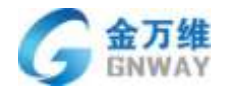

|                  |                                                                                                    | 5.                                                                                                 | <b>2. 4</b> . ′                                                                                                    | 1 工单导入                                                                                                    | 186 -                                                                                                    |
|------------------|----------------------------------------------------------------------------------------------------|----------------------------------------------------------------------------------------------------|----------------------------------------------------------------------------------------------------|----------------------------------------------------------------------------------------------------|----------------------------------------------------------------------------------------------------|
|                  |                                                                                                    | 5.                                                                                                 | 2. 4. 2                                                                                                    | 2 工单导出                                                                                                    | 188 -                                                                                                    |
|                  | 5.                                                                                                    | . 2.                                                                                               | 6                                                                                                    | 工单模板发布                                                                                                    | 189 -                                                                                                    |
|                  | 5.                                                                                                    | . 2.                                                                                               | 7                                                                                                    | 客户查看历史工单                                                                                                    | 196 -                                                                                                    |
|                  | 5.                                                                                                    | . 2.                                                                                               | 8                                                                                                    | 工单进度通知                                                                                                    | 200 -                                                                                                    |
|                  | 5.                                                                                                    | . 2.                                                                                               | 9                                                                                                    | 工单支付                                                                                                    | 204 -                                                                                                    |
|                  | 5.                                                                                                    | . 2.                                                                                               | 10                                                                                                    | 客户满意度评价                                                                                                    | 209 -                                                                                                    |
|                  | 5.                                                                                                    | . 2.                                                                                               | 11                                                                                                    | 工单生成 FAQ                                                                                                    | 214 -                                                                                                    |
|                  | 5.                                                                                                    | . 2.                                                                                               | 12                                                                                                    | 邮箱接入                                                                                                    | 215 -                                                                                                    |
|                  | 5.                                                                                                    | . 2.                                                                                               | 13                                                                                                    |                                                                                                    | 218 -                                                                                                    |
|                  | 5.                                                                                                    | . 2.                                                                                               | 14                                                                                                    | 工单外呼                                                                                                    | 218 -                                                                                                    |
|                  | 5.                                                                                                    | . 2.                                                                                               | 15                                                                                                    | 工单关联资产表使用                                                                                                    | 220 -                                                                                                    |
|                  | 5.                                                                                                    | . 2.                                                                                               | 16                                                                                                    | 工单自动分配客服                                                                                                    | 223 -                                                                                                    |
|                  | 5.                                                                                                    | . 2.                                                                                               | 17                                                                                                    | 工单关联客户模板使用                                                                                                    | 224 -                                                                                                    |
|                  | 5.                                                                                                    | . 2.                                                                                               | 18                                                                                                    | 给内部人员发送微信通知                                                                                                    | 227 -                                                                                                    |
|                  | 5.                                                                                                    | . 2.                                                                                               | 19                                                                                                    | 跨服务商转工单                                                                                                    | 231 -                                                                                                    |
|                  | 5.                                                                                                    | . 2.                                                                                               | 20                                                                                                    | 工单打印                                                                                                    | 238 -                                                                                                    |
|                  | 5.                                                                                                    | . 2.                                                                                               | 21                                                                                                    | 工单拆单                                                                                                    | 241 -                                                                                                    |
| 5                | . 3                                                                                                    |                                                                                                    | 工单                                                                                                    | 单统计与 SLA 管理                                                                                                    | 243 -                                                                                                    |
|                  | 5.                                                                                                    | . 3.                                                                                               | 1                                                                                                    | 工单统计                                                                                                    | 243 -                                                                                                    |
|                  | 5.                                                                                                    | . 3.                                                                                               | 2                                                                                                    | 自定义报表                                                                                                    | 244 -                                                                                                    |
|                  | 5.                                                                                                    | . 3.                                                                                               | 3                                                                                                    | 工单 SLA 管理                                                                                                    | 246 -                                                                                                    |
|                  |                                                                                                    |                                                                                                    |                                                                                                    |                                                                                                    |                                                                                                    |
| 6                | 乞                                                                                                    | 9 能                                                                                                | 幻器                                                                                                    | よび FAQ                                                                                                    | - 249 -                                                                                                    |
| 6                | 智                                                                                                    | <b>冒能</b>                                                                                          | 机器                                                                                                    | 人及 FAQ                                                                                                    | 249 -                                                                                                    |
| 6                | ~<br>1                                                                                                    | <b>冒能</b>                                                                                          | 机器<br>概述                                                                                                    | 人及 FAQ                                                                                                    | <b> 249 -</b><br>249 -                                                                                                    |
| 6<br>6<br>6      | 智<br>.1<br>.2                                                                                                    | <b>冒能</b>                                                                                          | 約器<br>概述<br>FAQ                                                                                                    | 人及 FAQ<br>基础配置                                                                                                    | <b> 249 -</b><br>249 -<br>249 -                                                                                                    |
| 6<br>6<br>6      | 名<br>.1<br>.2<br>.6                                                                                                    | <b>冒能</b><br>. 2.                                                                                  | 約器<br>概述<br>FAQ<br>1                                                                                                    | 人及 FAQ<br>基础配置                                                                                                    | <b> 249 -</b><br>249 -<br>249 -<br>249 -                                                                                                    |
| 6<br>6<br>6      | 名<br>1<br>2<br>6.<br>3                                                                                                    | <b>冒能</b><br>. 2.                                                                                  | 机器<br>概述<br>FAQ<br>1<br>FAQ                                                                                                    | 人及 FAQ<br>基础配置                                                                                                    | <b> 249 -</b><br>249 -<br>249 -<br>249 -<br>250 -                                                                                                    |
| 6<br>6<br>6      | 名<br>1.2<br>.3<br>.3                                                                                                    | 冒能<br>. 2.<br>. 3.                                                                                 | 約器<br>概述<br>FAQ<br>1<br>FAQ                                                                                                    | 人及 FAQ<br>基础配置<br>列表分类管理<br>学习                                                                                                    | 249 -<br>249 -<br>249 -<br>249 -<br>250 -<br>250 -                                                                                                    |
| 6<br>6<br>6      | 名<br>1.2<br>3.3<br>6.                                                                                                    | 子能<br>. 2.<br>. 3.<br>6.                                                                           | 机器<br>概述<br>FAQ<br>1<br>FAQ<br>1<br>3.1.                                                                                                    | 人及 FAQ<br>基础配置                                                                                                    | 249 -<br>249 -<br>249 -<br>249 -<br>250 -<br>250 -<br>250 -                                                                                                    |
| 6<br>6<br>6      | 名<br>1 2 6 3 6 6 6                                                                                                    | 留能<br>. 2.<br>. 3.<br>6.<br>. 3.                                                                   | 机器<br>概述<br>FAQ<br>1<br>FAQ<br>1<br>3.1.<br>2                                                                                                    | 人及 FAQ<br>基础配置<br>列表分类管理<br>学习                                                                                                    | 249 -<br>249 -<br>249 -<br>249 -<br>250 -<br>250 -<br>250 -<br>253 -                                                                                                    |
| 6<br>6<br>6      | 名<br>1<br>2<br>6<br>3<br>6<br>6<br>6                                                                                                    | 留能<br>. 2.<br>. 3.<br>. 3.<br>. 3.                                                                 | 机器<br>概述<br>FAQ<br>1<br>FAQ<br>1<br>3.1.<br>2<br>3                                                                                                    | <ul> <li>人及 FAQ</li> <li>基础配置</li> <li>列表分类管理</li> <li>学习</li> <li>后台手动添加</li></ul>                                                                                                    | 249 -<br>249 -<br>249 -<br>250 -<br>250 -<br>250 -<br>253 -<br>255 -                                                                                                    |
| 6<br>6<br>6      | 名<br>1 2 6 3 6 6 6 6 6 6 6 6 6 6 6 6 6 6 6 6 6                                                                                                    | 留能<br>. 2.<br>. 3.<br>. 3.<br>. 3.<br>. 3.                                                         | 机器<br>概述<br>FAQ<br>1<br>FAQ<br>1<br>3.1.<br>3<br>3.1                                                                                                    | <ul> <li>人及 FAQ</li> <li>基础配置</li> <li>列表分类管理</li> <li>学习</li> <li>后台手动添加</li> <li>1 批量导入 FAQ.</li> <li>客服人员自动生成</li> <li>智能学习</li> <li>未知问题学习</li> </ul>                                                                                    | 249 -<br>249 -<br>249 -<br>249 -<br>250 -<br>250 -<br>253 -<br>255 -<br>255 -                                                                                                    |
| 6<br>6<br>6      | 名<br>1 2 6 3 6 6 6 6 6 6 6 6 6 6 6 6 6 6 6 6 6                                                                                                    | 子能<br>· 2.<br>· 3.<br>· 3.<br>· 3.<br>· 3.<br>· 3.                                                 | 机器<br>概述<br>FAQ<br>1<br>5AQ<br>1<br>3.1.<br>2<br>3.1<br>3.2                                                                                                    | <ul> <li>人及 FAQ</li> <li>基础配置</li> <li>列表分类管理</li> <li>学习</li> <li>后台手动添加</li> <li>1批量导入 FAQ</li> <li>客服人员自动生成</li> <li>智能学习</li> <li>未知问题学习</li> </ul>                                                                                      | 249 -<br>249 -<br>249 -<br>250 -<br>250 -<br>250 -<br>253 -<br>255 -<br>255 -<br>256 -                                                                                                    |
| 6<br>6<br>6      | 名<br>1<br>2<br>6<br>3<br>6<br>6<br>6<br>6<br>6<br>6<br>6<br>6<br>6<br>6<br>6<br>6<br>6<br>6<br>6<br>6<br>6                                                                                                    | 子能<br>. 2.<br>. 3.<br>. 3.<br>. 3.<br>. 3.<br>. 3.<br>. 3.                                         | 机器<br>(概述)<br>FAQ<br>1<br>FAQ<br>3.1.<br>3.1.<br>3.2<br>4、<br>3.2                                                                                                    | 人及 FAQ<br>基础配置<br>列表分类管理<br>学习<br>后台手动添加<br>1 批量导入 FAQ<br>客服人员自动生成<br>智能学习<br>未知问题学习<br>相似问题学习                                                                                                    | 249 -<br>249 -<br>249 -<br>249 -<br>250 -<br>250 -<br>253 -<br>255 -<br>255 -<br>256 -<br>258 -                                                                                           |
| 6<br>6<br>6      | 管<br>1<br>2<br>6<br>3<br>6<br>6<br>6<br>6<br>6<br>6<br>6<br>7<br>4                                                                                                    | 子能<br>. 2.<br>. 3.<br>. 3.<br>. 3.<br>. 3.<br>. 3.<br>. 3.                                         | 机概<br>FAQ<br>1<br>FAQ<br>3.1<br>3.2<br>3.2<br>4<br>文                                                                                                    | 人及 FAQ<br>基础配置<br>列表分类管理<br>学习                                                                                                    | 249 -<br>249 -<br>249 -<br>249 -<br>250 -<br>250 -<br>253 -<br>255 -<br>255 -<br>256 -<br>258 -<br>259 -                                                                                  |
| 6<br>6<br>6      | 管<br>12636<br>6666<br>646                                                                                                    | 日代<br>2.<br>3.<br>3.<br>3.<br>3.<br>3.<br>3.<br>3.<br>4.                                           | 机概 FAQ<br>1 FAQ<br>1 3.1.<br>3.2 3 3.4 文 1                                                                                                    | <ul> <li>人及 FAQ</li></ul>                                                                                                    | 249 -<br>249 -<br>249 -<br>249 -<br>250 -<br>250 -<br>253 -<br>255 -<br>255 -<br>256 -<br>258 -<br>259 -<br>259 -                                                                         |
| 6<br>6<br>6      | 名<br>126366666<br>6<br>6<br>6<br>6<br>6<br>6<br>6<br>6<br>6<br>6<br>6<br>6<br>6<br>6<br>6<br>6                                                                                                    | 子作<br>- 2.<br>- 3.<br>- 3.<br>- 3.<br>- 3.<br>- 3.<br>- 3.<br>- 3.<br>- 4.<br>- 4.                 | 机概FAQ<br>1 FAQ<br>1 3.1.<br>3.2 3 3.2<br>4 文<br>1 2                                                                                                    | <ul> <li>人及 FAQ</li></ul>                                                                                                    | 249 -<br>249 -<br>249 -<br>249 -<br>250 -<br>250 -<br>250 -<br>255 -<br>255 -<br>255 -<br>258 -<br>259 -<br>259 -<br>260 -                                                                |
| 6<br>6<br>6      | 名<br>1<br>2<br>6<br>3<br>6<br>6<br>6<br>6<br>6<br>6<br>6<br>6<br>6<br>6<br>6<br>6<br>6<br>6<br>6<br>6<br>7<br>6<br>7                                                                                                    | 子作<br>- 2.<br>- 3.<br>- 3.<br>- 3.<br>- 3.<br>- 3.<br>- 3.<br>- 3.<br>- 4.<br>- 4.<br>- 6.         | 机概FAQ<br>1 FAQ<br>3 . 1 .<br>3 . 1 .<br>4 文<br>1 2 4 . 2.                                                                                                    | 人及 FAQ.         基础配置.         列表分类管理.         学习.         后台手动添加.         1 批量导入 FAQ.         客服人员自动生成.         智能学习.         未知问题学习.         相似问题学习.         其他 FAQ 分享.         机器人配置.         新建文本机器人.         文本机器人的配置.         1 绑定 FAQ. | 249 -<br>249 -<br>249 -<br>249 -<br>250 -<br>250 -<br>250 -<br>253 -<br>255 -<br>255 -<br>258 -<br>258 -<br>259 -<br>259 -<br>260 -<br>261 -                                              |
| 6<br>6<br>6      | <b>~</b> 126366666466                                                                                                    | 子作<br>. 2.<br>. 3.<br>. 3.<br>. 3.<br>. 3.<br>. 3.<br>. 4.<br>. 4.<br>. 6.                         | 机概FAQ<br>1 FAQ<br>1 3.1.<br>2 3 3.2 4 文 1 2 4.2.<br>4 2.2.                                                                                                    | 人及 FAQ                                                                                                    | 249 -<br>249 -<br>249 -<br>249 -<br>250 -<br>250 -<br>250 -<br>255 -<br>255 -<br>258 -<br>258 -<br>259 -<br>259 -<br>259 -<br>260 -<br>261 -<br>262 -                                     |
| 6<br>6<br>6      | 管<br>1<br>2<br>6<br>3<br>6<br>6<br>6<br>6<br>6<br>6<br>6<br>6<br>6<br>6<br>6<br>6<br>6<br>6<br>6<br>6<br>6                                                                                                    | 子作<br>- 2.<br>- 3.<br>- 3.<br>- 3.<br>- 3.<br>- 3.<br>- 3.<br>- 4.<br>- 6.<br>- 4.                 | 机概FAQ<br>FAQ<br>TAQ<br>TAQ<br>TAQ<br>TAQ<br>TAQ<br>TAQ<br>TAQ<br>TAQ<br>TAQ<br>T                                                                                                    | 人及 FAQ                                                                                                    | 249 -<br>249 -<br>249 -<br>249 -<br>250 -<br>250 -<br>250 -<br>253 -<br>255 -<br>255 -<br>258 -<br>258 -<br>259 -<br>259 -<br>260 -<br>261 -<br>262 -<br>265 -                            |
| 6<br>6<br>6<br>6 | 1       2       6.       3       6.       6.       6.       6.       6.       6.       6.       5.         .       .       .       .       .       .       .       .       .       .       .       .       .       .       .       .       .       .       .       .       .       .       .       .       .       .       .       .       .       .       .       .       .       .       .       .       .       .       .       .       .       .       .       .       .       .       .       .       .       .       .       .       .       .       .       .       .       .       .       .       .       .       .       .       .       .       .       .       .       .       .       .       .       .       .       .       .       .       .       .       .       .       .       .       .       .       .       .       .       .       .       .       .       .       .       .       .       .       .       .       .       .       .       .       .       < | 子能<br>· 2.<br>· 3.<br>· 3.<br>· 3.<br>· 3.<br>· 3.<br>· 3.<br>· 3.<br>· 4.<br>· 4.<br>· 6.<br>· 4. | 机 概 FAQ 1 FAQ 3 3 3 4 文 1 2 4 4 3 语 3 3 3 4 文 1 2 4 4 3 语 3 3 3 4 文 1 2 4 4 3 语 1 3 3 3 4 文 1 2 4 4 3 语 1 3 3 3 4 文 1 2 4 4 3 语 1 3 3 3 4 文 1 2 4 4 3 6 1 3 1 3 1 3 1 3 1 3 1 3 1 3 1 3 1 3 | 人及 FAQ                                                                                                    | 249 -<br>249 -<br>249 -<br>249 -<br>250 -<br>250 -<br>250 -<br>255 -<br>255 -<br>255 -<br>258 -<br>259 -<br>259 -<br>260 -<br>261 -<br>262 -<br>268 -<br>268 -                            |
| 6<br>6<br>6<br>6 | 着<br>12636666666<br>156<br>156                                                                                                    | 子作<br>. 2.<br>. 3.<br>. 3.<br>. 3.<br>. 3.<br>. 3.<br>. 3.<br>. 4.<br>. 6.<br>. 4.<br>. 5.         | 机概FAIFAI3233.4文124.4.3语12器述(2)123.12本2.2111111111111111111111111111111                                                                                                    | 人及 FAQ                                                                                                    | 249 -<br>249 -<br>249 -<br>249 -<br>250 -<br>250 -<br>250 -<br>253 -<br>255 -<br>255 -<br>258 -<br>259 -<br>259 -<br>260 -<br>261 -<br>262 -<br>265 -<br>268 -<br>268 -<br>268 -<br>268 - |

### 北京金万维科技有限公司

地址:北京市丰台区南四环西路186号四区汉威国际广场3号楼7层 邮编:100070 总计:(86)10-63701717 传真:(86)10-52285616 网址:http://www.gnway.com Beijing GRWAY Technology CO., LTD

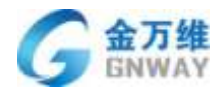

|   |            | 6.    | 5. 2. 1   | 绑定 FAQ             | 270 -   |
|---|------------|-------|-----------|--------------------|---------|
|   |            | 6.    | 5. 2. 2   | 多轮会话设置             | 270 -   |
|   |            | 6.    | 5.3智      | 能机器人使用             | 273 -   |
| 7 | 4          | 60 4k | 5 시시 며부 미 | h <i>∓</i>         | 275     |
| 1 | 1          | 首彤    | :生币月      | w于                 | 2/5 -   |
|   | 7. 1       |       | 概述        |                    | 275 -   |
|   | 7. 2       | 2     | 实时证       | 吾音转文字              | 275 -   |
|   | 7. 3       | }     | 话术        | 推荐                 | 275 -   |
|   | 7.4        | Ļ     | 实时原       | 贡检、监控预 <b>警</b>    | 276 -   |
|   | 7          | 7.4.  | 1 在线      | \$客服实时质检规则设置       | 276 -   |
|   | 7          | 7. 4. | 2 呼叫      | <b> 中心实时质检规则设置</b> | 278 -   |
| 8 | I          | T谷    | F业特·      | 色功能                | 279 -   |
|   |            | •     |           |                    |         |
|   | 8.1        |       | <b>儆还</b> |                    | 279 -   |
|   | 8.2        | -     | 远程        |                    | 280 -   |
|   | 8. 2       | 2. 1  | 客川        | 户寻求远程服务方式设置        | 280 -   |
|   | 8. 2       | 2. 2  | 远         | 程协助操作流程            | 280 -   |
|   | 8. 2       | 2. 3  | 帮         | 我吧安卓客户端            | - 302 - |
|   | 8          | 3. 2. | 3. 1      | 概述                 |         |
|   | 8          | 3. 2. | 3. 2      | 运行环境               |         |
|   | 8          | 3. 2. | 3. 3      | 注意事项               |         |
|   | 8          | 3. 2. | 3.4       | 使用说明               | 303 -   |
|   | 8          | 3. 2. | 3. 5      | 软件下载               | 303 -   |
|   | 8          | 3. 2. | 3. 6      | 页面介绍               |         |
|   | 8          | 3. 2. | 3. 7      | 软件使用               | 305 -   |
|   | 8          | 3. 2. | 3. 8      | 结束远程               | 306 -   |
|   | 8          | 3. 2. | 3. 9      | 软件退出               | 306 -   |
|   | 8. 3       | }     | 上门        | 王务及工单服务            | 306 -   |
|   | 8. 3       | 3. 1  | 客         | 户寻求工单服务方式设置        | 306 -   |
|   | 8. 3       | 3. 2  | 上门        | <b>〕任务操作流程</b>     | 307 -   |
|   | 8. 4       | ŀ     | 客户》       | 及服务收费管理            | 310 -   |
|   | 8          | 3. 4. | 1 3       | 客户管理               | 310 -   |
|   | 8          | 3. 4. | 1.1       | 客户自定义字段设置          | 310 -   |
|   | 8          | 3. 4. | 1.2       | 客户批量导入             | 310 -   |
|   | 8          | 3. 4. | 1.3       | 客户增删改查             | 311 -   |
|   | 8          | 3. 4. | 1.4       | 机器 ID 绑定           | 311 -   |
|   | 8          | 3. 4. | 2         | 服务费管理              | 315 -   |
|   | 8          | 3. 4. | 2.1       | 服务卡设置              | 315 -   |
|   | 8          | 3.4.  | 2.2       | 微信收费设置             | 319 -   |
|   | -<br>8     | 3.4   | 2.3       |                    | 319 -   |
|   | -<br>۶     | 3.4   | 2.4       | 服务到期提醒             | - 373 - |
|   | د<br>ج     | 3.4   | 2.5       |                    | - 325 - |
|   | 85         |       | 条级        | (集团)服务模式           | _ 377 _ |
|   | 9.0<br>8.4 |       | シーの服金     | 、永平/ w// c/        | _ 221   |
|   | J. U       | •     | ᇄᇝᅎᄀ᠈     | └┙╱╲  ̄┚ ヘリレ ァ     |         |

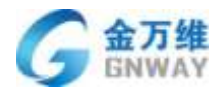

| 8. 6. 1             | 远程协助记录               | 331 -   |
|---------------------|----------------------|---------|
| 8. 6. 2             | 远程协助统计               | 332 -   |
| 8. 6. 3             | 上门任务记录与统计            | 334 -   |
| 8. 6. 4             | 问题统计                 | 337 -   |
| 0 主区千分川             |                      | 220     |
| ን <del>ጠ</del> ታይዛ  | ; APP                | 358 -   |
| 9.1 梢               | 私述                   | 338 -   |
| 9.2                 | ∇载与安装                | 338 -   |
| 9.3 🛔               | <b>补作使用</b>          | 339 -   |
| 9. 3. 1             | 工单使用                 | 339 -   |
| 9. 3. 2             | 工单主界面                | 339 -   |
| 9. 3. 3             | 工单详情界面               | 341 -   |
| 9. 3. 4             | 流转、查看回复记录            | 341 -   |
| 9. 3. 5             | 回复记录听录音              | 344 -   |
| 9. 3. 6             | 创建工单                 | 345 -   |
| 9. 3. 7             | 创建工单页面               | 345 -   |
| 9. 3. 8             | 批量编辑工单               | 346 -   |
| 9. 3. 9             | 工单分组                 | 347 -   |
| 9. 3. 1             | D 工单字段分组展开与收起        | 348 -   |
| 9. 3. 1             | 1   工单 SLA 服务目标和剩余时间 | 349 -   |
| 9. 3. 1             | 2 工单节点展示             | 350 -   |
| 9. 3. 1             | 3 工单拆单               | 351 -   |
| 9. 3. 1             | 4 工单快捷入口             | 352 -   |
| 9. 3. 1             | 5 工单原单子单展示           | 353 -   |
| 9.4上门               | 任务使用                 | 354 -   |
| 9.5 远程              | <b>协助</b>            | 357 -   |
| 9.6帮我               | 吧 APP 呼叫中心           | - 358 - |
| 9.7 帮我              | 吧 APP 应用界面可由后台添加扩展功能 | 360 -   |
| 9.8 同事              | 、客户诵讯录               | - 361 - |
| 9.9 在线              | 聊天                   | - 362 - |
| 9.10 我.             |                      | - 366 - |
|                     |                      |         |
| 10 BI 报             | <b>是</b>             | 368 -   |
| 10. 1               | 概述                   | 368 -   |
| 10. 2               | 首页                   | 368 -   |
| 10. 3               | 系统看板                 | 368 -   |
| 10. 4               | 我的看板                 | 369 -   |
| 10. 5               | 设置                   | 370 -   |
| 10. 5. 1            | 图表设置                 | 370 -   |
| 10. 5. 2            | 看板设置                 | 377 -   |
| 44 <del>- 1</del> - |                      |         |
|                     | - 玉刀毋公可              | 379 -   |
| 11.1                | 联系方式                 | 379 -   |
| 11. 1. 1            | 总部                   | 379 -   |
|                     |                      |         |

**北京金万维科技有限公司** Beijing GNWAY Technology CO., LTD 地 址:北京市丰台区南四环西路186号四区汉威国际广场3号楼7层 邮 编:100070 总 计:(86)10-63701717 传 真:(86)10-52285616 网 址:http://www.gnway.com

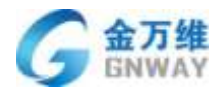

| 11. 1. 2 | 华北大区… | - 379 - |
|----------|-------|---------|
| 11. 1. 3 | 华东大区… | - 380 - |
| 11. 1. 4 | 华中大区… | - 381 - |
| 11. 1. 5 | 华南大区… | - 382 - |
| 11. 1. 6 | 西北大区… | - 384 - |
| 11. 1. 7 | 东北大区… | - 384 - |
| 11. 1. 8 | 西南大区… | - 385 - |
| 11.2     | 公司简介  | - 387 - |
|          |       |         |

### 1 概述

### 1.1 功能概述

"帮我吧®"(<u>www.bangwo8.com</u>)是北京金万维科技有限公司(<u>www.gnway.com</u>)旗下为企 业打造的新一代全渠道智能客服平台。企业将自己与客户沟通的各种平台和渠道(电话、网 站、APP、微信、客户端等)与"帮我吧®"平台进行集成后,企业的客服人员可以轻松的在 一个后台与来自不同渠道的客户进行沟通、提交和处理反馈的问题,管理者可以方便的进行 统一的多维度数据分析和统计。

### 1.2 环境配置需求

"帮我吧®"采用 SaaS 模式,企业无需自行部署和后期维护,企业的客服可以通过浏览器(推荐 chrome 内核浏览器)、PC 客户端以及移动端 APP(包括 iOS 系统及 Android 系统)等多终端使用。

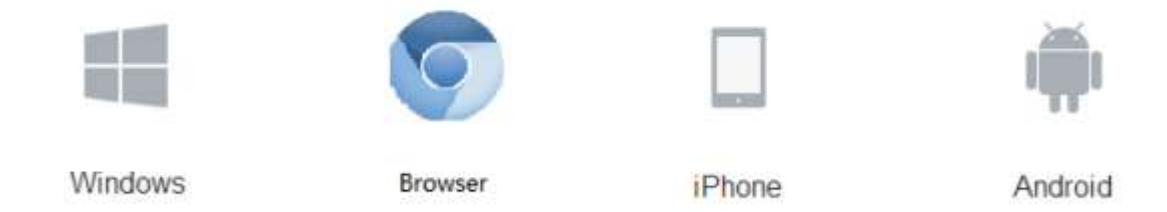

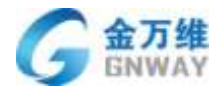

### 2 企业授权及人员管理

### 2.1 企业信息及授权信息

第一步:点击账户

| +355                                     |               |        |            |             |      |                |                 |            | - espi        |
|------------------------------------------|---------------|--------|------------|-------------|------|----------------|-----------------|------------|---------------|
| <ul> <li>人口紙香泉豊</li> <li>人内沢登</li> </ul> | 2000 N        |        | 5578       |             | 1880 | ())<br>(1)     | Notes.          |            | 1 元/m<br>※ 近出 |
| ASTE -                                   |               |        |            |             |      | Indi           | EG0/000 1994-04 | EE (40(40) | 正成真証 (30/200) |
| <b>在户我说</b>                              |               |        |            |             |      |                | <b>District</b> |            |               |
| 620 <b>2</b>                             | 11 128        | Ξŧ     | 88         | нq          | Ser. | 80             | milite          | (Separate  | jig is        |
| * 工業设置                                   |               | 0125   | 81         | 0306        | 123  | 2578           |                 |            | SELO          |
| * NUMERS                                 | 123450        |        | 84         | 1128-044    | 26   | *840           |                 | 89         | OELT          |
| <ul> <li>开放石座制</li> <li>T在彩衣布</li> </ul> |               | 115    | 84         | 122kerps    | 5    | 1,7380(1402140 | Refine wee.     | 99         | 0848          |
| * 359620                                 | 10 MC         | 66     | 84         | 170910      | 28   | 11.5412        | 经间期内担保部基本       | 22         | OFLE          |
|                                          | the address   | athirt | <b>R</b> H | 100tracking | é.   |                | 2025-039        |            | SELE          |
|                                          | the second    | astist | 84         | andest      |      | shishku        | 82,912 (694     |            | GELD          |
|                                          | III. and have | addeen | 84         | anddown     |      |                |                 |            | OBLE          |
|                                          |               | 111456 | 84         | and THE     | 8    |                | *               |            | 9840          |
|                                          | II aldrew     | 33333  | 84         | and some    | 0    |                | <b>R</b>        |            | 90.8          |
|                                          | amout         | assed  | 84         | envered     | 0    |                | BANDO-REA.      |            |               |

第二步:设置企业基本信息

注: 1. 显示名称具体体现在客户端, 聊天插件中;

2. 客户群体: 2B 模式以公司为主, 2C 模式以联系人为主。

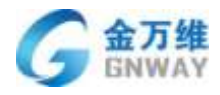

| G +  | sian.     |                  |          |       | @+ ogsist+ |
|------|-----------|------------------|----------|-------|------------|
| *    | 8403      | 22034            | 200rgr   | and a | evchi      |
| =    | 2004      | cuprest          |          |       |            |
|      | vendorito | 4                |          |       |            |
| ۹    | 4)正長神     | esp0Mut2/REA/2   |          |       |            |
|      | 二字(名称) *  | 金万條料理有關公司 印刷建在有户 | 調整市約公司书称 |       |            |
|      | 11975/2   | (ab)\$ *         |          |       |            |
|      | 注意注意      | M(E) *           |          |       |            |
|      | 9204 ·    |                  |          |       |            |
| UN T |           | 2000-15          |          |       |            |
| ö    | m-ma      | 21140325 *       |          |       |            |

第三步:填写企业联系人信息

注: 1. 电子邮箱可以接收帮我吧系统发送的客户到期提醒邮件;

2. 远程服务结束评价客户提交差评时,会提示投诉电话,邮箱。

| 4   | + (8:11)  |                        |          |   | O - mptest - |
|-----|-----------|------------------------|----------|---|--------------|
|     | 8110      | <b>会建国际</b> 人          | 1. Trape | - | 10,000       |
| =   |           |                        |          |   |              |
| .9  | 10.6人 *   | hangwoll               |          |   |              |
| •   | 0.5.412   | 010-61701717           |          |   |              |
| •   | 电子邮用 "    | sing/lithe@gnway.com   |          |   |              |
|     | Mag       | http://www.bangwo8.com |          |   |              |
|     | 1945 ·    | 18523327754            |          |   |              |
|     | 接收电路      | 18345353454            |          |   |              |
|     | revealers | bangwoB@gnway.com.xn   |          |   |              |
|     |           | -                      |          |   |              |
| 144 |           |                        |          |   |              |
| 0   |           |                        |          |   |              |

第四步:上传公司 logo

注: 公司 logo 具体体现在客户端,聊天插件中。

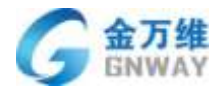

产品部

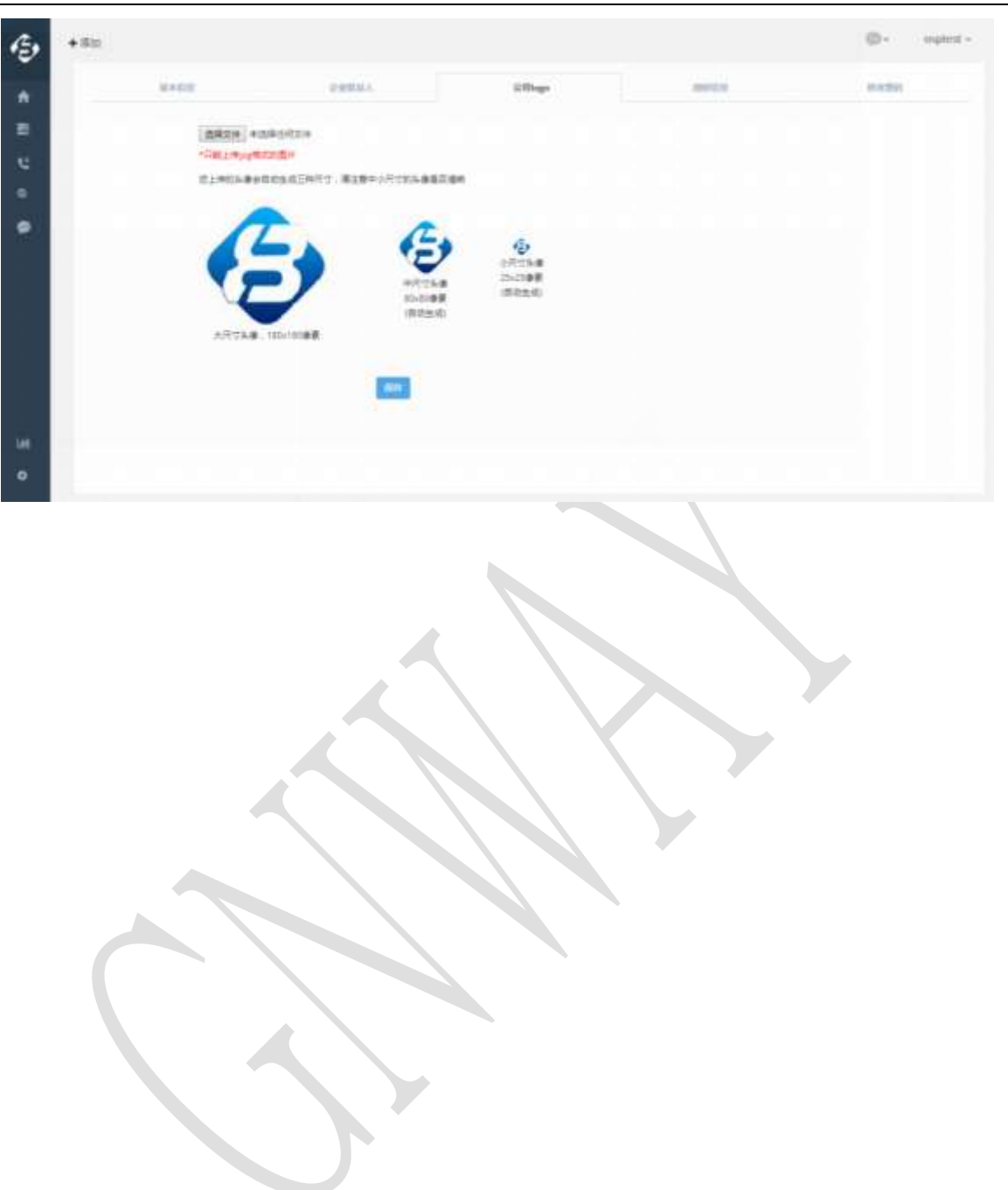

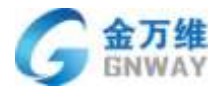

第五步: 查看授权信息

在授权信息页面可以查看到购买的版本,座席数,到期时间。若购买的是 OEM 服务,则 需要点击后面的"设置"图标去设置;若购买了广告位增值服务,具体设置请查看 3.1.3 节。

| + 811 |            |                                      |                 |               |             | ф- |
|-------|------------|--------------------------------------|-----------------|---------------|-------------|----|
|       | 161039-0   | capted                               |                 |               |             |    |
|       | <b>H</b> # | CIENME                               |                 |               |             |    |
|       | ====       | 305-1                                |                 |               |             |    |
|       | WWER       |                                      |                 |               |             |    |
|       |            | C1#F8                                |                 | 0.0570        |             |    |
|       |            | 25404210                             | 1012;9(2882)??) | Elementary () | 2(40)(4)    |    |
|       | in maye    | 在球ж影(包含:G把新<br>符、上门前待、新开新<br>符、尚以新作) | 200             | -11           | 2026-08-33  |    |
|       |            | 工業                                   | 300             | 30            | 2026-08-33  |    |
|       |            | 19810-01                             | 40              | 80            | .2029-00-30 |    |
|       | 8/E        | 004.0                                | 1.77.86         |               |             |    |

#### 第六步:修改密码

| *** |       |         |       |       | ©- uper- |
|-----|-------|---------|-------|-------|----------|
|     | 8+03  | 0.000.1 | 135mg | 10000 | natii    |
|     |       |         |       |       |          |
| e - | 2055  |         |       |       |          |
| •   | 8:253 |         |       |       |          |
| •   | #758M |         |       |       |          |
|     |       | -       |       |       |          |
|     |       |         |       |       |          |
|     |       |         |       |       |          |

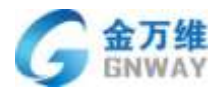

### 2.2 个性化设置

第一步: 激活个性化设置

个性化设置是在新开通一个帮我吧账号并第一次登陆后台的时候,会被自动激活。

第二步:开始设置符合自己的选项,此页面会根据购买不同模块显示不同选项;比如没有购买工单模块,就不显示工单相关设置。

帮我吧展示页

#### 帮我吧

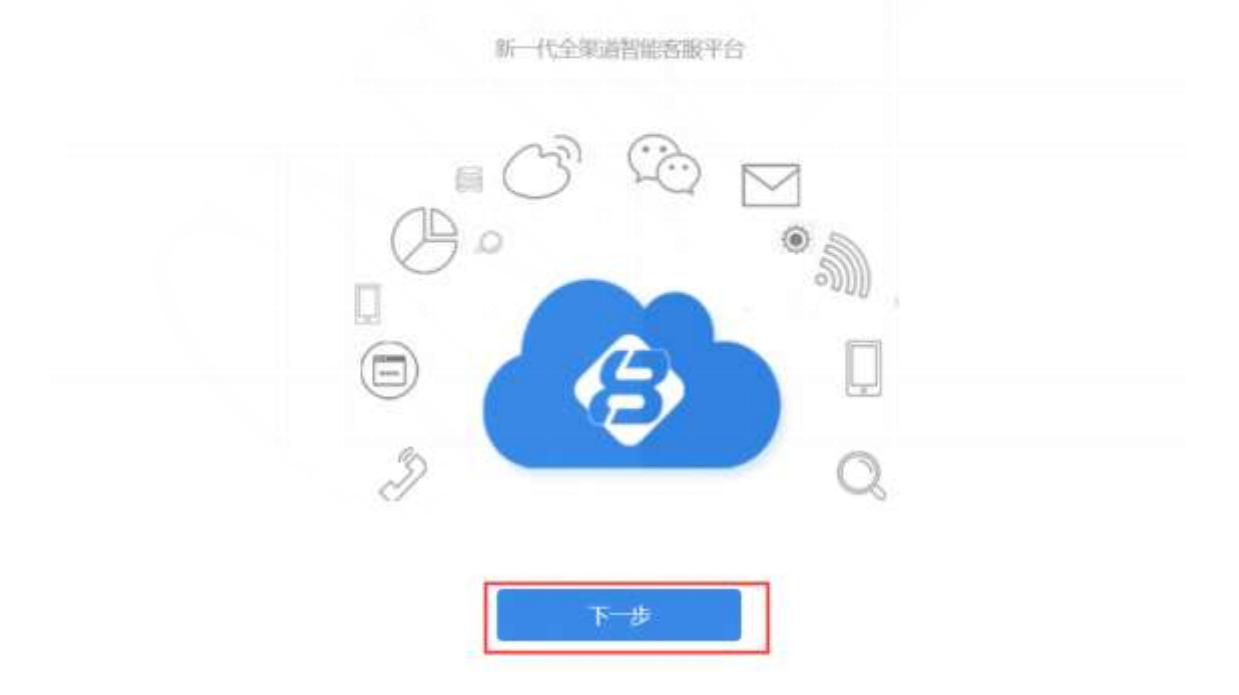

选择 TO B 或 TO C

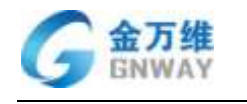

产品部

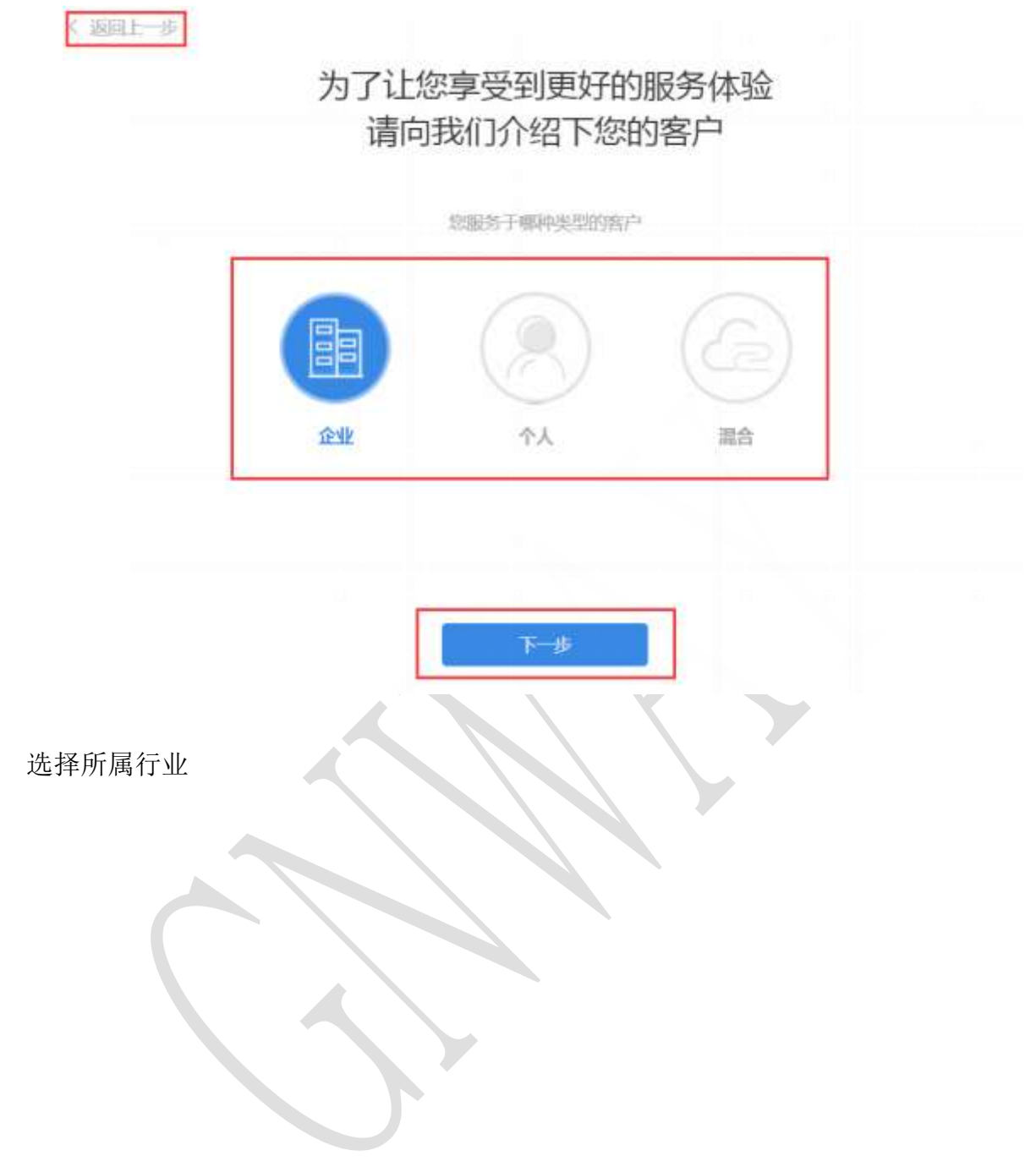

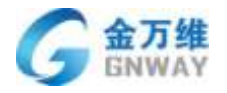

| 《 返回上一步 |                                                          | 所属行业             |      |      |
|---------|----------------------------------------------------------|------------------|------|------|
|         | ()<br>()<br>()<br>()<br>()<br>()<br>()<br>()<br>()<br>() | 电音<br>电音<br>在弦跳器 | 教育培训 | 医疗健康 |
| 选择工单的用途 |                                                          | <del>下 步</del>   |      |      |
|         |                                                          |                  |      |      |
|         |                                                          |                  |      |      |

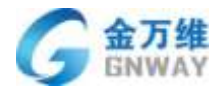

| 内部协同 连接客户 混合 |
|--------------|

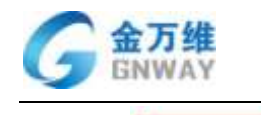

在线客服

您使用在线客服工具主要用于

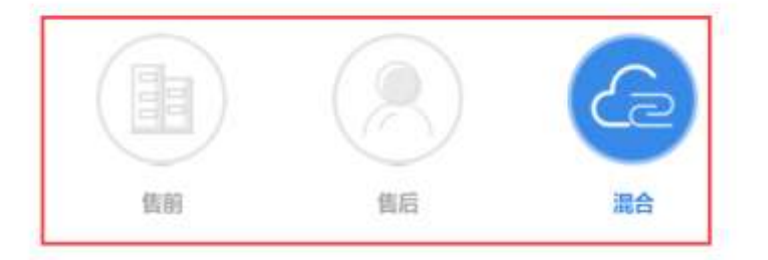

| 下一步 |     |     |
|-----|-----|-----|
|     | 下一步 | 下一步 |

选择是否需要远程协助(只有前面选行业时,选择了"企业软件及服务",才会出现此 页面)

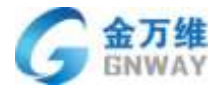

产品部

〈 返回上一步

## 远程协助

是否使用帮我吧客服端远程协助功能

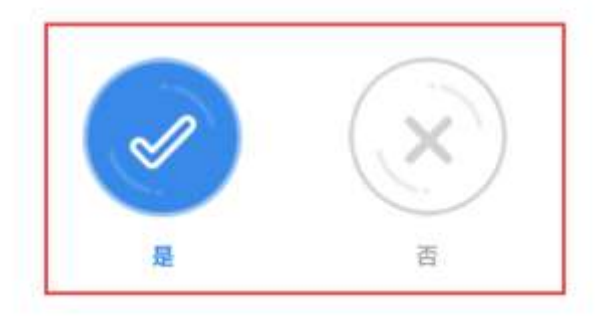

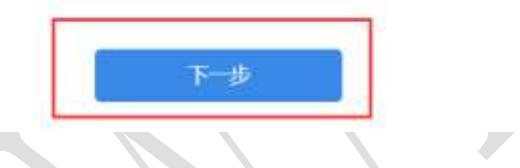

选择使用呼叫中心的主要方式

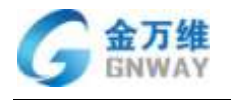

《 返回上一步

## 呼叫中心

您的呼叫方向是哪种为主

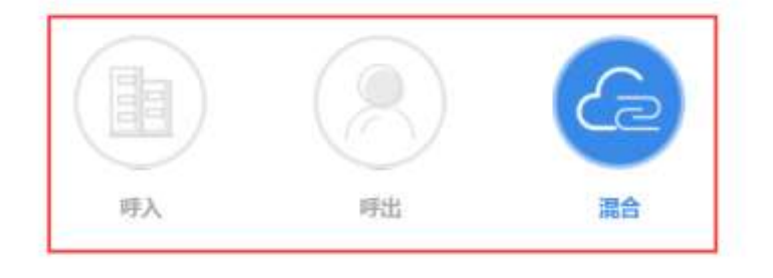

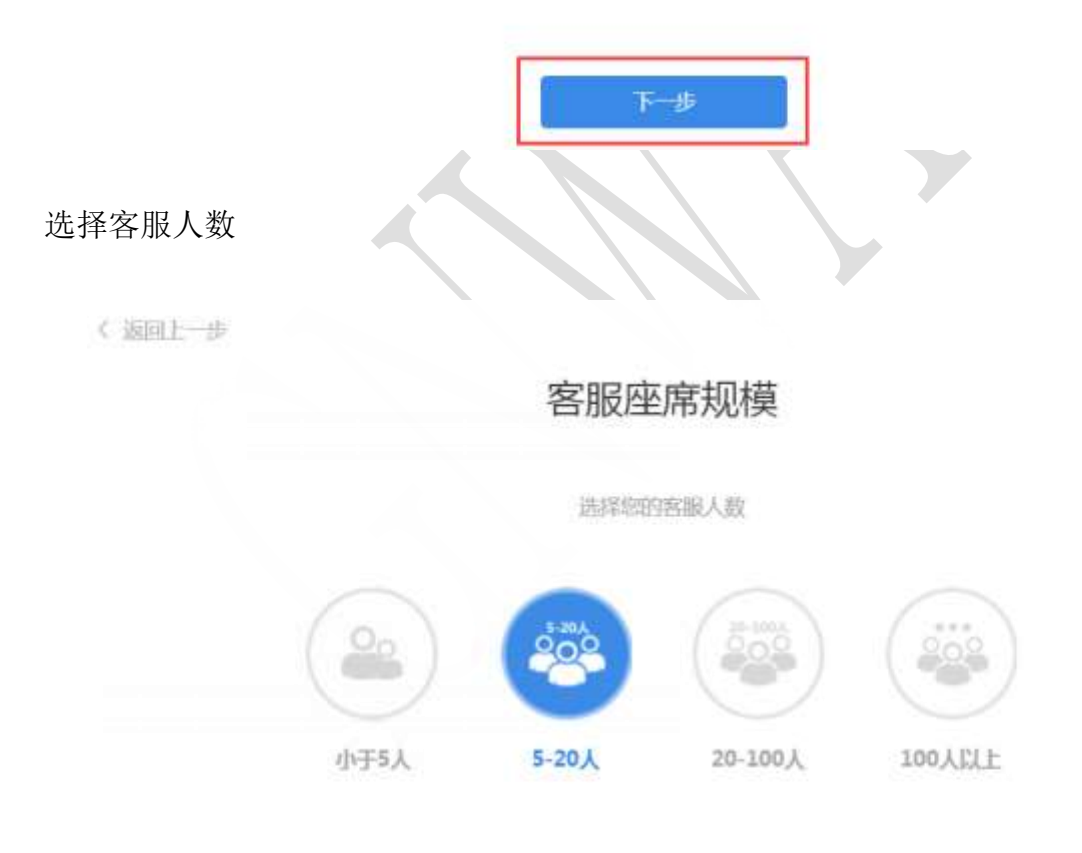

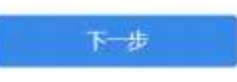

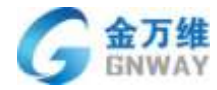

设置完毕! 动态配置中!

### 马上开始使用帮我吧!去做伟大 的事情!

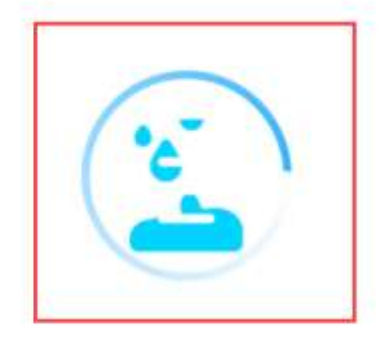

正为您量身定制个性化的工作平台

2.3 客服偏好设置

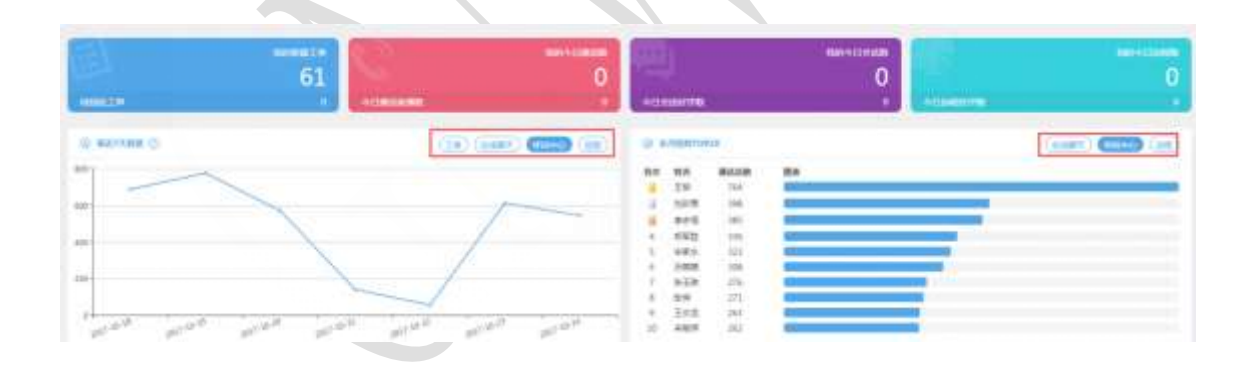

系统会自动记忆上次离开后台时选择的模块。例如这次选择查看的是呼叫中心,下次进 入后台会自动选中呼叫中心模块。

### 2.4 首页增加权限区分

管理员在首页查看所有客服服务信息,普通客服只能查看自己的服务信息。

### 2.5 功能开关

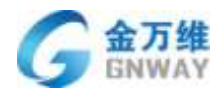

开启或关闭某些功能,只有管理员有此权限。关闭某些功能,相当于隐藏了这个功能, 想要再看到已关闭的功能,再次打开即可。作用体现在,只显示当前客户需要的功能,不常 用或者不用的功能关闭隐藏,简化后台。

功能开关入口处

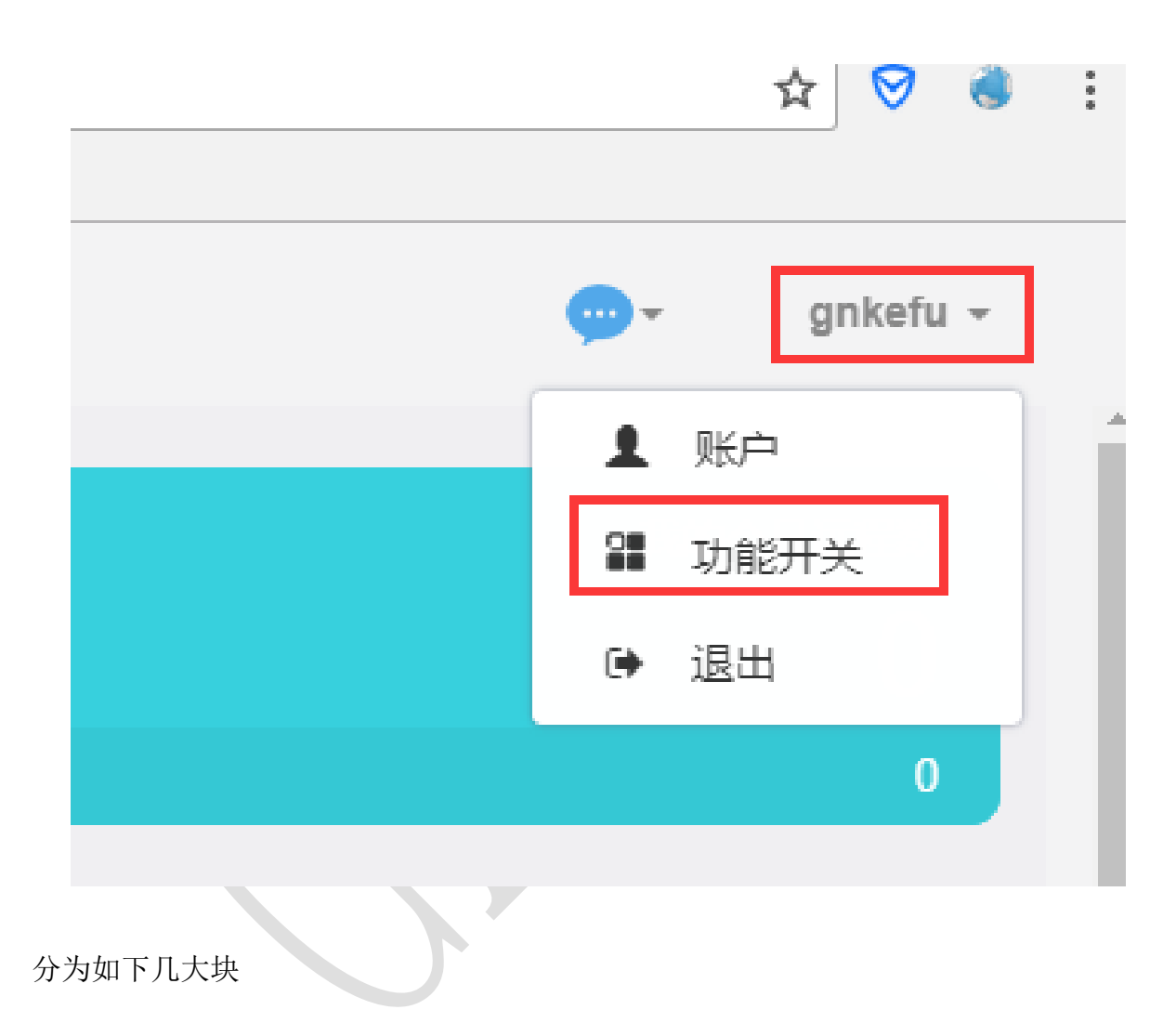

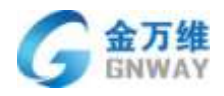

|                                                                                                    |               |                                  |         | -                                                                    |                   |  |
|----------------------------------------------------------------------------------------------------|---------------|----------------------------------|---------|----------------------------------------------------------------------|-------------------|--|
| LUNCE.                                                                                               | 1004-0        |                                  | BUSE    |                                                                      |                   |  |
| 2000 (20)<br>2000 (20)<br>20<br>20<br>20<br>20<br>20<br>20<br>20<br>20<br>20<br>20<br>20<br>20<br>20 | NY CONTRACTOR | Annia C)<br>Alfred Document<br>R | raada 🗨 | Annen ()<br>Hereiten ()<br>Hereiten ()<br>Hereiten ()<br>Hereiten () | anala<br>Maramata |  |
| Allent                                                                                               |               |                                  |         |                                                                      |                   |  |

### 2.6 换肤

可根据自己喜好替换左侧栏的底色

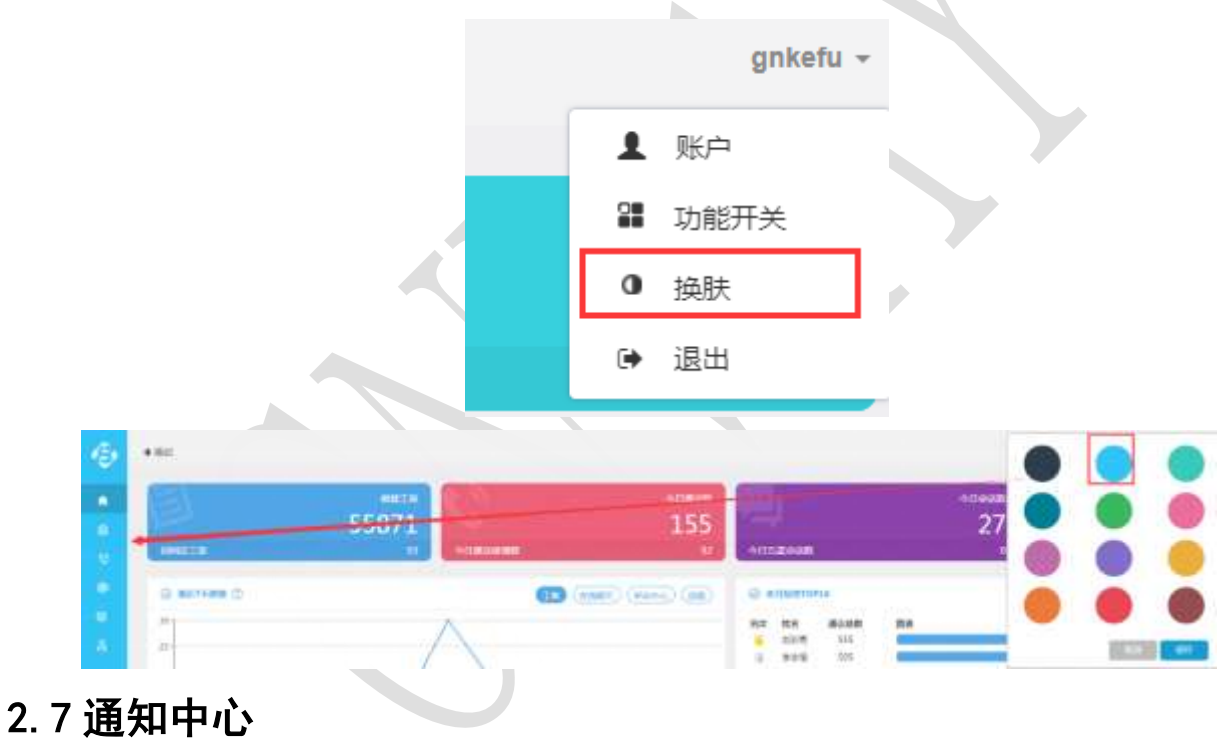

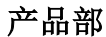

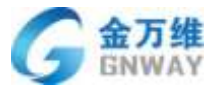

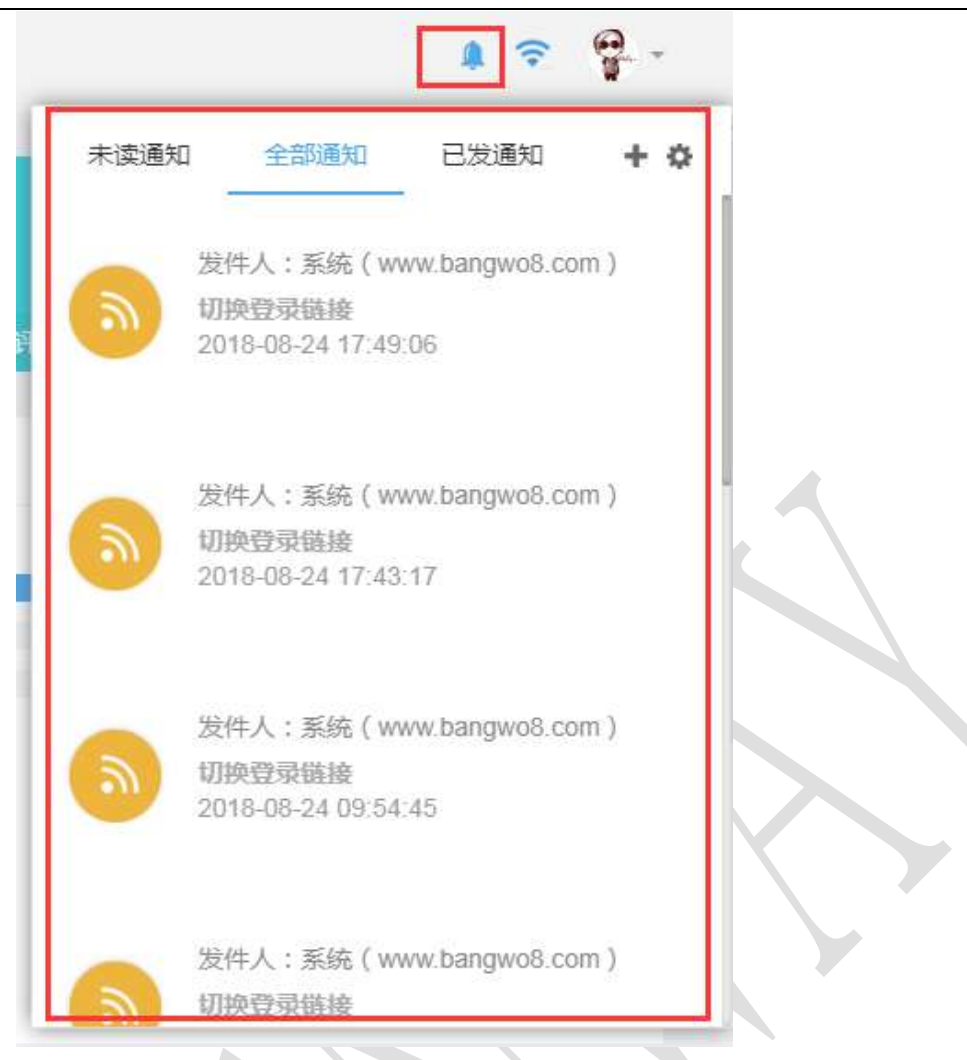

聚合工单、系统、联系计划的通知。

### 2.8 关联企业

先打开功能开关中的"关联企业",其次在企业信息中进行关联上级、下级、同级服务商的操作,输入 vendorID 即可关联,需要被关联方在同样的位置点击"同意"。关联后,服务商之间就建立起了连接,可以互相转派工单。上级服务商可以看下级服务商的服务记录、监控、统计功能。

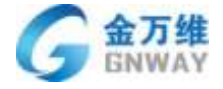

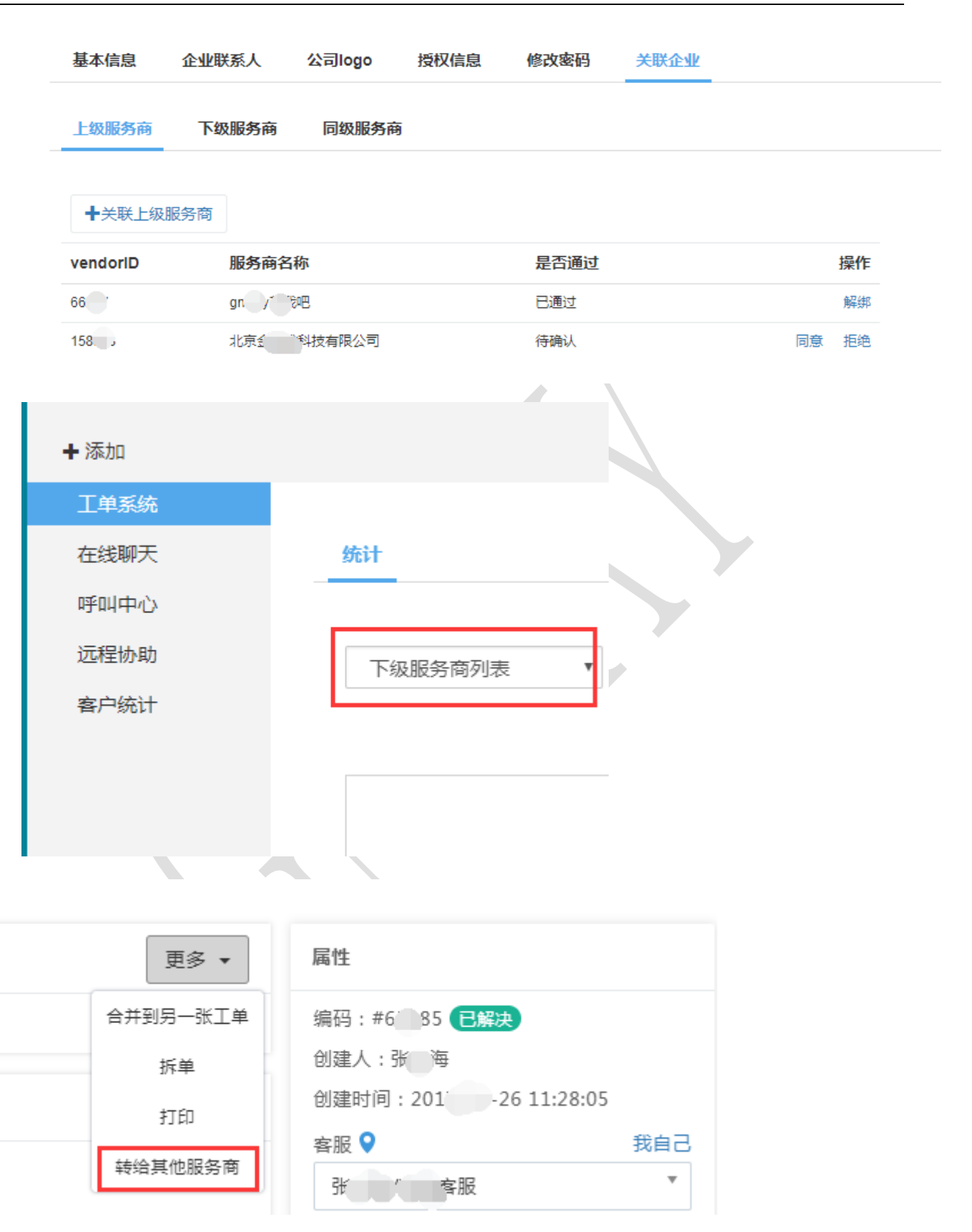

### 2.9 工作时间设置

#### 北京金万维科技有限公司

Beijing GNWAY Technology CO., LTD

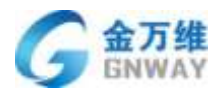

可根据设置的时间以及节假日,设置在线聊天、IM等模块的客服工作时间逻辑以及非工作时间逻辑。例如:工作时间转正常客服接听电话,非工作时间转至值班客服接听电话

### 2.9.1.1 工作时间

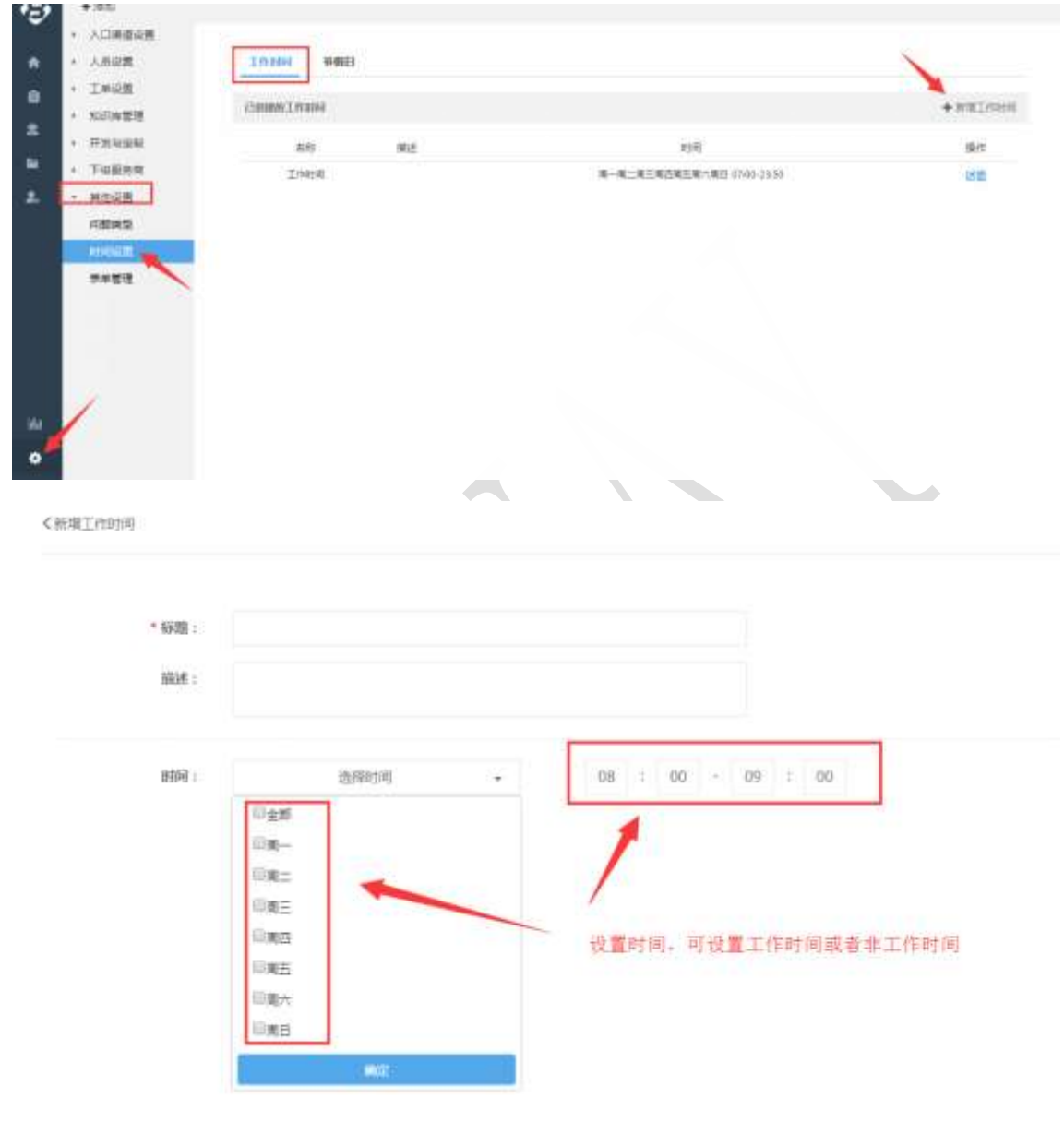

### 2.9.1.2 节假日

| <ul> <li>&gt; 入口連連設置</li> <li>&gt; 人名设置</li> </ul>                                                                                                    | Intelling Intelling |       |                         |          |
|----------------------------------------------------------------------------------------------------|---------------------|-------|-------------------------|----------|
| · 工单设置                                                                                                    | CORPORE             |       |                         | + 818780 |
| A AND S IN C.                                                                                                    |                     |       |                         |          |
| · 77,275,2240                                                                                                    | 88                  | 編進    | B1(4)                   | 製作       |
| ·                                                                                                    | <u>n</u>            | 1-205 | 2010-04-25 2 2010-00-01 | 1540     |
| * M/BWB                                                                                                    |                     |       |                         |          |
| 问题来至                                                                                                    |                     |       |                         |          |
| E CONTRACTOR OF CONTRACTOR OF |                     |       |                         |          |
| 非单管语                                                                                                    |                     |       |                         |          |

#### 北京金万维科技有限公司

Beijing GRWAY Technology CO., LTD

地址:北京市丰台区南四环西路186号四区汉威国际广场3号楼7层 邮编:100070 总计:(86)10-63701717 传真:(86)10-52285616 网址:http://www.gnway.com

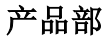

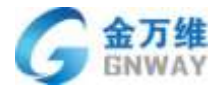

| * 标题:       | ž                       | -       |                                  |                             |                          |                     |                                                                              |   |       |       |  |  |  |
|-------------|-------------------------|---------|----------------------------------|-----------------------------|--------------------------|---------------------|------------------------------------------------------------------------------|---|-------|-------|--|--|--|
| <u>講述</u> : | 五                       | -9      | 动节                               |                             |                          |                     |                                                                              |   |       |       |  |  |  |
|             |                         |         |                                  |                             |                          |                     | -                                                                            |   |       |       |  |  |  |
| 1899:       | 20                      | 18-     | 04 - 2                           | 9                           |                          |                     |                                                                              |   | 2018- | 05-01 |  |  |  |
| 的问:         | 21                      | 18-     | 04-2<br>19                       | 9<br>月 20                   | 1日                       |                     | +                                                                            | 1 | 2018- | 05-01 |  |  |  |
| 的问:         | 20<br>+<br>Ξ            | 18-     | 04-2<br>E9<br>=                  | 9<br>月 20<br>三              | 18<br>辺                  | Ħ                   | * *                                                                          | 1 | 2018- | 05-01 |  |  |  |
| 时间:         | 21<br>+ II<br>25        | 18-     | 04-2<br>EB                       | 9<br>月 20<br>三<br>川         | 18<br>12<br>29           | 五<br>30             | <ul> <li>★ &lt; II</li> </ul>                                                |   | 2018- | 05-01 |  |  |  |
| 昭间 :        | 20                      | 18-     | 04-2<br>E9<br>27<br>3            | 9<br>= 20<br>= 3<br>4       | 18<br>辺<br>29<br>5       | ガンモ                 | <ul> <li>↑ □ 7</li> </ul>                                                    |   | 2018- | 05-01 |  |  |  |
| BRINF :     | 21<br>+ II II II 1<br>0 |         | 04-2<br>E<br>27<br>3<br>10       | 9<br>月20<br>三<br>4<br>11    | 18<br>辺<br>29<br>5<br>12 | 五<br>30<br>6<br>13  | ↑                                                                            | 1 | 2018- | 05-01 |  |  |  |
| BRING :     | 21                      | 18-<br> | 04-2<br>E<br>27<br>3<br>10<br>17 | 9<br>月20<br>三川4<br>11<br>18 | 18<br>辺 29<br>5<br>12    | 五<br>00<br>13<br>20 | →<br>→<br>□<br>□<br>1<br>1<br>1<br>2<br>1<br>1<br>2<br>1<br>1<br>2<br>1<br>1 | 1 | 2018- | 05-01 |  |  |  |

2.10 客服管理

#### 2.10.1 客服授权

第一步:添加客服

管理员在【设置】的【客服管理】中,点击添加客服。

| e,   | +150                                        |                          |                   |                                       |       | mib-lim + |
|------|---------------------------------------------|--------------------------|-------------------|---------------------------------------|-------|-----------|
| *    | + ADB#98                                    |                          | 9.8 U             | 84008                                 | \$800 | END AL    |
| =    | *823                                        |                          |                   |                                       |       |           |
| 4    | ▲州管理<br>彩色设置                                | 64 T                     |                   | 1008E                                 |       |           |
|      | <ul> <li>工業定量</li> <li>accimenta</li> </ul> | <b>R</b> 10 <sup>1</sup> |                   |                                       |       |           |
| ā    | * FRIDEN                                    | - E *                    |                   |                                       |       |           |
|      | • 74290                                     | I. I.                    | *大?养              |                                       |       |           |
|      |                                             |                          | 0                 |                                       |       |           |
|      |                                             | Ser                      | 24                |                                       |       |           |
| ier. |                                             | 894.8                    | 18 <b>5</b> 2/1 + | ····································· |       |           |
| •    |                                             | 44                       |                   |                                       |       |           |

注:带有红色\*的为必填项,由于帮我吧账号具有唯一性,所以填写账号后,请先点击后面的蓝色字体"检测重名",确定没有重复后再继续填写下面的信息。若开启了角色管理功能,则必须为客服赋予一种角色,角色设定详情请看 2.2.3 角色管理。

第二步:客服授权

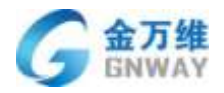

添加好客服后,可在客服列表查看,点击客服名称可查看客服详细信息和更改客服信息。 授权代表每个客服可以使用哪些模块,灰色图标为未授权模块,彩色图标为已授权。图标分 别为在线客服授权图标,工单授权图标,呼叫中心授权图标(从左到右,如下图)。

| + 0.05       |      |           |          |       |             |      |               |                     |               | and the second |
|--------------|------|-----------|----------|-------|-------------|------|---------------|---------------------|---------------|----------------|
| + ADEBGE     |      | 2000      |          | axive |             | 10.0 | es .          | a107                |               | VIEW           |
| - 人用采用       |      |           |          |       |             |      |               |                     |               |                |
| 4223         |      |           |          |       |             |      | INNE          | 100,000 1894-04     | R\$\$ (40/40) | 夜山(10)(200)    |
| 6PER         |      | -         |          |       |             |      |               | 快速度转电器              |               |                |
| 620 <b>2</b> |      | 114       | ΣØ       | HS.   | 20          | 6418 | 80            | F\$3                | 行输出度          | 18/7           |
| * I##88      | 1.1  | 72        | 0123     | 815   | 0000        | 125  | 2578          | 88700-998-          | -             | G.931. 11      |
| • 107/7/218  | 1.1  | 1214196   | ¥.       | 84    | 1129-0-     | 24   | 1000          | 85500-80 <b>4</b> . | -             | OR             |
| • 72528      | 10   | ARE-SHARE | 429      | 83    | 1.2 Storage | 3    | 2,53892555346 | 1013552-00#         | 11.16         | 00.0           |
| + meiore     |      | HZ.       | .86      | 86    | TABLE .     | 28   | 1315          | 88508-958.          |               | CORL           |
| ( interest ) | 10   | adduct    | additors | 816   | adduct001   | 0    |               | 22127-028           | **            | ●前礼 目          |
|              | 12   | (mitre)   | mdeet.   | 84    | maked       | 8    | poteka        | 858/2-694.          | -             | QBLD           |
|              | - 12 | million   | anddenr  | 8.0   | editerr     | 9    |               | 898105 STR.         | -             | OBLE           |
|              |      | and its   | 125455   | 88    | Andres      | 0    |               | Æ                   |               | 995L T         |
|              |      | ##2mm     | 31333    | 810   | athrew      | in . |               | Æ                   |               | 902            |
|              | 1.1  | annes d   | ausoid   | NIG   | amont       | 10   |               | 685018-694          | **            | 0.000.00       |

#### 2.10.2 客服分组

客服分组有添加,删除,编辑,拖拽排序四种操作。下图分别是客服分组页面和添加 分组页面。

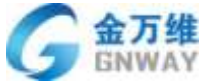

| DITITAL                                  |           |         |       |        |      | 产品部         |
|------------------------------------------|-----------|---------|-------|--------|------|-------------|
| + 76.00                                  |           |         |       |        |      | <b>₽</b> ₽  |
| <ul> <li>人口把助政策</li> <li>人共政策</li> </ul> | W1W2078   |         | Weble |        |      |             |
| 我能把持                                     | assint an |         |       |        |      | about .     |
| 有户所堪                                     | 1049      | 948     | 上際分類  | 212    | 分组成员 | 操作          |
| - Impg                                   | 14027     | #W41019 |       |        | 10-  | * 🖾         |
| · REFEREN                                | 14030     | 他们能的    | 物料资料  | 四面-001 | τ.   | 0.05        |
| * 开放与欧洲                                  | 143883    | £(798   |       |        | 2    | <b>0</b> E5 |
| - 料飲設置                                   | 2014020   | 161.7;  |       |        | 0):  | 44 05       |
|                                          |           |         |       |        |      |             |
|                                          |           |         |       |        |      |             |
|                                          |           |         |       |        |      |             |
|                                          |           |         |       |        |      |             |
|                                          |           |         |       |        |      |             |
|                                          |           |         |       |        |      |             |
|                                          |           |         |       |        |      |             |
|                                          |           |         |       |        |      |             |
|                                          |           |         |       |        |      |             |
|                                          |           |         |       |        |      |             |

### 分组可设置上级分组,以及本组内的主管

| ÷      | + sami                                                  |                 |                       |                 |                      | 👳 🧖 🗢 🕘 · |
|--------|---------------------------------------------------------|-----------------|-----------------------|-----------------|----------------------|-----------|
| *<br>8 | <ul> <li>人口除着位置</li> <li>人名皮爾</li> <li>REETW</li> </ul> | 春報百理<br>2011-43 | BRIGH NHIIR ACHT BRAN |                 |                      |           |
| ς.     | 你们的!!!                                                  | 分组去组;           | #34234                |                 |                      |           |
| φ      | · 1968                                                  | 設備上級            | ngen                  | 1               |                      |           |
| в      | <ul> <li>- #16/WEW</li> <li>- #18/50200</li> </ul>      | 初期主旨            | 一直法理委议和的王管一           |                 |                      |           |
|        | - 共行反映                                                  |                 | distance:             |                 |                      |           |
|        |                                                         |                 | 001(群羽-001)           |                 | 四1(昇揚-002)           |           |
|        |                                                         |                 |                       |                 | 03(#38-004)          |           |
|        |                                                         | 成的管理            |                       | $(\bar{q}_{m})$ | 1003(管部-005)         |           |
| 10     |                                                         |                 |                       |                 | Nerrota BER-100      |           |
| :40    |                                                         |                 |                       |                 | (talernoO(undertuOf) |           |
|        |                                                         |                 |                       |                 |                      |           |
|        |                                                         |                 |                       | e.a.            |                      |           |
| al     |                                                         |                 |                       |                 |                      |           |
| ٠      |                                                         |                 |                       |                 |                      |           |

### 2.10.3 角色管理

第一步:角色添加,编辑和删除

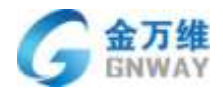

管理员可在【设置】-【客服管理】-【角色管理】中,添加角色,编辑角色和删除角
 色。系统默认会创建"管理员"和"普通客服"两个角色。管理员也可以根据自己公司内部
 需要再创建其他的角色。

| + 人口其他没有                     | 210.00              | 10010      | 1000-040 | ADUE | 228.00          |
|------------------------------|---------------------|------------|----------|------|-----------------|
| - 入西泉堂                       |                     |            |          |      |                 |
| REEL                         | 角色列表                |            |          |      | +skinsten-      |
| 8户管理                         | -                   |            |          |      |                 |
| 15日日間                        |                     | 982        |          |      | 87              |
| + 工業沿頭                       | 2778年世纪19           | 化基苯基化合物    |          |      | 12 20           |
| * NORTH                      | 2,0009480010880981  | C89404/118 | 894 )    |      | 图1四1,8。         |
| <ul> <li>=≥±±±±ki</li> </ul> | 1,50638~68          | 0010-08    |          |      | RIDIA.          |
| + Testen                     | 2,475条8338户         | 114年7月1日   |          |      | <b>2</b> 101.8. |
| • 其他容質                       | 2.00時出售户            | <8±6*      |          |      | B(11).8.        |
|                              | 2,158384            | R820#**    |          |      | 國(前),8,         |
|                              | 2-1元重要用户推算          | 三星星有个世界    |          |      | BIT IS          |
|                              | <b>#85</b>          | 将来来到分开     |          |      | ##1.S.          |
|                              | 9.840               | 希望不约名羽     |          |      | ==1,9.          |
|                              | PROPERTING AND INC. | 1          |          |      |                 |

2. 角色权限内容分别为 FAQ 权限、工单系统权限、客户管理权限、客服管理权限、服务 记录权限、统计权限、监控权限、下级服务商权限、增值服务和其他权限。

第二步: 客服与角色绑定

创建好角色后,有两处可以绑定客服:

1. 添加客服页面

| e.  | + 320                       |         |                          |                     |    | aspiesz + |
|-----|-----------------------------|---------|--------------------------|---------------------|----|-----------|
|     | + ADRE25                    | 100.1   |                          | 12 x                |    |           |
| *   | - 人质总裁                      | en 1    |                          |                     |    |           |
| =   | <b>6</b> 派世世                |         |                          |                     |    |           |
|     | 4/20                        | 10.00   |                          |                     |    |           |
|     | 彩色设置                        | 16R - 1 | <b>半</b> 出印度             |                     |    |           |
|     | <ul> <li>工業協会</li> </ul>    | I.e.    |                          |                     |    |           |
| •   | <ul> <li>x00x818</li> </ul> |         |                          |                     |    |           |
| ×.  | * FEE41044                  |         |                          |                     |    |           |
|     | * <b>T</b> 65888            | 901     | 2 4                      |                     |    |           |
|     | * M692                      |         | <b>西爆文件</b> 未透描任何文件      | * TASS              | Î. |           |
| ÷.  |                             | 825.6   | The second second second | 2 新建田               |    |           |
| *   |                             |         |                          | 10 2. 29(dmitt/r)   |    |           |
|     |                             | 90.     |                          | 10 a artistication  |    |           |
|     |                             | ND. T   | 0                        | 0 2_4HRtB:0000/P    |    |           |
| 144 |                             |         | State State              | 02,590232408        |    |           |
| •   |                             |         |                          | ©2.70888/198        |    |           |
|     |                             |         |                          | III a ASTRAIDE ANNI | *  |           |

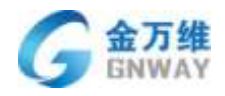

2. 角色管理页面

| Æ, | +35.0                    |            |         |      |      | ospitest -     |
|----|--------------------------|------------|---------|------|------|----------------|
| *  | + 人口直接沿南                 | 2453       | 2274    | 8898 | NORS | 1993           |
| =  | *523                     | 角色列表       |         |      |      | +aunn          |
| e  | 800000<br>6200           | 88         | 62      |      |      | (Brt           |
| .* | • I#02                   | 2+0        | urse.   |      |      | 图(自)条          |
| ۰  | + KORNWE                 | 880        | 1185 K  |      |      | <b>國</b> 1冊1為。 |
|    | • 开始地位制                  | 87 gillion | 15      |      |      | 图1日1品          |
|    | <ul> <li>TERR</li> </ul> | 10401      | 1040).C |      |      | 21111名         |

客服授权功能与客服角色功能的区别:客服授权功能指客服可以使用的功能模块,客服 角色功能指客服可以查看范围的权限。例如:客服A没有授权工单功能,即使在角色中勾选 了工单中的功能,也是不可查看使用工单功能的。

#### 2.10.4 排班管理

排班管理,可以有效的管理客服的上下班时间,合理的安排接待客服。只有在班次的客服才能接到客户的在线聊天会话、电话以及工单。

| RASH                                     | ##8210           | E2218310 |                          |           |                                |                             |                                       |             |
|------------------------------------------|------------------|----------|--------------------------|-----------|--------------------------------|-----------------------------|---------------------------------------|-------------|
| area                                     | 88 * 08          | + (c     | 2021-03-01               | W~ >      |                                |                             |                                       |             |
| · Inda                                   | 68               | 周白 11-31 | AB                       | R= 12-12  | 周三 62-03                       | 周期 02-04                    | 周五 03-85                              | 100/1 00-04 |
| <ul> <li>NEWER</li> <li>HEGEN</li> </ul> | <b>IIIS-</b> 007 |          | <ul> <li>muma</li> </ul> | • wighter | <ul> <li>An 2 month</li> </ul> | · ····                      | • *******                             | 0.001000    |
| · NRGH                                   | #5-02            |          |                          | • wramme  | e veranne                      | • wramme                    | · · · · · · · · · · · · · · · · · · · | (0, ve200)  |
|                                          | 225.004          |          | · AATRIME                | • writees | e witnes                       | •                           | · VPLINN                              | 0 W288      |
|                                          | #15-113          |          |                          |           | · Northeast                    | 0. or 12110                 | · versener i                          | • v*****    |
|                                          | 835.000          |          |                          | • writes  |                                | <ul> <li>erzstei</li> </ul> | · An Light                            | • 101800    |
|                                          |                  |          | • vrienn                 |           |                                |                             |                                       |             |
|                                          | tarrida          |          |                          |           |                                |                             |                                       |             |

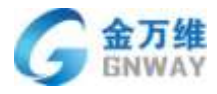

#### 同时普通客服也可以查看自己的班次

| + 1858                                                                    |            |               |            |          |           |          | n P . (   |
|---------------------------------------------------------------------------|------------|---------------|------------|----------|-----------|----------|-----------|
| <ul> <li>ADMINUM</li> <li>ARGM</li> <li>BARDIN</li> <li>BARDIN</li> </ul> | RANNE RANN |               | 400.14j    |          |           |          |           |
| · 1.968                                                                   | 周間 01-31   | <b>M-0241</b> | 順二 02-02   | 順田 42-03 | MER X2-04 | 周西 02-65 | 用:六.02-08 |
| · MERINA                                                                  |            | VPLEMM        | N# 1 89103 | 172500   | 107236006 |          | WELSTON . |
| <ul> <li>#31%EM</li> </ul>                                                |            |               |            |          |           |          |           |
| · Jingan                                                                  |            |               |            |          |           |          |           |
|                                                                           |            |               |            |          |           |          |           |
|                                                                           |            |               |            |          |           |          |           |
|                                                                           |            |               |            |          |           |          |           |
|                                                                           |            |               |            |          |           |          |           |
|                                                                           |            |               |            |          |           |          |           |
|                                                                           |            |               |            |          |           |          |           |
|                                                                           |            |               |            |          |           |          |           |
|                                                                           |            |               |            |          |           |          |           |
|                                                                           |            |               |            |          |           |          |           |
|                                                                           |            |               |            |          |           |          |           |
|                                                                           |            |               |            |          |           |          |           |
|                                                                           |            |               |            |          |           |          |           |

### 2.11 客户管理

#### 2.11.1 客户群体确定(2B/2C)

管理员根据自己公司的具体情况在【账户】的【基本信息】中,选择是 2c 模式(以联系 人为主)还是 2b 模式(以公司为主)。

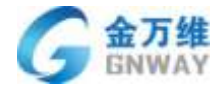

产品部

| Æ +m  |                     |                      |          |         | ingfield + |
|-------|---------------------|----------------------|----------|---------|------------|
|       | 8.8.W.M             | antesi.              | 1254     | submon. | 1.80       |
| 2     |                     |                      |          |         | * 道出       |
| -     | 요.008년 osposi       |                      |          |         |            |
| -     | vendorif0 ii        |                      |          |         |            |
|       | 0.659 mp8620        | 597                  |          |         |            |
| -     | 2988 · 272/38       | HINNESS (1 SEBARAMES | ensite e |         |            |
| - E   | 108 T               |                      |          |         |            |
| 2.    | 主要金句 4              |                      |          |         |            |
| -     | SRM · SM            |                      |          |         |            |
|       |                     |                      |          |         |            |
| 541.7 | Sobercum            | 1                    |          |         |            |
| •     | Miredatok Zentere • | 1                    |          |         |            |
| 100   | -                   |                      |          |         |            |

#### 2.11.2 客户管理自定义字段

可以根据实际需要新建自定义字段,支持多种字段类型,其中"级联"类型的字段支持导入选项;系统字段也支持自定义名称和排序,更改后在列表页,详情页,以及客户模板中也 会更改。

### 2.11.3 客户操作

#### 2.11.3.1 客户创建与导入

进入"客户管理"界面,可以查看公司列表(2b模式),联系人列表(2c模式)。并且可以通过单独添加或批量导入的方式对客户信息进行维护。下面以2b模式为例。

| * ADRER# | 1000000000                                   |                                             | 1                         |               |           |                                                  |    |         |      |            |         |         |   |
|----------|----------------------------------------------|---------------------------------------------|---------------------------|---------------|-----------|--------------------------------------------------|----|---------|------|------------|---------|---------|---|
| - 人所容置   | 00011236                                     |                                             |                           |               |           |                                                  |    |         |      |            |         |         |   |
| ****     |                                              |                                             |                           |               |           |                                                  |    |         |      |            |         |         |   |
| ≪PEE     | 2 + Harr                                     | 10 A 10 10 10 10 10 10 10 10 10 10 10 10 10 |                           |               |           |                                                  |    |         |      |            |         | III · C | ł |
| 1659E    | -12×10-2                                     | #A12#                                       | 13                        | 8514          | 8084      | 1002                                             | 82 | 第户系统文本  | #02# | Lighters() | 1022201 | 00.000  |   |
| * 工单设置   | 0.00187.0                                    | 每A258A                                      | - 13                      |               |           | 1000                                             |    |         |      |            |         |         |   |
| • XUUUAA |                                              | 10                                          | 08-15<br>101015           |               |           | 20188年<br>五匹                                     |    |         |      |            |         |         |   |
| • TX888  | 1. RXXXPEA                                   |                                             | 2017-<br>08-16            |               |           | 東京の周<br>第167章                                    |    |         |      |            |         |         |   |
| * 其地总数   |                                              |                                             | 101918                    |               |           | 52                                               |    |         |      |            |         |         |   |
| 111100   | Cl about the                                 | 1011-12-31-3014-<br>12-33                   | 2017-<br>08-14<br>1010518 | 8-<br>Actourt | Passworld | #0558<br>\$1104<br>812                           |    | 着产生行文法: | #621 | 2140126123 | 121401  | 021461  |   |
|          | 11月1日、日本市場市市市市市市市市市市市市市市市市市市市市市市市市市市市市市市市市市市 | 0000-00-000-0000-<br>00-00                  | 2017-<br>07-27<br>1563333 |               |           | 2.第十部<br>203.10<br>13年前<br>13年前<br>196回<br>1962章 |    | 7       |      |            |         |         |   |

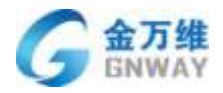

2b 模式

#### 1. 手工创建

a. 手工创建公司:点击添加客户,输入客户名称点击保存后进入客户详细信息界面,编 辑后保存即可。

|                        | 353              | 08/P      |                  |         |       |                                       |   |
|------------------------|------------------|-----------|------------------|---------|-------|---------------------------------------|---|
| 2 - +:55:6             | e) #22           | 88        |                  |         |       | ш. с.                                 | 0 |
|                        | 服務期 ( 新始         |           |                  |         |       | ····································· |   |
| ili cobiamaal          | 0000-00-00-      |           |                  |         | 关闭 保存 |                                       |   |
|                        |                  | 10/16/38  | DE.              |         |       |                                       |   |
| · hunanthaitede        | 0000-00-00-0000- | 2017-     | \$1000<br>\$1077 | 1       |       |                                       |   |
|                        |                  | - 1612.02 |                  | <b></b> |       |                                       |   |
| ⊃ <b>7]%/</b> 20190401 | 10843            | 的君王作翁     |                  |         |       |                                       |   |
| 医械                     |                  | 关地吞捉      |                  | 春户分组    |       | 看注                                    |   |
| 10 · 108               | •                | 姓名001     |                  | 请法律客户分组 |       | 這是養住                                  |   |
| 公司地址                   |                  | 公司兩地      |                  |         |       |                                       |   |
| WithonWeite            |                  |           |                  |         |       |                                       |   |
| 标题                     |                  |           |                  |         |       |                                       |   |
|                        |                  |           |                  |         |       |                                       |   |
|                        |                  | 公司下拉巴定义   |                  |         |       |                                       |   |
| 严彧先下庙                  |                  | 朝朝秋月。     | *                |         |       |                                       |   |
| 严彧先下國                  |                  |           |                  |         |       |                                       |   |
| 严绪先下继                  |                  |           |                  |         |       | 87                                    |   |
| 严绪先下回                  |                  |           |                  |         |       | 11(1)(2)                              | - |
| 严线地下线                  |                  |           |                  |         |       | 工作(2)                                 |   |

b. 手动创建联系人:在公司详情页面,点击添加联系人,输入联系人信息保存即可。

产品部

| 添加联系人 | × |
|-------|---|
| 姓名    |   |
| 手机号   |   |
| 座机    |   |
|       |   |
| 山和    |   |
| QQ    |   |
| 备注    |   |
| 身份证号  |   |
|       |   |

2. 批量导入

a. 批量导入公司:

第一步:导出公司模板,填写好公司信息。也可以不使用模板,用本地的文件进行导入。导入格式暂时只支持.xls格式。

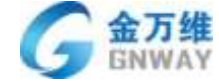

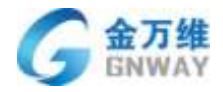

产品部

| 童司条件                                                                                                    |                                          |      |                   |    |      |    |                                               |       |           |             |                        | 0 |
|----------------------------------------------------------------------------------------------------|------------------------------------------|------|-------------------|----|------|----|-----------------------------------------------|-------|-----------|-------------|------------------------|---|
| 关键字查询                                                                                                    | 1840.A.23                                | tek: |                   |    |      |    |                                               |       |           |             | 當戶高級查询錄<br>1907        |   |
| 接合粗查物                                                                                                    |                                          | •    | 0                 |    |      |    |                                               |       |           |             | eannanna<br>BB+++      |   |
|                                                                                                    |                                          |      | -                 |    |      |    |                                               |       |           |             |                        |   |
| 按封期时间查询                                                                                                    |                                          |      | <b>B</b>          |    |      |    |                                               |       |           |             |                        |   |
| 按到期回问查询<br>按是否到期                                                                                                    |                                          | ,    | -                 |    |      |    |                                               |       |           |             |                        |   |
| 該最高計關則約查約<br>該最高計關<br>並+<br>+该加加約户                                                                                                    | · ·                                      |      | = 模板              | 导出 |      |    |                                               |       |           |             | ⊞• C                   | - |
| 按照而到期<br>按是而到期<br>及是而到期<br>单、<br>中语108户<br>导入算户                                                                                                    | k adams                                  | •    | =<br>模板<br>股=和号   | 导出 | 2552 | 81 | #### <u>#</u> ############################### | 事行文本  | 2-05092   | 自进攻学校1      | III - C -              | - |
| ● 日本市<br>「日本市」<br>「日本市」<br>「日本市<br>「日本市」<br>「日本市」<br>「日本市<br>「日本市」<br>「日本市<br>「日本市<br>「日本市<br>「日本市」<br>「日本市<br>「日本市」<br>「日本市<br>「日本市<br>「日本市」<br>「日本市<br>「日本市」<br>「日本市<br>「日本市<br>「日本市<br>「日本市」<br>「日本市<br>「日本市<br>「<br>「日本市<br>「日本市<br>「日本市<br>「<br>「日本市<br>「<br>「<br>「 | -<br>-<br>-<br>-<br>-<br>-<br>-<br>-<br> |      | =<br>模板<br>(8=8=9 | 导出 | 9768 | *1 | <b>莱</b> 州多行文本<br>。                           | \$123 | 2-0058982 | 国芝文学校1<br>。 | 田 - 〇 ·<br>国王大学校2<br>- |   |

第二步:导入文件。同时可以导入公司自定义字段(只能导入后台已经创建好的公司自 定义字段)。

| 公司名符(必进)<br>abdstein | 开始向时间<br>2013-12-21 | 信葉8竹周<br>2014-12-21 | 献谷密码<br>Passworld | 服券機余額<br>100 | 手机号码<br>1300000032 | 固定电话<br>010-61701717 | 00독원<br>129456789 | 的程<br>XXX是griway.comy | 公司网址<br>w.bungwoit.cor | 着<br>北京 | 市 : |
|----------------------|---------------------|---------------------|-------------------|--------------|--------------------|----------------------|-------------------|-----------------------|------------------------|---------|-----|
| translation          |                     |                     |                   |              | 1000000034         |                      |                   |                       |                        |         |     |
| cotskassaal.         |                     |                     |                   |              | 1300000035         |                      |                   |                       |                        |         |     |
| disamaa              |                     |                     |                   |              | 1300000036         |                      |                   |                       |                        |         |     |
| egsa,salsadi         |                     |                     |                   |              | 1300000037         |                      |                   |                       |                        |         |     |
| Tesalacsal           |                     |                     |                   |              | 1500000057         | -                    |                   |                       |                        |         |     |

第三步:导入文件成功后,将文件列映射到公司字段中,左侧为 Excel 文件中的列,右侧为对应的系统字段。若列与系统字段完全吻合,自动匹配所对应的字段。若列与系统字段不完全吻合,需要手动选择所对应的字段。

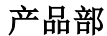

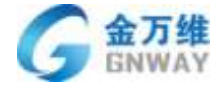

| 请输入:                    | 将文件列     | 映射到公司 | 字段        |    |      |      |      |     |      |         |    | ×     |       |
|-------------------------|----------|-------|-----------|----|------|------|------|-----|------|---------|----|-------|-------|
| -                       | □ 无表头    |       |           |    |      |      |      |     |      |         |    |       |       |
|                         | [        | Exce  | el中的列     |    |      |      | 系统   | 中对应 | 加字段  |         |    |       |       |
| -                       |          | 公司    | 名称(必选)    |    | 公司名称 | (必选) |      |     |      |         | •  |       |       |
|                         |          | 开     | 始时间       |    | 开始时间 | I    |      |     |      |         | •  |       |       |
|                         |          | 结     | 束时间       |    | 结束时间 |      |      |     |      |         | •  |       |       |
|                         |          | 服     | 务账号       |    | 服务账号 | -    |      |     |      |         | •  |       |       |
| 服务期(开始-结束)              |          | 服     | 务密码       |    | 服务密码 | 1    |      |     |      |         | •  |       | 自定义字段 |
| 0000-00-000000          |          | 服务    | 5费余额      |    | 服务费余 | 额    |      |     |      |         | •  |       | -     |
| 00-00                   |          | €     | 机号码       |    | 手机号码 |      |      |     |      |         | •  |       |       |
| 0000-00-000000          |          | 古     | 定电话       |    | 固定电话 |      |      |     |      |         | •  |       |       |
| 00-00                   |          | Q     | Q号码       |    | QQ号码 |      |      |     |      |         | •  |       |       |
| 0000-00-000000<br>00-00 |          |       |           |    |      |      |      |     |      |         | 导) |       |       |
| 2013-12-212014-         | 2017-08- | 6-    | Passworld | 南四 | 环西路  |      | 客户多行 | 文本  | 多行文本 | 2c模式测试2 | 自知 | 主义字段1 | 自定义字段 |
|                         |          |       |           |    |      |      |      |     |      |         |    |       |       |

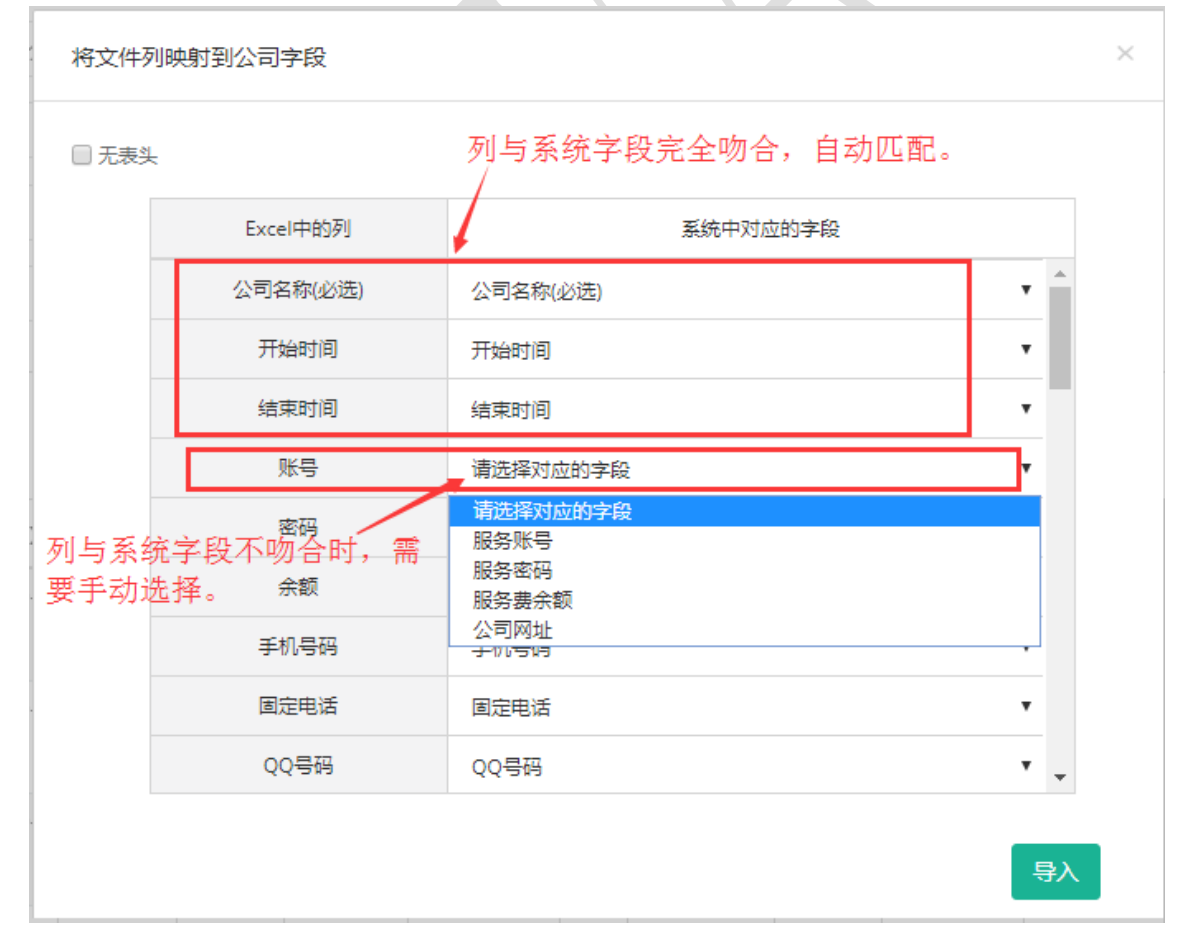

### 注: 若勾选"无表头",显示如下:
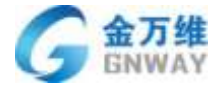

产品部

| ✓ 无表头 |          |          |   |
|-------|----------|----------|---|
|       | Excel中的列 | 系统中对应的字段 |   |
|       | A        | 公司名称(必选) | • |
|       | В        | 开始时间     | • |
|       | С        | 结束时间     | • |
|       | D        | 请选择对应的字段 | • |
|       | E        | 请选择对应的字段 | • |
|       | F        | 请选择对应的字段 | • |
|       | G        | 手机号码     | • |
|       | н        | 固定电话     | • |
|       | I        | QQ号码     | • |
|       |          |          |   |

第四步:导入成功后可以查看成功导入的条数,同时可以下载未导入的客户,查看导入 失败的原因。

| 提示 |                    | ×  |
|----|--------------------|----|
|    | 导入文件中有14行,成功导入13行。 |    |
|    | 点击下载:未导入的客户        |    |
|    |                    | 确定 |

注: 若导入时不想覆盖原有信息, 可在映射字段页面勾选"不更新重复信息"

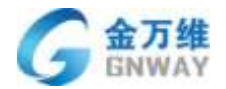

| Contraction of the local sector |                                                                                                    | and Harrison                                                                                                    |                                                                                                    | In the second second                                                                                                    |                                                                                                    |                                                                                                    |                                                                                                    | and the second second s | - A.                                                                                                    | and the second                                                                                                    |
|---------------------------------|----------------------------------------------------------------------------------------------------|----------------------------------------------------------------------------------------------------|----------------------------------------------------------------------------------------------------|----------------------------------------------------------------------------------------------------|----------------------------------------------------------------------------------------------------|----------------------------------------------------------------------------------------------------|----------------------------------------------------------------------------------------------------|----------------------------------------------------------------------------------------------------|----------------------------------------------------------------------------------------------------|----------------------------------------------------------------------------------------------------|
| 开始时间                            | 结束时间                                                                                                    | 服务器会談                                                                                                    | 手机号码                                                                                                    | 固定电话                                                                                                    | 00年時                                                                                                    | - 6                                                                                                    | 市                                                                                                    | 公司地址                                                                                                    |                                                                                                    | 大教师的                                                                                                    |
| 2013-12-22                      | 3854-33-22                                                                                                   | 101                                                                                                    | 13000000000                                                                                                    | 818-81781718                                                                                                    | 123456798                                                                                                    | 北京                                                                                                    | 丰台                                                                                                    | <b>苏轩西载187号内区</b>                                                                                                    |                                                                                                    | 公司省为空                                                                                                    |
| 2815-12-25                      | 2914-12-23                                                                                                   | 102                                                                                                    | 13000000007                                                                                                    | \$18-61781715                                                                                                    | 325456791                                                                                                    | 北京                                                                                                    | 半台                                                                                                    | 四环西路188等因区                                                                                                    |                                                                                                    | 公開名为空                                                                                                    |
| 2013-12-26                      | 2014-12-34                                                                                                   | 103                                                                                                    | 13000000000                                                                                                    | 818-61781728                                                                                                    | 123456792                                                                                                    | 北京                                                                                                    | 末台                                                                                                    | 四环商粮100号国区                                                                                                    |                                                                                                    | 公词省为空                                                                                                    |
| 2815-12-25                      | 2014-12-25                                                                                                   | 304                                                                                                    | 1300000004                                                                                                    | 818-61781721                                                                                                    | 123456793                                                                                                    | 北京                                                                                                    | 半台                                                                                                    | 四环首款190号的区                                                                                                    |                                                                                                    | 公司名为全                                                                                                    |
| 2013-12-26                      | 3814-12-26                                                                                                   | 105                                                                                                    | 13000000005                                                                                                    | 618-60780722                                                                                                    | 125456794                                                                                                    | 北京                                                                                                    | 丰白                                                                                                    | 四环香油(和号西区)                                                                                                    |                                                                                                    | 监视者为空                                                                                                    |
| 2813-12-27                      | 2814-12-27                                                                                                   | 100                                                                                                    | 13000000000                                                                                                    | 608-60791723                                                                                                    | 123436795                                                                                                    | 北京                                                                                                    | 11日                                                                                                    | 四杆百能192号因区                                                                                                    |                                                                                                    | 公司古利空                                                                                                    |
|                                 |                                                                                                    |                                                                                                    |                                                                                                    |                                                                                                    |                                                                                                    |                                                                                                    |                                                                                                    |                                                                                                    |                                                                                                    |                                                                                                    |
|                                 | H 1681 (0)<br>2013-12-22<br>2013-12-25<br>2013-12-26<br>2013-12-26<br>2013-12-26<br>2013-12-26<br>2013-12-27 | 日始計員 法承計員<br>2013-13-22<br>2013-13-22<br>2013-12-23<br>2013-12-23<br>2013-12-24<br>2013-12-24<br>2013-12-24<br>2013-12-25<br>2013-12-26<br>2013-12-26<br>2013-12-27 | 井油村司         信車村司         副子器会話           2013-13-22         2014-13-22         101           2013-13-23         2014-12-23         102           2013-13-24         2014-12-24         103           2013-12-25         2014-12-25         104           2013-12-26         2014-12-25         104           2015-12-26         2014-12-26         105           2013-13-27         2014-12-77         109 | 井独村眞         協事村眞         副系務会話         手机早時           2013-13-22         2014-13-22         101         1200000001           2013-13-23         2014-13-22         101         1200000001           2013-13-24         2014-13-24         103         1200000002           2013-13-24         2014-13-34         103         1200000002           2015-13-25         2014-13-34         105         13000000004           2015-13-25         2014-13-36         105         13000000005           2013-13-27         2014-13-37         100         13000000005 | 井独村眞         協東村闾         単各番金額         手机号約         肥土地语           2013-13-22         2014-13-22         101         1200000001         818-6379378           2013-13-23         2014-13-23         103         1200000000         818-6379378           2013-13-24         2014-13-24         103         1200000000         818-6379378           2013-13-24         2014-13-24         103         1200000000         818-63791793           2015-12-25         2014-13-25         104         1200000006         818-63791792           2013-13-27         2014-13-27         109         1200000006         818-63791723 | 丹始村眞 信車対匈 副茶香金額 手机号码 固定地语 0.05号码<br>2803-13-22 2814-13-22 101 1200000001 818-8278778 323458798<br>2813-12-23 2814-13-23 102 320000000 818-82787735 323458793<br>2813-12-24 2814-13-24 103 13000000000 818-82781735 123458793<br>2813-12-24 2814-12-25 304 1300000000 818-82781722 123458793<br>2815-13-25 2814-13-26 105 1300000000 818-82781722 123458793<br>2815-13-27 2814-13-26 105 1300000000 818-87781722 123458793<br>2813-13-27 2814-13-27 100 1300000000 818-87781722 233458794 | 丹始村眞 信奉封闾 慶亮善金録 手机号码 固定地活 0.05号 會<br>2803-13-22 2814-13-22 101 1200000001 818-4278378 123455792 北京<br>2803-12-23 2814-12-23 102 1200000000 818-4278379 123455792 北京<br>2813-12-24 2814-12-24 103 11000000000 818-42781798 123455792 北京<br>2813-12-24 2814-12-25 104 13000000000 818-42781728 123455793 北京<br>2815-12-25 2814-12-26 105 1300000000 818-42781728 123455793 北京<br>2813-12-27 2814-12-27 100 1300000000 818-42781728 123456793 北京 | 丹始村頃 信車村间 単発酵会談 手机号码 肥臣地语 QL型码 备 市<br>2813-13-22 2814-13-22 101 1200000001 818-63782734 123456739 北京 本台<br>2813-13-24 2814-13-23 103 1200000000 818-63782734 123456739 北京 半台<br>2813-13-24 2814-13-24 103 1200000000 818-63782734 123456739 北京 半台<br>2813-13-24 2814-13-25 104 1200000006 818-63782721 123456739 北京 半台<br>2815-13-26 2814-13-26 105 120000006 818-63782721 123456739 北京 半台<br>2813-13-27 2814-13-27 109 120000006 818-63782723 123456739 北京 半台                                                                                                    | 丹始村眞 信車村闾 聖谷香会談 手机号码 聖主地语 0.0号码 者 市 公司地址<br>2013-13-22 2014-13-22 101 1200000000 818-63793738 123456798 北市 本台 為杵首義137号因臣<br>2013-13-23 2014-13-23 103 1200000000 818-63793738 123456793 北京 半台 為杵首義137号因臣<br>2013-13-24 2014-13-24 103 1200000000 818-6379373 123456793 北京 半台 為杵首義139号因臣<br>2015-12-28 2014-13-25 104 1200000006 818-63791738 123456793 北京 半台 為杵首義139号因臣<br>2015-12-28 2014-13-26 105 1300000006 818-63791732 123456793 北京 半台 為杵首義139号因臣<br>2015-12-29 2014-13-26 105 1300000006 818-63791732 123456793 北京 半台 為杵首義139号因臣<br>2013-13-27 2014-13-27 109 1300000006 818-63791733 223456795 北京 半台 為杵首義139号因臣 | 丹始村眞 信車村闾 聖谷香会談 手机号码 医主电话 0.05号码 會 市 公司地址<br>2013-13-22 2014-13-22 101 1200000000 883-62792736 223456796 北京 本台 四杆首和137号因区<br>2013-13-24 2014-12-25 102 13000000000 883-62791735 223456793 北京 本台 四杆首和137号因区<br>2013-13-24 2014-12-25 104 1300000000 883-62791736 123456793 北京 本台 四杆首和138号因区<br>2015-12-25 2014-12-25 104 1300000000 883-62791731 123456793 北京 本台 四杆首和138号因区<br>2015-12-26 2014-12-26 105 1300000000 883-62791721 223456794 北京 本台 四杆首和138号因区<br>2013-12-37 2014-12-27 109 1300000000 883-6279173 223456794 北京 本台 四杆首和138号因区<br>2013-12-27 2014-12-27 109 1300000000 883-6279173 223456794 北京 本台 四杆首和138号因区<br>2013-12-27 2014-12-27 109 1300000000 883-6279173 223456795 北市 半台 四杆首和138号因区 |

b. 批量导入联系人与批量导入公司步骤大致相同,不同的地方第一是导入文件第一列必须为"公司名称",作用是关联联系人和公司。第二是导入文件用户字段必须包含联系人, 手机号中的其中一个。

|                  |             | C          | D                 | . No               |                    | G                   | 14    | and the second | 1 | ĸ | 1 |
|------------------|-------------|------------|-------------------|--------------------|--------------------|---------------------|-------|----------------|---|---|---|
| 公司名称(必迭)<br>示范公司 | 联系人名称<br>株三 | 职位<br>客户经理 | 手机号<br>1300000000 | 座机<br>010-61701717 | 股系人QQ<br>123456789 | 邮箱<br>XXX@gnway.com | 联系人备注 | 投资金额<br>投资金额   |   |   |   |
|                  |             |            |                   |                    |                    |                     |       |                |   |   |   |
|                  |             |            |                   |                    |                    |                     |       |                |   |   |   |
|                  |             |            |                   |                    |                    |                     |       |                |   |   |   |
|                  |             |            |                   |                    |                    |                     |       |                |   |   |   |
|                  |             |            |                   |                    |                    |                     |       |                |   |   |   |
|                  |             |            |                   |                    |                    |                     |       |                |   |   |   |
|                  |             |            |                   |                    |                    |                     |       |                |   |   |   |
|                  |             |            |                   |                    |                    |                     |       |                |   |   |   |

# 2.11.3.2 客户管理搜索

在客户管理页面顶部,可直接看到以下搜索条件:

| + 351                                                   |     |                             |                           |                        |         |               |          |                              |         |      |              |               |      |      | ę.   | e |
|---------------------------------------------------------|-----|-----------------------------|---------------------------|------------------------|---------|---------------|----------|------------------------------|---------|------|--------------|---------------|------|------|------|---|
| <ul> <li>&gt; 入四連連設置</li> <li>&gt; 人防設置</li> </ul>      | 可以以 | 的技术同的规                      | 素条件                       | 1                      | 1个客户在   | 一个月将到         | mi , 102 | 6个已刻                         | 絹 0     |      |              |               |      |      |      |   |
|                                                         |     | 協会用業務部署<br>総部系人署<br>Machine | 網驗入自然解释                   | C) [Bequ               | (i) (*) | 0 339934      | w]       | 2                            |         |      | 18/05/M      |               |      |      |      |   |
| <ul> <li>和日本教授</li> <li>用計量目示</li> <li>干価制有限</li> </ul> |     | 200828-<br>588500<br>57158. | 201<br>の干す<br>coullingに有  | 210<br>1017<br>0827    |         | 249<br>REE001 |          | inamaa<br>1-7447<br>Hita Mee | 1<br>12 | 2    | 1971<br>1973 |               |      |      |      |   |
| MORE                                                    | ×   | • •ilus=                    | Number                    |                        |         |               |          |                              |         |      |              |               |      | H-   | с·   | 0 |
|                                                         |     | 2850                        | 編集新(井崎·结束)                | 018904                 | 5588    | 新古田川          | STRAM    | 客户分担                         | 83      | 1985 | 8523         | 809.8         | 3673 | 3575 | 1015 |   |
|                                                         |     | 間定部分(有<br>有)                | 0000-00-00-2019-<br>05-13 | 0000-00-00<br>00:00:00 |         |               |          |                              |         |      | 0,00         | 8/1938<br>805 |      | 8.06 | ×    | Ì |
|                                                         |     | 20181207002                 | 0000-00-00-0000-<br>00-05 | 2018-12-07<br>15:18:34 |         |               |          |                              | 1       |      | 0.00         | 在成期天          | •    | 5    | ×    |   |
|                                                         |     | 2018120784                  | 0000-00-000000-<br>00-00  | 2018-12-07<br>15:13:43 |         |               |          |                              | 5       |      | 0.00         | 石油肥产          | 20   | 5    | **   |   |

# 2.11.3.3 客户管理高级查询

如果上述搜索条件不能满足搜索需求,可以使用高级查询功能,高级查询中支持系统字段和自定义字段的查询:

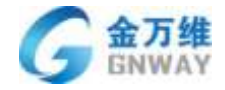

产品部

|               |              |                   |     |                       |             |        | 0.10                   | TEN VIL | 1.1-2-40.2040 | , 10 | A CTENS       | č. |   |                   | _       |          | _ |
|---------------|--------------|-------------------|-----|-----------------------|-------------|--------|------------------------|---------|---------------|------|---------------|----|---|-------------------|---------|----------|---|
| 14            | 和限           | •                 | 0.5 | 名称                    |             | Q,     | 接身                     | 组查询     | •]•           | + 90 | 臨时间 从         |    | 贫 |                   | 1       | Q. 高级森   | 8 |
| 演             | 19 O         |                   |     |                       |             |        |                        |         |               |      | 毫级查询          |    |   | /                 |         | ×        |   |
| 0.3           | <del>ب</del> | <b>Φ11111</b>     |     | 1                     | 6里客港001     | 2      | T                      | 拉为空     | 负票1           | 81   | Katuse :      |    |   | 8                 |         |          |   |
| 時<br>平        | 1            | 金万律選擇<br>26月      | 涛   | 1575                  | - 坦内<br>等于1 | 2      | 9<br>F1 <del>7</del> 3 | 321     | zha<br>cec111 |      | <u>Stat</u> 1 | -  |   | abro              |         |          |   |
|               |              |                   |     |                       |             | 1.1.55 |                        |         |               |      | 6建春服:         | 12 |   |                   | *       |          |   |
|               | + 13         | 加強户               |     |                       |             |        |                        |         |               | 3    | 2. 创备注:       |    |   |                   |         |          |   |
| 10            | 公司名          | 际                 |     |                       | 服务期 (       | 开始考    | t束)                    |         | 的建时间          | 3    | 2可地址:         |    |   |                   |         |          | 4 |
|               | 201910       | 08                |     |                       | 0000-00     | -0000  | 00-00-                 | 00      | 2019-10-0     | 8    | 2司网址:         |    |   |                   |         |          |   |
| 深圳市综合运行机电设备有. |              |                   | ē   | 0000-00-00-0000-00-00 |             |        | 2019-06-13             |         |               |      |               |    |   |                   |         |          |   |
|               | <b>浸圳市</b>   | \$ <b>:童</b> 运机电波 | 論有  | R                     | 000-00      | -0000  | 00-00-                 | 00      | 2019-06-0     | 6    |               |    |   | and interior over | 41 m 14 | COLUMN T |   |
|               | 公司45         | 67                |     |                       | 0000-00     | -0000  | 00-00-                 | 00      | 2019-06-0     | 5    |               |    |   | SE MERTERS        | 和泉作     | and a    |   |

# 2.11.3.4 客户管理高级查询器

第一步:添加高级查询器。点击红圈内的"设置"图标。

|   | + 811         |   |                      |                          |                                 |        |                 |       |        |         |      |             |            |       | 0    | 19   | e |
|---|---------------|---|----------------------|--------------------------|---------------------------------|--------|-----------------|-------|--------|---------|------|-------------|------------|-------|------|------|---|
|   | 全体集合人<br>国际代入 |   |                      |                          | 2                               | 1 个高户石 | 一个月得到           | 期,102 | 6个已刻   | iii o   |      |             |            |       |      |      |   |
|   | \$223a        |   | BORGER .             | 國政人会認知得                  | <ul> <li>(a) [a) (a)</li> </ul> | (*)    | 0 339316        | M     | 臣      |         |      | <b>在白沙河</b> |            |       |      |      |   |
|   | 1000          |   | 0.000                | 節加查道                     | 1월                              |        |                 |       |        |         |      |             |            |       |      |      |   |
| + | 10514122      | 5 | 5.00                 | 田内                       | 總                               |        | 322             |       | shamau |         | 13   | ests.       |            |       |      |      |   |
|   | 7725-100246   | 2 | (資格)(110)<br>(予1天末。) | (ccllime                 | 0627                            |        | 2019<br>MEEDO03 |       | No Ter | 1<br>15 | 1    | 98          |            |       |      |      |   |
| * | 下政制的简         |   |                      |                          |                                 |        |                 |       |        |         |      |             |            |       |      |      |   |
| * | 网络投票          | × | +83007               | N GARDEN DA              |                                 |        |                 |       |        |         |      |             |            |       | 田+   | 8,   | • |
|   |               |   | 公司的印                 | 限5期(开始-机来)               | (THEREIG)                       | 服用数号   | 保然客目            | 20161 | 客户分组   | 83      | 2385 | 8853.8      | 80#J       | mista | 3622 | 1945 |   |
|   |               |   | 192824 (1)<br>10)    | 0000-00-002019-<br>06-13 | 0000-00-00<br>00:00:00          |        |                 |       |        |         |      | 0.00        | 6/22<br>#2 |       | 0.00 | *    | Ì |
|   |               |   | 20181267003          | 0000-20-000000-<br>00-00 | 2018-12-07<br>15:18:34          |        |                 |       |        | 5       |      | 0.00        | 在城市市       | ٩.    | •    | *    |   |
|   |               |   |                      |                          |                                 |        |                 |       |        |         |      |             |            |       |      |      |   |

第二步:添加筛选条件,设置可见范围,以及排序。点击创建即可。

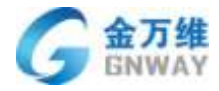

| जेट      | Ħ  | 立7 |  |
|----------|----|----|--|
| $\Gamma$ | ήĤ | 日  |  |

| 查询器名称                                                              |
|--------------------------------------------------------------------|
| 満足所有下述条件         公司名称       ▼         包含       ▼         道       ● |
| 」<br>満足任意下述条件<br>『 请选择 ▼<br>期                                      |
| <b>可见范围</b><br>所有客服 ▼                                              |
| <b>排序</b><br>2: 选择排序字段 ▼                                           |
| 》<br>第三步:编辑,删除查询器。如下图所示。                                           |

| 检公约名取报 * 第 | 職人公司名称   | (1) 综计归推词 | • O 到期期前间从 | 호       | · 是否到助 → |
|------------|----------|-----------|------------|---------|----------|
| 0 86999    | 一般除和编辑   |           |            |         |          |
| 会万建渠涛。 🗇 🛛 | 編内       | 25        | 321        | shantao | ceshi    |
| 应重春辰010    | 小寺7      | 大于1       | 26冊        | 小于等于1   | 254      |
| 大于1天朱      | exclil@% | 0B27      | 客級001      | 服务开始时间  |          |

# 2.11.3.5 公司列表筛选"列"功能

可根据实际需要选择要展示的列,并且支持联系人字段的筛选,勾选联系人字段后,

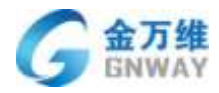

公司列表中会展示本公司中默认联系人的信息。

# 2.11.3.6 客户删除,修改

删除:管理员可点击操作下的删除图标对客户进行单个删除,也可以选择一部分客户进 行批量删除。

修改:管理员可点击公司名称或者点击操作下的编辑图标对公司信息进行修改。

| + 人口道道记者  |      | 1位/52/08                    | · ·                   |                     |             |        |      |
|-----------|------|-----------------------------|-----------------------|---------------------|-------------|--------|------|
| - 人共安置    |      |                             |                       |                     |             |        |      |
| *223      |      |                             |                       |                     |             |        |      |
| GPEE      | ×    | <ul> <li>#ittom/</li> </ul> | × rtilene             |                     |             | =      | . 8. |
| 6±0#      | 85   | Union .                     | · 新田田((〒10-1031))     | 1000                | Math C      | 68465  |      |
| * I#98    |      | £407                        | 2000-00-00-2000-00-00 | 2017-09-18 13:01:50 |             |        | 1/1  |
| * NUTRER  | *    | ±151/14                     | 2017-05-172017-06-17  | 2017-08-18 33.03.00 | 2-Gipmonoig | 123455 | 1.8  |
| + #25498K |      |                             | 1000-00-00-0000-00-00 | 0000-00-00 00-00-00 |             |        | 13   |
| + Talism  | 4    | obligen.                    | IIII-00-00-000-00-00  | mme-0e-00 00:000000 |             |        | 13   |
| * #8928   | ie.  | INCOMPANY.                  | 1000-00-00-1000-20-01 | 0000-00-00-00-00-00 |             |        | 18   |
|           | *    | -200                        | 1000-00-00-0000-00-08 | 0000-00-00.00-00.00 |             |        | 1.   |
|           |      | whitehi                     | 0000-00-00-0000-00-00 | 0000-00-00 00-00000 |             |        | 1.8  |
|           |      | न्द्र गया                   | 0000-00-00-000-00-00  | 0000-00-00.00-00.00 |             |        | 13   |
|           |      |                             | (620-00-00-000-00-00  | 0000-00-00 00-00/08 |             |        | / *  |
|           | 1.00 | gabj                        | 1000-00-00-0000-00-00 | 0000-00-00-00-0000  |             |        | 11   |

# 2.11.3.7 客户列表打电话

可通过搜索在客户列表直接打电话,不用再去呼叫中心工作台进行外呼操作。如下图显示

|     | 关键字查<br>运分相查 | 12)<br>12) | 100      | é).ite | E人姓名  | 0 |         |                   |       |       |                            | 第六編現金<br>1<br>日約会部<br>成次都介 | 808: |
|-----|--------------|------------|----------|--------|-------|---|---------|-------------------|-------|-------|----------------------------|----------------------------|------|
|     | 15-044214    | 问查询        |          |        |       | 8 |         |                   |       |       |                            | <b>第三日</b> 中<br>第4日日中      |      |
| ×   | - 4          | -15:204    | RRA III  |        | 0. 20 |   |         |                   |       |       |                            |                            | 5-   |
| in. | 脱氧人          | 职位         | ≠机局筋     | _      | DO:DE | 樹 | BISLAQQ | 移用                | 联系人教法 | 联系人分担 | (NUME) R                   | 15191D                     | Di.  |
| 9   |              | ÷2         | 18 2087  | 52     |       |   |         |                   | 2     | 2     | 2018-<br>04-16<br>21:16:41 | *2                         | 1    |
| 6   | 99           | 28 - P     | 138, 381 | c      |       |   |         |                   | ٩     | 8     | 2018-<br>04-16<br>17:58:23 | 22                         |      |
| 8   | 学校           | +:         | 18 300   | e.     |       |   |         | 2790583505@qq.com | 9     | ÷     | 2018-<br>04-16<br>16:19:43 | 259217008                  |      |
|     | 敷充<br>生      | 22         | 11/1000  | L      |       |   |         | 471901493@qq.com  | ø     | 5     | 2018-<br>04-16<br>16:18:07 | 22                         |      |
| 0   |              | ¥1.        | 12 .24   | 2      |       |   |         |                   | ÷     |       | 2018-<br>04-16             | ¥.                         |      |

#### 北京金万维科技有限公司

Beijing GRWAY Technology CO., LTD

地址:北京市丰台区南四环西路186号四区汉威国际广场3号楼7层 邮编:100070 总计:(86)10-63701717 传真:(86)10-52285616 网址:http://www.gnway.com

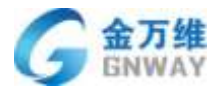

### 上图为 2C 模式

| e. | + 10.52                    |                                       |                |              |          |         |      |         | ø e e.     |
|----|----------------------------|---------------------------------------|----------------|--------------|----------|---------|------|---------|------------|
|    | + 入口道地设置                   | 公司特征                                  | 公司将让           |              |          |         |      |         |            |
|    | <ul> <li>人用保羅</li> </ul>   |                                       |                |              |          |         |      |         |            |
|    | 4929                       | 68                                    |                |              |          |         |      |         |            |
|    | · THOM                     |                                       |                |              |          |         |      |         |            |
|    | + NERTHE                   | Rigi                                  | Rif2           |              | 有产植生生物运动 |         |      |         |            |
| 8  | <ul> <li>#84984</li> </ul> |                                       | 0.00           |              |          |         |      |         |            |
|    | > 下线服务需                    | · · · · · · · · · · · · · · · · · · · |                |              |          |         |      |         |            |
| a  | · 30552                    | 10,002 • 440                          |                |              |          |         |      |         |            |
|    |                            | N35.4                                 | Tim Berita und | 1 16501      |          |         |      | 1       | 677 H4128- |
|    |                            | + SUREX = have                        |                | 1            |          |         |      |         |            |
|    |                            | D RAA RE                              | F0.9           | E1)          | 999 I    | 148 690 | 教注   | $-\tau$ | 祭作         |
|    |                            | 0 80.                                 | 184816544561   | 498111565404 |          |         | 1.55 | 25      | ×⊕×        |

上图为 2B 模式

# 2.11.3.8 批量编辑功能

选中公司(2c下选中联系人),可对公司进行批量编辑操作,支持编辑系统字段和自定 义字段,保存后对所选中的公司都会生效,批量编辑附件会在原有基础上进行新增,不会删 除原来的附件:

| 123<br>大引 | <ol> <li>二方市副済済</li> <li>1 26号</li> <li>小子号</li> </ol> | 批量编辑50个公司信息 | ×.  | 小于7 服用用油时间 |
|-----------|--------------------------------------------------------|-------------|-----|------------|
|           |                                                        | 区域          |     |            |
| X.÷.      | + 20187 0 11.09.09                                     | 書絵          | 1   | 91- H      |
| 8         | 公司名称                                                   | 1675        | e 4 | 服务案码       |
|           | 20191008                                               | 17 <b>2</b> | 1   | 123456     |
| 8         | 深圳市兴自己1197年12年代                                        | 11 Taal     | 1   |            |
|           | 该和社会 <b>自己</b> 们进行教育规                                  | -18e-10     | - 1 |            |
|           | 公司4567                                                 | -           | a   | 1294501    |
| 8         | 59993                                                  | 察注          |     |            |
| 8         | #16600                                                 |             |     | 20190917   |
|           | 王孝伯職公司                                                 | 公司地址        |     |            |
|           | 世滅市廠丰富局有限公司                                            |             | 1.  |            |
|           | ·粤人份组2                                                 | 一個語時所有標改    | DĒ: |            |

### 北京金万维科技有限公司

Beijing GRWAY Technology CO., LTD

地址:北京市丰台区南四环西路186号四区汉威国际广场3号楼7层 邮编:100070 总计:(86)10-63701717 传真:(86)10-52285616 网址:http://www.gnway.com

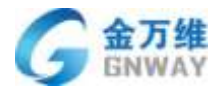

# 2.11.3.9 合并公司功能

在公司详情中,可对公司进行合并公司操作,合并的规则如下:

- 1)字段信息(以目标公司为主,若目标公司字段为空,则以当前公司为主)
- 2) 公司下的联系人会被合并到目标公司
- 3) 服务记录及工单会被合并到目标公司
- 4) 联系计划会被合并到目标公司
- 5) 资产表信息会被合并到目标公司
- 6) 微信绑定关系会被合并到目标公司

合并的操作不可逆,即一旦合并,被合并的公司会被删除

| EM                  | <b>业理</b> 料框                                                     | <b>第</b> 件日間                  | ##                     |  |
|---------------------|------------------------------------------------------------------|-------------------------------|------------------------|--|
| 10 T 100            | 会并公司                                                             | -                             | ×                      |  |
| 公司總社                |                                                                  |                               |                        |  |
|                     | 当期公司: 20191008                                                   | 6                             | 1                      |  |
| 16至                 | 目标公司                                                             |                               |                        |  |
|                     |                                                                  | 切换合并主                         | E                      |  |
| 而由6.周或下 <u>日</u> ++ | 注意事项:<br>1 当前小司的这种信息会被会并到日                                       | 166小司集新 <b>若目66小司时の約3</b>     | 的信号合语 会                |  |
|                     | 带过去:资产表值息会合并到目标/                                                 | 1911年1月1日 - 日日のよりの月日の子        | NY, URALLE, UR. F. ST. |  |
| 在ENAILL#Gro         | <ol> <li>2.当期公司会被删除,公司下的联系</li> <li>3.当前公司下的新有服务记录及工具</li> </ol> | 《人会被合并到目标公司,不可撤回<br>8合合并到目标公司 |                        |  |

# 2.11.4 客户绑定

 北京金万维科技有限公司
 地址:北京市丰台区南四环西路186号四区汉威国际广场3号楼7层
 邮编:100070

 Beijing GRWAY Technology CO., LTD
 总计:(86)10-63701717
 传真:(86)10-52285616
 网址: http://www.gnway.com

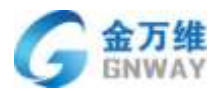

详见 7.4.1.4 章节。

# 2.11.5 客户模板

客户模板主要解决不同用户对客户信息展示不同和访客。该功能主要应用于 IM 工作台、模板信息发布。

管理可点击客户管理页面右侧的"设置"按钮进入客户模板页面,如下图:

|         | 建输入公司结核                                            | 0 16                                                                                                    | 計相重調                     | + (            | <ul> <li>#####</li> </ul>              | 间从                                                                                                    |                | 至                                             |              | 招き                    | · 1808                       |                      |                          |    |
|---------|----------------------------------------------------|----------------------------------------------------------------------------------------------------|--------------------------|----------------|----------------------------------------|----------------------------------------------------------------------------------------------------|----------------|-----------------------------------------------|--------------|-----------------------|------------------------------|----------------------|--------------------------|----|
|         | 20.0000 <b>0</b>                                   |                                                                                                    |                          |                |                                        |                                                                                                    |                |                                               |              |                       |                              |                      |                          |    |
|         | 1930年の王.<br>世通戦中                                   | 12.5<br>vip書户                                                                                                   |                          | araat          | k)                                     | W                                                                                                    | FIDR .         |                                               | TAR          | 619                   | 正常在用                         |                      |                          |    |
| 5       | 4.1210000                                          |                                                                                                    |                          |                |                                        |                                                                                                    |                |                                               |              |                       |                              |                      | See C. 1                 |    |
| - 7     | · • •                                              | A transmis                                                                                                    | W SHOW                   |                |                                        |                                                                                                    |                |                                               |              |                       |                              |                      | ш-                       | G- |
| 0       | 201849                                             | 1689.00 (H&-16.9)                                                                                               | <b>高户分组</b>              | 9558           | 脱热余钢                                   | 80*J                                                                                                    | A6181719       | N/ZAEU                                        | 任命政          | 高户状态                  | w(LUC)(-1)                   | 納馬人员                 | #* Benos                 | C- |
| 0 0     | 公司名称<br>123                                        | 0000-00-00<br>-0000-00-00                                                                                       | 8/1948                   | 9 <b>588</b>   | <b>1845 3-91</b><br>0.00               | 高户未満<br>高户間<br>現型法                                                                                                    | A680542        | By IZ HE IA                                   | ē#B          | 8P80                  | WILLING S                    | INSEASI              | H +<br>RF Banon<br>Harm  | C- |
| - C 0 0 | 20088<br>12)<br>±0-3(500114)<br>(0.0)              | 0000-00-00<br>-0000-00-00<br>-0000-00-00<br>2015-01-19<br>-2019-04-17                                           | arrad<br>Riba            | 9,5,5,8<br>10% | <b>1845 # 60</b><br>0.00<br>0.00       | <ul> <li>高户未調</li> <li>高户景</li> <li>第一景</li> <li>第二景</li> <li>第二景</li> <li>第二景</li> </ul>                                        | <b>AND DO</b>  | <b>N</b> /2 使以<br>全编员                         | 6 <b>010</b> | 80%0<br>-             | 907yv                        | 16個人員<br>作型          | H-<br>RF BERDI<br>Sare   |    |
| 0 0 0   | 2008時<br>123<br>金中基他の作用<br>間公的<br>秋田高大市原則<br>大和開公司 | <b>REENI (FA-NAP)</b><br>0000-00-00-<br>-0000-00-00<br>2015-01-19-<br>-2019-04-17<br>2016-08-16-<br>-2019-04-20 | arindi<br>Hilba<br>Hilba | 5548<br>2015   | <b>845.548</b><br>0.00<br>0.00<br>0.00 | <ul> <li>高户未調</li> <li>高户管</li> <li>第二章</li> <li>第二章</li> <li>第二章</li> <li>第二章</li> <li>第二章</li> <li>第二章</li> <li>第二章</li> </ul> | <b>AURITYS</b> | <b>時ば夜は</b><br>全緒只<br><u>白坊</u> 高<br>服、工<br>M | <b>648</b>   | <b>вРКо</b><br>-<br>- | witesses<br>anyv<br>hashouda | 16個人日<br>作記<br>1日一年1 | II-<br>RF Banon<br>Karen |    |

## 该页面可对客户模板进行增删改的操作。

进入新建模板页面,选择适用模块与模板所需字段之后,点击保存即可。

| < 新建客户模板  |                 |                      |                                                                                                    |     |
|-----------|-----------------|----------------------|----------------------------------------------------------------------------------------------------|-----|
| 模拟名称: *   |                 |                      |                                                                                                    |     |
| 松阪猫!!     |                 |                      |                                                                                                    |     |
| Sinera: * |                 | - 洗择活用模块             | 选择该模板需要                                                                                                    | 前字目 |
|           | <b>疟比爾</b> 夫 // | - AND PEAK OF THE ON |                                                                                                    |     |
| 1         |                 |                      | 选择模板字                                                                                                    | B.  |
|           | 新新人学指           |                      |                                                                                                    |     |
|           | SHAR            |                      | STRE                                                                                                    |     |
|           | 四時時             |                      | Cettin C                                                                                                    |     |
|           | L'QQ            |                      | 2940                                                                                                    |     |
|           | - 007E          |                      | ws:                                                                                                    |     |
|           | 公司手段            |                      |                                                                                                    |     |
|           | ◎公司名様           |                      | 1 de cometa                                                                                                    |     |
|           | 一公司地址           |                      | 80                                                                                                    |     |
|           | 162             |                      | 客户分组                                                                                                    |     |
|           | 开始服务相同          |                      | 私來服务研制                                                                                                    |     |
|           | 服务法规            |                      | 研鑽行业                                                                                                    |     |
|           |                 |                      | Contract of the second second s |     |

若模块选择的是"模板发布",模板保存后,点击"编辑"按钮,再次进入该模板,开启模板发布,生成链接。

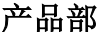

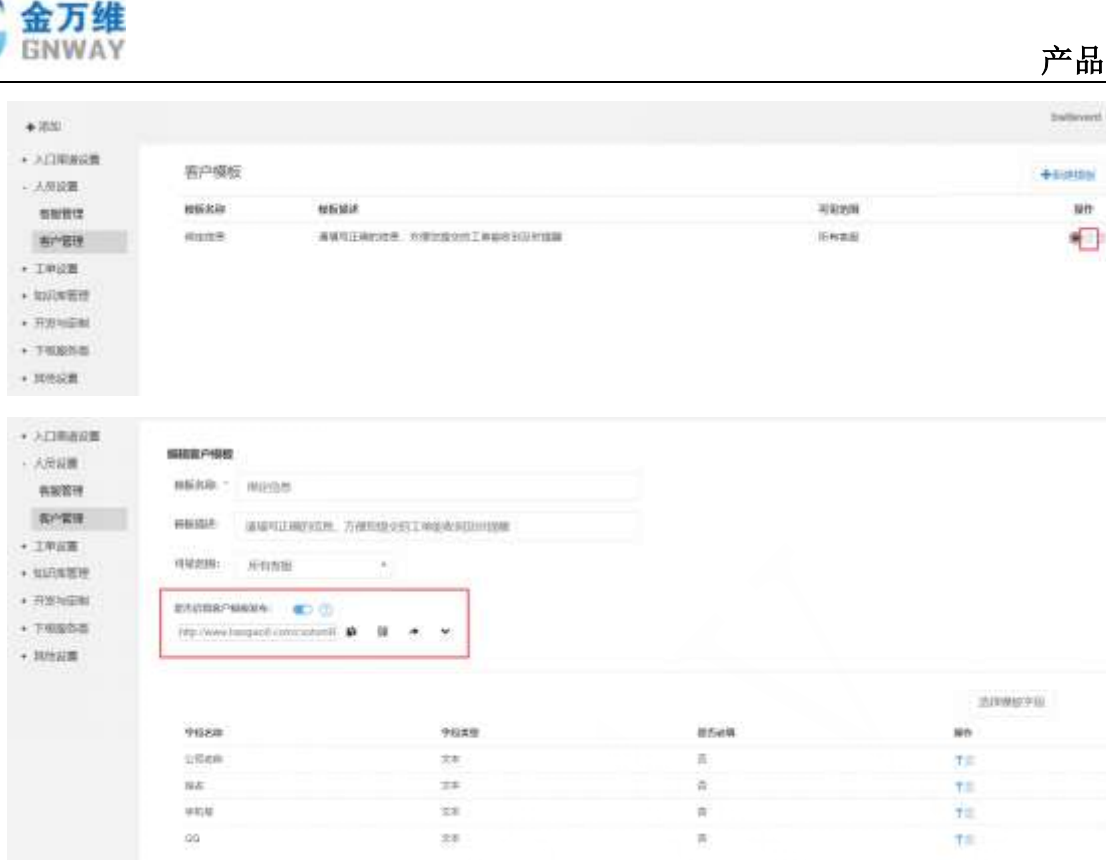

(3) 将链接放到您要想跳转的地方,例如:微信自定义菜单等

#### 2.11.6 保密模式

可以使用保密模式对客户资料中的手机号和座机号进行加密处理,开启后手机号显示 为: 135\*\*\*\*5678, 座机号显示为: 010-6370\*\*\*\*;设置入口如下图所示: (设置后 2B 和 2C 模式都生效);开启时可选择勾选"管理员正常显示"选项,勾选后,保密效果对管理员和 主账号不生效,管理员为系统默认的管理员

| , | +30                |                  |                          |                        |              |        |           |      |      |       |      |         | ) ÷ ( |
|---|--------------------|------------------|--------------------------|------------------------|--------------|--------|-----------|------|------|-------|------|---------|-------|
|   | · 人口道道空屋<br>- 人門记聞 |                  |                          | <b>2</b> 1个            | 嘉户在一个月将到     | 8. 102 | 小已到周      | 0    |      |       |      |         |       |
|   | <b>教授</b> 堂理       | IPS/ROKATE ·     | · 例如人公司35例               | SC/91894               | · 0 338100.8 | 1      | R.        |      | 118  | 1998  | Ŧ    |         |       |
|   | A1/21<br>• 工業設置    | 1012518 <b>0</b> |                          |                        |              |        |           |      |      |       |      |         |       |
|   | · 10/10/2018       | 金刀用面裹。           | 1874                     | 29                     | 121          |        | shartes   |      | real | 6     |      |         |       |
|   | + 开放短短期            | 大于1天年            | ane111(10)               | 1027                   | #2001        |        | INSTRUCT. |      | -    |       |      |         |       |
|   | • 下皮服肉肉            |                  |                          |                        |              |        |           |      |      |       |      |         |       |
|   | · #0:02            | A. Hitter        | - N MARINE   N MA        |                        |              |        |           |      |      |       |      | 10.0    | e-[   |
|   |                    | 5986             | 副房根(开始·秋宋)               | esert A                | 服装数号         | 185533 | scittatid | 客户分组 | 書注   | 11385 | 能等主题 | Benovo  | 15 +1 |
|   |                    | · 印度面包<br>- 何    | 0000-00-002019-06<br>13  | 0000-00-00<br>00-00-00 |              |        |           |      |      |       | 0.00 | E STAR  | R.    |
|   |                    | 2018120100       | 0000-00-000000-00-<br>00 | 2018-12-07<br>15:18:34 |              |        |           |      | \$   |       | 0.00 | IENERGY | ×     |
|   |                    | 20100121 - 4     | 0000-00-00-0000-00-      | 2018-12-07             |              |        |           |      | 2    |       | 0.00 | 7306F   | 5     |

#### 北京金万维科技有限公司 Beijing GNWAY Technology CO., LTD

地址:北京市丰台区南四环西路186号四区汉威国际广场3号楼7层 邮编:100070 总计:(86)10-63701717 传真:(86)10-52285616 网址:http://www.gnway.com

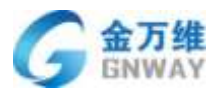

# 2.11.7 高级模式

为了防止客服人员新增、编辑或者删除客户资料,可以使用高级模式(需开通且主账号 拥有):勾选禁止新增后,后台客户管理和其他模块(在线聊天,呼叫中心和工单)的工作 台都不可以添加公司/联系人,其他选项也是如此

|                                               | 按公司名称搜 * 证                                   | 输入公司名称                            | 0 1                                                                                                    | 日本市同                        | - 0                  | 到期时间 从                |                      | 至                     |      |              | 是否       | (約期) *           | ľ     |
|-----------------------------------------------|----------------------------------------------|-----------------------------------|----------------------------------------------------------------------------------------------------|-----------------------------|----------------------|-----------------------|----------------------|-----------------------|------|--------------|----------|------------------|-------|
|                                               |                                              |                                   |                                                                                                    |                             |                      |                       |                      |                       |      |              |          |                  |       |
|                                               | 123<br>zhantao<br>26⊕<br>0827                | 会万律(回達<br>ceshi<br>小子噂于1<br>春暖001 | 寿 50<br>21<br>第                                                                                                    | 的<br>遗費服010<br>5億<br>55开始时间 |                      | 2号<br>小于7<br>大于1天末…   |                      | 321<br>大于1<br>ccc111重 | au   |              |          |                  |       |
| ×                                             | • <b>十</b> 德加奔户                              | × 11,02004                        | K BARREN                                                                                                    |                             | 1                    |                       |                      |                       |      |              |          | ⊞-               | C- 0  |
|                                               | 公司名称                                         |                                   | 脂肉糖(开始-括束                                                                                                    | ) 600069                    | 服务所有                 | 服务混印                  | Statest-             | 客户分组                  | 備注   | 宫户来遗         | 2        | 影像融合考虑           | 1定义学校 |
|                                               | 20190401                                     |                                   | 0000-00-00-<br>-2019-04-10                                                                                                    | 2019-<br>04-01<br>09:33:46  |                      |                       | 新加地<br>社             |                       | 空きを出 | 有户管<br>理批量   |          | 6.8用保密的<br>出版户模型 | E     |
|                                               | 张家杰出印机                                       |                                   | 0000-00-00-                                                                                                    | 2019-                       |                      |                       |                      |                       |      | 边程           | L        | 而高級模式            | -     |
|                                               |                                              |                                   |                                                                                                    | wares.                      |                      |                       |                      |                       |      |              |          |                  | ~     |
| 汤加                                            | Π                                            |                                   |                                                                                                    |                             |                      |                       |                      |                       |      |              |          |                  | *     |
| ·添加<br>入口                                     | 卫                                            |                                   |                                                                                                    |                             |                      |                       |                      |                       |      |              |          |                  |       |
| • 添加<br>入口<br>人员                              | 口<br>渠道设置<br>设置                              | 高                                 | 及模式                                                                                                    |                             |                      |                       |                      |                       |      |              |          |                  |       |
| ·添加<br>入口<br>人员<br>客服                         | ロ<br>渠道设置<br>设置<br>管理                        | 高约<br>i                           | 及模式                                                                                                    |                             |                      |                       |                      |                       |      |              |          |                  |       |
| ·添加<br>入口<br>人员<br>客户                         | ロ<br>渠道设置<br>设置<br>管理<br>管理                  | 高约<br>i                           |                                                                                                    |                             | 1.后音                 | 合所有工                  | 作台续                  | 禁止添                   | 加新   | 的公司          | <b>1</b> |                  |       |
| ·添加<br>入口<br>人员<br>客户<br>工单                   | ロ<br>渠道设置<br>设置<br>管理<br>设置                  | 高<br>i                            | 及模式<br>设置公司信息<br>○禁止新增<br>○禁止删除                                                                                                    |                             | 1.后f<br>2.客 <i>j</i> | 合所有工禁                 | 作台索<br>影上删图          | 禁止添词                  | 加新   | 的公司          | 司        |                  |       |
| ·添加<br>入口<br>人员<br>服<br>知<br>知<br>知<br>知      | ロ<br>渠道设置<br>设置<br>管理<br>设置<br>设置<br>よ       | 高约<br>i                           | 及模式<br>2000年1月10日<br>2015年1月11日<br>2015年1月11日<br>2015年11<br>2015年1111<br>2015<br>2015<br>2015<br>2015<br>2015<br>2015<br>2015 |                             | 1.后f<br>2.客/<br>3.后f | 合所有工<br>学管所有工<br>会所有工 | [作台数]<br>[作台数]       | 禁止添司编                 | 加新辑公 | ·的公司<br>·司字縣 | 司役(      | "标签              | "除外   |
| 、添加した 「「「」」 「「」 「」 「」 「」 「」 「」 「」 「」 「」 「」 「」 | ロ<br>渠道设置<br>设置<br>管理<br>设置<br>设置<br>に<br>定制 | 高<br>s<br>i                       | <b>及模式</b><br>设置公司信息<br>○禁止新增<br>○禁止删除<br>○禁止编辑<br>设置联系人信                                                                                                    | Ē                           | 1.后f<br>2.客/<br>3.后f | 合管理有工業                | 工作台数<br>工作台数<br>工作台数 | 禁止添<br>余公司<br>编       | 加新辑公 | 的公<br>;司字Į   | 司役(      | "标签              | "除外   |

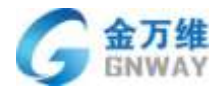

### 2.11.8 客户管理中客户经营相关信息

帮我吧客户管理中支持以客户维度展示服务记录,工单,资产表等信息

### 2.11.8.1 服务记录

公司详情中可以看到本公司所有模块的服务记录,包括:远程,在线聊天,呼叫中心, 并且可以手动添加服务记录,用于记录私下回访等服务。

### 2.11.8.2 工单

公司详情中可以把本公司产生的所有工单都记录下来,并且可以筛选和高级查询。

### 2.11.8.3 资产管理

也可以为公司进行资产管理,通过表单的形式把公司的产品信息,合同信息,备件信息 等比较复杂和庞大的信息添加到客户管理,方便查询和管理。

# 2.12 客户统计

根据客户的维度统一统计出对相关客户的服务方式、服务总次数、各种服务方式的次数, 一目了然的获取到客户当前的服务状态,以及长时间未服务过的客户,针对性的对客户进行 回访、询问,用数据来收取服务费。还可以部分、全部导出记录,方便做更多的个性化统计。

| READ     | BC9 |    | 20009    | nues  | 6241                                                                                                    |                           |                                                                                                    |      |        |      |       |    |   |       |             |    |     |       |    |        |         |           |           |          |     |
|----------|-----|----|----------|-------|----------------------------------------------------------------------------------------------------|---------------------------|----------------------------------------------------------------------------------------------------|------|--------|------|-------|----|---|-------|-------------|----|-----|-------|----|--------|---------|-----------|-----------|----------|-----|
| 20123040 |     |    |          |       |                                                                                                    |                           |                                                                                                    |      |        |      |       |    |   |       |             |    | 100 | -1114 |    | 2018-0 | r-31 () | 018-06-25 | Q million | 1 H-     | B+  |
| SPRI:    |     | 44 | Levely   | 88.12 | Marking.                                                                                                    | 688 (7948)                | -                                                                                                    | 8874 | 80.834 | 1946 | #rvit | *1 | - | Sheet | 8145        | *5 | ann | **    | ** | 816    | 85      | *252.02   | warman w  | 117-24-2 | 5 5 |
|          |     | 4  | terrat   | 28    | 2.8.6)<br>359,36<br>859,96<br>31,258<br>855,50                                                                                                    | 0809-58-40-5808-<br>08-88 | 1003-<br>10-01<br>01-01-10                                                                                                    |      |        |      |       |    |   | 1.00  | 1.8         |    |     |       |    |        |         |           |           |          | Ì   |
|          |     | 1  | proposit | *     | Twi<br>DBN<br>MATO<br>S 204<br>RTSI                                                                                                    | 0005-38-80-3838-<br>08-38 | (9) 49, 47<br>(9) 43<br>(9) 43<br>(9) 4 |      |        | 2/58 |       |    |   | 1.00  | 4-97<br>1.8 |    |     | а),   |    |        |         | *         |           |          |     |
|          |     |    | aburn -  | 1     | 二年(1)<br>1月(1)<br>1月(1)<br>11(1)<br>11(1)(1)(1)(1)(1)(1)(1)(1)(1)(1)(1)(1)(1 | 3817-91-81-2015<br>18-39  | 2018<br>(08-10<br>1032-48                                                                                                    |      |        |      |       |    |   | 1.17  | 8-48<br>40  |    |     |       |    |        |         |           |           |          |     |
|          | 1.5 | 4  | atalast  | 4     | TRE                                                                                                    | 0805.101.81.mm            | 1947                                                                                                    | _    |        |      |       |    |   | 100   | ACCR        |    | 1   |       | 1. |        |         |           |           |          | . * |

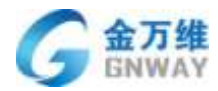

# 3 在线客服模块

# 3.1 在线客服多渠道接入

# 3.1.1 PC 及移动端网站接入

服务商在使用在线聊天功能之前,管理员需要在【设置】-【入口渠道设置】-【在线聊 天】中把帮我吧聊天插件代码嵌入到自己的网站上。嵌入聊天代码插件之前可以先预览在自 己网站上的效果。

| Æ +80                  |           |                                                                                 |                          |                         | - mphesi -       |
|------------------------|-----------|---------------------------------------------------------------------------------|--------------------------|-------------------------|------------------|
| - ADB                  | 100       |                                                                                 |                          |                         |                  |
| A 200                  | N.C.      | EXHIBIT BOLLAN OURY                                                             | 14.00                    |                         |                  |
| = 104                  | <b>₽0</b> | RHT-FITGHEASEMMENTERS+/body>24L                                                 |                          |                         |                  |
| 6P                     |           | -script language="javascript" type="lext.javascript"                            |                          |                         |                  |
| 80                     | =@41_     | charset="gbd512" srd="<br>http://char.borgec8.com/jb/chartruit.js/              |                          |                         |                  |
| * A86                  | 8         | bangwoBinfo=OTgwhT2r#sdmMOk200A6NDE1K2<br>ExromM7Ev2Dk2200Nag3ya=* asanc*asanc* |                          |                         |                  |
| <ul> <li>工業</li> </ul> | 8         | id="bangwollinfo" ==/script=                                                    | 12 102114                |                         |                  |
| A + 1023               | W/2       |                                                                                 | A                        |                         |                  |
| + 开发肉                  | 21        | 0間較於清約90010-63701717-8809                                                       |                          |                         |                  |
| + 793                  | 9.0       |                                                                                 |                          |                         |                  |
| (1,886                 | 8         |                                                                                 |                          |                         |                  |
| -                      |           |                                                                                 |                          |                         |                  |
|                        |           |                                                                                 |                          |                         |                  |
|                        |           |                                                                                 |                          |                         |                  |
| 146                    |           |                                                                                 |                          |                         |                  |
| 0                      |           |                                                                                 |                          |                         |                  |
|                        |           |                                                                                 |                          |                         |                  |
|                        |           |                                                                                 |                          |                         |                  |
|                        | [         | http://www.baidu.com                                                            |                          | 10.0                    |                  |
|                        |           | /                                                                               |                          |                         |                  |
|                        | 输入想要预测    | 的网站, 例如: www.baidu.com                                                          |                          | Mill traction mill Mill | 10E 24 22 23 200 |
|                        |           |                                                                                 |                          |                         |                  |
|                        |           |                                                                                 |                          |                         |                  |
|                        |           | Bai                                                                             | <b>山</b> 百度              |                         |                  |
|                        |           |                                                                                 |                          |                         |                  |
|                        |           | 1                                                                               |                          | 百四一十                    |                  |
|                        |           |                                                                                 |                          |                         |                  |
|                        |           |                                                                                 |                          |                         |                  |
|                        |           |                                                                                 |                          |                         |                  |
|                        |           |                                                                                 |                          |                         |                  |
|                        |           |                                                                                 | 10000                    |                         |                  |
|                        |           |                                                                                 |                          |                         |                  |
|                        |           | 6                                                                               | P.M.R.                   |                         |                  |
|                        |           |                                                                                 | The second second second | 带我吃                     | W 无情件            |
|                        |           | EDELLE 213                                                                      | a man man parter         |                         |                  |
|                        |           |                                                                                 |                          |                         | W RRAT           |
|                        |           |                                                                                 |                          |                         |                  |

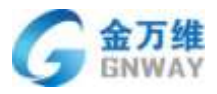

# 3.1.2 微信接入

微信公众号分为服务号与订阅号,帮我吧微信接入分为微信原生与 H5 页面接入。服务号可接入微信原生和 H5 页面,订阅号只能接入 H5 页面。

# 3.1.2.1 微信原生接入

(1)登录微信公众号后台,点击【添加功能插件】,开通"客服功能"。

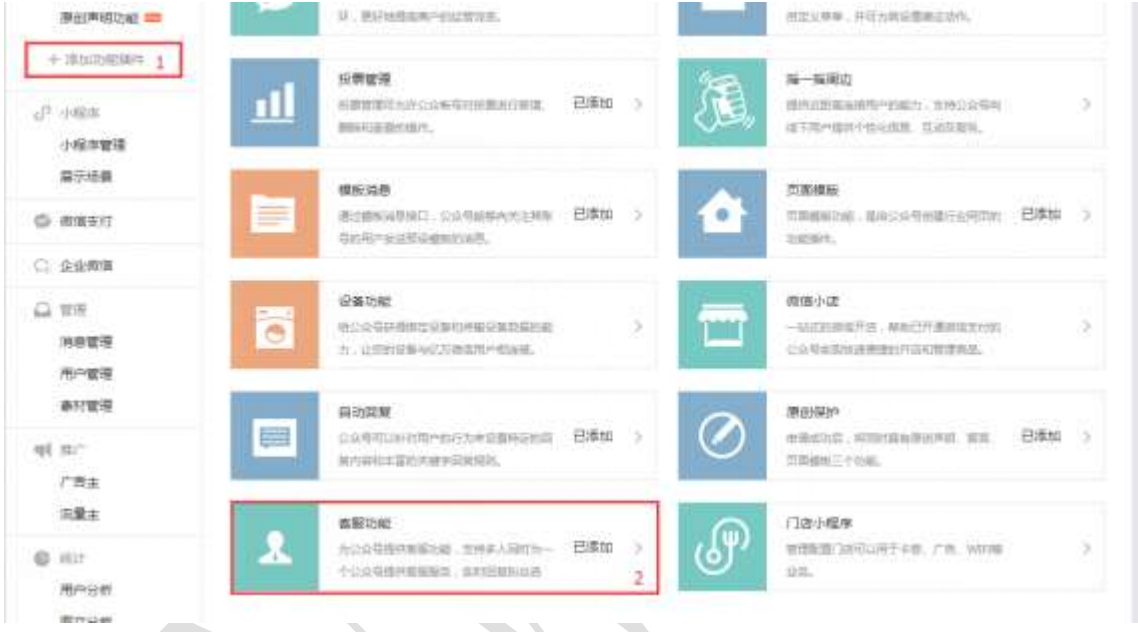

(2)管理员登录帮我吧后台,点击【设置】-【入口渠道设置】-【在线聊天】-【微信接入】-【微信原生接入】

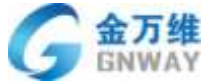

| GNWAY                     |                                                                                                    | 产品部                                                                                                    |
|---------------------------|----------------------------------------------------------------------------------------------------|----------------------------------------------------------------------------------------------------|
| ★海监                       |                                                                                                    | a 🕈 🖯                                                                                                    |
| * 入口樂逝说重                  |                                                                                                    |                                                                                                    |
| CLEAREN (                 | · · · · · · · · · · · · · · · · · · ·                                                                                                    | CM 39                                                                                                    |
| 相创争夺                      | Construction (Contraction of Construction (Construction Construction)                                                                                                    |                                                                                                    |
| 6/10                      | BODY IZA                                                                                                    |                                                                                                    |
| 进软件概机                     | and the second second se | · · · · ·                                                                                                    |
| * 人质促血                    | all solution                                                                                                    | ·                                                                                                    |
| <ul> <li>工学設置</li> </ul>  | 注: 中国新疆地址与位350年8月10个位义平均                                                                                                    | 4 000 L                                                                                                    |
| <ul> <li>知识性能使</li> </ul> |                                                                                                    | ···· \$                                                                                                    |
| + 下级股份商                   | A HINK MARKE                                                                                                    | Sateriervie, ausere                                                                                                    |
| <ul> <li>用/的設置</li> </ul> | •                                                                                                    | 3. Solida (States C. Gr. Salation<br>A. Historica) a Sol                                                                                                    |
|                           | C tituti                                                                                                    | - H0000-0-00-00                                                                                                    |
|                           |                                                                                                    | 0.000000000000000000000000000000000000                                                                                                    |
|                           |                                                                                                    |                                                                                                    |
|                           |                                                                                                    | 2 AUGUST - AUGUST - A |
|                           |                                                                                                    |                                                                                                    |
|                           |                                                                                                    | Gr assesses                                                                                                    |
|                           |                                                                                                    | 47 44                                                                                                    |
|                           |                                                                                                    | 0                                                                                                    |
|                           |                                                                                                    |                                                                                                    |

# 3.1.2.2 微信 H5 页面接入

(1) 登录微信公众号后台,点击【添加功能插件】,添加【自定义菜单】功能。

| A #≅                                              | 添加功能编件                                                                                                    |                                                                                                    |
|---------------------------------------------------|----------------------------------------------------------------------------------------------------|----------------------------------------------------------------------------------------------------|
| 221 小田<br>日均回想<br>日本父祝幸                           | 播件库 接权管理<br>存可以达出下列局等的功能,平富公众引指力和34名                                                                                                    |                                                                                                    |
| 爆松消费<br>留言管理<br>投票管理                              | *#UAE<br>(#35805204989+9935.87.63<br>))00798852052                                                                                                    | 第二日本部長期<br>本部時間は中国の日本部長期中期<br>第二日本部長にある。<br>第二日本部長にある。<br>第二日本部長にある。<br>第二日本部長の日本部長期中期<br>第二日本部長の日本部長期中期<br>第二日本部長の日本部長期中期<br>第二日本部長の日本部長の日本部長期中期<br>第二日本部長の日本部長の日本部長の日本部長の日本部長の日本部長の日本部長の日本部長の                                                                                                    |
| 告張之蛇<br>页面模版 100<br>居然声明功能 100                    |                                                                                                    | EXXXX EXXXXX EXXXX EXXXX EXXXX EXXXX EXXXX EXXXX EXXXX EXXXX EXXXX EXXXX EXXXX EXXXX EXXXX EXXXX EXXXX EXXXX EXXXX EXXXX EXXXX EXXXX EXXXX EXXXX EXXXX EXXXX EXXXX EXXXX EXXXX EXXXX EXXXX EXXXX EXXXXX EXXXX EXXXX EXXXX EXXXX EXXXXX EXXXXX EXXXXX EXXXXX EXXXXX EXXXXX EXXXXXX |
| + 18310383814 1<br>d <sup>2</sup> 0.0234<br>小型沖留道 | ERFERENCE CONNECTION CONNECTION CONNECTICO CONNECTICO CONNECTICO CONNECTICO CONNECTICO CONNECTICO CONNECCICION CONNECCICION CONNECCICION CONNECCICION CONNECCICION CONNECCICION CONNECCICION CONNECCICION CONNECCICION CONNECCICION CONNECCICION CONNECCICION CONNECCICICO CONNECCICICO CONNECCICICICO CONNECCICICO CONNECCICICO CONNECCICICO CONNECCICICO CONNECCICICO CONNECCICICO CONNECCICICO CONNECCICICO CON CONNECCICICO CONNECCICICICO CONNECCICICO CON CON CONNECCICICO CON CON CON CON CON CON CON CON CON C | И-АКО         Видения половоли и порадии         >           Видения половоли и порадии         >         >           Видения половоли и порадии         >         >                                                                                                    |
| <b>副市场局</b>                                       | Marcia M                                                                                                    | 7. Tales                                                                                                    |

(2) 点击【自定义菜单】,点击"加号"添加自定义菜单名称。

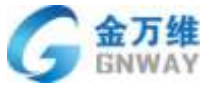

| IWAY                                                                                                    |                                        |                   |                                   | 产品部   |
|----------------------------------------------------------------------------------------------------|----------------------------------------|-------------------|-----------------------------------|-------|
| DADH<br>DAXAN                                                                                                    | <b>() (100) (100) (100)</b>            | Weekken 'R        | enter antes, ander, ander         |       |
| 编的词题<br>编改整语<br>投册整语                                                                                                    | ALLE PREE                              | 100% <b></b><br>1 | 在线着桌<br>已成加于菜用,仅可以用菜炒肉炒。          | Bista |
| 本田の相<br>同原規範 (2)<br>原他市場功利 (20)<br>十 名山の田田の                                                                                                    |                                        |                   | #8880 EXEM<br>#827403010294811000 |       |
| - 010<br>21 - 010<br>21 - |                                        | 1                 |                                   | 在线内窗  |
| O REEL                                                                                                    |                                        | 6323518           |                                   |       |
| C. 2-0408                                                                                                    |                                        | (12.2.1)          |                                   |       |
| ана<br>нера                                                                                                    |                                        | ₩6.5xt<br>+       | 点击添加自定义荣单名称                       |       |
| 用户管理                                                                                                    | 1 + 11 - 11 - 11 - 11 - 11 - 11 - 11 - | + 0.07.00         |                                   |       |

(3) 选择跳转网页, 输入 H5 页面链接地址:

https://www.bangwo8.com/osp2016/chat/h5/index.php?vendorID=47482

| 自动回复                                                                                                    | 中華調響中                                 | anatina 'sa | \$P\$111年"同步到于机,若得用菜草,做些主运型                                  |         |
|----------------------------------------------------------------------------------------------------|---------------------------------------|-------------|--------------------------------------------------------------|---------|
| 自主兄弟师                                                                                                    |                                       |             |                                                              |         |
| 機拔消除<br>協調管理                                                                                                    | ****** WeChel 字 1:21 AM<br>く返回 解我吧    | 100% 💳      | 在找透明                                                         | 80+70.6 |
| ● 2 単一型 2 単一型 2 単 2 単一型 2 単一型 2 単一型 2 単一型 2 単一型 2 単一型 2 単一型 2 単一型 2 単一型 2 単一型 2 単一型 2 単一型 2 単一型 2 単 2 単 2 単 2 単 2 単 2 単 2 単 2 単 2 単 2 |                                       |             | 子威胁告称 在这直到<br>学和不能出非个汉字或16个学校                                |         |
| 原创美的功能 💳                                                                                                    |                                       |             | 子孫拳内容 医滤消器 · 親妹网页   胡姊小歷床<br>订阅教点主该子菜单步凯加以下延续                |         |
| 6 <sup>2</sup> 小程序<br>小程序管理<br>展示场局                                                                                                    |                                       |             | 而重調整<br>http://www.bangwo8.com/client/smartRo<br>M公众号程文内線中改善 |         |
| 一 從唐支付                                                                                                    |                                       | 在线查询        |                                                              |         |
| <ol> <li>企业税信</li> </ol>                                                                                                    |                                       | 推立印刷        |                                                              |         |
| □ 常用<br>時感管理                                                                                                    |                                       | +           |                                                              |         |
| 用户管理                                                                                                    | ····································· | 。在我否问       |                                                              |         |

(4) 点击发布, 功能会在 24 小时内生效。

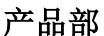

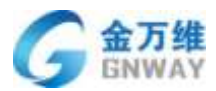

# 3.1.3 微博接入

接入微博后,帮我吧客服平台可以统一接收,回复微博私信消息,并获取微博粉丝的 昵称。由于微博开放平台 API 的限制,只有企业微博「 蓝 V 」才能正常接入帮我吧。接入 口,所有粉丝消息会被转发到帮我吧,但这并不影响微博客户端中正常使用私信功能 。

# 3.1.3.1 绑定微博账号

• (1) 获取微博 ID。微博管理员登录网页版微博之后,点击微博名称,此时 URL 里的 数字就是微博 ID,勾选后复制。

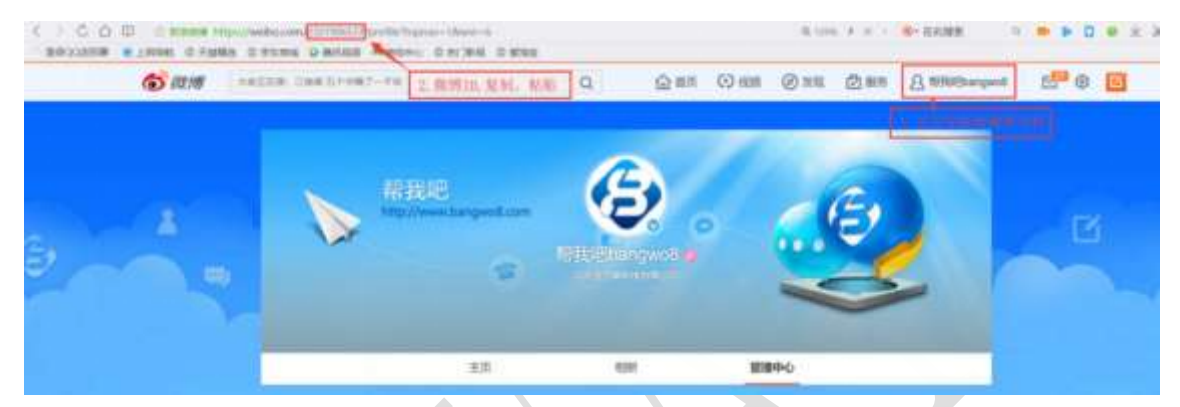

(2)管理员登录帮我吧后台,点击【设置】-【入口渠道设置】-【在线聊天】-【微博接入】进行微博绑定。

| • | ENWIR .                               | and the second second s | mapping A.                   | -            | BA NULT         | -                 |  |
|---|---------------------------------------|----------------------------------------------------------------------------------------------------|------------------------------|--------------|-----------------|-------------------|--|
| • | 8949-0<br>8758<br>2005465<br>+ 3.9128 | 11 • Misses<br>• 41000                                                                                                    | D. OKTAVIDENT - A            | conception ( | 1. 1007022.1000 |                   |  |
|   | + 1.9468<br>+ 52208308                | • 990221, A                                                                                                    | municipano                   | some, mart   | electron lien   | THE REPORT OF THE |  |
|   |                                       |                                                                                                    | and the second second second | ALCOHOLD T   |                 | ALC: NO.          |  |

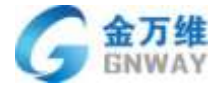

| 微博名称:                                |                                                                 |                            |
|--------------------------------------|-----------------------------------------------------------------|----------------------------|
| 微博ID:                                |                                                                 |                            |
| URL:                                 |                                                                 |                            |
| APPKEY:                              |                                                                 |                            |
|                                      |                                                                 |                            |
|                                      |                                                                 |                            |
| 第二步:打开得<br>一步生成的UR                   | 划博,在微博【管理中心-粉丝服务-开发者中心】中,您可<br>L和APPKEY输入,保存获知得token。并将获知的token | 以看到微博的配置参数,将上<br>谕入到下方文本框。 |
| <b>第二步:打开</b> 得<br>一步生成的UR<br>TOKEN: | 数博,在微博【管理中心-粉丝服务-开发者中心】中,您可<br>L和APPKEY输入,保存获知得token。并将获知的token | 以看到微博的配置参数,将上<br>输入到下方文本框。 |

• 系统会自动生成 URL 和 APPKEY

#### 绑定企业微博

第一步:请输入您要对接的微博名称和微博ID,系统会自动生成URL与APPKEY。

| 微博名称: | 帮我吧        |
|-------|------------|
| 微博ID: | 2321906537 |
|       |            |
| UKL:  | hi bo/ms   |

第二步:打开微博,在微博【管理中心-粉丝服务-开发者中心】中,您可以看到微博的配置参数,将上一步生成的URL和APPKEY输入,保存获知得token。并将获知的token输入到下方文本框。

TOKEN:

|  | 取消 | 保存 |
|--|----|----|
|--|----|----|

х

•

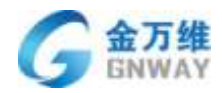

- (3) 获知取微博开发者 token
- 在微博【管理中心-粉丝服务-开发者中心】中,您可以看到微博的配置参数,将上一步生成的 URL 和 APPKEY 输入,保存获知得 token。

|                                                                                                    | 主页相册 1 管理中心                                                                                |      |
|----------------------------------------------------------------------------------------------------|--------------------------------------------------------------------------------------------|------|
| ☆管理总缆 ✓数据助手                                                                                                    | 开发者中心 服务中心<br>野发者中心已开启 通过瞬瞬和没有自定文学举手进行使供管理、如果备开发而力,可更对活动使用原配端。 <b>呼</b> 有                  | 傳用   |
| ● 粉丝酸等 2<br>新发散相E<br>自动回覧<br>日定又革命                                                                                                    | 使用粉丝服务平台接口进行开发<br>使用粉丝服务平均的丹发端口,可在高导服务器上编收用产的私信调息,并可<br>按需调整。此外,我们还提供了更多更高级的功能的体验。         | 直着交档 |
| ●林分垣<br>取場分析<br>开发書中心3<br>本の原見物                                                                                                    | 你已成为开发者。 #\$#配置(用于接收用户编号) ###                                                              |      |
| (1995)<br>(1995)<br>(1995) | ● 消费推送服务 ① 长连接力式<br>URL: https:///////////////////////////////////                         |      |
| 久内容收益 合音規推广                                                                                                    | APPREY: 30000                                                                              |      |
| № 设置管理 ※ 成博我包                                                                                                    | 地口权限会                                                                                      |      |
| ○ 管理总数 ◇ 数据助手                                                                                                    | <ul> <li>开发者中心 服务中心</li> <li>野发者中心已开启 通口編輯和发布自定文英单来进行使需要题,如具备并发施力,可更成活动您和成功能。(P</li> </ul> | (学用) |
| 22 粉丝服务 8+251546 由地回覧                                                                                                    | 使用粉丝服务平台接口进行开发<br>使用和丝服务平台的开发施门,可在台身服务高上接收用户的私信调息,并可<br>检索回望。此外,我们正提供了更多更真视的功能和体验。         | 直着文档 |
| 自定文集単<br>家材/分组<br>数撮分析<br>开写者中⊙                                                                                                    | 你已成为开发者。     御5番記篇(順子倫牧周白倫思) #☆                                                            |      |
| ☆全部有也<br>成熟成<br>■ (試解研究)                                                                                                    | URL: https://www.bangwo8.com/osp2016/chat/webo/msgCallback.php<br>APPKEY; 2 3              |      |
| <ul> <li>○ (1) (1) (1)</li> <li>○ (1) (1)</li> <li>○ (1) (1)</li> <li>○ (1) (1)</li> <li>○ (1) (1)</li> <li>○ (1) (1)</li> <li>○ (1) (1)</li> <li>○ (1) (1)</li> <li>○ (1) (1)</li> <li>○ (1) (1)</li> <li>○ (1) (1)</li> <li>○ (1) (1)</li> </ul>                                                                                                    | access_token: 2 — C ⑥<br>取用紅柳:: OwSIM                                                      |      |
| 2. 设置管理                                                                                                    | 接口校观委                                                                                      |      |

•

•

.

• 将获知取的 token 填入帮我吧系统的配置对话框中,然后点击保存后微博客服就设置 完毕。

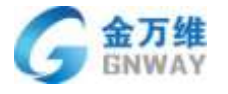

取消

绑定企业微博

| 第一步:请   | 输入您要对接的微博名称和微博ID,系统会自动生成URL与APP               |
|---------|-----------------------------------------------|
| 微博名称:   | 帮我吧                                           |
| 微博ID:   | 2321906537                                    |
| URL:    | https://www.bangwo8.com/osp2016/chat/weibo/ms |
| APPKEY: | 3594488833                                    |

第二步:打开微博,在微博【管理中心-粉丝服务-开发者中心】中,您可以看到微博的配置参数,将上 一步生成的URL和APPKEY输入,保存获知得token。并将获知的token输入到下方文本框。

| TOKEN: | 2. C |
|--------|------|
|        |      |

# 3.1.4 客户端接入

#### 客户端寻求远程服务设置 3.1.4.1

【设置】-【入口渠道设置】-【客户端】客户端寻求远程服务有"开启""关闭"两种 状态。如下图:右侧的图片会根据用户的选择展现出预览效果。

| 开后赛户情寻求远程服务 -                       | 1                 | (3)            |        |
|-------------------------------------|-------------------|----------------|--------|
| ■ 森卢娟"等找在线赛服",直接排队                  |                   | A HAN OF CHENE | S HEAD |
| a戶論"寻找在线客服"页素显示服务简单                 | EIS .             | -              | -      |
| 显示的电话为:<br>010-63701717             | 最多不設过20位          | (B)            | • 2110 |
| ◎ 有户論"寻找在线有罪"通过服务觉得进。               | 予律队               |                | + #116 |
| 择队附属违项 -                            |                   | (B)            | -      |
| 會戶請"寻找在該會服",显示會發<br>自會戶請用以时,不用填写问證樂 | B列表<br>D和问题描述     | <b>(</b>       |        |
|                                     | SWE联系电话: 12345678 | (D)            |        |

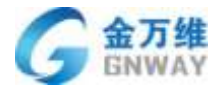

|                                                          | ۲                                                    |
|----------------------------------------------------------|------------------------------------------------------|
| * 关闭森户读得求远程服务 -                                          | Lines (2) aness (2) which                            |
| 设置集户端总由"寻找在线集版",出现的文字内容<br>你好,2月6号至2月14号显春节细期,无法为综趣供远程服务 |                                                      |
|                                                          | 1992/00/07 1995 JM141527<br>711415-09 19828 JEAN-028 |
| 户端寻求上门服务设置                                               |                                                      |
| 0 开启客户端中请上门服务                                            |                                                      |
| ● 关闭案户端中语上门服务 -                                          |                                                      |

客户端排队必填设置:按如果所示操作可进行设置必填选项,选中后表示客户端在排队的时候必填填写选中的信息才能排队,否则不能排队:

| 客户端寻求远程服务设置                           |          | JCDM:    |
|---------------------------------------|----------|----------|
| <ul> <li>开启客户读寻求远程服务。</li> </ul>      |          |          |
| 春戶編"导找远程考报",直接排队                      |          |          |
| ◎ 書户論"寻找远程書服"页面显示服务頁目                 | 话        |          |
| 显示的电话为:                               |          |          |
| 0791-86595877                         | 最多不超过20位 |          |
| □ 春户鎖"寻找远程春服"通过服务密码进行                 | 前排队      |          |
| 排队的履远頃 -                              |          |          |
| .春户端"寻找远程客版,展示客题                      | 内表       |          |
| 查应排队时,需要填写排队信用<br>必填项: 〕联系人 〕联系电      | ・        |          |
| · · · · · · · · · · · · · · · · · · · |          | 最多不超过20位 |

# 3.1.4.2 客户端远程评价和服务总结设置

如下图,可以在设置页面设置远程评价的默认项,远程评价默认是开始并且默认选中好 评,可以根据实际需要进行调整,关闭评价后,结束了远程控制之后不会弹出评价窗口

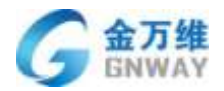

### 产品部

可以在设置页面设置远程服务总结的默认项,默认是开启并且问题类型是必填的,如果 勾选了其他必填项,在填写服务总结时需要填写上对应的字段才能进行提交,关闭了服务总 结的开关后,客服端结束服务后不会弹出服务总结弹窗

| 客户端远程评价设置                                                    |      |        |      |
|--------------------------------------------------------------|------|--------|------|
| 量否是用服务评价:●●<br>客户末评价系统默认评价: ●好评                              | ⑥中评  | 0.6617 | ◎无守价 |
| 客服端服务总结设置                                                    |      |        |      |
| 最否是用服务包括: <b>《</b> 》<br>《此项: <mark>[2</mark> 间整美型 ] 问题描述 ] ) | 解决办法 |        |      |

# 3.1.4.3 客户端上下广告位设置(付费功能)

客户在寻求服务时,对服务商来言是一个特别好的推广时机。帮我吧客户端设有上下广告位,实际效果如下图,管理员可在【设置】-【入口渠道设置】-【客户端】进行设置。上广告位支持图片和链接,下广告位支持图片,文字和链接。

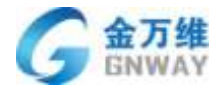

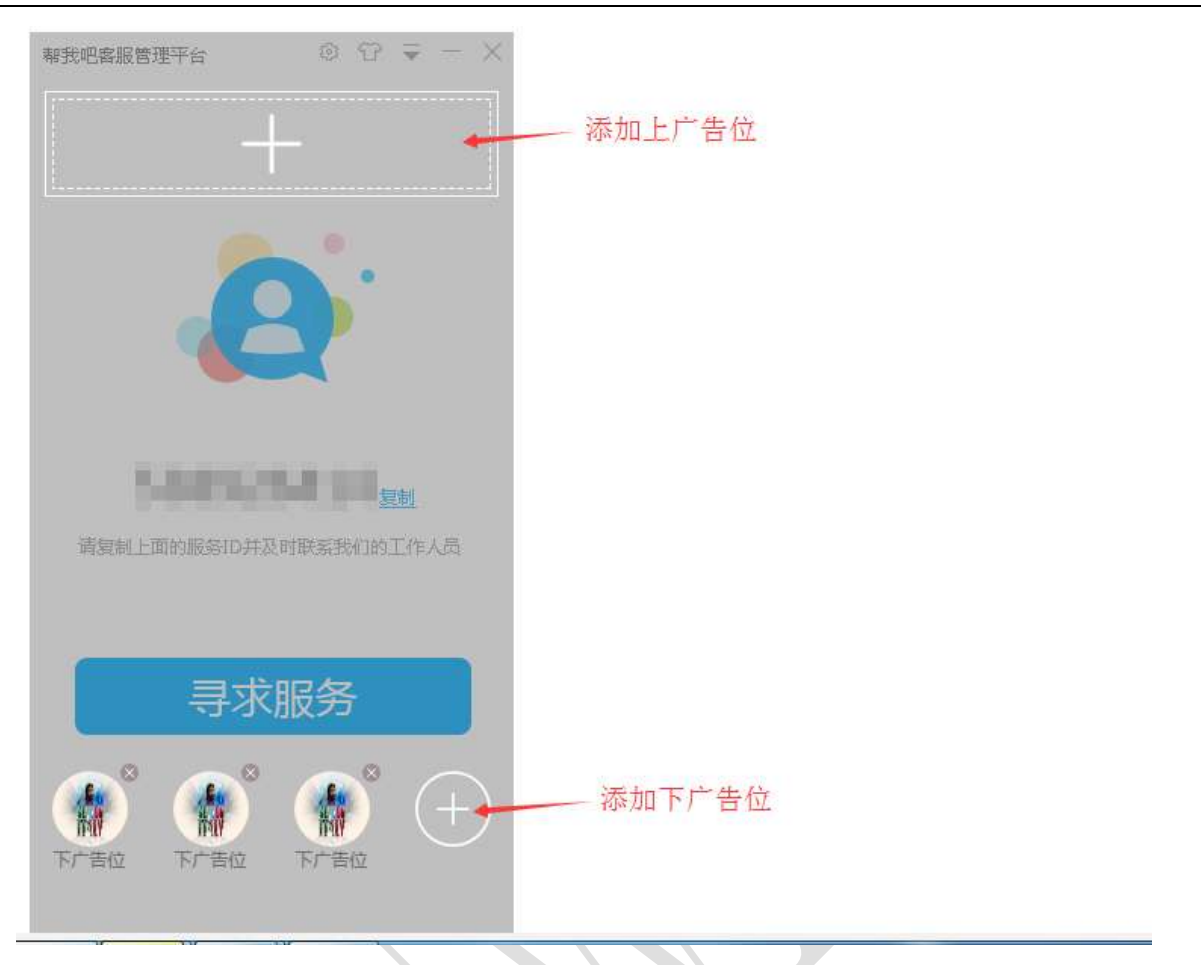

# 3.1.5 小程序接入

# 3.1.5.1 功能概述

帮我吧平台支持微信小程序渠道,绑定后你可以使用帮我吧客服工作台统一接收与回复 通过小程序咨询的消息。用户点击咨询按钮后,咨询界面与微信服务号相似,如果客服在线, 用户消息会发送到 IM 平台由客服即时处理;如果客服不在线,用户可填写留言待客服上线后 回复。

# 3.1.5.2 对接步骤

管理员登录帮我吧后台,路径【设置】-【渠道入口设置】-【在线聊天】-【小程序接入】 点击绑定微信小程序。

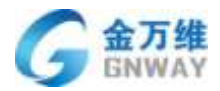

| E,          | +.850                                                     | 1 T 1 |
|-------------|-----------------------------------------------------------|-------|
|             |                                                           | 1852B |
| 4<br>1<br>1 | 工地動車<br>・ 入売設置<br>・ 工作の再<br>・ 知び理想理<br>・ 許方加加制<br>・ 下級能的曲 |       |
| MI<br>0     |                                                           |       |

产品部

跳转到微信公众平台的二维码页面,用管理员微信扫描二维码,选择想要绑定的小程序, 确认即可。

| 微信公众平台 |                                                                                                    |
|--------|----------------------------------------------------------------------------------------------------|
|        | 公众平台帐号授权                                                                                                    |
|        |                                                                                                    |
|        | None Baseline<br>Non Baseline<br>Non 1, John Zhan Manan Manan<br>Naman 2, Kamanan Manan<br>Naman 2, Kamanan Manan |

# 3.1.5.3 测试绑定成功

进入小程序点击咨询按钮,跳转到微信的聊天页面。输入文字,测试是否有对应回复。

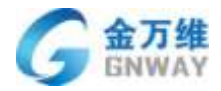

| <                | 121.84<br>页面标题 | 100% | 京田社 マ 干キ7<br>wbluo<br>また | 107<br>203814149 | 0- 00% <b></b> - | •• · 4(3)10 | 47 74<br>(1)        | 77:10<br>【信 | * 175 <b>-</b> 5<br>+ |
|------------------|----------------|------|--------------------------|------------------|------------------|-------------|---------------------|-------------|-----------------------|
|                  |                |      | 632                      |                  |                  |             | Q,                  | 11.9        |                       |
|                  |                |      |                          | - 47             | NT CARE          | - v         | (Pistows 模仿已变       | LR.         |                       |
|                  |                |      | 这是第8条香服间;                | x                |                  | -           | N程序套板消息<br>1. 年初100 | ŧ.          | 7.97.03               |
| 页面内标题<br>40.5年23 |                | 0    |                          |                  |                  |             |                     |             |                       |
| 其他页窗内容           | 1              |      |                          |                  |                  |             |                     |             |                       |
|                  |                |      |                          |                  |                  |             | <u>Re</u>           | Ø.          | <u>0</u>              |

# 3.1.6 企业微信接入

接入企业微信后,帮我吧客服平台可以统一接收,回复企业微信自建应用消息,并获取 企业微信通讯录客户信息。接入方式目前有 H5 对接方式。

# 3.1.6.1 企业微信 H5 接入

(1)登录帮我吧管理后台,点击"设置"-"渠口渠道设置"-"企业微信接入"中的"绑 定企业微信"

| G       | 金万维<br>GNWAY                                                                                                    |                                                                         |                                                                                    | 产品部         |
|---------|----------------------------------------------------------------------------------------------------|-------------------------------------------------------------------------|------------------------------------------------------------------------------------|-------------|
| B       | + 1530                                                                                                    |                                                                         |                                                                                    | no a ⇔ d∂r- |
| * = = = | <ul> <li>人口学会议者<br/>(mail)</li> <li>2<br/>(mail)</li> <li>2<br/>(mail)</li> <li>3<br/>(mail)</li> <li>3<br/>(mail)</li> <li>3<br/>(mail)</li> <li>3<br/>(mail)</li> <li>3<br/>(mail)</li> <li>3<br/>(mail)</li> <li>3<br/>(mail)</li> <li>4<br/>(mail)</li> <li>4</li></ul> | алинии, илинии, или инил<br>(иллона)<br>4<br>илеение<br>300<br>сонотать | ANANY <b>TANGKAN</b> AND AND OF AN AND AND AND AND AND AND AND AND AND             |             |
| 8       | <ul> <li>人利益業</li> <li>工作定業</li> <li>加利率管理</li> <li>并及均定性</li> <li>月及防定期</li> <li>月的定期</li> </ul>                                                                                                    | 企业中<br>建立中<br>Agentid和Secre<br>Agentid<br>Secret                        | 8個帝豐運后台"应用豐運-總建应用"中点走"創建這用",創建成功而可以看到<br>1、非議入下方。                                  |             |
| al<br>O |                                                                                                    | 第三世·在已会组<br>社会新知識重<br>UPLL版中自然注                                         | 20月1日日,我到"接收清察"回,病由"迎重APH接收",再将下方生成的UPL的<br>> ———————————————————————————————————— |             |

(2) 填写"绑定企业微信"弹窗信息

- 输入企业微信名称
- 输入企业 ID (登录企业微信管理后台点击"我的企业"-"企业信息"查看企业 ID)

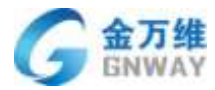

产品部

| 二、企业数值                                                                                                    |             |                    |        |      |             |
|----------------------------------------------------------------------------------------------------|-------------|--------------------|--------|------|-------------|
| 推页                                                                                                    | 通讯录         | 应用管理               | 森户联系 🂊 | 當道工程 | 我的企业 2      |
| (Calification of the second second se | 企业信息        |                    |        |      |             |
| 权限管理                                                                                                    |             |                    |        |      |             |
| 聊天管理                                                                                                    | (12-414090  | gnway              |        |      |             |
| 通讯录管理                                                                                                    |             | · 藤蓉尺寸702*180      |        |      | 验证主体的规      |
| 105 T J25 60                                                                                                    | 企业阶积        | gnway ③ 修改         |        |      | 后正后可提希供用人数等 |
| BRITING -                                                                                                    | (2-d) minut | 運加                 |        |      |             |
| 申请加入设置                                                                                                    | TE RINH IS  | išto               |        |      |             |
| 外部勾通管理                                                                                                    | - College A | 1940               |        |      |             |
| 安全与保密                                                                                                    | 10.30.96901 | 196.02             |        |      |             |
| 设置                                                                                                    | 企业成员        | 3 个成员              |        |      |             |
|                                                                                                    | 企业部门        | 2 个部门              |        |      |             |
|                                                                                                    | 已使用/人数上版    | 3/200 申请扩容         |        |      |             |
|                                                                                                    | 波爾抬头        | 爆加 为企业成员配置增速和加重运车( |        |      |             |
|                                                                                                    | 行业展型        | 互联网和相关服务 條改        |        |      |             |
|                                                                                                    | 人的规模        | 51-100人 修改         |        |      |             |
|                                                                                                    | 自國的均可       | 2019年3月11日         |        |      |             |
|                                                                                                    | 0440        | ww0551f9703de913bc |        |      |             |

● 在企业微信号管理后台应用管理-自建应用中点击创建应用

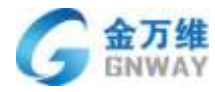

Q.企业微信 順訊梁 前页 应用管理 春户联系 🂊 管理工具 我的企业 应用 小程序 장리 行业方案 \Lambda 🕸 + 日程 公费电话 🛄 健康上报 ٤. 硬件 · 打卡 W 假文档 🕞 微盘 企业邮箱 12 12 11 公告 审批 向事吧 企业支付 红包制面 第三方 達的云王单 十 绿加第三方应用 60<sup>±±</sup> 灵当CRM  $\frown$ 日道 机融入 - 帮我吧 + 创建应用 如蜀设置工作台层示模式和总用小楼保乐组。可能往工作台景示

产品部

● 创建完自建应用后可以获取到应用 AgentId 和 Secret,并填写到帮我吧企业微信对接页面中。

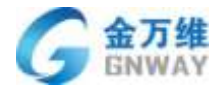

| おおまた 本 我 把 べ 名 報 我 吧 べ 留 光 成 用 介 焙         |                                              | Canal                                    |  |  |
|--------------------------------------------|----------------------------------------------|------------------------------------------|--|--|
| Agentid 1000006                            |                                              | 16:02                                    |  |  |
| Secret J-eqA569yPpvkphRiwtxKV0<br>可见范围 上题阵 | pS_G0cFa6d2J1rKgsp6k                         |                                          |  |  |
| 管理员 1 期待<br>应用负责人 设置 将企业成员联盟为应用负引          | 4人。或员副可在企业数据内整理此应用                           |                                          |  |  |
| Thill                                      |                                              |                                          |  |  |
| ▶ 发送满思<br>使用管理工具中的"调整群发"或API发送满<br>包       | 按收满意<br>操作用户发送的普通调整以及单单操作。<br>外部联系人交更回调等事件信息 | 今 自动回复<br>通过操作用户的编章、可能重视则进行自<br>动问题      |  |  |
| 芝消息 历史消息                                   | 重看洞息 设置API接收                                 | 设置                                       |  |  |
| 昍 工作台应用主页                                  | 母 自定义菜单                                      | III 配置到聊天倒边栏                             |  |  |
| 从工作自由面積入的與同                                | Arribiti I                                   | 将后用负氧配量到剩天船后栏,方便成员<br>在外部会话中查看的地用,指南服务效率 |  |  |
| 设置应用主页                                     | 已启用》                                         | 配置                                       |  |  |

产品部

- 帮我吧后台管理后台的企业微信对接弹框中的第三步和第四步可以随意填写,并保存。
  - (3) 企业微信中放入帮我吧 H5 会话页面链接
- 在企业微信管理后台"自建应用"中点击"自定义菜单",添加主菜单后输入主菜单的名称和跳转网页 URL 地址。(URL 地址: <u>http://www.bangwo8.com/osp2016/im/ajax/ajaxBindWebChatAccount.php?corpID=企业微信 ID&agentID=</u> 企业微信自建应用编号&secret=企业微信自建应用密钥)。

点击发布即可。

|                                                             | 帮我吧 - 自定义菜单                        |     |
|-------------------------------------------------------------|------------------------------------|-----|
| 正元単<br>在過春期                                                 | D                                  | 希我吧 |
| 無思内容  離離到発気 +<br>形理: http://company-wechat-h5-191228.www.ba | angwo8.com/osp2016/im/ajax/ajaxBir |     |
| 添加子萊卑                                                       |                                    |     |
|                                                             |                                    |     |
|                                                             |                                    |     |
|                                                             |                                    |     |

(4) 在企业微信管理后台,自建应用中配置网页授权及 JS-SDK。可信域名输入:www.bangwo8.com

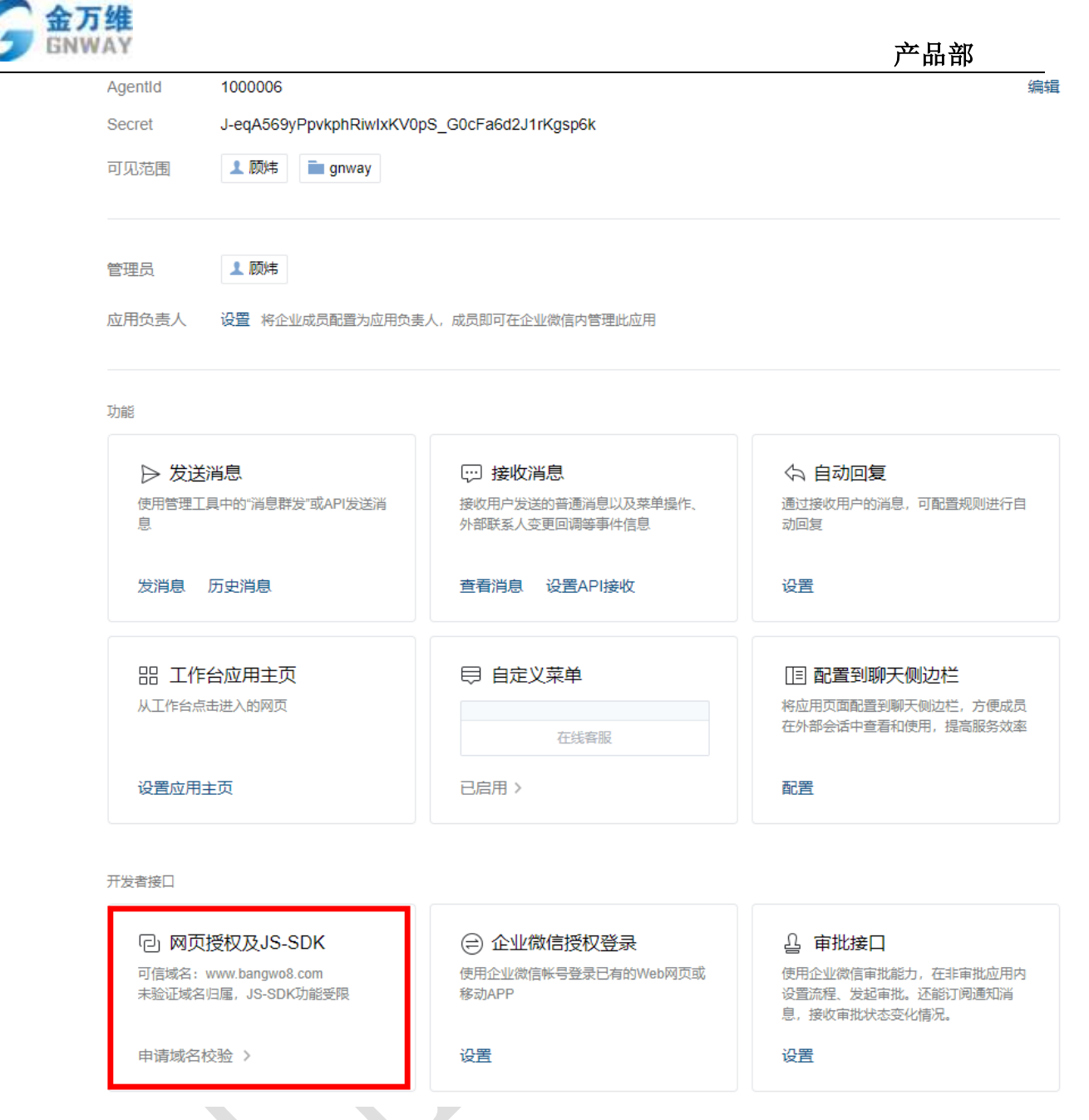

(5) 同步企业微信通讯录信息到帮我吧后台,用以识别企业微信用户身份。

打开 URL: <u>http://www.bangwo8.com/syncWorkContact.php?corpid=企业微信 ID&corpsecret=自定义应用</u> 秘钥&aId=服务商 ID&department\_id=部门 ID&fetch\_child=0

其中 corpid 和 corpsectret 已在上文描述了查看位置,接下描述 aId 和 department\_id 的查看路径。

● ald 查看路径,打开帮我吧管理后台,点击"首页"右上角头像中的"企业信息"。

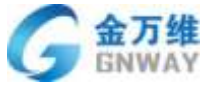

| GNWAY         |                                                                                                    |                  |             |            |             | 产品部              |
|---------------|----------------------------------------------------------------------------------------------------|------------------|-------------|------------|-------------|------------------|
| (2) + 3830    |                                                                                                    |                  |             |            |             |                  |
|               | in i déclaration de la constant de la constant de l | N/18/18/         |             | 4)         |             |                  |
| 0 A #8        |                                                                                                    |                  | 8           | #F10070P18 | -           | 1 UERX           |
| 10 Sta        | inter entr                                                                                                    | ŧ٨.              | 1019 82     | 81 BR 7    | 40 55       | ¥ 545<br>→ 211   |
| Ð             |                                                                                                    |                  |             |            |             |                  |
| <b>m</b>      |                                                                                                    |                  |             |            | ,           | 0 원년 분           |
|               | W.C.C.R.                                                                                                    |                  |             |            |             |                  |
|               |                                                                                                    |                  |             |            |             |                  |
| RD Drut-      | t mi chimeanth                                                                                                    |                  |             |            |             |                  |
| 6. RED.F.M.M. |                                                                                                    |                  |             |            |             | SCI Avent        |
| 1             |                                                                                                    | ٥                |             |            |             |                  |
|               |                                                                                                    | /\               |             |            |             |                  |
| AA-<br>AA-    | dregentBase tologhp                                                                                                    |                  |             |            |             |                  |
|               |                                                                                                    | 0                |             |            |             |                  |
|               | 7                                                                                                    |                  |             |            |             |                  |
| 基本信息          | 企业联系人                                                                                                    | 公司logo           | 授权信         | 息          | <b>修改密码</b> | 关联企业             |
|               |                                                                                                    |                  |             |            |             |                  |
| 公司账号          | bw8event                                                                                                    |                  |             |            |             |                  |
|               |                                                                                                    |                  |             |            |             |                  |
| vendorID      | 47482                                                                                                    |                  |             |            |             |                  |
|               |                                                                                                    |                  |             |            |             |                  |
| lepartment_id | 的查看路径,在企                                                                                                    | ≥业微信管理F          | 台中点击"       | '通讯录"      | 选择要导入的      | 的部门。具体如下图        |
| 首页            | 通讯景                                                                                                    | 应用管理             | 客户联         | H 💊        | 管理工具        | 我約企业             |
|               |                                                                                                    |                  |             |            |             |                  |
| 148, 20       | + gnway(3人)                                                                                                    |                  |             |            |             | 律改各称 (该加子即门)设置主级 |
| унау          | 507#97                                                                                                    | (花鼎导入/导出 + ) (2) | (ATGEN) #14 | 算你信款清      |             |                  |
| 产品部           | 传改名称                                                                                                    | 1939             | 1017        | 1.4        | (L          | FM ( ) = (       |
|               |                                                                                                    |                  |             |            |             |                  |
|               | 设置上级 四                                                                                                    |                  | gnway       | 18         | 732097612   |                  |

gnway

gnway

最后打开导入链接效果如下图: •

第门的: 1

祝你利

该加成员 批量导入/导出 · 设置所在部门 删除

13501081327

10 (加速激谱

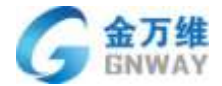

产品部

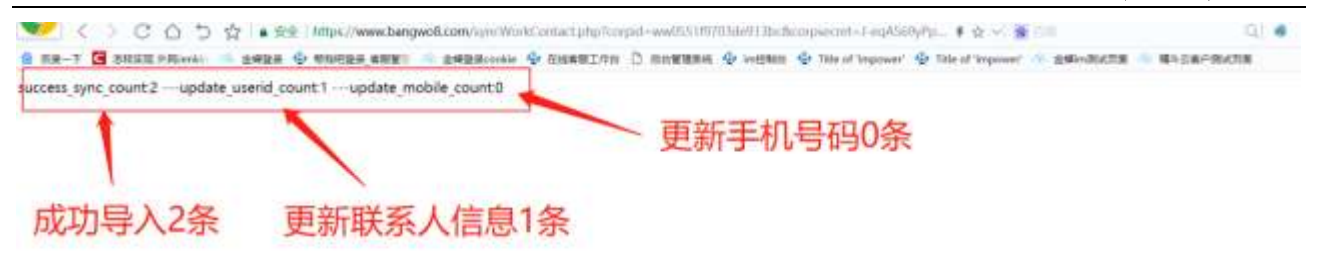

# 3.2 在线客服会话配置

### 3.2.1 基本设置

管理员可在【设置】-【渠道入口设置】-【在线聊天】-【设置】中设置。

| Ð     | + 添加                                    |                                             |
|-------|-----------------------------------------|---------------------------------------------|
|       | - 人口深道设置                                |                                             |
| •     | 在线脚天                                    | 点消耗机能入 新动用标准入 群位除入 会场说器 外面运到                |
| =     | 呼叫中心                                    | 基本设置                                        |
| e     | 客户随                                     | 音张微武: · · · · · · · · · · · · · · · · · · · |
| ø     | <ul> <li>人間設置</li> </ul>                | 是不会来的第 <b>人</b> 集控任,                        |
| 6     | + 工单设置                                  | · 法 · · · · · · · · · · · · · · · · · ·     |
|       | * 知识库管理                                 | 王动德请学校文字设置: 双边走着雨,被我的方利去来                   |
| 2.    | • 开发与定制                                 | ◎ 后由主动邀请嘉掖特别人工客部                            |
| =     | <ul> <li>下積服药度</li> <li>其執沿管</li> </ul> | 时间设置1 页面载入后,得留 3 村弹出邀请框,用户拒绝邀请后间属 30 杉耳次弹出。 |
|       |                                         | 化位                                          |
|       |                                         | 技能增设置                                       |
|       |                                         | 是否开启检察组接待: 《 参 主: 坦内夫畜哺在规律: 入口快不量干涉获器域      |
|       |                                         | 電磁磁和 電磁活用 · 🔤                               |
|       |                                         | 他后期关 個后高班 *                                 |
|       |                                         | 技术百酉 技术百酉 • 🗖                               |
| - LMC |                                         | 0                                           |
| •     |                                         |                                             |

1. 客服模式: 访客点击聊天小组件时, 服务商可以选择机器人优先接待或者人工优先接待;

2. 是否启用机器人寒暄库: 若服务商不需要寒暄库时, 可以关闭机器人寒暄库;

3. 是否开启聊天主动邀请: 访客浏览网站时, 对于企业而言是一个推广和促销的好机会。 聊天主动邀请可以自定义文字内容, 自定义弹出时间, 以及是否直接转到人工。展示效果如

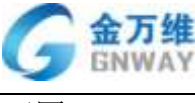

下图。

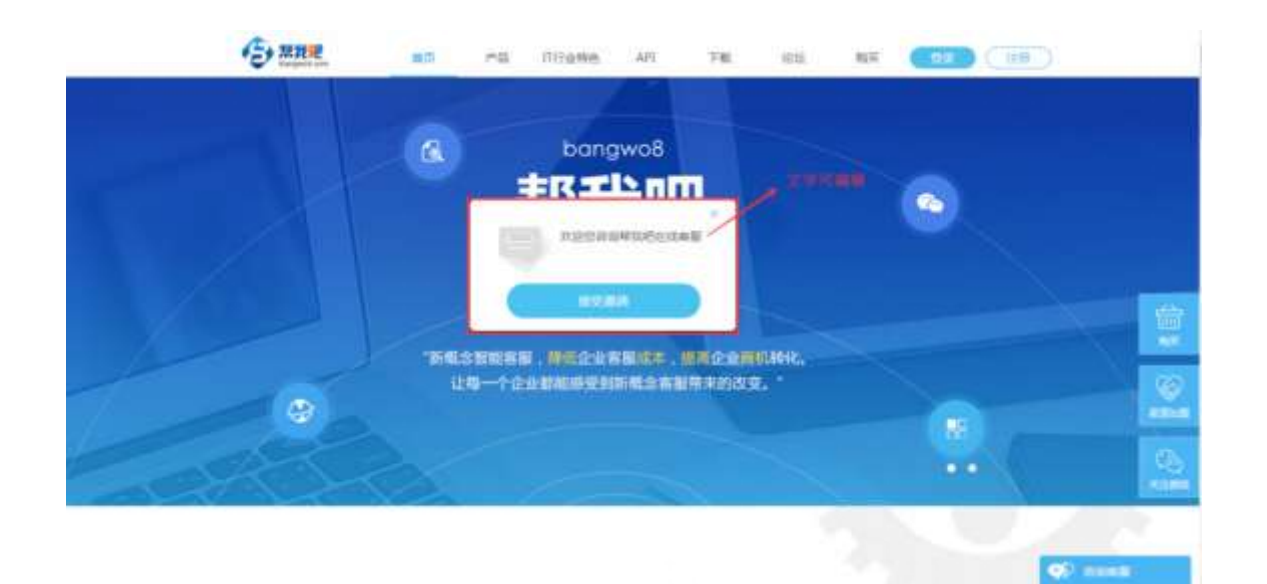

# 3.2.2 技能组设置

是否开启技能组接待:为了使专业的客服接待对口的问题。访客转人工时,可以先经过 导航菜单的选择,以保证访客接入特定的客服组。

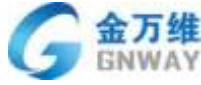

| GNWAY        |                      |        |          | 产品部 |
|--------------|----------------------|--------|----------|-----|
|              | 请选择您要咨询的客服组          |        | x        |     |
|              | 售前咨询                 | 售后服务   |          |     |
|              |                      |        |          |     |
|              |                      |        |          |     |
|              |                      |        |          |     |
|              |                      |        |          |     |
|              |                      |        |          |     |
|              | 谷间                   |        | <u> </u> |     |
| 打开分组接待开关,    | 点击"+"增加多个访客。         | 入口分组。  |          |     |
| 技能组设置        |                      |        |          |     |
| 是否开启技能组接待: 《 | D 🥒 注:组内无客服在线时,入口处不显 | 記示该技能组 |          |     |
| 售前服务         | 售前咨询 ▼ -             |        |          |     |
| 售后服务         | 售后咨询 ▼ ■             |        |          |     |
| 技术咨询<br>于    | 技术咨询 ▼ ■             |        |          |     |
| 保存           | <b>、</b><br>访客入口名称   | 对应     | 的客服分组    |     |

# 3.2.3 欢迎语设置

### 北京金万维科技有限公司

Beijing GRWAY Technology CO., LTD

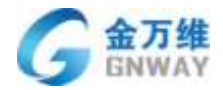

用户可自定义机器人,在线客服的欢迎语。适用于桌面网站、移动网站和 H5 页面。

#### 欢迎语设置

| 机器人欢迎语:  | 您好! 我是智能机器人小8, 很高兴为您服务!    |
|----------|----------------------------|
| 在线客服欢迎语: | 您好! 这里是帮我吧在线客服,请问有什么可以帮您吗? |
|          |                            |

保存

### 3.2.4 留言设置

留言功能分为普通留言界面和工单模板界面。(如下图)

去设置

#### 留言设置

• 普通留言界面

🔍 工单模板界面

#### 保存

普通留言界面中的内容是固定的,如果购买了工单模块系统会自动生成工单(注:留言 生成的工单暂不支持工单模板)。

工单模板界面支持自定义,但是前提是需要购买了工单模块。设置方法如下:

1. 设置留言工单模板,点击下图的"去设置"。

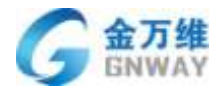

### 留言设置

| ◎ 普通留言界面  |     |     |  |
|-----------|-----|-----|--|
| ● 工单模板界面  |     | 去设置 |  |
| 请选择要展示的表单 | IM来 | 的工单 |  |
|           |     |     |  |

#### 保存

#### 2. 新建模板

| 工學懷板        |                        | -         | +#/stitle/                                |
|-------------|------------------------|-----------|-------------------------------------------|
| 模板名称        | 模板描述                   | 可规控制      | 操作                                        |
| Militia     |                        | 10mm      |                                           |
| NI来的工单      |                        | 折布森德      |                                           |
| 1055EEK的开阔M |                        | 9121346   | (a) (b)                                   |
| 铁固耀的试       | 14-10340-3910C         | 所有書砚      |                                           |
| 南机模板        |                        | 所有实现      |                                           |
| 8240        | 为春户提供書后很佳服务            | 金万维料技商联公司 | (*)                                       |
| 我有活动        | 为教我毛提英号增加的影单人口,供到普演小使用 | 金为维料技有限公司 | • 21                                      |
| e的面向编辑      |                        | 折ち春夜      | <ul> <li>(6 )</li> </ul>                  |
| 精动中毒        | 此準備的政権的                | 所有專題      | 🛞 (7) 🔝                                   |
| REGA.       | 黑色細胞                   | 所料曲服      | 1 (C) (C) (C) (C) (C) (C) (C) (C) (C) (C) |
| 售后报告        | 123                    | 金方鄉科技有限公司 | ۵ ۵ ۵                                     |

v

### 3. 设置模板内容并保存

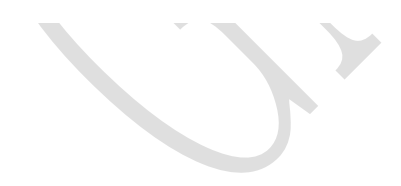
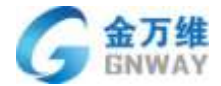

| 始建工學模批   |                            | 添加模板名称             |              |
|----------|----------------------------|--------------------|--------------|
| 概要名称 · N | <b>偏高模板</b>                |                    |              |
| NEGRIF.  |                            |                    | 选择模板里要显示的字段  |
| 49.20    | 供置客服人                      | 员的可见范围。对客户不生效      | ~            |
|          |                            |                    | Talalane and |
|          | T#408                      | CI08B              |              |
|          | 工单类型                       | 工单优先限              |              |
|          | 工业修器                       | Children Ch        |              |
|          | GUIRINE                    | 日内能够决力量            |              |
|          | 一种通过解决                     | 100 starst         |              |
|          | (1) 前日載1次193年101451(8)     | ( 30,40.40 (m.16)  |              |
|          |                            |                    |              |
|          |                            | [] 送野 柳信           |              |
|          | - 00000 9FQ<br>- 1110-0220 | □ 建塑 柳枝<br>□ 再起海政教 |              |

4. 再次编辑该模板, 启用工单发布。

| 编辑工单模板        |                     |    |   |   |  |
|---------------|---------------------|----|---|---|--|
| 模板名称: *       | IM留言模板              |    |   |   |  |
| 模板描述:         |                     |    |   |   |  |
| 可见范围:         | 仅供我                 |    |   |   |  |
| 是否启用工单发       | 祐: 💽 🕐              |    |   |   |  |
| http://www.ba | angwo8.com/t.php?N[ | ۹° | * | * |  |
| 是否启用自定义       | (打印模板:              |    |   |   |  |
| 是否启用工单节       | 5点:                 |    |   |   |  |

5. 回到 IM 会话设置留言设置页面,选择刚刚添加好的模板并保存。

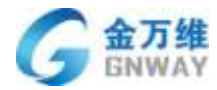

#### 留言设置

◎ 普通留言界面 ● 工单模板界面 去设置 请选择要展示的表单 IM留言模板 . IM来的工单 IM留言模板 售后服务 默认 售后申请 会销邀约模板 我有话说 报修 商机模板 评价设置 张国繁测试 6. 效果预览

|                 | IM留言模板 |  |
|-----------------|--------|--|
|                 |        |  |
|                 |        |  |
| 问题描述            |        |  |
| - PURSHICK JUNE |        |  |
|                 |        |  |

## 3.2.5 评价设置

评价可以通过监控访客满意度情况来考核客服人员服务。评价功能可以自定义开启,关

闭。

| 北京金万维科技有限公司                       | 地 址:北京市丰台区南四环      | 西路186号四区汉威国际广场3    | 号楼7层 邮编:100070          |
|-----------------------------------|--------------------|--------------------|-------------------------|
| Beijing GRWAY Technology CO., LTD | 总计:(86)10-63701717 | 传真:(86)10-52285616 | 网址:http://www.gnway.com |

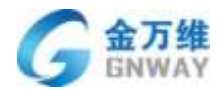

结束会话等待时长表示访客超过设置好的等待时间未回复则系统自动关闭该会话。

| 评价设置      |    |    |
|-----------|----|----|
| 是否启用服务评价: |    |    |
| 时间设置:     |    |    |
| 结束会话等待时长: | 2  | 分钟 |
| 再次评价等待时长: | 12 | 小时 |
| 保存        |    |    |

### 3.2.6 客服分配规则

分配规则共有 5 种,负载分配,轮流分配,标签匹配分配,受理客服优先,回头客优先。 其中受理客服优先和回头客优先为复选模式。管理员可以根据自己的需求设置客服分配规则;

1. 负载分配:有新会话进来时,优先分配给当前对话数量最少的客服

2. 轮流分配:根据客服上线时间的不同,客服间有一个排序(上线时间早的排序靠前), 新的会话会按照此排序,在可分配的客服间轮流分配

 标签匹配分配:按照联系人标签与客服标签的对应关系进行分配,若未设置标签对应 关系则随机分配(具体设置请先勾选此分配规则并在开启技能组,在技能组标签对应关系设 置中进行设置,向上滑动到技能组设置的地方)

4. 受理客服优先:用户寻求服务时,优先分配给受理客服(注:若客户无受理客服时, 在技能组内随机分配)

5. 回头客优先: 访客发起的会话优先调度给接待过该访客的客服

### 3.2.7 工单设置

管理员可自定义服务期间是否自动创建工单。

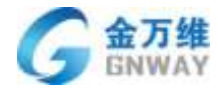

### 工单设置

是否自动创建工单: 💽

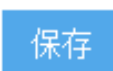

## 3.3 外观配置

管理员可在【设置】-【渠道入口设置】-【在线聊天】-【外观设置】中设置。

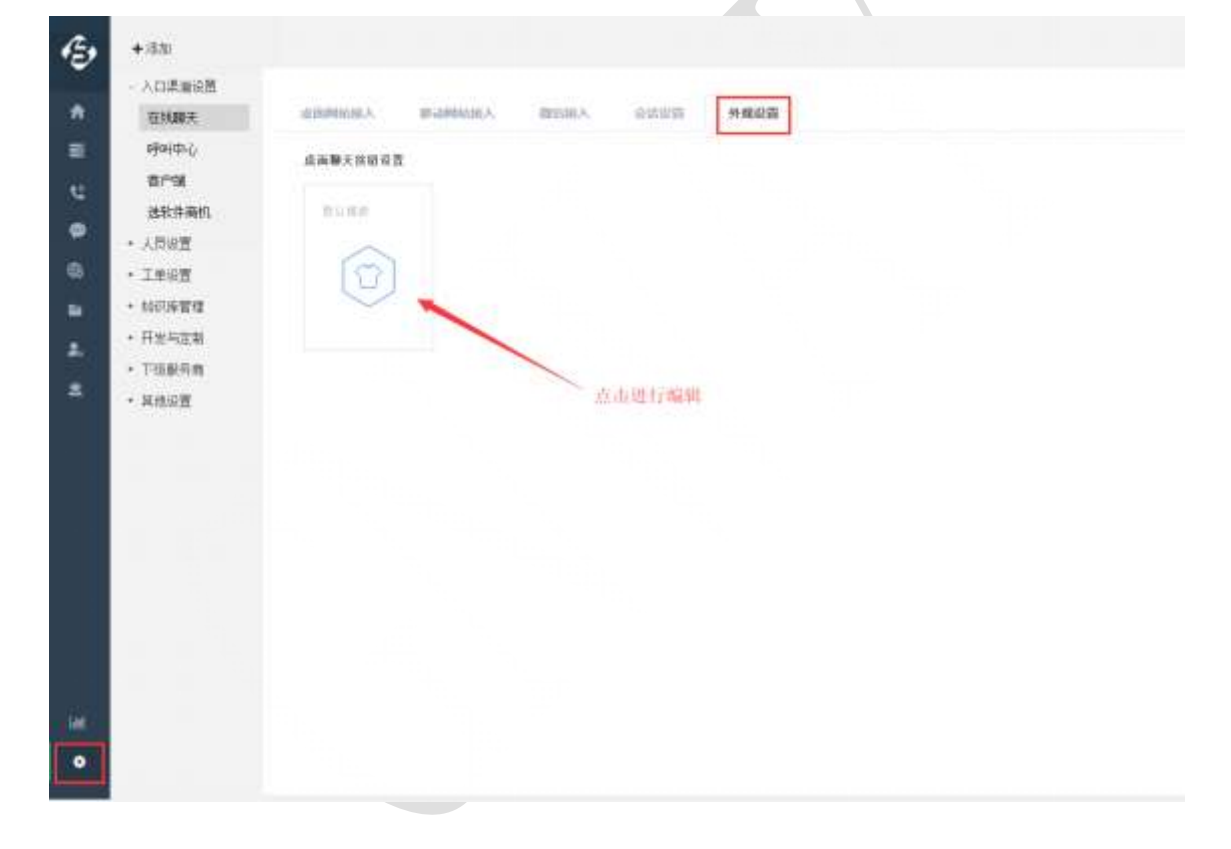

外观设置分为按钮设置与窗口设置,用户可根据自己网站的风格对帮我吧聊天插件按钮 与会话窗口进行自定义设置。包含样式,颜色,位置。

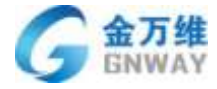

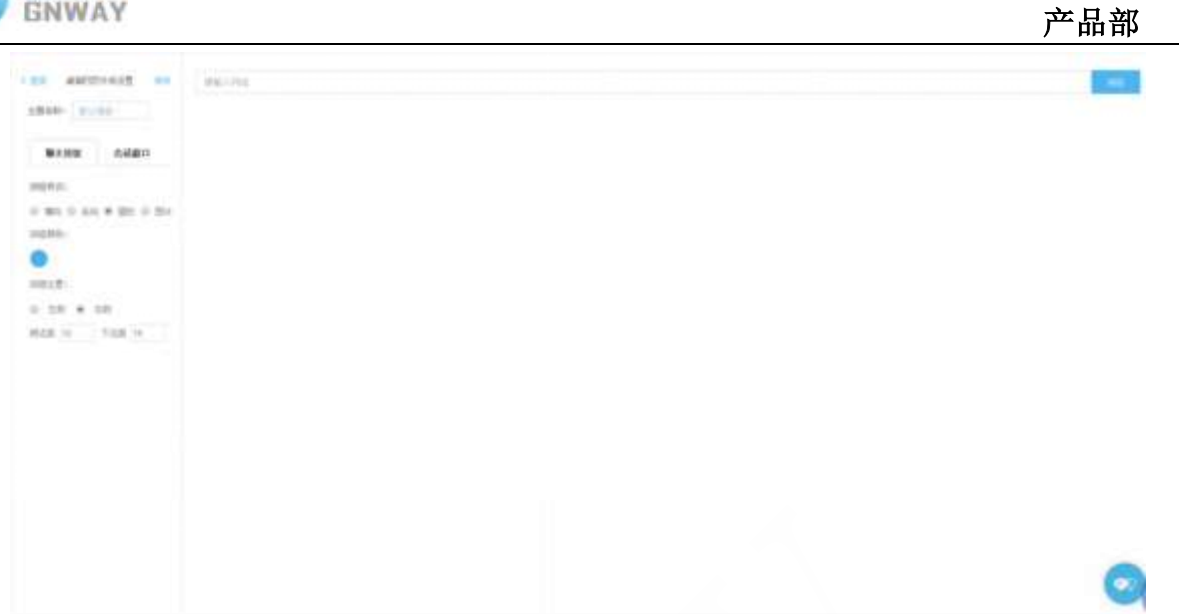

窗口设置新增广告位,可设置广告位的底色,添加文字,图片,链接等。

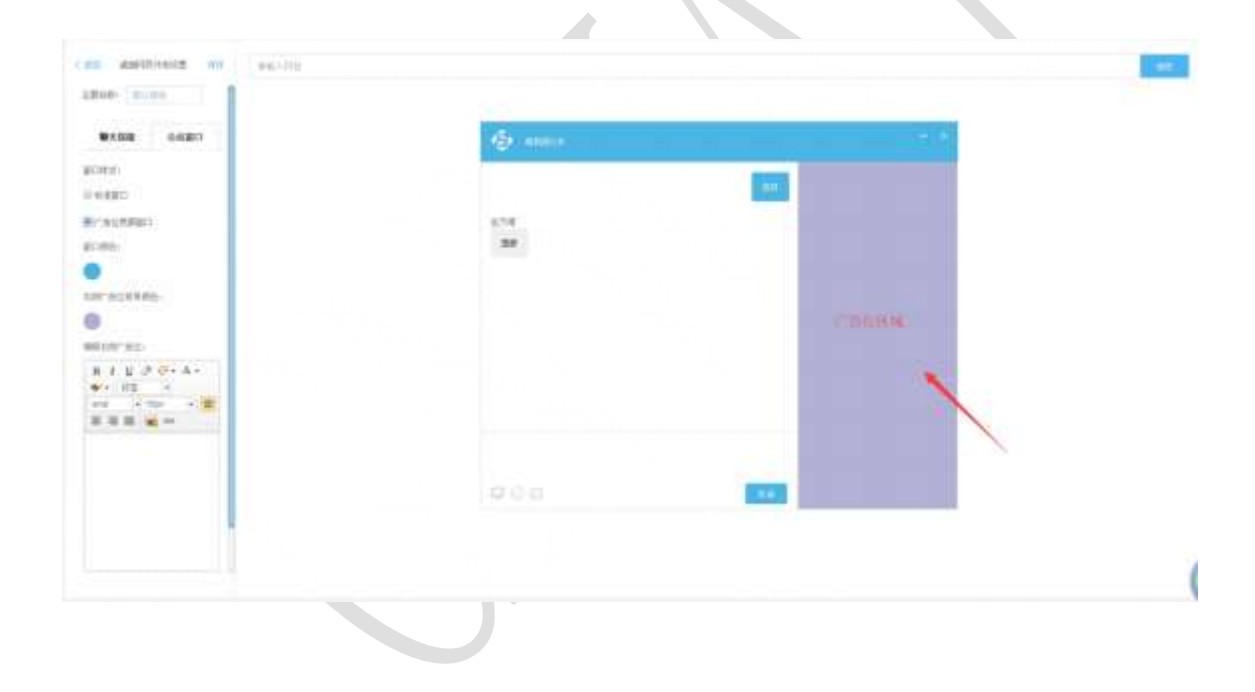

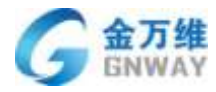

## 3.4 IM 触发器

IM 触发器是一个可以通过不同的触发时机,将条件灵活配置执行不同结果的功能。

IM 触发器由功能开关控制,默认为关闭状态。开启 IM 触发器后,注意【会话设置】中的"客服模式"功能、"欢迎语"功能和【FAQ】的"常见问题"功能将不再生效。

IM 触发器配置说明:

1. 运行触发器(代表触发时机)

当访问者加载在线聊天组件时:指用户进入网站,加载聊天按钮组件时(<a>链接不支持)

加载聊天页面时: 指打开聊天页面的时候

当机器人页面发送消息时

当访问者转人工时

当访问者选择技能组时

当人工页面发送消息时

2. 条件配置:

(1) 触发器条件的判断顺序是先判断"满足以下所有条件",再判断"满足以下任意条件"

(2)条件配置主要分为:渠道、页面、时间、动作、公司、联系人和内置变量,此处主要讲解内置变量的配置方法。

• 内置变量的判断条件分为"满足"和"不满足"。其中"满足"是判断条件,"不满 足"为过滤条件。

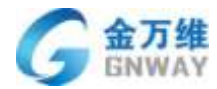

• 内置变量的值又分为"变量","判断条件"和"值"。

· 内置变量的变量由英文的双大括号表示{{}},双大括号内可填写公司字段、联系人 字段和表单字段。

•判断条件包含"INCLUCD"、"=="、">="、"<="、"!="、">"、"<"

· 内置变量的值由英文的双中括号表示[[]]

示例: {{USERCOMPANY:公司字段唯一标识符}}>=[[值]]

{{USERCONTACT:联系人唯一标识符}}!= [[值]]

{{USERFORM:表单唯一标识.字段唯一标识}}==[[today+1]]

{{USERFORM:表单唯一标识.字段唯一标识}} INCLUDE [[值]]

{{USERFORM:表单唯一标识.字段唯一标识}} INCLUDE [[值]]

COUNT({{USERFORM:表单唯一标识.字段唯一标识}})>[[1]]

注: 若要判断表单变量, 必须先声明表单归属。

ownerType varchar 否 是 资产表数据的所属人类型,取值为: agent-服务商, servicer-客服, contacter-联系人,

示例: {{USERFORM:product.ownerType}}==[[company(公司)/agent(服务商)/servicer (客服)/contacter(联系人)]]

3. 执行操作

执行操作主要包含分配、发送消息、客服模式、发送导航栏、外观设置显示、展示技能组标 签和返回变量结果,服务商可以根据自己的需要来进行配置。

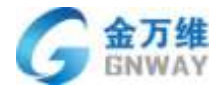

# 3.5 会话沟通与转接

## 3.5.1 客服操作平台

在线聊天功能主要接受来自网站和微信的消息。客服操作平台简洁大方,兼容性好,功能齐全,提供 Web 端以及"帮我吧 APP" APP。

Web 端客服平台展示:

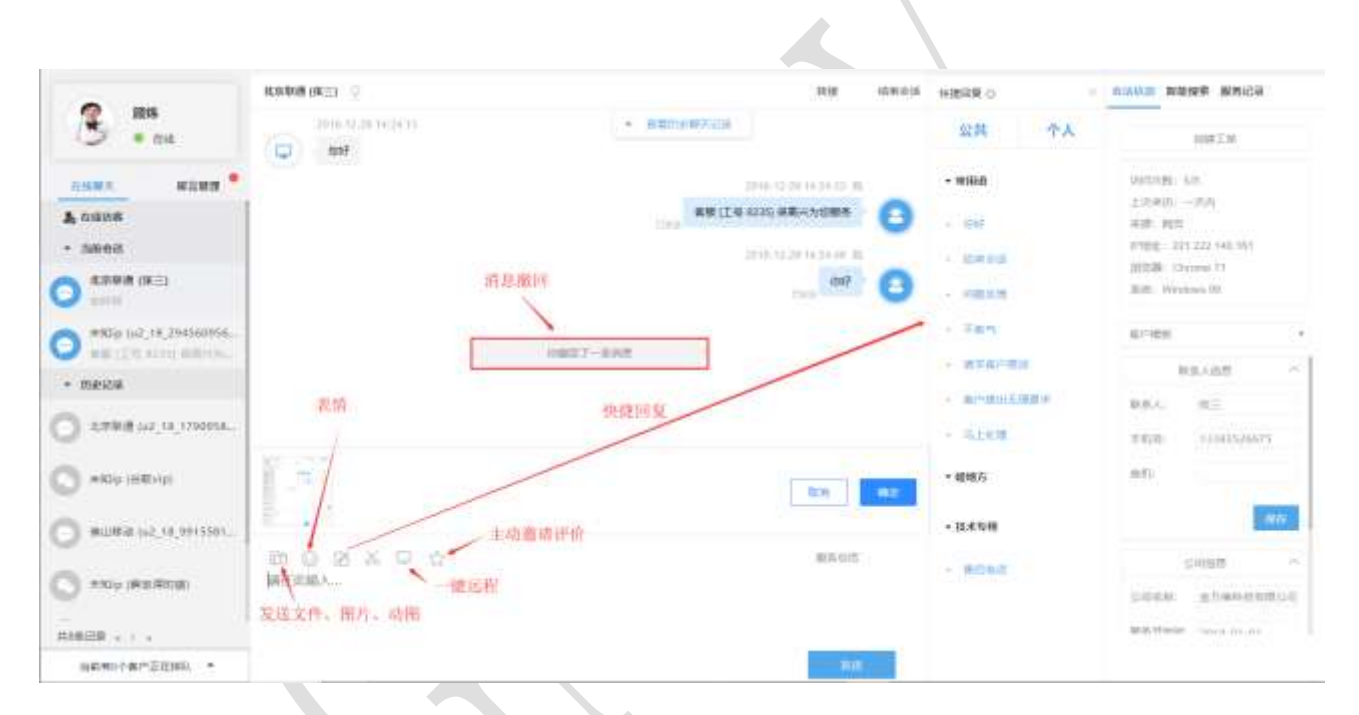

客服人员可以通过 Web 端或者帮我吧 APP 等终端模式来实现与客户的沟通。

## 3.5.2 用户基本信息查看

用户被客服人员接待后,客服人员可以在帮我吧 IM 工作台查看用户的访问信息和用户基本信息。用户信息包含用户姓名、联系方式、职位、所属公司、购买产品、到期时间等信息。

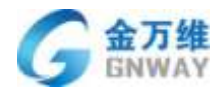

| 1                                                      | .*38p (K 🖂 🛛        | #==0                       | 400mm 新新新加 的复数                                   |
|--------------------------------------------------------|---------------------|----------------------------|--------------------------------------------------|
| 8 HH<br>• E4                                           | C 6631089           |                            | INSTR.                                           |
|                                                        |                     | #据 (工場 8235) 被蔑人(为少知思考     | 2012/08: 4.P.                                    |
| <b>5</b> оніов<br>• 5нол                               |                     | 访问基本信息                     | 1.00401904<br>408.000<br>19982 - 201 222 140 911 |
| antip (MC)<br>of Contents                              |                     | 客户楼板选择                     | Zith: Wodowi (i)                                 |
| + Jieica                                               |                     | 2000 (31-33) (51-33 (40 W) | AC-82                                            |
| 2.888.8 (M_18,0790956.                                 |                     | 1234R2880278888. 8307      | Rockett.                                         |
| ana ana ana ana ana ana ana ana ana ana                | 2010-02-20-02-20-02 | /                          | MALA BE                                          |
| ) ales (J. (1, 111) 511).<br>) ales (J. (1, 111) 511). | TMANAS              | 用户基本信息展示                   | -                                                |
|                                                        | NO Z X              | Monette                    | Lines                                            |
| 9 виевы, и, етног.                                     | 调在::::::0.5         |                            | perate animal and                                |
| 1. C + 8540                                            |                     |                            | Bull Planke Sover memory                         |
| NEW-1-6                                                |                     |                            |                                                  |

如果想查看更详细的用户信息,管理员可在【设置】-【人员设置】-【客户管理】里的 客户模板功能进行自定义。详细配置请查看"2.10.4 客户模板"章节。

### 3.5.3 浏览轨迹

在浏览企业网站时,访客通过网站和客服人员交流时,客服人员可以根据访客访问的轨迹,知道访客当前处于网站的哪个页面,并且可以精准的获取到访客的着路页面、来自哪个 搜索引擎,通过什么关键字搜索进来的。

| NICON SHEEP                                                                                                    | EXTERNAL LANCEMENT                           | <br>0401 82.85 |
|----------------------------------------------------------------------------------------------------|----------------------------------------------|----------------|
| - MARE (1971)<br>0 224882098-4.5,<br>- 02525<br>- 02525<br>- 02525<br>- 02525<br>- 02525<br>- 02525<br>- 02525<br>- 02525<br>- 02525<br>- 02525<br>- 02525<br>- 02525<br>- 02525<br>- 0255<br>- 0255 | MEX.VEX.0                                    | <br>982 8      |
|                                                                                                    | C In Sec. Sec. Sec. Sec. Sec. Sec. Sec. Sec. |                |
| 1888-18-2018 A                                                                                                    |                                              | <br>           |

### 3.5.4 FAQ 辅助

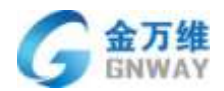

为了使客服解答客户问题时更专业,更简单。客服可在聊天对话框中点击智能搜索或者 【右键】-【智能搜索】或者选中问题连按3次ctrl键,在FAQ中搜索客户提问的问题。 PC端展示:

| 北京市联通(u020539)                                                          |                                           |                     |                                            |                                                                                      | - @ X                                            |
|-------------------------------------------------------------------------|-------------------------------------------|---------------------|--------------------------------------------|--------------------------------------------------------------------------------------|--------------------------------------------------|
| 了。<br>开始服务 开始远程                                                         | ▲ 2000 100 100 100 100 100 100 100 100 10 | <b>■■ ▼</b><br>音 更多 |                                            |                                                                                      |                                                  |
| 北京市联通 18:01:55<br>sadad<br>北京市联通 18:02:20<br>你好<br>北京市联通 18:02:49<br>你好 |                                           |                     |                                            | 会话信息<br>帮我吧<br>帮我吧智能客服<br>费我吧智能客服<br>些功能<br>帮我吧智能客服<br>帮我吧的微信公<br>帮我吧客户端从<br>帮我吧智能客服 | 智能搜索<br>Q<br>系统怎么收<br>系统都有哪<br>众号<br>哪里下载<br>机器人 |
| % ▼ (U) I (C)                                                           |                                           |                     | <ul> <li>● 聊天记录 ▼</li> <li>发送 ▼</li> </ul> |                                                                                      |                                                  |
| Vob 端展示.                                                                |                                           |                     |                                            |                                                                                      |                                                  |

Web 端展示:

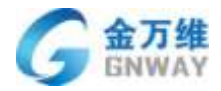

| STOR.                     | ATTRACT A. S. ATTRA TOTALOGICAL                                                                                                    | the state draw                                                                                                    |
|---------------------------|----------------------------------------------------------------------------------------------------|----------------------------------------------------------------------------------------------------|
| 2 · ms                    | Carded (12, 11, em <sup>2</sup> , 14, em <sup>2</sup> , 14, em <sup>2</sup> , |                                                                                                    |
| ANNA WAND *               |                                                                                                    | AND THE MODEL AND AND A STREAM AND A STREAM AND AND A STREAM AND AND A STREAM AND AND AND AND A STREAM AND AND AND AND AND AND AND AND AND AND |
| meteria                   |                                                                                                    | . 1980-1980-1990-1990-1990-1990-1990-1990-                                                                                                    |
| E # 01 # 162,47452,79389  | ( <b>D</b> ) 123                                                                                                    | TODAS . MARKETICS                                                                                                    |
| #40p 1995                 |                                                                                                    | 0                                                                                                    |
| 2.000 (10 100 000000).    |                                                                                                    | aniti un es in el m                                                                                                    |
| meza                      |                                                                                                    |                                                                                                    |
| ) mmm.(0,0002,0000)       | *************************************                                                                                                    |                                                                                                    |
| THE R. O. J. ATAMA TISSA  |                                                                                                    |                                                                                                    |
|                           | <b>法</b> 下程                                                                                                    |                                                                                                    |
| ) employantistoon.        | ROPX G                                                                                                    | 10 M. G-12.                                                                                                    |
| ) 11998 (d. 47482,125300. | White-                                                                                                    |                                                                                                    |
| 10828 × 1.2.3 × 1.5       |                                                                                                    |                                                                                                    |
| 100801-6-2222M0           |                                                                                                    |                                                                                                    |

# 3.5.5 常用语

PC 端添加常用语:

| 北京市联通(u020539)       |                       | - @ X                                             |
|----------------------|-----------------------|---------------------------------------------------|
| <b>\$</b>            | <b>a</b> . 🖍 II.      |                                                   |
| 开始服务  开始远程           | 一<br>文件  结束服务  更多     |                                                   |
| 北京市联通 18:01:55       | 设置常用短语                | 会话信息 智能搜索                                         |
| 北京市联通 18:02:20       | 您的问题需要远程处理,请点此发起远程请求。 | 创建工单                                              |
| 你好<br>北京市联通 18:02:49 | nihao                 | 源: 网页                                             |
| 你好                   |                       | <sub>⑮狙</sub> : 114.248.142.111<br>览器: Chrome 53. |
|                      | BMBA                  | 统: Windows 7                                      |
|                      |                       | 名:                                                |
|                      | / 🎐 输入常用语内容后, 点击添加    | 机号:                                               |
|                      | 添加                    |                                                   |
|                      |                       |                                                   |
|                      |                       |                                                   |
|                      |                       | 发送常用语                                             |
|                      | 发送 🔽                  |                                                   |

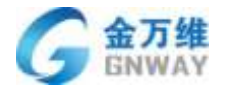

### Web 端常用语:

| terms a second              | <b>北京印通</b> ( | u3_47482_783892342897) | 1010 (CHIO)                        | S WEEKE O                                                                                                    | <b>他活动图</b>               | NUMBER |
|-----------------------------|---------------|------------------------|------------------------------------|----------------------------------------------------------------------------------------------------|---------------------------|--------|
| 1 BDB                       |               | 他旺                     |                                    | 22月 个人                                                                                                    | 100                       | -      |
|                             |               |                        | estitumentess -                    | - 103636                                                                                                    | MERNMUSICAL<br>VINCENTIAL |        |
| * 18848                     |               | 2010-08-25 20:45-53    |                                    | (H) 888                                                                                                    | . sind (where a           | -      |
| 1000 402 47462 79566        | (2)           | 123                    | 谢谢你提出的宝贵绅议,我们将功<br>物给公司相关人员,再次感谢如时 | 12月11日<br>11月1日<br>11月1日 - 11月1日 - 11月1日<br>11月1日 - 11月1日 - 11月1日<br>11月1日 - 11月1日 - 11月1日 - 11月1日 - 11月1日<br>11月1日 - 11月1日 - 11月11日 - 11月11日 - 11月11日 - 11月1日 - 11月1日 - 11月1日 - 11月1日 - 11月1日 - 11月1日 - 11月11日 - 11月1日 - 11月1日 - 11月1日 - 11月1日 - 11月1日 - 11月1日 - 11月1日 - 11月1日 - 11月1日 - 11月1日 - 11月1日 - 11月1日 - 11月1日 - 11月1日 - 11月1日 - 11月1日 - 11月1日 - 11月1日 - 11月1日 - 11月1日 - 11月1日 - 11月1日 - 11月1日 - 11月1日 - 11月1日 - 11月1日 - 11月1日 - 11月1日 - 11月1日 - 11月1日 - 11月11日 - 11月11日 - 11月11日 - 11月11日 - 11月11日 - 11月11日 - 11月11日 - 1111000000000000000000000000000000 | HACKERSON                 | T-SE   |
| ACLE (SHE)                  |               |                        |                                    | 78%                                                                                                    |                           |        |
| 2000 and 101,47442,045512.  |               |                        |                                    | · APRILIER                                                                                                    |                           |        |
| • Reca                      |               |                        | 1999 G                             | - 61100                                                                                                    |                           |        |
| ) 31943 02,040,2900.        |               | 1054.11<br>            |                                    | - WHOMANY                                                                                                    |                           |        |
| ) азведналачаланы.          |               |                        |                                    | · Int. weightlichtenit                                                                                                    |                           |        |
| <b>ARI5</b> (47402,171004). | 10. 0         | 2.40                   | Brin CHO                           |                                                                                                    |                           |        |
| ) 10000 102,0002,30500.     | and drawn.    |                        |                                    |                                                                                                    |                           |        |
| 66802 + 1 2 3 4 5 ×         |               |                        |                                    |                                                                                                    |                           |        |
| 588014FEEHS -               |               |                        | 200                                |                                                                                                    |                           |        |

# 添加常用语支持单个添加和批量添加,具体设置点击下图所示的小齿轮:

| -                                                                                                    | \$29.00 (BEE)          | 100                                                                                                    | W-0.40 | COMPANY O                                                                                                    | 自己出版 新新建筑 副教记员                                                                                                    |
|----------------------------------------------------------------------------------------------------|------------------------|----------------------------------------------------------------------------------------------------|--------|----------------------------------------------------------------------------------------------------|----------------------------------------------------------------------------------------------------|
| 3 <b>NR</b>                                                                                                    | 2010 12 12 14 14 12 12 | - EBINAMETRIA                                                                                                    | 1-     | 公共 个人                                                                                                    | 1002.00                                                                                                    |
| NAME         RITER           A GENR         -           • REAGE         -           • REAGE         -           • REAGE         -           • REAGE         -           • REAGE         -           • REAGE         -           • REAGE         -           • REAGE         -           • REAGE         -           • REAGE         -           • REAGE         -           • REAGE         - |                        | ar a ser a far and a ser a ser a se | 0      | <ul> <li>* 第日前</li> <li>* 日日</li> <li>* 日日</li> <li>* 日</li> <li>* 日<td>THERE AR<br/>ACCRU - 204<br/>SER. H3<br/>H102: 701 522 140, 511<br/>3058: Crosse 11<br/>B0198E<br/>B0198E<br/>B154<br/>B254, H2<br/>B254, H2<br/>S2559, ALBERTHERTS<br/>B11</td></li></ul> | THERE AR<br>ACCRU - 204<br>SER. H3<br>H102: 701 522 140, 511<br>3058: Crosse 11<br>B0198E<br>B0198E<br>B154<br>B254, H2<br>B254, H2<br>S2559, ALBERTHERTS<br>B11 |
|                                                                                                    | BOBXCO.<br>MARANA      | . WEIGH                                                                                                    |        | - (8,694)<br>- (8,694)                                                                                                    | SAISS ~<br>SAISS ~<br>Ultrast sources of                                                                                                    |

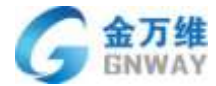

|                                                                                                    | STRUCT BUILT                                         |                                                                                                    |                                           |                                                                                                    |                                                                                                    |        |
|----------------------------------------------------------------------------------------------------|------------------------------------------------------|----------------------------------------------------------------------------------------------------|-------------------------------------------|----------------------------------------------------------------------------------------------------|----------------------------------------------------------------------------------------------------|--------|
| -                                                                                                    | Recet .                                              | <b>谭加</b> 分组                                                                                                    |                                           |                                                                                                    |                                                                                                    |        |
| 19218<br>Little                                                                                                    | 24 10100                                             |                                                                                                    |                                           |                                                                                                    |                                                                                                    |        |
| ARTER                                                                                                    | 1987 (B#F)                                           |                                                                                                    |                                           |                                                                                                    |                                                                                                    |        |
| 1915                                                                                                    | 104 0.00 00.00                                       | DEMO-28. MOVIMENTO COLUMNIA                                                                                            | G HERE (                                  |                                                                                                    |                                                                                                    |        |
| *                                                                                                    | (1985年1月1日)<br>(1951年1月1日)                           | 2.2011年1月1日日、1011年2月1日日日の12月1日月入日、月                                                                                    | 4月19月11日1日1日1日1日1日1日1日1日1日1日1日1日1日1日1日1日1 |                                                                                                    |                                                                                                    |        |
| 8894                                                                                                    | 不會气口進行                                               | , ATTACK, 1                                                                                                    |                                           |                                                                                                    |                                                                                                    |        |
|                                                                                                    | <b>特书案件的</b> 点。                                      | (rital, Witer)                                                                                                    |                                           |                                                                                                    |                                                                                                    |        |
|                                                                                                    | 8/1016-00X                                           | IN (19782), DEFENDENTION, EXPLORATE                                                                                    | 租內添加常                                     | 用语                                                                                                    |                                                                                                    |        |
|                                                                                                    | 5 12.4 D.M                                           |                                                                                                    | d = =                                     |                                                                                                    |                                                                                                    |        |
|                                                                                                    | 第29年21070                                            | 437047947.28(                                                                                                    |                                           |                                                                                                    |                                                                                                    |        |
|                                                                                                    | NPATER NO.471()                                      | (非接下路是存在地包地包上行新载)                                                                                                    |                                           |                                                                                                    |                                                                                                    |        |
|                                                                                                    |                                                      |                                                                                                    |                                           |                                                                                                    |                                                                                                    |        |
|                                                                                                    |                                                      |                                                                                                    |                                           |                                                                                                    |                                                                                                    |        |
|                                                                                                    |                                                      |                                                                                                    |                                           |                                                                                                    |                                                                                                    |        |
|                                                                                                    |                                                      |                                                                                                    |                                           |                                                                                                    |                                                                                                    |        |
|                                                                                                    |                                                      |                                                                                                    |                                           |                                                                                                    |                                                                                                    |        |
|                                                                                                    |                                                      |                                                                                                    |                                           |                                                                                                    |                                                                                                    |        |
|                                                                                                    |                                                      |                                                                                                    |                                           |                                                                                                    |                                                                                                    |        |
|                                                                                                    |                                                      |                                                                                                    |                                           |                                                                                                    |                                                                                                    |        |
| トキャキャー                                                                                                    | 日光日子                                                 |                                                                                                    |                                           |                                                                                                    |                                                                                                    |        |
| 快捷键调                                                                                                    | 用常用语                                                 | 1                                                                                                    |                                           |                                                                                                    |                                                                                                    |        |
| 快捷键调                                                                                                    | 用常用语:                                                | 激励p (u2_18_400104984313) 0                                                                                             |                                           |                                                                                                    | ALLINE WHITE BACA MAL                                                                                                    | (= 10) |
|                                                                                                    | 用常用语:                                                | RNDp (u2_18_460104994313) 0                                                                                            | 推荐的史荣大运来                                  | OTHER BE SHE SHOT                                                                                                    | <u>*1508</u> #888# 8808 #21                                                                                                    |        |
| 快捷键调                                                                                                    | 用常用语:                                                | 激励p(u2_18_460104994213) 0                                                                                              | 推荐的影響天法M                                  | other an the good<br>anorstructure<br>(Equality Managers                                                                                                    | anin anit                                                                                                    | (= W)  |
|                                                                                                    | 用常用语:<br>### <b>#</b>                                | 激励p (u2_18_400104884213) 0                                                                                             | NETERATION I                              |                                                                                                    | <u>た15代の</u> 解除損害 副目出品 が会工<br>の同工の<br>坊内の本、2代                                                                                  | (m m)  |
| 快捷键调<br>(* ===== (* ===========================                                                                                                    | 用常用语:                                                | 激励p (u2_18_460104994313) 0                                                                                             | internetworker<br>State 1                 | одал да на доот<br>замета на какора<br>ам (да нац наморая                                                                                                    | <u>         かびれる</u> 戦闘学                                                                                                    | (= W)  |
| 快捷键调<br>(* 5000 ( 1052)<br>() (100)<br>() (100)<br>()                                                                                                    | 用常用语:<br>#####<br>#####                              | #MDp (u2_18_460104984313) 0                                                                                            | 推動の記録大記書<br>1<br>1                        | сола ни ка писата на состата на писата на состата на писата на состата на писата на состата на писата на состат<br>Состата на писата на состата на соста                                                                                                    | <u>         からにの</u> Walking        Walking        Walking                                                                     | (= 3)  |
| 快捷键调<br>(* ===== 0 * =====<br>() * ===<br>() * ===<br>() * ===<br>() * ===<br>() * ===<br>() * ===<br>() * ==<br>() * ==<br>() * ==<br>() * ==<br>() * ==<br>() * ==<br>() * ==<br>() * ==<br>() * ==<br>() * ==<br>() * ==<br>() * ==<br>() * ==<br>() * ==<br>() * ==<br>() * ==<br>() * ==<br>() * ==<br>() * =<br>() * =<br>() * =<br>() | 用常用语:<br>******                                      | 激励p (u2_18_400104994213) 0                                                                                             | : 推荐的职意式 (Line<br>Tank d                  | солан на население<br>вереман посело<br>ответ на посело                                                                                                    | <u> </u>                                                                                                    |        |
| 快捷键调<br>(* 500 0 * 10 * 20<br>(* 500 0 * 10 * 20<br>* 500 0 * 10 * 20<br>* 500 0 * 10 * 20<br>* 500 0 * 20<br>* 500 0 * 200 0 * 200<br>* 500 0 * 200 0 * 200<br>* 500 0 * 200 0 * 200<br>*                                                                                                    | 用常用语:<br>IIFA、 // //                                 | 激励p (u2_18_460104984313) 0                                                                                             | NETERATOR I                               | одал да на дост                                                                                                    | <u>会びにの</u> 報酬授家 服券記券 然会工<br>田田工会<br>は内の内払 200<br>上内方式 - 元前<br>発売 -<br>戸和二 50 2 44 222<br>耳屈論 -<br>永田 -                        | (m m)  |
| 快捷键调<br>(* ====================================                                                                                                    | 用常用语:<br>#####<br>#####<br>#01040                    | 200 (u2_18_460104964213) 0                                                                                             | internetrenter<br>State                   | одия на слост<br>зноста на пара на слост<br>на пара на на слост<br>оди на на на на слост<br>оди на на на на слост<br>оди на на на на слост<br>оди на на на на слост<br>оди на на на на слост<br>оди на на на на на слост<br>оди на на на на на на на на на на на на<br>оди на на на на на на на на на на на на на                                                                                                    | <u>会社50000</u> 単単接換 単単接換 成会工<br>(回用工用<br>1000次数: 20次<br>上次系統: 一元用<br>来課 —<br>PR2は: 00.2 40.222<br>現用員 —<br>和用: -<br>和田(副用)(10, | (e 9)  |
|                                                                                                    | 用常用语:                                                | 激励p (u2_18_460104994213) 0                                                                                             | MRONEWFICH<br>Text                        | ACCOR NO RE TRUD<br>IN TUTUT A DOCUMENT<br>REDOCIMENT TRUD<br>REDOCIMENT<br>REDOCIMENT | からなき 単純成果 単単位単 だえて                                                                                                    | (* *   |
| 快捷键调<br>(* ===== 0 * =====<br>() * ====<br>() * ===<br>() * ===<br>() * ===<br>() * ===<br>() * ===<br>() * ===<br>() * ===<br>() * ==<br>() * =<br>() * =<br>() * =<br>()       | 用常用语:                                                | 激励p (u2_18_460104394313) 0                                                                                             | ARTHERPACE<br>Test                        | COMP 28 Mm 2842     DARCE ALTIZIT 18     COMP 28 Mm 284     COMP 28 Mm 284                                                                                                    |                                                                                                    |        |
| 快捷键调<br>(* ===== 0 (*=====<br>(*====<br>*====<br>*====<br>*====<br>*====<br>*====<br>*====<br>*===<br>*===<br>*===<br>*===<br>*===<br>*===<br>*===<br>*===<br>*===<br>*===<br>*===<br>*===<br>*===<br>*==<br>*==<br>*==<br>*==<br>*==<br>*==<br>*==<br>*==<br>*==<br>*==<br>*==<br>*==<br>*=<br>*                                                                                                    | 用常用语:<br>III 前 1 1 1 1 1 1 1 1 1 1 1 1 1 1 1 1 1     | 謝助p (u2_18_460104384313) 0                                                                                             | ARTERATION TO A                           | eden ga su goot<br>Diversal tigt in<br>af (25 sign #Awapper)                                                                                                    |                                                                                                    | (e 9)  |
|                                                                                                    | 用常用语:<br>#####<br>#####<br>#001040                   | RMDp (u2_18_460104994313) 0                                                                                            | *******                                   | едшя да ян даод<br>лисса (111211 н<br>ми (124 азда (44мэрва)<br>●Э<br>自动把答案自动输入到2                                                                                                    |                                                                                                    |        |
| 快捷键调<br>(* ===== 0 * ======<br>(*******************************                                                                                                    | 用常用语:<br>III # 1 / 1 / 1 / 1 / 1 / 1 / 1 / 1 / 1 / 1 | 東知(p (w2_18_460104994313) 0<br>(w5-8)(1915-65)(192-47)<br>(w5-8)(1915-65)(192-47)                                      | atan atan atan atan atan atan atan atan   |                                                                                                    |                                                                                                    | (e m)  |
|                                                                                                    | 用常用语:<br>IIIIIIIIIIIIIIIIIIIIIIIIIIIIIIIIIIII        | 米知りp (u2_118_460104994313) の 米知りp (u2_118_460104994313) の は小玩通に知れたの「和およく? メントローン・シーン・シーン・シーン・シーン・シーン・シーン・シーン・シーン・シーン・シ | ()<br>重要的史罗大证本<br>工会 ()<br>点击问题,系统        | COMP EX MA SAO2     JUNCAS ATTICT N     A     A     A     A     A     A     A     A                                                                                                    |                                                                                                    |        |
| 快捷键调<br>(************************************                                                                                                    | 用常用语:<br>(1) (1) (1) (1) (1) (1) (1) (1) (1) (1)     | 米知戸(u2_18_4601043943313) の 米知道(単称を見解れん?) 米口(単本)の(ロ)の(ロ)の(ロ)の(ロ)の(ロ)の(ロ)の(ロ)の(ロ)の(ロ)の(ロ                                 | #####################################     | COMP 25 FM 2552     COMP 25 FM 2552     COMP 25 FM 255                                                                                                    |                                                                                                    |        |
|                                                                                                    | 用常用语:                                                | 第第章 (u2_18_460104384333) ② 第第章 第章 第章 第章 第章 第章 第章 第章 第章 第章 第章 第章 第章                                                     | *************************************     |                                                                                                    |                                                                                                    | *      |

# 3.5.6 转接功能

转接功能可以实现客服与客服之间会话的转接,转接支持转接到具体客服人员和转接到 组。

(1) 有新会话接入后,客服可点击"转接"按钮进行会话转移。

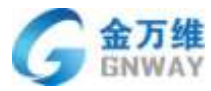

0 + 1820 #36p (u2\_47482\_793852342897) 1618 10000 101010-001 肥料 3 881+87+18 · 615 INC. 611 25-10 IA n it is a NAME 1.0000 -745 · 16643 \*# HD (PER) 331,221,138,254 Addies (MAR) 道氏線: Chrone 43. Riff. Westwork 北京原語 (11,47482,041512) 音葉の #10m (+2 47482 79388Z. 6 23,155 **市市人** 11/17/01/06 1/12 47482 7939911 1910 1000 EXIMINE 512 347482 391007. 100601142-01402 111552 BOBXC Read WILLIAM ... #45b 0.2 47482 32510044. 四月秋日第 (1) 2 3 4 5 5 · (18651)中身小百万346) ·

产品部

(2) 选择将要转接的客服或者客服组之后点击转移,会话转移成功。

| + 3720                               |                                                                                                    |             |        |       |                           |            |      | 8.1                              | 0.                         |
|--------------------------------------|----------------------------------------------------------------------------------------------------|-------------|--------|-------|---------------------------|------------|------|----------------------------------|----------------------------|
| · · · · ·                            | #389 (u2_47482_793882342897)                                                                                    |             |        |       |                           | 108        | 成果会活 | in LAW 22                        | NUMB                       |
| 2 • EIS                              | 200 m (training)                                                                                                | 96.5.25.81. | A202 1 | R.    |                           |            |      | 1082                             | i                          |
|                                      |                                                                                                    | 始名          | 当前接待人数 | 在线状态  | 客跟分组                      | ADITS      |      | 0/248:22                         |                            |
| + 1884X                              | Tree of the second second second second second second second second second second second second second second s | #55         | 1      | 0 čiš | Across and                |            | 10   | 2,590 -771                       |                            |
| S ===                                |                                                                                                    |             |        |       | REEの中央部分のGT<br>初日期代-(初日期) | -en        | 10   | 1966: 22(22(1)<br>2008: Diene 13 | 635                        |
| (3) 1000 (1 101) 47482 (MONTE.       |                                                                                                    |             |        |       | [100]                     |            |      | Bill: Weilines 12                | 影響とこのの別語語                  |
| ANG 012,47482,193862                 |                                                                                                    |             |        |       |                           |            |      | 87-981                           | •                          |
| • metal                              |                                                                                                    |             |        |       |                           |            |      | 80%,Am                           | e. n                       |
|                                      |                                                                                                    |             |        |       |                           |            |      | 83.5                             |                            |
| O wante include courts               |                                                                                                    |             |        |       |                           |            |      | +10                              |                            |
| Store 12, 47482, 291007              |                                                                                                    |             |        |       |                           |            |      | 895                              |                            |
| O 3960 10 940 11102.                 | and the logit set                                                                                               |             |        |       |                           | martin     |      |                                  | 40                         |
|                                      | HERE A LA                                                                                                    |             |        |       |                           | 1000 See - |      | 0.00mm                           | 0                          |
| •••••••••••••••••••••••••••••••••••• |                                                                                                    |             |        |       |                           |            |      | 2048                             |                            |
| 8628E8 × 1 2 3 4 5 ×                 |                                                                                                    |             |        |       |                           |            |      |                                  | 44.00                      |
| 当前有10个条户正把9454 *                     |                                                                                                    |             |        |       |                           | 100        |      |                                  | and an other states of the |

### 3.5.7 多客服会话功能

多客服会话功能可以主要用于客服之间协同处理客户问题,应用场景为客户咨询的问题 涉及多个产品或者咨询的问题超出自己能力范围之外时,可以邀请其他客服一起为客户进行 服务,提高客户满意度和客服解决问题效率。

在会话中可以点击"邀请"按钮,对其他客服进行邀请。一通会话最多可以邀请 5 个客服加入。

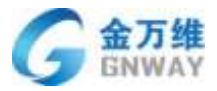

| # 504 0 75P22880, 148     | #\$\$\$ip (u2_18_ | 460104994           | 4213) 0      |       |              | 023                                     |          |       | ALLAS THEFE BRIDE OFTH BALLE                 |
|---------------------------|-------------------|---------------------|--------------|-------|--------------|-----------------------------------------|----------|-------|----------------------------------------------|
| () AN                     |                   |                     |              | 26    | 1247124      |                                         | 1 MARCHE | . 6   | aut a                                        |
| 0.5MX NOW!                |                   | 71.82               |              |       |              |                                         | ж        | 1.11  | 2007.00 27                                   |
| - 当前会话 (X13)              |                   | 10.008              |              | 308   |              |                                         |          | e     | 20000 - AN<br>201 -                          |
| O #350 0.2_18_4601040     |                   | 推出                  | IQ           | 当前接待人 | 在组状态         | 書職分類                                    | 調作       |       | ####: 00340221<br>3058<br>激请后=#:会有30c的时间让被谢客 |
| - 历史记录                    |                   | 1.0                 | 3002         |       |              | N9. N9. US.                             | 21       | -     | 服确认是否加入会话                                    |
| B, SERVICE VEHICLE (1999) |                   |                     | 8837         |       | . cris       | 作和调味、无意意                                | 28       |       |                                              |
| O LALMONDING.)            |                   | 88                  | 6010         |       | • 85         | ======================================= | -        | -     | 点击进行邀请                                       |
| D LALANNER (LL.)          |                   | 時 <b>南</b> 州<br>日占領 | 6018<br>6022 |       | * 645        | 广州南阪 全体区域<br>西安、南宁、江西                   | 10 H     |       | - +g                                         |
| -                         |                   | 封汽生                 | 6020         |       | ● 在班         | 广州省南北市总                                 | 23       |       |                                              |
| C REPARTS (12_18_4667     | 20                | EG ANTAR            | 6015         |       | • A'M        | 推安, 唐宁, 江西,                             | (単語)     | 0.0   | 4                                            |
| () 36.1 () (0 1, 10, 6895 | MACOREES,         | 力责保                 | 10000        |       | * <u>Eit</u> |                                         | 2.4      |       |                                              |
|                           |                   |                     |              |       |              |                                         |          | C.mer | 14 C                                         |
| 共4条伝謝 キート・                |                   |                     |              |       |              |                                         |          | Alk   |                                              |
|                           |                   |                     |              |       |              |                                         |          |       |                                              |

## 3.5.8 客服状态自定义

系统管理员进入 IM 工作台,默认客服状态有"在线""忙碌""离线"。 在线状态:可正常收发访客消息。

忙碌/离线/自定义状态:只能收发已接待访客消息,不会接收新访客的消息。

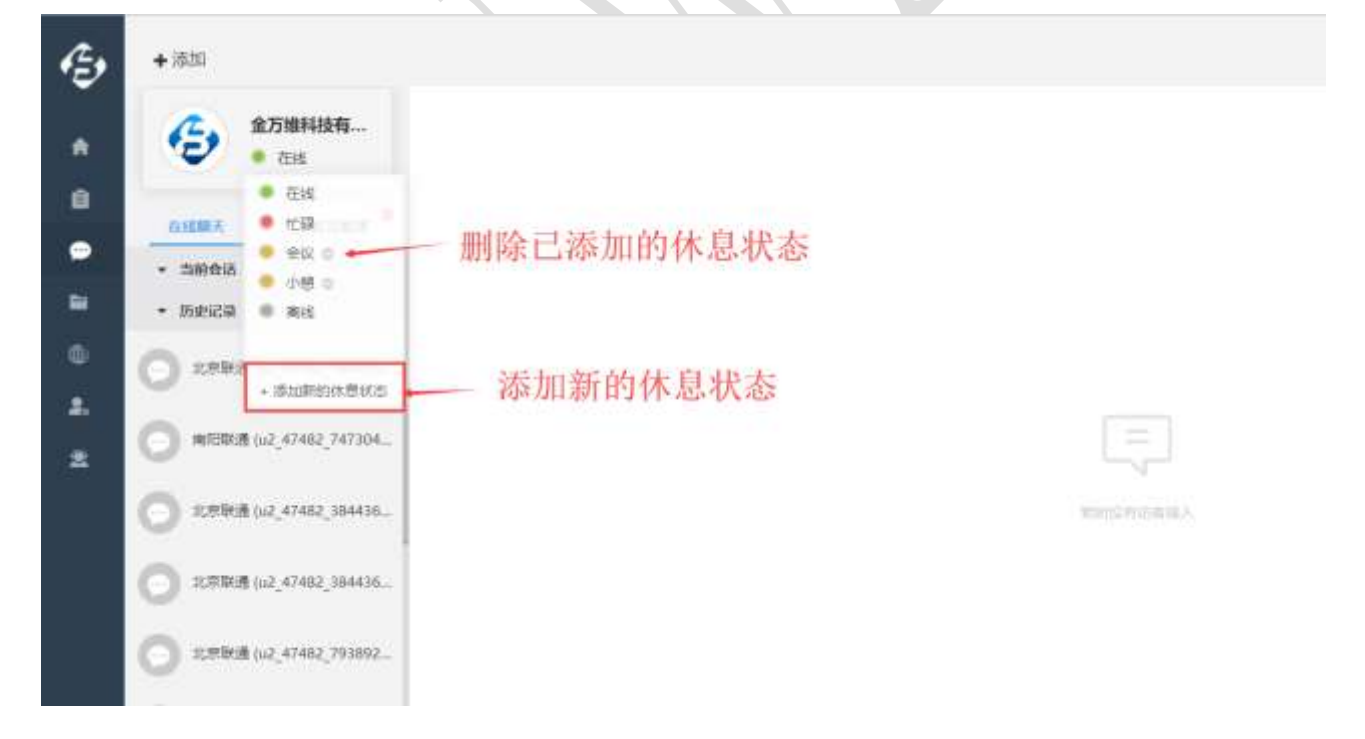

## 3.5.9 聊天记录查询

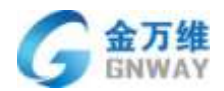

在服务过程中,客服会遇到查看用户之前某个问题的处理进度的场景,这时客服人员可以通过关键 字去搜索历史聊天记录,并查看前后消息。如下图:

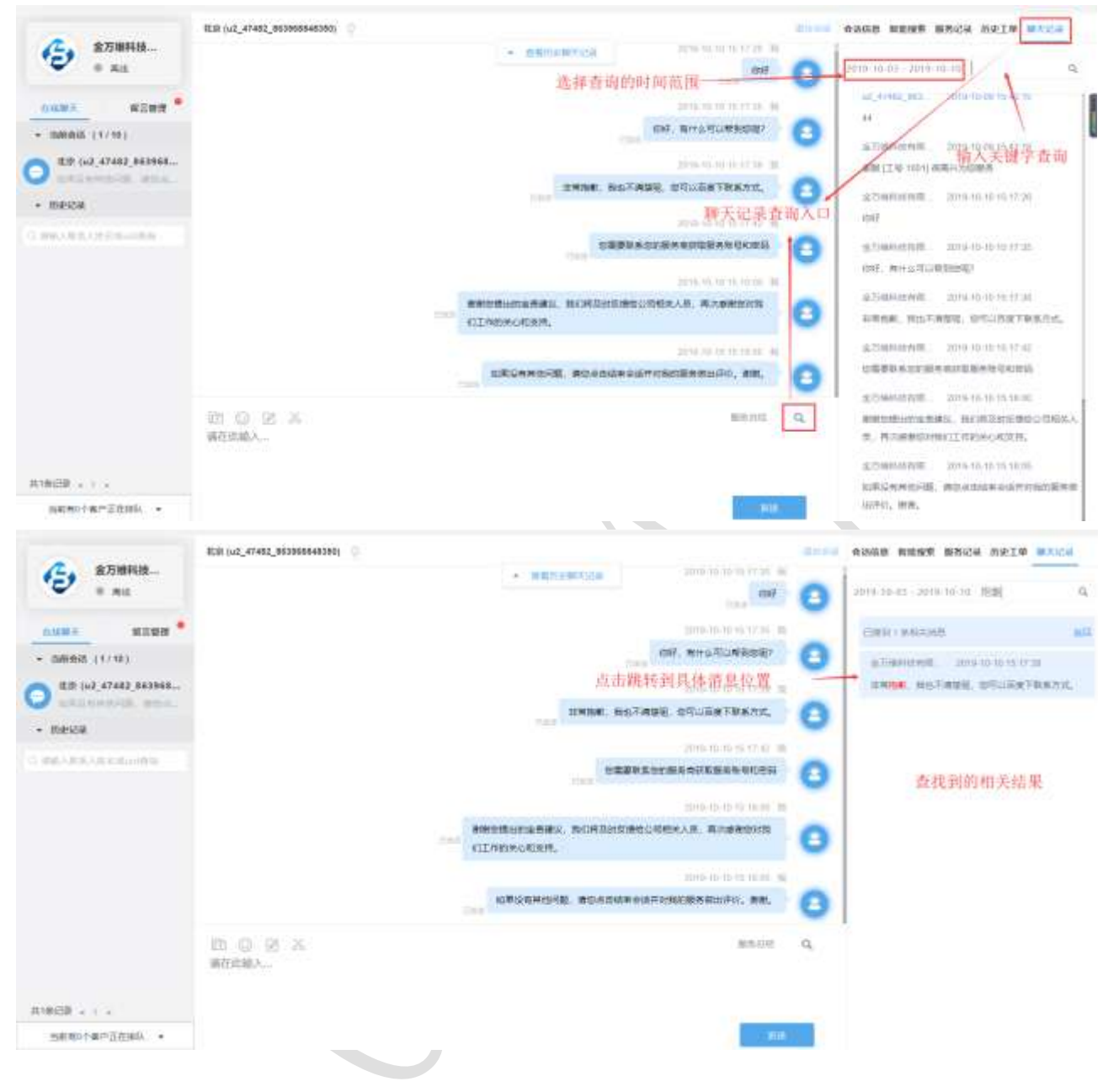

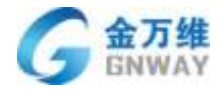

|                                                                                                    | 12.01 (u2_47482_863968848350) |                                                                                                    | ·····································                                             |
|----------------------------------------------------------------------------------------------------|-------------------------------|----------------------------------------------------------------------------------------------------|-----------------------------------------------------------------------------------|
| € #7/8442<br># #15                                                                                                    |                               | <ul> <li>A 10.0 K F 1.0</li> <li>A047</li> </ul>                                                                                                    | C 2016-10-02 2010-02-04 4                                                         |
|                                                                                                    |                               | 3010-10-10 to 17.34 B                                                                                                    | 12,47402,821. 2010-10-00-03-42-02                                                 |
| • millers (1/10)                                                                                                    |                               | GHF, 图片如可以解剖性的T                                                                                                    | 0                                                                                 |
| TER (+2_47482_863968                                                                                                    |                               | andol-16-16 marth and an                                                                                                    | 新聞江受 1001 単発行為効果会                                                                 |
| • Racia                                                                                                    |                               | S·RAN HLT-ANG STUDETHEAT.                                                                                                    | 67.00 0 1/ 20 1/ 20                                                               |
| and the second second s |                               | 2019-10-00 E0.17-62 (B                                                                                                    | 1047                                                                              |
|                                                                                                    |                               | 公開整約45008月6月11日後月旬日11日<br>[2011                                                                                                    | ATTURNEEME 2019-05-02 05-32 20<br>5947. Net (2,4)249580007                        |
|                                                                                                    |                               | SETENCE SECONDARY AND A SECONDARY AND A SECOND | C                                                                                 |
|                                                                                                    |                               | UNIQUARINE READERED THE READER                                                                                                    | 27944/000 2010-0-12-17-42<br>02229-0229-02229-02229-02229-02229                   |
|                                                                                                    | 10 ① ② ※<br>第628年)            | 查询结果定位、上下滑动查着前                                                                                                    | аланиян личнинттин<br>о, анилимаяан поязителестия)<br>Байа и яканацияцияциясыная, |
|                                                                                                    |                               |                                                                                                    | 金20mm年6月1日、2019-10-10-10-10-10                                                    |
| A LONDARD CONTRACTOR OF A                                                                                                    |                               |                                                                                                    | DANMAGAL REVEALERS                                                                |

## 3.5.10 服务总结

一线客服结束后,系统会自动弹出服务总结,客服人员可在服务总结中填写本次会话问题的解决情况,若需二线客服处理可生成工单进行流转。如下图:

| -                                                                                                    | 10.04-0-0-0-0-0 |         |              |            |     | NAME AND ADDRESS                                      |
|----------------------------------------------------------------------------------------------------|-----------------|---------|--------------|------------|-----|-------------------------------------------------------|
| <b>R BB</b>                                                                                                    |                 |         | A MERCHANNEL |            | -   |                                                       |
|                                                                                                    | - 0             | 服务总结    |              |            | × . |                                                       |
| <u></u>                                                                                                    |                 | SHORES. | 80.64 KM     | • S ktores |     | DOTE OR                                               |
| P toma                                                                                                    |                 | COLUMN. | 1954 +       |            | -   | AUT. MIT.                                             |
| + 10000K                                                                                                    |                 | NIERCE  |              |            | 0   | STATE DOLLARS AND AND AND AND AND AND AND AND AND AND |
| · BRIGH                                                                                                    |                 | FRM.    |              |            | 1   | R.C. Interim                                          |
| 0 1798 (NE)                                                                                                    |                 |         |              |            |     | Arms (*                                               |
| ATTIN (17 18 29410105                                                                                          |                 |         |              |            | 1   | Marine 2                                              |
| and and a second second second second second second second second second second second second second second se |                 |         |              |            | 80  | 841                                                   |
|                                                                                                    |                 |         |              |            |     | 200                                                   |
|                                                                                                    |                 |         |              |            |     |                                                       |
| O *Xie m\$rie                                                                                                  |                 |         |              |            |     |                                                       |
| MURR 1/2_18,9915581.                                                                                           |                 |         |              |            |     | 1000                                                  |
|                                                                                                    |                 |         |              |            |     | LOAK.                                                 |
| 🔘 xite inis som                                                                                                |                 | 当       | 前会话已结束       |            |     | 85722                                                 |
| RANGE + 1 +                                                                                                    |                 |         |              |            |     | Atres                                                 |
| 当和我的个事态定在排队。*                                                                                                  |                 |         |              |            |     |                                                       |

点击提交后,若该用户之前有未关闭的工单可以选择关联工单,也可以选择创建一张新 工单并选择工单模板。

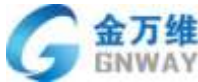

| GNWAY                                                                                                    |                          |                                        |                                                                                                    | 产品部                                                                                                    |
|----------------------------------------------------------------------------------------------------|--------------------------|----------------------------------------|----------------------------------------------------------------------------------------------------|----------------------------------------------------------------------------------------------------|
|                                                                                                    | £146:2018-12-28 14:22:23 |                                        |                                                                                                    | 650m ##69                                                                                                    |
|                                                                                                    |                          | * #################################### | Sabia     Sabia     S | HAR I.M.<br>MARINAN I.S.A.<br>A.Y.DAYI (2014)<br>ARB PER<br>PINE, 201-222 (ALI MI<br>MERIC (Colorany)<br>ARE INSERTS |
| AND (02.18,23456695     XXIII (02.18,23456695     XXIII (02.13,2790594     AND (080-10)     AULIER (02.13,2915681) |                          | © PERX-PEQNO. © 11215                  | 0 南朝部州山<br>(二)                                                                                                    | 10.0.055 ~ ~ ~ ~ ~ ~ ~ ~ ~ ~ ~ ~ ~ ~ ~ ~ ~ ~                                                                         |
|                                                                                                    |                          | 当前会话已结束                                |                                                                                                    |                                                                                                    |

# 3.6 会话记录、统计、监控与质检

### 3.6.1 会话记录

客服向客户提供服务的过程中,会生成会话计划、业务记录等一系列信息,帮我吧保存 了这些信息并提供"对话记录"功能,查看对话记录可以看到会话的内容、业务记录及客户 详情等,基本能够"情景复现"。使用场景为回顾会话内容、进行会话分析。并支持服务记 录和聊天记录的导出。

在线聊天服务记录主界面

| nin      |                                                                                              |                                                                                                    | 3                 | 维度查询        |       |        |             |            | 29      | 展示           |           |
|----------|----------------------------------------------------------------------------------------------|----------------------------------------------------------------------------------------------------|-------------------|-------------|-------|--------|-------------|------------|---------|--------------|-----------|
| юл.      | 「「「「」」 「「」」 「「」」 「」 「」 「」 「」 「」 「」 「」 」 「」 」 「」 」 」 「」 」 」 」 」 」 」 」 」 」 」 」 」 」 」 」 」 」 」 」 | 统计 寶寶 藤陰                                                                                                    |                   | *           |       |        |             |            |         | 1            |           |
| 40<br>44 |                                                                                              | -sautu Q. M. s                                                                                                    | 2018-08-07 至 201  | 5-09-06 763 |       | 8.8638 | 3           | Q#         | 用查问     | Ra wa        | -         |
|          | 用户 月舱                                                                                        | 会送时间 结束会话时间                                                                                                    | 会话時律利任            | 香服          | 観日日の見 | 律规则判   | 来詳          | 探察         | 评论      | 0.8=         |           |
| 1.0      | 12,4745,384488 . 2018                                                                        | 100-00 14 49 53 2010-06-06 18 49                                                                                                    | 51 5048585988588  | aTIGNER     | 369   | 545    | int         |            | +++     | C rtainmist  | 6 e       |
| nur<br>V | 12,4140,384408 2018                                                                          | 09-06 14 28:21 2018-09-06 14:26                                                                                                    | 21. 1081          | 87941034    | 187   | 50     | 96 <u>1</u> |            | *171    | C 404 915939 |           |
|          | 12_0740_081688. 2010                                                                         | 08-08-10-49-22 2018-08-08-13-51                                                                                                    | 05 1099338        | HPR:        | 362   | 16     | 间的          |            | (#1#E   | C appende    | e         |
|          | uz_47402_4000462018                                                                          | -09-06 13:10:08 - 2016-09-06 13:55                                                                                                    | 59 365595189      | Ref.        | 589   | 10     | (42)        |            | (HIP)   | IS atil      | 3         |
|          | 12,1749,59800 2018                                                                           | 08-08-00 11 32 12 2018-08-08 15:32                                                                                                    | 10 5/459(6)(9500) | <b>R</b> 94 | 367   | 18     | 83          |            | 1818(   | C) within    | 125       |
|          | IRA 2018                                                                                     | 09-00 11 25:07 2018-09-05 11 27                                                                                                    | 18种57世            | .04         | 287   | 102    | 000         |            | (FIEM   | D NO. ET     | 12        |
|          | BH 2016                                                                                      | 09-06 11:20 18 - 3018-09-06 11:30                                                                                                    | 45 2789           | 84          | -50   | 181    | 0.0         |            | 1. HER. | Ditt         | 38        |
|          | m.t.# 2016                                                                                   | 1.08-00 11 19:13 2010-08-06 11 19                                                                                                    | 20 108:           | 10.0        | 487   | 18     | Nr2         |            | with.   | Same .       |           |
|          | 10_4740_39408. 2018                                                                          | 00.00.10.52.35 2018-09-06 10:52                                                                                                    | AT FR             | 394         | 40    | 149    | 10101       |            | (#171)  | 119393       | -         |
|          | 12,47402,38408 2018                                                                          | 09-06 to 51 58 2018-09-06 10-92                                                                                                    | 20 2280           | 104         | 487   | 140    | INIT:       |            | 中国的     | itopia       | ***       |
|          | 12,4740,79707 2010                                                                           | 1.09.06 10 50 29 3018-09-08 14:50                                                                                                    | 29 4040           | Reini       | 小子1前  | 2005   | 10111       | 1000012775 | +#4     | 中山東南         | BRWAR.    |
|          | 40,4760,79707 2016                                                                           | 0-09-09 10 48 43 2018-09-06 10 50                                                                                                    | 28 19744587       | 324         | 40    | 649    | 100         |            | 未得价     | 中山地市         | -         |
|          | 10,1740,10860. 2010                                                                          | 08.05.10.46.11 2010-08-06.10.47                                                                                                    | 25 1000240        | 204         | 1061  | 1165   | 1910        |            | 1419-11 | 84938        | Distance. |
|          | 2016 2016                                                                                    | 0.09-09 10 45 29 2018-09-06 10 47                                                                                                    | 53 2551#2489      | Rein        | 383   | 589    | 110         |            | 未评价     |              | 素質調子会     |
|          | 10,048,000, 2011                                                                             | 1-08-06 10 24 12 3018-08-06 10 40                                                                                                    | 32 2264208        | #5.0        | 487   | 169    | int.        |            | 1.00    | ABDE I       | -         |
|          | The base of the second                                                                       | CANA DESCRIPTION OF THE PARTY OF THE PARTY O | ter faith and an  | 1.000       |       |        | 1.01        |            | (JAR)   |              |           |

**北京金万维科技有限公司** Beijing GRWAY Technology CO., LTD 地址:北京市丰台区南四环西路186号四区汉威国际广场3号楼7层 邮编:100070 总计:(86)10-63701717 传真:(86)10-52285616 网址:http://www.gnway.com

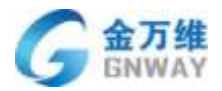

## 3.5.1.1 会话服务总结设置

服务总结功能主要应用在客服结束服务后对本次服务做总结,方便之后管理人员或客服 人员的查看与统计。

管理员进入客服记录页面点击最右侧的"设置"图标,进入服务总结设置页面。

| 来源 •                                                      | WITHE-SPECIE        | CL 14 2018          | +05-09 ± 2018                                      | 5-08-08  | 客服 *        | 客衙回貫  | •)    | Q, 南南                                           | TELH WO | 道• 日田  | ANICS C         |
|-----------------------------------------------------------|---------------------|---------------------|----------------------------------------------------|----------|-------------|-------|-------|-------------------------------------------------|---------|--------|-----------------|
| m/o                                                       | 开始会话时间              | 结束合话明间              | 合话持续射长                                             | 寄服       | 喻強速度        | 用队时长  | 未調    | 线察                                              | 70 W    | IPES D | 将雷振系位结          |
| 1,000,000                                                 | 2018-09-07 19:43:03 | 2018-09-07 19:43 14 | 1185                                               | 100      | 481         | 585 . | 用意    |                                                 | 五星 ()   | 北京政治   | 查看察天记           |
| 1.000                                                     | 2018-09-07 15:43:25 | 2018-09-07 15 43 48 | 23府                                                | 181      | 光網应         | 生用队   | 10(E) |                                                 | 未评论     | 北京新通   | <b>油質解</b> (58) |
| 10.010.010                                                | 2018-09-07 14:29 38 | 2018-09-07 15 52 59 | 1小时23分钟218                                         | 1011     | 580         | 689   | 网页    | ແລະ ແລະ ເປັນ ເປັນ ເປັນ ເປັນ ເປັນ ເປັນ ເປັນ ເປັນ | 未评论     | 天津政道   | 直看朝天记           |
| 12,202,200                                                | 2018-00-07 11 13:36 | 2018-09-07 12 00 03 | 46分钟27世                                            | 100      | 70          | 989   | 网页    |                                                 | 未詳位     | 比旧秋道   | 遺療聊天已           |
| 10.000                                                    | 2018-09-07 10:43:53 | 2018-06-07 10 45 43 | 1日時10日                                             | 1011     | 482         | 18    | 网页    |                                                 | 未评价     | 會山彩譜   | 查看很天心。          |
| 和がお日方区に                                                   | 力心印候似               | ///而安山              |                                                    | £X       |             |       |       |                                                 |         |        |                 |
| #0                                                        | 自主义事职 總會            | 总结横框                |                                                    |          |             |       |       |                                                 |         | T      | +amory          |
| iniin                                                     |                     | 540                 |                                                    |          | *34D        |       |       |                                                 |         | 16-11  | 1               |
| 1998<br>1997                                              |                     | 1                   |                                                    |          | <b>第百文本</b> |       |       |                                                 |         | 2.8    |                 |
| 译要添加的字段                                                   | 漢型                  |                     |                                                    |          |             |       |       |                                                 |         |        |                 |
| 择要添加的字段<br>下拉列表                                           | 英型                  |                     | 北京                                                 |          |             |       | •     |                                                 |         |        |                 |
| 择要 <b>承加的字段</b><br>下拉列表<br>单行文本                           | 漢型                  |                     | 北京                                                 |          |             |       | •     |                                                 |         |        |                 |
| <b>释要添加的字段</b><br>下拉列表<br>单行文本<br>多行文本                    | 英型                  |                     | 北京<br>単行文本<br>多行文本                                 |          |             |       |       |                                                 |         |        |                 |
| 择要添加的字段<br>下拉列表<br>单行文本<br>多行文本<br>正整数                    | 漢型                  |                     | 北京<br>単行文本<br>多行文本<br>正整数                          |          |             |       |       |                                                 |         |        |                 |
| <b>择要添加的字稿</b><br>下拉列表<br>单行文本<br>多行文本<br>王整数<br>小数       | 漢型                  |                     | 北京<br>甲行文本<br>多行文本<br>正整版<br>小教                    |          |             |       |       |                                                 |         |        |                 |
| 擇要添加的字段<br>下拉列表<br>単行文本<br>多行文本<br>王整政<br>以数<br>更进旺       | 建型                  |                     | 北京<br>単位文本<br>多行文本<br>正態版<br>小数<br>- <b>我4 第</b> 期 | <br>轰惊吗? |             |       |       |                                                 |         |        |                 |
| 译要添加的字段<br>下拉列表<br>单行文本<br>多行文本<br>正整数<br>小数<br>更选旺<br>日期 | 送型                  |                     | 北京<br>単行文本<br>参行文本<br>正整版<br>小数<br>一 我们就联          |          |             |       |       |                                                 |         |        |                 |

添加好字段后,进入服务总结页面。选好模板所需字段与适用模块点击保存即可。

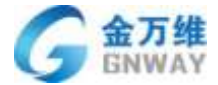

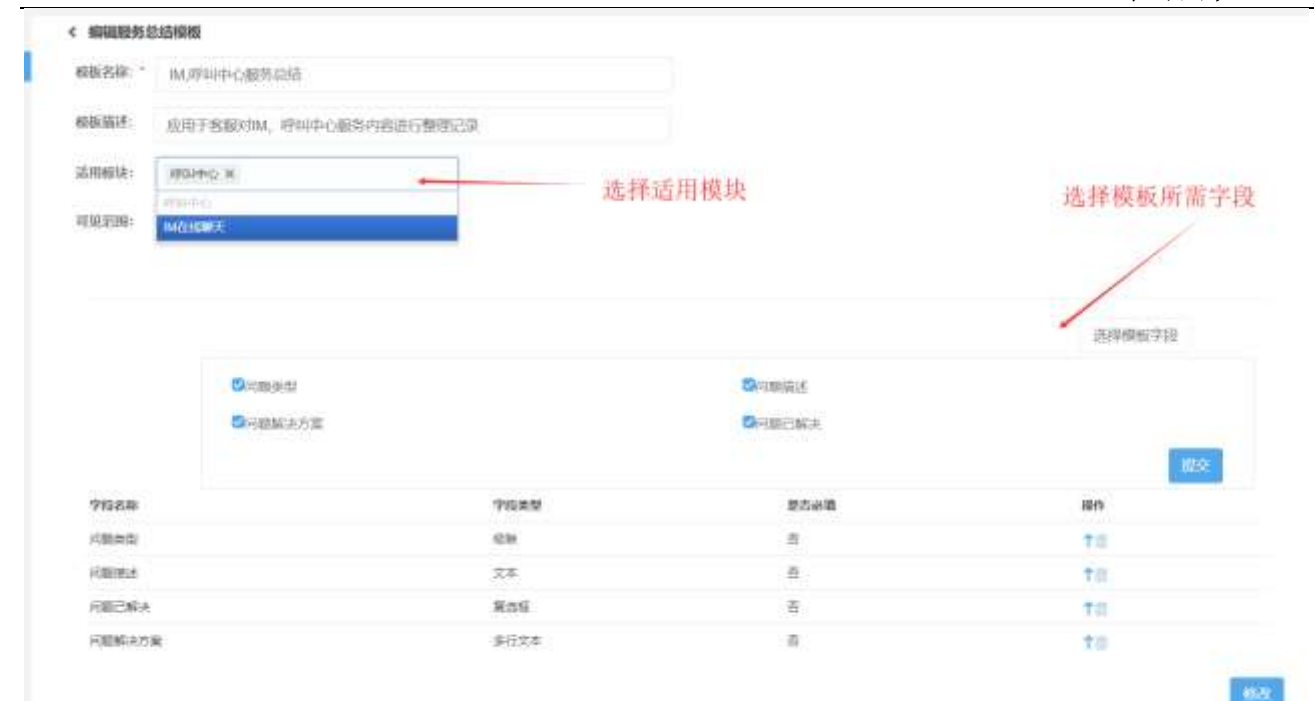

## IM 结束服务后,展示样式:

|                          | C29828 (42,47482,984438949788) |                | ·                | 10.8 | 2424 |                       | NAME: |
|--------------------------|--------------------------------|----------------|------------------|------|------|-----------------------|-------|
| ••••                     | 0                              | 建有应精           |                  | х    |      | \$182.0K              |       |
| • 5846                   |                                | /8895          | met · main · sen | .4   | 0    | Lines -AN             |       |
| O HERE (12 47412 31441   |                                | OBEL<br>OBESEA | Reference<br>E   |      |      | state in all lines of |       |
| • Ibeica                 |                                | (SEMANIA)      |                  |      |      | And Street and        |       |
| O 279864,040,0400.       |                                |                |                  |      |      | 2146                  |       |
|                          |                                |                |                  | -    |      | 341.95                |       |
| O TANK M DAIL IN M.      |                                |                |                  | -    |      | 88.4                  |       |
| 11/10/# (x2_47482_565231 |                                |                |                  |      |      | 705                   |       |
|                          |                                |                |                  |      |      | 104C                  |       |

# 3.6.2 会话统计

客户通过网页、微信、微博、小程序与客服人员进行沟通,每一次沟通为一个对话。在 在线聊天统计中显示所有对话的统计数据,提供整体报表、客服组报表、客服报表、自定义 报表。使用场景是在进行对话分析时,直观的看到数据走势,给分析对话提供数据支撑。整 体报表、客服组报表、客服报表、自定义报表提供小时报表、日报表、周报表、月报表数据 的查看和导出。

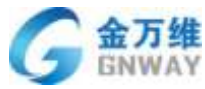

|                                       |                                                                                  |                                        |                                                                                                    |   |                               |                                                                                              |                                                                                        | 1.0                                    |              |                                                                                                    |                                                                          |                                                                                                    |                                                                                                    |                                                                                                    |
|---------------------------------------|----------------------------------------------------------------------------------|----------------------------------------|----------------------------------------------------------------------------------------------------|---|-------------------------------|----------------------------------------------------------------------------------------------|----------------------------------------------------------------------------------------|----------------------------------------|--------------|----------------------------------------------------------------------------------------------------|--------------------------------------------------------------------------|----------------------------------------------------------------------------------------------------|----------------------------------------------------------------------------------------------------|----------------------------------------------------------------------------------------------------|
|                                       | 2015年代会<br>1915年代会<br>1915年代会                                                    | 1.44 H H                               | (1) 東位<br>日候集                                                                                                    | - | 2<br>017-07-0                 | 17<br>1 0<br>1 2017-07                                                                       | 11                                                                                     | 838 -                                  | -            | SEP8                                                                                                    |                                                                          |                                                                                                    |                                                                                                    |                                                                                                    |
| Renkut                                | 87<br>12<br>43                                                                   |                                        | - 101                                                                                                    | A | +in •                         | Elik 4                                                                                       | • Atm • •                                                                              | Stá 🗣 Andx                             | 8 + xi       | EVE -                                                                                                    | CARR                                                                     |                                                                                                    |                                                                                                    | k ∉ C 4                                                                                                    |
|                                       | 10<br>2017                                                                       | 07.85                                  | HEP-OF-OH                                                                                                    | 4 | 1                             | 2017                                                                                         | 01-13 - 28                                                                             | 12-00-12 20                            | iner a       | 2017-03                                                                                                    | 28                                                                       | 2007-01                                                                                                    | -24                                                                                                    |                                                                                                    |
| RIN                                   | 201/2<br>201/2                                                                   | OF NE                                  | HE-OF-OH                                                                                                    | 4 | 1000                          | 2007                                                                                         | 00-13 20                                                                               | 17 07 17 20                            | izera        | 2017-03                                                                                                    | (8)                                                                      | 211.1 01                                                                                                    | 3                                                                                                    | • 0ecw                                                                                                    |
| en<br>Ret                             | 20-<br>2017<br>(25枚度<br>日本                                                       | OF RE                                  | 2012/ 07/ 01<br>74/74E                                                                                                    |   | 1-41-47<br>1-41-47            | 3007                                                                                         | 010 20<br>#368                                                                         | 1707-17 20                             | 1747-11<br>G | 2017-03<br>1778m<br>1799m                                                                                                    | 50<br>0                                                                  | 2017-01<br>1670<br>1670                                                                                                    | 20<br>780<br>8 4<br>8 4                                                                                      | Per Percent                                                                                                    |
|                                       | 2017-07-41                                                                       | 07-152<br>101-152                      | 2017-07-01<br>2017-07-01<br>2017-01                                                                                                    |   | de l                          | 2017<br>iPitet<br>P                                                                          | 07-13 28<br>#380.96                                                                    | irostr 20<br>artistic<br>a             | D-4P-D       | 2017-00<br>1978<br>1978<br>1979<br>1979<br>1979<br>1979<br>1979                                                                                                    | 3<br>5<br>5                                                              | 2017-01<br>中正的<br>中正的<br>中正的<br>中正的                                                                                                    |                                                                                                    | i • Bressy<br>Dec<br>Claske<br>Charles<br>Dec                                                                                                    |
| 5%<br>40<br>108<br>15%                | 2017-07-02                                                                       | 07.65<br>107.65                        | attrant of                                                                                                    |   | 1-e1-en<br>1-e1-en<br>1-e1-en | 3017<br>IRvitet<br>P                                                                         | 07:53 22<br>#596.96<br>                                                                | 17 07 17 20<br>                        | 5            | 2017-00<br>17-08<br>17-78<br>18-78<br>18-78<br>19-78<br>19-7 | 28<br>0 4<br>0 4<br>0 4                                                  | 2117-01<br>1788<br>1775<br>178<br>178<br>178                                                                                                    | 3<br>0<br>0<br>0<br>0<br>0<br>0<br>0<br>0<br>0<br>0<br>0<br>0<br>0<br>0<br>0<br>0<br>0<br>0                  | PERCOV<br>FIRE<br>FILE<br>FILE<br>FILE<br>FILE<br>FILE<br>FILE<br>FILE<br>FIL                                                                                                    |
| ere<br>Po<br>Ma<br>ere<br>Fo          | 2017-07-02<br>2017-07-02<br>2017-07-02<br>2017-07-02                             | 007.82<br>181241<br>10<br>0            | 2012/07.01<br>πυϊθέ<br>π<br>0<br>0                                                                                                    | - | 1                             | 3017<br>184185<br>1<br>1                                                                     | 0713 28<br>#308<br>1<br>4<br>4                                                         | 2707-17 20<br>                         | S<br>S<br>S  | 2017-00<br>17758<br>17978<br>18978<br>1978<br>1978                                                                                                    | 21<br>0 4<br>0 4<br>0 4                                                  | 2107-01<br>1-078<br>1-0758<br>1-0758<br>1-0758<br>1-0758                                                                                                    | 29<br>0 0<br>0 0<br>0 0<br>0 0<br>0 0<br>0 0<br>0 0<br>0 0<br>0 0<br>0                                       | PE<br>PE<br>CADAR<br>CADAR |
| tre<br>Fo<br>Mit<br>GN<br>ENELT       | 2017<br>2017<br>2017<br>2017-07-02<br>2017-07-02<br>2017-07-04<br>2017-07-04     | 077.65<br>19752m<br>10<br>10<br>0<br>0 | 2017 01 00<br>ποίδαι<br>π<br>0<br>0                                                                                                    |   | 1-41-49<br>1-41-49            | 2017<br>181181<br>11<br>11<br>11<br>11<br>11<br>11<br>11<br>11<br>11<br>11<br>11             | 0713 20<br>#38086<br>8<br>8<br>8<br>8<br>8<br>8                                        | 2005-12 20<br>8.**00485<br>0<br>0<br>0 |              | 2017-00<br>1975<br>1975<br>1975<br>1975<br>1975<br>1975<br>1975<br>1975                                                                                                    | 23<br>6 4<br>6 4<br>6 4<br>6 4<br>6 4<br>6 4<br>6 4<br>6 4<br>6 4<br>6 4 | 2017-00<br>4075<br>4075<br>407-80<br>407-80<br>407-80<br>407-80<br>407-80<br>407-80<br>407-80<br>407-80<br>407-80<br>40<br>407-80<br>40<br>40<br>40<br>40<br>40<br>40<br>40<br>40<br>40<br>40<br>40<br>40<br>40 | 27<br>30<br>30<br>30<br>30<br>30<br>30<br>30<br>30<br>30<br>30<br>30<br>30<br>30                             | I BECV<br>FR<br>FR<br>FR<br>FR<br>FR<br>FR<br>FR<br>FR<br>FR<br>FR<br>FR<br>FR<br>FR                                                                                                    |
| BIN<br>RC<br>NO<br>NO<br>SIN<br>BIRCT | 2017-07-02<br>2017-07-02<br>2017-07-02<br>2017-07-02<br>2017-07-04<br>2017-07-05 | 00165<br>00165<br>0<br>0<br>0<br>0     | 2012-07-05<br>2012-07-05<br>2012-07-07-05<br>2012-07-07-07-07-07-07-07-07-07-07-07-07-07- |   |                               | JPUDE<br>IPUDE<br>II<br>II<br>II<br>II<br>II<br>II<br>II<br>II<br>II<br>II<br>II<br>II<br>II | 0713 20<br>#3008<br>6<br>8<br>8<br>8<br>8<br>8<br>8<br>8<br>8<br>8<br>8<br>8<br>8<br>8 | 2700-17 20<br>                         |              | 2017-00<br>1978<br>1979<br>1979<br>1979<br>1979<br>1979<br>1979<br>1970<br>1970                                                                                                    | 23<br>5 4<br>6 5<br>6 5<br>7<br>7<br>7<br>7<br>7<br>7<br>7               | 2007-00<br>PERS<br>PERS<br>PERS<br>PERS<br>PERS<br>PERS<br>PERS<br>PERS                                                                                                    | 27<br>32<br>3<br>3<br>4<br>4<br>4<br>4<br>4<br>5<br>4<br>5<br>4<br>5<br>4<br>5<br>4<br>5<br>4<br>5<br>4<br>5 | • BBCCV<br>FR<br>F-4058<br>FR<br>FR<br>FR<br>FR<br>FR<br>FR<br>FR<br>FR<br>FR<br>FR<br>FR<br>FR<br>FR                                                                                                    |

| 2011-07-08 0 0 0 0 0 0 0 0 | 0 0 | 00:00:00 |
|----------------------------|-----|----------|
| 2023-07-08 0 0 0 0 0 0 0 0 | a a |          |
|                            |     | 80.00-00 |
| 2022-02-02 1 0 1 20 1 1    | 1 9 | 09.9911  |

## 报表类型说明

| 类型      | 说明                | 备注         |
|---------|-------------------|------------|
| 小叶招丰    | 提供某一日,24小时每一小时新增通 | 常用于评估每天的高峰 |
| 小时报衣    | 话的相关数据            | 低谷进行排班     |
| 口捉丰     | 提供指定时间段内,每一天新增通话  |            |
| ЦІКАХ   | 的相关数据             |            |
| 国招丰     | 提供指定时间段内,每一个自然周(星 |            |
| 问证      | 期一到星期天)新增通话的相关数据  |            |
| 日招志     | 提供指定时间段内,每一个自然月(月 |            |
| 月1111代代 | 初一号到月末)新增通话的相关数据  |            |

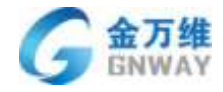

# IM 报表类型说明

### \*\*\*

|        | <b>致重</b>                       |                      |
|--------|---------------------------------|----------------------|
| 好评数    | 客户满意度评价为好评的会话数                  | 小时报表、日报表、周报<br>表、月报表 |
| 中评数    | 客户满意度评价为中评的会话数                  | 小时报表、日报表、周报<br>表、月报表 |
| 差评数    | 客户满意度评价为差评的会话数                  | 小时报表、日报表、周报<br>表、月报表 |
| 评价数    | 有客户满意度评价的会话数量                   | 小时报表、日报表、周报<br>表、月报表 |
| 未评价数   | 无客户满意度评价的会话数量                   | 小时报表、日报表、周报<br>表、月报表 |
| 客户结束数  | 客户关闭会话的数量                       | 小时报表、日报表、周报<br>表、月报表 |
| 客服结束数  | 客服关闭会话的数量                       | 小时报表、日报表、周报<br>表、月报表 |
| 总消息数   | 客服和访客发出的总消息数                    | 小时报表、日报表、周报<br>表、月报表 |
| 总会话数   | 产生的会话数量,包含了访客来访和<br>主动发起会话两种的总和 | 小时报表、日报表、周报<br>表、月报表 |
|        | 时间                              |                      |
| 首次响应时长 | 第一次回复客户消息的时间间隔                  | 小时报表、日报表、周报<br>表、月报表 |
| 平均会话时长 | 所有对话持续时长之和/总对话数                 | 小时报表、日报表、周报<br>表、月报表 |

北京金万维科技有限公司

Beijing GNWAY Technology CO., LTD

地址:北京市丰台区南四环西路186号四区汉威国际广场3号楼7层 邮编:100070 总计:(86)10-63701717 传真:(86)10-52285616 网址:http://www.gnway.com

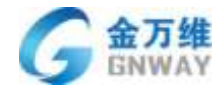

| 百 | 分 | 比 |
|---|---|---|
| 日 | 分 | 比 |

| 好评率           | 好评数/满意度评价数 X100%                      | 小时报表、日报表、周报 |
|---------------|---------------------------------------|-------------|
|               |                                       | 表、月报表       |
| 山诬玄           | 不滞音数/滞音度评价数 ¥100%                     | 小时报表、日报表、周报 |
| · · · · · · · | 小···································· | 表、月报表       |
|               | 差                                     | 小时报表、日报表、周报 |
| 至何平           | 左II 数/ I网志/文II II 数 A100/             | 表、月报表       |
| 证价素           | □ 法音 亩 诬 价 粉 / 今 迁 台 粉 ¥100%          | 小时报表、日报表、周报 |
|               | 孙志汉川川致/云旧心致A100/                      | 表、月报表       |
| 控入索           | 总会话数/(总会话数+放弃排队数)                     | 小时报表、日报表、周报 |
| · 按八平         | X100%                                 | 表、月报表       |
| <b></b>       | <b>灾服发出消息与访</b> 家发出消息的比值              | 小时报表、日报表、周报 |
|               |                                       | 表、月报表       |
| 30。应答索        | 响应时间 30。内的占比                          | 小时报表、日报表、周报 |
|               |                                       | 表、月报表       |
|               | 日报表: 一次会话客户数/客户数                      |             |
| 一次赴金孙玄        | x100%                                 | 小时报表、日报表、周报 |
| (八) 注册:伏平     | 周报表:本周内每天的一次对话客户                      | 表、月报表       |
|               | 数之和/本周每日的客户数之和                        |             |

#### 新建自定义报表

为方便管理员及时了解业务进展,为公司的运营状况提供数据支持和指导,帮我吧支持 让管理员自定义报表,来查看在不同时间内,不同条件下的访问数情况。例如创建一个自定 义访问报表来查看最近7天内来自不同地区的访问数,根据数据可以指导企业进行地域布局 上的战略调整。又比如创建一个表最近7日内有对话的访问数,可查看到用户在访问您企业 网站时,发起过对话的访问数,根据变化情况可调整运营战略来提高用户的对话率,让企业 在优化流程时提供数据支撑。

1. 新建自定义报表入口

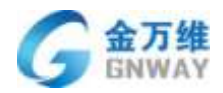

| Exercise     Mode     Exercise     Mode     Exercise     Mode     Exercise     Mode     Exercise     Mode     Exercise     Mode     Exercise     Mode     Exercise     Mode     Exercise     Mode     Exercise     Mode     Exercise     Exercise     E                                                                                                    | 5 al 0 5  |
|----------------------------------------------------------------------------------------------------|-----------|
| Never<br>Service<br>Service<br>Servi | F 1 0 F 4 |
| AND AND AND AND AND AND AND AND AND AND                                                                                                    | F N O F   |
| Image: state in the state of the state of the state o                                                                                                    | 5.0.0     |
| <ul> <li>A MUNITY OF A DESCRIPTION OF A DESCRIPTION O</li></ul>                                                                                                    | 5 d O 4   |
| FERTION KARN       FERTION KARN                                                                                                    |           |
| setting of a set of a set                                                                                                    |           |
| A state state with the state stat                                                                                                    |           |
| A STARE STARE THE STARE STARE                                                                                                    | *         |
|                                                                                                    | •<br>•    |
|                                                                                                    |           |
|                                                                                                    | -         |
|                                                                                                    | -         |
| 2010-0100 2010-010 2010-010                                                                                                    |           |
| <ul> <li>新建自定义报表页面</li> <li>####################################</li></ul>                                                                                                    |           |
| NUMBER 000         NUMBER 000         NUMBER                                                                                                    |           |
| Nines         Nine           Ansie         Nine           Ansie         Nine           Ansie         Nine           Ansie         Nine           Ansie         Nine                                                                                                    |           |
| 新来名印         土の広点           410         北市江田         東市、瑞祉、新知改革           新知市社         用田            「新市"             「新市"         <                                                                                                    | alasin    |
|                                                                                                    | 3817      |
| ####         ###            ####################################                                                                                                    | 28 🗹 🖄    |
| 《 新聞注意又服為                                                                                                    | 88 🗹 🗄    |
| RAFT<br>IDIE<br>DIE<br>DIE                                                                                                    |           |
| 編編:<br>編編:<br>Nithers Ref: for                                                                                                    |           |
| autri<br>例记和的如 ) 把对于于今天                                                                                                    |           |
| Mithel Levitor                                                                                                    |           |
|                                                                                                    |           |
| 2017-06-01 2017-08-50                                                                                                    |           |
| Right (maintaintring)                                                                                                    | 化数据       |
|                                                                                                    |           |
| REI 道道教师为我 也用数型面、横弯度计数数                                                                                                    | RAAR      |
| 8228° 828 88 •                                                                                                    |           |
| Note:                                                                                                    |           |
|                                                                                                    |           |
|                                                                                                    |           |
| 18 U # 1                                                                                                    |           |
|                                                                                                    |           |
| Annual Constant                                                                                                    |           |
|                                                                                                    |           |

3.查看自定义报表

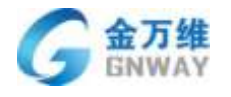

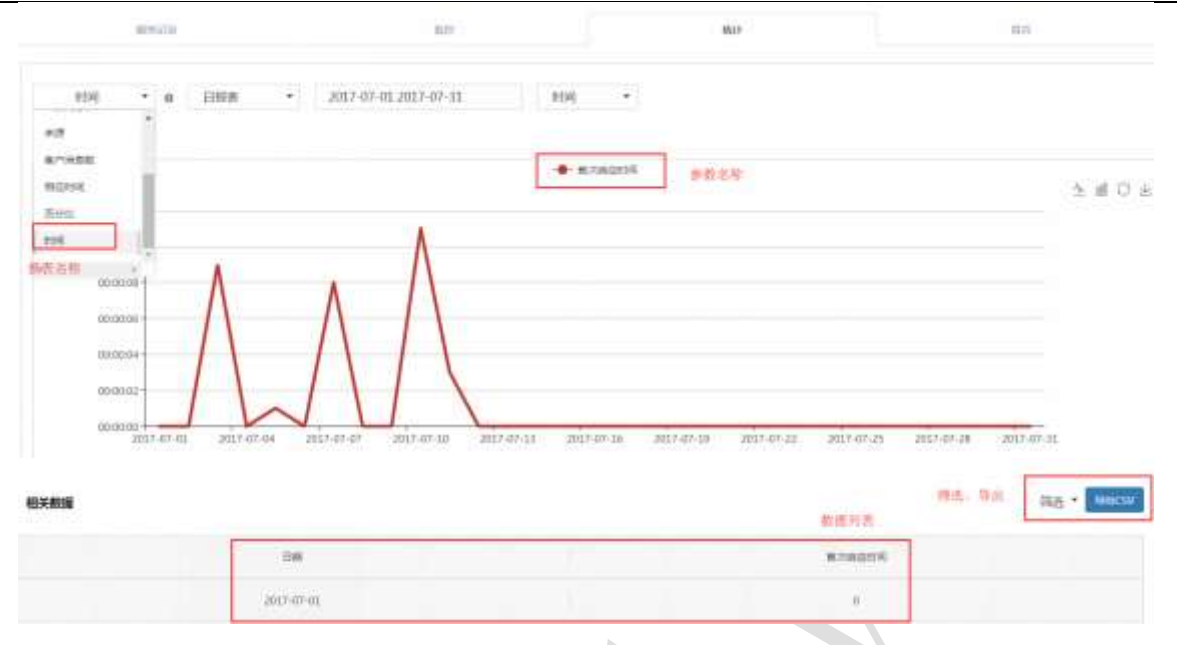

## 3.6.3 会话监控

为了更好的把握客服的整体状况,了解业务进展、客服资源等,帮我吧提供会话监控功能,用以查看一些关键指标,例如会话数、接通率、排队情况、客服资源等,为调整呼叫中心业务提供重要依据。会话监控分为整体监控、客服组监控、客服监控,管理员及有权限客服即可查看,可查看当天0点到当前时间的数据。

会话监控主界面

| R.                 |                                                |                                                    | 60秒倒计时自动刷                                      | 脉                    |              |
|--------------------|------------------------------------------------|----------------------------------------------------|------------------------------------------------|----------------------|--------------|
| •0<br>ब्रा<br>वर्ग | 1998年2月20日中和01331年12月2日 2<br>下後回的曲門法 ・<br>島門和武 | Batting +                                          | ● 手动刷≇<br>数据指标总览                               | 折                    |              |
|                    | 正在会话用户数                                        | 正在提林人数                                             | 今日人工総合活用                                       | 今日放弃国队数              | 今日5星本/1星半    |
|                    | 3                                              | 0                                                  | 16                                             | 0                    | 0.007./0.00% |
|                    | 3<br>※約約35条後期: 14                              | 0<br>00.00.00 (#18.00.00                           | 16<br>98986888 001626                          | 0<br>(8458): 100.00% | 0.00%,AL00%  |
|                    | 3<br>####55####: 14<br>3########<br>1          | 0<br>9737778883398 000000<br>\$2399899523009#<br>5 | 16<br>Фланеция: 00.626<br>иккикана<br>00:00:17 | 0<br>196532 100.00%  | 0.00%,0.00%  |

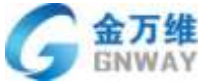

|        | 29420104 |                |          |          |          |          | )     | 441        |    |
|--------|----------|----------------|----------|----------|----------|----------|-------|------------|----|
| 會服出标   | 管理员可     | 以手动切换          | 客服状态     | 1        | 根据状态可以   | 进行筛选     |       | 在组<br>在组状态 | *  |
| 客服     | 在线状态     | 设备杂录状态         | 设备杂结时长   | 在线时长     | 忙碌/自定文时长 | 调线的长     | 正在排队人 | 位時         |    |
| -      | 田姓の      | 0 e C          | 05:08:35 | 05:08:35 | 00:00:00 | 00:00:00 | 0     | 南班周廷       |    |
| 1.0000 | 在ほの      | ()<br>()<br>() | 08:49:58 | 01:46:55 | 02:40:44 | 00:00:09 | 0     |            | 5  |
| 100    | 在线 🔍     | QQ1            | 05:30:51 | 03:53:48 | 01:37:03 | 00:00:00 | Ö     |            | ¢  |
|        | 在线 🔍     | 080            | 04:07:23 | 04:07:23 | 00:00:00 | 00:00:00 | 0     |            | ¢  |
| 1.000  | 在紙の      | 回母日            | 05:17:28 | 05:15:01 | 00:01:52 | 00:00:34 | 0     |            | C  |
|        | 在法の      | 1910C          | 00:37:54 | 00:37:54 | 00:00:00 | 00:00:00 | D     |            | C  |
| 1000   | 在线の      |                | 05:18:22 | 05:18:22 | 00:00:00 | 00:00:00 | Ø     |            | £  |
|        | 在底の      | @ <b>@</b> 0   | 03:46:32 | 03:46:32 | 00:00:00 | 00:00:00 | D     |            | ¢. |
|        | 在語 🗢     |                | 04:50:05 | 04:50:05 | 00:00:00 | 00:00:00 | 0     |            | c  |
| 10000  | 在线の      | 이다             | 05:05:25 | 05:05:25 | 00:00:00 | 00:00:00 | 0     |            | 1  |

立日並

客户指揮 〇

## 可查看会话中和排队中的客户信息

| 展日                 | 姓名   | 最苦转接 | 开始时间     | 当前状态 | 会话发起方 | 排队时长/会话时长         | 队列   | 接待客服 |  |
|--------------------|------|------|----------|------|-------|-------------------|------|------|--|
| u1_f00831403       |      | ×.   | 11:25:10 | 会活中  | 8,P   | 00:00:01/02:52:26 | 在线额天 | 李嘉志  |  |
| u2_18_232924348217 |      | 杏    | 09:26:28 | 会活中  | 客户    | 00:00:01/04:51:08 | 在线额天 | 通识   |  |
| u2_18_460104994313 | 1.00 | 否    | 11:21:52 | 会活中  | 書服    | 00:00:17/02:55:28 | 公共   | 丽帅   |  |

## 3.6.4 智能质检

会话质检是对会话坐席客服的工作质量评分。帮我吧系统支持人工质检、机器人质检、 混合质检等模式,多维度指标、不同权重的质量检查,并提供随机抽样、按比例抽样和全量 质检。会话质检功能有助于企业对电话坐席情况的掌控,对客服工作质量的评估打分及自动 排名。同时也支持报表数据导出,企业可以按需求对数据进行深入处理。应用于管理员对客 服坐席进行工作质量考核评分;管理员抽查一段时间内客服的工作情况。

### 1、新建质检任务

可根据筛选条件过滤之质检范围,设置分配数量、通话时间范围、并且选择质检模板

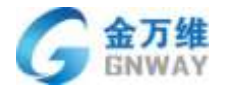

| Langer<br>Cranger<br>Series<br>Grinnin<br>Riffelt<br>Sintan<br>Sintan<br>Sintan<br>Sintan<br>Sintan                                                                                                    |               | @ k 🗢 💮· |
|----------------------------------------------------------------------------------------------------|---------------|----------|
| #44年Q<br>6月94日<br>第294日<br>第294日<br>11月1日<br>11月11日<br>11月11日<br>11月1日<br>11月1日<br>11月1日<br>11月1日<br>11月1日<br>11月1日<br>11月1日<br>11月11日<br>11月11日11日<br>11月11日<br>11月11日<br>11月11日111日<br>11月11日<br>11月11日<br>11月11日111 | 8             |          |
| 8,04611<br>• 124584<br>• 114584<br>• 114584<br>• 114584                                                                                                    |               |          |
| * 1815-1823<br>1823                                                                                                    |               |          |
|                                                                                                    | 10000 · · · · |          |
|                                                                                                    |               |          |
|                                                                                                    |               |          |

### 2、创建质检模板

可创建质检模板,添加质检规则,并为规则设置分值、设置禁忌项

| 連結           |                          | 🖷 🌢 🗢 🧔 · |
|--------------|--------------------------|-----------|
| 工单系统         | < 2m                     |           |
| <b>在出版</b> 元 | STAN BURN FARM DAGARA    |           |
| 理制中心         | 對從這些解說                   |           |
| 回線後期         | * #\$VED                 |           |
| 有户地计         | <b>建</b> 成合金             |           |
|              | • 10.05590               |           |
|              | N - 20.00                |           |
|              | -#cm;P0:0                |           |
|              | (医增强性导致                  |           |
|              | ■原因 点中任用一个规则试验是维尔尔算法为100 |           |
|              | MARK :                   |           |
|              | -82903                   |           |

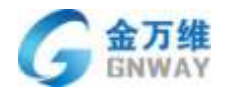

## 3、创建人工质检规则

|                                                                                           |                                                   |                 |             | ₩ # |
|-------------------------------------------------------------------------------------------|---------------------------------------------------|-----------------|-------------|-----|
| < 933<br>89<br>19<br>19<br>19<br>19<br>19<br>19<br>19<br>19<br>19<br>19<br>19<br>19<br>19 | n<br>1965 <u>IUURA</u> AMELA 1966<br>Iukean<br>19 | HERI            |             |     |
| #38                                                                                       | 37.9 mm \$2<br>4 820                              | 山南安古社           | 66歲17分成中國語/ |     |
|                                                                                           |                                                   | ante anternario | 1           |     |

可设置人工质检规则,并为该质检规则设置快速打分选项

4、创建机器人质检规则

可设置机器人质检规则

多个匹配类型:关键词匹配、重复话术匹配、静默时长匹配、语速过快匹配、情绪异常 匹配、抢话检查

适用角色: 客服/客户

检测范围:可以自己设置全文检测还是抽段检测

| 1.10           |                                       |                              |           |           |        |  |  |
|----------------|---------------------------------------|------------------------------|-----------|-----------|--------|--|--|
| La Rie         | AGAE NO                               | H904 94                      | oversom.  |           |        |  |  |
| 1680-2         | BURRACH INVESTIGATION                 |                              |           |           |        |  |  |
|                | 1. 院和古物                               |                              |           |           |        |  |  |
| 490            | attances.                             |                              |           |           |        |  |  |
| 21640          |                                       |                              |           |           |        |  |  |
| 26 <u>82</u> + |                                       |                              |           |           |        |  |  |
|                | mit Al                                |                              |           |           |        |  |  |
|                |                                       | wanter filt:                 | 5         |           |        |  |  |
|                |                                       | -Xania nis                   | -         |           |        |  |  |
|                |                                       | 30114                        |           |           |        |  |  |
|                | 未知((0.0+現3)                           | 主要出现                         | +         |           |        |  |  |
|                | 16mmb                                 | 10                           | -         |           |        |  |  |
|                | ADMPTON                               | 22                           |           |           |        |  |  |
|                |                                       |                              |           |           |        |  |  |
|                | - 12 14 APV PR                        |                              |           |           |        |  |  |
|                | 主要的时时,在我已经                            | (2) M 20 W 14 20 20 15 K 100 | 8-共建义了1个参 | 1.0584200 | 11天系第1 |  |  |
|                | ····································· | 8.11                         |           |           |        |  |  |
|                | 02229855                              |                              | ID: Atasa | ANNA2     |        |  |  |
|                |                                       |                              |           |           |        |  |  |
|                | 100 MIN                               |                              |           |           |        |  |  |

**北京金万维科技有限公司** Beijing GRWAY Technology CO., LTD 地址:北京市丰台区南四环西路186号四区汉威国际广场3号楼7层 邮编:100070 总计:(86)10-63701717 传真:(86)10-52285616 网址:http://www.gnway.com

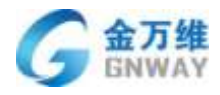

### 5、创建关键词库

可创建关键词库、为关键词添加同义词

| 1 | -         | 1000 1000 001000                                 |                    |                                                                                                    |  |  |  |  |  |
|---|-----------|--------------------------------------------------|--------------------|----------------------------------------------------------------------------------------------------|--|--|--|--|--|
|   | and other |                                                  |                    |                                                                                                    |  |  |  |  |  |
|   | 1 2010-0  | times 7                                          |                    |                                                                                                    |  |  |  |  |  |
|   | 1380.0    | An II. LINKAANNAANNAANNAANNAANNAANNAANNAANNAANNA |                    |                                                                                                    |  |  |  |  |  |
|   |           | A SEVE                                           | 19883              | 1000                                                                                                    |  |  |  |  |  |
|   |           | BBKT 2                                           | least?             | 2001 - 001 -                                                                                                    |  |  |  |  |  |
|   |           | strait entrain-                                  |                    | Application of the state of the state of the |  |  |  |  |  |
|   |           |                                                  |                    |                                                                                                    |  |  |  |  |  |
|   |           | anter discuss.                                   | in-stand to method | and the state of the state of t |  |  |  |  |  |
|   |           | -                                                |                    |                                                                                                    |  |  |  |  |  |

### 6、自动分配规则

可创建自动分配规则,按照设定的条件,分配数量,分配周期,系统自动执行分配质检任务

| - HB30         |                                                             | 🖷 k 🗢 🧔 - |
|----------------|-------------------------------------------------------------|-----------|
| 1 INAM<br>EKNA | < 28<br>Burnes Burnes and a monorage                        |           |
| C Entro        | #120日前期<br>+150日前<br>任務項目                                   |           |
| *              | - 388.89年 日<br>- 578.8888 第 回 和小田田田村大田田田<br>- 578.8888 第 昭日 |           |
| а<br>0         | W/主篇 非目的合体中的的意题<br>+ 法和证明                                   |           |

### 7、质检评分

对质检任务进行打分

| 北京金万维科技有限公司                       | 地 址:北京市丰台区南四环西路18     | 6号四区汉威国际广场34      | 号楼7层 邮编:100070          |
|-----------------------------------|-----------------------|-------------------|-------------------------|
| Beijing GRWAY Technology CO., LTD | 总计:(86)10-63701717 传真 | : (86)10-52285616 | 网址:http://www.gnway.com |

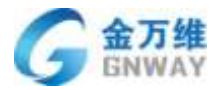

| 工单系统              | Children and                                              |                                                                                                    |                                                     |                                   |                                        |                                                          |       |                                                                                                    |                                  |
|-------------------|-----------------------------------------------------------|----------------------------------------------------------------------------------------------------|-----------------------------------------------------|-----------------------------------|----------------------------------------|----------------------------------------------------------|-------|----------------------------------------------------------------------------------------------------|----------------------------------|
| 0.45882           | 副共纪地 面的                                                   | 新井 雷古                                                                                                    | 14.49                                               |                                   |                                        |                                                          |       |                                                                                                    | . SPERIA                         |
| 84440             | 在建築業活行                                                    |                                                                                                    |                                                     |                                   |                                        |                                                          |       |                                                                                                    |                                  |
| ijskude<br>Riftst |                                                           | SIGNO-PERSIALAR<br>SORT ANY HINDER<br>SORT BERODOLOGY                                                                                                    | 1812代活動<br>第二条制度決全自用)<br>、非該部工工会目前。                 | CHET/S<br>16-CENTRATION           |                                        |                                                          |       |                                                                                                    |                                  |
|                   | BEGR ( BANK                                               |                                                                                                    |                                                     |                                   |                                        |                                                          |       | 100.000000                                                                                                    | 9                                |
|                   | £75840                                                    | <b>READER</b>                                                                                                    | M11.510                                             | ESHE                              | 80,484,1548<br>\$18                    | 101000                                                   | RANN  | (EBNKID                                                                                                    | 80                               |
|                   | - mile                                                    | 2071-04.11 19-1<br>7:30                                                                                                    | Namesia                                             | 100%                              | 01                                     | Catalan C                                                |       | East                                                                                                    |                                  |
|                   | AES .                                                     | 2023-04-01-18-5<br>0.20                                                                                                    | 入土16日                                               | 27.2%                             | 294                                    | AD.                                                      | 1011  | 10日中                                                                                                    | 0.0                              |
|                   |                                                           | Contract and the set of                                                                                                    | A TODAL MORE                                        |                                   |                                        | 21.0                                                     |       |                                                                                                    | 1.0                              |
|                   | 000                                                       | 2.26                                                                                                    | 10                                                  | 0                                 | 0.0                                    | 7.80                                                     | 10010 | <b>米田和</b>                                                                                                    | 0.6                              |
|                   | etada<br>Microanistica                                    | 200<br>200<br>2021-01-01 18-4<br>0.47                                                                                                    | ND<br>ASBRIDE                                       | 0<br>100%                         | 00<br>1/1                              | Roman I                                                  | 001   | 8.118<br>155.6                                                                                                    |                                  |
|                   | itata<br>Altoregation<br>Altoregati                       | 2001-01-01-01-00<br>2021-01-01-01-08-4<br>0-47<br>2021-01-01-08-3<br>8-69                                                                                                    | to<br>mainte                                        | 0<br>100%<br>100%                 | 00<br>Ut<br>111                        | Ritmine 1                                                | UUI.  | 6/5/6<br>C/5/6                                                                                                    | 88<br>88<br>88                   |
|                   | 80<br>8.0882<br>8.0888<br>8.02                            | 2023 03 11 18 A<br>2 28<br>2023 03 11 18 A<br>0 47<br>2023 03 11 18 3<br>8 50<br>2023 03 11 18 3<br>1023 03 11 18 3<br>7 32                                                  | to<br>National<br>National<br>National              | 0<br>100%<br>100%                 | 80<br>87<br>717<br>717                 | Rinki<br>Rinki<br>Rinki                                  | UUI.  | 2746<br>12746<br>12746<br>12746                                                                                                    | 06<br>10<br>10<br>10             |
|                   | (945)<br>第27時(87)<br>第27時(87)<br>第22<br>第25<br>第25<br>第25 | 2023 (31 H1 H2)<br>2023 (31 H1 H2)<br>2023 (31 H1 H2)<br>8 600<br>2023 (31 H1 H2)<br>7 30<br>2023 (31 H1 H2)<br>7 30<br>2023 (31 H1 H1 H2)<br>7 30                           | to<br>Nakiste<br>Kakiste<br>Kakiste<br>Kakiste      | 0<br>100%<br>100%<br>100%         | 80<br>61<br>10<br>10<br>10<br>20       | AUG<br>Roman<br>Roman<br>Roman<br>Roman<br>Roman         | 001   | 2746<br>13/04<br>02/04<br>03/04<br>03/04<br>03/04                                                                                                    | 06<br>88<br>88<br>88<br>88       |
|                   | (50)<br>第279(82)<br>第279(82)<br>第552<br>第552              | 3021-01-11 19.4<br>2128<br>2021-01-11 19.4<br>0-47<br>2021-01-11 19.3<br>8-60<br>2023-01-11 19.3<br>2023-01-11 19.3<br>2023-01-11 19.3<br>2023-01-11 19.3<br>2024-01-11 19.3 | NUMERAL<br>NUMERAL<br>NUMERAL<br>NUMERAL<br>NUMERAL | 0<br>100%<br>100%<br>100%<br>100% | 20<br>01<br>10<br>10<br>20<br>20<br>20 | AUG<br>Romach<br>Romach<br>Malmert<br>Malmert<br>Malmert | .001  | 2.746<br>1274<br>2.755<br>2.7555<br>2.755<br>2.755<br>2.755<br>2.755<br>2.7555<br>2.75555<br>2.7555<br>2.7555<br>2.75555<br>2.75555<br>2.75555<br>2.75555<br>2.75555<br>2.75555<br>2.75555<br>2.75555<br>2.75555<br>2.755555<br>2.75555<br>2.755555<br>2.755555<br>2.755555555<br>2.75555555555 | 05<br>10<br>05<br>05<br>05<br>05 |

左侧展示通话信息:聊天记录和会话详情 中间展示质检项:每一条质检评分项得展示 右侧展示:质检记录 分为机器质检记录、人工质检记录、质检申诉记录

| ٩      | + 1620                     |                                                                                                    |                                                                            |                                                                                                    |        |                                                                                                    | i ? = 👩 · |
|--------|----------------------------|----------------------------------------------------------------------------------------------------|----------------------------------------------------------------------------|----------------------------------------------------------------------------------------------------|--------|----------------------------------------------------------------------------------------------------|-----------|
| *      | 10.54t                     | C Mar<br>Heinstein                                                                                                    |                                                                            |                                                                                                    | HRRM ) |                                                                                                    |           |
|        | 1894年0<br>後月1931<br>後月1931 | and an and a set of the set of the set of th | 取実記書<br>他が、田田<br>本語: 本語[1] (01) (第四人ため知道<br>電話: 月前日本<br>電話: 月前日本<br>電話: 第四 | 1845年分<br>1949年<br>1月2日年1日<br>1月2日年1日<br>1月2日年<br>1月2日年<br>1月2日年<br>1月2日年<br>1月2日年<br>1月2日年<br>1月21日<br>1月21日<br>1月<br>1111<br>1111 |        | NATES ATTRACTOR<br>STATUT OF THE<br>STATUT OF THE |           |
|        |                            | 107725 III<br>977725 III<br>9                                                                                                    |                                                                            | 1945 AL                                                                                                    |        | neiseas<br>Sannaas                                                                                                    | -         |
| ы<br>0 |                            |                                                                                                    |                                                                            |                                                                                                    |        | 23                                                                                                    |           |

#### 8、发起申诉

客服人员对质检结果有异议 可以发起申诉

| + 1800                                   |       |         |            |            |         |        |           |         |                                                                                                    |      | " P = 9  |
|------------------------------------------|-------|---------|------------|------------|---------|--------|-----------|---------|----------------------------------------------------------------------------------------------------|------|----------|
|                                          | 2.0   | 2115    |            |            |         |        |           |         |                                                                                                    |      |          |
| an .                                     |       | ASMINE. | elanet(chi |            | 0.80248 | 100000 | 1833.8846 | \$41026 | #0091039-                                                                                                    | 1998 | sett :   |
| *nn                                      |       | 1941    |            |            | 四中新原因   |        |           |         | ×                                                                                                    |      |          |
| AMME MANN                                | 16.42 | 141     |            |            |         |        |           |         | _                                                                                                    |      |          |
| al la la la la la la la la la la la la l |       | 100     |            | 1.01       |         |        |           |         | _                                                                                                    |      | these of |
| 12132-0578                               |       | 5       |            | 4100       |         |        |           |         |                                                                                                    |      |          |
|                                          |       | 10      |            |            |         |        |           |         | 1000                                                                                                    |      |          |
|                                          |       | 1       |            | a supplier | 1       | A.     | - 20      | - 10    | 1997                                                                                                    |      | ypen a   |
|                                          |       | 0.000   | 10         |            |         | .90    |           |         | and the second second s |      |          |
|                                          |       | 1.5     |            |            |         | 1.84   | 11        |         | 1995                                                                                                    |      |          |
|                                          |       | (3)     |            | 1006001    |         | 1.82   |           |         | :e#                                                                                                    |      |          |
|                                          |       | (0))    |            |            |         | 1000   |           |         | 000                                                                                                    |      |          |

# 4 呼叫中心模块

## 4.1 实施与配置

## 4.1.1 硬件及线路接入

云计算技术的成熟和普及,使呼叫中心的部署、使用轻量化,让所有企业都能低成本地 享受到呼叫中心的高端服务体验,目前可以提供两种线路的对接。

第一种线路:云线路,帮我吧可提供全国线路的接入,部署简易,不需要买任何硬件设备即可对接。需要贵方的营业执照等公司信息提供申请,申请审核通过以后即可使用。

第二种线路:客户自行找运营商采购线路,"帮我吧"系统与客户的线路对接。

1. 方案说明图

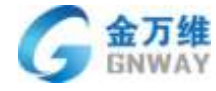

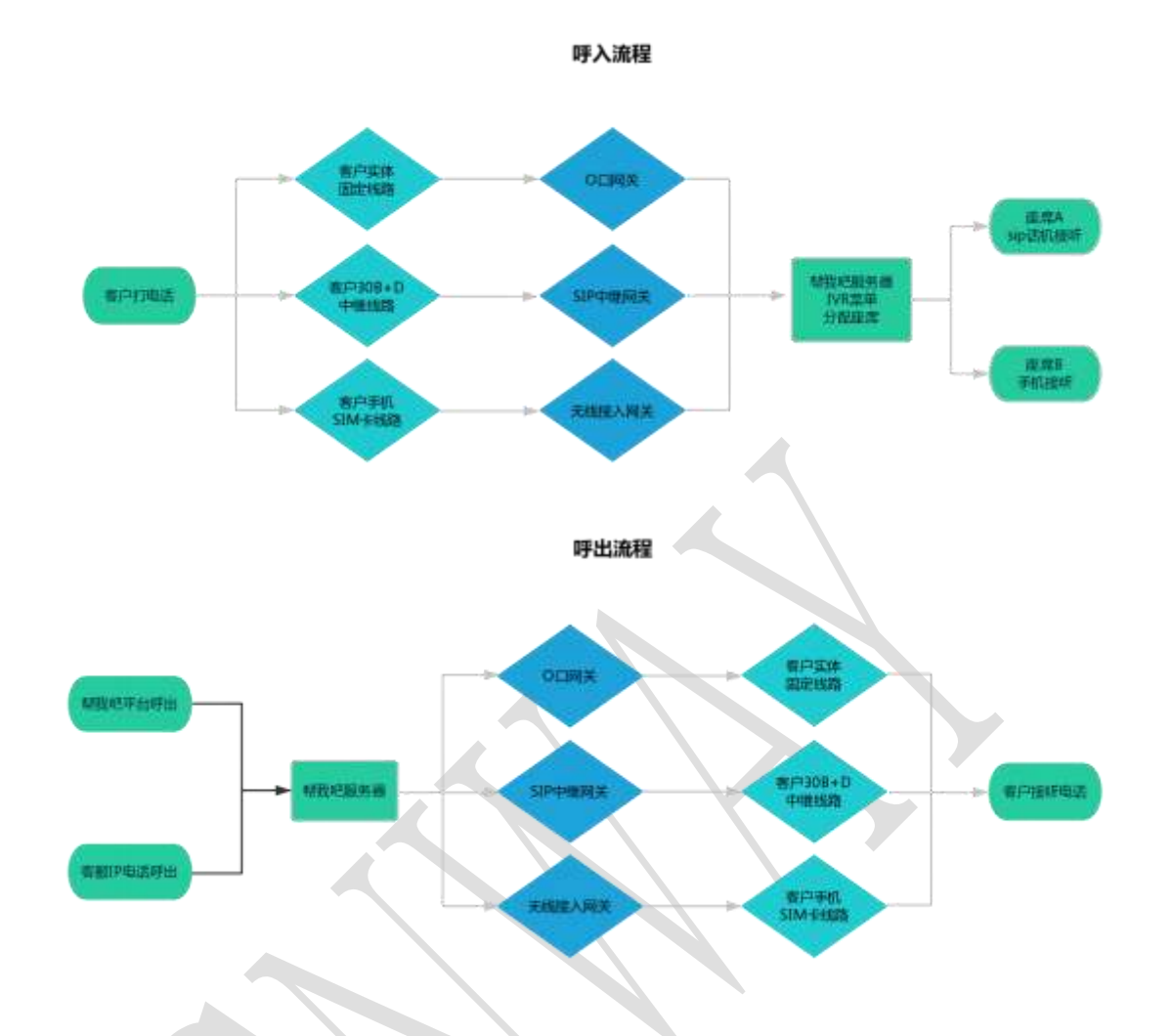

2. 具体实施方案

第一步:客户找运营商(联通、铁通、移动、电信)申请,采购电话线路(下面简称"运 营商电话线路")。如果客户已有线路,可直接使用。

线路分为 [实体线路]、 [30b+d 线路]、 [手机 sim 卡] 三种类型。

a. [实体线路] 就是普通的电话线路, 1 条线路支持 1 路并发, 可向运营商申请开通 1 个号码支持多路并发, 也可拉多条实体线路支持多路并发;

b. [30b+d 线路] 就是中继线路, 1 条线路支持 30 路并发, 一个企业支持拉多条 30b+d 线路;

c. [手机 sim 卡] 是通用的大家手机用的 sim 卡,1 张卡支持 1 个号码,也就是支持 1 路并发,要多路并发,可找运营商购买多张 sim 卡。

第二步:根据线路类型和并发数采购网关设备(具体采购硬件网关型号请咨询帮我吧服务人员)。

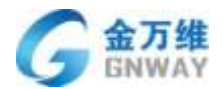

a. [实体线路] 需要采购 [0 口网关] 设备。 [30b+d 线路] 需要采购需要支持多少路 并发, 就采购支持多少路并发的网关;

b. [30b+d 线路] 需要采购 [sip 数字中继网关] 设备;

c. [手机 sim 卡] 需要采购 [无线网关] 设备。

#### 温馨提示:

1、只有"运营商电话线路"可以正常呼入/呼出的前提下才能部署安装"帮我吧"呼叫 中心系统;

2、为了正常使用"帮我吧"呼叫中心系统,请确保内部 IP 网络稳定;同时,为了不影响企业内部工作正常运营,在部署"帮我吧"呼叫中心系统时,请保留原有"运营商电话线路"的网关等设备,以便内部 IP 网络出问题时能方便切换使用原有"运营商电话线路";

3、在路由器里给语音网关做 MAC 地址绑定,以防止局域网里其他设备与语音网关 IP 地 址冲突引起服务中断;

4、如果有真实外网 IP,请在路由器中给语音网关做端口映射,将语音网关的端口映射 到公网 IP。

#### 4.1.2 号码管理

1、添加一个号码

快速建立呼叫中心系统,客户打电话呼入进来,可以把电话分配给任意一个具有呼叫权限的客服接听电话,整个呼叫流程便建立完成了。

| HINKING .                                                    | 母码机表                                  |                       |
|--------------------------------------------------------------|---------------------------------------|-----------------------|
| · 1898                                                       | 11000000550 254EW                     | ×                     |
| <ul> <li>- 知道の間間</li> <li>- 予約量用用</li> <li>- 所約益用</li> </ul> | 8.00                                  | 出版制<br>电话转接到客概的语音     |
|                                                              | ##################################### | 18.55 <sup>16</sup> • |
|                                                              |                                       | 客户呼入号码的提示语音           |

填写线路的实际并发

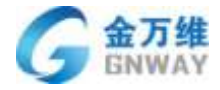

| 名称       | 12 <b>2</b>             | 远程通 | 0           |
|----------|-------------------------|-----|-------------|
| 转接重服整持欢迎 | 设置线路并发 1<br>注:请你乱境导线路开发 | 清选择 | 17 <b>4</b> |
| 客户圩入欢迎借  | 美团 原存                   | 请选择 | •           |

有些电话拨打外地电话前需要添加前缀,比如外地号码前添加前缀 0,可在号码管理 设置,如下图

| 434599/038                                                                                                    |                                                                                                    | 1610565 |     |
|----------------------------------------------------------------------------------------------------|----------------------------------------------------------------------------------------------------|---------|-----|
| 1.000 000018 100204                                                                                                    |                                                                                                    | • •     |     |
| iii Mar                                                                                                    |                                                                                                    | 运输外进    | 1.4 |
| 名称                                                                                                    | 远短度                                                                                                    | 0       |     |
|                                                                                                    |                                                                                                    |         |     |
| 转速查股等待次促进                                                                                                    | 書店部                                                                                                    | •       |     |
| 春户呼入欢迎语                                                                                                    | 通告报                                                                                                    |         |     |
|                                                                                                    |                                                                                                    | Skir    |     |
|                                                                                                    |                                                                                                    |         |     |
| ● 数置第 1V <sup>4</sup><br>号码列表                                                                                            | 2 AkaseRuth (1)32<br>定面 X                                                                                  |         | Ing |
| 新設置 炊運賃 194<br>号码列表<br>173 518 远程画                                                                                       | 2 <u>64.8299(th</u> 10.92<br>202 ¥<br>至否开启外呼谢啜: <b>€</b>                                                   |         | 0   |
| 新管理 效避済 10年<br>号码列表<br>17年10月518 远程通<br>後置 第4年                                                                           | ▲ ##時代b     10.92       習董     X       慶百开启外呼朝儀:        除本市外外時船儀     仅可输入数字                                |         | o   |
| 新設理 救援項 104<br>号码列表<br>1730—1518 远程道<br>後置 熟成<br>名称                                                                      | 2 MAREPRIN 10.02<br>2 至 X<br>至否开启外呼前缀:                                                                     |         | 0   |
| 新設置 炊迎頃 194<br>号码列表       17     518     近程通       266     近程通     加加       名称     1000000000000000000000000000000000000 | ▲ ######       #1092         2       ※         型雪       ×         聲音开始外呼朝缀:          除本市外外時船缀       仅可输入数率 |         | 0   |

北京金万维科技有限公司

Beijing GNWAY Technology CO., LTD

地址:北京市丰台区南四环西路186号四区汉威国际广场3号楼7层 邮编:100070 总计:(86)10-63701717 传真:(86)10-52285616 网址:http://www.gnway.com

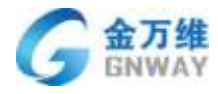

### 2、管理多个号码

可以把分公司或者各个地区办公区号码进行统一管理。

| - 104828                                                                                                    | 441828        | 8/68              | 108.   | 21-1218 | 2004 70 |              |
|----------------------------------------------------------------------------------------------------|---------------|-------------------|--------|---------|---------|--------------|
| 6344Q                                                                                                    | 949M          | æ                 |        |         | 律加号码    | ili Oli      |
| <b>张户语</b><br>由约注意时。                                                                                                    | 13800138000   | test              | 管理多小电话 |         |         | <i>,</i> , , |
| * 1898<br>• 1898                                                                                                    | 62900109766   | smontest          |        |         |         | * *          |
| - 16655<br>- 72726                                                                                                    | 059187272584  | 0591872725m -@m   |        |         |         |              |
| <ul> <li>         ・ 〒紅田市町         ・ 再世記篇         <ul> <li>         ・ 再世記篇         </li> <li>         ・</li> <li>         ・</li> <li< td=""><td>01063701717</td><td>shidang</td><td></td><td></td><td></td><td>* *</td></li<></ul></li></ul> | 01063701717   | shidang           |        |         |         | * *          |
|                                                                                                    | 027876437(00) | 027076417300-8852 |        |         |         | * *          |
|                                                                                                    | 021518766     | 0215182668-±38    |        |         |         |              |

不同的号码可以有不同的路由规则,开启路由,如下图

| A CIELEOR                 |             |        |     |      |            |         |
|---------------------------|-------------|--------|-----|------|------------|---------|
| E1087                     | 5000        | 1254   | 298 | tem. | -          | 760     |
| 484#-0                    | 相相利率        |        |     |      |            | 1510100 |
| s∺a<br>ox+ati             | 13800138000 | limit. |     |      |            | **      |
| • 人的设置                    | 10          | Abrit  |     |      |            |         |
| • I###                    | 2000 ( P    | (Alle) |     |      |            |         |
| • 10.R##12                |             |        |     |      |            |         |
| <ul> <li>开始地面制</li> </ul> | 1020        |        |     |      | -          | _       |
| <ul> <li>下由我利用</li> </ul> | 191106-02   |        |     |      | 主知県        |         |
| + M/16/25                 |             |        |     |      | - 非法国      |         |
|                           |             |        |     |      | 1 42 47 AL | -       |
|                           |             |        |     |      |            |         |
|                           |             |        |     |      | 也译一个IVR就单  |         |

### 4.1.3 欢迎语设置

可自由上传语音文件,播放语音导航,指导客户寻找自己想要寻求的服务

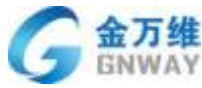

| GNV | YAY                        |           |               |        |                                                                                                    |                | 产        | 品部 |
|-----|----------------------------|-----------|---------------|--------|----------------------------------------------------------------------------------------------------|----------------|----------|----|
| ¢,  | + 820                      |           |               |        |                                                                                                    |                | 1.00     |    |
| n   | C ADRARE<br>EXMR           | 10000     | N/ER          | 249    | ti-stillan.                                                                                                    | PERMITS/       | 740      |    |
|     | (#34%)                     | 活动欢迎语     |               |        |                                                                                                    |                | ALC: N   |    |
|     | 8000<br>2600 (201          | nen.      |               |        |                                                                                                    |                | <u>^</u> |    |
| •   | <ul> <li>人西宋夏</li> </ul>   |           | manag         |        | 8835                                                                                                    | 御祭宇市所定         | sin      |    |
|     | <ul> <li>工業設備</li> </ul>   | 12.00     | 3317-07-31.53 | 0214   | EMICIEN                                                                                                    | 9165           | 8        |    |
|     | <ul> <li>KERWIE</li> </ul> | 可证规理处于含万味 | 3117-00-16 M  | 135-04 | IVR/520                                                                                                    | 9982           | 8        |    |
| ā:  | - 开放物理制                    | 网络种地历神    | 2017-06-06 34 | une 12 | nenne#                                                                                                    | weat           | 17       |    |
|     | - T08EE                    | -         | 2217-05-28 11 | 58.52  | werce                                                                                                    | *****          | n        |    |
|     | - MM2E                     | 10.642    | 2006-02-23 12 | 0487   | NAMES AND ADDRESS OF ADDRESS ADDRESS ADDRE | ente:          | 1        |    |
|     |                            | distants. | 2010.12.22.0  | 100.22 | NUMBER OF                                                                                                    | and the second | 10       |    |

## 选择不同的时机播放不同的语音提示

|      | Ris .       |                        |                |         |              | - 2000  | 8.* |
|------|-------------|------------------------|----------------|---------|--------------|---------|-----|
| ÷λ.  |             | 2 (0000 C              | (mag )         | inima . |              |         |     |
| 1    | Q 4465      | and in construction of |                |         |              | STORE . |     |
|      | 600 (1997). | 2.08                   |                |         |              |         |     |
| • .6 | 59 <b>2</b> | 68                     | Reich          | 8033    | BEATERS.     | 80      |     |
| + D  | #25         | 10                     | Content lieur  |         | and a        | 12      |     |
| + 10 | の世堂湯        | 12341745*              | UCOMBERCIANIO  |         | - 383        |         |     |
| • 78 | 9008        | FERREDA                | ASERTIMAN      |         |              | 8       |     |
| • 71 | 2250        | (                      | 16Z            |         |              | 8       |     |
| + 30 | 262         | Nime:                  | 问题什么来望的欢迎有?    |         |              |         |     |
|      |             | -66am                  | 的政治规范          |         |              |         |     |
|      |             | 11                     | 他保留地型<br>伸持次在当 |         |              |         |     |
|      |             | two julices            | 空闲車制作空間        |         |              |         |     |
|      |             | Applicate .            | 代群欢迎道          |         | Waterill     |         |     |
|      |             | appendix.              | 特的結果此目的        |         | Ewines-suite | 8       |     |
|      |             |                        | IVIU0(2)B      |         |              |         |     |

### 4.1.4 IVR 设置

IVR 是由多个树形菜单组成,菜单之间没有上下级之分,只有引用关系,对最上级的菜单引用在"号码管理"里具体某个号码里设置。

先添加语音提示菜单,如下图:
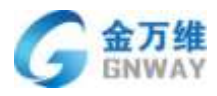

| - 人口病療役第       | 44000                 | 100     | DVR. | 0.4725.01 | 121210-044 | 1941                                                                                                    |
|----------------|-----------------------|---------|------|-----------|------------|----------------------------------------------------------------------------------------------------|
| <b>EX08</b> 1天 | 11/05 107 444         |         |      |           |            | and the second second se |
| 用和中O           | TAICHER               |         |      |           |            | - Beelvinese                                                                                                    |
| 808            | THE SAFETY AN ADDRESS | 1       |      |           | /          | winge.                                                                                                    |
|                | CONTRACTOR AND        |         |      |           |            |                                                                                                    |
| · Anda         | +=+                   | -       |      |           |            |                                                                                                    |
| + 100 AWE      |                       | 是甲载是四级的 |      |           |            |                                                                                                    |
| + ##100#       | - <b>_ HRM</b>        |         |      |           |            |                                                                                                    |
| • 7689a        | Contraction of the    |         |      |           |            |                                                                                                    |
| • MI348        | 82                    |         |      |           |            | *                                                                                                    |
| 20.000 million | 1                     |         |      |           |            |                                                                                                    |

进入菜单后,会先提示选择的欢迎语的语音文件,也可以设置是否需要客户按键

| (E) + III                              |                                       | Bracogle         |
|----------------------------------------|---------------------------------------|------------------|
| <ul> <li>人口県田</li> <li>在昭和天</li> </ul> | 回题<br>句前新题 和密闭 108 外中的曲 印度            |                  |
| 0 800                                  | IVR票单                                 | IN-ERVICE-       |
| 0 · Ases                               | SMRHAR                                | *                |
| 0 · 50648<br>• 76884                   | ····································· |                  |
| • 30500                                | 5.3P                                  | 168              |
|                                        | 武汉2章<br>地中把人送人便率25章司2000后语            |                  |
|                                        | 高豪生titek 入                            | 這择对应的语音编示<br>(1) |
| Ma /                                   | actores and                           |                  |
| •                                      | 79<br>Annu                            |                  |

可设置按键位数,如按键位数比较长或者不定长度,可以设置以#号键结束

| IAY                    |           |                   |      |       | 产       |
|------------------------|-----------|-------------------|------|-------|---------|
| 主英華                    |           |                   |      |       |         |
| 名称                     |           |                   |      | 主党单   |         |
| 沈/空语<br>出来电人进入莱蒙打摄沈8   | QZ        |                   | ×    | 选择欢迎语 |         |
| 需要按键输入                 | 设置按键超时时间为 | 30 秒              |      |       | 0       |
| 活动转接                   |           | 1位数<br>2位数<br>2位数 | 0079 | /     |         |
| 1014                   | [         | 位数                |      |       | 55.10   |
| 222-22                 | 1         | 対立教               |      |       | 181     |
| 自己语                    |           | 位数                |      |       | 1811    |
| 西安语                    |           |                   |      |       | 1211    |
| 沈阳靖                    |           | 012.80            |      |       | 125 1 2 |
| 武汉                     |           | 十章位数,十十三十章章中      | 9.11 |       | 1010    |
| 0940164 <del>4</del> 5 |           |                   |      |       | 1610    |
|                        |           |                   |      |       |         |

添加转接规则,可以根据不同的条件,播放对应的语音文件以及执行对应的操作

| E,     | + 8.0                                                      |                                                                    |                        |                |     |
|--------|------------------------------------------------------------|--------------------------------------------------------------------|------------------------|----------------|-----|
| *      |                                                            | Name of                                                            | (素)以時候祝史)              |                | ×   |
| -      | #Heg                                                       | IVR菜Φ                                                              | 观购名称                   | #####RD(1      |     |
| e<br>e | 金田県<br>金町市町町.                                              | <u>Expansion</u>                                                   | 国本所有 Tid See           |                |     |
| R.     | • ARR#<br>• Imag                                           | 1.81                                                               | - 900 - •              |                |     |
| *      | <ul> <li>10月5日前</li> <li>17月5日前</li> <li>17月5日前</li> </ul> | (1)<br>(1)<br>(1)<br>(1)<br>(1)<br>(1)<br>(1)<br>(1)<br>(1)<br>(1) |                        | e              | - 8 |
| 1      | <ul> <li>下似肥好肉</li> <li>市位公室</li> </ul>                    | -                                                                  | · 展記任意下述8件             |                |     |
|        |                                                            | 25,040                                                             | 满足条件后播放的语言文件,此语行       | 音文件从德加的欢迎语获取 🔳 |     |
|        |                                                            | 90<br>10                                                           | 效应因<br>当未年人进入草甸时最终的双应则 | 选择政识语 •        |     |
|        |                                                            | 2545844<br>8521                                                    | jkre -                 |                |     |
|        |                                                            | 88<br>ER                                                           | 请选择                    |                |     |
| 146    |                                                            | 22<br>19                                                           | 取消 保守                  |                |     |
|        |                                                            | 24 (1417)                                                          |                        |                | - C |

条件如下图,可跟根据主叫号码、被叫号码、客户的呼入时间、客户的按键等条件进行 匹配。例如当客户输入唯一识别码以后才能寻求服务

| 北京金万维科技有限公司                       | 地 址:北京市丰台区南四环      | 西路186号四区汉威国际广场3    | 号楼7层 邮   | 编:100070        |
|-----------------------------------|--------------------|--------------------|----------|-----------------|
| Beijing GRWAY Technology CO., LTB | 总计:(86)10-63701717 | 传真:(86)10-52285616 | 网址:http: | //www.gnway.com |

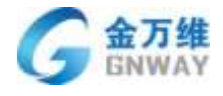

# 满足所有下述条件

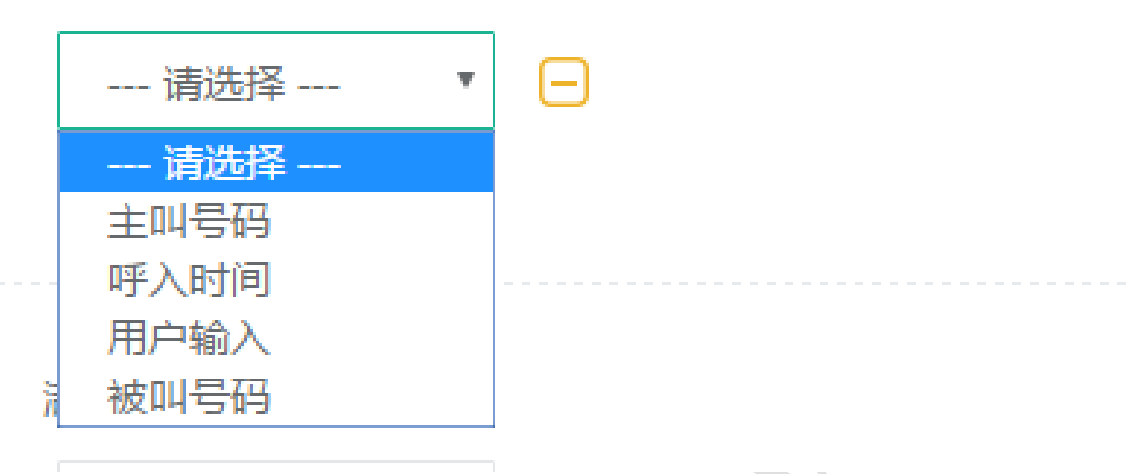

主叫号码:可根据手机号所在客户分组进行配置;根据主叫号码的手机归属地进行分配; 根据主叫号码的联系人字段、公司字段进行分配;根据联系人、公司的资产信息(所购买的 产品字段)分配

| 菜单         | 添加转接规则   |    |   | X                                                                             |
|------------|----------|----|---|-------------------------------------------------------------------------------|
| 名称         | 规则名称     |    |   | <pre>{{USERGROUP:客户<br/>分组名称}}<br/>合法的客户分组名称<br/>{{USERCITY:省市名<br/>称}}</pre> |
| XXX<br>当来: | 满足所有下述条件 |    |   | 合法的省市名称                                                                       |
|            | 主叫号码     | ▼是 | Ŧ |                                                                               |
| 需要         |          |    |   | •                                                                             |
| 活动         | 满足任意下述条件 |    |   |                                                                               |
| が南 成都      | 请选择      | •  |   |                                                                               |

呼入时间:可设置多个时间、或者节假日,时间设置,详见2.7章节

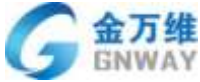

| WAY                      |   |   |   |                                                             | 产 | 品部 |
|--------------------------|---|---|---|-------------------------------------------------------------|---|----|
| 添加转接规则                   |   |   |   |                                                             |   | Х  |
| 规则名称                     |   |   |   |                                                             |   | ]  |
| 满足所有下述条件                 |   |   |   |                                                             |   |    |
| 呼入时间                     | • | 是 | * | 值                                                           | • |    |
| 满足 <b>任意</b> 下述条件<br>请选择 | • |   |   | 值<br>春节<br>国庆节<br>春节<br>周日<br>五一<br>工作时间<br>上班时间测试<br>12323 |   |    |
|                          |   |   |   |                                                             |   |    |

用户输入:可根据客户的按键信息进行识别,比如客户输入按键 1,可转接其他菜单, 或者根据客户输入的服务识别码(可在客户管理设置服务账号)进行分配,也可以根据输入 按键匹配正则表达式进行分配客服

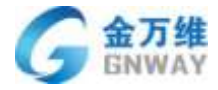

| 添加转接规则                 | Х                                                                                                    |
|------------------------|----------------------------------------------------------------------------------------------------|
| 规则名称                   |                                                                                                    |
| 满足所有下述条件               |                                                                                                    |
| 用户输入 🔹 是               | ▼ <b>0</b>                                                                                                    |
| 满足 <b>任意</b> 下述条件      | {{BW8IVR.LegalServiceAccount}}<br>合法的服务账号<br>{{BW8IVR.ExpiredServiceAccount}}<br>过期的服务账号<br>{{BW8IVR.OtherCases}}<br>用户输入超时或者输入错误                                         |
| 欢迎语<br>当来电人进入菜单时播放的欢迎语 | 正则匹配规则示例<br>{{^858}}:以858开头<br>{{858\$}}:以858结尾<br>{{858*}}:85后面有0个或多个8<br>{{858+}}:85后面有1个或多个8<br>{{858+}}:85后面有1个或多个8<br>{{858?}}:85后面有0个或一个8<br>请将正则表达式写于{{}}符号内,才会真正匹 |
| 操作                     | 配                                                                                                    |

被叫号码: 可根据呼叫的被叫号码(号码管理设置, 详见 4.1.2)分配座席

| GNWAY                           |                                                                                                    |                                                           | 产品部 |
|---------------------------------|----------------------------------------------------------------------------------------------------|-----------------------------------------------------------|-----|
| 添加转接规则                          |                                                                                                    |                                                           | X   |
| 资 规则名称                          |                                                                                                    |                                                           |     |
| <u>₽</u><br>₩ 满足 <b>所有</b> 下述条件 |                                                                                                    |                                                           | - 1 |
| 被叫号码 ▼ 是                        | • f                                                                                                   | 直 •                                                       | •   |
| ★ 满足 <b>任意</b> 下述条件             | 化<br>す<br>が<br>う<br>う<br>う<br>う<br>う<br>う<br>う<br>う<br>う<br>う<br>う<br>う<br>う<br>う<br>う<br>う<br>う<br>う | 值<br>甘新办<br>广州办<br>杭州办<br>郑州办<br>安宁办<br>合肥办<br>沈阳办<br>南京办 |     |
| 2 小山注                           | ī                                                                                                    | 武汉办                                                       |     |

可进行的操作,直接语音留言(下班时间可以进行语音留言)、转给分组(客服分组)、 转给电话号码(可填写一个手机号码、座机号码,电话会直接打到此号码上)、转入到其他 菜单(可选择项是 IVR 添加的菜单)、直接挂断电话、转入当前通话客服(通话中发送 IVR 使用)

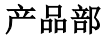

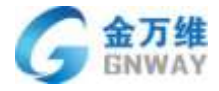

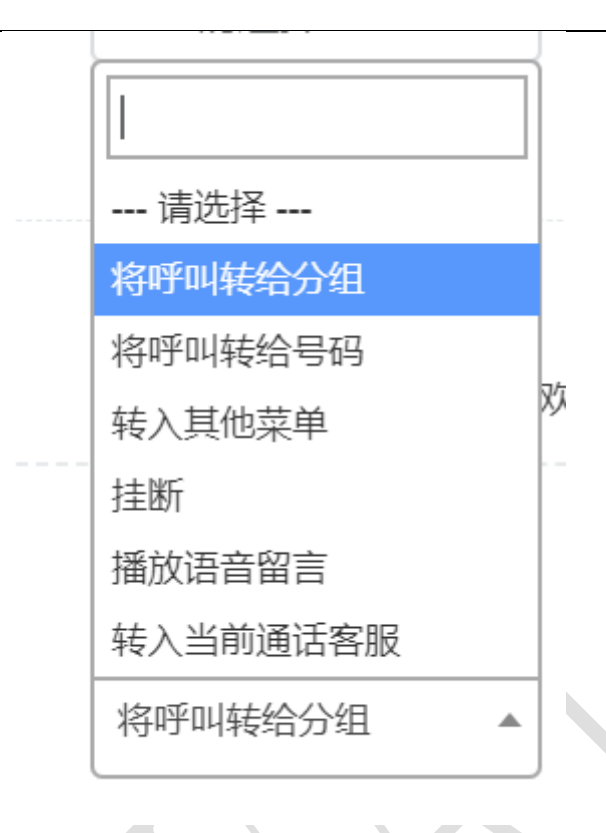

在转接到分组里有两个分配规则:轮流分配:一个客服挨着一个客服的轮流接听电话; 负载分配:把电话转接到当前排队最少的客服上,如当前所有人无人排队,则分配到当天接 电话量最少的客服上;回头客优先:客户打电话进来,优先把电话分配到上次服务的客服上, 可设置回头客有效时间;受理客服优先:客户打电话进来,优先把电话分配到受理客服上, 也可以分配受理客服组上。也可以开启自动播报工号的功能(工号设置在客服管理),以提 升服务专业度;分组溢出:当把呼叫转给分组时,组内座席全忙,则呼叫自动转到溢出组内; 若溢出组座席全忙,则在溢出组内进行排队;排队优先级:可设置排队的优先级,可实现 VIP 优先插队;来电弹屏规则:弹屏上显示的客户信息,根据设置匹配的规则显示;设置工作台 提醒:工作台最顶端 tip 提示的内容(通话中验证信息,验证通过的可以在工作台显示); 顺振模式:电话振铃后,若超过设置的时间,客服未接,则重新分配来电

| ""<br>"             |     |   |
|---------------------|-----|---|
| 「将呼叫转给分组 ▼ 售后服务 ▼ 负 | 载分配 | • |
| 回头客优先: 💶 🕜          |     |   |
| 回头客有效时间: 0 天        |     |   |
| 受理客服优先: 🔘 😮         |     |   |
| 是否开启自动播报工号: 🔘       |     |   |
| 分组溢出: 〇〇 🕐          |     |   |
| 排队优先级: 1 ▼          |     |   |
| 来电弹屏匹配规则: 🔵 😮       |     |   |
| 设置工作台提示: 🔘 🕜        |     |   |
| 顺振模式: 💷 😮           |     |   |

### 4.1.5 外呼路由设置

根据不同的客服人员外呼客户电话,客户侧的来电显示的号码可如下设置,可选择客服、客服组以及被叫号码归属地,也可以设置从多个线路出去(默认号码轮训规则); 外显号码获取的数据是号码管理的数据。

注:此处的外显号码不一定是选择了哪个号码就一定外显哪个号码,此处的路由规则 是通过座席找到对应的语音网关(此处配置语音网关的时候,系统已经做了绑定的), 然后从语音网关的一个出口打出去电话。如若语音网关里的号码比较多,可以任意一个 线路出口打出电话,也可以一一进行对应(此处需要在"帮我吧"后台做外呼路由,同时 需要在语音网关里做配置)

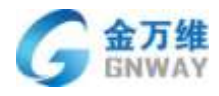

| G+ +50                          |                                 | 10001        |
|---------------------------------|---------------------------------|--------------|
| - ADERES                        | Visual and New Aska             | eachil PED   |
| E PECOO                         | 91497251B                       | all values   |
| e ana                           | 19422019                        |              |
| 9 • Алая<br>н • Inas            | 8465H                           | 9912-545     |
| а • конта<br>• Яхнам<br>• Тияла | azmiiraan                       |              |
| * #698                          | willWrang                       | e            |
|                                 |                                 | œ            |
|                                 | 88m<br>MECAN • 1500152500 - C • |              |
|                                 |                                 |              |
| 医动脉间入                           | ar ta muu                       |              |
| 白銀柳天                            | 0719                            | -            |
| 第四次<br>第四次                      | 面由各称                            | 1942/845     |
| 工業収置                            | 编定所有下述条件                        |              |
| 下版股马做<br>其也记图                   | n# · % · #+# · ■                |              |
|                                 | 黨記任意下述条件                        |              |
|                                 | 政治時 •                           |              |
|                                 | 1945                            |              |
|                                 | HIGE · BECK FROX                |              |
|                                 | ш<br>шжо                        | 10101 (CT-1) |

可设置手动选择外呼路由:客服可以自己设置外呼的外显号码,如下图设置:

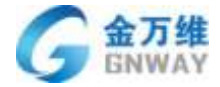

|                                                                                                    |                                                                    | 7870         |
|----------------------------------------------------------------------------------------------------|--------------------------------------------------------------------|--------------|
| 01086460023                                                                                                    |                                                                    |              |
| 路由名称                                                                                                    | 01086460023                                                        | ٥            |
|                                                                                                    |                                                                    |              |
| 講足所有下述条件                                                                                                    | /                                                                  |              |
| 一请选择— 设置                                                                                                    | × 🖬                                                                |              |
| 海尼研查下球条件 应用到工作台: <b>《</b>                                                                                       |                                                                    |              |
| - 请选择 初见范围: 仅供                                                                                                  | 19R •                                                              |              |
|                                                                                                    | 0                                                                  |              |
| 操作                                                                                                    | 取消                                                                 |              |
| an museum and the second second second second second second second second second second second second second se |                                                                    |              |
| 外回与码 ▼ 4008 ×                                                                                                   | 部時                                                                 | <i>titte</i> |
| ▲ 4008 × + 添加 手机 - 3                                                                                            | ■職                                                                 | <u>ertt</u>  |
| → 面<br>+ 添加<br>+ 添加<br>手机 - 3<br>• 忙碌                                                                           | ■                                                                  | 解件           |
| → 通時码<br>+ 添加<br>+ 添加<br>手机 - 3<br>● 忙碌<br>通话记录                                                                 | ■<br>■<br>■<br>■<br>■<br>■<br>■<br>■<br>■<br>■<br>■<br>■<br>■<br>■ | \$##<br>客户(  |
| 小位与码<br>+ 添加<br>+ 添加<br>手机 - 3<br>・ 忙碌<br>通话记录                                                                  | ■<br>■<br>■<br>■<br>■<br>■<br>■<br>■<br>■<br>■<br>■<br>■<br>■<br>■ | SH<br>客户(    |

可设置坐席为手机模式时匹配外呼路由规则,如下图:

开启之后,当坐席为手机模式的时候,客户呼入进来,系统在去呼叫客服手机的时候,会去匹配外呼路由

 北京全万维科技有限公司
 地址:北京市丰台区南四环西路186号四区汉威国际广场3号楼7层
 邮编:100070

 Beijing GNTAY Technology CO., LTD
 总计:(86)10-63701717
 传真:(86)10-52285616
 网址:http://www.gnway.com

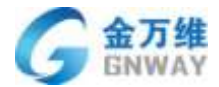

#### 中的规则去呼叫客服的手机。

| BUB   | 设置                   | .*       | × |
|-------|----------------------|----------|---|
| 湖田云甸杨 | 坐席为手机模式图形起外理的由规则: 《〇 |          | × |
| 兰州    |                      | 80% (W/# | ~ |
| 南京云母码 |                      |          | × |

可设置外线号码分配规则:顺序分配、随机分配、归属地优先匹配

| <ul> <li>ADBRE</li> <li>DOBR</li> </ul>                                                                                                    | (H#)                                              |         |
|----------------------------------------------------------------------------------------------------|---------------------------------------------------|---------|
| diana.                                                                                                    | :M#F                                              | *       |
| 8738<br>1898                                                                                                    | Benyas                                            | 9.997 6 |
| <ul> <li></li> <li></li> <li><td>autorety in second<br/>- Weblin</td><td></td></li></ul> | autorety in second<br>- Weblin                    |         |
| · #2028                                                                                                    | au6任意下#\$##<br>                                   |         |
|                                                                                                    | ант.<br>• 2010-2010-2010-2010-2010-2010-2010-2010 |         |
|                                                                                                    | P⊉45448000<br>≢anaté Cantaé Colenta               |         |
|                                                                                                    |                                                   |         |

## 4.1.6 设置

可设置自动创建工单或者手动创建工单,也可以设置留言创建工单。自动创建工单:每一通电话都可

| 北京金万维科技有限公司                       | 地 址:北京市丰台区南四环      | 西路186号四区汉威国际广场3    | 号楼7层 邮编:100070          |
|-----------------------------------|--------------------|--------------------|-------------------------|
| Beijing GRWAY Technology CO., LTD | 总计:(86)10-63701717 | 传真:(86)10-52285616 | 网址:http://www.gnway.com |

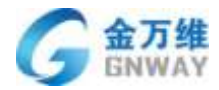

以创建工单; 手动创建工单: 需要流转的时候才创建工单

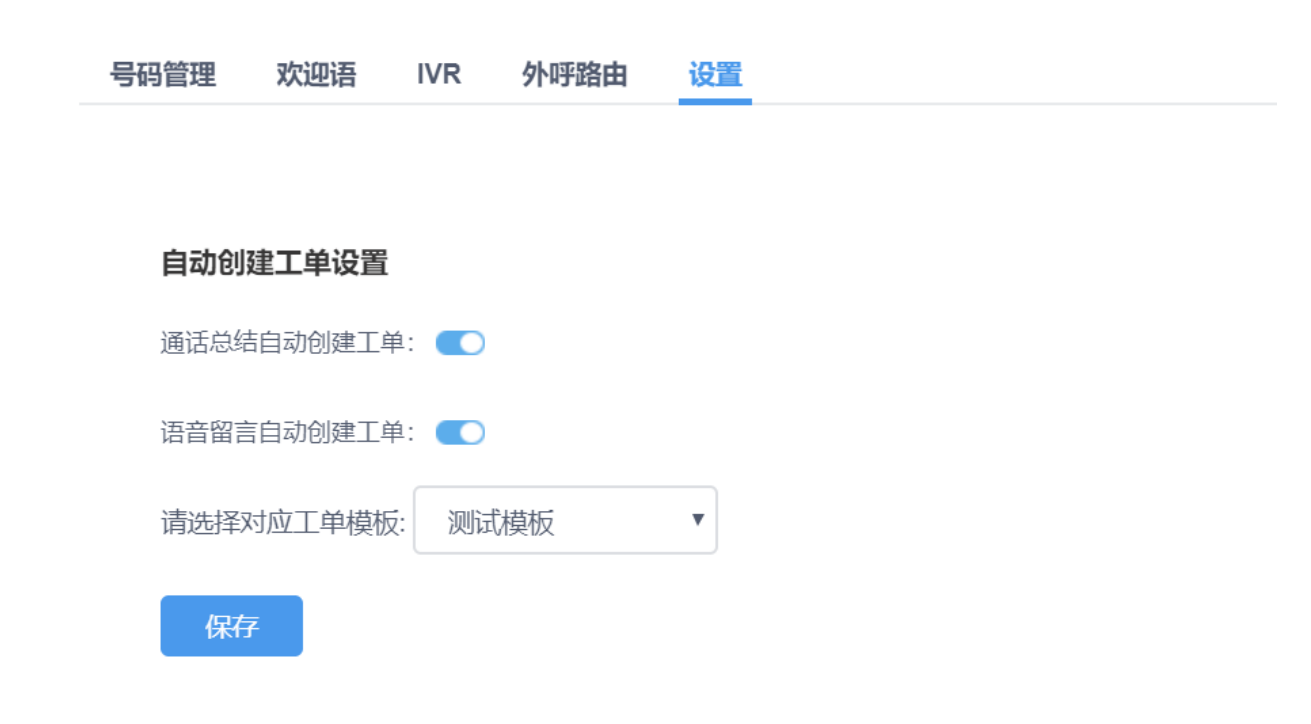

评价设置: 呼入呼出都可以进行评价, 可以设置不评价, 也可以设置问题是否解决, 然后再播放满意 评

度

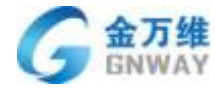

## 评价设置

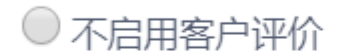

🖲 使用简单评价 🌻

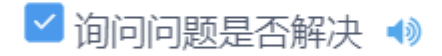

☑ 请客户对服务质量进行评价 📣

保存

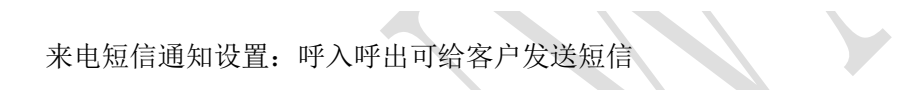

#### 来电短信通知设置

是否开启来电短信通知: 💽

选择以下情况发送短信通知 呼入接听成功后
呼入未接来电
呼入放弃排队时
呼出未接听时
呼出接听后

#### 保存

**北京金万维科技有限公司** Beijing GRWAY Technology CO., LTD

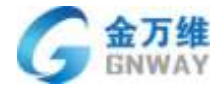

| 来电短信递知设置             | 选择短信模板 | 温馨提示: 您收到一条通知, {1}. 请及 *                            |
|----------------------|--------|-----------------------------------------------------|
| 2576+4965mg <b>C</b> | 短信内容   | 温馨提示: 您收到一条通知,<br>{{BW8CCRecord.UserMobile}}, 请及时处理 |
| 选择以下情况发出             | 选择通知谁  | 当前客户。  当前客服。                                        |
| 呼入使听起。               |        |                                                     |
| 1970 小人未接来日          |        |                                                     |
| 四 呼入放弃荆阳             |        | 确认                                                  |
| 呼出未接听道               |        |                                                     |

客服最小振铃接听时间设置:设置以后在振铃 5s 内客户自己挂断,工作台可显示【客户速挂】,可不 算客服的未接电话

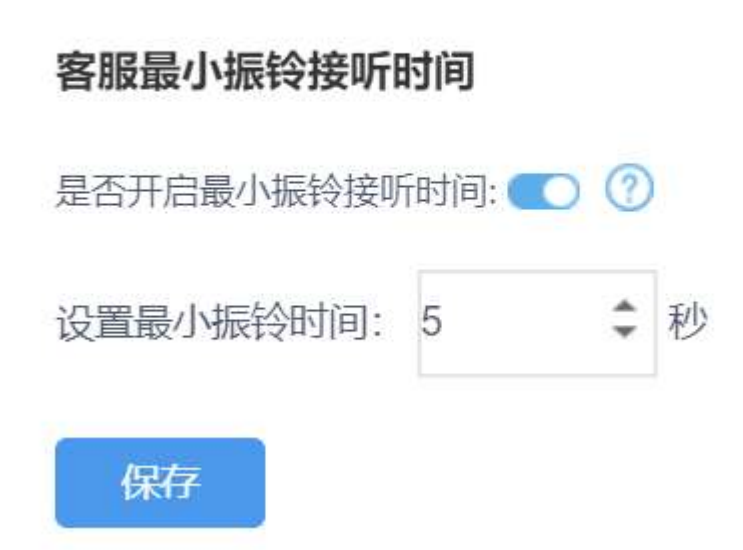

**IP** 话机振铃超时转接设置:开启后,当 **IP** 话机振铃超时,来电会被自动转接至对应客服的手机上,可以设置振铃超时时长,最长不超过 30 秒。

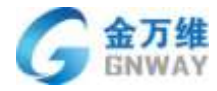

#### IP话机振铃超时转接设置

| 是否开启超时转排 | 妾: 💽 | 3  |   |
|----------|------|----|---|
| 振铃超时时间:  | 20   | \$ | 秒 |
|          |      |    |   |
| 保存       |      |    |   |

呼入自动置忙,当客服接入电话连续多次未接听时自动设置状态为忙碌

#### 呼入自动置忙

当客服接入电话连续多次未接听时自动设置状态为忙碌 🌑

当客服有连续 3 🕏 次呼入通话记录通话结果为振铃未接听或话机离线时,则将客服呼叫中心在线状态自动设置为忙碌

保存

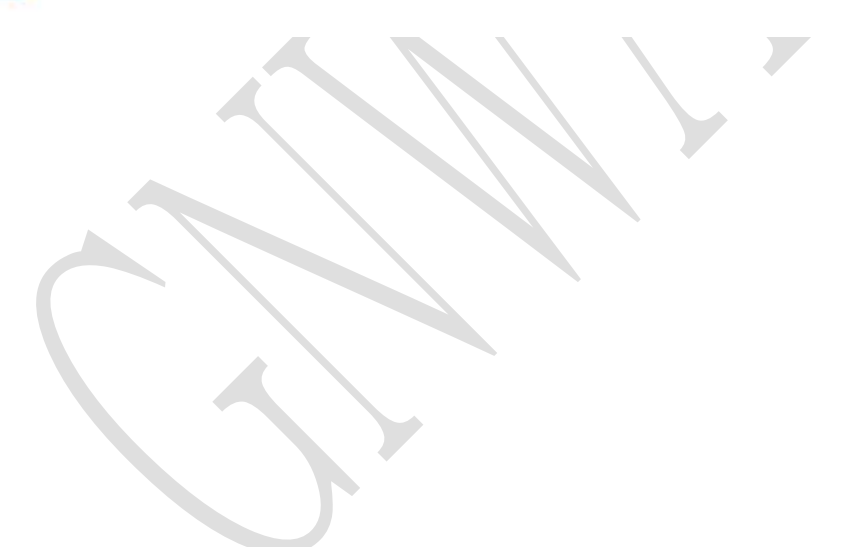

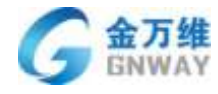

## 4.2 呼叫中心的使用

## 4.2.1 呼叫中心工作台

呼叫中心工作台可以查看最近 7 天的呼入接听数、呼入未接听数、呼出接听数、呼出未 接听数、呼入放弃排队的统计。可以查看所有的通话记录,可以单独筛选未接来电。

| + 1510                                    |                  |             |                 | <b>1 ≑ @</b> · |
|-------------------------------------------|------------------|-------------|-----------------|----------------|
| A P2K - 0                                 | 1816.×959 10     |             |                 | S. 1690        |
| · 25                                      | 本日 本周 本月         |             |                 |                |
| 22783 +3844                               | #7.4.889(2)      | at taken at | EAUGHANER (     | SUNCES IN      |
| 11日 - 2000年3月前 0.<br>11日 - 2000年3月前 05-24 | 0<br>#7.42.238 0 | eressione o | о<br>Саминали о | 3              |
| Con 00:00:00<br>Planet 20:00              | 19100            |             |                 |                |
| 15 (Decembra) 01-24<br>(0-00.00 00.00     | 将入北方放            |             | 49入总通动时间        | 00.00.00       |
| REFERRE                                   | 非人生描述数           | 0           | 可出於通信制年         | 00.00.00       |
| C talleseello 05-24                       | 经人提供提            | 0           | OBUSERS.        | 00.00.00       |
| and the second                            | 9445.0128        | 0           | 未完成的外呼任务数       | 0              |
| C 12(()+()+() 05-24<br>()+() 00.00.12     | 1011223804620    | 01          | 已完成的外球任务数       | 0              |
| #100年記録 <12345+                           | 神出未遂听致           | 0           | 后外研在自由          | Ð              |

可设置接听电话的方式:

第一种: IP 话机接听电话(此处的 IP 话机需要单独购买),点击小齿轮可查看当前客服的 voip 账号

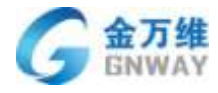

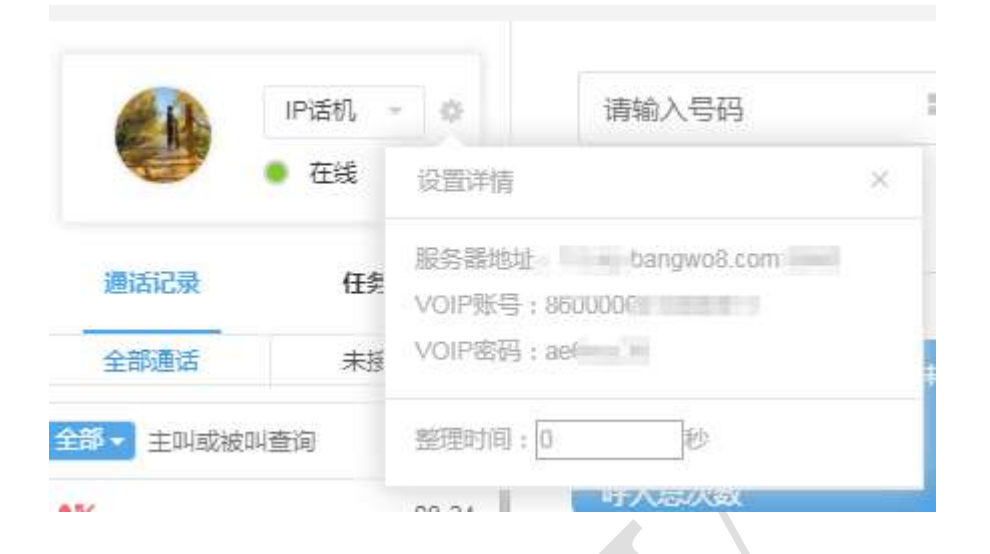

#### 然后进入 IP 话机的后台进行配置即可

第二种:手机接听电话(手机号可在客服管理,编辑客服的时候填写手机号)

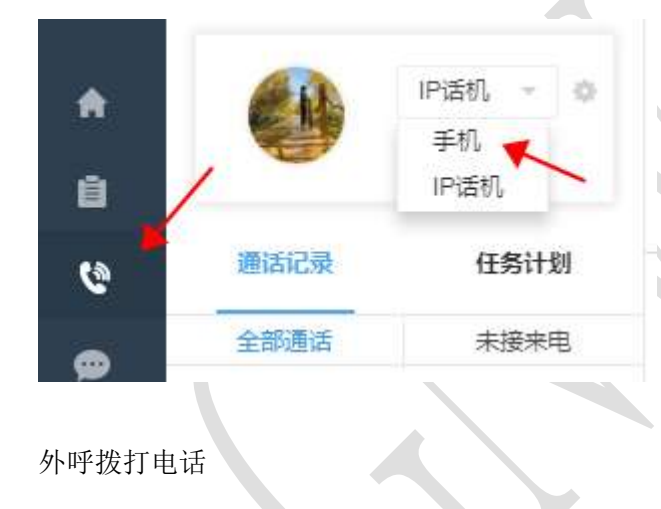

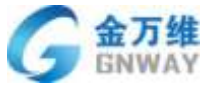

产品部 +添加 IP话机 --02 请输入号码 A 在线 2 ù 1 3 E 通话记录 任务计划 4 5 6 6 全部通话 大接来电 7 8 9 6 Q 全部 - 主叫或被叫著 \* 0 # . 08-24 135 С 00:00:00 Lisa xistest 未接听 详细指标

可设置在线、离线、忙碌以及自定义状态

在线:可以正常接打电话离线:不可接打电话

忙碌:客户打电话,提示忙碌,然后进行排队等待,电话打不到客服上;此状态下,客服人员可主动外呼

自定义状态: 与忙碌状态效果一致, 最多可设置 10 个自定义状态

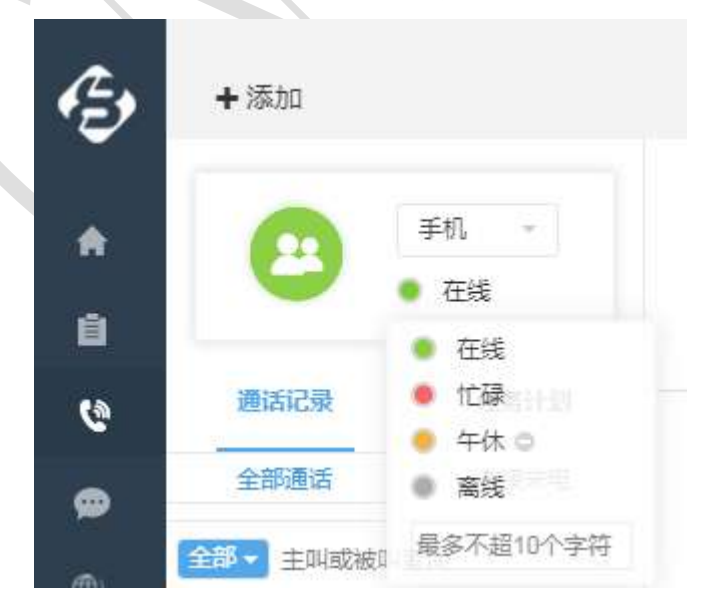

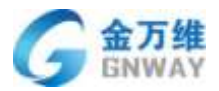

#### 4.2.2 整理时间

客服人员可自行设置整理时间,设置后,可整理一下本次通话的服务总结,在倒计时内 新的电话不会进来,倒计时结束后,可正常接听电话。如果有需要,可自行设置倒计时归零, 可立刻接听电话。

| 2 AL  | IP话机 | *                 | 请输入号码                      |   | 110<br>10 |     |  |
|-------|------|-------------------|----------------------------|---|-----------|-----|--|
| J.    | ● 在线 | 设置详情              |                            | × |           |     |  |
| 话记录   | 任务   | 服务器地址<br>VOIP账号:{ | sip.banowo8.com<br>8600000 |   |           |     |  |
| 部通话   | 未接   | VOIP密码:;          | Believe in                 |   |           | R I |  |
| 主叫或被叫 | 山查询  | 整理时间:3            | 10 秒                       |   | 2         | 2   |  |

### 4.2.3 外呼任务

当有电销任务时,需要主动外呼客户,这时可以使用外呼任务功能,批量派发客户的外 呼任务给指定的客服进行外呼。

在客户管理选择对应的客户创建批量外呼任务

|    | - <u>1</u> |    |                           |                       |                     |            |
|----|------------|----|---------------------------|-----------------------|---------------------|------------|
| E, | + 漆加       |    |                           |                       |                     |            |
|    | + 入口渠道设置   |    | 从他内不许                     | 100-0                 |                     |            |
| ft | - 人员设置     |    | 大城子立时                     | 8514                  |                     |            |
| 2  | 春服管理       |    | 按分组查询                     | - *                   | o                   |            |
| e  | 索户管理       |    | 按到期时间查询                   |                       | 至                   |            |
| 6  | 标签设置       |    | en las de la sente        |                       |                     |            |
|    | • 工業設置     |    | 这些自己相                     |                       |                     |            |
| *  | + 知识库管理    |    |                           |                       |                     |            |
| 2  | • 开发与走制    | ×  | <ul> <li>+添加客户</li> </ul> | X 11:000000           |                     |            |
| ő  | + 下级服务商    |    |                           | 1                     |                     |            |
|    | • 其他设置     | 1  | 公司名称                      | 服务期(开始-结束)            | 包建时间                | 服务账号       |
|    |            | 2  | 郑州客户遗试                    | 0000-00-00-0000-00-00 | 2017-08-16 17:52:08 |            |
|    |            | ۲  | L.跑试                      | 00-00-00-00-00-00-00  | 2017-08-13 18:31:50 |            |
|    |            | ×. | 金万隆清南办测试                  | 2017-08-012017-08-31  | 2017-08-11 17:17:19 |            |
|    |            | 8  | 金万雄上海湖远笔记本                | 0000-00-000000-00-00  | 2017-08-11 15:31:56 |            |
|    |            |    | 昆明边翻试                     | 0000-00-00-0000-00-00 | 2017-08-07 12:16:09 |            |
|    |            | 8  | 創造·天津                     | 0000-00-00-0000-00-00 | 2017-08-07 12:01:55 |            |
|    |            | 8  | 福州創试有限公司                  | 2016-08-312017-08-31  | 2017-08-06 18:59:26 | 115555-888 |
|    |            |    |                           | 0000.00.00.0000.00.00 | 2017-07-29 10:33:15 |            |
|    |            | 8  | 同語思測這                     | 0000-00-00-0000-00-00 | 2027-01-23 20:33-29 |            |

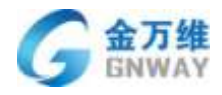

V V V Www.bangwoo.com/ospzozo/ageng/asercompany.pnp

|    | ·        |          |               |                        |                           |              |    |
|----|----------|----------|---------------|------------------------|---------------------------|--------------|----|
| ¢, | + 添加     |          |               |                        |                           |              |    |
| •  | + 入口渠道设置 | 1        | <b>技分组</b> 登间 | -                      | , ¢                       |              |    |
| A  | - 人员设置   | 1        | 按到期时间查询       |                        | 至                         |              |    |
|    | 客服管理     |          | 按是否到期         | -                      | v                         |              |    |
| 69 | 客户管理     |          |               |                        |                           |              |    |
|    | + 工单设置   |          |               |                        |                           |              |    |
|    | + 知识库管理  | <u> </u> |               | □ ★ 批量删除               | 🗙 添加到客户分                  | 俎            |    |
|    | + 其他设置   | Ę        | 入客户           | <b>)</b> 务期 ( 开始-结束 )  | 创建时间                      | 服务账号         | 服  |
|    |          | 批        | (量创建工单        | 0-00                   | 21:19:59                  |              |    |
|    |          |          |               | 000-00-00000           | 0- 2017-11-20             |              |    |
|    |          | 批        | /量派发外呼任务      |                        | 2017 11 20                |              |    |
|    |          | •        | 公司1           | 0000-00-00-000         | 14:48:39                  |              |    |
|    |          |          | Cheshire      | 0000-00-00000          | 0- 2017-11-17<br>16:01:23 |              |    |
|    |          | Ø        | 石家庄正丰         | 0000-00-00000<br>00-00 | 0- 0000-00-00<br>00:00:00 |              |    |
|    |          | ۲        | 测试纸           | 2017-11-15201<br>12-28 | 7- 2017-11-16<br>18:33:04 | 18-<br>10000 | 00 |
| ٠  |          |          | 无效号码          | 0000-00-00000          | 0- 2017-11-14             |              |    |

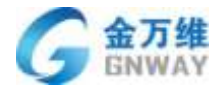

| 批量创建外呼任务                    | ×    |
|-----------------------------|------|
| 任务名称                        |      |
| 川は住务                        |      |
| 2017-08-29                  |      |
| 任务结束时间                      |      |
| 2017-08-31                  |      |
| 负责客服<br>13522499 /帮我吧演示主账号▼ |      |
|                             |      |
|                             | 关闭保存 |

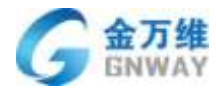

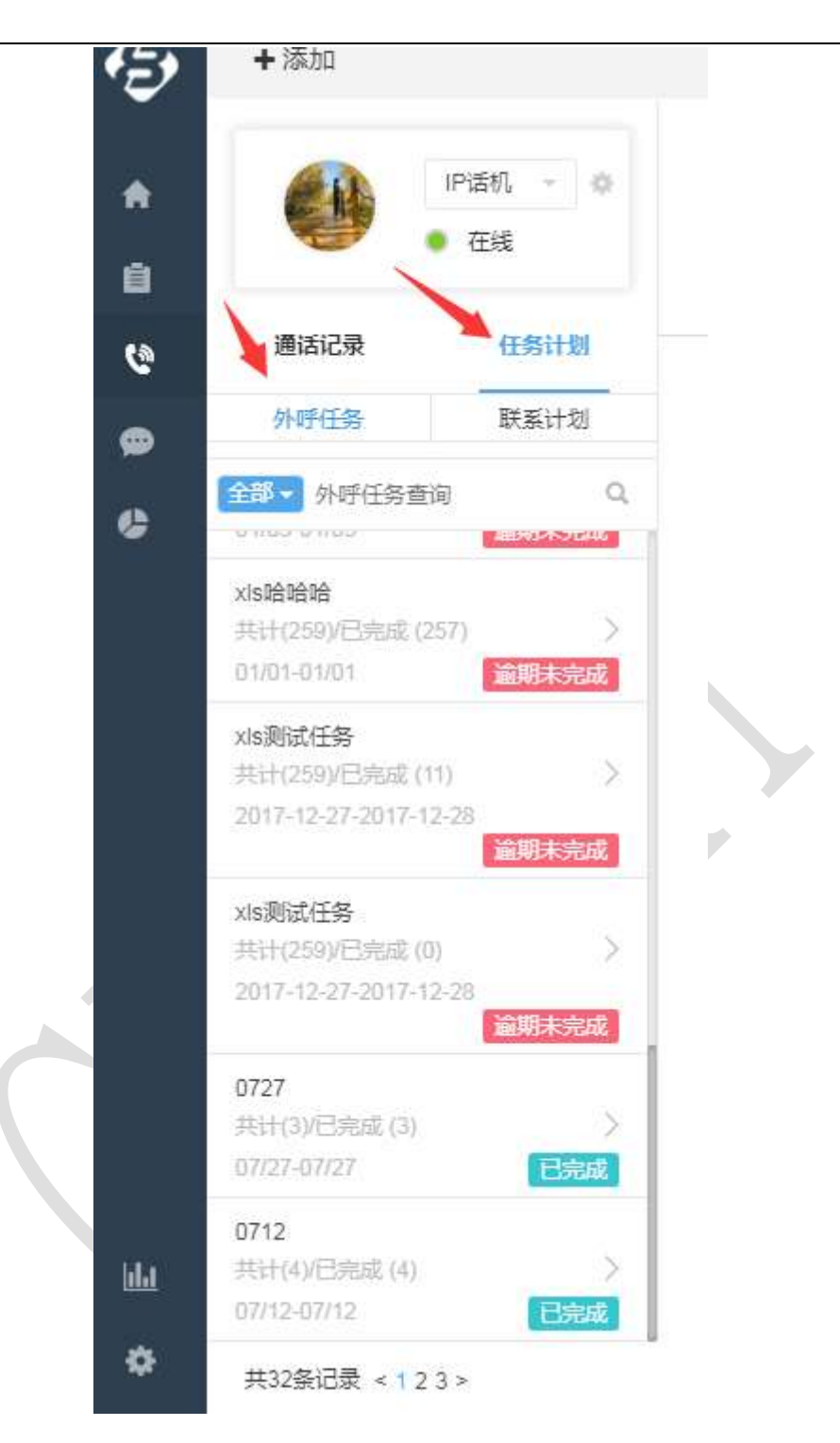

外呼任务有三种状态:进行中、已完成、逾期未完成。查看外呼任务详情,可以看到该 任务中的所有客户信息,可在任务列表直接打电话,可进行下一个拨打。有两种执行方式: 手动执行(点下一个进行手动拨打电话);自动执行(自动拨打下一个电话)

| LITTER                                                                                                    | ÷                                                                                                    |                                                                                                    | 4日 日1 (                                                                                                    |
|----------------------------------------------------------------------------------------------------|----------------------------------------------------------------------------------------------------|----------------------------------------------------------------------------------------------------|----------------------------------------------------------------------------------------------------|
| + 浦加                                                                                                    |                                                                                                    |                                                                                                    | 1 🗢 🚱                                                                                                    |
| 0.                                                                                                    | PBN - 0<br>EM                                                                                             | 1000A000 10 10 10 10 10 10 10 10 10 10 10 10                                                                                                    | <b>技</b> 打当前电话                                                                                                    |
| 通法记录                                                                                                    | (EBSI) III                                                                                                | 通信评值 整件证据 服务记录 工章 联系计划 合时管理                                                                                                    | <u> </u>                                                                                                    |
| HATLE                                                                                                    | 即無计切                                                                                                    | 1 - 1 - 1 - 1 - 1 - 1 - 1 - 1 - 1 - 1 -                                                                                                    |                                                                                                    |
|                                                                                                    | e 9.                                                                                                    | 秋系人信息 收起                                                                                                    |                                                                                                    |
| anna th<br>Arosoftant (n<br>Arosoftant (n                                                                                                    |                                                                                                    | Ralizes: 2045 \$6, 14                                                                                                    | 2m                                                                                                    |
| 14                                                                                                    | States.                                                                                                   | 新橋 公司名称 电子回应 医多致动物                                                                                                    | 1 <u>11</u> 48                                                                                                    |
| 245<br>#Countrie 628                                                                                                    | -                                                                                                    | 8192 ·                                                                                                    |                                                                                                    |
| - Mercenani<br>Ar                                                                                                    |                                                                                                    |                                                                                                    |                                                                                                    |
| Vieng                                                                                                    |                                                                                                    | 225000 (01)                                                                                                    |                                                                                                    |
| KER<br>Sector                                                                                                    | -                                                                                                    |                                                                                                    | N                                                                                                    |
|                                                                                                    |                                                                                                    |                                                                                                    |                                                                                                    |
| 66期ご任存<br>10月17日の行用4日 10<br>井32毎记录 + 1 2 1                                                                                                    | ) ×                                                                                                    |                                                                                                    | 直下一个                                                                                                    |
| NR2任時<br>11-21-225-25-33 (日<br>井226)ご思 + 12 (<br>中)落加                                                                                                    | ).<br>]*                                                                                                  |                                                                                                    | ±∓-↑                                                                                                    |
| ndia2456<br>412010/2014 01<br>4120/2018 + 123<br>+ 1830                                                                                                    | )<br>)<br>PSEL + 0                                                                                        |                                                                                                    |                                                                                                    |
| + 1833                                                                                                    | PSt1 + 0                                                                                                  | L = 0000                                                                                                    | 盖下一个<br>● マ ●                                                                                                    |
| <ul> <li>All 2446</li> <li>All 2446</li> <li>All 2446&lt;</li></ul>                                                                                                    | PSR1 + 0<br>Est<br>Reite                                                                                  | DODO<br>MIGIYM OPAGE MARICA IA KRITE ANDRE                                                                                                    | ▲下一不<br>●                                                                                                    |
| ANALES<br>NOTIFICIONALIA<br>ALLOCOL - 12<br>+ 1512<br>- 1512<br>- 1512<br>- 1512<br>- 12<br>- 1 | PSE + 0<br>EX<br>USHE                                                                                     | DODO<br>INIGIPIN OL-GAR NISICA IA KRITE CANTER<br>A MARIA ARKATI 200                                                                                                    |                                                                                                    |
| ARAZES<br>INCOMPENSION<br>ALLENCE < 12<br>+ 1555<br>- 1555<br>-                                                                                                    | - 1929                                                                                                    |                                                                                                    | ▲下一个<br>● マ ●<br>●<br>● マ ●<br>●<br>● 日前255-11<br>日 日前255-11<br>日 日前255-11<br>日 日前255-11                                                                                                    |
| ANALES<br>INFORMEDIA<br>ALLENCE < 12<br>INFORMEDIA<br>BILLEN<br>BILLEN<br>ANTES<br>INFORMEDIA<br>INFORMEDIA<br>INFORME<br>INFORMEDIA<br>INFORMEDIA<br>INFORMEDIA<br>INFORMEDIA<br>INFORMEDIA<br>INFORMEDIA<br>INFORMEDIA<br>INFORMEDIA<br>INFORMEDIA<br>INFORMEDIA<br>INFORME<br>INFORMEDIA<br>INFORME<br>INFORMEDIA<br>INFORME<br>INFORME<br>INFORMEDIA<br>INFORMEDIA<br>INFORME<br>INFORME<br>INFO                                                                    |                                                                                                    | 2000                                                                                                    | ▲下一小 ▲下一小 ● マ ● R299781 ● ● ●●●●●●●●●●●●●●●●●●●●●●●●●●●●●●●●●                                                                                                    |
|                                                                                                    | PSEL 0<br>EM<br>EM<br>EM<br>EM<br>EM<br>EM<br>EM<br>C<br>C<br>C<br>C<br>C<br>C<br>C<br>C<br>C             |                                                                                                    | ▲下一个<br>▲下一个<br>▲ マ ④                                                                                                    |
|                                                                                                    | PS41 0<br>Est<br>DE110<br>DE110<br>DE110<br>C                                                             |                                                                                                    |                                                                                                    |
| Allidette<br>antonovénes a<br>attabilité < 12<br>+ 1555<br>attabilité<br>attabilité<br>att                                                                                                    | PSEL - 0<br>在地<br>USHIM<br>-共有多少<br>己記打了美                                                                 | DODOC<br>BIGINA OPERO BRAICA IA KAINA ANNE<br>BIGINA DALLA BRAICA IA KAINA ANNE<br>BIGINA BRAIN<br>BIGINA DALLA BRAIN<br>BIGINA DALLA BRAINA<br>BIGINA DALLA BRAIN<br>BIGINA DALLA BRAINA<br>BIGINA DALLA BRAINA | ▲下一小<br>● マ ●<br>●<br>● (1000724)<br>● (1000724)<br>● (1000744)<br>● (1000744)<br>● |
|                                                                                                    | PSTL - 0<br>在地<br>世俗前的<br>PSTH和<br>C<br>已起打了条<br>()<br>()<br>()<br>()<br>()<br>()<br>()<br>()<br>()<br>() |                                                                                                    |                                                                                                    |
|                                                                                                    | PSEL 0<br>EME<br>UNEINE<br>DESHE<br>C<br>一共有多少<br>C<br>已起打了来                                              | الله الله الله الله الله الله الله                                                                                                    | ▲下一个<br>● マ ●<br>●<br>● 田田<br>●<br>●<br>●<br>●<br>日初投打电话<br>■<br>●<br>●<br>日初投打电话<br>●<br>●<br>●<br>●<br>●<br>●<br>●<br>●<br>●<br>●<br>●<br>●<br>●                                                                                                    |

## 4.2.4 联系计划

可设置联系计划提醒,设置多久以后要给客户回拨电话,或者设置每周、每月等客户回 访功能。可设置提醒一次、每天、每周、每月提醒客服人员。

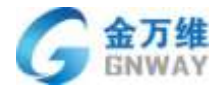

| + 1810                                                                                                    |              |             |      |                  |                     |         | ÷ ₿.     |
|----------------------------------------------------------------------------------------------------|--------------|-------------|------|------------------|---------------------|---------|----------|
| P28 - 0                                                                                                    | 3846,2,4525  | Ψ           |      |                  |                     |         | \$ 169   |
| • 68                                                                                                    | 18131FM #    | 印·信息 服务记录   | IØ   | <b>以前计划</b> 合同管理 |                     |         | <b>~</b> |
| RACE DEITO                                                                                                    | +78301133    |             |      |                  |                     |         |          |
| DD 房面的上版 • 622                                                                                                    | <b>全部</b> 本日 | 计划 本周计划     | 本月计划 | 本作计划             |                     |         |          |
| Transali India andre andre                                                                                                    | 计数名称         | 处理实际        | 883  | 南武子机             | INTRODO             | 1290708 | 1015     |
| 2010/00/25 01:02:00                                                                                                    | 90           | State 11231 | 22   | Calculation      | 2818-06-07 12:00:00 | -本      | 2 4      |
| Address and Address and Addre | Wite .       | 1000000     | 12   | 1.01.000         | 2010-09-07 12:00:00 | 梅日      | 23 (13)  |
| mail as in materia                                                                                                    | tiat         | mm #234     | 21   | 1 of second      | 2010-05-07 12:00:00 | 40      | 25 10    |
| nie miesta Calib<br>nie sławie<br>zamie na to do miesta                                                                                                    |              |             |      |                  |                     |         |          |
| 10-0-0-0<br>10-0<br>2010-00-00-10-121-00                                                                                                    |              |             |      |                  |                     |         |          |
| #20時1日間 <12>                                                                                                    |              |             |      |                  |                     |         |          |

| <b>计</b> |                                                       |    |     |               |            | ×  |
|----------|-------------------------------------------------------|----|-----|---------------|------------|----|
| 提醒内容     |                                                       |    |     |               |            |    |
| 提醒周期     | 一次 🔻                                                  |    |     |               |            |    |
| 提醒日期     | <ul><li>一次</li><li>毎天</li><li>毎周</li><li>毎月</li></ul> | 时间 | 23点 | ▼ 10 <u>5</u> | <u>, 1</u> |    |
|          |                                                       |    |     |               |            | 确认 |

提醒如下图所示

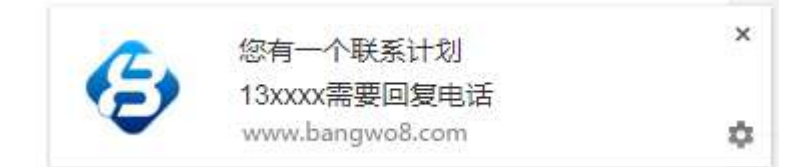

## 4.2.5 系统批量外呼

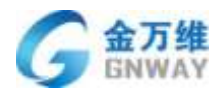

在电销行业为了节省人力成本,需要系统自动打客户电话,客户若有意愿则自动转到座 席上。

管理员在后台添加系统批量外呼任务,如下图

| ▶ 入口渠道设置 |                                         |                            | . 3                        | 个安白力  | [—个日] | 夕平 |
|----------|-----------------------------------------|----------------------------|----------------------------|-------|-------|----|
| ▼ 人员设置   |                                         |                            |                            | гыл ы |       |    |
| 客服管理     | 请输入公司名称                                 | Q 按分                       | 组查询                        | v 🔅   | 到期时间丿 | ₩[ |
| 客户管理     |                                         |                            |                            |       |       |    |
| ▶ 工单设置   | 向驭堂间诺                                   |                            |                            |       |       |    |
| ▶ 知识库管理  |                                         |                            |                            |       |       |    |
| ▶ 下级服务商  | <ul> <li>▲ ◆</li> <li>◆ 添加客户</li> </ul> | ★ 批量删除                     | 🗙 添加到客户                    | P分组   |       |    |
| ▶ 其他设置   | 导入客户                                    | 服务期(开始-结束)                 | 创建时间                       | 服务账号  | 服务密码  | 公  |
|          | 批量创建工单                                  | 0000-00-00-<br>-0000-00-00 | 0000-00-<br>00<br>00:00:00 |       |       |    |
|          | 批量派发外呼任务                                | 0000-00-00-                | 000-00-                    |       |       |    |
|          | 系统批量外呼任务                                | 新建任务                       | D:00                       |       |       |    |
|          | ☑ □□□□□□□□□□□□□□□□□□□□□□□□□□□□□□□□□□□□  | 查看任务列表                     | 3-04-                      |       |       |    |
|          | TREA PU                                 |                            | 11:12:55                   |       |       |    |
|          | ☑"到武<br>20180423-5                      | 0000-00-00-<br>-0000-00-00 | 0000-00-<br>00<br>00:00:00 |       |       |    |
| oid(0):  |                                         | 0000-00-00-                | 0000-00-                   |       |       |    |
|          |                                         |                            |                            |       |       |    |

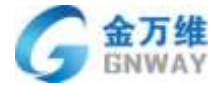

| 系统批量创建外呼任务             | ×                                       |
|------------------------|-----------------------------------------|
| 任务名称<br>系统批量外呼任务1      |                                         |
| 呼叫并发数<br>10            | 选择一次性拨打多少个电话                            |
| 选择IVR<br>总部  ▼         | 选择要播放的语音文件                              |
| 选择线路<br>01063701717 ▼  | 选择出口的线路,用于客户端的来电显示                      |
| <b>拨打时间段</b><br>工作时间 ▼ | <ul> <li>选择时间段自动拨打,可以添加多个时间段</li> </ul> |
|                        | 关闭保存                                    |

填写的线路并发不能大于选择线路的实际并发,可选择 IVR 可自动播放一段语音,也可播放一段语音文件,若客户有意愿就按键直接转接到座席端,具体设置 IVR 规则,详见 4.1.5 设置 IVR 规则。

创建任务后系统自动拨打电话,可查看任务进度,如下图

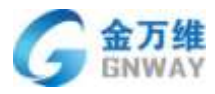

|          | <u> </u>         | · ~ + · · · · · · · |            |          | -h                      |                 | منطرفيتهمينهم              |      |                         |               |
|----------|------------------|---------------------|------------|----------|-------------------------|-----------------|----------------------------|------|-------------------------|---------------|
| Ē        | +添               | л                   |            |          |                         |                 |                            |      |                         |               |
|          | → \lambda        | 口渠道设置               |            |          |                         |                 |                            |      |                         | 2 人安          |
| <b>A</b> | • A              | 员设置                 |            |          |                         |                 |                            |      |                         | ) 」 「合        |
| ġ        | 客服               | 服管理                 |            |          | 请输入公司                   | 名称              | Q B                        | 安分   | 组查询                     | Ŧ             |
|          | 客/               | □管理                 |            |          |                         |                 |                            |      |                         |               |
| G        | → I <sup>±</sup> | 单设置                 |            | ai<br>ai | 高级查询器                   | ¢               |                            |      |                         |               |
| ø        | ▶ 知ì             | 只库管理                |            |          |                         |                 |                            |      |                         |               |
| ¢        | ▶ 下約             | 吸服务商                |            | <b>1</b> | <ul> <li>+添加</li> </ul> | 加客户             | ★ 批量删除                     | 3    | ≰ 添加至                   | <b>  客户分组</b> |
|          | ▶ 其(             | 他设置                 |            | 导        | 入客户                     |                 | 服务期 ( 开始-结束                | )    | 创建时间                    | 服务            |
|          |                  |                     |            | 批        | 量创建工单                   |                 | 0000-00-00-<br>-0000-00-00 |      | 2018-0<br>27<br>20:27:2 | 14-           |
|          |                  |                     |            | 批        | 量派发外呼任                  | 务               |                            |      | 20.21.2                 | .2            |
|          |                  |                     |            |          |                         |                 | 0000-00-00-                |      | 2018-0                  | 4-            |
|          |                  |                     |            | ×.       | 统批量外呼任                  | 务               | 新建任务                       | 2    | 8:5                     | 5             |
|          |                  |                     |            |          |                         | nen ž           | 查看任务列表                     |      | -0                      | 4-            |
|          |                  |                     |            |          | 木有限公司                   | ]               | -0000-00-00                |      | 27<br>13:29:5           | 9             |
| ш<br>Ф   |                  |                     |            |          |                         |                 | 0000-00-00-<br>-0000-00-00 |      | 2018-0<br>27<br>10:35:0 | )1            |
| (出星)     | 水呼任务             |                     |            |          |                         |                 |                            |      |                         |               |
|          | 1000             |                     |            |          |                         |                 |                            |      |                         | N.328999      |
|          | 12:0 670         | 01063701717         | <b>1</b> - | 1- 17    | 1913 975 1975 1         | FE 00 (0-23 0   | FMR I                      | met. | 97E                     |               |
| 1        | :0013            | 01063701717         | #          | R=. RE.  | NG. 85. 87. 8           | (E) QQ 06-23 QC | a, 1                       | -    | 5/1                     | 0.0           |
| 10       | 9F8#232          | 01063701717         | <b>R</b>   | R=. RE.  | NU. NU. N               | (E 00.00-23-0)  | 1. A.                      | es   | 1/1                     | CH (1)        |
| 8        | 重纳外预测试机          | 01063701717         | <b>R</b>   | 用二 用三    | MIL MIL MA. M           | 18 00:00-23:00  | p. 4                       | 95   | 4/4                     | - 0           |
| 0        | 刑式上刑试            | 01063701717         | 周          | N. N.    | 周三 東三 東六 泉              | E 00:00-23:00   | a. a                       | 055  | 3/3                     |               |

可以看到执行了多少任务,多少任务还未执行,什么时间执行,也可以在服务记录搜索 没通电话的执行状态,如下图

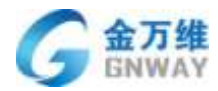

| 在线攀天         | 服务记录               | <b>煮</b> 控          | Mit       | 1542   |              |       |     |      |                   |             |              |       |     |  |
|--------------|--------------------|---------------------|-----------|--------|--------------|-------|-----|------|-------------------|-------------|--------------|-------|-----|--|
| HERE         | <b>通</b> ば日料       |                     |           |        | (\$15th)     |       | 0   | 10   | Kien-II           | ·   W44,00  | () <b>.</b>  |       |     |  |
| 近期後期<br>上门经卷 | 可则状态               | •                   | 788.R     | •      |              | 此此    | 22  | 1    | BR<br>Silder      |             |              |       |     |  |
| <b>风</b> 回来计 | 你会中世场查测            | L                   | Q 1       | 0.0000 | 86           | 89    | Q.  | 1662 | 土14<br>編字4巻       | DESCRIPTION | BILS NT      |       |     |  |
|              | © MILEN            | <b>米粉粉</b><br>約9314 | 128(3554) | REA.   | RABIE        |       | 方向  | 潮北日  | タエ<br>生活<br>彼兄    | 65.62<br>90 | <b>BUDIE</b> | 325   | nn. |  |
|              | III 04-37 21 36 62 | 00:00               |           | -      | 135.00 00000 | RIGHT | 15  |      | 15冊件<br>此12月6日間   | 1113        | 00.01.30     | क्रमत | 78  |  |
|              | 04 27 21 37 02     | 00:00               |           | aba.   | 13125-19803  | 事他外研  | 14  |      | 戶乐組<br>和編         | +108        | 16 10:00     | *行()  | 78  |  |
|              | 0 84-27 18 82 58   | 00.00               |           | ata    | 13575-0003   | -     | 14  |      | 北市会万硼和技制限公司<br>李姆 | +108        | 00.00.06     | *#0   | 7#  |  |
|              | 04 27 14 49 37     | 00:00               |           | 100.   | 135-000      | 新統外中  | 128 |      | 李志恒<br>孙雪         | #10.R       | 00.00.06     | 東田の   | 78  |  |

### 4.2.6弹屏、转接、三方通话、转 IVR

a. 电话呼入

下图是来电弹屏页面,可以记录联系人信息(可自定义字段)、公司信息(可自定义字段)、通话总结。可以查看此联系人的所有服务记录以及所有工单记录。可以在工作台看到 有多少人排队。

| •                                                       | WW0入088 年 5                           | V NH           |
|---------------------------------------------------------|---------------------------------------|----------------|
|                                                         | 通话律情 教师也思 服务记录 工单 联系计划 合同管理           | 📞 (dist I W) 👻 |
| 唐武记录 住男计划   全部通道 未讓未現                                   | 联系人信息                                 |                |
|                                                         | 公司信息<br>就至人语意 他起                      |                |
| 18.5531<br>5138 00:00:00                                | BEARS BILLS PALL                      |                |
| TRACLOCEN CANCE                                         | 「「「「「」」」」「「」」」」」」」」」」」」」」」」」」」」」」」」」」 | 2              |
| C 13506896980 18:54:41<br>m 00:00:00<br>rs.hmg 20:00:00 | EARS.                                 |                |
| ta 53.51                                                | · 國務思想 《322                           |                |
| 2340 00 00 00 00 00 00 00 00 00 00 00 00 0              | -  -  -  -  -  -  -  -  -  -  -  -  - |                |
| C 135% 08-34<br>Vra 03.00.00<br>statust 20.00.00        |                                       |                |
| C 157 08-34                                             | A.                                    | 景交             |

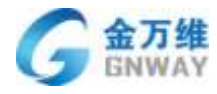

| AL MARANERI I MA                                                                                                    |                 |          |
|----------------------------------------------------------------------------------------------------|-----------------|----------|
| 111月11日 111月11日 111月11日 111月11日 111月11日 111月11日 111月11日 111月11日 111月11日 111月11日 111月11日 111月11日 111月11日 111月11日 111月11日 111月11日 111月11日 111月11日 111月11日 111月1日 111月1日 111月11日 111月11日 111月11日 111月11日 111月11日 111月1日 111月11日 111月11日 111月11日 111月11日 111月11日 111月11日 111月11日 11111111 | 1人              |          |
| 手机                                                                                                    | լ – 🌣           |          |
|                                                                                                    | property of the |          |
|                                                                                                    | 亡碌              |          |
| ● ↑ 通话记录                                                                                                    | ≟碌<br>任务计:      | 词        |
| 通话记录                                                                                                    | 任务计             | j)<br>公司 |

如果是呼入来的电话,系统右下角会有提示,如下图

|   |                     |    |   | > |
|---|---------------------|----|---|---|
|   | 您有一通来电(13522499803) | \$ | × |   |
|   | Lisa(xlstest)       |    |   |   |
| • | www.bangwo8.com     |    |   |   |
|   |                     | _  |   |   |

如果问题解决不了,可以转接给其他的客服人员,选择某个客服姓名,点转接即可

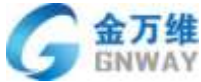

|                 |                                       |                |         |       | ЧН НН (      |
|-----------------|---------------------------------------|----------------|---------|-------|--------------|
| +/5%            |                                       |                |         |       | a 🗢 🚯 -      |
| ()              | C. Structures                         | m35            |         | 100   | •            |
| ante talia      | BARRA TOPACE NO                       | 00.35          |         |       | (MM X.M) [~] |
|                 | () ######## ##                        | 前成人來起名字經過      |         |       | 24- 3828     |
| THE INCOME      | A abbient Line                        | WE .           | • and 1 |       |              |
| S Oceanore 1982 |                                       | 11 回算          | • 105.  |       |              |
|                 | 新新人名意 他的                              | 「東京福安別」        | • 20%   |       |              |
| 10 mm           | BRAME LAT                             | 原系纲            | 0.005   | ##.   |              |
| 10.000          | 30.                                   | -104           | 0.000   |       |              |
|                 | 5W.                                   | 原金万维科技有限公司     |         | 110 C |              |
| 1 1Hammer 1001  | a seats                               |                | _       |       |              |
| 13.4 UL 001     | #                                     | 22.95          | 152     |       |              |
|                 | · · · · · · · · · · · · · · · · · · · |                |         |       |              |
| 10000 MI.000    | · · · · · · · · · · · · · · · · · · · | · Holgesteller |         |       |              |

本且却

如果当前客服解决不了,还可以邀请高级工程师三方会话给客户解决问题

| ≤ 135****9803 0000          | NE · ·         |   |
|-----------------------------|----------------|---|
|                             | 三方通话           | - |
| 通话详情 會戶信息 服务记录 工单 联系计划 项目日志 | 发送/VR菜单 @ 自建工中 | - |
| 公司情志 🤨 🔿                    |                |   |
| 公司病社 公司纳社 公司地社              | 备注             |   |

通话中也可以发送 IVR 进行客户验证,验证完成后可再与当前通话的客服进行通话,工作台可提示是 否验证成功。

b. 电话外呼

点外呼任务,然后输入客户电话号码外呼

注: 当客服状态处于"IP电话"或"手机"模式时,外呼时 IP 话机或客服手机会先振 铃,客服接听后再由系统自动呼叫外呼号码

以下三个位置可外呼电话

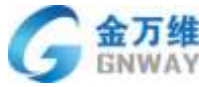

| GN | WAY              |                       |                    |             |         |             |   |         | 产品部           |
|----|------------------|-----------------------|--------------------|-------------|---------|-------------|---|---------|---------------|
| ÷  | C @ www.ban      | gwoB.com/01p          | 2016/Agen/A/caliTa | ski uhu -   |         |             |   |         |               |
| 13 | +80              |                       |                    |             |         |             |   |         | grunngtusis + |
| •  | 2 -              | (                     | 19522-09980        | <b>T</b>    | ~       |             |   |         | ×             |
| =  |                  | 253                   | partial.           | \$768 Stoll | 1.0     |             |   |         |               |
| e. | 0781 7311        | 6.9649                |                    |             |         |             |   |         |               |
|    | terene ali       | e Q<br>2922.90        | BRADE .            | inte        |         |             |   |         | 1.1.10        |
|    | RG               | 09/00 23              | 网络人动能              |             | ¥6      | 10600541550 |   | 86      |               |
|    | Ref Chaptering C | 20-22-04<br>(00:00:00 | 1.10               |             | 14      |             | • | 2/34/8  |               |
|    | an children      | Contrast.             | 2000.0             | 1))         |         |             |   |         |               |
|    | AC               | CPLOD DE              | R*10               | 通过DATE (1)  | 1865    |             |   | 98      |               |
|    | C 1202-000       | 10.40.08<br>00.00.00  | 0.454              | ÷           | * + *** |             |   | Pw68100 |               |
|    |                  | ALC: NO               | REERING            |             | 登行人     |             |   |         |               |
|    | ARE              | 12:30 DE<br>00:00 DE  |                    |             |         |             |   |         |               |
| •  | 101178 ·         | COLUMN.               | A.                 |             |         | (44)        |   |         |               |

会先出现一个小弹屏(如下图),如果呼叫接通以后再显示客户信息的来电弹屏

| • /0.0x                                                                                                    | _                                                                                                    |                                                                                                    |                                                                                                    | _                 |              | _                      |         | gnz              |
|----------------------------------------------------------------------------------------------------|----------------------------------------------------------------------------------------------------|----------------------------------------------------------------------------------------------------|----------------------------------------------------------------------------------------------------|-------------------|--------------|------------------------|---------|------------------|
| <b>2</b> **                                                                                                    | -                                                                                                    | 1022-FINITE                                                                                                    |                                                                                                    | 18                |              |                        |         |                  |
|                                                                                                    | 8±98                                                                                                    |                                                                                                    |                                                                                                    |                   |              |                        |         |                  |
|                                                                                                    | Q<br>10-31-96<br>0000-33                                                                                                    | RKARB H                                                                                                    |                                                                                                    |                   | lstest       |                        | ar.     |                  |
| ang                                                                                                    | 19.22.01                                                                                                    | **                                                                                                    |                                                                                                    | 0000.001          | 0-0000.00.00 |                        | ₩¥4     |                  |
| CARGO ALLONG                                                                                                    | 20.21 10                                                                                                    | Long and                                                                                                    |                                                                                                    |                   | 8            |                        |         |                  |
| ener I                                                                                                    |                                                                                                    | R-Hu                                                                                                    | 8358-10                                                                                                    |                   | সক্ষ         | *.                     | 0.2     |                  |
| CHILDREN                                                                                                    | 10.40-06                                                                                                    | 248                                                                                                    | Second (                                                                                                    | 84                |              |                        | Pager10 |                  |
| 1257 (001)<br>110                                                                                                    | 10.20.08                                                                                                    | ALC DATE:                                                                                                    |                                                                                                    | 52.4              | -            |                        |         |                  |
|                                                                                                    |                                                                                                    |                                                                                                    |                                                                                                    |                   |              |                        |         |                  |
| 8:                                                                                                    | t in a                                                                                                    | C mann                                                                                                    |                                                                                                    |                   |              |                        |         | 0110100          |
| 3 .                                                                                                    | 1 10 4<br>11 10 5 10                                                                                                    | C 1952040                                                                                                    | 5748 B102                                                                                                    | 1.0               |              |                        |         | Same in          |
| · · ·                                                                                                    | 1 Haasa<br>1 Haasa                                                                                                    | C 1922000                                                                                                    | nen neus                                                                                                    | 1.0               |              |                        |         | 820000<br>0 378  |
|                                                                                                    | 1 H296                                                                                                    | U recommended of the second second se | Breize Breize                                                                                                    | ()=<br>           | 10102415     | 25.                    |         | 670793<br>D 378  |
|                                                                                                    |                                                                                                    | U 1922100<br>mainti<br>REALSS<br>DR                                                                                                    | artas antis                                                                                                    | ()#<br>#4<br>%8   | 1962491      | - 204                  | 0       | 0.378            |
|                                                                                                    | 1 Hanna<br>1 Hanna<br>1 Hann                       | C record<br>more<br>Relate<br>Relate                                                                                                    |                                                                                                    | (#<br>            | 191024810    | 95<br>• 3048           | 0       | 0.378            |
| AD<br>HOME AND<br>HOME AND<br>HO                                                                                                    | 115 1<br>115 1<br>115 115 | U TESTAN<br>MUTTI<br>NEALASS<br>NE<br>NAMES MUT<br>Break                                                                                                    | menan menine<br>menan menine<br>ma<br>ma<br>manual<br>menine<br>menine<br>menin | ()#<br><br>%R<br> | 19102495     | • 56                   | 0       | 0.378            |
| enter and<br>enter and<br>enter and<br>enter and<br>enter<br>enter | 1050<br>1050<br>1000000<br>1000000<br>100000<br>1000000                                                                                                    | U record<br>mainti<br>REALES &<br>REALES<br>SHELLS MAI<br>REALES<br>SHELLS MAI<br>REALES<br>SHELLS MAI<br>REALES<br>SHELLS                                                                                                    | no unitaria di contra di contra di c                                                                                                    | ()#<br>           | 1362249*     | • 30%<br>• 30%<br>• 88 | 9       | 87078i           |
| entility and and and and and and and and and and                                                                                                    | 1 Hesse<br>1 Hesse<br>1 222 to<br>2022 to<br>20                                                                                                    | U marrai<br>marrai<br>REAADA &<br>REAADA<br>READA<br>READA<br>READA<br>READA<br>READA                                                                                                    | servers which                                                                                                    | (.#<br>           |              | • 58<br>• 58<br>• 88   | 0       | (1.17)<br>(1.17) |

#### 北京金万维科技有限公司

Beijing GRWAY Technology CO., LTD

地址:北京市丰台区南四环西路186号四区汉威国际广场3号楼7层 邮编:100070 总计:(86)10-63701717 传真:(86)10-52285616 网址:http://www.gnway.com

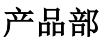

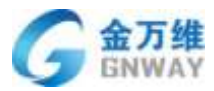

## 4.2.7结合工单使用

可以直接在工单进行外呼,打开工单,联系人电话旁边有一个小电话图标(要有呼叫中 心权限才可以)

| 1   | -            |      |     | -                    |    | 3.00 |        |               |         |
|-----|--------------|------|-----|----------------------|----|------|--------|---------------|---------|
| Æ,  | 🖹 I¥         | < +添 | iba |                      |    |      |        |               |         |
|     | 工单视图         | C    | 所有  | 訂单                   |    |      |        |               |         |
|     | 系统创建2        | 39   |     | 编码                   | 状态 | 标题   | 联系人    | 联系人电话         | 客服      |
|     | xls111       | 16   |     | 171099               | 新建 | 系统创建 | 李雪     | 13522: i584 📞 | *       |
| હ   | 2017.8.23外呼测 | 4    |     | <mark>171081</mark>  | 新建 | 系统创建 | ceshi4 | 18711 5313 🕻  | 2       |
| - B | 工单待回应的!      | 4    |     | 171047               | 新建 | 系统创建 | ceshi2 | 1352 9804 📞   | 15      |
| 2.  | 已关闭          | 22   |     | <mark>1710</mark> 41 | 新建 | 系统创建 | xls-02 | 1352 99802 📞  | 帮我吧演示主则 |
| 2.  | 未接通客户        | 3    |     | 170717               | 新建 | 系统创建 | xls-01 | 135 99801 📞   | 帮我吧演示主财 |

会弹出一个小屏,接通后打开工单详情页

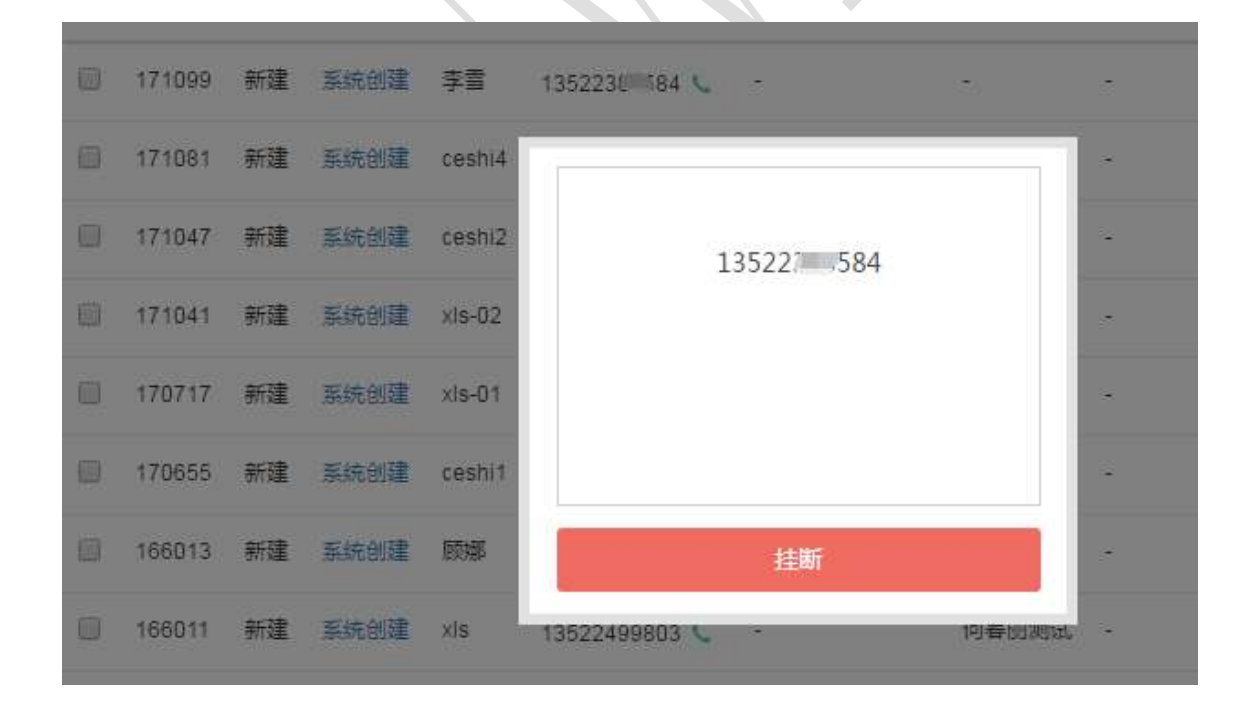

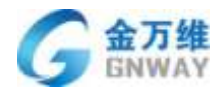

| (1.1.4 × 10.6.4                                                                                                    |                                                                                                    |               |
|----------------------------------------------------------------------------------------------------|----------------------------------------------------------------------------------------------------|---------------|
| Removalence.                                                                                                    | NH IM-146018                                                                                                    |               |
| #8" IXA                                                                                                    | 2                                                                                                    |               |
| 180                                                                                                    | · 125221091111 00.00                                                                                                    |               |
| <b>半说人 10</b>                                                                                                    | E DES BARRE I STRA STRATEGICS, STRATE DO NO. 10 TANAGA                                                                                                    | arti0_aTe     |
| ·清西11出入.                                                                                                    | and a second of the control of the second second seco                                                                                                    |               |
| 工業構設                                                                                                    |                                                                                                    |               |
| 合销售户地子                                                                                                    |                                                                                                    |               |
| 工業状态                                                                                                    | d tape                                                                                                    |               |
| 11.25                                                                                                    | • and the second second                                                                                                    |               |
| IRAD                                                                                                    |                                                                                                    | Beach         |
|                                                                                                    | , Exte                                                                                                    |               |
| Imital                                                                                                    | CO approxime the Anti-unite Transfer                                                                                                    | MD: (RM)      |
| 1.6                                                                                                    | · 2768                                                                                                    |               |
| INGE                                                                                                    | C. Middat (63 million in fraction                                                                                                    | 10 T - 1 10 T |
|                                                                                                    | 9.9                                                                                                    |               |
| 弹屏上可建立                                                                                                    | 江单                                                                                                    |               |
| 弹屏上可建立                                                                                                    | 工 単<br>(新編)人 平明 (1)                                                                                                    |               |
| 弹屏上可建立<br>                                                                                                    | 工单<br>(MARA 中 D D D D D D D D D D D D D D D D D D                                                                                                    |               |
|                                                                                                    | 工 単<br>(新編入号研 中 )<br>通話詳辑 町/100 単数定果 工 単 取系計1 合同開算<br>() 単近映系計2 : 毎月 町河 : 2018-09-08 10 42:00                                                                                                    |               |
|                                                                                                    | 工 単<br>(Minin入 石谷) 中 し<br>(Minin入 石谷) 中 し<br>(Minin A CAR) 中 し<br>(Minin A CAR) 中 し<br>(Minin A CAR) 中 し<br>(Minin A CAR) 中 し<br>(Minin A CAR) 中 し<br>(Minin A CAR) 中 し<br>(Minin A CAR)<br>(Minin A CAR) 中 し<br>(Minin A CAR)<br>(Minin A CAR) 中 し<br>(Minin A CAR)<br>(Minin A CAR) 中 し<br>(Minin A CAR)<br>(Minin A CAR)<br>(Min                                                                                       |               |
| 弹屏上可建立                                                                                                    | 二工単<br>(新編入号码) 母 し<br>前通話詳細 部の心思想 単単 し<br>前通話詳細 部の心思想 単単 記録<br>(① 報道(新版計句): 毎月 日前前: 2018-09-08 10 40:00<br>(1) 報道(新版計句): 毎月 日前前: 2018-09-08 10 40:00<br>(1) 年<br>(1) 年<br>(1) 年<br>(1) 年                                                                                                    |               |
| 弹屏上可建立                                                                                                    | 工単<br>謝約入号研 中 し<br>謝品詳報 町小山田 単数定果 10 取用計1 合同開開<br>読品詳報 町小山田 単数定果 10 取用計1 合同開開<br>読品評価 しい<br>取用の名 10 40:00                                                                                                    |               |
| 弹屏上可建立                                                                                                    | 工 単<br>画版入 母母 単 2 2 2 2 2 2 2 2 2 2 2 2 2 2 2 2 2                                                                                                    |               |
| 弹屏上可建立                                                                                                    | 工 単<br>画版2 号号 単 2<br>画版2 号号 単 2<br>画版2 号号 単 2<br>画版2 号号 単 2<br>画版2 号号 単 2<br>の 単 2<br>の<br>の 単<br>2<br>の 単 2<br>の<br>の<br>日<br>の<br>日<br>日<br>日<br>日<br>日<br>日<br>日<br>日<br>日<br>日<br>日<br>日<br>日 |               |
| 弹屏上可建立                                                                                                    | 二 単<br>第編計第 第月一日 (1)<br>第編計第 第月一日 (1)<br>第編計第 第月一日 (1)<br>第編計第 第月 目前: 2016-09-08 10 40:00<br>第編目 (1)<br>第編目 (1)<br>第二 (1)<br>(1)<br>(1)<br>(1)<br>(1)<br>(1)<br>(1)<br>(1)<br>(1)<br>(1)                                                                                                    |               |
| 弹屏上可建立<br><sup>手作。</sup><br>· 在地<br>· 在地<br>· 在地<br>· 在地<br>· 在地<br>· 日本地<br>· 日本<br>· 日本地<br>· 日本地<br>· 日本<br>· 日本<br>· 日本<br>· 日本<br>· 日本<br>· 日本<br>· 日本<br>· 日本 | 工 単                                                                                                    |               |
| 弹屏上可建立<br><sup>平和</sup><br>· 在地<br>· 在地<br>· 在地<br>· 在地<br>· 在地<br>· 在地<br>· 在地<br>· 在地<br>· 在地<br>· 在地<br>· 在地<br>· 在地<br>· 在地<br>· 在地<br>· 在地<br>· 在地<br>· 在地<br>· 在地<br>· 在地<br>· · · · · · · · · · · · · · · · · · ·                                                                                                     | 二二単       (新編入号報)     (平)     (平)       (新編入号報)     (平)     (平)       (新編入号報)     (平)     (平)       (新編入号報)     (平)     (平)       (新編)     (日)     (日)       (日)     (日)     (日)       (日)     (日)     (日)        (日)                                                                                                    |               |
| 単屏上可建立<br>Fft ・                                                                                                    | 二二単       (新編入石井) 単     (日)       (新編入石井) 単     (日)       (新編入石井) 単     (日)       (新編和末計報):     (日)       (新編和末計報):     (日)       (新編和末計報):     (日)       (新編和末計報):     (日)       (新編和末計報):     (日)       (新編和末計報):     (日)       (日)     (日)       (日)     (日)       (日                                                                                                    |               |
| 単屏上可建立<br>F*f:<br>・ E#<br>#編型型<br>は#新H語<br>*編型型<br>1908.06<br>4000028<br>1908.27<br>1908.27<br>1908.28<br>1908.28                                                                                                    | 二二単       (新編入石井)     (中)       (新編入石井)     (中)       (新編末井相)     (新編末井相)       (新編末井相)     (新編末井相)       (新編末井相)     (新編末日相)       (新編末日相)     (新編末日相)       (新編末日相)     (新編末日相)       (新編末日相)     (新編末日相)       (新編末日相)     (新編末日相)       (新編末日相)     (新編末日相)       (新編末日本日本日本日本日本日本日本日本日本日本日本日本日本日本日本日本日本日本日本                                                                                                    |               |
| 単屏上可建立                                                                                                    | 二二単       (新編入石井) 単     (日)       (新編入石井) 単     (日)       (新編入石井) 単     (日)       (新編和京井道) 第月     (日)       (新編和京井道) 第月     (日)       (新編和京井道) 第月     (日)       (新編和京井道) 第月     (日)       (新編和京井道) 第月     (日)       (新福和京井) (日)     (日)       (新日本) (日)     (日)       (新日本) (日)     (                                                                                                    |               |

设置的服务总结也可同步到工单里

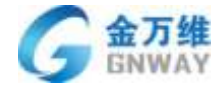

| E 🖓                                                                                                    | 转向已   |                                |                                                    | with Brid                   |
|----------------------------------------------------------------------------------------------------|-------|--------------------------------|----------------------------------------------------|-----------------------------|
| 和智慧#231/會服部日相                                                                                                    | * #8: | 〒14中心 - 13522499803 (空座人)      | ###EUN231; @@@2014.08-25 19:19:28 )                | - 40-07 BADY                |
| ÉA.                                                                                                    | ANE 6 | O COMMAN & MARCEN              |                                                    |                             |
| 人制印度                                                                                                    |       |                                |                                                    |                             |
| E.                                                                                                    |       |                                |                                                    |                             |
|                                                                                                    |       | Tester                         |                                                    |                             |
| 嶋坂                                                                                                    | 08.1  | aptive                         |                                                    |                             |
| 财政对接服务总结学校模拟                                                                                                    | (*)   |                                |                                                    |                             |
|                                                                                                    |       | 接续原                            |                                                    |                             |
| lito.                                                                                                    | 18    | 835 2018-08-25 19(18:32        |                                                    | V_ 468 ( C                  |
| indat.                                                                                                    | 1.10  | 時入園   13522499903              |                                                    |                             |
| 1.4.2F                                                                                                    |       | ► 0.0070.26 .                  | • :                                                |                             |
| (19)(19)                                                                                                    | •     | e0.112                         | 440.00                                             | 100 ···                     |
| 90                                                                                                    |       | 評別對著: 2018-08-25 19-06:09      | HEWERTHEN 2018-08-25 19:06-20                      | 154400 - CO-00-05           |
|                                                                                                    |       | <b>动理状态:已接</b> 符               | 此理止實:相關符8231                                       | 満型度: #:浮()                  |
| a the second second sec |       | 佳约 南面: 專用的 任何,                 | 唐盘轨道:8231                                          |                             |
| -yLTDW.                                                                                                    |       | 服务总统:                          |                                                    | 検知:15回中心相加く説法               |
|                                                                                                    |       |                                |                                                    |                             |
| <b>副中心</b>                                                                                                    |       |                                | w/,+                                               |                             |
|                                                                                                    |       | ₩W:22页                         | 植物:北京                                              | 5E:                         |
| P2                                                                                                    | 1     | 47045141 : 2018-08-23 10/20109 | (#PETE : 2018-08-25 1900:20<br>PETER : FINITE :::: | 5000000<br>1000000          |
|                                                                                                    |       | IETIAD : #RIETI                | 通信的语:1231                                          |                             |
| 优先组                                                                                                    |       | NAME                           |                                                    | MEND - PERSONAL MENT - DEUT |
|                                                                                                    | -     | 第件(1)((前式):北京                  | 股時把篇(例试):200m                                      | 服装模用(用)(C) = 1107           |
| 主社 ( 所成 )                                                                                                    |       | CERSON A D                     | 總務日期(前代):2018-08-21                                | ▲四志英(前式):台第時                |
| 潭                                                                                                    |       | 通常思想(测试):首词购买产品                |                                                    |                             |
| 58 (18if.)                                                                                                    |       |                                |                                                    |                             |
| <b>#1</b> 7                                                                                                    |       | off out all of the table       |                                                    | [1] 共称1条记录,电问显示1            |
| BHA(創法)                                                                                                    |       | 아무머니 아이는 전기를 가지 못              | (1)工事, 优待多问罗到工事工                                   |                             |
| 8购买产品                                                                                                    |       |                                |                                                    |                             |
|                                                                                                    | -     |                                |                                                    |                             |
| 18萬(詞述)                                                                                                    |       |                                |                                                    |                             |
| Om                                                                                                    |       |                                |                                                    |                             |
| 制用(1)形式)                                                                                                    |       |                                |                                                    |                             |
|                                                                                                    |       |                                |                                                    |                             |

可设置自动创建工单,如下图

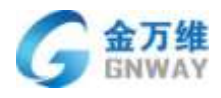

| · · · · ·                                  |                         |         |     |       |       |      |   |
|--------------------------------------------|-------------------------|---------|-----|-------|-------|------|---|
| - хожвет                                   |                         |         | 1/8 | rethi | TERMS | 1011 |   |
| E HHHO                                     |                         |         |     |       |       |      | / |
| e ena                                      | 工业印刷                    |         |     |       |       |      | / |
| · Imon                                     | NOTIEIN .               |         |     |       |       |      |   |
| + NORWER                                   | 法律以下捕捉                  | MINES M |     |       |       |      |   |
| * M/1622                                   | Revaile<br>Revaile      | ant.    |     |       |       |      |   |
|                                            | <b>第</b> 時人 <u>世</u> 期日 | 6.87    |     |       |       |      |   |
|                                            | Research                | #T      |     |       |       |      |   |
|                                            |                         |         |     |       |       |      |   |
|                                            |                         |         |     |       |       |      |   |
|                                            | 80                      |         |     |       |       |      |   |
| -                                          |                         |         |     |       |       |      |   |
| •                                          |                         |         |     |       |       |      |   |
| 日遊豆加工团                                     |                         |         |     |       |       |      |   |
| 13. 25. 25. 25. 25. 25. 25. 25. 25. 25. 25 |                         |         |     |       |       |      |   |

| 5.24     | · System | × 5 same > + 8u                                         | twikcalidemo                                                                                                    |
|----------|----------|---------------------------------------------------------|----------------------------------------------------------------------------------------------------|
| Removale | SRICK RR | IM-14018                                                |                                                                                                    |
| #2°      | 如此已      | L comments                                              |                                                                                                    |
|          |          |                                                         | All statements                                                                                                  |
| 単調人:     | 教育品      | 10日: 前地的路 (前田人) 初刊的目示: 1949年(10日) (2017-06-21-22-42-36) | at200-bT                                                                                                    |
| 清古ビ出人    |          |                                                         |                                                                                                    |
| 王帝福和     |          | O P CHEM * MADE                                         |                                                                                                    |
| 资料属户位于   | 2.E      |                                                         |                                                                                                    |
|          |          |                                                         |                                                                                                    |
| 工業代表     |          |                                                         |                                                                                                    |
| 112      |          | 67 40021                                                |                                                                                                    |
| IAND     |          |                                                         | #P                                                                                                    |
|          |          | Emte                                                    |                                                                                                    |
| Intra    |          | O REALIST DISCOURSE                                     | NO: (BH                                                                                                    |
|          |          | 276m                                                    |                                                                                                    |
| Ince     |          | die ander the owner of the                              | 100 - 100 - 100 - 100 - 100 - 100 - 100 - 100 - 100 - 100 - 100 - 100 - 100 - 100 - 100 - 100 - 100 - 100 - 100 |
|          |          |                                                         |                                                                                                    |

## 4.3 通话记录、统计、监控与质检

#### 4.3.1 通话记录

客户呼入或客服使用帮我吧呼叫中心呼出,所有的通话信息都会在通话记录中保存。帮 我吧的通话记录会保存通话全流程状态的信息,可以进行筛选查看并导出,支持录音下载与 播放。
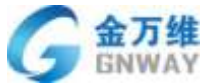

| Л | GNWAY   |                |          |                 |       |     |       |              |          |         |             |      |       | 产品  | 部  |
|---|---------|----------------|----------|-----------------|-------|-----|-------|--------------|----------|---------|-------------|------|-------|-----|----|
|   | + into  |                |          |                 |       |     |       |              |          |         |             |      |       | • • | 17 |
|   |         | -              |          | MARKAGAN        |       |     |       | 882          |          |         |             |      |       |     |    |
|   | 101F0   | #88#           |          | H               | 制度    |     | •     | alfest/still | • 412.81 | nutal   | 导生记录        |      |       |     | 0  |
| t | TROE    | (earreader     | 0.0      | Q               |       |     | Q     |              |          |         |             |      |       |     | -  |
| - |         | #800           | CR8A     | 8796310763      | 12.75 |     | 通道の作  |              | 80%8     | (58/049 | distriction | 8045 | HER   | 2.5 | _  |
|   | April 1 | 00.1010.0224   | Dystates | 16              | 2012  | 147 | 产生的考试 | 纪书主新推进       | +13      | -110    | 89.01(12)   |      | 100   |     | 3  |
|   |         | 00.10 13 40.16 | Dyimite  | 101 246         |       | -   |       |              | 10.0     | +115    | 4911210     |      | 800   | -   | -  |
|   |         | 20-15 13.40294 | Opmate   | Internet in the | 21.9  | 14  |       |              | 1616.00  | 1010    | 401(1)0     | - 18 | 880   | -   |    |
|   |         | 00-10 18.30-01 | Upstate  | HERE SHOW       | 100   |     |       |              | -118     | -159    | 41100       | 100  | 10.00 |     |    |

### 4.3.2 通话统计

帮我吧会把呼叫中心产生的记录进行整合,以报表的形式统计出来,并且支持自定义报表,更易于企业对呼叫中心业务的把控与分析,为调整呼叫中心业务提供重要依据,提供整体报表、客服组报表、客服报表、自定义报表。

统计主页面

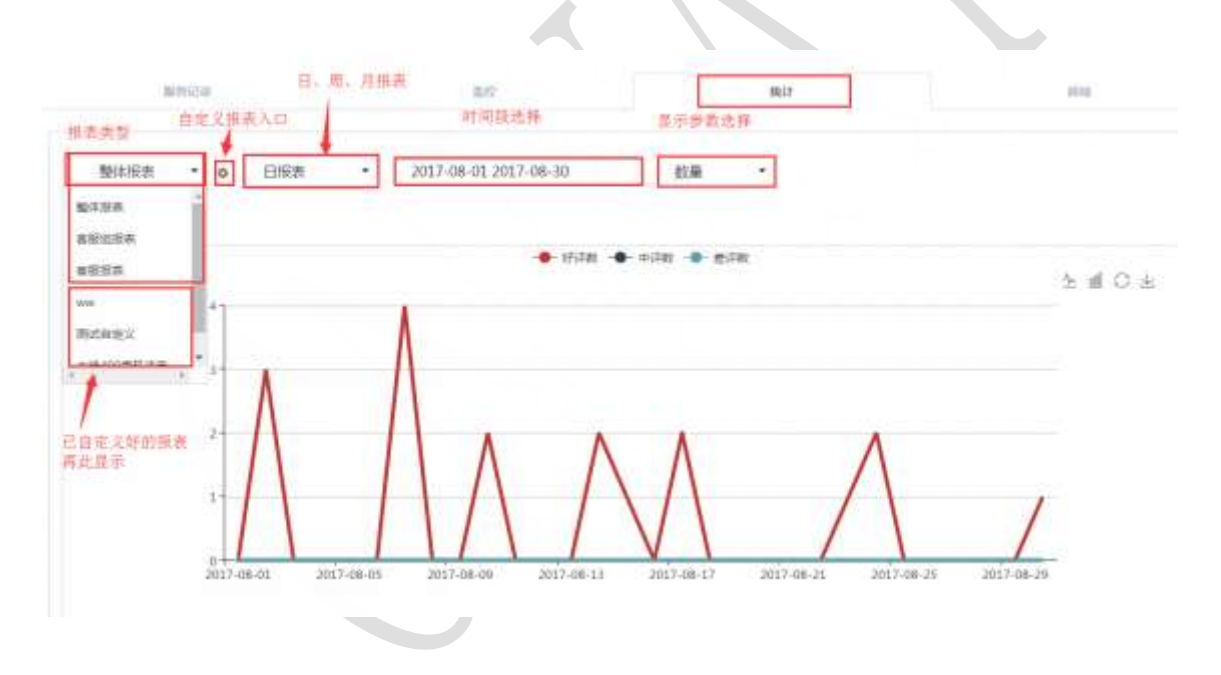

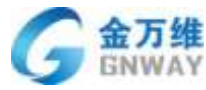

产品部 Hit - Macsw 相关較擢 学教列表区 S 101940 S +i741 **RE** altier +1782 而已的 FIDE \*1742.82 ROBELL. 😂 #17#1 🖸 深价数 😂 적성원으로 2017-08-03 -ņ 0 0 0 48 -12 1年入銀行数 日本(本語) 1993年1月1日 #F由動所数 2017-06-02 . 11 0. 3 -40 41 🖸 時入田沢田 😂 49119-7085 参数件选区。支持 寻出CSV 1年人出来相称 ·通道物理的 2017-06-03 0 ŵ. 0 0 30 30 ■ 样人应邀请时性 😅 将人中的唐肃时长 C (711911)#2916 3017-08-04 a à Ú. 0 30 30 C 1772 C (1)通道时行 🖸 #174 C #17# 2017-08-05 0 0 0 ù 0 🖸 जेलाई 2 中人論講座 2017-08-06 'n. ù. ù. 0 0 0 😅 (FUIR®# 😅 <u>#698</u># (802) Ű. 4 47 31 2017-08-07 ä ú 2017-08-08 ù ii. ú. 0 46 46 46 ×. ň 'n 0 41 41 Ť 2017-08-09 h 0 8 41 ŵ. 3 2017-08-10 ú ü Ū. 2 40 42 38 31 4 54 .

整合第1条第10条数第一条件30条数第 电包包尔10条数第 经共同用

报表类型说明

| 类型       | 说明                   | 备注         |
|----------|----------------------|------------|
| 小时报事     | 提供某一日,24小时每一小时新增通话的相 | 常用于评估每天的高峰 |
|          | 关数据                  | 低谷进行排班     |
| 口収丰      | 提供指定时间段内,每一天新增通话的相关  |            |
| LI JK AX | 数据                   |            |
| 围招丰      | 提供指定时间段内,每一个自然周(星期一  |            |
| /可]]仪 衣  | 到星期天)新增通话的相关数据       |            |
| 日収丰      | 提供指定时间段内,每一个自然月(月初一  |            |
|          | 号到月末)新增通话的相关数据       |            |

### 报表参数说明

|     | 数量             |
|-----|----------------|
| 好评数 | 客户满意度评价为好评的通话数 |
| 中评数 | 客户满意度评价为中评的通话数 |

#### 北京金万维科技有限公司

Beijing GNWAY Technology CO., LTD

地址:北京市丰台区南四环西路186号四区汉威国际广场3号楼7层 邮编:100070 总计:(86)10-63701717 传真:(86)10-52285616 网址:http://www.gnway.com

4 4

2 3 5 +

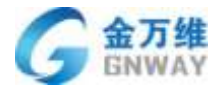

| 差评数                                                        | 客户满意度评价为差评的通话数                                                                                                    |
|------------------------------------------------------------|----------------------------------------------------------------------------------------------------|
| 评价数                                                        | 有客户满意度评价的通话数量                                                                                                    |
| 未评价数                                                       | 无客户满意度评价的通话数量                                                                                                    |
| 有效服务量                                                      | 呼入、呼出、内呼接通数量                                                                                                    |
| 呼入客服接听数                                                    | 通话结果为客服接听的通话数量                                                                                                    |
| 呼入未接听数                                                     | 通话状态为呼入,通话结果为未接听次数                                                                                                    |
| 呼出接听数                                                      | 通话状态为呼出,通话结果为客户接听的通话数量                                                                                                    |
| 呼出未接听数                                                     | 通话状态为呼出,通话结果为客户未接的通话数量                                                                                                    |
| 呼入总次数                                                      | 通话状态为呼入总次数                                                                                                    |
| 呼出总次数                                                      | 通话状态为呼出总次数                                                                                                    |
| 通话转接数                                                      | 呼入已接听,通话结果为客服接听,通话过程中转接其他客服                                                                                                    |
| 呼入放弃排队                                                     | 排队状态为放弃排队的通话数量                                                                                                    |
|                                                            | 时间                                                                                                    |
|                                                            |                                                                                                    |
| 呼入总通话时长                                                    | 通话类型为呼入,通话结果为客服接听的通话时长之和                                                                                                    |
| 呼入总通话时长<br>呼出总通话时长                                         | 通话类型为呼入,通话结果为客服接听的通话时长之和<br>通话类型为呼出,通话时长不为零的通话时长之和                                                                                                    |
| 呼入总通话时长<br>呼出总通话时长<br>呼入平均通话时长                             | 通话类型为呼入,通话结果为客服接听的通话时长之和<br>通话类型为呼出,通话时长不为零的通话时长之和<br>通话类型为呼入,通话结果为客服接听的通话时长之和/对应<br>通话数量                                                              |
| 呼入总通话时长<br>呼出总通话时长<br>呼入平均通话时长<br>呼出平均通话时长                 | 通话类型为呼入,通话结果为客服接听的通话时长之和<br>通话类型为呼出,通话时长不为零的通话时长之和<br>通话类型为呼入,通话结果为客服接听的通话时长之和/对应<br>通话数量<br>通话类型为呼出,通话时长不为零的通话时长之和/对应通话<br>数量                         |
| 呼入总通话时长<br>呼出总通话时长<br>呼入平均通话时长<br>呼出平均通话时长<br>总通话时长        | 通话类型为呼出,通话结果为客服接听的通话时长之和<br>通话类型为呼出,通话时长不为零的通话时长之和/对应<br>通话数量<br>通话类型为呼出,通话时长不为零的通话时长之和/对应通话<br>数量<br>呼入和呼出总时长                                         |
| 呼入总通话时长<br>呼出总通话时长<br>呼入平均通话时长<br>呼出平均通话时长<br>总通话时长        | 通话类型为呼入,通话结果为客服接听的通话时长之和<br>通话类型为呼出,通话时长不为零的通话时长之和/对应<br>通话数量<br>通话类型为呼出,通话时长不为零的通话时长之和/对应通话<br>数量<br>呼入和呼出总时长<br>百分比                                  |
| 呼入总通话时长<br>呼出总通话时长<br>呼入平均通话时长<br>呼出平均通话时长<br>总通话时长<br>好评率 | 通话类型为呼入,通话结果为客服接听的通话时长之和<br>通话类型为呼入,通话结果为客服接听的通话时长之和/对应<br>通话数量<br>通话类型为呼出,通话时长不为零的通话时长之和/对应通话<br>数量<br>呼入和呼出总时长<br><u>百分比</u><br>呼入好评数/呼入满意度评价数 X100% |

北京金万维科技有限公司

Beijing GRWAY Technology CO., LTD

地址:北京市丰台区南四环西路186号四区汉威国际广场3号楼7层 邮编:100070 总计:(86)10-63701717 传真:(86)10-52285616 网址:http://www.gnway.com

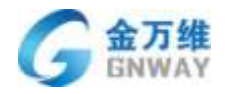

| 差评率   | 呼入差评数/呼入满意度评价数 X100% |
|-------|----------------------|
| 评价率   | 呼入评价数/呼入满意度评价数 X100% |
| 呼入接通率 | 呼入接通数/呼入总数 X100%     |
| 呼出接通率 | 呼出接通数/呼入总数 X100%     |
| 通话接通率 | 通话接通数/通话总数 X100%     |

### 自定义报表

通过自定义报表,可以根据您的需求定制专用报表。通过对呼叫中心字段、通话条件进 行统计,方便您掌握呼叫中心报表情况。

1、新建自定义报表入口

| 43 + 第加                       |                                        |        |
|-------------------------------|----------------------------------------|--------|
| 工单系统                          |                                        |        |
| ★ 在经期天                        | MIRSON                                 | BRIT   |
| 19日本の                         |                                        |        |
| 直程時期                          | 整体根表 * • • 日报表 * 2017-08-01 2017-08-30 | 时间 •   |
| 上门任务                          |                                        |        |
| 自建文报教                         |                                        |        |
|                               |                                        |        |
| RIDELER, TORMOUTAR<br>ADDRESS | 制型型6000<br>17-27 使它展开中心,进步情况           |        |
|                               |                                        |        |
| Ensa                          |                                        | 8965   |
| Real A                        | #HERE                                  | 80     |
| 未成400年15年度                    | ·电计数方面值的地方。                            | ** 2 3 |
|                               |                                        |        |

2、新建自定义报表界面

|                                                                                                    |                                                                                                    | / H   |
|----------------------------------------------------------------------------------------------------|----------------------------------------------------------------------------------------------------|-------|
| ALL STREET                                                                                                    |                                                                                                    |       |
| EW:                                                                                                    | <b>国际将来上社社保護</b>                                                                                                    |       |
| (Ki)A                                                                                                    |                                                                                                    |       |
| 给计幅制: 他对于今天                                                                                                    |                                                                                                    |       |
| 2517.08-01 2017.06-3                                                                                                    | (法辩时间前)                                                                                                    |       |
| ENNER (#PITHEN)DENNEL                                                                                                    |                                                                                                    |       |
|                                                                                                    |                                                                                                    | 用转化数量 |
| -                                                                                                    | 这样数据课,编码现计数据                                                                                                    | an an |
| BS201                                                                                                    | Market Market                                                                                                    |       |
| 88                                                                                                    |                                                                                                    |       |
|                                                                                                    | 法规研究条件                                                                                                    |       |
| (B)                                                                                                    | a second second s                                                                                                    |       |
|                                                                                                    | 十年成長,                                                                                                    |       |
|                                                                                                    |                                                                                                    |       |
| Line B. B.                                                                                                    | <b>华加新打教</b> 题                                                                                                    |       |
|                                                                                                    |                                                                                                    | #16   |
|                                                                                                    |                                                                                                    |       |
|                                                                                                    |                                                                                                    |       |
| 杳看白定义报                                                                                                    | 表                                                                                                    |       |
|                                                                                                    |                                                                                                    |       |
|                                                                                                    |                                                                                                    |       |
|                                                                                                    |                                                                                                    |       |
|                                                                                                    |                                                                                                    |       |
| XNA                                                                                                    |                                                                                                    |       |
| XMB.                                                                                                    |                                                                                                    |       |
| NA ALALINA COMPLEXION                                                                                                    | 47669                                                                                                    |       |
| Rifalan Tommerey<br>Rifering and Andres                                                                                                    | nene                                                                                                    |       |
| Radialan Tommuniya                                                                                                    | inen<br>Termini-, even                                                                                                    |       |
| Anna an toanna an an an an an an an an an an an an                                                                                                    | nen<br>Terentur, erau                                                                                                    |       |
| Roma<br>Romanne Kommunistrije<br>Romanovici (Romanistrije<br>Romanistrije<br>Romanistrije                                                                                                    | THEN<br>                                                                                                    |       |
| Relineanse substances and<br>Relineanse substances and<br>Relineations, Relinformer<br>Relinformer<br>Relinformer                                                                                                    | erean<br>                                                                                                    |       |
| Anna Anna ann Aonaich An Anna<br>Aonaichte an Aonaichte<br>Anna Anna Anna Anna Anna Anna<br>Anna<br>Anna                                                                                                    | name<br>International deman<br>Street<br>autorited                                                                                                    |       |
| NAME<br>REINGENER ELVEREN GARANTER<br>REINFELLER, REPORTER<br>RE<br>RE<br>RE<br>RE<br>RE                                                                                                    | name<br>menantrika energia<br>Stree<br>antri Stree<br>antri Stree                                                                                                    |       |
| ANNA<br>Robert Roberts Roberts<br>Roberts Roberts<br>Robert<br>Roberts<br>Roberts<br>Rob | nten<br>Trenstanne, genati<br>Stren<br>Alter<br>Tr                                                                                                    |       |
| NAR<br>Ribarne Commerce<br>Riverican Republic<br>R<br>R<br>R<br>R<br>R<br>R<br>R<br>R<br>R                                                                                                    | nnen<br>                                                                                                    |       |
| NAME<br>RUMALINE COMMUNICATION<br>RUMALINE RUMALINE<br>RA<br>RA<br>RA<br>RA<br>RA<br>RA<br>RA<br>RA<br>RA<br>RA<br>RA<br>RA<br>RA                                                                                                    | nteen<br>                                                                                                    |       |
|                                                                                                    | **************************************                                                                                                    |       |
| Anna Anna Anna Anna Anna Anna Anna Anna                                                                                                    | аная<br>Эленияны, енен.<br>Элен<br>аналала<br>то<br>то<br>то<br>то<br>то                                                                                                    |       |
|                                                                                                    | анана<br>Така манинана – се на н<br>из така<br>из така<br>так<br>так<br>так<br>так<br>так<br>так<br>так<br>так<br>так                                                                                                    |       |
|                                                                                                    | news<br>Totomersoneensu<br>Totomersoneensu<br>Totomersoneensu<br>Totomerson                                                                                                    |       |
|                                                                                                    | neres<br>Tatimentereenen<br>Tatimenter                                                                                                    |       |
|                                                                                                    | nenes<br>Tatimenes                                                                                                    |       |
|                                                                                                    | Annual<br>Tablemannon, energy<br>Tablemannon, energy<br>Tablemannon<br>Tablemannon<br>Tablema                                                                                                    |       |
|                                                                                                    | Annual<br>Tablemannon, annual<br>Tablemannon, annual<br>Table<br>Table<br>T         |       |
|                                                                                                    | Annex<br>Annex<br>An |       |
|                                                                                                    | Annual Construction of Construction of Constru                                                                                                    |       |
|                                                                                                    |                                                                                                    |       |
|                                                                                                    |                                                                                                    |       |
|                                                                                                    |                                                                                                    |       |
|                                                                                                    |                                                                                                    |       |

# 4.3.3 通话监控

开通通话监控权限的客服人员,如客服组长、管理员等,可以使用呼叫中心的通话监控

 北京金万维科技有限公司
 地址:北京市丰台区南四环西路186号四区汉威国际广场3号楼7层
 邮编:100070

 Beijing GNWAY Technology CO., LTD
 总计:(86)10-63701717
 传真:(86)10-52285616
 网址:http://www.gnway.com

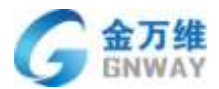

功能。实时监控可以帮助客服管理员进一步了解客服组、客服实时工作情况,以及当日的数据统计,还可以通过监听、强插等方式监控、辅助、指导客服人员的通话。

| 工单系统<br>在线额天<br>球叫中心 | 開始に日<br>時刻監控<br>の第十年1933               | 017/8/11 10:0411), 距离下次               | ■校<br>期時1月48日 〇 | ■if<br>影新时间,一分钟到 | 1新一次,但可手动殿                                |                    |
|----------------------|----------------------------------------|---------------------------------------|-----------------|------------------|-------------------------------------------|--------------------|
| 28968<br>1068        | 整体监控                                   | 1 包括學                                 | 体监控、客联组监控、      | 客根监控             |                                           |                    |
| + 與伯納計               | 影响展览                                   |                                       |                 |                  | 监控数据展示区                                   |                    |
|                      | 正在服务客服款                                | 三在神队人数                                | 空间高振数<br>22     | юлш<br>11        | efitial<br>O                              | 今日好评事/差评率<br>UN/0% |
|                      | :::::::::::::::::::::::::::::::::::::: | -40991080.816 :                       | 0.6500 (71      | 9人前進展17          | 1715.00.00 - 0                            | 1941# - 0%         |
|                      | 南部指称<br>しつれIP-5の15-5<br>の形             | · · · · · · · · · · · · · · · · · · · | Rainer was      | <b>印出版 印入楼桥</b>  | 开法正线离线的客僚<br>                             | #5                 |
|                      | #### PGF                               | · 在结 0                                | 00:00:00 1      | 0 0              | 2000 (1997)<br>2000 (1997)<br>2000 (1997) | 初期 (四)             |

在监控上还可以查看当前有哪些客户进行排队,哪些客服正在通话

| 电话         | 开始时间     | 可叫状态 | 排队时长/通话时长         | 队列 | 接握轨迹 | 队列名称 | 当前排队政 | 放弃排队总 |
|------------|----------|------|-------------------|----|------|------|-------|-------|
| 76/8108084 | 19:24:34 | 透话中  | 00:00:00/00:00:55 |    |      | 思组   | 0     | 10    |
|            |          |      |                   |    |      |      |       |       |
|            |          |      |                   |    |      |      |       |       |
|            |          |      |                   |    |      |      |       |       |
|            |          |      |                   |    |      |      |       |       |

### 4.3.4 智能质检

通话质检是对电话坐席客服的工作质量评分。帮我吧系统支持人工质检、机器人质检、 混合质检等模式,多维度指标、不同权重的质量检查,并提供随机抽样、按比例抽样和全量 质检。通话质检功能有助于企业对电话坐席情况的掌控,对客服工作质量的评估打分及自动 排名。同时也支持报表数据导出,企业可以按需求对数据进行深入处理。应用于管理员对客 服坐席进行工作质量考核评分;管理员抽查一段时间内客服的工作情况。

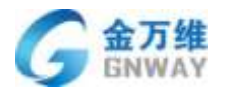

9、新建质检任务

可根据筛选条件过滤之质检范围,设置分配数量、通话时间范围、并且选择质检模板

| I M RIVA | ( HEREIN                                          |
|----------|---------------------------------------------------|
| euro     | + (Ellial)                                        |
| 540/H    | 1764                                              |
| 1000     |                                                   |
|          | - 10.02.019 EB                                    |
|          | < seizh al 🖌 🖬 🖬 🖓 Silweizzi (1971                |
|          | Medical (R) Street, Printleng (R) (M. SRI Street) |
|          | 1600 H H H                                        |
|          | - 010000 ( mini) -                                |
|          | 14 EE                                             |
|          |                                                   |

#### 10、创建质检模板

可创建质检模板,添加质检规则,并为规则设置分值、设置禁忌项

| 工業系統     | 《 清算 :                       |
|----------|------------------------------|
| 生的解死     | Average days and a second    |
| filmo    | 112.0104                     |
| 2540.540 | - 80/FLN:                    |
| #PAND    | : Brost                      |
|          | < HERROR                     |
|          | NO.00                        |
|          | -Amilie B                    |
|          |                              |
|          | 200 avoite-1200 sector attor |
|          | N total                      |
|          |                              |
|          |                              |
|          |                              |

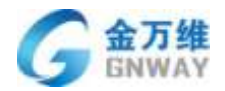

### 11、创建人工质检规则

| INSE C<br>SINT C<br>ELIPO PS<br>STRIP<br>STRIP<br>B | DE DOER NOTE ADDRESS DOCTOR                                                                                          |                                       |  |  |
|-----------------------------------------------------|----------------------------------------------------------------------------------------------------|---------------------------------------|--|--|
|                                                     | a (mat kukow)<br>-ta                                                                                                 | WETTORERSE.                           |  |  |
|                                                     | I MUANTINATUMUNATINA<br>I MUANTINATUMUNATINA<br>I MUANTINATUMUNATINA<br>I MUANTINATUMUNATINA<br>I MUANTINATUMUNATINA | аларынаруалары<br>нь.<br>каларынарыны |  |  |

可设置人工质检规则,并为该质检规则设置快速打分选项

#### 12、创建机器人质检规则

可设置机器人质检规则

多个匹配类型:关键词匹配、重复话术匹配、静默时长匹配、语速过快匹配、情绪异常 匹配、抢话检查

适用角色: 客服/客户

检测范围:可以自己设置全文检测还是抽段检测

| 2.8445   |                         |
|----------|-------------------------|
| Distant. | 1 HE                    |
| White-G  | HERAFUGI                |
| 279.040  | + 10276.01              |
| #*#/?    | naliyed :               |
|          | IB-IT AT                |
|          | #21 ア2613年1月28<br>      |
|          | -11097<br>              |
|          | ELEPTRIC EL ALGAR, AUAZ |

#### 13、创建关键词库

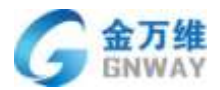

可创建关键词库、为关键词添加同义词

| ana. | 1.18    | mail:                                               |                       |                             |  |  |
|------|---------|-----------------------------------------------------|-----------------------|-----------------------------|--|--|
|      | manualm |                                                     |                       |                             |  |  |
| wb   | + 25540 | 1867                                                |                       |                             |  |  |
| est. | 0.0864  | 1. 2002/02042891998910.<br>. 0006/02010287/8. 84-19 | WATELEBOOK SAINS      | ECN.                        |  |  |
|      |         | mayer                                               | 1989                  | 1000                        |  |  |
|      |         | NRKT >                                              | Actual 2              | 000 + 00 +                  |  |  |
|      |         | statute and some                                    |                       | Contract a service state of |  |  |
|      |         |                                                     |                       |                             |  |  |
|      |         | and descention.                                     | in-abasis is not to a | 12010.00000000              |  |  |
|      |         | -                                                   |                       |                             |  |  |

14、自动分配规则

可创建自动分配规则,按照设定的条件,分配数量,分配周期,系统自动执行分配质检任务

|          | 1.98                                         |
|----------|----------------------------------------------|
| YISBOT . | med-mail anetation Auditation Reserved Audit |
| EURO .   | THE+dSUR                                     |
| 01114    | - 428a.W                                     |
| 7480+    | Ideas /                                      |
|          | 117ML                                        |
|          |                                              |
|          | 1 20091 44                                   |
|          | - NGAU B C - ANDREETAA                       |
|          | maxim HD H                                   |
|          |                                              |
|          | ALLENDER BERLINE BERLINE BERLINE             |
|          | + 20/1918 6617                               |
|          | RUE REALTHING                                |
|          | - MIGH AND -                                 |
|          | 17 mil                                       |
|          |                                              |

15、质检评分

对质检任务进行打分

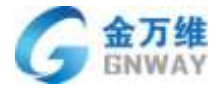

| SRO- | 1111111          |          |                                                                                                    |                  |                 |                       |        |                 |          |         |                  |   |
|------|------------------|----------|----------------------------------------------------------------------------------------------------|------------------|-----------------|-----------------------|--------|-----------------|----------|---------|------------------|---|
| 000  | 10.0             |          | 1911/0221                                                                                                    |                  |                 |                       |        |                 |          |         |                  |   |
| 101  | . 84             |          | 贯标特定                                                                                                    | - 34             |                 |                       | 01907  | SB 2006-0-20-20 | 20-06-20 |         |                  |   |
|      |                  |          |                                                                                                    |                  |                 |                       | Arte   | HE: 10 \$11000  |          |         |                  |   |
|      |                  |          |                                                                                                    |                  |                 |                       | 547    | werdene at      |          |         |                  |   |
|      |                  |          |                                                                                                    |                  |                 |                       |        |                 |          |         |                  |   |
|      |                  |          |                                                                                                    |                  |                 |                       |        |                 |          |         |                  |   |
|      |                  |          |                                                                                                    |                  |                 |                       |        |                 |          |         |                  |   |
|      |                  |          |                                                                                                    |                  |                 |                       |        |                 |          |         |                  |   |
|      | BROW             | 83       | 97.00                                                                                                    | MARCH            | 87-94           | EA.498                | ADMINE | REPORT.         | 1010211  | 1946.01 | 10412534         |   |
|      | 29(3454)         | 2.01     | 100                                                                                                    | 0000-11-16-1030  | MULTINESS.      | 市田市山村/村市              | 1      |                 | 10       |         | 3038 ****0.38.44 | - |
|      | 21110104         | 2.81     | 110                                                                                                    | 3000-11-13.30.07 | 1023499003      | INTRODUCTION IN       | 4      |                 | 80       |         | 1515-11-12-25-52 | 1 |
|      | - Participants - | 10.00    | ates 1                                                                                                    | 3020-H-H5 20 89  | ( electrometer) | and the second second |        | W.              | 1414     |         | 2028-11-12-20-42 |   |
|      | Tellenth.        |          | in the second second second second second second second second second second second second second second second | 41               | . Transformer   | indexes and a second  |        | - 295           |          |         | 10               |   |
|      |                  | 41.00.00 |                                                                                                    |                  |                 |                       |        |                 |          |         |                  |   |
|      |                  | 11 8.12  |                                                                                                    |                  |                 |                       |        |                 |          |         |                  |   |
|      |                  |          |                                                                                                    |                  |                 |                       |        |                 |          |         |                  |   |
|      |                  |          |                                                                                                    |                  |                 |                       |        |                 |          |         |                  |   |
|      |                  |          |                                                                                                    |                  |                 |                       |        |                 |          |         |                  |   |
|      |                  |          |                                                                                                    |                  |                 |                       |        |                 |          |         |                  |   |

左侧展示通话信息:通话录音、录音转文本记录 和通话详情 中间展示质检项:每一条质检评分项得展示 右侧展示:质检记录 分为机器质检记录、人工质检记录、质检申诉记录

| 通话录音及文本 通话详情                 | 质检评分 |    | 总得分: 80分 | 质检记录                                    |
|------------------------------|------|----|----------|-----------------------------------------|
| ▶ 0.00 / 1.06 ⊨ <b>▲</b> ) : | 评分项  | 类型 | 得分       | 机器质检信息                                  |
| 客服: 您好。                      | 质检测试 | 机器 | 扣 20 分   | 2020-11-19 20:42:09<br>命中质检项: 质检测试:-20分 |
| 客户: 你好。                      |      |    |          |                                         |
| 客服: 您好您好。                    |      |    |          |                                         |
| 客户: 你好你好。                    |      |    |          | 人工质检信息                                  |
| 客服: 您好, 这里是。                 |      |    |          |                                         |
| 客户: 你好, 这里是。                 |      |    |          | 木뗎人上质粒                                  |
| 客服:嗯,看到了就有主机什么没有啊。           |      |    |          |                                         |
| 客户: 哎, 可能这个语音转文本怎么没用<br>啊?   |      |    |          | 申诉质检信息                                  |
| 客服:打开啊。                      | 禁忌顷: |    |          |                                         |
| 客户: 打开呀。                     |      |    |          | 没有申诉信息                                  |
| 客服: 有钱吗?                     |      |    |          |                                         |
| 客服: 在哪有?                     |      |    |          |                                         |

### 16、发起申诉

对质检结果有异议 可以发起申诉

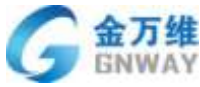

| 214.4 | VAT            |              |             |            |        |   |           |         |        |        | Ţ    | 空品部   | P - C |
|-------|----------------|--------------|-------------|------------|--------|---|-----------|---------|--------|--------|------|-------|-------|
|       | P105-8<br>+019 | 9210         |             |            |        |   |           |         |        |        |      |       | N 10  |
| 16    | all he         | -            | See.        |            |        |   |           |         |        |        |      |       |       |
| 44    | - subscript    | 4.           | Anton       | 10.00      | 88.1   | - | ALC: N    | Allowed | ADAUGA | A40.00 | 4440 | 44745 | 25.   |
| 1     | 13500001111    | 24           | Jane -      | -          | 2000   |   | anis(cas) |         |        |        |      |       |       |
| e     | 18500098899    |              | John Street | 80.<br>80. | Acces  |   |           |         |        |        |      |       |       |
| v     | 1394673124     | 19961        |             |            | Apre - |   | carnet    | 191     |        |        |      |       |       |
| e     | 18910790854    | 144<br>12000 | 1 BIN       | 1.82       |        |   |           |         |        |        |      |       |       |
| ų     | 10010700654    |              |             |            |        |   |           |         |        |        |      |       |       |
|       | 1231-0790854   | THE CARE     |             |            |        |   |           |         |        |        |      |       |       |
|       | 18910790654    | Lewer)       |             |            |        |   |           |         |        |        |      |       |       |
|       | 000828 -12     | 100 miles    |             |            |        |   |           |         |        |        |      |       |       |

# 5 工单模块

# 5.1 工单设置

## 5.1.1 自定义字段

为适应各行各业的不同需求,工单支持自定义字段的添加。目前支持的自定义字段格式 有:下拉列表、单行文本、多行文本、数字、小数、复选框、日期、正则表达式、评星、短 信验证码、附件、表单、商品表、满意度评价表单、资产表、文本(电话类型)、位置字段、 级联、签名、支付、日期时间、计算字段等。

| • ***     |                                                                                                    |        |                        |                  |
|-----------|----------------------------------------------------------------------------------------------------|--------|------------------------|------------------|
| + JUSTANE | Tele                                                                                                    |        |                        | 40012.110        |
| < 1.01B   | and the second second se |        |                        |                  |
| 1942      | Set.                                                                                                    |        |                        |                  |
| IABR/C.   |                                                                                                    | 10/08  |                        | 810              |
| #882R     | 8.842                                                                                                    |        | 881                    | 810              |
| RAILER    |                                                                                                    | 1427(# | ***                    | <b>1</b>         |
| TRUESTR   | R.)                                                                                                    | 64.00  |                        | 1217             |
| 10828     | 1.04M                                                                                                    | 38     | we:                    | 12/2             |
|           | 100                                                                                                    | 1058   | WEX.                   | ×12              |
| INERG     | 80                                                                                                    | 1018   | 851                    | 10.10            |
| 1886      | REARTHON                                                                                                    | 824    | 821                    | 95°=             |
| + NUARY   | 734035048                                                                                                    | TAPE   | 821                    | 181音             |
| + REVEN   | 815-64*                                                                                                    | (AD)   | *41                    | 12×10            |
| - T0964   | 649.15                                                                                                    | 71(7)# | ALC:                   | 810              |
| - ARIE    | NERIE                                                                                                    | 1010   | 401                    | 100              |
|           | PRESET                                                                                                    | 7127/4 | 883                    | 2010             |
|           | Stall States (                                                                                                    | 94228  | 884                    | 2210 C           |
|           | PARALLEL PARA -                                                                                                    | T1(7)# | 881                    | <b>13</b> 11     |
|           | CREATES-                                                                                                    | Tallim | 861                    | 10 m             |
|           | +0                                                                                                    | 1.0    |                        | 11/15            |
|           | parts                                                                                                    | Tatie  | #0EX                   | - <b>M</b> (1)   |
|           | 14248                                                                                                    | TUDE   | 用意义                    | (M1)             |
|           | 1041                                                                                                    | 742798 | 8.61                   | 10 m             |
|           |                                                                                                    |        |                        |                  |
| na .      |                                                                                                    |        |                        |                  |
|           | 11425                                                                                                    |        | 同志単位の分割日本創             |                  |
| 0.000     | reasonal minares                                                                                                    |        |                        |                  |
| 2324      | 1-#42.* 1660_41                                                                                                    | 0.8944 | b边代和APF事件操作研究性定义生物、生物一 | 已经建成时,但不可用输出的时间部 |
|           |                                                                                                    |        |                        |                  |
|           | = 45.02                                                                                                    |        |                        |                  |
|           | 0.000                                                                                                    |        |                        |                  |

字段标题:字段名称,用来展示到工单页面。

**字段唯一标识**:使用到接口时,用"字段唯一标识"来表示该字段。字段添加完后,系 统会默认分配该字段一个唯一标识,服务商只能修改一次。

必选:新建工单时,如果该项内容不填写,无法提交工单。

**只读**:设置了只读属性后,该项内容便不允许编辑。可设置只读属性的作用范围,目前 支持:

\*当前用户:当前登录后台的客服。

\*所有客服:所有有工单权限的客服。

\*客服分组:某一个分组里的有工单权限的所有客服。

\*客服:指定的某一个客服。

### 5.1.2 设置工单模板

工单模板是指工单的详细信息的组合。一般公司部门繁多,使用工单时如果大家都能看 到所有的自定义字段,而自己真正需要的只是跟自己有关的几个字段,势必会大大降低自己 的工作效率,为此我们增加了工单模板。不同部门的人可以添加适合本部门的工单模板,只

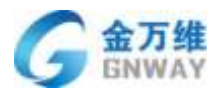

看与自己有关的信息字段,这样会极大地方便使用人员,从而实现高效协同办公。

设置步骤:

第一步: 增加自定义字段

| h IN - h MA -                                                                                                    | + ibir                                                                                                    |                           |                | • 🕫 🔵                                                                               |
|----------------------------------------------------------------------------------------------------|----------------------------------------------------------------------------------------------------|---------------------------|----------------|-------------------------------------------------------------------------------------|
| - XCHERE<br>- Anse<br>- Ince<br>Ince<br>Ince<br>- Ince<br>- In | MILLONDE                                                                                                    |                           |                | X                                                                                   |
| S.ABAGA<br>• KUTHERE<br>• FIX-DENI<br>• ANDER                                                                                                    | 7000<br>96200<br>2000                                                                                                    | TARE STORE                | znek           | 902/ml                                                                              |
|                                                                                                    | 1968<br>Ions<br>Ions                                                                                                    | 56298<br>751298<br>751298 | *              | -12040-<br>-12040-<br>-12040-                                                       |
|                                                                                                    | 800 400 (0.000)<br>801<br>802 (0.000)<br>803 (0.000)<br>804 (0.000)<br>804 (0.000)<br>805 (0.000)<br>805 (0.000 | interi<br>est.            | 8.<br>8.<br>8. | <8205-<br>4205-<br>4205-                                                            |
|                                                                                                    | inside                                                                                                    | Fighter                   | ж.<br>Д        | -200                                                                                |
| · ADRESE                                                                                                    | + Kita<br>Resulta: see                                                                                                    |                           |                | NECHI MACE                                                                          |
| - AREE<br>- Internet<br>- Internet<br>- Internet<br>- Internet                                                                                                    | Rochendragescheider an Ruwig<br>A. A. A.<br>Tasks Tasks Alfragescheidereiter<br>Alfrei Sterne Scheidereiter                                                                                                    | Tayfyd                    |                | E: 500<br>22 (005)<br>5 7080<br>31 Auto<br>31 Auto<br>21 2000                       |
| а.<br>актянун<br>н. жинун<br>н. кунаца                                                                                                    | INNERSED DECEMBED DECEMBED<br>BREESERAM                                                                                                    |                           |                | A 901.<br>907<br>10 WERD<br>A 92<br>42 DE                                           |
| <ul> <li>This let</li> <li>Messign</li> </ul>                                                                                                    | RV-Adjunctory in the                                                                                                    | NROAD YESSEN              | . antren form  | REMARK     REMARK     VH     CE     CE     ROM     DH     DH     DH     DH     LODH |
|                                                                                                    |                                                                                                    |                           |                | CONTRACTOR AND AND AND AND AND AND AND AND AND AND                                  |

第二步: 增加工单模板

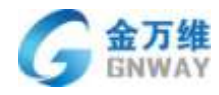

| - 200E    | Maria M       | *****                         | 10.58           | 87                                    |
|-----------|---------------|-------------------------------|-----------------|---------------------------------------|
| . I WAR   | areas a       |                               | 0.424           | 070                                   |
| INGRAM    | material      |                               | 1000            |                                       |
| M2815     | 0.00          |                               | incas.          |                                       |
| 04001049  | 42819888111   | #3874800000010                | REPORTED.       | +2f1                                  |
| TABLETS   | meetare       | #F###tugetsAat                | 1428            | •26                                   |
| 097.0     | 8118          |                               | AND MARKING THE | •07 E                                 |
| T         | ADD-Gouglaber | ABAUTED BRIDE DEBUGATED BRIDE | 2008            | •210                                  |
| TREND     | 244-1888-188  |                               | 1448            | *Z1                                   |
| 2946      | 1000          |                               |                 | 11 500                                |
| - 1012838 | 20.768(0)     |                               | 1994            | • <b>25</b> E                         |
| - 7×42%   | 1010          |                               | 100.00          | <ul> <li>(2)</li> </ul>               |
| - 11684W  | TARDUZ        |                               | 28              | *ZT                                   |
| - AGUE    | 84            | 6449                          | 0628            | +(d =                                 |
|           | #1172#        | R.因为新来后人的修整:                  |                 | *28                                   |
|           | 830.00        |                               | 11420           | •Z1                                   |
|           | TABLE OF THE  |                               | read as         | • 21 D                                |
|           | 1505518       |                               |                 | *(E)                                  |
|           | 24110         |                               | NATE:           | 11 50 11                              |
|           | 20810         |                               | *****           | • • • • • • • • • • • • • • • • • • • |
|           | 化酸化 电轴 的第     |                               | ****            | • CE =                                |
|           |               |                               | and research    | • <b>2</b> 0                          |

### 第三步:具体的模板设置

| 律工单接吸                                    |      |      |        |
|------------------------------------------|------|------|--------|
| 委員古称: ^                                  |      |      |        |
| 泰美加计:                                    |      |      |        |
| 1999年1月1日日日日日日日日日日日日日日日日日日日日日日日日日日日日日日日日 | 2    |      |        |
|                                          |      |      | 选择资数字符 |
| <b>\$48.84</b>                           | 学校教授 | 星古云地 | ##     |
|                                          |      |      |        |

模板名称:模板的标识,用来显示到工单上,不能重复。

模板描述:对该模板的说明,方便理解。

可见范围:可设置谁可以看到该模板。目前支持:

\*当前用户:当前登录后台的客服。

\*所有客服:所有有工单权限的客服。

\*客服分组:某一个客服分组里的所有有工单权限的客服。

\*客服:指定的某一个客服。

第四步:设置默认模板

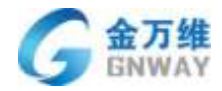

| 工单模板            |                             |                                         | +2.896 |
|-----------------|-----------------------------|-----------------------------------------|--------|
| (Bild Arte      | 4×82                        | 802.00M                                 | 93     |
| arrowheat.      |                             | ***                                     | •28    |
| mybeal          |                             | **=                                     | *ZC    |
| 用电磁板            |                             | *****                                   | • Ø 0  |
| READ BERINS     | 加卫帝户·回航台周期和截回工事             | Bike-Hit.                               |        |
| N±ETARIP.       | 电子传出用的自然与100方击将             | ****                                    | •#     |
| #1048           |                             | 0.01_0_0_000000000000000000000000000000 | *Ø8    |
| Al 本地产品から用力 石塗り | 并基本ex效果在,都可以进行发展的要求依据此的的多人类 | *****                                   | 020    |
| 从有高(袋建株)/用墨     |                             | *****                                   |        |
| に有な何思           |                             | *****                                   | •Z8    |
| 三年(非連新内的)       |                             |                                         | •Ø0    |
| <b>当年兴教</b>     |                             | *****                                   | • 12 B |
|                 |                             |                                         |        |

注:默认模板是指新建工单时,默认选中的工单模板。如果不设置默认模板,则自动选 中系统默认模板;否则,选中自己设置的默认模板。默认模板是不允许删除,只有当取消了 默认模板的设置,才可删除该模板。

### 5.1.3 设置工作流

需求背景:实施人员自己手动配置所有宏,触发器,查询器等相关配置,导致实施复杂,实施周期 长,后期维护繁琐客户流程更换实施人员交接工作繁杂,通过实现工作流功能,简化实施人员工作,提升 工作效率,提升用户体验。

入口: 设置-工单设置-工单流

1、创建工作流

输入"流程名称","流程描述"并选择"流程模板"

| ٩      | + 38.55                                      |                           |                 |                         |                                               |   |                                    | °• P• ••                                     |
|--------|----------------------------------------------|---------------------------|-----------------|-------------------------|-----------------------------------------------|---|------------------------------------|----------------------------------------------|
| *      | · 人口等通道團<br>· 人亦自義                           | TAR<br>MARINE             |                 |                         |                                               |   |                                    |                                              |
|        | - 1928<br>1965298<br>1996<br>1/18            | 440<br>97<br>964<br>96027 | 84<br>61 819 84 | 80103<br>• 0850<br>2885 |                                               | × | 2.998<br>27209<br>2.0012<br>2.0012 | 80 21 10<br>60 22 10<br>60 22 10<br>60 22 10 |
| 第二年 10 | N<br>MAXIMUM<br>MAXMUM<br>MAXADM<br>SARMATIR |                           |                 | + 15.42 HB (0)          | <u>ріпол</u><br>1289-0,<br>1282-19<br>1923-19 | ÷ | 2.9988                             | 87                                           |
| a      | - 1004114<br>- R214254<br>- McCIII           |                           |                 |                         | erenz<br>1:7308<br>Inst                       |   |                                    |                                              |

2、工作流控件使用

1) 开始:标志着流程从哪里开始执行

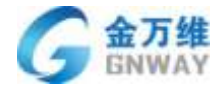

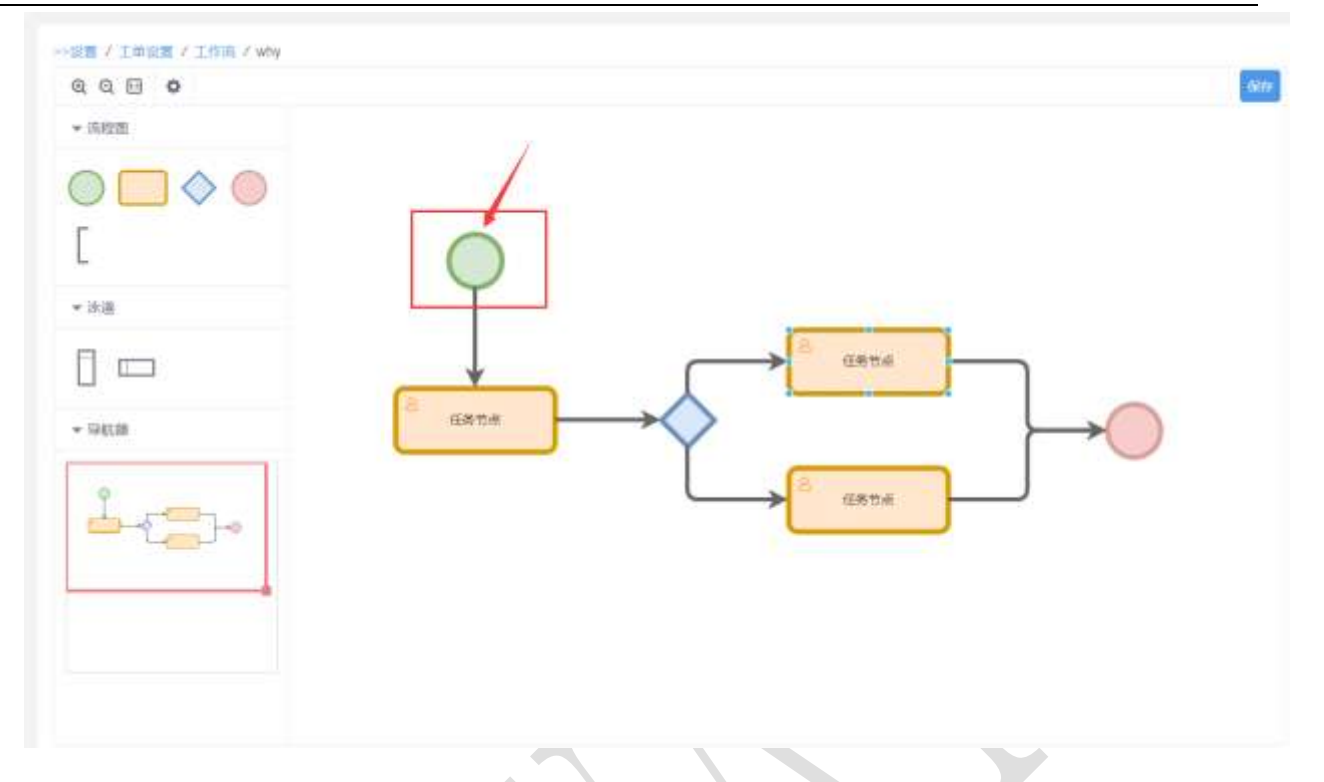

2) 连线: 用于设置工作流中任务节点的流转条件, 即满足连线条件即可流转至下一任务节点

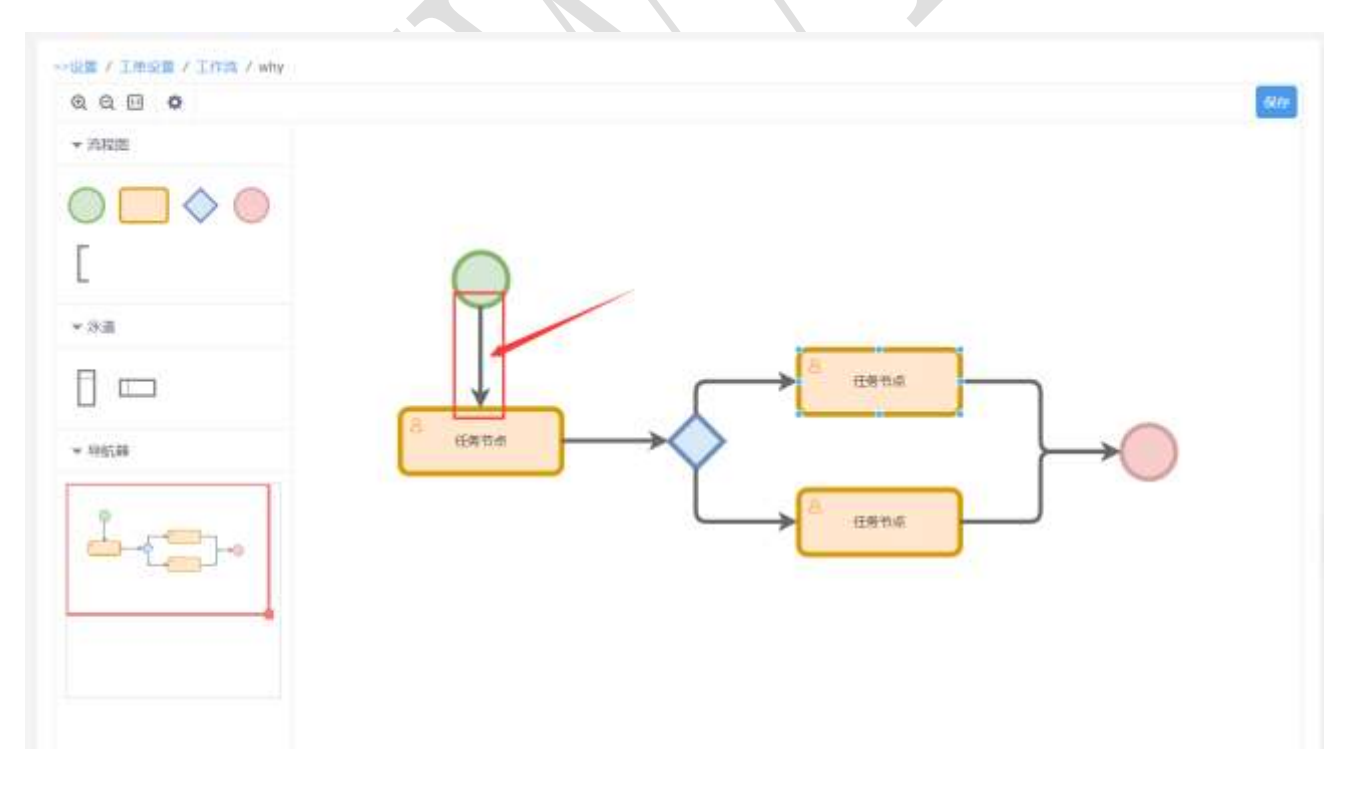

双击连线即可设置连线条件

|    |                               |            |                       |   |   |    |              |     | - |      |
|----|-------------------------------|------------|-----------------------|---|---|----|--------------|-----|---|------|
| Ð  | + 1810                        |            |                       |   |   |    |              |     |   | 9    |
|    | 1 人口来是没言                      |            | NUT / LIVE / who      |   |   |    |              |     |   |      |
|    | * ANUER                       | 40 C E     | 6115H                 |   |   |    |              |     |   | ×    |
|    | - I#@ <b>X</b>                | - 10.46781 | BOGATTERM             |   |   |    |              |     |   |      |
| 6  | 工業指律工学課                       | OL         | PRACTICES CONT        |   |   | 10 | and a second |     | - | 6    |
|    | 工業機械                          | a T        | TWOR                  |   |   | •  | 0.00         |     | - |      |
|    | THE                           | S.L.S.     | 1<br>第2任何以下部件         |   |   |    |              |     |   |      |
|    | 工作意问题                         | - 22       | 212                   | * | - |    |              |     |   |      |
| 3  | i su contra pri               |            |                       |   | - |    |              |     |   | - 12 |
| 5  | 800 mm = 0                    |            | -                     |   |   |    |              |     |   | - 12 |
| 8  | NI ANIMITA                    |            |                       |   |   |    |              |     |   | - 12 |
|    | - 10.04/018                   | 2          |                       |   |   |    |              |     |   | - 12 |
|    | <ul> <li>         ·</li></ul> |            |                       |   |   |    |              |     |   |      |
|    | - 其他绘教                        |            |                       |   |   |    |              |     |   |      |
| at |                               |            |                       |   |   |    |              |     |   |      |
|    |                               |            | 40 pw8_01038795277819 |   |   |    |              | 1.0 | - |      |

3)任务节点:可操作设置工单字段的是否可见,是否可编辑属性,可视化设置相关宏,触发器,查询器等

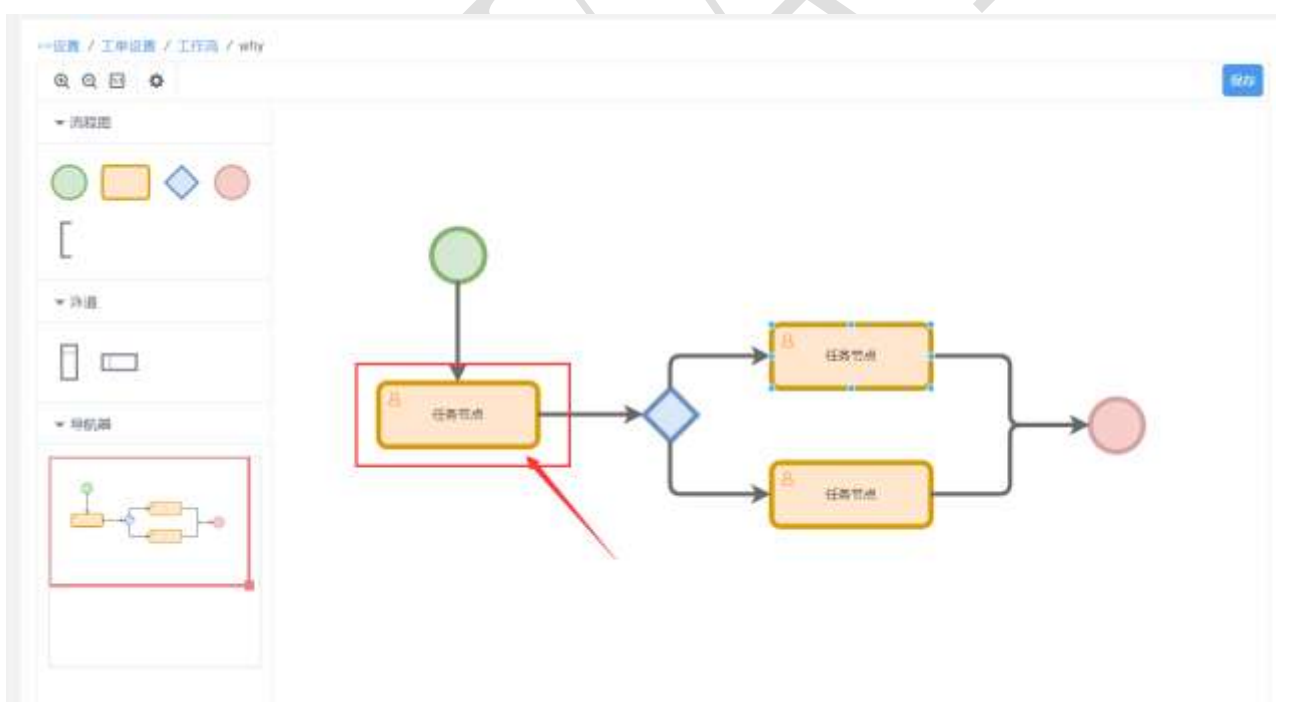

①可视化设置字段的是否可见/是否可编辑 及 创建、编辑,拖拽按钮

A ---- / Ib

| - | 金万维   |
|---|-------|
| 5 | GNWAY |

| > 入口律議協會                               | 经现金                          |          |
|----------------------------------------|------------------------------|----------|
| <ul> <li>人所保書</li> <li>工単位置</li> </ul> | 106880 ±1188                 |          |
| 1.00003.046                            | 98 IFAE                      | * 28. mm |
| INST                                   | <u>ユキ米各 ユキ土用 E-BARN 处理状态</u> | - G 4.4  |
| 1.1110                                 |                              | * 工業的保護  |
| 工业用用数                                  | 102T -                       |          |
|                                        | AURTE + St                   |          |
| 統治副任務                                  | [Suman] [Augan] [Augan]      | ES WAY   |
| BRREAM                                 | 上北面片 小 西面上西交通                |          |
| ·                                      | FOR HEADS                    |          |
| 2. 开发与定制                               |                              |          |
| * #6GB                                 |                              |          |
|                                        |                              |          |

②设置字段的关联事件(即原有的"字段值改变"宏)

| Party and The second                        |                               |       |       |   |            |                 | 自定义字母                          | 四面前二      | 工作网络 |
|---------------------------------------------|-------------------------------|-------|-------|---|------------|-----------------|--------------------------------|-----------|------|
| 分组 工单内容                                     |                               |       |       | _ |            |                 | *35.554814 6                   |           |      |
| 工學状态                                        | <u>_</u> #*.8                 | , 121 | 245 M |   | 处理状态       |                 | IE-SCALIES-IN<br>0866666888948 |           | 2    |
| 普通表单                                        | 销售单价                          | I     | ezw   |   | 1          |                 |                                | 2. masaaa | 哪件   |
| PE-10. AR US 10                             |                               |       |       |   | 1、 动中聚合金   | ANG. WHINKUP    | on 45                          |           |      |
| (第43年20日日日日日日日日日日日日日日日日日日日日日日日日日日日日日日日日日日日日 | aranı 🗌 (adara)               | m1    |       |   | 1、過中華个9    | 4906. 4973909   | <b>B</b> 1                     |           |      |
| (Wessenson) (Wes<br>上体面片<br>+ 自然上传文件<br>封約  | 1989-12<br>1999-12<br>1993-14 | *     |       |   | 1. 2018/19 | 490a. 494740.00 | <b>₽</b> 1 <del>7</del>        |           |      |

设置具体事件规则

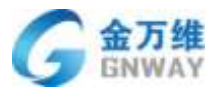

| > 人口學書投留                                                                                                    | anta l                                                                                                    | (2184)                      |                                       | ×                                                                                                    |                                                                                                    |
|----------------------------------------------------------------------------------------------------|----------------------------------------------------------------------------------------------------|-----------------------------|---------------------------------------|----------------------------------------------------------------------------------------------------|----------------------------------------------------------------------------------------------------|
| 人们没有                                                                                                    | anni brain - e r' them.                                                                                                    | 2012/01 194                 |                                       | and and                                                                                                    |                                                                                                    |
| · INCR                                                                                                    |                                                                                                    | 81507                       | 5890                                  | Receit                                                                                                    | DATE IN                                                                                                    |
| I.MOREX.WR                                                                                                    | NE:2408                                                                                                    | +980245                     | 12 P.0                                |                                                                                                    |                                                                                                    |
| THRE                                                                                                    | 1485 288                                                                                                    | •0=0g                       | 16.6                                  | On Man 18                                                                                                    |                                                                                                    |
| 100                                                                                                    |                                                                                                    | 716                         | 2.17848                               |                                                                                                    |                                                                                                    |
| Teace                                                                                                    | 音道畫學 新任人                                                                                                    | -0101000<br>(018)           | TWNR                                  |                                                                                                    |                                                                                                    |
|                                                                                                    | 21111                                                                                                    | 10.00<br>10.00              | 1.00.9199<br>22 st-Hendam             |                                                                                                    |                                                                                                    |
| W7DUP                                                                                                    | Incase [maxim]                                                                                                    |                             | 22個状态                                 |                                                                                                    |                                                                                                    |
| mitricem                                                                                                    | 10000                                                                                                    |                             | ((()))                                |                                                                                                    |                                                                                                    |
| To ADD TO BE                                                                                                    | 1001027                                                                                                    |                             | 五10月10<br>五11月2日時                     |                                                                                                    |                                                                                                    |
| - during the                                                                                                    | 138 HERA                                                                                                    |                             | 上共即日<br>11日                           |                                                                                                    |                                                                                                    |
| 311/14-2012                                                                                                    |                                                                                                    |                             | HEES                                  |                                                                                                    |                                                                                                    |
| HEGEN                                                                                                    |                                                                                                    | 0.4824-0.151                |                                       |                                                                                                    |                                                                                                    |
| 1. 其地定置                                                                                                    |                                                                                                    | 188 (28858)<br>288          | (新聞新聞)                                |                                                                                                    |                                                                                                    |
|                                                                                                    |                                                                                                    | 3 出版<br>4 英地                |                                       |                                                                                                    |                                                                                                    |
|                                                                                                    |                                                                                                    |                             |                                       |                                                                                                    |                                                                                                    |
|                                                                                                    | £16w9_21006700250008                                                                                                    | 5. richten                  |                                       |                                                                                                    | (10)                                                                                                    |
| 目关事件可高亮显                                                                                                    | .client,3186578255088                                                                                                    |                             |                                       |                                                                                                    | - 20                                                                                                    |
| ∃关事件可高亮显<br>◆▲                                                                                                    | K16wt_31888796250008                                                                                                    |                             |                                       |                                                                                                    | **                                                                                                    |
| ∃关事件可高亮显<br>+ 2551<br>↑ AC2###                                                                                                    | 2064-310200000000000000000000000000000000000                                                                                                    |                             |                                       |                                                                                                    | **                                                                                                    |
| ■关事件可高亮显<br>+ 2011<br>* AD2####<br>* AD2####                                                                                                    | 2016年231020000000000000000000000000000000000                                                                                                    |                             |                                       |                                                                                                    | en<br>                                                                                                    |
| <ul> <li>关事件可高亮显</li> <li>* ###</li> <li>ACR####</li> <li>ACR####</li> <li>* ###</li> </ul>                                                                                                    | 406mt_2388470cr/00000<br>示<br>((内竹山)<br>((内竹山)<br>((内竹山)<br>((内竹山))<br>((月)丁田内石)                                                                                                    |                             |                                       | EH ET                                                                                                    | 899<br>6 <sup>11</sup> 10<br>1082 1980                                                                                                    |
| <ul> <li>1关事件可高亮显</li> <li>* #80</li> <li>* ACR##88</li> <li>* ACR##88</li> <li>* ACR#</li> <li>* I#925</li> <li>I#985 ¥28</li> </ul>                                                                                                    | 4.56mt_3188.578                                                                                                    |                             |                                       | 2.4 2.2<br>2.2<br>2.2<br>2.5<br>2.5<br>2.5<br>2.5<br>2.5<br>2.5<br>2.5                                                                                                    | 898<br>                                                                                                    |
| <ul> <li>書关事件可高亮显</li> <li>* 第50</li> <li>* #50</li> <li>* #50</li> <li>* #425</li> <li>* #425</li> <li>* #425</li> <li>* #425</li> <li>* #425</li> <li>* #425</li> <li>* #425</li> </ul>                                                                                                    | 4.06mt.21008700.50000<br>示<br>((2010.0<br>((2010.0)))))))))))))))))))))))))))))))))) |                             | <ul> <li>A型収态</li> </ul>              |                                                                                                    |                                                                                                    |
| <ul> <li>日关事件可高亮显</li> <li>* 第50</li> <li>* ACDR####</li> <li>* ACDR####</li> <li>* ACDR###</li> <li>* ACDR###</li> </ul>                                                                                                    | X16mt_3188578250000<br>示<br>((用物語)<br>((用物語)<br>((用物語)<br>(日前和前<br>2.FRA)<br>(日前和前<br>(日前前)<br>(日前前)                                                                                                    |                             | KIIIIIII                              | 127 EE<br>12778<br>-251278<br>-251279<br>-251279<br>-25127 | 1992 - 1992<br>1992 - 1992<br>1992 - 1992<br>1992 - 1992<br>1992 - 1992<br>1992 - 1992<br>1992 - 1992<br>1992 - 1992<br>1992 - 1992<br>1992 - 1992<br>1992 - 1992<br>1992 - 1992<br>1992 - 1992<br>1992 - 1992<br>1993 - 1992<br>1993 - 1992<br>1994 - 1992<br>1994 - 1992<br>1994 - 1992<br>1994 - 1994<br>1994 - 1994<br>1994 - 1994<br>1994 - 1994<br>1994 - 1994<br>1994 - 1994<br>1994 - 1994<br>1994 - 1994 - 1994<br>1994 - 1994 - 1994<br>1994 - 1994 - 1994<br>1994 - 1994 - 1994 - 1994<br>1994 - 1994 - 1994 - 1994 - 1994 - 1994<br>1994 - 1994 - 1                      |
| 日关事件可高亮显<br>+ 源出<br>* AE2用用用<br>* AE2用<br>* AE2用<br>* AE2用<br>* AE2用<br>* AE2用<br>* AE2用<br>* AE2用<br>* AE2用<br>* AE2用<br>* AE2用<br>* AE2用<br>* AE2用<br>* AE2用<br>* AE2用<br>* AE2用<br>* AE2<br>* AE2<br>* AE2 | ACTION 12 2014 ACTION 1000000000000000000000000000000000000                                                                                                    |                             | 光田の用<br>1単美印<br>、                     |                                                                                                    | 898<br>                                                                                                    |
| <ul> <li>主要件可高亮显</li> <li>* 湯加</li> <li>* 湯加</li> <li>* ATSPERUE</li> <li>* ATSPERUE</li> <li>* ATSP</li></ul>                                                                                                    | 2016年23188378250000<br>示<br>(作用物源)<br>何度常称。上目服用<br>51位 王中内容<br>王中共合<br>正中共容<br>再加速之中<br>再加速<br>正日本書                                                                                                    |                             | A_1000.000<br>1 单 2 印 ,               |                                                                                                    | 1990<br>1990<br>1990<br>1990<br>1990<br>1990<br>1990<br>1990                                                                                                    |
| 关事件可高亮显<br>* 源加<br>* //J用####<br>* //J用####<br>* //J用###<br>* //J用###<br>* //J用###<br>* //J用####<br>* //J用###<br>* //J用###<br>* //J####<br>* //J####<br>* //J####<br>* //J####<br>* //J####<br>* //J####<br>* //J####<br>* //J####<br>* //J####<br>* //                                                                                                    |                                                                                                    | tanameni<br>Miji<br>In comm | 此:::::::::::::::::::::::::::::::::::: |                                                                                                    | 1992 - 2993<br>1992 - 2993<br>1992 - 2993<br>1992 - 2993<br>1992 - 2993<br>1992 - 2993<br>1993 - 2993<br>1993 - 2993<br>1993 - 2993<br>1993 - 2993<br>1994 - 2993<br>1994 - 2994<br>1994 - 2994 - 2994<br>1994 - 2994 - 2994<br>1994 - 2994 - 2994<br>1994 - 2994 - 2994 - 2994<br>1994 - 2994 - 2 |
| <ul> <li>主 本部</li> <li>・ 本部</li> <li>・ 本部</li>     &lt;</ul>                                                                                                    |                                                                                                    | Teromonit<br>               | 此:::::::::::::::::::::::::::::::::::: |                                                                                                    | 1992                                                                                                    |
| B 关 事 件 可 高 亮 显<br>+ 激励<br>・ 入口用用単数<br>・ A 四 用用<br>・ I 単 2 用<br>I 単 2 用<br>I ■<br>I 単 2 用<br>I 単 2 用<br>I 単 2 用<br>I 単 2 用<br>I 単 2 用<br>I 単 2 用<br>I 単 2 用<br>I 単 2 用<br>I 単 2 用<br>I 単 2 用<br>I 単 2 用<br>I 単 2 用<br>I 単 2 用<br>I 単 1 単 1 単<br>I 単 1 単 1 単 1 単 1 単 1 単 1 単 1 単 1 単 1 単                                                                                                    | ۲/(2010)           ((2010))           ((2010))           ((2010))           ((2010))           ((2010))           ((2010))           ((2010))           ((2010))           ((2010))           ((2010))           ((2010))           ((2010))           ((2010))           ((2010))           ((2010))           ((2010))           ((2010))           ((2010))           ((2010))           ((2010))           ((2010))           ((2010))           ((2010))           ((2010))           ((2010))           ((2010))           ((2010))           ((2010))           ((2010))           ((2010))           ((2010))           ((2010))           ((2010))           ((2010))           ((2010))           ((2010))           ((2010))           ((2010))           ((2010))           ((2010))           ((2010))           ((2010))           ((2010))           ((2010))           <                                                                                                    | e<br>Lavanes                | A:::::::::::::::::::::::::::::::::::: |                                                                                                    |                                                                                                    |
| <ul> <li>主 本部</li> <li>・ 本部</li> <li>・ 本部</li> </ul>                                                                                                    |                                                                                                    |                             | ※IIIIIIII (学校)                        |                                                                                                    | 1992 - 1992<br>1992 - 1992<br>1993 - 1992<br>1993 - 1993<br>1993 - 1993<br>1993 - 1993<br>1993 - 1993<br>1993 - 1993<br>1993 - 1993<br>1993 - 1993<br>1993 - 1993<br>1993 - 1993<br>1993 - 1993<br>1993 - 1993<br>1993 - 1993<br>1993 - 1993<br>1993 - 1993<br>1993 - 1993<br>1993 - 1993<br>1993 - 1993<br>1994 - 1994<br>1994 - 1994<br>1994 - 1994<br>1994 - 1994<br>1994 - 1994<br>1994 - 1994<br>1994 - 1994 - 1994<br>1994 - 1994 - 1994<br>1994 - 1994 - 1994<br>1994 - 1994 - 1994 - 1994<br>1994 - 1994 -                         |
| 3关事件可高亮显<br>+ ※出<br>AITR##U#<br>AITR##U#<br>AITR##U#<br>I###<br>I###<br>I###<br>I###<br>I###<br>I###<br>I###                                                                                                    |                                                                                                    | Tenanus)                    | 此:::::::::::::::::::::::::::::::::::: |                                                                                                    | ***                                                                                                    |
| <ul> <li>主 本部</li> <li>         AIDPENIE         · AIDPENIE         ·</li></ul>                                                                                                    | XOWE23344570                                                                                                    |                             | A:::::::::::::::::::::::::::::::::::: |                                                                                                    | 1000 2000<br>10000 2000<br>0<br>0<br>0<br>0<br>0<br>0<br>0                                                                                                    |

③在工单页面加载/工单提交时添加操作(即原有的页面加载宏/工单提交宏)

| DOM CHIP: T. 1 1905                                    |                                                                                                    |            |      |   |      |   | 自定义学校 页面配置  | 工中居住 |
|--------------------------------------------------------|----------------------------------------------------------------------------------------------------|------------|------|---|------|---|-------------|------|
| 分组 工作内容                                                |                                                                                                    |            |      |   |      |   | ▼ 工作页面加载时   |      |
| 工单级态                                                   | 工单表准                                                                                                    |            | 此建成树 |   | 处理状态 |   | +18.3038/17 |      |
| •                                                      |                                                                                                    | 29         |      | • |      | • | ▼ 工単膣交射     |      |
| 销售单价                                                   | 工业类型                                                                                                    |            |      |   |      |   | *I#ATER/F   |      |
|                                                        |                                                                                                    |            |      |   |      |   |             |      |
| 高级型加强<br>[英级型加强] [美の<br>[英级型加强] [美の                    | eminise) 🗇 (alaem                                                                                               | inst]      |      |   |      |   |             |      |
| 高级复杂标<br>( 【                                           | emina) 🗌 (acom                                                                                                  | in#]       |      |   |      |   |             |      |
| 高级复杂版<br>【高级型加标】 (高级<br>日期时间<br>上作取片<br>- 出版上传文件       | eminic) 🗌 (accom                                                                                                | inst]      |      |   |      |   |             |      |
| 高級重点編<br>(高級重点編) (高の<br>日期時间<br>上作面片<br>・点出上作文件<br>日前の | Reader (and a second second second second second second second second second second second second second second | 1241]      |      |   |      |   |             |      |
| 高级复杂标<br>【 東級服会标】 ( ) ( 高4<br>日朝時间<br>上件臨時<br>         | eminia) (2000)<br>Fishing                                                                                       | (mai)<br>• |      |   |      |   |             |      |

#### ④节点右键菜单更多操作

金万维 GNWAY

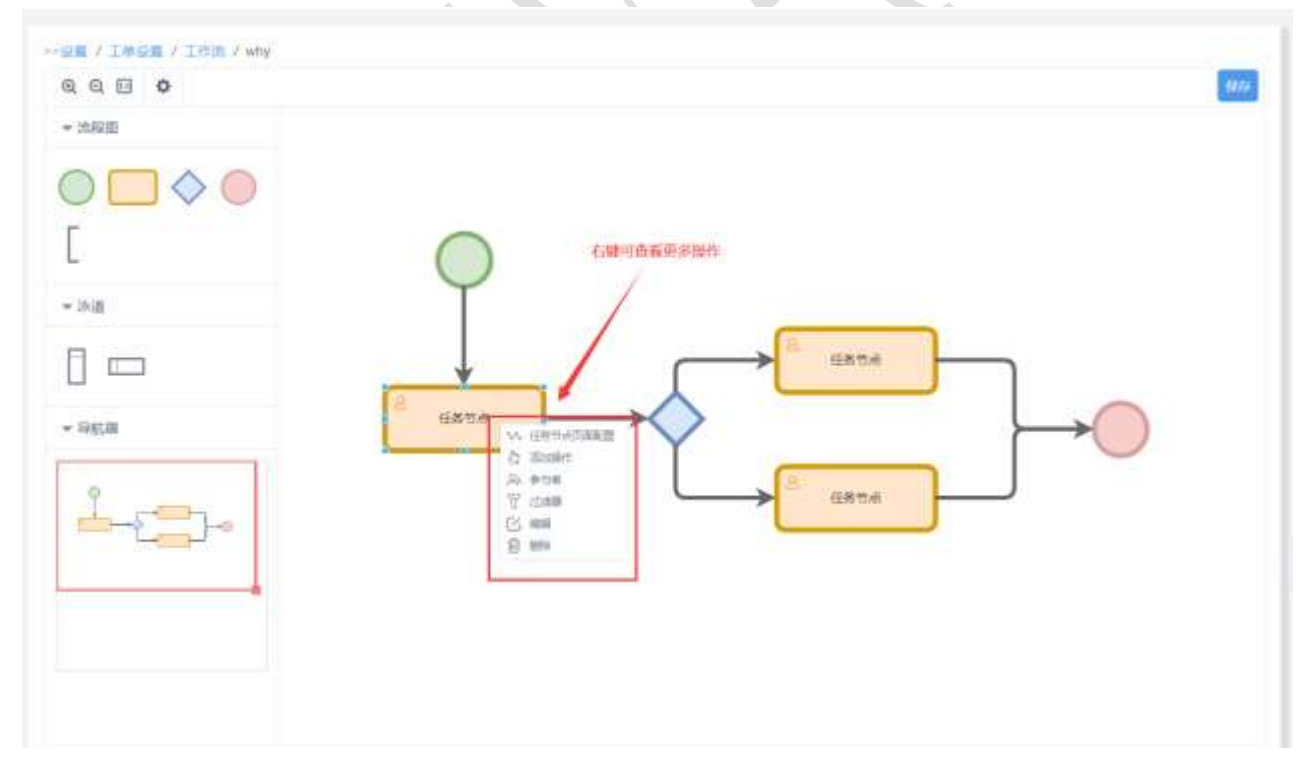

添加操作(即原有的触发器)

| UN / THEN / TOT / MA |                       |                  |   |
|----------------------|-----------------------|------------------|---|
| Q Q 🗉 O              |                       |                  |   |
| - mum                |                       |                  |   |
|                      | 操作判断                  | ×                |   |
| Ε                    |                       | + IRAUNIC INSERT |   |
| ≠ 10:A               | 操作名称                  | 1947             |   |
| 1 🗆                  | 发送进来通知                | • • •            |   |
| - 965 <b>年</b>       |                       |                  | * |
| Loop                 |                       |                  |   |
|                      | ID bw6_21006796264001 |                  |   |
|                      |                       |                  |   |

#### 设置参与者

添加过滤器(即原有的查询器)

| ····································· |                       |       |  |
|---------------------------------------|-----------------------|-------|--|
| • REE<br>• REE                        |                       |       |  |
|                                       | 世迹幕門表                 | ×     |  |
|                                       | in write Scale        |       |  |
|                                       | の史本語                  | • © ® |  |
| ~ 1965.08                             |                       |       |  |
| i-co-                                 |                       |       |  |
|                                       | ID 2w8_21606795255665 |       |  |

4)分支:用于在流程走向有冲突【例如:1)都满足;2)都不满足;3)没有设置条件】的时候设置 默认路径

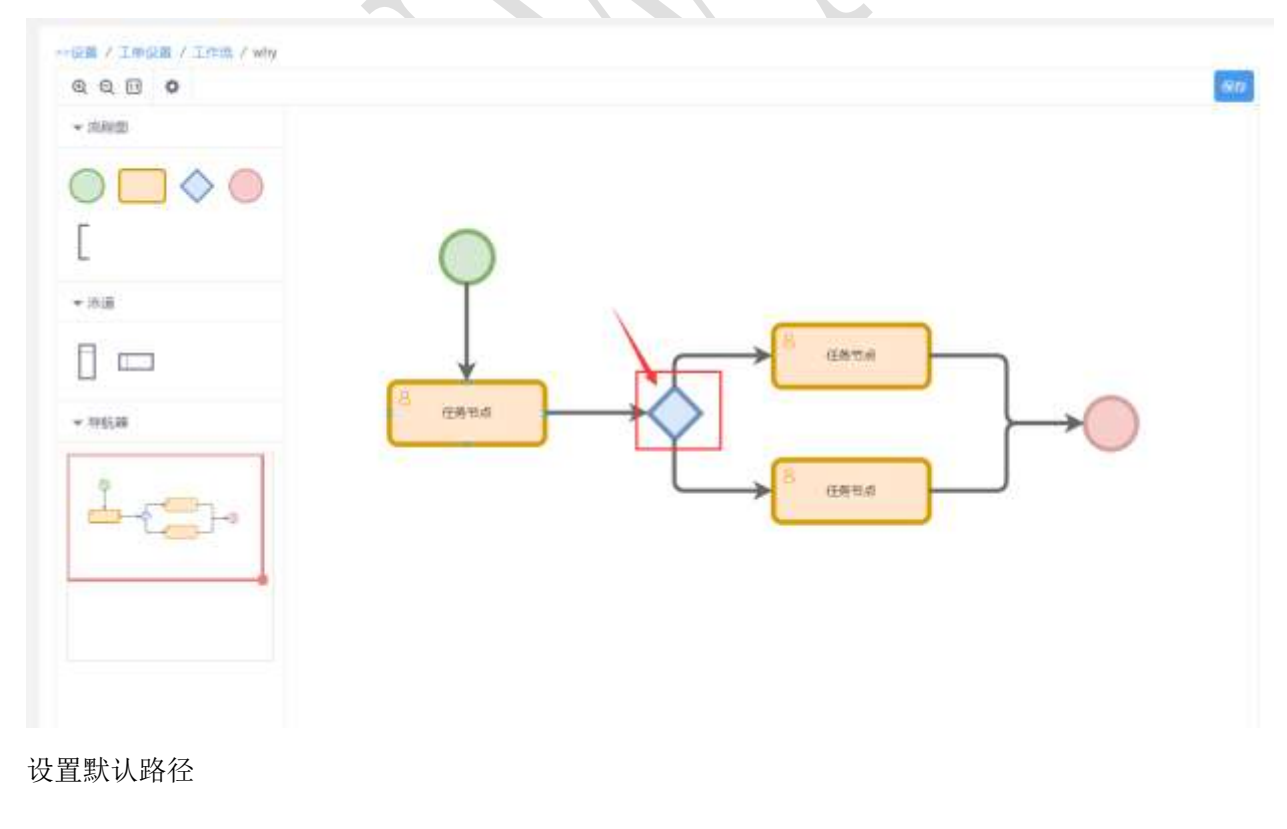

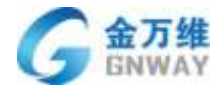

|                                                   |                       |                                          | - |
|---------------------------------------------------|-----------------------|------------------------------------------|---|
| $\bigcirc \square \diamondsuit \bigcirc \bigcirc$ | 分支设置                  | ×.                                       |   |
| ]                                                 | <b>2014年</b>          |                                          |   |
| - NA<br>E                                         |                       | _                                        |   |
| - WEA                                             |                       |                                          |   |
| 1                                                 |                       |                                          |   |
|                                                   | ID 3x8_31008795260857 | an an an an an an an an an an an an an a |   |
|                                                   |                       |                                          |   |
|                                                   |                       |                                          |   |

#### 5) 结束: 标志着流程到哪里结束

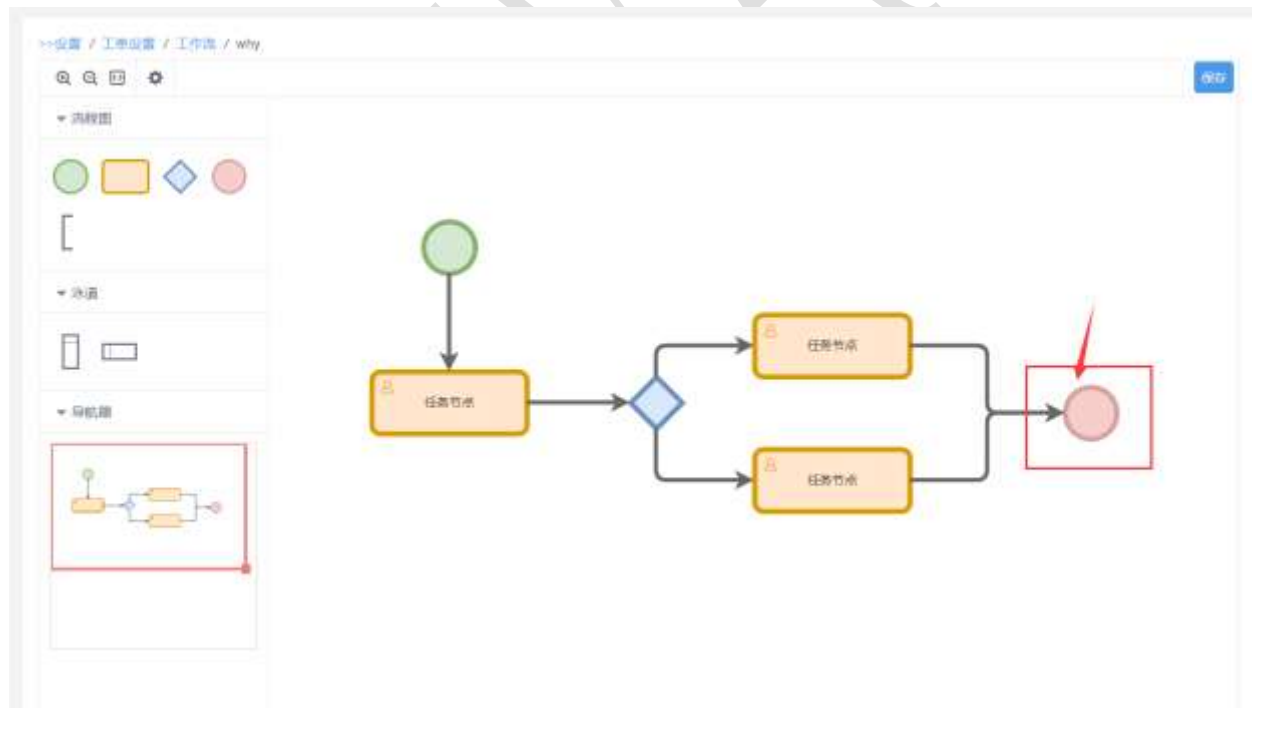

- 6) 注释:用语标注对流程的解释说明
- 7) 泳道: 使流程展示更清晰, 规范

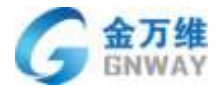

### 5.1.4 设置工单节点

概述:节点时限是针对于一个工单有多个部门、人员、节点等互相流转时,能够清晰看 到当前工单节点的使用时间,促使各个环节、人员尽快处理当前工单并流转到下一个节点。

价值点:管理员可实时监控每个环节的用时,是否超期,掌握整个工单流程

场景应用:线上线下一体化、共享服务中心、IT 自用等全行业

入口:设置-工单设置-工单模板-是否启用工单节点

| 编辑王章编辑                             |                                 |                       |      |
|------------------------------------|---------------------------------|-----------------------|------|
| MESR: 5599                         | 设置工业行动字段                        |                       | Def  |
| ADELED A                           | 表示节点 李段 系统学员 案系                 | •                     |      |
| HEEM CHE .                         | Statistic                       |                       |      |
| REARING: C                         | 古综合的                            | 41.445102             | 1    |
| http://www.bangevill.com/tighp?/M) | 8598                            | 60 99a •              |      |
| 第二百姓日王又行用國法:<br>第二百姓日王又行用國法:       | 345312weve                      | 5386 *                |      |
|                                    | ne                              | 60 <del>(21</del> 6 + |      |
|                                    | xi80101                         | 3990 *                |      |
| 752h                               |                                 |                       |      |
| IWS                                |                                 |                       |      |
| 8611                               | 计财方式                            |                       |      |
| Rd                                 | tog Testex                      |                       |      |
| 2)#                                | Here a management of the second |                       |      |
| 工學就先開                              | ACC BUX D-SHUX                  |                       |      |
| HERE A                             |                                 |                       |      |
|                                    |                                 | (U))<br>()            | Refe |

#### 注: 必须是下拉类型的字段或者客服字段才能作为节点字段

| 日活发          | 已接收         | 已到达          | 已完成         |                  |
|--------------|-------------|--------------|-------------|------------------|
| 耐奈时间<br>24分钟 | 使用时间<br>3分钟 | 膨余时间<br>47分钟 | 使用时间<br>0分钟 | >                |
|              |             |              |             | #100 FEB 12-5140 |

**北京金万维科技有限公司** Beijing GRWAY Technology CO., LTD 地址:北京市丰台区南四环西路186号四区汉威国际广场3号楼7层 邮编:100070 总计:(86)10-63701717 传真:(86)10-52285616 网址:http://www.gnway.com

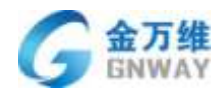

注: 工作台上可以看到节点相关信息

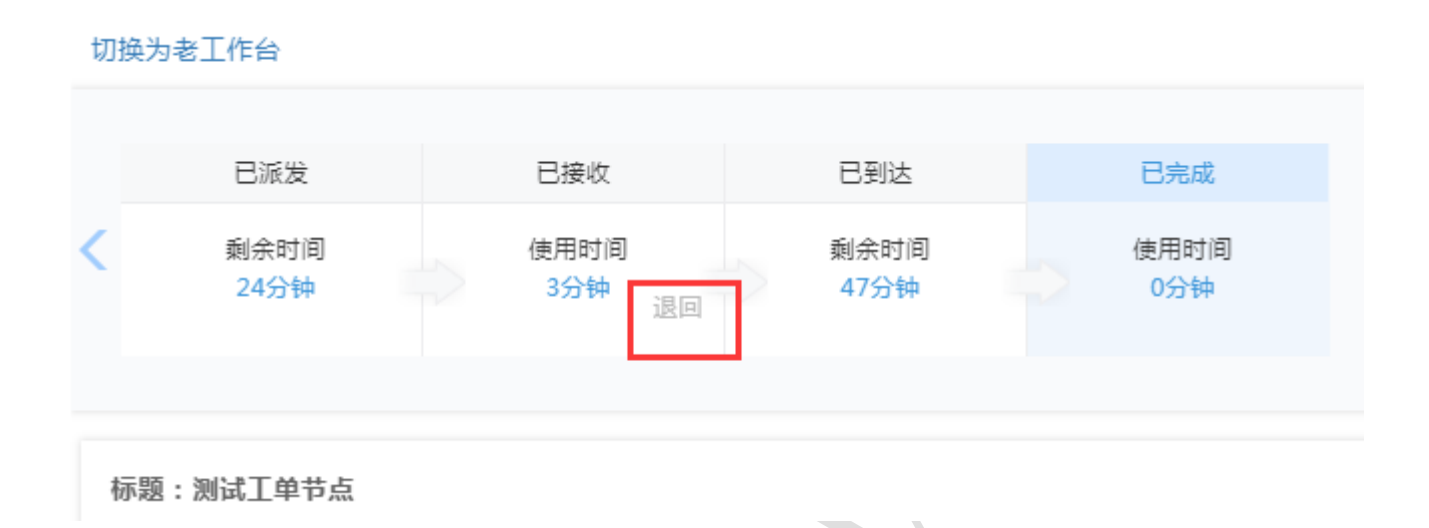

注: 退回操作,可以选择退回到之前的某个节点,退回后,工单信息就会变成退回的那个节点

### 5.1.5 设置查询器

查询器是指工单的分类,也就是工单视图列表。服务商可根据自己的需要添加查询器, 如果服务商未添加,则默认显示系统查询器,可对系统查询器进行修改、删除、关闭。

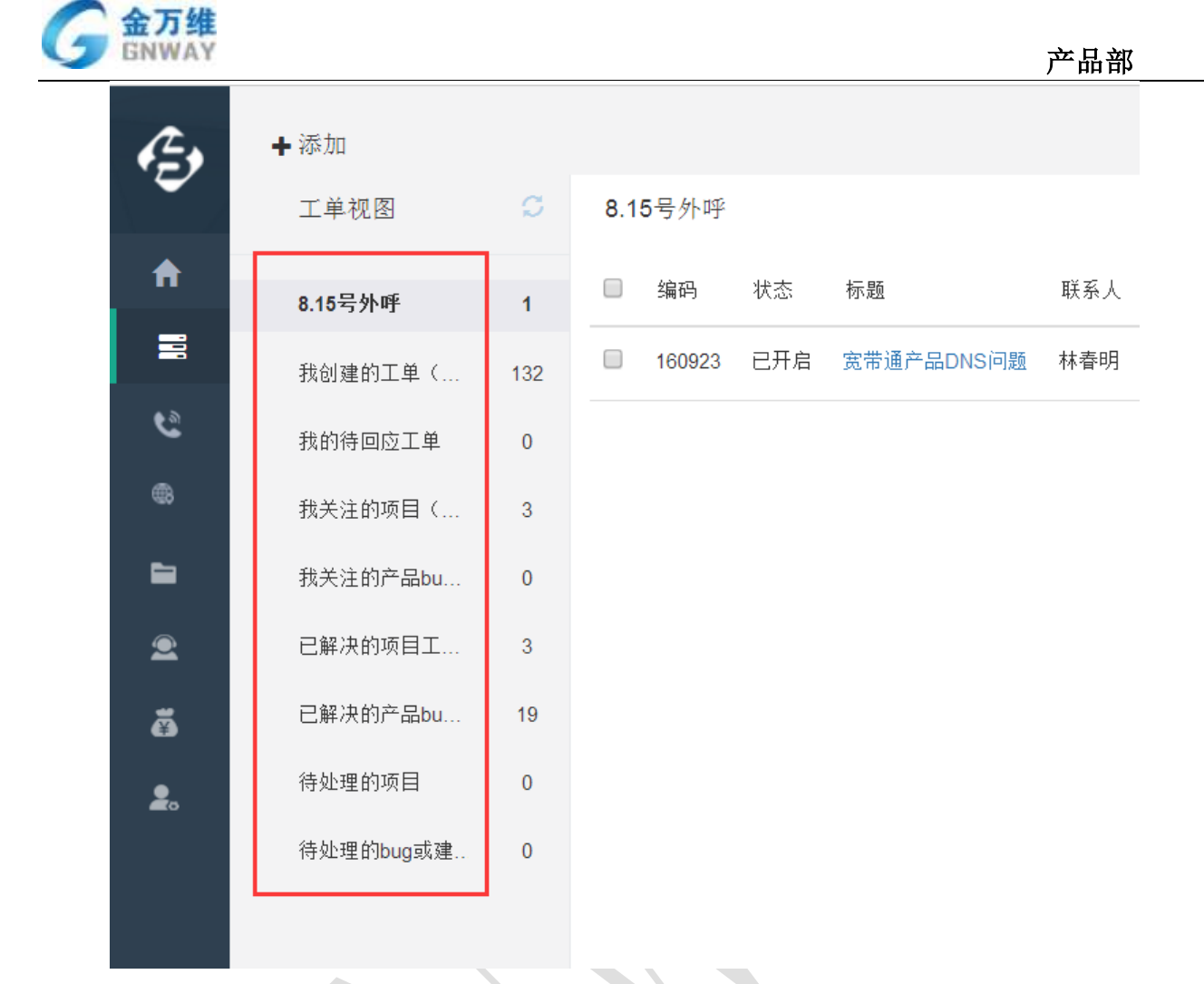

#### 设置步骤:

第一步:添加查询器

| +33                      |                                                                                                    |                       |                 |               |
|--------------------------|----------------------------------------------------------------------------------------------------|-----------------------|-----------------|---------------|
| e interet                | 201003-00                                                                                                    |                       |                 | +110          |
| <ul> <li>人利利用</li> </ul> | 4.9                                                                                                    | **                    | enté            | 80            |
| 工業研究                     |                                                                                                    | #24F87872.F           | 898.8           | (C) 1 (20)    |
| Isaeita.                 | 0.100.000                                                                                                    |                       | 0.620           | (D128)        |
| RABER                    | BURNER (BUR)                                                                                                    |                       | HNER            | C T Z B       |
| BARLER                   | name -                                                                                                    |                       | 114210          | 00188         |
| TRUESAR                  | America                                                                                                    |                       | A10.00          | CB121         |
| 1962.8                   | 8829                                                                                                    |                       | 874             | CD180         |
|                          | Augusta.                                                                                                    |                       | *****           | CB120         |
| INSAG                    |                                                                                                    |                       | #1.             | (C) 1 2 0     |
| Taxes                    | Bereing LW                                                                                                    |                       | 11121           | C)120         |
| The last                 | ARRING CONTRACTOR OF THE OWNER OF THE OWNER OWNER OF THE OWNER OWNER OWNE |                       | P1.             | 0125          |
| TRACK                    | ARRENTET (AP)                                                                                                    | (Re simple            | 81              | C121          |
|                          | 0.017912.0                                                                                                    |                       | 294             | CT217         |
| March .                  | testari •                                                                                                    |                       | 8900            | (C)181        |
|                          | Fints                                                                                                    | Addie                 | #1              | CB : 20       |
|                          | RALEN BARREN                                                                                                    | REALERY REALFINGER    | 880             | (C) 1 (S)     |
|                          | califying a la                                                                                                    | WEARSO IFICE CERCES   | Xee             | C120          |
|                          | 8-140-10                                                                                                    | addresses canadala    | 841             | C120          |
|                          | 0.0.000000 - 0.000                                                                                                    | Adventory advantation | at the party of | (C) + (2) (C) |
|                          | DRUGHT Mughter 2.4                                                                                                    | SERVER- IMPERIMENCES  | 1996            | CT MR         |
|                          | Billion and Mary Status ( Minet)                                                                                                    | NEWDER ADDRNIE        | ALEMAN          | C 12E         |

地址:北京市丰台区南四环西路186号四区汉威国际广场3号楼7层 邮编:100070 总计:(86)10-63701717 传真:(86)10-52285616 网址:http://www.gnway.com

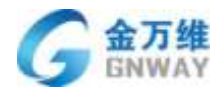

### 第二步:查询器的具体设置

| 工单查询器        |      |  |   |
|--------------|------|--|---|
| 名称: <b>*</b> |      |  |   |
| 描述:          |      |  |   |
| L            |      |  |   |
| 满足以下全部条件     |      |  |   |
| 请选择          | •    |  | ۵ |
| •            |      |  |   |
| 满足以下任意条件     |      |  |   |
| 请选择          |      |  |   |
| Đ            |      |  |   |
| 适用模板:        |      |  |   |
| _            |      |  |   |
|              |      |  |   |
| 工单视图展示字段:    | 选择字段 |  |   |
| 分组:          |      |  |   |
|              |      |  |   |
| 不分组          | Ŧ    |  |   |
| 默认排序:        |      |  |   |
| 选择排序字        | 段 •  |  |   |
| 可加范围·        |      |  |   |
| -526/15141   |      |  |   |
| 所有客服         | Ψ    |  |   |

- 名称:查询器的名字,用来展示到工单视图,不能重复。
- 描述:对该查询器的说明,方便理解。

满足以下全部条件:添加的所有条件同时满足。

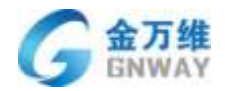

满足以下任意条件:添加的所有条件满足其中任意一条即可。

适用模板:当前查询器针对哪个工单模板生效。

工单视图展示字段:可自定义当前查询器的工单视图列表表头。

**分组**:可通过工单状态、工单优先级、客服人员,客服组,工单模板及工单下拉自定义 字段将当前查询器中的工单进行分组在工单视图处展示。

默认排序:当前查询器里的所有工单按什么排序。

可见范围:当前查询器对谁可见。目前支持:

\*当前用户:当前登录后台的客服。

\*所有客服:所有有工单权限的客服。

\*客服分组:某一个客服分组里的所有有工单权限的客服。

\*客服:指定的某一个客服。

\*所有联系人:客户管理中包含的所有联系人。

\*联系人标签分类:打了某个相同标签的所有联系人。

查询器展示分组:可自定义将查询器分类显示。

| * 人口建築設置        | 682               |                      |     |                |             |
|-----------------|-------------------|----------------------|-----|----------------|-------------|
| * 人思定寶          | (24)(4)(00)(10)   |                      |     | +1420108       | 0108.1      |
| - 工業設置          | 27.88             | and the state of the |     | 11.12.12.10.10 | 18/11       |
| 工单自由文字段         | Mod-Haranset Link | 化液光塔                 |     | 100 E          | ■)          |
| 工作编制            | nam.m             | 101                  | 4.7 | 1955日          | €100 R      |
| 工作商             | - SAdaria         | (北田市4年               | **  | - MAR          | C S #       |
| 工業費利率量          | Resident Car      | *市成                  | **  | EPHERA:        | (C) (E) (R) |
| =               | C Relieve         | 1866                 | +*  | 「作用」           | (C) (3 (3)) |
| 80.30 (B) (1 H) | i initatiw        | 1846                 | 9.4 | news .         | €0 B (D     |
| 01x11012.00     | 11208/06/80140    |                      |     |                |             |

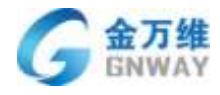

| E, | ■工单 × +添加 |     |       |                               |
|----|-----------|-----|-------|-------------------------------|
| *  | 001       |     | 我处理完成 | 成的工单                          |
| 8  | • 可接单     |     |       | 编码                            |
|    | 工单视图      | 0   |       | 13694536                      |
| 6  | > why     |     |       | 9133129                       |
|    | ▶ 测试      |     |       | 9958546                       |
|    | ▼ 处理完成    |     | 0     | 10869190                      |
| ×  | 我处理完成的工单  | 47  |       | 11336626                      |
| æ  | 今天完成的工单   | 47  |       | 11412649                      |
| 8  | ▼ 未完成     |     |       | 11416012                      |
|    | 待派单工单     | 16  |       | 4499371                       |
|    | 所有工单why   | 205 |       | 4499440                       |
|    | 未总结工单     | 234 |       | 4499554                       |
|    |           |     |       | 4499563                       |
|    |           |     |       | 4499623                       |
| al |           |     |       | 4499764                       |
| *  |           |     |       | 4500136                       |
|    |           |     | 显示第13 | 则第 47 条记录, 总共 47 条记录 每页显示 500 |

# 5.1.6 高级设置

# 5.1.6.1 设置触发器

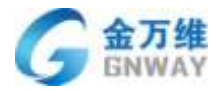

#### 触发器

|     | 标题:      |       |  |   |
|-----|----------|-------|--|---|
| 满足  | 所有以下条件   |       |  |   |
|     | 请选择      | •     |  |   |
|     | +        |       |  |   |
| 满足  | 任何以下条件   |       |  |   |
|     | 请选择      | v     |  | Ξ |
|     | +        |       |  |   |
| 进行  | 这些操作:    |       |  |   |
|     | 请选择      | v     |  | Ξ |
|     | <b>+</b> |       |  |   |
|     |          |       |  |   |
| 标题: | 触发器的名称,不 | 「能重复。 |  |   |

满足以下全部条件:添加的所有条件同时满足。

满足以下任意条件:添加的所有条件满足其中任意一条即可。

条件中支持"工单:更改":创建时,更新时,评价完毕时,撤销时,退回时,拆单时 (进行拆单操作时,子单执行触发器相应操作),客户评价完毕时

进行这些操作: 触发器执行的操作, 目前支持以下操作:

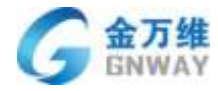

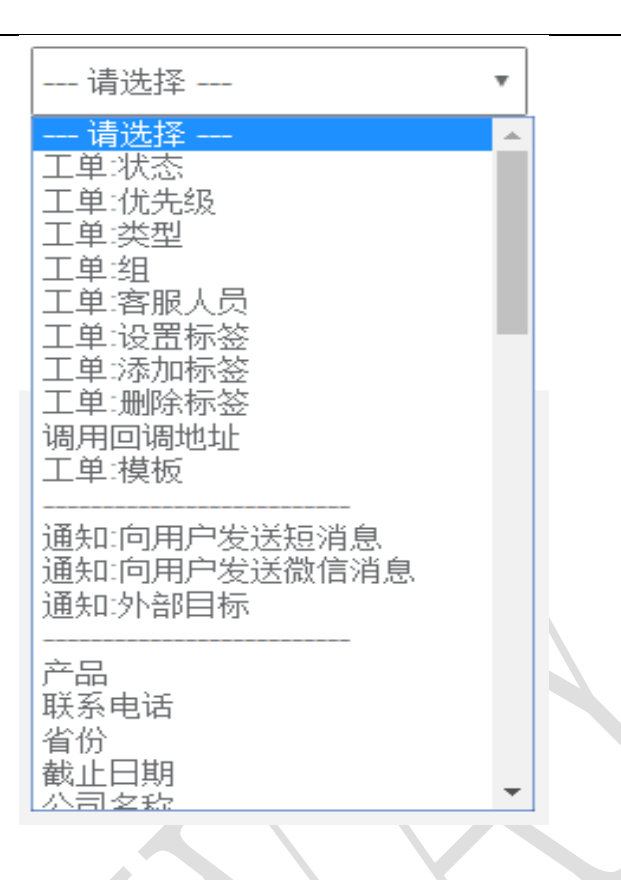

通过分隔线将操作分为三大类:

**工单系统字段:**可设置工单状态、优先级、类型等系统字段的内容。也可调用外部系统的一个接口。

公司系统字段:可设置公司的开始日期,结束日期,公司地址等系统字段的内容。

公司自定义字段:设置公司里面的自定义字段的内容。

联系人系统字段:设置联系人的姓名,职位,邮箱,QQ等系统字段的内容。

联系人自定义字段:设置联系人里面的自定义字段的内容。

向外部发送通知:

"通知: 向客户发送短消息": 可向客户发送短信, 短信内容自定义。

"通知: 向客服发送系统消息": 可向客服发送系统消息, 系统通知消息可自定义

"通知:向客户发送微信消息":客户关注服务商的服务号后,可通过服务号向该客户 发送通知,通知内容自定义。

"通知:向客户发送企业微信消息":客户添加企业微信相关应用后,可通过企业微信 应用向该客户发送通知,通知内容自定义。

"通知:向客户发送钉钉消息":客户添加钉钉相关应用后,可通过钉钉应用向该客户 发送通知,通知内容自定义。

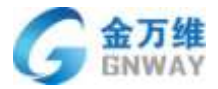

"通知:向客户发送邮件":客户关注服务商的服务号后,可通过服务号向该客户发送 通知,通知内容自定义。

"通知:外部目标":可调用帮我吧的外部扩展程序。外部扩展程序目前支持 URL 调用、 邮件、短信。

工单自定义字段:设置工单里面的自定义字段的内容。

| 5. 1. 6. 2 | 设置自动化任务 |    |  |   |
|------------|---------|----|--|---|
| 自动         | 化任务     |    |  |   |
|            | 标題:     |    |  |   |
| 满足         | 所有以下条件  |    |  |   |
|            | 请选择     | ٣  |  |   |
|            | +       |    |  |   |
| 满足         | 任何以下条件  |    |  |   |
|            | 请选择     | Ψ. |  | Ξ |
|            | ÷       |    |  |   |
| 进行         | 这些操作    |    |  |   |
|            | 请选择     | Ŧ  |  |   |
|            | +       |    |  |   |

标题:自动化任务的名称,不能重复。

满足以下全部条件:添加的所有条件同时满足。

满足以下任意条件:添加的所有条件满足其中任意一条即可。

进行这些操作:自动化任务执行的操作,目前支持更改工单系统字段、通过微信,短信,

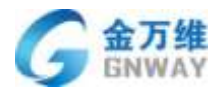

企业微信向用户发送工单评价、自定义字段的内容。

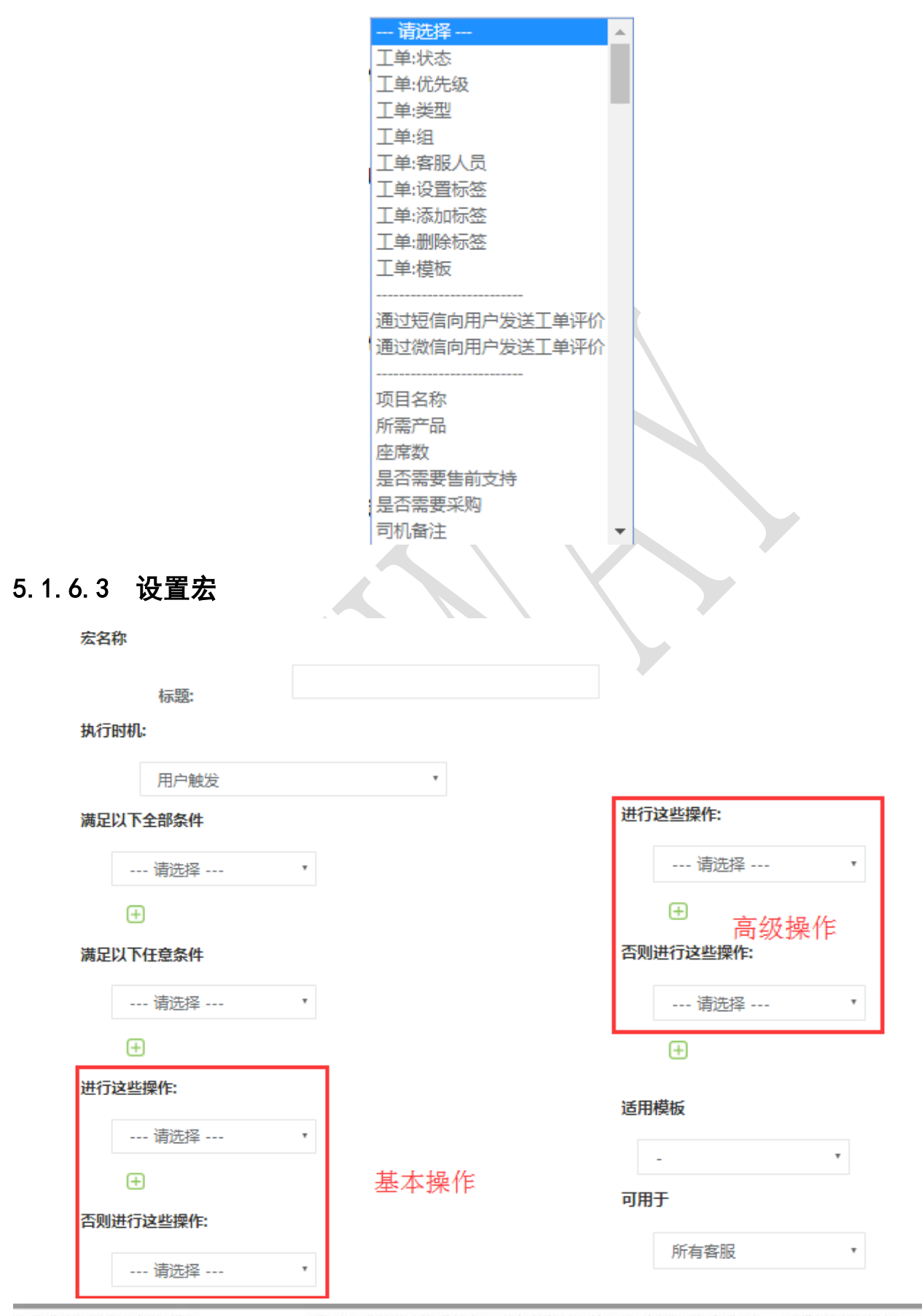

#### 北京金万维科技有限公司

Beijing GRWAY Technology CO., LTD

地址:北京市丰台区南四环西路186号四区汉威国际广场3号楼7层 邮编:100070 总计:(86)10-63701717 传真:(86)10-52285616 网址:http://www.gnway.com

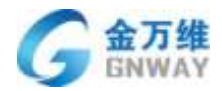

**标题**: 宏的名称, 不能重复。

执行时机:执行当前宏设置的时间。目前有三种执行时机:

\*用户触发:只有当用户点击的时候才行当前宏设置。用户触发的宏是显示到界面上的。

\*页面加载:工单页面还未加载成功时执行当前宏设置,也就是说工单页面加载完成后, 当前宏设置执行完毕。此种执行时机的宏是不显示到界面上的。

\*工单提交: 宏可提交工单。此种执行时机的宏是不显示到界面上的。

\*字段值改变:工单详情中,字段值改变时执行当前宏设置。此种执行时机的宏是不显示 到界面上的。

满足以下全部条件:添加的所有条件同时满足。目前支持以下条件:

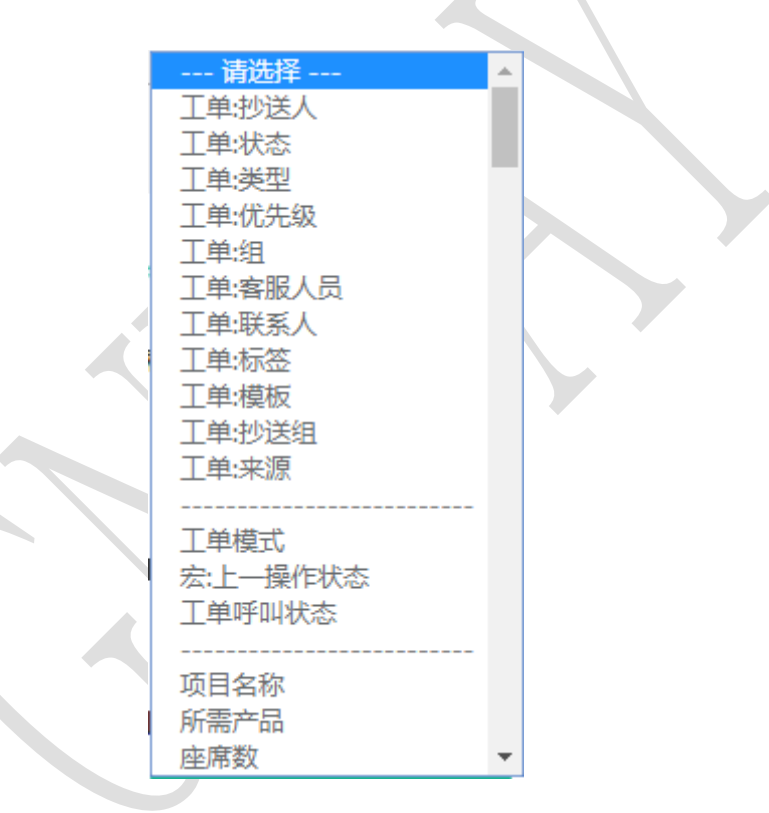

通过分隔线将条件分以下三大类:

工单系统字段:工单抄送人、状态、类型、优先级等系统字段。

#### 工单特殊条件:

"工单模式"-分两种模式:普通模式和任务模式。

任务模式下可同时编辑多个工单,当前工单提交成功后,会自动切换到下个工单详情进 行编辑,而不用再从工单视图选择要下个要编辑的工单。如果当前任务没有完成,此任务会 处于挂起状态,可随时继续直到完成。

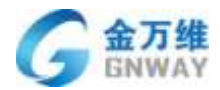

"宏:上一操作状态"- 该条件主要用于工单外呼,结合工单的任务模式使用。通过宏 可配置工单自动系统外呼,此处简称为"系统外呼宏",如果外呼失败,需要对此工单进行 标记,然后才自动外呼下个工单时,就会用到该条件,即当"系统外呼宏"的操作状态是失 败时,执行后面配置的标记工单操作。

"工单呼叫状态"-工单可外呼,呼叫状态有拨打成功、拨打中、拨打失败等三种状态。 该条件的使用场景为:当工单处于"拨打中"时,不允许提交工单,这时会结合该条件,以 及后面的"工单控制"操作来使用。

**工单自定义字段**:此处会列出所有的工单自定义字段。 **满足以下任意条件**:添加的所有条件满足其中任意一条即可。 **基本操作**:设置字段的内容。只设置内容为空的字段。

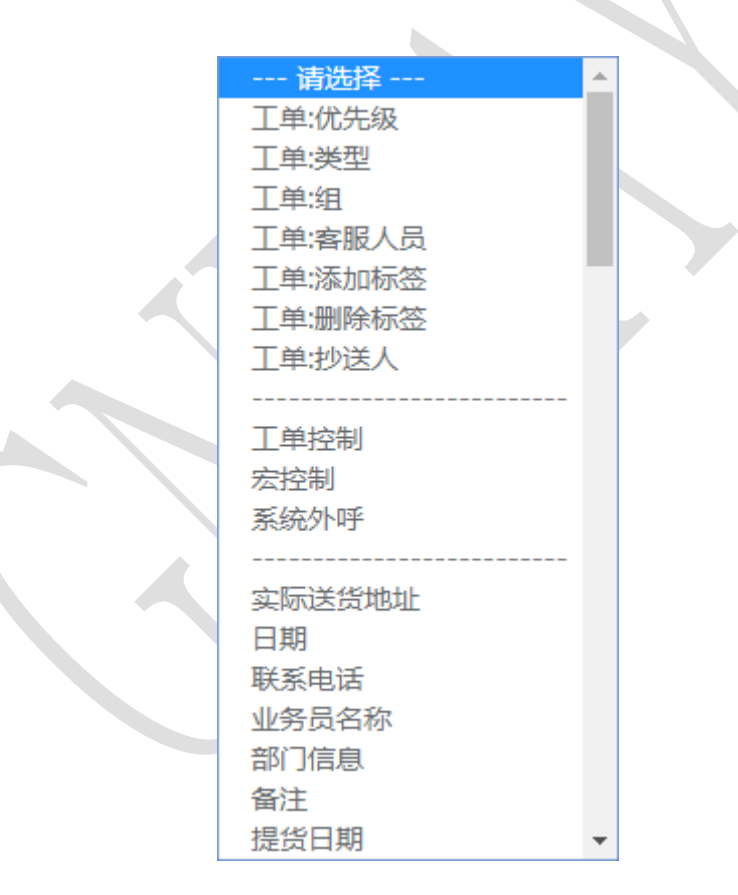

通过分隔线将操作分为三大类:

工单系统字段:可设置工单抄送人、状态、类型、优先级等系统字段的内容。

工单特殊操作:

"工单控制"-可允许或阻止工单的提交,当阻止工单提交时,可设置提示内容;也可 以使得满足一定条件的人只能看工单,而无法编辑,比如抄送人。

| 北京金万维科技有限公司                       | 地 址:北京市丰台区南四环      | 西路186号四区汉威国际广场3    | 3号楼7层 邮编:100070         |
|-----------------------------------|--------------------|--------------------|-------------------------|
| Beijing GRWAY Technology CO., LTD | 总计:(86)10-63701717 | 传真:(86)10-52285616 | 网址:http://www.gnway.com |

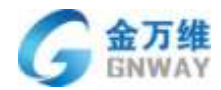

"宏控制"-可控制其他宏的隐藏。

"系统外呼"-可设置工单外呼时拨打的手机号码。

工单自定义字段:可设置工单自定义字段的内容。

高级操作:设置字段及回复列表的可见或不可见。

适用模板:当前宏针对哪个工单模板生效。

可见范围:当前宏对谁可见。目前支持:

\*当前用户:当前登录后台的客服。

\*所有客服:所有有工单权限的客服。

\*客服分组:某一个客服分组里的所有有工单权限的客服。

\*客服:指定的某一个客服。

## 5.2 工单使用

5.2.1 工单工作台

| 0.24           | + 2  | 100 |         |       |            |          |                |                       |                     |     | galefu - |
|----------------|------|-----|---------|-------|------------|----------|----------------|-----------------------|---------------------|-----|----------|
| 二二年代第          |      | 11  | 建白工单    | (隆彦)  |            |          |                |                       | 1001000-01010       | ш.  | +10210   |
| 1 111454       |      | 11  | 1816    |       | 20         | +138     |                | <b>1</b> .10          | 87613               |     |          |
| BRENT C.       | 105  | ы   | 1000    | 而开稿   | 8.0.01     | 11Ξ4492  | *#2112485      | 2017-08-04 17 34:29   | 2017-08-24 17 37:50 |     |          |
| BARRELA        | - 56 |     | 191001  | 11    | enofisite: |          |                | (0.0.48) 15 21 14 (9) |                     |     |          |
| REGISTI C      | 3    |     | 951571  |       | REPARKAN   |          |                | 1857-00-1525-00.34    |                     |     |          |
| RACEPEN.       | 36   | 10. | 100822  | (合开相) | 大学由于当2018年 | 16.8.8   | 10080712180878 | 2017-00-11 13 27 21   | 2017-06-19 10 53:24 | 014 | 3.8      |
| CRendar.       | 5    | 87  | 100820  | 101   | ( N B)     | 113.411  | 400年中日18日日     | 2017-08-13 15 24 33   |                     |     |          |
| 2.854 877 2344 | 125  | 107 | 100211  | 318   | 8.00.00    |          |                | 2517-88-14 21:53 47   |                     |     |          |
| <b>WERNAR</b>  |      | 10  | 100210  | 118   | A ALLER    |          |                | 2917-39-14 21 53-47   |                     |     |          |
| HUMPhopER.     | .0   | 81  | 1960/05 | 678   | 87         | 112,4655 | ANDPEREN       | 1007-00-02 15:02 12   |                     |     |          |
| ACMANISH       |      | ш   | 129410  | 业开观   | 81.        | 113.800  | 46872983       | 2017-00-12 00:38-42   |                     |     |          |
|                |      | 51. | 1322044 | WRIE. | 4          | 44-20.PC | 2.25           | 2017-08-04 13 39 20   |                     |     |          |

### 5.2.2创建工单

手动创建单个工单:

有两种方式;

第一种:
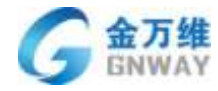

4 1 1 2 3 4 5 1 4

| 工单程库        |      | ft | 创建的工单   | (清宗)   |               |            |             |                     | 我意见用。他东人            | 田 - | +88.00 |
|-------------|------|----|---------|--------|---------------|------------|-------------|---------------------|---------------------|-----|--------|
| 0.154/14    | ÷.   | 0  | 9411    |        | 市市            | 40 BI      |             | 11.95               | 有原作                 |     |        |
| BHRDIN C.   | 133  | 0  | 1999063 | 6.8.6  | 710(25)       | 313.4422   | 400世产业业服务   | 3017-08-04 17:34:29 | 2017-08-24 17:37:90 |     |        |
| #210/857.W  | . 0  | 30 | 101081  | H.M. ( | - (million);- | 1          | 54          | 0117-08-15-21-14-56 |                     |     |        |
| nearona (   | а.   | -0 | 101071  | 8.8    | ABANTER DE V  | 2 <u>-</u> | Sa          | 3017-08-15-27-00-34 | 84                  |     |        |
| плаведы     |      | 0  | 100023  | 已开观    | 完美重新的And      | 15,36,38   | 400年产业业报告   | 3917-08-15 38.27 21 | 2017-08-19 32 53:24 | uto | 2.7    |
| ENADAL.     | Si . | 0  | 100605  | 8.8    | 84            | 対王嶋22      | 400百户证明服务   | 2017-05-15 19 24:23 |                     |     |        |
| REAL-ROAD   | 25   | 10 | 100282  | 88     | \$106.66.00   | ÷.         | 54          | 3017-00-14 21:53-47 |                     |     |        |
| 网络建筑时间      |      | 8  | 1002708 | **     | similar.      | 23         | 8           | 3017-08-14 21 53 47 | Sa.,                | 23  | -3     |
| WERPENSING. | 56   | ÷. | 110665  | 已开加    | E.1           | 713.4822   | 400萬戶於小服長   | 3017-05-12 HD DI 12 |                     |     |        |
| 最佳解决的工程     |      | 0  | 199400  | 日开用    | P.L.          | 刘玉峰22      | 400亩产证明服务   | 3017-00-12 08:36:42 |                     |     |        |
|             |      | 10 | 192008  | 0.01   | 60            | 标题将        | <b>新来</b> 样 | 3017-00-04 13 38:20 |                     |     |        |

MOR + NE 10 4 LA. 8A 133 4 LA 432 4 LA 10 . 未记用

第二种:

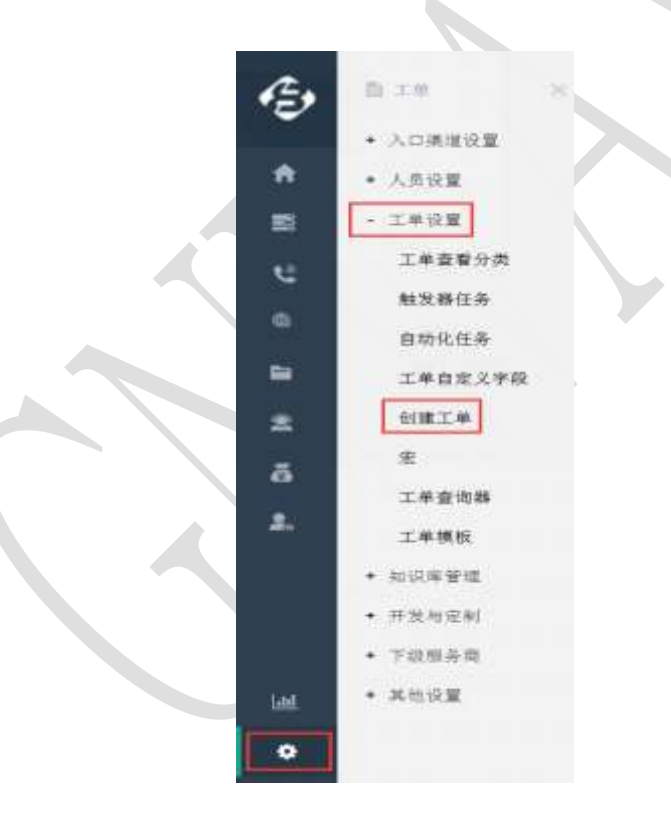

手动批量创建工单:

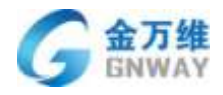

| e,    | + 35                            |              |             |       |            |         |    |       |                     |           |     |                         | gilkefu           |
|-------|---------------------------------|--------------|-------------|-------|------------|---------|----|-------|---------------------|-----------|-----|-------------------------|-------------------|
| -     | · ADDRESS                       |              |             |       |            |         |    | 2 客户管 | Æ                   |           |     |                         |                   |
|       | + 3.992                         | <b>南北桥</b> 村 |             |       |            |         |    |       |                     |           |     |                         | ۰                 |
| E U o | 本の安理<br>本の安理<br>作品の変更<br>・ この分算 | ×19.7        | 87<br>110AA | 104   | LANGE ARES | 1<br>10 |    |       |                     |           |     | 8P88<br>64389<br>25.788 | RAM<br>REA<br>KKA |
| 2     | • NESTER<br>• TEXEN             | -            |             |       |            |         |    |       |                     |           |     | alarres.                |                   |
|       | · 76848                         | 2.           | ◆認想就來       | A === |            |         |    |       |                     |           |     | <b>m</b> -              | 12 - a            |
| -     | • A1072                         | <b>秋人街</b> 中 |             | FRMR. | 國政制造制的     | 1651.00 | 88 | 联系人物注 | SARIN               | 216000    | 158 | <b>BOOK</b>             | 385               |
| *     |                                 | H.B.Oka      | IZ.W        |       |            |         |    |       | 2012-08-28 16 42:00 | 101003031 |     |                         | / @ ×             |
|       |                                 | -            | 1           |       |            |         |    |       | 2017-08-26 16:40:49 | 197950047 |     |                         | / @ x             |
|       |                                 | -0           |             |       |            |         |    |       | 2017-08-26 16:34/51 | 026824937 |     |                         | /8×               |
|       |                                 | 10           |             |       |            |         |    |       | 2017-08-26 14 59-36 | 368370634 |     |                         | / e ×             |
|       |                                 | -0           |             |       |            |         |    |       | 2017-08-36 13 54/04 |           |     |                         | /ex               |
| -     |                                 | 8            |             |       |            |         |    |       | 2017-04-26 13:51:25 | 001167833 |     |                         | 10×               |
| •     |                                 | - 11         |             |       |            |         |    |       | 2017-08-28 12:24:29 | 904505457 |     |                         | 10×               |

批量创建工单时默认不分配客服,也可分配客服,如下图:

| 批量创建工单(已选择2个客户)                                       | ×   |
|-------------------------------------------------------|-----|
| ◎ 不分配客服 ● 分配客服                                        |     |
| 全部分组 ▼ 通过客服名称查询                                       |     |
| 単文慧     1     个客户     単文     1     个客户     张鵬     个客户 |     |
| 单-3 个客户 单-4 个客户 韩慧娇 个客户                               |     |
| 芦文凯 个客户                                               |     |
|                                                       |     |
|                                                       |     |
|                                                       |     |
|                                                       | 5—步 |
|                                                       |     |

分配规则:

\*分配对象:

a.分配给所有客服,默认为该种方式

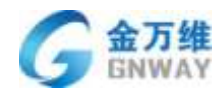

b.分配给指定客服分组下的所有客服

c.分配给指定的某个客服

\*分配方式:

a.平均分配,默认为该种方式

b.对每个客服指定分配个数

## 5.2.3 编辑工单

编辑工单可有以下操作:

1、对工单进行回复

回复内容支持文本及附件。

回复类型分为公开回复和内部注释两种方式。

\*公开回复:如果是是留言渠道来的工单,则会将回复内容作为邮件内容发送给客户,也可将回复内容作为邮件内容邮件抄送人

\*内部注释:所有有工单权限的客服都可看到回复内容。

| RECHIRARS    | 240        | 224R 14+15923                                                                                     |                    |
|--------------|------------|---------------------------------------------------------------------------------------------------|--------------------|
| 88.          | nne<br>· o | C Local * relat                                                                                   |                    |
| mez.A.       | 1053       |                                                                                                   | -                  |
| TWAN         |            | 0 ware                                                                                            |                    |
| sile         |            |                                                                                                   | 12.92              |
|              |            | BYGR                                                                                              |                    |
|              |            | CO THE DECEMBER                                                                                   | NE (1999)          |
| 1462<br>5808 |            | 18月2日<br>7月77、月江市小田屋一下街坊、市政地区地市部地<br>日前<br>9月2日:七月市町-東南子、18天田                                     |                    |
| RIBA *       |            | MINELEP PERMIT SHOULD NEED CARE AND LAL AND LEAD RADIE<br>AND AND AND AND AND AND AND AND AND AND |                    |
| IN BRANCE *  |            | COL THE RELEASE                                                                                   | (ALE - ( ALE ALE ) |
| 215A8        | 3          | 10月1日<br>是名表现场临时发展一下                                                                              |                    |

2、客服流转

进到工单详情后,可通过更改"客服"进行客服流转.

流转的同时也可以设置抄送人,默认被抄送人可对此工单进行编辑;若不想被抄送人编 辑此工单,则可通过宏配置被抄送人不可编辑工单。

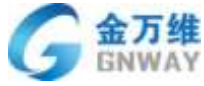

|             |            |                                                         | / 66.01                                |
|-------------|------------|---------------------------------------------------------|----------------------------------------|
| 常我把科技有限公司   |            | ERM 104159121                                           |                                        |
| <b>书版</b> * | 地名已<br>• • | () · crise * recen                                      |                                        |
| 18主人        | Staw       |                                                         |                                        |
| 1845        |            | Ø auro                                                  |                                        |
| 被明察         |            |                                                         | 88                                     |
|             |            | 前收低意                                                    |                                        |
|             |            | O - HOWHERE                                             | ((1))((1))((1))((1))((1))((1))((1))((1 |
| THEFT       |            | THE READER THE EDISIDERS                                |                                        |
| Gan         |            | na<br>Nom "Cher war" "Cher                              |                                        |
| 后限人?        |            | 他们的一些这些法律的问题的是是相关的问题。而且: "是、你这句: "是且我的说明的。              |                                        |
|             |            |                                                         |                                        |
| Alment -    |            | CO minutations                                          | ##::(日冊論)                              |
| 0.02.906    | 1          | 1055年4<br>最高省成功的研究者———————————————————————————————————— |                                        |

#### 3、宏的使用

宏是为了方便用户操作。如果内部工作流程中对于工单的一些信息是固定的,则可配置 宏来设置这些字段,当进到工单详情后,可选择该宏,则对应的字段会被填充上相应的内容, 极大的方便了操作,提高了工作效率。

| -              | 888B | 每載: ●1000-1000-0000 (创建人: 乱在金万贵好没有做公司: 金融时间: 2017-08-1519:27:21)                                                                                                    | 沿市河口一地工作       |
|----------------|------|----------------------------------------------------------------------------------------------------|----------------|
| est.           | Rat  | O CARL * AND                                                                                                    |                |
| 1995           | _    |                                                                                                    |                |
|                | *    | 0 mm                                                                                                    |                |
| 成刑罪            |      | N. Avalantin                                                                                                    | #2             |
| Terra          |      | INSTANCE IN THE PERSON                                                                                                    | 45章((1998)     |
| ELHER          | ,    | HITELD.                                                                                                    |                |
| 1493           |      | 和11年<br>月間(東京後年)由22 時間:「月間」後次21、1月間。                                                                                                    |                |
| 1910-0-0       |      | 他用最小id_5 前值: 1" #8273 ("他用最问题"                                                                                                    |                |
| 1000-00        |      |                                                                                                    |                |
| 常许 <u>寿</u> -通 |      | Contraction and the second second sec | <b>##</b> : (# |

4、工单合并

如果两个工单是对同一个客户的同一个问题进行处理,则可将这两个工单进行合并,合并之后,会在工单回复里增加一条记录,该记录详细说明了哪个客服人员进行的此操作、合并到了哪个工单、合并的时间等信息。

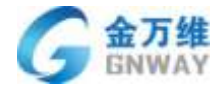

| 18°      | 與出品     |   | 标题:天直123 (台球人:北市金万姓和波利亚公司:台球时间:2017-04-2417:34:29)                                                                                                    | · 色符第号一種工 |
|----------|---------|---|----------------------------------------------------------------------------------------------------|-----------|
|          | 10      | 0 |                                                                                                    |           |
| ea.      | MARKED. |   | C LINE & NUMBER                                                                                                    |           |
| (SREEK)  |         |   |                                                                                                    |           |
| 0.000    |         |   |                                                                                                    |           |
| 王联高级的高级王 | 63      |   |                                                                                                    |           |
| ee l     |         |   | O anno                                                                                                    |           |
|          |         | + |                                                                                                    | 10.0      |
|          |         |   | 洞城進步                                                                                                    |           |
| wards.   |         |   | (1) 和学业力增利投资限公司 2014 (2 (2 mm))                                                                                                    | 90 ( CAR) |
| (5.Hat)  |         |   | TRANSPORT OF A DECK                                                                                                    |           |
| **20     |         |   | Construction of the second second sec |           |
| (FII)(中心 |         |   | CO PERIODE                                                                                                    | W8-(8##)  |
| 10.000   |         |   | 19934                                                                                                    |           |
|          |         | ÷ | 個別<br>15日<br>新聞町1月1、16日、元刊 第18月7、1400年/1月1日日<br>                                                                                                    |           |
|          |         |   | 418<br>221<br>第二章: 1931,元王,"元军",1908(2)]][[1]]<br>(1]]                                                                                                    |           |

#### 5、批量编辑

| 从盘 | 會成到的制  | 修单 〇 批量編輯            |                        | 19/83     | s推,联系人         | 田• <b>+</b> 创建工单 |  |
|----|--------|----------------------|------------------------|-----------|----------------|------------------|--|
| 2  | 编码     | 标题                   | erubat Ma              | 姓名·金斯语    | <b>干机</b> -金数提 | 故障面片             |  |
| R  | 171679 | 計算後線-20              | 2017-08-30 10:25:40    | 声文賞       | 13161212302    | 01               |  |
|    | 171931 | R###0-15             | 2017-08-20 13 55 54    | 芦文贯       | 13141212302    | ውት               |  |
| R  | 170049 | <b>集團編成-14</b>       | 2017-08-28 14:51:39    | 8.2.X     | 15738338226    | 14-              |  |
| æ  | 170043 | <b>共要</b> 相位-13      | 2017-08-28 14:46:45    | ASS       | 15738336226    | 01               |  |
|    | 168417 | adar.                | 2017-08-25 20:30:53    |           |                | 0†               |  |
| ×  | 166355 | 通过越生器更改客观人员          | 2017-08-25 20:21:10    |           |                | 0-7-             |  |
| ż. | 168363 | 所成是这种形态和哲学和          | 2017-08-25 20:20:39    |           |                | 01               |  |
| æ  | 168341 | 則試過這個安都應及管腸後自动統上出    | 2017-08-25 20 13 40    |           |                | 01               |  |
|    | 167931 | Am 900-12            | 2017-08-25 15:41:32    | 小御        | 13718194278    | 11-              |  |
| 2  | 167915 | 武興 <del>和</del> 停-11 | 2017-08-25 15:30:45    | 4-28      | 13718184279    | 11               |  |
| -  | +      | managed at           | 0.044 No. 02 47 NO. 17 | 1. Mar. 1 | +1724-101010   | 24.6             |  |

整示第1到第16条记录;总共16条记录每页数十 25。 帛记录

批量编辑时可对工单进行流转、增加回复内容、增加附件、对工单详情进行编辑,目前 最多支持10条工单的编辑。

## 5.2.4 工单客服状态

工单客服状态可控制客服当前是否可接单

1、此处可设置或添加工单客服状态

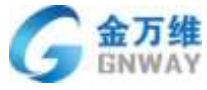

| 0.10 × +30        |     |       |           |           |                             |       |                       |
|-------------------|-----|-------|-----------|-----------|-----------------------------|-------|-----------------------|
| an1               | 1   | 橡胶锥花  | 加纳工程      |           | REWP - RULLED               | 0.    | H. 0, Augus + outro - |
| • 1384            |     |       | 1995      | 工業的目      | 108                         | 8.0   | 0183510               |
| 10400 - 258       | 0   | 0.0   | 9         | +058      | #54(1)                      | 101   | 3039-13-13-17-12-13   |
| + aty + 开花编章      |     |       | 4002636   | •B208     | W(F) (2_157265_977300004425 | 101   | 2010/11/07/11/04/07   |
| - Mat - Alamandar |     | 0.04  | S. Arthun | *8X8      | mmi()                       | 0.001 | (0108.11-01.07.121.48 |
| mananan1e         | 16  | 0.110 | erisso2   | + 620 ft  | June 1                      | 101   | 2010-01-02 17 12:02   |
| 医和工物后有工物所有工物      | 200 | 0.14  | g armani  | + 13.7.18 | arti.                       | 101   | 2016-01-12 07-12-58   |
| 自然不力任             | .8  |       | 4012703   | + G338    | BR9(-42_16/245_001150799000 | 301   | 3034-11-22 10:53-10   |
|                   |     | 11.14 | 9 4719400 | * E2238   | milit.                      | 001   | 22194-01-1212/12:46   |
|                   |     |       | 4499054   | * (19)    | WF3.02_107305_977300004425  | 807   | 2016-10-34 17:57:37   |
|                   |     |       |           |           |                             |       |                       |

2、在工单中选择客服时仅可选择工单客服状态为"可接单"状态的客服

|              |      |   |      | 更多 * | 離性<br>編码:13694536<br>創建人:22 001<br>創建対値:2021-01-19 1<br>客版♥ | 2:00:22<br>英田己                                                                                                    |
|--------------|------|---|------|------|-------------------------------------------------------------|----------------------------------------------------------------------------------------------------|
|              |      |   |      | 收起▲  |                                                             | and the second second s |
|              | 处理结束 |   | 处理状态 |      | 載辺 (11) (11) (11) (11) (11) (11) (11) (11                   | 4                                                                                                    |
|              |      | * |      | .*   |                                                             | (単但)                                                                                                    |
| ¥            |      |   |      |      | <ul> <li>(1)105年1001</li> </ul>                             | 4册4册4册                                                                                                    |
| 适11选项1选项1进项1 | 透动   |   |      |      | <ul><li>▲ 上门和傅</li><li>▲ 派仲信</li></ul>                      | 1                                                                                                    |
|              |      |   |      | /    | ★ 信后信                                                       |                                                                                                    |
|              |      |   |      |      | · 電車節                                                       |                                                                                                    |
|              |      |   |      |      | 抄送人                                                         | 我自己                                                                                                    |
| *            |      |   |      |      | 请选择高限                                                       |                                                                                                    |

# 5.2.5 工单导入、导出

# 5.2.4.1 工单导入

**北京金万维科技有限公司** Beijing GRWAY Technology CO., LTD

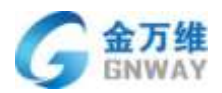

工单导入目前只支持 excel 文件的导入,文件大小不得超过 10M,条数不得超过 5000 条。

具体使用步骤如下:

1、导入 excel 文件

| Ð        | 0.28 + 480    |       |                                                                                                    | Def                                                                                                    | Number of the second second se |                                                                                                    |                                                                                                    | P                                 | 0.                       |
|----------|---------------|-------|----------------------------------------------------------------------------------------------------|----------------------------------------------------------------------------------------------------|----------------------------------------------------------------------------------------------------|----------------------------------------------------------------------------------------------------|----------------------------------------------------------------------------------------------------|-----------------------------------|--------------------------|
|          | 2.9488        | 0     | ******                                                                                                    |                                                                                                    |                                                                                                    | and a                                                                                                    | in (1                                                                                                    | 8-1 1.0000 +1                     | 100 T                    |
| -        | NUMBER OFF    |       | The second second second                                                                                                    | and an amount of                                                                                                    | mentation meditation monitation                                                                                                    | andres ( sectors)                                                                                                    |                                                                                                    | AND ME .                          |                          |
|          | #8252# (4#1   | 1.0   |                                                                                                    |                                                                                                    |                                                                                                    |                                                                                                    | A REAL PROPERTY.                                                                                                    | 0.001                             | 1                        |
| с.       | 100-124 (107) | 1.1   | -                                                                                                    |                                                                                                    |                                                                                                    | *3                                                                                                    | Support.                                                                                                    | 活动得入工作                            | BERA                     |
| -        | Bastin (48)   |       | annung.                                                                                                    | WHEN D DEVICED TO                                                                                                    |                                                                                                    | 2-4                                                                                                    | 10010-0-0-0-01                                                                                                    |                                   | 538                      |
|          | ####Z# (#A)   |       | 0000007                                                                                                    | WORKS, GLADINGO,                                                                                                    |                                                                                                    | 8.07                                                                                                    | 100-02-02 (0.14                                                                                                    |                                   |                          |
|          | WHEN THE HERE |       |                                                                                                    | WINDOW, SCHOOL MIT                                                                                                    |                                                                                                    | *12                                                                                                    | 100100 m 10 10.71                                                                                                    |                                   |                          |
|          | 8107.0        | 10000 | ALCOND.                                                                                                    | W10-01-10001202214                                                                                                    |                                                                                                    |                                                                                                    | Service of Arts                                                                                                    |                                   |                          |
|          |               |       |                                                                                                    | ment of the                                                                                                    |                                                                                                    | 8.6.7                                                                                                    | -101-02-00 SC 10.01                                                                                                    |                                   |                          |
|          |               |       |                                                                                                    | Winner, Winnythen                                                                                                    |                                                                                                    | 2.00                                                                                                    | particular of solar                                                                                                    |                                   |                          |
|          |               |       |                                                                                                    | With the second second s                                                                                                    |                                                                                                    |                                                                                                    | and a second                                                                                                    |                                   |                          |
|          |               |       |                                                                                                    | HIPP FILL SAVE DEPEND                                                                                                    |                                                                                                    |                                                                                                    | preserved and the second second                                                                                                    |                                   |                          |
|          |               |       |                                                                                                    | with the second second se                                                                                                    |                                                                                                    |                                                                                                    | particular and solution                                                                                                    |                                   |                          |
|          |               |       | and a second                                                                                                    | Anta-D-Dependence.                                                                                                    |                                                                                                    | 54704                                                                                                    | 10000333                                                                                                    |                                   |                          |
|          |               |       |                                                                                                    |                                                                                                    |                                                                                                    |                                                                                                    |                                                                                                    |                                   |                          |
| 可下       | 载查看导入         | 、模板   |                                                                                                    |                                                                                                    |                                                                                                    |                                                                                                    |                                                                                                    |                                   |                          |
| 可下<br>参  | 载查看导入         | 、模板   |                                                                                                    |                                                                                                    | STITUTE MONTH N                                                                                                    |                                                                                                    |                                                                                                    | Ρ.                                | 0.                       |
| 可下<br>●  | 载查看导入         | 、模板   | Tania                                                                                                    |                                                                                                    | STUTIOUTER MONTHS X                                                                                                    | . 200                                                                                                    | AM 5                                                                                                    | <b>P</b> ,<br>1. 1, 1600 - 1      | . () +<br>HE # 1         |
| 可下<br>参  | 载查看导入         | 、模板   | Tendan antigerant a                                                                                                    |                                                                                                    | AND POSTON AND AND AND AND AND AND AND AND AND AN                                                                                                    | 2018 ·                                                                                                    | AN S.                                                                                                    | P. 1. 1. 1000 - 1                 | - () -<br>HELP ( )       |
| 可下       | 载查看导入         | 、模板   | an<br>International a                                                                                                    |                                                                                                    | ntineuran ulaita X                                                                                                    | 2018 -<br>2018 -                                                                                                    | na s.<br>Minera dina .                                                                                                    | P.<br>1. 1.2000 - 1<br>201 - 20 - |                          |
| 可下       | 载查看导入         | 、模板   | sector d                                                                                                    |                                                                                                    | ntijtortet, skaatte X                                                                                                    | A25.8 *                                                                                                    | an s<br>Miscon allow<br>allow                                                                                                    | P. 1. 10 1000 - 11<br>2011 - 28 - | nc:+   -                 |
| 可下       | 载查看导入         | 、模板   | santa<br>Maria<br>Maria<br>Maria                                                                                                    |                                                                                                    | antinovrze, udostała k                                                                                                    |                                                                                                    | an s<br>Minor alimi<br>alimi<br>Santature                                                                                                    | P. 1. 1000 - 1<br>                | - () -                   |
| 可下       | 载查看导入         | 、模板   |                                                                                                    |                                                                                                    | nteeleutzes erühijkeri ( excesilie) (                                                                                                    | A25.8 *<br>A0500   497453<br>40<br>9 - 4<br>125<br>125<br>129                                                           | an s<br>Minor animu<br>animu<br>Sumature<br>animus                                                                                                    | P. 1. 2000 - 1<br>om 20 -         | 0+<br>HE   +             |
| 可下       | 载查看导入         | 、模板   |                                                                                                    |                                                                                                    | nteeleutzes   erförjarri   excesilier                                                                                                    | A25.8 *<br>A0500   497453<br>40<br>9 - 4<br>125<br>9 - 9<br>125                                                         | AN S<br>MELON ANNO<br>MELON ANNO<br>ANNO<br>MELON ANNO<br>MELON ANNO<br>MELONA<br>MELON ANNO<br>MELON ANNO<br>MELON | P. 1. 2000 - 1<br>om 20-          | O-                       |
|          | 载查看导入         | 、模板   | SHEZH<br>MIC MODERATE A<br>MIC MICH<br>MICH<br>MICH<br>MICH<br>MICH<br>MICH<br>MICH<br>MICH                                                                                                    | 00000000000000000000000000000000000000                                                                                                    | nteeleutzen   ertitetzen M                                                                                                    | 2010 - 1007243<br>NOTE- 1007243<br>NOTE<br>10<br>NOTE<br>10                                                             | AN 5<br>ABOON ANNO<br>ANNO 10<br>ANNO 10<br>ANN                                                                                                    | P. 1. 2000 - 1<br>00 20-          | NUE (                    |
| 可下令《目之日日 | 载查看导入         | 、模板   | San 14<br>San 14<br>San 14                                                                                                    | 8778<br>8778<br>8778 | ntelevizer bileiten r                                                                                                    | AUGUA<br>AUGUA                                                                                                    | AN 5                                                                                                    | P. 1. 2000 - 1<br>011 - 20 -      | - 0                      |
| 可下會《書」『『 | 载查看导入         | 、模板   |                                                                                                    |                                                                                                    | ntenhutzen ertinten r                                                                                                    | RESE *<br>RESE * 487483<br>46<br>84<br>84<br>85<br>85<br>85<br>85<br>85<br>85<br>85<br>85<br>85<br>85<br>85<br>85<br>85 | AN S<br>ANNO S<br>ANNO S                                                      | P. 1. 2000 - 1<br>00 20-          | - O+-                    |
| 可下       | 载查看导入         | 、模板   |                                                                                                    | Company, 171 (1000-00000), 101     Company, 171 (1000-00000), 101     Company, 101     Company, 101                                                                                                    | ntelevizer bileiten f                                                                                                    | AUSE<br>ROBER   NETARS<br>80<br>9-4<br>105<br>010<br>05                                                                 | AN S<br>ANNO S<br>ANNO S                                                      | P. 1.9960 + 1<br>(m. 24+          | - O+-                    |
| 可下       | 载查看导入         | 模板    |                                                                                                    |                                                                                                    | nteleverant billetter f                                                                                                    | AUSE                                                                                                    | AN S                                                                                                    | P. 1.9960 + 1<br>(m. 20-          | - O+-                    |
| 可下       | 载查看导入         | 模板    | manda<br>entral<br>entral<br>en | AVTA<br>AVTA<br>AVTA |                                                                                                    | arris *                                                                                                    | AN S                                                                                                    | P. 1. 2000 - 1<br>(m) 20-         | е <b>О</b> +.<br>на]+]ү] |
|          | 载查看导入         | 模板    |                                                                                                    |                                                                                                    |                                                                                                    | REAR *                                                                                                    | AN S                                                                                                    | P. (1988) (1)<br>(m) 29-          |                          |

将 excel 文件映射到工单字段

如果 excel 里有表头,则直接对应字段进行导入即可;如果 excel 里没有表头,则勾选上 "无表头"再对应字段,然后导入。

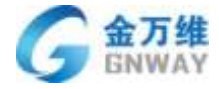

| 将文件列映 | 射到工单字段   |                | × |
|-------|----------|----------------|---|
| □ 无表头 |          |                |   |
|       | Excel中的列 | 系统中对应的字段       |   |
|       | 公司名称     | 请选择对应的字段       |   |
|       | 开始时间     | 请选择对应的字段    ▼  |   |
|       | 结束时间     | 请选择对应的字段     ▼ |   |
|       | 服务账号     | 请选择对应的字段    ▼  |   |
|       | 服务密码     | 请选择对应的字段    ▼  |   |
|       | 服务费余额    | 请选择对应的字段    ▼  |   |
|       | 手机号码     | 请选择对应的字段    ▼  |   |
|       | 固定电话     | 请选择对应的字段    ▼  |   |
|       | QQ号码     | 请选择对应的字段       |   |
|       |          | 导入             |   |

## 5.2.4.2 工单导出

1、导出全部工单

用户可以一次性将当前工单查询器里的所有工单导出,但最多支持 5000 条,也就是说,如果当前查询器里的工单条数超过 5000 条时,是没办法一次性全部导出的,只能采用部分导出,具体见第二部分说明。

| 3   | 5 14           | +=   |                |         |      |                      |               |               |             |      |           |         |                     | 1    | D• gimatu •   |
|-----|----------------|------|----------------|---------|------|----------------------|---------------|---------------|-------------|------|-----------|---------|---------------------|------|---------------|
|     | IWAR           | 2    | 9903           | +05I    | 申标合2 |                      |               |               |             |      |           | 10.0010 | P.R. A.K.S. (84)    | H    | + 0.02.2.0 ×  |
| -   | HIRDONIE_      | 5821 |                | 9489    | 468  | 6308                 | BERT.A.       | 联系人电话         | **          | 854  | \$1.70.00 | *2      | 41020161            | 25   | BAIN NO.      |
|     |                | 12   | 10             | 6230H   | 0    | 19924-12-11420253010 | 7,728         | 15020241870 % | 3500        | 51   |           | 1       | 2017/11/21 17:06:43 | 1    | Sector 1      |
| -   | 标送阶段标在吧        | 3    | <b>0</b> 22    | 52380T  |      | 18404-0-10420407938  | 无地名           | 10120407506 % | 10          | 62   |           | ÷.      | 2017-11-01 17-04    |      | 7539-0        |
|     | RS/#IEB (165   | 1019 | 68             | 523789  |      | Water-Constantines   | 无地有           | 10079702103   | 9418        |      |           | ÷.      | 2017-11-2 100.02    |      | 14404-0       |
| -   | MODESIA(       | 109  | 10             | 525707  | -    | 00004-12-1000000101  | 无限单           | 1003031311    | \$2E        | 1    |           | 24      | 201 11-21 17 20 20  | (42) | 63(40)        |
|     | 我的時间皮工業        | 2    | 10             | 121100  | 0    | marenetier-o-mark    | 7.16×         | 10879769483 5 | 25          | BEAR |           | - /     | 2012-11-21 17-02-11 |      | <b>将</b> 3(中心 |
| *   | Reference (    | 3    | 10.5           | 523783  | 0    | W547-0-076838803766  | <b>F.15</b> 4 |               | 2,83        |      |           | /       | 2017-11-21 17:02:09 | 141  | #3#0          |
|     | NUMIERS/* Blos |      | 03             | 523777  | 0    | WEIF+0-8388282543    | 无结束           |               | <b>m</b> #0 |      |           |         | 2017-11-21 17-00-41 | 141  | #siec         |
|     | 已解决的项目工        | 5    | 0              | 123769  |      | WERE CAPTREEST       | 无效素           |               | 18.8        | 2    |           | 4.1     | 2017-11-21 16:57:11 | 47   | MORPO         |
| 100 | ENERST-Store   | -30  | ш <sup>2</sup> | 120107  | -    | 101040-0-4000210000  | 元连车           |               | 2045        | 12   |           | 12.7    | 2017-11-21 16:17:09 | 142  | (E3040)       |
| ۰   | RESEARCH HEREN |      |                | 5023786 | -    | 0100002-10100251070  | <b>REA</b>    | 11140251872 👟 | #187        | 2    | _         | 4       | 2017-11-21 16 56 55 | 122  | (5)(4-0) ·    |

地址:北京市丰台区南四环西路186号四区汉威国际广场3号楼7层 邮编:100070 总计:(86)10-63701717 传真:(86)10-52285616 网址:http://www.gnway.com

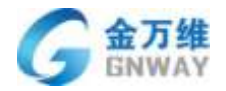

tra.

#### 2、导出部分工单

用户可以选择自己想导出的工单列表进行导出。具体见下图:

| , | 0.10             | +10   | 10    |         |         |              |           |            |                |       |         |     |        |                     | 0   | 9- (gr          | ketu |
|---|------------------|-------|-------|---------|---------|--------------|-----------|------------|----------------|-------|---------|-----|--------|---------------------|-----|-----------------|------|
|   | IWAR             |       | 190   | 0+051   | 柳枯青2    | G 化塑料制       | ©∑#       | ew-        |                |       |         |     | 19.001 | E. R.S.J., MT       | щ,  | + 1183          | m.   |
|   | MAPPOSTM         | 5871  | 2     | 编码      | \$68    | -            |           | WRA        | 脱基人物語          | 83    | 484     | 机九田 | 22     | (distance)          | Ri- | NAIN .          |      |
| r | Burnifiancian    | +5    | 141   | rnk5c   | -       | REPORT       | NIN THE R | 7758       | 10420253870 %  | 77.65 |         |     | 1      | 2010/11/21 11/06/41 |     | 埠世 <b>田</b> 仲工業 | 1    |
| L | and the second   | 1     | ×     | 523001  | -       | REPO-190     | 0497936   | 7358       | 1620417936 👟   |       |         |     | 52     | 2017-11-21-1-25-15  |     | 読む中心            | e    |
| L | BELL THERE I LOT | -1015 | ×     | 523789  | œ       | HF844-0-1987 | \$7694D   | 248        | 13075769183 🔍  | 58    |         |     | /      | 2017-11-21 17(2)-42 | 14  | 将制中C            | j l  |
| l | Real March 1     | 155   | ×     | 523767  | 0       | 1914-0-1989  | 9368191   | 7.15A      | 19699062191 4  | :00   | 22      | -   | 2      | 2017-11-21 17 03 25 | 92  | (F3)中()         | 1    |
|   | REARDIA          | -     | ×     | 525706  |         | #1470/1317   | 1001112   | 刑结案        | 13879769183 1. | ħπ.   | *****   |     | -      | 2017-15-21 17 02-11 | 12  | 将如中心            | F    |
| l |                  | 3     | æ     | 533/63  | -       | 1010-0-0769  | 39933786  | 无姓典        |                | 刘章东   | (e)     |     | 61     | 2017-11-21 17:02:09 | œ.  | #04+0           | ,    |
| L | Reitmetin.       | 1     | ×     | 117654  | -       | -            |           | 无线庙        |                | 85    |         |     | 1      | 3017-01-21 17:00-61 | S.  | (#3044)         | 1    |
| L | EMAMABI          | 6     | ×     | 523759  | 0       | WEI+-0-8719  | 0001      | <b>光地名</b> | -              | 88    | 14<br>1 |     | 25     | 2017-11-21 16:57-11 |     | 将和什么            | į –  |
| l | ENGER BON        | 30    | k     | 623767  | 0       | 10110-0103   | 210866    | TOPR.      |                | 10.00 | 14)<br> |     | 21     | 2017-11-21 16:57 09 | Q., | 根本の             |      |
| L | 10000000         |       | H     | 121755  |         | #10+0-13M    | 6751672   | 形在高        | 1314675167     |       |         |     | -      | 2017-11-21 16 36 55 |     | 神影中心            | Ē    |
| L | Wei理的tage        | 0     | 14.80 |         |         |              | -         | _          | -              |       |         |     | =      |                     |     |                 | -    |
|   | REFITE           | a     | 豊市    | \$13(R) | 0.外记册。) | 8月(11) 外记道   | 相次进行      | 10+        | 85             |       |         |     |        | 14 14 14            | 2   | 2 4 3           | (    |

### 5.2.6 工单模板发布

工单模板发布是指将工单模板发布出去后,系统会对应生成唯一的 URL 地址和二维码, 用户可以将该 URL 地址或者二维码挂到桌面网站、移动网站或者作为机器人的回答, 打开链 接或者二维码会以表单的形式展示给用户,用户提交的表单数据将自动生成工单,然后建立 相应的工单查询器后台进行查看以及后续的工单流转。

工单模板发布分两种:标准发布和高级发布。

1、标准发布:

| 江中杨辰           |             |      |             |
|----------------|-------------|------|-------------|
| 版名称: 7 相位中语    |             |      |             |
| ESC.           |             |      |             |
| REDA ( SIMILAR | *           |      |             |
|                |             |      | 15154045710 |
| 9688           | 学校关键        | 建四金箱 | (B)1        |
| REALPHY        | の意思での作      | a    | TE          |
| REMA           | <b>条行空市</b> | 2    | Ťα          |
| 工业运行性质         | Trohe       |      | 7.0         |

5

2、

任等状态

说明:打开该链接,可以看到当前工单模板的除系统字段之外的所有自定义字段(包括附件, 资产表)

下位内央

北京金万维科技有限公司 地址:北京市丰台区南四环西路186号四区汉威国际广场3号楼7层 邮编:100070 总计:(86)10-63701717 传真:(86)10-52285616 网址:http://www.gnway.com Beijing GRWAY Technology CO., LTD

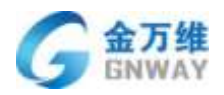

### 具体使用步骤如下:

#### (1) 新建工单模板

| + 入口道康说第  | 工業機械                 |       |               | Autom                                 |
|-----------|----------------------|-------|---------------|---------------------------------------|
| + ABR     |                      |       |               | Thigs                                 |
| Imes      | <b>相</b> 版表示         | 模拟描述  | 可见地和          | 頭作                                    |
| 工學會藝力完    | 对进行通道展示              |       | 所有希望          | <b>8</b> 91 <b>0</b>                  |
| 80000ER   | 工業規模                 |       | criptuat主账号   | · · · · · · · · · · · · · · · · · · · |
| #204/ER   | Tatenta              | 20070 | capterit会时号   | <ul> <li>E a</li> </ul>               |
| 丁基副型公本部   | 星塔最大调试               |       | onptwot型矩号    | (2) (2) (2)                           |
| NINTE     | 999                  |       | outsith#      |                                       |
| e         | 9 1Bhot              |       | の取得時を主張中間     |                                       |
| 工件研究器     | 161616               |       | 所有資源          | 🛎 15 🖬                                |
| IMME      | 3966339              |       | ØietEltertoro |                                       |
| SLARMER   | 2017.0.17升导销试量数【至小六】 | 2242  | 用有有限          | ***                                   |
| • 100412  | (他們和)(F)             |       | 所有有可          |                                       |
| · Finishe | -9-21 <b>8</b> 30    |       | 930年8月        | 830                                   |
| • 下动图地带   | 2:0-0E               | 22    | captext主称号    | 8 21 8                                |
| * #99.0 g | (四米田, 2017 7.14      |       | capital支助号    |                                       |
|           | 234234               | 14254 | cophot_1649   |                                       |

## (2) 编辑工单模板

| ¢,              | 3.0                                      | • (8:50               |       |                                         | - ougstest -                               |
|-----------------|------------------------------------------|-----------------------|-------|-----------------------------------------|--------------------------------------------|
|                 | <ul> <li>人口湯香泉園</li> <li>人形の数</li> </ul> | 工单模板                  |       |                                         | +#1212101                                  |
| 1               | Teop                                     | <b>新新公司</b>           | 相称的新闻 | 可见和用                                    | tên:                                       |
|                 | TERRINA                                  | 2012年1月1日             |       | 市市省田                                    |                                            |
| e.              | NY2075                                   | 工業社会                  |       | ouples/EB/Q                             | (e) (c) (c) (c) (c) (c) (c) (c) (c) (c) (c |
| •               | 8210/745                                 | lawes:                | seshi | isptest ± 3+ 9                          |                                            |
| 8               | 7#8922#0                                 | <b>展的第七方</b> 社        |       | usplast±10-19                           |                                            |
|                 | HISTM                                    | oloj                  |       | maplest_19-9                            | 🛞 (B) 💼                                    |
|                 | =                                        | 9.100mmt              |       | capited主制号                              | 8 B                                        |
| ē               | Teexa                                    | 102-102-10            |       | 所有審照                                    |                                            |
| 2.              | THAT                                     | (866270               |       | ingtes(主形間                              |                                            |
|                 | SLAMA                                    | 2017月11月9時前近688 (王小小) | 2244  | 形物推断                                    | () IS 1                                    |
|                 | · XIFIERE                                | eresz.                |       | 所有在服                                    | () IS ()                                   |
|                 | • T72-Proteinal                          | 8.24846               |       | apospiki0                               | ····                                       |
| ш.              | • T4890                                  | 教育与期                  | 27    | inspirat_hH                             | @ in <b>0</b>                              |
|                 | + 3011-028                               | 00948_2017.7.14       |       | inphon(主称型                              | 🐵 ia 🖻                                     |
| Statistics, and |                                          |                       | 1000  | 100000000000000000000000000000000000000 |                                            |

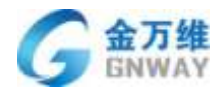

(3)

产品部

| <ul> <li>ACREE</li> <li>ARRE</li> <li>ARRE</li> <li>ARRE</li> <li>ARRE</li> <li>ARRE</li> <li>ARRE</li> <li>ARRE</li> <li>ARRE</li> <li>ARRE</li> <li>ARRE</li> <li>ARRE</li> <li>ARRE</li> <li>ARRE</li> <li>ARRE</li> <li>ARRE</li> </ul>                                                                                                    | INGE INGEN                                                                                                    |          |            |           |
|----------------------------------------------------------------------------------------------------|----------------------------------------------------------------------------------------------------|----------|------------|-----------|
| * A SUB<br>- A SUB<br>- Intel<br>- Intel | I WARK<br>NICE I<br>EARL BECHN<br>I WECHN I<br>I WARKING I WACHN<br>I WARKING I WALL I<br>I WARKING I WALL I<br>I WARKING I WALL I<br>I WARKING I WALL I<br>I WARKING I WALL I<br>I WARKING I WALL I<br>I WARKING I WALL I<br>I WARKING I WALL I<br>I WARKING I WALL I<br>I WARKING I WALL I<br>I WARKING I<br>I WARKING I WALL I<br>I WARKING I<br>I WARKING I<br>I WARKIN                |          |            |           |
| Lang an<br>Lang an<br>Range an<br>Lange an<br>Lange an<br>Callan<br>Lange an<br>Lange an<br>Lange an                                                                                                    | NGE I Lazan<br>NGE I<br>ZZARI NECHA<br>NGEXENTE I CONTON                                                                                                    |          |            |           |
| INTERN (N<br>NAMES<br>BANGS NI<br>INTERNA<br>NI<br>NEIN<br>E<br>INTERNA<br>SABRES T                                                                                                    | HIRE:<br>EAN: seption<br>Apply: mate: Control<br>2 revertances for the former<br>1 revertances for the former<br>1 revertances for the f                                                                                                    |          |            |           |
| RADES<br>ROUTS TO<br>LECTR ST<br>RELEASE<br>RELEASE<br>LECTR<br>SAURCES T                                                                                                    | Alandi alabihu v<br>Alanhi Sashi (Color<br>Sashi Color<br>Sashi |          |            |           |
| Banas 10<br>Ienauxen 10<br>eale 16<br>Ienau<br>Ienau<br>Ienau<br>Ienau                                                                                                    | IZAN NUTAT                                                                                                    |          |            |           |
| INDEXPE 85<br>HEIR 14<br>E<br>INDEX<br>XABRES 7                                                                                                    | fanHileze:                                                                                                    |          |            |           |
| 10218 11<br>6<br>2.42050<br>2.420529 7                                                                                                    |                                                                                                    |          |            |           |
| C<br>Inget<br>Inge<br>S.ABRES 7                                                                                                    | 1 1                                                                                                    |          |            |           |
| IARAN<br>IARA<br>SARATER T                                                                                                    |                                                                                                    |          |            |           |
| 1495<br>8.42859 7                                                                                                    |                                                                                                    |          |            |           |
| SLADBIER 7                                                                                                    | AGRANCE AND THE REAL PROPERTY AND A                                                                                                    |          |            | 104840310 |
|                                                                                                    | 加爾維 生成的专属琼语 主成的专                                                                                                    | 属二指非字规类型 | 肥みを集       | B/S       |
| • XAR### 1                                                                                                    | 2年状后                                                                                                    | 下应约带     |            | 11        |
| <ul> <li>开放与控制</li> </ul>                                                                                                    | 12                                                                                                    | 下边的碑     | B          | 71        |
| • 1655R                                                                                                    | a                                                                                                    | 下把約件     |            | 11        |
| • A208                                                                                                    | (mill                                                                                                    | 下论判察     | =          | 71        |
| 19                                                                                                    | (E                                                                                                    | 文本       |            | 78        |
|                                                                                                    | 191                                                                                                    | 下位利用     |            | 78        |
|                                                                                                    | 1020                                                                                                    | 文章       | <b>E</b> : | 71        |
|                                                                                                    |                                                                                                    |          |            |           |
|                                                                                                    | 81E4+                                                                                                    |          | - Al-      |           |
|                                                                                                    | Tanking Con                                                                                                    |          |            |           |
|                                                                                                    |                                                                                                    |          |            |           |
|                                                                                                    | 2930<br>2930                                                                                                    |          |            |           |
|                                                                                                    | 0.811<br>0.811                                                                                                    |          |            |           |
|                                                                                                    | 2.833                                                                                                    |          |            |           |
|                                                                                                    | 2.931<br>2.931                                                                                                    |          |            |           |
|                                                                                                    |                                                                                                    |          |            |           |
|                                                                                                    | 2.431                                                                                                    |          |            |           |
|                                                                                                    |                                                                                                    |          |            |           |
|                                                                                                    |                                                                                                    | 較        |            |           |
|                                                                                                    |                                                                                                    | НX       |            |           |

2、高级发布:

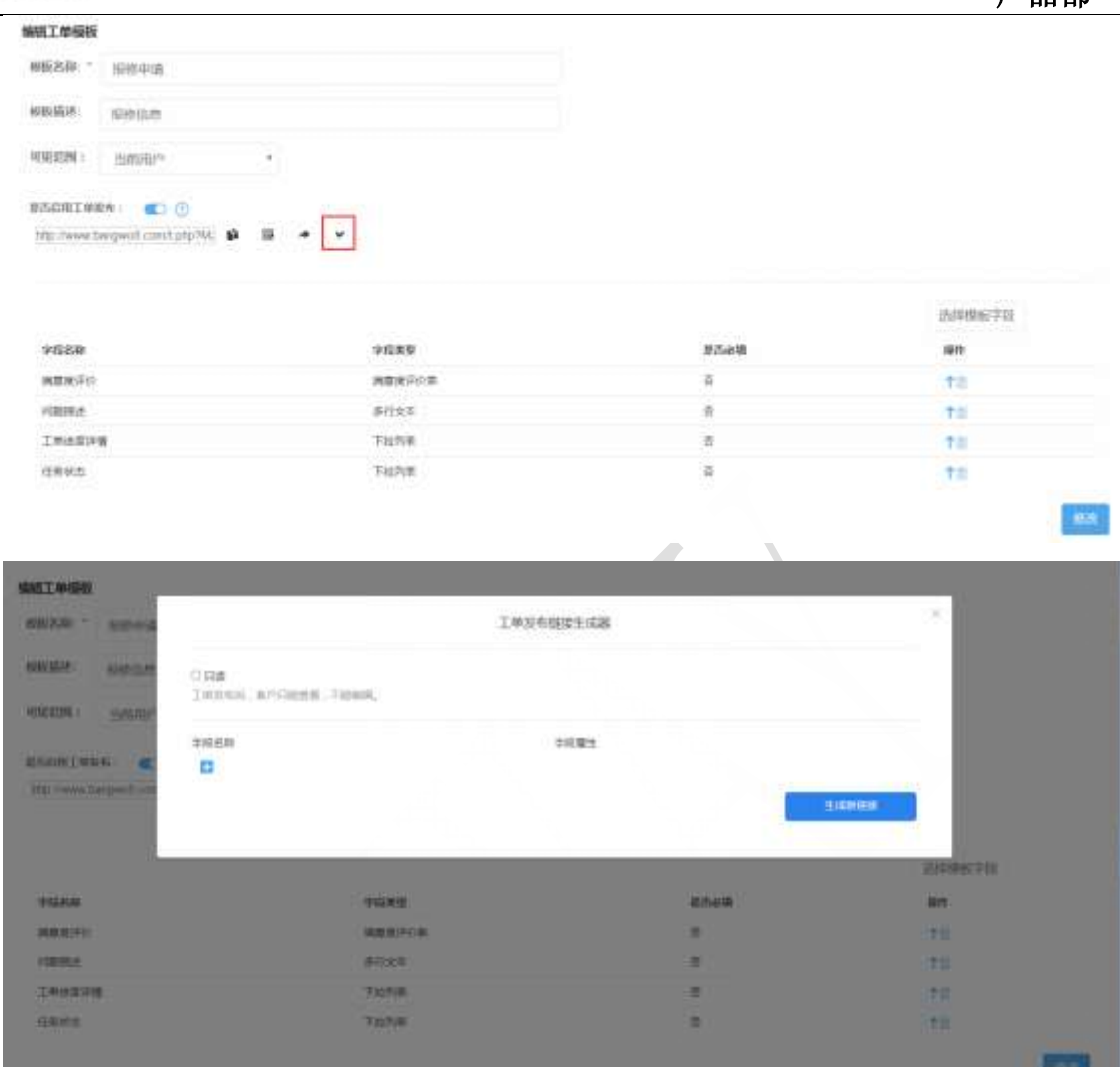

说明:通过"工单发布链接生成器"可以生成各种各样的表单链接,比如只发布当前模 板里需要用户填写的字段。相对于标准发布,高级发布更灵活,且高级发布的链接是一次性 的,不会永久保存。

具体使用步骤如下:

**万维** 

(1) 新建工单模板

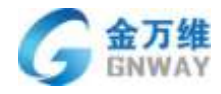

| . 1808      | 工中模型                                                                                                    |       |                   | +wiews   |
|-------------|----------------------------------------------------------------------------------------------------|-------|-------------------|----------|
| THOR        | <b>6</b> 688                                                                                                    | 傳輸調通  | 可见恐怖              | sit      |
| 工業業業分表      | 2000年1月1日<br>2010年1月1日<br>2010年1月11日<br>2010年1月11日<br>2010年11<br>2010年11<br>2010年11<br>2010年11<br>2010年11<br>2010年11<br>2010年11<br>2010年11<br>2010年11<br>2010<br>2010 |       | 用物集团              |          |
| 802128(119) | 工業共有                                                                                                    |       | cuptuat主账号        |          |
| miniciam    | Taparette                                                                                                    | 24474 | coplext会社号        | ***      |
| 工業業業公本部     | 最终最大改建                                                                                                    |       | outwat型矩号         | () (C () |
| NIRTH       | 929                                                                                                    |       | outsit@h9         |          |
| e           | 9 1Bhot                                                                                                    |       | ong/tavtΞ96-6     |          |
| 工作研究器       | 151519                                                                                                    |       | 所有截型              | (#) 15 B |
| IMME        | 386399                                                                                                    |       | <b>Statestare</b> | 10 IS 10 |
| SLARGER     | 2017.0.17升時間試驗額[王子小大]                                                                                                    | 2242  | 用有有限              | ***      |
| + 10R41812  | (1)(1)(1)(1)(1)(1)(1)(1)(1)(1)(1)(1)(1)(                                                                                                    |       | 所有有限              |          |
| · Histoph   | 3-21 <b>8</b> 50                                                                                                    |       | (350年年初           | 830      |
| • 下动服用带     | 29/0E                                                                                                    | 27    | captext主称增        | (8) 21 B |
| * NESSE     | (問題第二2017 7.14                                                                                                    |       | capitant主张号       | · • • •  |
|             | 234234                                                                                                    | 14254 | capital 25-9      | 1 N 1    |

### (2) 编辑工单模板

| e, | + 821                                    |           |                                                                         |          | a uspowtex - |
|----|------------------------------------------|-----------|-------------------------------------------------------------------------|----------|--------------|
|    | <ul> <li>入口用曲印度</li> <li>入分沢面</li> </ul> | 工學物物      |                                                                         |          | +12110       |
| 10 | - 1.PRE                                  | #6248     | minister                                                                | 19.8209  | 80           |
|    | 1002170                                  | 1918日第    | wetsta                                                                  | #28      |              |
|    | 1986                                     | 公司内部工作法师  |                                                                         | 1542.00  |              |
| Ł  | INGOL                                    | LUID      |                                                                         | 0.20     |              |
|    | =                                        | 268.008   |                                                                         | 878      |              |
|    | MINISCEN.                                | 124091    |                                                                         | IN N M M |              |
|    | CHRISKIEM                                | 用此一下      |                                                                         | (6.2.M)  |              |
|    | 8.ABDIED                                 | ARM-POWER | MANON BRANKING BRANK POPERATION BRANK POPERATION BRANK POPERATION BRANK | 0.42.0   |              |
|    | + NURSENIA                               | 108.512   |                                                                         | NUMBER   |              |
|    | + 31201010M                              | #EU.      | webage:                                                                 | NREE     |              |
|    | <ul> <li>'THEFT.W</li> </ul>             |           |                                                                         |          |              |
|    | · WARDW                                  |           |                                                                         |          |              |

- •
- (3) 打开工单发布链接生成器

1120

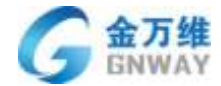

| 劇祖工单模板                   |                             |    |     |  |
|--------------------------|-----------------------------|----|-----|--|
| 图版这句: *                  | 旅游中请                        |    |     |  |
| NO-1214-                 | 88655                       |    |     |  |
| 192.92A :                | 当期用户                        | ٠  |     |  |
| huh yewayi<br>Marana Ten | nafwrig colary byfigyal 🛛 👦 | 59 | * 💌 |  |

|        |        |      | 活样模型字组 |
|--------|--------|------|--------|
| 41024r | 中國素質   | #Zen | 1919   |
| 海際運行的  | 調整建作の事 |      | 7.0    |
| RMA    | 保行立车   | -    | T0.    |
| 工學出來評議 | 下社内事   |      | †#     |
| 任時状态   | 下成作業   | 8    | T 11   |
| 分泌病師   | 7.5    |      | T II   |
| -140   | 下级利用   |      | TR.    |

## (4) 添加要发布出去的字段

| 日,客户只能查看,不能编辑。 |             |   |
|----------------|-------------|---|
|                | 学校履性        |   |
|                |             | × |
| 工单字段:          |             |   |
| 回分店名称          | 副问题描述       |   |
| 10工单进度评情       | 目任务状态       |   |
| 回产品模块          |             |   |
| 联系人字段:         |             |   |
| □姓名            | □ 主机动       |   |
| 回应机            | <b>□</b> 邮箱 |   |
| liiqq          | 圖現4位        |   |
| 目备注            |             |   |

可设置发布字段的属性或排列顺序,具体操作如下图:

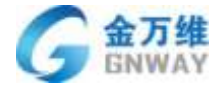

| 口 <b>只读</b><br>工学发布后,香户只能靠着,不能糊糊。 |           |            |
|-----------------------------------|-----------|------------|
| 学级名称                              | 李纪履性      |            |
| 分读名称                              |           | 1          |
| 问题描述                              | 22        | 1 <b>=</b> |
| 产品模块                              | 梁堰        | 1          |
| œ.                                | 29-11-9-2 |            |

### (5) 生成相应的表单链接

| 0 Rg               |            |     |
|--------------------|------------|-----|
| 王仲裁布后,者户只能直着,不能编辑。 |            |     |
| 李颀名称               | 字段屬性       |     |
| 分齿名称               | wπ.        | 1 🚍 |
| Allimit            | Ω <b>π</b> | 1 🗖 |
| 产品模块               | 1211       | 1 🖬 |
| 0                  |            |     |

(6) 发布后的效果

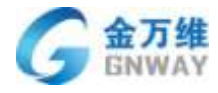

|      | 报修申请 |          |
|------|------|----------|
| 报修信息 |      | <i>I</i> |
| 分店名称 |      |          |
| 问题描述 |      |          |
|      |      |          |
| 产品模块 |      |          |
| 产品模块 |      |          |

## 5.2.7 客户查看历史工单

客户可通过微信,网址等入口提交工单,同时也可查看到自己提交过的历史工单列表, 并可点击进入详情查看工单进度,提交工单回复,使客户随时可以了解自己问题的解决进度, 提升用户体验。

#### 效果:

Web:

通过手机号,验证码登录查看历史工单,点击某工单即可进入查看工单详情。

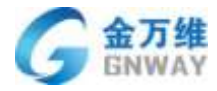

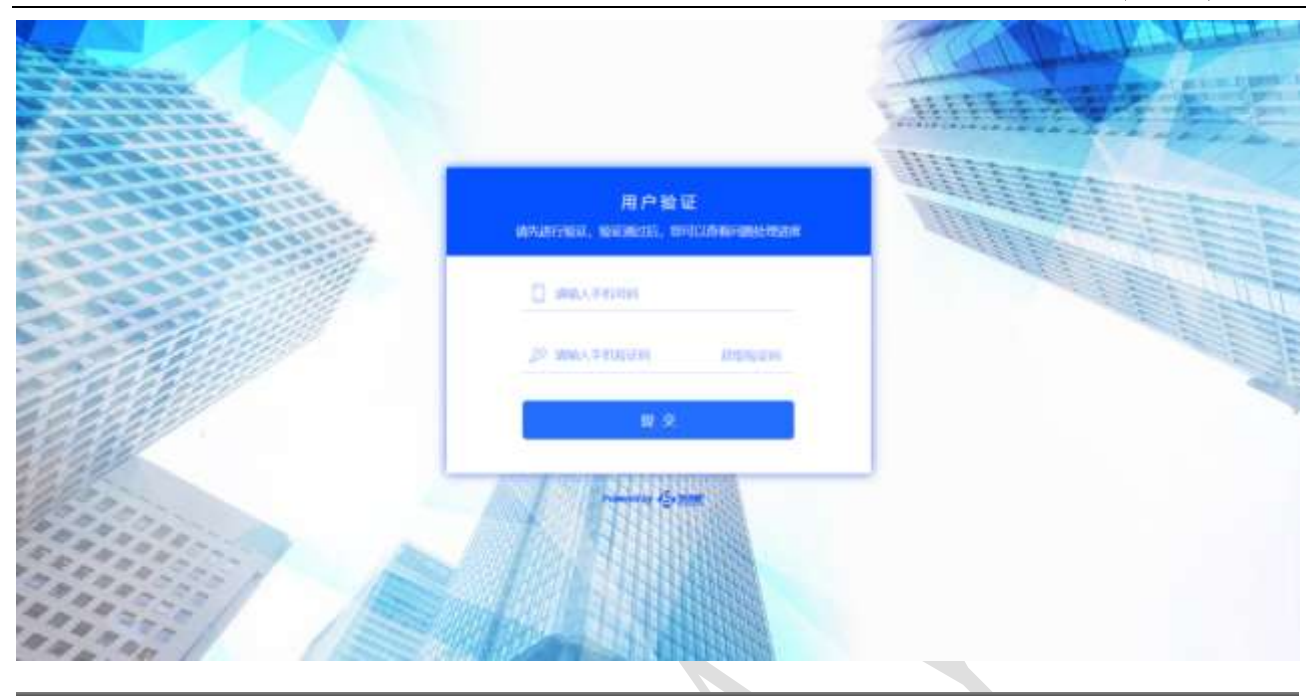

E MAR

|                  | Nerserie<br>e e e e e e e e e e e e e e e e e e |
|------------------|-------------------------------------------------|
|                  |                                                 |
|                  |                                                 |
|                  | en la la la la la la la la la la la la la       |
| Summer in Streem | inancia 🚯 📾                                     |
| hannin 🚯 mr      | Annual to General                               |
|                  |                                                 |

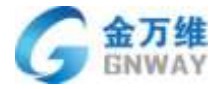

| <b>全,</b> 無我肥  |                     |
|----------------|---------------------|
| ** BBD/A       |                     |
| Ser: #236029   | (PROVING            |
| 网络1226         |                     |
| 泉 書<br>Hest    | 2010-12-25 (010.14) |
| 8. Girmi-izmon |                     |
| (i) income     |                     |
|                | # 2.                |
|                |                     |

### 微信:

微信绑定好客户信息后,点击配置好的"查看历史工单",即可进入查看工单列表。点击某工单即可查看工单详情。

| ・III 中国联通 4G<br>く微信                               | <sup>下午4:38</sup> □<br>帮我吧wx   | ⊕ ≠ ७ 90% <b>=</b> -)-<br>L | ••••• 中国联通 40<br>×                        | ₩₩ ₩ ₩ ₩ ₩ ₩ ₩ ₩ ₩ ₩ ₩ ₩ ₩ ₩ ₩ ₩ ₩ ₩ ₩ |
|---------------------------------------------------|--------------------------------|-----------------------------|-------------------------------------------|----------------------------------------|
| <b>服务评价通知</b><br>12月23日                           |                                | ***                         | 取继续的工单                                    |                                        |
| 您的订单已解决<br>编号:123<br>时间:2018-12<br>请点此消息对我<br>的配合 | 完毕<br>-23 15:22:32<br>们的服务进行评f | 介,感谢您                       | .Mid<br>mid-1_221<br>mid_1221<br>mid_1221 |                                        |
| 详情                                                |                                | >                           |                                           |                                        |
| <b>服务评价通知</b><br>12月23日                           |                                |                             |                                           |                                        |
| 您 在线咨询<br>编                                       | 毕                              |                             |                                           |                                        |
| 町         工单投诉           请                        | 1 19:20:24<br>的服务进行评f          | 介,感谢您                       |                                           |                                        |
| 译 查看历史工单                                          |                                | >                           |                                           |                                        |
| · · · · · · · · · · · · · · · · · · ·             | = 个人中心                         | 菜单名称                        |                                           | tenent to 🤹 mm                         |

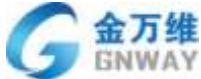

| a 1911 | MAKIN 40                         | 14.12:03 | Y . 4115                               |               | F+12:03           | C & Y & 41%   |
|--------|----------------------------------|----------|----------------------------------------|---------------|-------------------|---------------|
| ×      |                                  |          |                                        | ×             |                   |               |
|        | 词复体意                             |          |                                        | < 返回列表        |                   | 详细信息          |
| 5      | 001                              |          |                                        | 10.1          |                   |               |
|        | 19 HE 62                         |          |                                        | 处理客服<br>()    | 二 安装流程组           |               |
| 5      | 001                              |          |                                        | 处理客格          | 安装师傅1             |               |
|        | 问题已处理完成                          |          |                                        | 8             | 2018-12-22.14     | 22.12         |
|        |                                  |          |                                        | (all being as | 2018-12-23-13     | .22132        |
|        | 001<br>三方谷田                      |          |                                        | ·0 单近更新       | 时间: 2018-12-23 17 | 28:04         |
|        | SE 12 76 18                      |          |                                        | 描述:           | 测试工单              |               |
|        | R                                |          |                                        | 0             |                   |               |
|        | 用版工用                             |          |                                        | 重担编号          | 123               |               |
|        |                                  |          |                                        | · 肥近半日        | 恋: 配送结束           |               |
|        |                                  |          |                                        | 满单人:          | 室                 |               |
|        |                                  |          |                                        | 8 seiniu      | 空                 |               |
|        |                                  |          | _                                      | 安装单位          | 念: 未派工            |               |
|        |                                  |          |                                        |               | < >               | 2             |
| 置      | 1. 进入工单标                         | 莫板详情     |                                        |               | *<br>             | <b>P</b> = 8  |
|        | <ul> <li>ADREER</li> </ul>       | TAME     |                                        |               |                   | +5055         |
|        | - IVRE                           | 652.5    | 65534                                  |               | 10.02(3)          | wn            |
|        | 工業出生文学校                          | 12W2.W   | 二百二百二百二百二百二百二百二百二百二百二百二百二百二百二百二百二百二百二百 | 16            | 行物素量              | •**           |
|        | 1 INNE                           | 10.00    | 200000-040                             | F             | 5422              |               |
|        | C E                              |          |                                        |               |                   | 1             |
|        | MRIBER                           |          |                                        |               |                   | <b>济人工平接板</b> |
|        | 100000                           |          |                                        |               |                   |               |
|        | 自动来任务                            |          |                                        |               |                   |               |
|        | SLASSIER                         |          |                                        |               |                   |               |
|        | SLARGHER<br>SLARGHER<br>SLARGHER |          |                                        |               |                   |               |

•

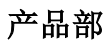

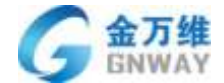

| 關於中國統         |                      |                     |      |           |
|---------------|----------------------|---------------------|------|-----------|
| 明彩彩: *        | 2013.4               |                     |      |           |
| 8.8.8         | 系统模拟                 |                     |      |           |
| NR.EUM:       | 所有客韻                 |                     |      |           |
| NURIOR        | s: 💽 🕐               |                     |      |           |
| iftp://www.ba | 🕫 🍕 Winsteinen Noven | • 🖸                 |      |           |
|               |                      | /                   |      |           |
|               | 24.8                 | <b>2. 使</b> 使 生 成 鲜 |      | 進厚欄板字照    |
| 中国名称          |                      | 9664D               | #5e# | an a      |
| IDUA          |                      | 192708              |      | 10        |
| INAN          |                      | Fight               | a    | 78        |
| INNE          |                      | Fight               | 8    | 10        |
| 工单机九机         |                      | 732718              | a    | TIL       |
| TONE          |                      | 32                  | 8    | TO.       |
| READ          |                      | 742718              |      | <b>TR</b> |
| 43            |                      | 42                  |      | TR        |
| 5962          |                      | 802                 |      | 7.0       |
| Depend        |                      | The Page            |      | **        |

#### 2.配置并生成查看历史工单链接

| 124 - BUL                                                            | IA                                                                                                    | 波布施隆生成器                          |                   |
|----------------------------------------------------------------------|----------------------------------------------------------------------------------------------------|----------------------------------|-------------------|
| aute sieres<br>EUR Hase                                              | <ul> <li>QHESIPER</li> <li>1486441, #PRIMESSE, Exceltain</li> </ul>                                                                                                    |                                  | _                 |
| totilees ergelin                                                     | * 仅期建立工学的人工动态和历史工学体现<br>主动和协调后,有个可通过非常体高者由三的历史工业                                                                                                    |                                  | _                 |
|                                                                      | <ul> <li>Q用新新主动组织放个工作的出现分用<br/>生活的运行,可可以加速加速的加速加速不同的组织成为<br/>工程来的</li> </ul>                                                                                                    | 70.00m                           | M(*75)            |
|                                                                      | 10.22                                                                                                    | 10                               |                   |
| A DESIGN TO                                                          |                                                                                                    |                                  |                   |
| (NRB)                                                                | 414                                                                                                    |                                  | 1.0               |
| 2042<br>2042<br>2042                                                 | sus<br>Xmito                                                                                                    | 112<br>122                       | 7 8               |
| 2442<br>2442<br>2442<br>2442                                         | star<br>Tunko<br>Helenio                                                                                                    | 02<br>03<br>08                   | T =<br>T =<br>T = |
| 945<br>949<br>9430<br>9430<br>945                                    | SUR<br>Links<br>HER                                                                                                    | 02<br>62<br>62<br>62             |                   |
| (MAR)<br>(MAR)<br>(MAR)<br>(MAR)<br>(MAR)<br>(MAR)<br>(MAR)<br>(MAR) | 555<br>5.0000<br>1.0000<br>5.0000<br>5.000<br>5.0000<br>5.0000<br>5.00000<br>5.0000<br>5.0000<br>5.0000<br>5.0000<br>5.00000<br>5.0000<br>5.0000<br>5.0000<br>5.0000<br>5.0000<br>5.0000<br>5.0000<br>5.0000<br>5.0000<br>5.0000<br>5.0000<br>5.0000<br>5.0000<br>5.0000<br>5.0000<br>5.00000<br>5.00000<br>5.0000<br>5.00000<br>5.00000<br>5.00000<br>5.00000<br>5.000000<br>5.000000<br>5.00000000 | 02<br>62<br>62<br>62<br>62<br>62 |                   |

## 5.2.8 工单进度通知

#### 场景:

客户提交工单后,可配置在某些重要节点自动的向用户推送工单处理进度,可以让客 户及时了解到提交问题的处理进度。

| 北京金万维科技有限公司                       | 地 址:北京市丰台区南四环西     | 西路186号四区汉威国际广场34   | 弓楼7层 邮编:100070          |
|-----------------------------------|--------------------|--------------------|-------------------------|
| Beijing GRWAY Technology CO., LTD | 总计:(86)10-63701717 | 传真:(86)10-52285616 | 网址:http://www.gnway.com |

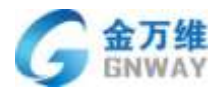

## 效果:

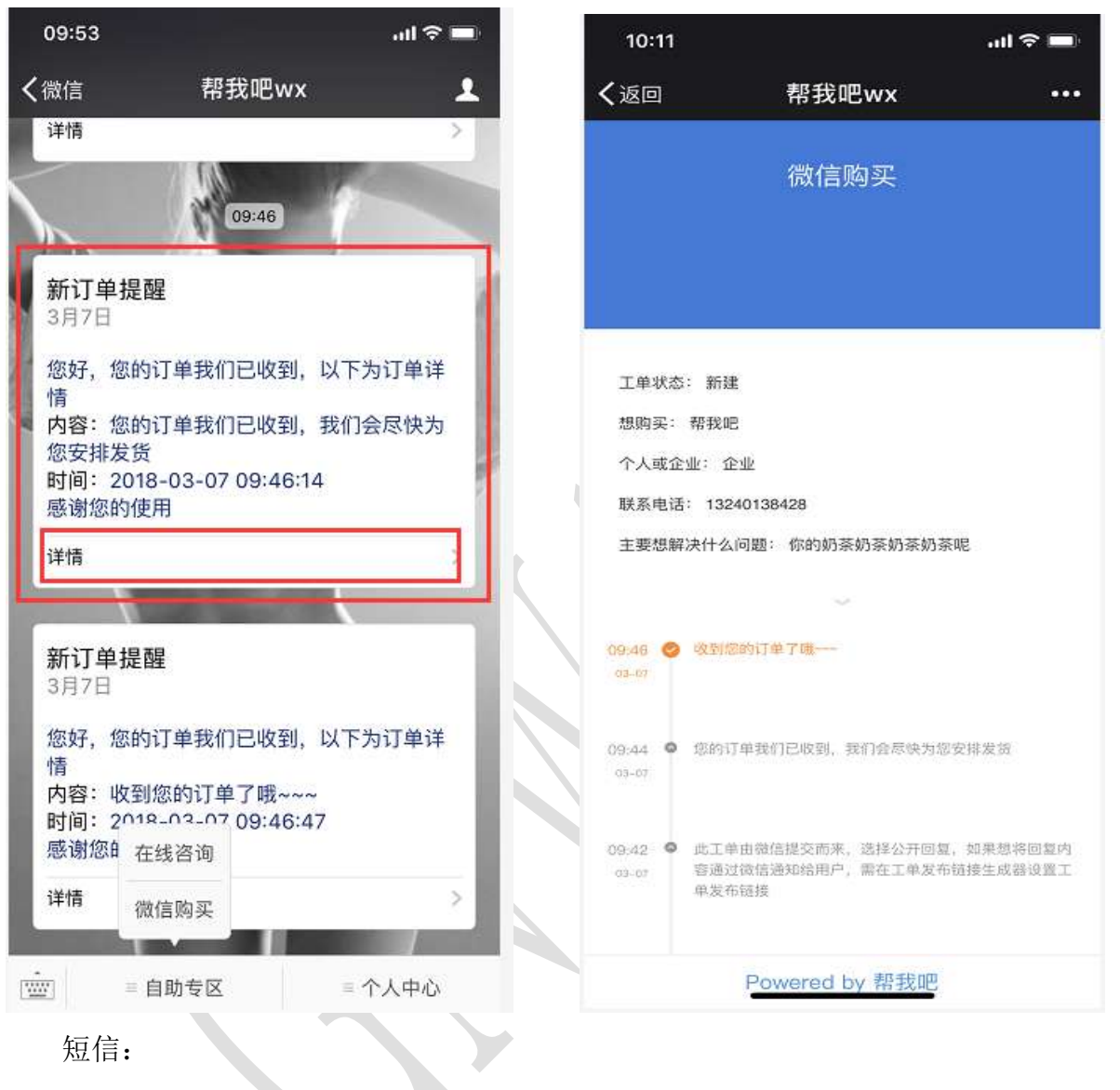

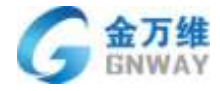

| .Ⅲ中国联通 令                                             | 上午11:18                                                 | L @ 1 O M 💷 1 | • |
|------------------------------------------------------|---------------------------------------------------------|---------------|---|
| <0                                                   | 0                                                       |               |   |
|                                                      | 106911361963535 >                                       |               |   |
| 【帮我吧】<br>您的申请我<br>感谢您的使                              | 帮我吧温馨提醒:<br>们已收到,测试,<br>用                               |               |   |
|                                                      | 11月21日 周三 下午2:09                                        |               |   |
| 【帮我吧】<br>您的申请我<br><u>t.cn/E2Q30</u>                  | 帮我吧温馨提醒:<br>们已收到, <u>http://</u><br>D <u>eE</u> ,感谢您的使序 | Ħ             |   |
|                                                      | 12月18日 周二 上午10:04                                       |               |   |
| 【帮我吧】<br>您的申请我<br><u>t.cn/EUkCS</u>                  | 帮我吧温馨提醒:<br>们已收到, <u>http://</u><br><u>Uo</u> ,感谢您的使用   | €             |   |
|                                                      | 前天下午12:13                                               |               |   |
| 【帮我吧】<br>了,请及时<br>您有新的需<br>兴业需求】<br>【 <u>2525710</u> | 您好,工单有更新<br>查看。详情如下:<br>求工单【天津佳软<br>工单编号<br>】请及时处理。     | ŕ             |   |
|                                                      | (頞信/彩信                                                  |               |   |
|                                                      | CONTINUE                                                |               |   |

配置:

1. 进入工单模板详情

| 3        | +1855                                    |          |                |           | P+ 0-    |
|----------|------------------------------------------|----------|----------------|-----------|----------|
|          | <ul> <li>入日原書記書</li> <li>入日原書</li> </ul> | THRE     |                |           | +5095    |
| <u> </u> | - 100g                                   | 10062-09 | 625 B.M        | 10,02,030 | an.      |
|          | 工學的建立字段                                  | 10W2W    | 运用1.用1.用-用2.ME | lives     |          |
| •        | IN MAL                                   | 這頭包息     | 运营业的处理问题编码     | 折布击阻      |          |
|          | 工作批批器                                    | 854      | #H#6           | 所和思紹      |          |
|          | *                                        |          |                |           | 1        |
|          | MX28ER                                   |          |                |           | 理人工學接接評价 |
| ÷.       | BRRER                                    |          |                |           |          |
|          | SLARG/ED                                 |          |                |           |          |
|          | · XOPOSTICE                              |          |                |           |          |
|          | + mittani                                |          |                |           |          |
|          | · THURS                                  |          |                |           |          |
|          | · 200.00                                 |          |                |           |          |
|          |                                          |          |                |           |          |
|          |                                          |          |                |           |          |
|          |                                          |          |                |           |          |
|          |                                          |          |                |           |          |
| 1000     |                                          |          |                |           |          |

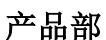

| 0 | 金万维   |
|---|-------|
| 9 | GNWAY |

| 编辑工单编辑                                                                                                    |                                                                                                    |                                                                                                    |                                                      |
|----------------------------------------------------------------------------------------------------|----------------------------------------------------------------------------------------------------|----------------------------------------------------------------------------------------------------|------------------------------------------------------|
|                                                                                                    |                                                                                                    |                                                                                                    |                                                      |
| 使新名称:" 如以                                                                                                    |                                                                                                    |                                                                                                    |                                                      |
| 整款箱法: 系统模拟                                                                                                    |                                                                                                    |                                                                                                    |                                                      |
| Trainer II.                                                                                                    |                                                                                                    |                                                                                                    |                                                      |
| 可见我们:                                                                                                    |                                                                                                    |                                                                                                    |                                                      |
| REALEXES: 💽 🕐                                                                                                    |                                                                                                    |                                                                                                    |                                                      |
| Internivies bangwolf constants (W)                                                                                                    | · = + V                                                                                                    |                                                                                                    |                                                      |
|                                                                                                    | 1                                                                                                    |                                                                                                    |                                                      |
|                                                                                                    | 高級領張生成鮮                                                                                                    |                                                                                                    | 法理编辑字句                                               |
| BOAR                                                                                                    | Date:                                                                                                    | 10.00                                                                                                    | DO                                                   |
| 1005                                                                                                    | Table                                                                                                    | a de la companya de la companya de la compa | **                                                   |
| Tuesd                                                                                                    | Nolim                                                                                                    |                                                                                                    | 10                                                   |
| INAD                                                                                                    | Tiche                                                                                                    |                                                                                                    | 10                                                   |
| IWARA                                                                                                    | Tions                                                                                                    | 8                                                                                                    | TI                                                   |
| Tama                                                                                                    | 7.5                                                                                                    | 8                                                                                                    | 70.                                                  |
| 网络米型                                                                                                    | T-states                                                                                                    |                                                                                                    | †#                                                   |
| 48                                                                                                    | 5.4                                                                                                    | -                                                                                                    | TO                                                   |
| #W62                                                                                                    | 80.2×                                                                                                    |                                                                                                    | 70                                                   |
| Undersia                                                                                                    | 7 locition                                                                                                    | ē                                                                                                    | 70                                                   |
|                                                                                                    | 工单发布                                                                                                    | 5链接生成器                                                                                                    |                                                      |
| 仅供提交工单使用<br>生成新链接后,客户在此能<br>仅供提交工单的人主动查试<br>生成新链接后,客户可通过                                                                                                    | 工单发术<br>接提交信息,系统会自动生成工单<br><b>3历史工单使用</b><br>1该链接查看自己的历史工单                                                            | 5链接生成器                                                                                                    |                                                      |
| Q供提交工单使用<br>生成新链接后,客户在此能<br>Q供提交工单的人主动查讨<br>生成新链接后,客户可通过<br>Q供系统主动推送某个工<br>生成新链接后,可将该链接                                                                                             | 工单发行<br>接提交信息,系统会自动生成工单<br><b>初历史工单使用</b><br>1該链接查看自己的历史工单<br><b>1的进度使用</b><br>電置到系统推送工单进度的地方                         | 5链接生成器<br>字段属性                                                                                                    |                                                      |
| Q供提交工单使用<br>生成新链接后,客户在此锁<br>Q供提交工单的人主动查述<br>生成新链接后,客户可通过<br>Q供系统主动推送某个工单<br>生成新链接后,可将该链接<br>2段名称<br>T单状态                                                                            | 工单发行<br>接提交信息,系统会自动生成工单<br><b>初历史工单使用</b><br>1該链接查看自己的历史工单<br><b>1</b> 1 1 1 1 1 1 1 1 1 1 1 1 1 1 1 1 1 1            | 5链接生成器<br>字段属性<br>设置                                                                                                    |                                                      |
| Q供提交工单使用<br>生成新链接后,客户在此能<br>Q供提交工单的人主动查讨<br>生成新链接后,客户可通过<br>Q供系统主动推送某个工单<br>生成新链接后,可将该链接<br>密段名称<br>工单状态                                                                            | 工单发行<br>接提交信息,系统会自动生成工单<br><b>初历史工单使用</b><br>1該链接查看自己的历史工单<br><b>解的进度使用</b><br>電置到系统推送工单进度的地方                         | 57链接生成器<br>字段属性<br>设置                                                                                                    | ↑ <b>■</b>                                           |
| Q供提交工单使用<br>生成新链接后,客户在此能<br>Q供提交工单的人主动查讨<br>生成新链接后,客户可通过<br>Q供系统主动推送某个工单<br>生成新链接后,可将该链接<br>容段名称<br>工单状态<br>责任部门                                                                    | 工单发行<br>链提交信息,系统会自动生成工单<br><b>初历史工单使用</b><br>1%链接查看自己的历史工单<br>律的进度使用<br>電置到系统推送工单进度的地方                                | 5 链接生成器<br>字段属性<br>设置                                                                                                    | ↑ =                                                  |
| Q供提交工单使用         生成新链接后,客户在此键         Q供提交工单的人主动查询         生成新链接后,客户可通过         Q供系统主动推送某个工作         生成新链接后,可将该链接         设置名称         工单状态         责任部门         购买的店舗              | 工单发行<br>接提交信息,系统会自动生成工单<br><b>动历史工单使用</b><br>1該链接查看自己的历史工单<br>創的进度使用<br>電置到系统推送工单进度的地方                                | 5<br>莊接生成器<br>字段歴性<br>设置<br>设置<br>设置<br>设置<br>                                                                                                    | 1                                                    |
| Q供提交工单使用         生成新链接后,客户在此能         Q供提交工单的人主动查询         生成新链接后,客户可通过         Q供系统主动推送某个工单         生成新链接后,可将该链接         "段名称         工单状态         责任部门         购买的店铺         中球点目 | 工单发行<br>链提交信息,系统会自动生成工单<br><b>初历史工单使用</b><br>1%链接查看自己的历史工单<br>律的进度使用<br>配置到系统推送工单进度的地方                                | 5 链接生成器<br>字段属性<br>设置<br>设置<br>设置                                                                                                    | 1 =<br>1 =<br>1 =<br>1 =<br>1 =                      |
| Q供提交工单使用<br>生成新链接后,客户在此能<br>Q供提交工单的人主动查说<br>生成新链接后,客户可通过<br>Q供系统主动推送某个工单<br>生成新链接后,可将该链接<br>空段名称<br>工单状态<br>责任部门<br>购买的店铺                                                           | 工单发行<br>接提交信息,系统会自动生成工单<br><b>创历史工单使用</b><br>1該链接查看自己的历史工单<br><b>創的进度使用</b><br>電置到系统推送工单进度的地方<br><b>1. 跳转链接里看到的字段</b> | <ul> <li>D链接生成器</li> <li>字段属性</li> <li>设置</li> <li>设置</li> <li>设置</li> <li>设置</li> </ul>                                                                                                    | 1 =<br>1 =<br>1 =<br>1 =<br>1 =<br>1 =               |
| Q供提交工单使用         生成新链接后,客户在此能         Q供提交工单的人主动查询         生成新链接后,客户可通过         Q供系统主动推送某个工单         Q供系统主动推送某个工单         集工算状态         責任部门         购买的店铺         店铺编号         品牌  | 工单发行<br>翻历史工单使用<br>脑链接查看自己的历史工单<br>創的进度使用<br>電置到系统推送工单进度的地方                                                           | <ul> <li>予設歴性</li> <li>予設歴性</li> <li>设置</li> <li>设置</li> <li>设置</li> <li>设置</li> <li>设置</li> <li>设置</li> <li>() () () () () () () () () () () () () (</li></ul>                                                                                                    | 1 =<br>1 =<br>1 =<br>1 =<br>1 =<br>1 =<br>1 =<br>1 = |

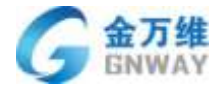

| 版名称" 111           | · 仪仗提交工章使用                                                     |                                    |           |       |
|--------------------|----------------------------------------------------------------|------------------------------------|-----------|-------|
| NEW ST             | HENDRE, RAMABERGAT                                             | 1. 素线全面动生成工师                       |           |       |
| MRM: Mit           | <ul> <li>Quero a construction</li> <li>Construction</li> </ul> | 1488<br>94-39059.18                |           |       |
| nije Twww.tam.govi | 6.00<br>• 仪结系统主动原基理个工学的进程<br>在活动指导的,可可定有增加重要的。                 | 00<br>新闻: 工業: 新田田田市市工              |           |       |
|                    | ±868                                                           | 学把繁生                               |           | 1007E |
| <b>RGBR</b>        | 602                                                            | 167 MI                             | τ 📼       |       |
| IMAG               | Met.                                                           | 61 <b>8</b>                        | T =       |       |
| INAR               | Tang                                                           | 94700                              | († 🗖      |       |
| Tosa               | 问题问题                                                           | 49.00                              | 7 🗖       |       |
| 1=9.5.6            | 88                                                             | 認識                                 | 1 🗆       |       |
| INNE               | 51418                                                          | 100                                | 1 🗆       |       |
| and .              | 0                                                              | 莎古短期链接                             |           |       |
| 2.02               | http://www.bangwoficom/h.php?pa                                | ems-ZinikoBfV2%dW1eTmFtZT1zdW3eZWK | E ARM NOT |       |
| Song.              |                                                                |                                    |           |       |

| 120           |                                                                                                    |                                                                                                    |                                                                                                    |                |              |
|---------------|----------------------------------------------------------------------------------------------------|----------------------------------------------------------------------------------------------------|----------------------------------------------------------------------------------------------------|----------------|--------------|
| en l          |                                                                                                    |                                                                                                    |                                                                                                    |                |              |
| 6781          | 我的意味着美历已开始。他所用她把他推进来                                                                                                    |                                                                                                    |                                                                                                    |                |              |
| DEMISTRA      |                                                                                                    |                                                                                                    |                                                                                                    |                |              |
| 1848 E        |                                                                                                    | 10.0.1                                                                                                    | •                                                                                                    | tai (*)        |              |
| 19.66         | - · · · •                                                                                                    | 28                                                                                                    | 7                                                                                                    |                |              |
| •             |                                                                                                    |                                                                                                    |                                                                                                    |                |              |
| ENDER TAMES   |                                                                                                    | To also a                                                                                                    |                                                                                                    |                |              |
| - 859 -       |                                                                                                    | □ 自定 3                                                                                                    | 《发送的条件                                                                                                    |                |              |
| 0             |                                                                                                    |                                                                                                    |                                                                                                    |                |              |
| TANKE:        |                                                                                                    |                                                                                                    |                                                                                                    |                |              |
| 85 AR-23824   | • • 选择"发送做做道思"                                                                                                    | and r                                                                                                    | • "当相客户"指的是工中关联的客户,                                                                                                    |                |              |
| MMD.          | wheelede the taket                                                                                                    | Land Street                                                                                                    | 注意:加果用户微范提交工单之前。没<br>第一回要子站把供请应该知道。                                                                                                    | 有哪定个人信息。用户提交的  | 1工事就不会自动关联上; |
|               |                                                                                                    |                                                                                                    | an cardenia-arcenter (b                                                                                                    |                |              |
| 405.000       | ######################################                                                                                                    | all and a second second second second second second second second second second second second second second se | 0                                                                                                    |                |              |
| examina.      | http://www.livegood.com/tubylpionre-2                                                                                                    | -Bally Disparation - A21 (Cambio)                                                                              | TAGROUND CHARTER WILL CORPORATE CONT                                                                                                    | A.根据发布摄物生成器"生成 |              |
| -             | And the second second se |                                                                                                    |                                                                                                    |                |              |
| sector of the | WINDOWSKY, NY WINS AN ADDRESS OF                                                                                                    | 187. 18-4                                                                                                    |                                                                                                    |                |              |
| 112           | es latar                                                                                                    |                                                                                                    | 0800000448027                                                                                                    |                |              |
| De            | (Alaritziawa                                                                                                    |                                                                                                    | visete.                                                                                                    | •              |              |
| (De           | etwent1.Datafi                                                                                                    | -1                                                                                                    | A UNIVERSITY OF A DESCRIPTION OF A DESCRIPTION OF A DESCRIPANTE A DESCRIPANTE A DESCRIPANTE A DESCRIPTION OF A DESCRIPTION OF |                |              |
| 0.00          |                                                                                                    |                                                                                                    |                                                                                                    |                |              |
|               | 187                                                                                                    |                                                                                                    |                                                                                                    |                |              |
| 109           | enark.Delleg.                                                                                                    | arj.                                                                                                    | 透明的改善书                                                                                                    |                |              |

## 5.2.9 工单支付

场景:

用于上门收费,客户一次性可能会购买多件商品,上门人员带着商品清单上门,核对 清单后,进行现场收费。

效果:

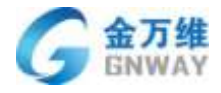

| b:                 |             |         |      |    |     |   |      |      |   |     |     |       |   |  |  |  |  |  |     |    |      |      |    |         |     |
|--------------------|-------------|---------|------|----|-----|---|------|------|---|-----|-----|-------|---|--|--|--|--|--|-----|----|------|------|----|---------|-----|
| Æ,                 | 8.14        | D: 2323 | + 55 |    |     |   |      |      |   |     |     |       |   |  |  |  |  |  |     |    | 9    | •    | 3  | es prin | 11. |
|                    | N1E         | *       |      | 17 | *** | - | <br> | <br> | - | 100 | 160 | <br>- | • |  |  |  |  |  |     |    |      |      |    |         |     |
| *                  | 工中6回        |         |      |    |     |   |      |      |   |     |     |       |   |  |  |  |  |  | (1) | 共和 | ific | æ. 1 | 10 | i i i   |     |
| =                  | 11          |         |      |    |     |   |      |      |   |     |     |       |   |  |  |  |  |  |     |    |      |      |    |         |     |
| Contraction of the | 工师优先级       |         |      |    |     |   |      |      |   |     |     |       |   |  |  |  |  |  |     |    |      |      |    |         |     |
|                    | 1120        |         |      |    |     |   |      |      |   |     |     |       |   |  |  |  |  |  |     |    |      |      |    |         |     |
| •                  | 双十构物        |         |      |    |     |   |      |      |   |     |     |       |   |  |  |  |  |  |     |    |      |      |    |         |     |
| 2                  | ==          |         |      |    |     |   |      |      |   |     |     |       |   |  |  |  |  |  |     |    |      |      |    |         |     |
|                    | 451*310     | 13.57   |      |    |     |   |      |      |   |     |     |       |   |  |  |  |  |  |     |    |      |      |    |         |     |
| *                  | 1117 A.12   | 14.00   |      |    |     |   |      |      |   |     |     |       |   |  |  |  |  |  |     |    |      |      |    |         |     |
| ā                  | 用けりの教品      | 27.99   |      |    |     |   |      |      |   |     |     |       |   |  |  |  |  |  |     |    |      |      |    |         |     |
|                    |             | 4.811   |      |    |     |   |      |      |   |     |     |       |   |  |  |  |  |  |     |    |      |      |    |         |     |
|                    | 第四天 和四天 第三会 | Cite    |      |    |     |   |      |      |   |     |     |       |   |  |  |  |  |  |     |    |      |      |    |         |     |
|                    |             |         |      |    |     |   |      |      |   |     |     |       |   |  |  |  |  |  |     |    |      |      |    |         |     |
| 101                | Materia     |         |      |    |     |   |      |      |   |     |     |       |   |  |  |  |  |  |     |    |      |      |    |         |     |
|                    | 1           |         |      |    |     |   |      |      |   |     |     |       |   |  |  |  |  |  |     |    |      |      |    |         |     |

点击"去支付",出现支付二维码,支付完成后,二维码自动消失。款项直接打到公司 账户。

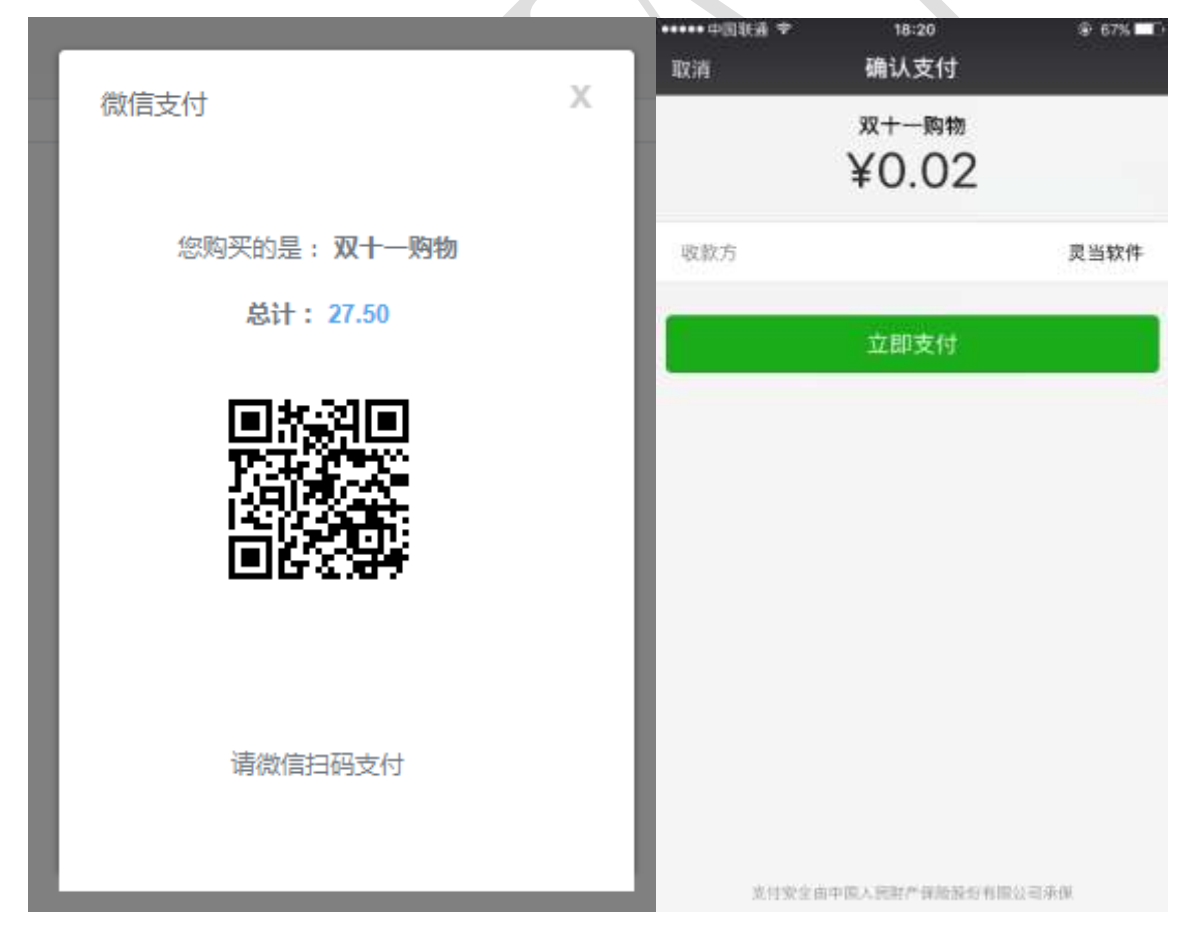

APP:

点击"去支付",出现付款二维码,同 web。

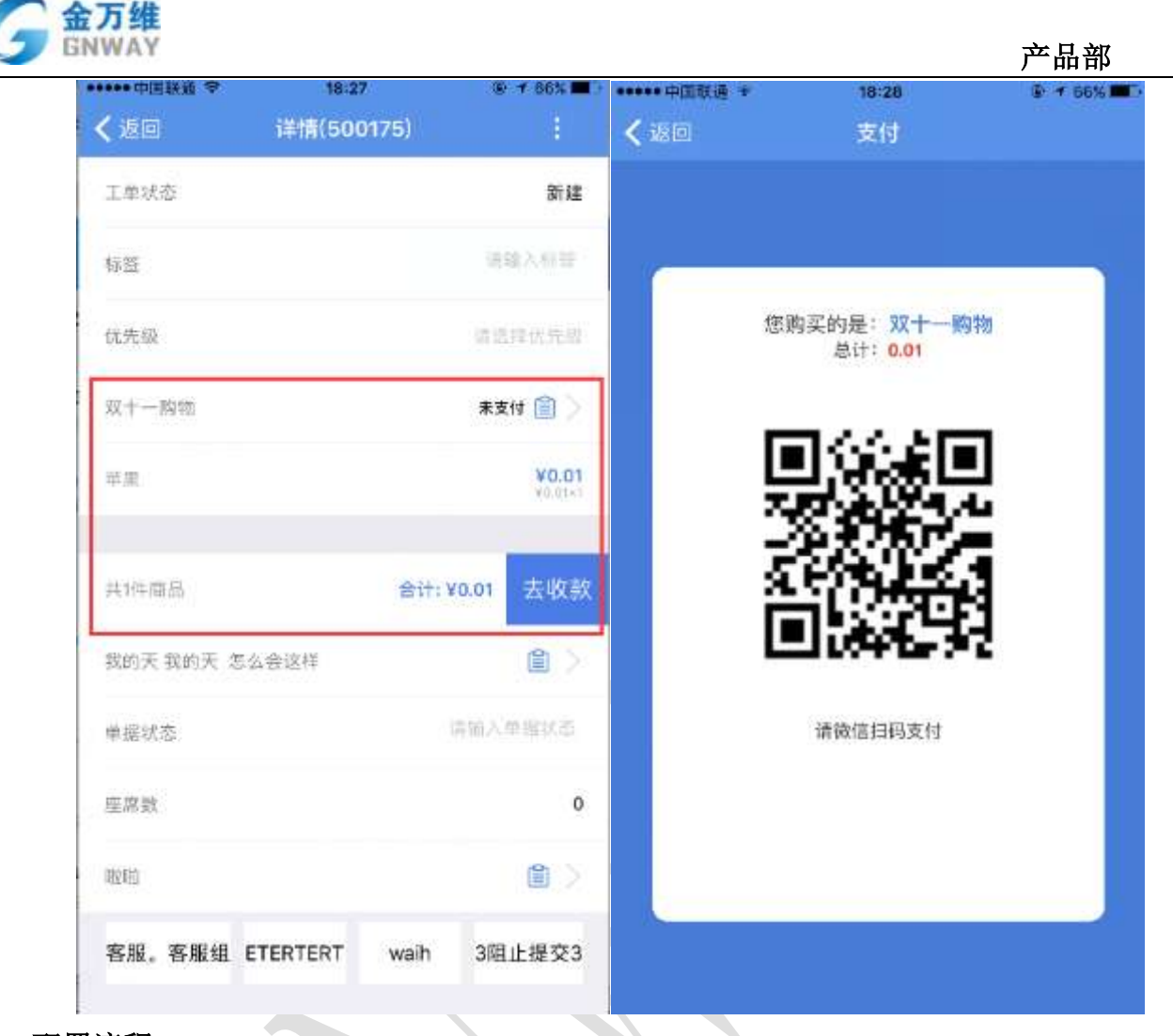

### 配置流程:

1、添加商品表单

在表单管理里面添加商品表单,商品表单与普通表单的区别就是:商品表单的自定义 字段至少包含"单价"、"数量"、"总价"三个自定义字段,当然这三个自定义字段 名称可以自定义,但它们对应的唯一标识必须按着系统内置的格式填写,具体见下图。

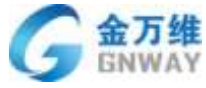

| ÷               | 6.2× +                                                                              | 6x1           |              |         | Ø- ×        | oplast - |
|-----------------|-------------------------------------------------------------------------------------|---------------|--------------|---------|-------------|----------|
| *               | <ul> <li>人口樂遊迎費</li> <li>人然迎費</li> <li>工業必要</li> <li>工業必要</li> <li>知识希望理</li> </ul> | 8#20 83<br>95 | 5.0          |         |             |          |
| <u> </u>        | • #2010386                                                                          | \$85M         |              | 2022    | *****       |          |
|                 | • 下级服务局                                                                             | 1880          |              | 3.8     | 21          |          |
| -               | · MERE                                                                              | 2.4           |              | 274     | 100         |          |
|                 | 月影笑型                                                                                | 2657          |              | 沙漠      | 10          |          |
| 2<br>5<br> 4    | 和林室地                                                                                | en            |              | 12      | 10          |          |
| 单价:             |                                                                                     |               |              |         |             |          |
| 小数              | 【更新                                                                                 |               |              |         |             |          |
|                 | 字段标题*                                                                               | 单价            | Ì            |         | ▲ 向客服显示的字段  | 矫题。      |
|                 | 字段秘钥*                                                                               | proc          | luct_price81 |         | 在使用占位符和API的 | 的时候标     |
| 数量:<br><b>数</b> | 字更新                                                                                 |               |              |         |             |          |
|                 | 字段标题                                                                                | <u>*</u>      | 数量           |         |             | •        |
|                 | 字段秘钥                                                                                | ]*            | produc       | t_num81 |             | 在個       |
|                 |                                                                                     |               | □ 必选         |         |             |          |

总价:

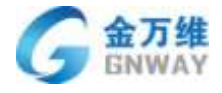

小数 更新

| 字段标题*  | 总价            | • |
|--------|---------------|---|
| 字段秘钥 * | product_sum81 | 在 |

说明:"单价"字段秘钥必须以"product\_price"开头,"数量"字段密钥必须以 "product\_num"开头,"总价"字段秘钥必须以"product\_sum"开头,后面数字部分 可自定义,但同一个表单里的这三个字段的数字部分必须保持一致,如图所示,三个字 段的数字部分均为"81"。

2、添加"商品表"类型的工单自定义字段

添加"商品表"自定义字段时,会让用户选择一个表单进行关联,您只需要选择上在 表单管理处添加的商品表单即可。

| e, | 6362                                   | + 822   |       |                                                           | . aspisat -               |
|----|----------------------------------------|---------|-------|-----------------------------------------------------------|---------------------------|
|    | • 人口菜業必要                               | NUM BIR |       |                                                           |                           |
| *  | <ul> <li>人告设置</li> <li>工庫位置</li> </ul> | 中国新聞十   | 爱生一般的 | <ul> <li>汽车管管管管管管管管管管管管管管管管管管管管管管管管管管管管管管管管管管管管</li></ul> |                           |
| e  | 工業業務分開                                 |         | 0.08  |                                                           |                           |
| •  | 111859<br>159655                       |         | 0 Ppt |                                                           |                           |
| T. | 王章释堂父李祖                                | 动动体系统   | 双十一件位 |                                                           |                           |
|    | NETE                                   |         |       |                                                           |                           |
|    | e                                      |         |       |                                                           | HIM WELL                  |
| 5  | 工作资源器                                  |         |       |                                                           | Contraction in the second |
|    | INGE                                   |         |       |                                                           |                           |
|    | SUARDIED .                             |         |       |                                                           |                           |
|    | + 77 M.Jarpini                         |         |       |                                                           |                           |
| 1  | • TEESS                                |         |       |                                                           |                           |
|    | * 第四公置                                 |         |       |                                                           |                           |

#### 3、将"商品表单"自定义字段添加到工单模板

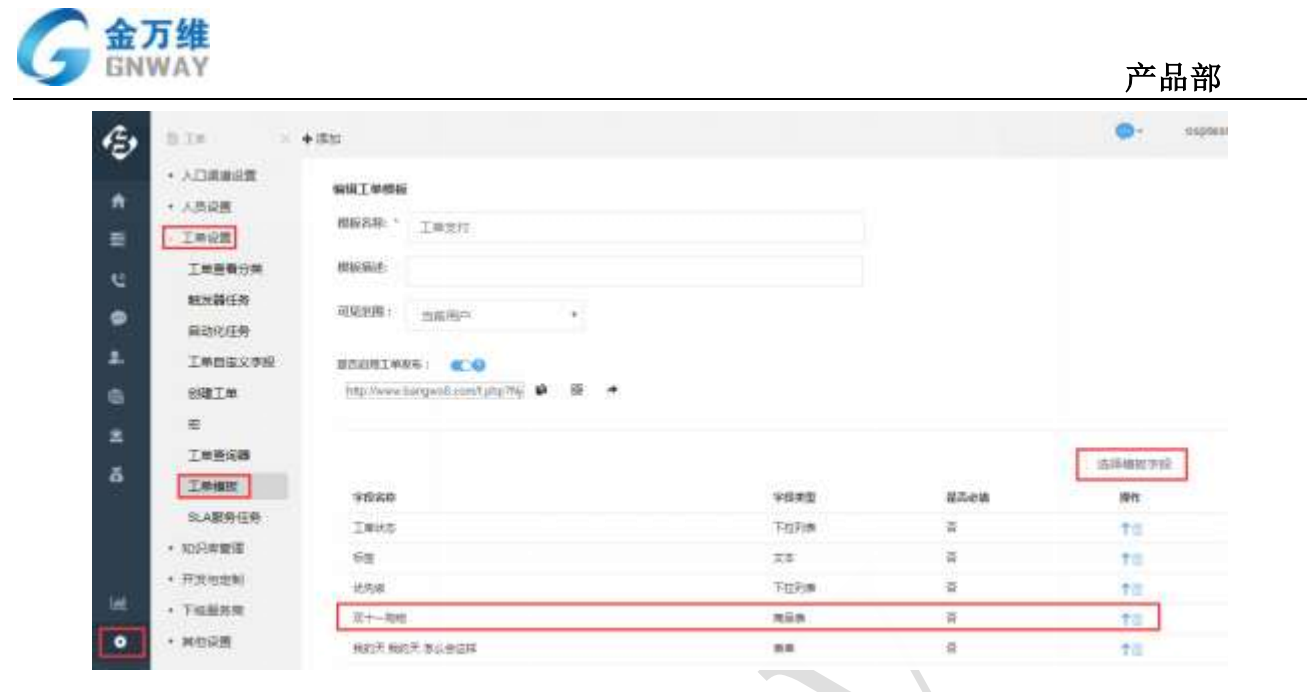

### 4、工单详情页面选中带商品表单的工单模板

| 工业组织      |            | o agost                            |                 |
|-----------|------------|------------------------------------|-----------------|
| 工業文件      | 1.0        |                                    |                 |
| 法用史       |            | Elevitati                          |                 |
| 100       | ta         | Operate 184 Entr- 11-07 14/023     | 48.             |
|           |            | 内間主題                               |                 |
| INKS      |            | NAME AND ADDRESS OF THE ADDRESS OF |                 |
| mix       | +1         | LINESSINGER O PRODUCE              |                 |
| INGS      |            |                                    | (1) 共有1.6公里、毎次型 |
|           |            |                                    |                 |
| 工制优先级     |            |                                    |                 |
|           | <b>2</b> 6 |                                    |                 |
| 至十一和世     | 25         |                                    |                 |
| ==        |            |                                    |                 |
| 0.56+1.00 | 0.01       |                                    |                 |
| R         | 0.01       |                                    |                 |

## 5.2.10 客户满意度评价

场景:

客户满意度评价,用于某个工单解决或关闭后,客户对本工单进行评价,即对本次服 务进行评价,评价结果可在工单详情页面进行查看,具体的评价信息会以表单的形式展 示在工单页面。

### 效果:

web:

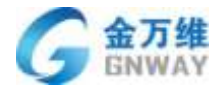

|   | Ena (2016) I)<br>810-9 | 8-1140178 |                                                      |                 |
|---|------------------------|-----------|------------------------------------------------------|-----------------|
|   | RE-O                   | -         |                                                      |                 |
|   |                        |           | yesilling (#2.5.: oper.2.991; #201(2018-0-0711.0701) |                 |
|   | is an A                | NO3       | - unite relativ                                      |                 |
|   | Bard.                  |           |                                                      |                 |
|   | 标度                     | 114       |                                                      |                 |
|   |                        | 10        | Ta, Pira                                             |                 |
| 8 | INDE                   |           |                                                      | 1.1             |
|   | 74-68925               | - 1       | Territor .                                           |                 |
|   |                        |           |                                                      |                 |
|   | 工業状态                   |           | peptant [28]91 2018-01-07 12:00:02                   | 3601 - 1 (DXM1) |
|   | 2161                   | -1 -      | 1828                                                 |                 |
|   | 工具有限                   |           | 581<br>Hon WE 247 (245)                              |                 |
|   | 100                    |           | NOR .                                                |                 |
|   | 工業の利用                  |           | 10日本日本市本内市市、市市市内、1<br>10日本日本市場営業業務局                  |                 |
|   | 16                     | *         |                                                      | 1               |
|   | MILES IN -             |           |                                                      | 100 C 100       |
|   | 2018-01-13             |           | odbant T in Art. To de at average                    | AND ( TRUE)     |
|   | ####F0 #               | 170 BB    | 内部2000<br>100000                                     |                 |

评价后的表单点击查看

| ÷ |                   | 2 + 3M                                                                                                    | 10000         |
|---|-------------------|----------------------------------------------------------------------------------------------------|---------------|
|   | gramy IME         | awad -                                                                                                    |               |
|   | 48-D              | Fil                                                                                                    |               |
| 8 |                   | 8                                                                                                    |               |
|   | est. e            | x*                                                                                                    |               |
|   |                   | -                                                                                                    |               |
|   | ea -              | <b>举行文本</b>                                                                                                    |               |
|   |                   | atinite.                                                                                                    |               |
|   | THEN              | 100                                                                                                    | 123           |
|   |                   | < W242                                                                                                    |               |
|   |                   | 812                                                                                                    |               |
|   | INC               | 15                                                                                                    | ADD - COLORES |
|   |                   | Em                                                                                                    |               |
|   | Martin Contractor | 2010/06/67                                                                                                    |               |
|   |                   | and a second second sec |               |
|   | A82.01 (DR)       | PPL CONTRACTOR OF CONTRACTOR OF                                                                                                    |               |
|   |                   |                                                                                                    |               |

新订单提醒 满意度评价表单 3月7日 满意度评价表单 您好,您的订单我们已收到,以下为订单详 倩 内容: 时间: 感谢您的使用 TTR 1218 13 握交成功 Q 24 感谢您的关注 工单处理进度提醒 105 □ 多行文本 编号: 1140879 处理状态: 2018-03-07 13:37:01 小 Powered by 和我吧 详情 自助专区 - 个人中心 -Powerid by 帮我吧 短信: O ..... . 0 ж 下午1:52 B (L.) ..... ? 下年1.58 - PIN -@ + 80% m ------ 中国联通 🗢 下午1:51 ALCOR B + D15 ..... bangwo8.com 0 <0 1 滴意度评价表单 106817202552084 您的甲调我们已收到,导致的 客户愿好,请接收您的验证码 1342,并提交我们的售后维修 人员。,感谢您的使用 【帮我吧】帮我吧温馨提醒: 【來我吧】 年我吧這審後題: 怎的申请我们已收到,募敬的 客戶怎好,请接收您的验证 码,并提交我们的售后维修人 员。,感谢您的使用 2 78 調 已要交过评价! 【帮我吧】帮我吧温馨提醒: 1 23 郁害您的关注 您的申请我们已收到, 尊敬的 客户您好, 请接收您的验证 码, 并提交我们的售后维修人 员。,感谢您的使用 □ 単行文本 【帮我吧】帮我吧溫馨提醒: 也的申请我们已收到,请对此 次的服务进行评价:编号: 1140879标题:yan清意测试创 建时间:2018-03-07 13:37:01 Powered by 帮助吧 1 HAG 评价链接: ht REOSOMI, 感谢您的使用 CONCISIO:

Powered by 图我吧

·····

《返回

1

74152

帮我吧wx

(i) 4 (01%)

....

----

< 返回 关闭

产品部

...

C

Ċ.

1

帮我吧wx

#### 配置流程:

金万维 GNWAY

+ 中国联通 1

く復信

下午1:51

帮我吧wx

1、添加表单并发布

🙆 💎 🙆 (Mazina

在表单管理里面添加表单并开启表单发布

0

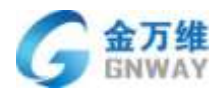

| Ð        | +33                         |               |                         |             |                                        | equitest + |
|----------|-----------------------------|---------------|-------------------------|-------------|----------------------------------------|------------|
|          | + 入口滚道设置                    | HRXRM         |                         |             | +                                      | CLOSINER.  |
| *        | * 人所设置                      |               |                         |             |                                        |            |
|          | • 工業総務                      | 10244         | CONTROL OF              |             |                                        |            |
| 40       | * 1050×202                  | REARCH        | 805.8 A.B               |             |                                        |            |
|          | * 开始和田田                     | 1000          |                         |             |                                        |            |
| •        | <ul> <li>TGENE</li> </ul>   | 2722          |                         |             |                                        |            |
| 2        | - MIERIE                    | BERNICK       | BOURSER .               |             | 11 11 11 11 11 11 11 11 11 11 11 11 11 |            |
| ÷.       | 1.00x2                      | Re-HC         |                         |             | WE GW                                  |            |
| - E -    |                             | 268831        | 8#)                     | Sixons      |                                        |            |
| *        | - 11                        | (Are )        |                         | STELLER .   |                                        |            |
| -        |                             | -             |                         | READER      |                                        |            |
|          |                             | 2525          |                         | #1.25F      |                                        |            |
|          |                             | *2.5.2.Fr     | 8                       | azizas      |                                        |            |
|          |                             | -             |                         | NTINGS.     |                                        |            |
| -        |                             | winish        |                         | attices a   |                                        |            |
| •        |                             | 14            |                         | REAR A.     |                                        |            |
|          |                             | 145           |                         | 100-000 C   | · · · · · ·                            | win .      |
|          |                             |               |                         |             |                                        | similar a  |
| 3        | + 810                       |               |                         |             |                                        | 2222       |
|          | <ul> <li>VORBUSE</li> </ul> |               |                         |             |                                        | i          |
|          | 1 人员说题                      | 3268*         | <b>我放出</b> 汗的患者         | →四乘服型市的字符标题 |                                        |            |
| 8        | • I#88                      | www.ie        | mentionen               |             |                                        |            |
| ÷.       | * 和日本書語                     | a tint        | 196(2011)+1/3330.48     |             |                                        |            |
|          | + 开放电波制                     | 82            |                         |             |                                        |            |
| <u>_</u> | + 7468361R                  | 原内包括条件系       | in: 💶                   | 1           |                                        |            |
| *        | 展行改进                        | http://www.bi | angwoll.com/for 📦 💷 🔸 👻 |             |                                        |            |
|          | (1085                       |               |                         | -           |                                        |            |
| £        | <b>学生</b> 直径                | -             |                         |             |                                        |            |
|          |                             |               |                         |             |                                        |            |
|          |                             | 84.5.8        |                         |             |                                        |            |
|          |                             | 1000          |                         |             | -                                      |            |
|          |                             | PIRMT:        | 9499 <u>9</u>           |             | 0.5412,448                             |            |
| . Her    |                             | 16            | FER:                    |             |                                        |            |
| •        |                             | #101+         | 24                      |             | 10                                     |            |
|          |                             | person .      | POLL                    |             |                                        |            |

2、添加工单满意度评价表单自定义字段,关联到表单
 添加工单满意度评价表单自定义字段,请选择表单中将列出所有开启表单发布的表

单。

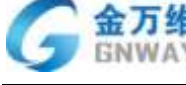

| +:810                                                                                                    |                                  |                                                                                                    |                                 | unterst -    |
|----------------------------------------------------------------------------------------------------|----------------------------------|----------------------------------------------------------------------------------------------------|---------------------------------|--------------|
| • 人口建築設置                                                                                                    |                                  |                                                                                                    |                                 |              |
| • 人所设置                                                                                                    |                                  |                                                                                                    | R0010 R0010                     |              |
| THICH                                                                                                    |                                  |                                                                                                    |                                 |              |
| 工单包全义学校                                                                                                    |                                  |                                                                                                    |                                 |              |
| 工作模型                                                                                                    |                                  |                                                                                                    | Net                             |              |
| 工作数方面                                                                                                    | MHT.                             |                                                                                                    | + ##1.14294.214146.00           | <b>治</b> 师 ) |
| =                                                                                                    | 1014-7140                        |                                                                                                    |                                 |              |
| MITER (ER)                                                                                                    |                                  |                                                                                                    |                                 |              |
| 用动化压用                                                                                                    | -                                |                                                                                                    |                                 |              |
| SLARPHER                                                                                                    |                                  |                                                                                                    | 2584                            |              |
| <ul> <li>※回車管理</li> </ul>                                                                                                    | 1.111111111111111                |                                                                                                    | ALAN IN SSOR                    |              |
| + 开放内设制                                                                                                    | 構建設計60表章<br>相違音後5的评论信息。          |                                                                                                    |                                 | 1845         |
| + 下級服務問                                                                                                    | 1110-110-120-120-1-111           |                                                                                                    |                                 |              |
| * MIDRE                                                                                                    |                                  |                                                                                                    |                                 |              |
|                                                                                                    |                                  |                                                                                                    |                                 |              |
|                                                                                                    |                                  |                                                                                                    |                                 |              |
|                                                                                                    |                                  |                                                                                                    |                                 |              |
|                                                                                                    |                                  |                                                                                                    |                                 |              |
| + 1530                                                                                                    |                                  |                                                                                                    |                                 | 14g          |
| + (5))<br>+ ACLENNE                                                                                                    |                                  |                                                                                                    |                                 | mp           |
| +1810<br>+ AD1818192<br>+ A8192                                                                                                    | REALIZER                         |                                                                                                    |                                 | Ing          |
| <ul> <li>・ 活加</li> <li>・ 人口原理研究</li> <li>・ 人用投票</li> <li>・ 工業投票</li> </ul>                                                                                                    | REALFLIS FOR                     | <b>派统运行</b> (1                                                                                                    | <ul> <li>内有能型于如于和问题。</li> </ul> | Indi         |
| + 1510<br>+ AC1810125<br>+ AR125<br>- IMU25<br>- IMU25                                                                                                    | SREPTO DE<br>SSEE -              | जन्म कर कर कर कर कर कर कर कर कर कर कर कर कर                                                                                                    | <ul> <li>内有利益与公共的公園。</li> </ul> | Ing          |
| + Shi<br>+ ACORNER<br>+ ANUS<br>- IMUS<br>IMUS2MS<br>TRUE<br>TRUE                                                                                                    | 2068 •                           | <b>副数型1791</b>                                                                                                    | - Real-Transmiller              | Ing          |
| + 1510<br>+ ACLRUNT<br>+ ASUS<br>- 1402<br>T#MEX740<br>T#MEX740<br>T#MEX740<br>T#MEX740                                                                                                    | RORPH 2 44                       | and an international state                                                                                                    | - Real#Systems                  | Ing          |
| + 1510<br>+ ACLEMBLE<br>+ ABLE<br>+ ABLE<br>- INGE<br>IMME<br>IMME<br>IMME<br>-                                                                                                    | South and                        | andrate for                                                                                                    | - neetfictoration.              | Ing          |
| + 535<br>+ ACCRUM<br>+ ASUS<br>- INUS<br>IMEN<br>IMEN<br>IMEN<br>Substrace                                                                                                    | 2022/10 #2<br>55868 •<br>20268   |                                                                                                    | - qualititierenville.           | μ.           |
| + 535<br>+ ACLEMBLE<br>+ ASUE<br>- INCE<br>INCE<br>INCE<br>INCE<br>C<br>SCIENCE<br>SCIENCE<br>S                                                                                                    | 2022/12 #2<br>55888 •<br>22888 • | (編奏書)中か)<br>回 日度<br>(編巻変)中(小参単<br>一 素衣用一<br>合衣用一<br>合衣用一<br>合衣用一                                                                                                    | - Andižiozaniji.                | ικρ          |
| + 535<br>+ ACLENDUM<br>+ ARUE<br>- INUE<br>INUE<br>INUE<br>INUE<br>SCHITE<br>NUE<br>INUE<br>INUE | 2022/12 #2<br>55888 *            | (副数型)キャ)<br>(副 戸底<br>(単数次日の数単<br>一項な用一<br>(単数次単<br>和別参名号(一参単))                                                                                                    | - ARBIZTO2FANGE.                |              |
| <ul> <li>Kits</li> <li>ACLEMUNT</li> <li>ASUET</li> <li>IMUET</li> <li>IMUET</li> <li>IMUET</li> <li>IMUET</li> <li>IMUET</li> <li>MERCIN</li> <li>MERCIN</li> <li>ARGES</li> </ul>                                                                                                    | ganee<br>2062 -                  | (副数面)子が) (副 戸蔵) (副 戸蔵) (副 戸蔵) (画 戸蔵) (画 戸蔵) <td>- AREZTO:FINIE.</td> <td>(B15+10)</td> | - AREZTO:FINIE.                 | (B15+10)     |
| <ul> <li>Kits</li> <li>ACLEMENT</li> <li>ARET</li> <li>TARET</li> <li>TARET</li> <li>TARET</li> <li>TARET</li> <li>TARET</li> <li>TARET</li> </ul>                                                                                                    | Remitions<br>2006                | (副数面子の) (副数面子の) (副数面子子の) (副数面子子の) (副数面子子の) (副数面子子の) (副数面子子の) (副数面子子の) (副数面子の) (副数面子の) (副面子の) (副面子の) (副面子の) (副面子の) (副面子の) (副面子の) (副面子の) (副面子の) (副面子の) (副面子の) (副面子の) (副面子の) (副面子の) (副面子の) (圖目子の) (圖目子の)             | - needitionennie.               | (B10)        |
|                                                                                                    | RETIFICER<br>SUME:               | ○ 日成<br>回日成<br>回日成<br>一売広気一<br>百匹気気<br>取得中日年(余年)<br>取得中日年(余年)<br>取得中日年(余年)<br>取得中日年(余年)<br>取得中日年(余年)<br>取得中日年(余年)<br>取得中日年(余年)<br>取得の一般の(余年)<br>取得の(余年)<br>の一般の(余年)<br>の一般の(余年)<br>の)<br>のの(余年)<br>の一般の(余年)<br>の)<br>の(余年)<br>の)<br>の(余年)<br>の)<br>の(余年)<br>の)<br>(余年)<br>(余年)<br>(余年)<br>(余年)<br>(余年)<br>(余年)<br>(余年)<br>(余年                                                                              | - galititorendin.               | Bist till    |
|                                                                                                    | RETIFICER<br>SSHE                | 藤倉田子() 回 日成<br>「勝皮(子)(市気の)<br>一 売点用 - 売点用 - 売点用 - 売点用 - 売点用 - 売点用 - 売点用 - 売点用 - 売点用 - 売点用 - 売点用 - 売点用 - 売点用 - 売点用 - 売点用 - 売点 - 売点 - 売点 - 売点 - 売点 - 売点 - 売点 - 売点                                                                                                    | - galititorendin.               | Bist til     |

3、工单模板中添加满意度评价表单字段

| A DESCRIPTION OF                          |                            |      |       |        |
|-------------------------------------------|----------------------------|------|-------|--------|
| · VITURESS                                | PERcentulo:                |      |       |        |
| * 人员设置                                    | 初见范围: 历内或提                 | +    |       |        |
| T#RE                                      |                            |      |       |        |
| 工業資産文学校                                   | BANAIMAN 🕐 🕐               |      |       |        |
| 工師機械                                      | http://www.lumperLann/Lang |      |       |        |
| 工業豐強額                                     |                            |      |       |        |
| =                                         |                            |      |       | 马供编程学校 |
| 80288(EP)                                 | 9920                       | 96#8 | 25.0M | 82     |
| 局部化任用                                     | IWKE                       | 下型作業 |       | TE     |
| SJA服务任务                                   | 工业类型                       | 下放利用 | 2     | 10     |
| + 知识体繁琐                                   | 2.00                       | 28   |       | 78.    |
|                                           | Isenn                      | 下位利用 | 8     | 70     |
| <ul> <li>#384/3886</li> </ul>             |                            |      |       | 78     |
| <ul> <li>         · 开放电放用     </li> </ul> | <b>新江口</b> 期               | 2042 |       |        |

4、自动化任务配置发送时机

配置自动化任务客户满意度表单发送时机(短信)例如:自工单关闭后1小时内,通

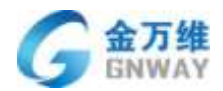

过短信向客户推送满意度评价表单。

| e.   | + 752    |                                                                                                    |                                                                                                    |                      |                                         | orphest |
|------|----------|----------------------------------------------------------------------------------------------------|----------------------------------------------------------------------------------------------------|----------------------|-----------------------------------------|---------|
| •    | + 人口病療保護 | 编程的ACLF条件                                                                                                    |                                                                                                    |                      |                                         |         |
|      | • 人员设备   | Telamitajess ·                                                                                                    | (田田)小平                                                                                                    |                      | (ð) -                                   |         |
| =    | · Imag   | 78.0%                                                                                                    | at.                                                                                                    |                      | an Street                               |         |
| Ъ.   | 工業自由文字段  |                                                                                                    |                                                                                                    |                      |                                         |         |
|      | Inde     | ERCOTTEN                                                                                                    |                                                                                                    |                      |                                         |         |
|      | 工業要定時    | ARE LODING FIRITY                                                                                                    |                                                                                                    |                      |                                         |         |
| *    | e        | - 衛告祥                                                                                                    | •                                                                                                    |                      |                                         |         |
|      | REMONIEN | 0                                                                                                    |                                                                                                    |                      |                                         |         |
| 1    | BENKLEM  | 進行途然優作                                                                                                    |                                                                                                    |                      |                                         |         |
|      | sux跟他记号  | Restaute Sector Table .                                                                                                    | manual and a                                                                                                    |                      |                                         |         |
| 1.00 | < 如何尊繁地  | Waterson, waterson, .                                                                                                    |                                                                                                    |                      |                                         |         |
|      | + 开发与高利  | 2004                                                                                                    |                                                                                                    |                      |                                         |         |
|      | + TILESE | 例的此时的原始告讨开放。                                                                                                    |                                                                                                    |                      |                                         |         |
|      | • ROGE   | Birthe (packet ministrict)<br>State (picket screate(27))<br>State(12) (picket screate(27))<br>(PE)State (Strate Screate(27))<br>State(12) (PE)State(12) (Strate Screate(12))<br>State(12) (Strate Screate(12))<br>State(12) (Strate(12))<br>State(12) (Strate Screate(12)) | onvform.phg/<br>TreasW422/file.ll2p/Vesk3a1;2m9bUHthyp                                                          | 1499521804026200     | kunz elikoti nen averalitiku zyzwał     | lagindu |
| let: |          | n, GZpZWiskXzinZmillsG29MyorgiW                                                                                                    | WITHOUGTP TANK COLUMN BORTHOUSE                                                                                 | 24112.157p0Wakkzgrim | Zyem ISSOVALTaplant, Miljka ClCbark80y0 | NC19MCT |
| ۰    |          | HER LETHER 1957 ACT                                                                                                    | of the second second second second second second second second second second second second second second second |                      |                                         | -       |

配置自动化任务客户满意度表单发送时机(微信)例如:自工单关闭后1小时内,通过 微信向客户推送满意度评价表单。

| D.CARH- | 1=0+0001405 | 1.4                              |                  | (188) 97   | *                |               |        | - |
|---------|-------------|----------------------------------|------------------|------------|------------------|---------------|--------|---|
| 人的问题    | 1.4.496     | 74)                              |                  |            |                  | 12            | - 8996 | - |
| THEFT   |             |                                  |                  |            |                  |               |        |   |
| R       | 测量在例记下条件    |                                  |                  |            |                  |               |        |   |
| Twant   | - 8254      |                                  |                  | -          |                  |               |        |   |
| *       | 0           |                                  |                  |            |                  |               |        |   |
| 新加藤王宗   | misaamn     |                                  |                  |            |                  |               |        |   |
| 記名記録    | admin/6/518 | 2.*                              | NORTH-           |            |                  |               |        |   |
| 和日本世界   |             |                                  |                  |            |                  |               |        |   |
| 开放电话制   | APPICE      | wite480%29v1967                  |                  |            |                  | φ.            |        |   |
| ROLE    | 9680.0      | distriction of the second second | Thyspital eXQuit | witeOuter  |                  | ( <b>P</b> )  |        |   |
|         | encomoles.  | Impliant in post-                |                  |            | WINTER CTIMERICS | -LOZa DW-HONY |        |   |
|         | elainea HAA | angelakora, suik                 | iomail-o-Millio  | gnaletter. | re-It            |               |        |   |
|         | (Prot       | IIATAI)                          |                  | -          | *                |               |        |   |
|         | They        | (ATMO-TECHNIC                    |                  |            | p moierbe        |               |        |   |
|         | 15-44       | erendit diversion                |                  |            | j uneasti        |               |        |   |
|         | 80299       | 4.0                              |                  |            |                  |               |        |   |
|         | 10-000      | SALONE STATE                     |                  |            | 1 (F             |               |        |   |

## 5.2.11 工单生成 FAQ

工单可一键生成 FAQ。工单用于跨部门协作处理客户问题,问题处理完毕后,即工单结束 后,可生成 FAQ,从而使得 FAQ 越来越完善。

工单生成 FAQ 的原则是:

- 1、只有有 FAQ 权限的账号才有生成 FAQ 功能。
- 2、只有未关闭工单才可生成 FAQ。
- 3、一个工单只能生成一条 FAQ。

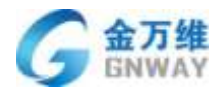

4、工单的标题作为 FAQ 的标题,工单的某一条"内部注释"类型的回复信息(工单回复 类型包含"公开回复"和"内部注释")作为 FAQ 的答案。

具体操作界面如下:

| 10 · 10 | 0.017 |                                                                                                    |              |
|---------|-------|----------------------------------------------------------------------------------------------------|--------------|
| ALBOR.  |       | and a commutation of the second second                                                                                                    |              |
| 181     | 10.00 | Q 0.1457 mm                                                                                                    |              |
| BEIGA). |       |                                                                                                    |              |
| 00      |       |                                                                                                    |              |
|         |       | 2400                                                                                                    |              |
| 100     |       |                                                                                                    | -            |
| 1110    | *     |                                                                                                    | 5.00 B       |
|         |       | 1953                                                                                                    |              |
|         |       | and and another and a second second s | HID ( 1808 ) |
|         |       | 9 mm                                                                                                    |              |
| 100000  |       | 10                                                                                                    |              |
|         |       | Shee TEXT THE                                                                                                    |              |
|         |       |                                                                                                    |              |
|         |       | and with Silicon (s) least                                                                                                    | MID: (MIM)   |
|         |       |                                                                                                    |              |
|         |       | Bell contrast                                                                                                    |              |
|         |       | The language of the second second s                                                                                                    |              |
|         |       |                                                                                                    |              |
|         |       | WEA<br>WARTE                                                                                                    |              |
|         |       |                                                                                                    |              |
|         |       |                                                                                                    |              |
|         |       |                                                                                                    |              |

说明:工单在生成 FAQ 时,可修改工单标题,点击"生成 FAQ"按钮图标,系统自动以修改后的工单标题作为 FAQ 标题。

### 5.2.12 邮箱接入

邮箱接入是指邮件也可以生成工单。开启邮箱接入后,系统会自动分配一个默认的邮箱 地址,凡是发送到该邮箱的邮件均会自动转成工单,然后通过建立相应的工单查询器可在工 单视图界面进行查看或回复。如果公司已经有自己的邮箱,也可添加到帮我吧后台,并将自 身邮箱设置转发邮件至系统默认邮箱(因为只有系统默认邮箱里的邮件才会自动转成工单), 这样发送给自身邮箱的邮件也可转成工单。(邮箱功能需单独开通)

#### 配置流程:

1、开启邮箱接入

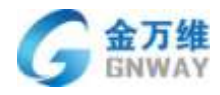

| 9 a.s                 | +23                          |            | aup-radice - |
|-----------------------|------------------------------|------------|--------------|
| + ADMARK              | Figure and the second second |            |              |
| 17680)<br>1249        | XING 0<br>synthesistics      | - communit |              |
| SUMP.                 | INSE U                       |            |              |
| + 1948                |                              | *          |              |
| + MANERS<br>+ REVOLUS | -                            |            |              |
| · 74800               |                              |            |              |
| · Annua               |                              |            |              |
|                       |                              |            |              |
|                       |                              |            |              |
|                       |                              |            |              |
|                       |                              |            |              |
|                       |                              |            |              |

说明:

•

支持邮箱:系统默认分配的邮箱,凡是发送到该邮箱的邮件均会自动转成工单。

工单模板:用来设置邮件生成的工单对应的工单模板。

2、建立相应查询器

| 2, and 10                 | + 851                                                                                                    |                 |           | · · · · · · · · · · · · · · · · · · · |
|---------------------------|----------------------------------------------------------------------------------------------------|-----------------|-----------|---------------------------------------|
| - ALTRACE                 | COLUMN (25)                                                                                                    |                 |           | +0.00104                              |
| <ul> <li>A.BUE</li> </ul> | 248                                                                                                    | your.           | 18.00     | art                                   |
| 0 - 1000                  | 840.*                                                                                                    |                 | 140 B     | (c) † (b)                             |
| The second                | (minungo):                                                                                                    | 地上に人は毎          | 12/3/08   | NO T OUR                              |
| The                       | ##±112#                                                                                                    |                 | 1944.4    | #D1/68                                |
|                           | #80                                                                                                    |                 | 10.00.0   | #D108                                 |
| ALCONO.                   | 25/8                                                                                                    |                 | 11:10     | at to a                               |
| BLC BLC B                 | -64                                                                                                    |                 | #2#       | 10 T 11 E                             |
| () MONOR                  | mir.[m                                                                                                    |                 | 10.00     | #110F                                 |
| N. ARRIDA                 | 2002000238                                                                                                    |                 | WARE      | NO T ISS                              |
| · LOURS                   | And and the second second second second second second second second second second second second second second s |                 | HERMONY . | 4D THE                                |
| ·                         | Fair                                                                                                    |                 | #2¥       | CTNE.                                 |
|                           | 1.00545-0002.08                                                                                                 |                 | 1110      | - T to 2                              |
| 1. House                  | nummersum14                                                                                                    |                 | NASS .    | = <b>†</b> 1/4                        |
|                           | WHAT THEFT.                                                                                                    |                 | 片中美丽      | - 100                                 |
|                           | POR ADDR                                                                                                    | MOMADUS.        | HNAR      | > 1 H &                               |
|                           | mm++minerize                                                                                                    | bio+velotion    | A YURDE   | = T icu                               |
|                           | dispect in                                                                                                    | HILLET          | 110.818   | -108                                  |
|                           | 098-1-00F.2.8                                                                                                   | \$12+6HIM       | INAR      | 2113                                  |
|                           | #dffml#                                                                                                    | WARRY DW        | HRMS      |                                       |
|                           | VIDAMACIES.                                                                                                    | 0.0x+60+02.2.00 | 1148      | - T IS #                              |
|                           |                                                                                                    |                 |           |                                       |
| - | 金万维   |  |
|---|-------|--|
| 9 | GNWAY |  |

| 工华古政器                      |        |          |            |
|----------------------------|--------|----------|------------|
| 名称 。 即行工作                  |        |          |            |
| HALF                       |        |          |            |
| 满足以下全部条件                   |        |          |            |
| 工业中源                       |        | •        | •          |
| 日<br>講座以下任慶条件              |        |          |            |
| - 病法班 *                    | •      |          |            |
| C Idmittedir:              |        |          |            |
| 问题按道 *                     |        |          |            |
| 工单栈图展示字段: 选择字母             |        |          |            |
| 97258                      | 910.8T | 間的影響     | <b>8</b> 1 |
| 开启邮箱接入 <b>一</b>            |        |          |            |
| osp-swhcs@mail.bangwo8.com | ▼ 已谈   | 置为默认邮箱   |            |
| 别名邮箱 ①                     |        |          |            |
| 对外展现的邮箱名称                  | 邮箱地址   | 删除 设为默认曲 | <b>B箱</b>  |
| 0                          |        |          |            |
| 工单模板 ①                     |        |          |            |
| 问题反馈                       | •      |          |            |
|                            |        |          |            |

说明:

别名邮箱:除"支持邮箱"之外的其它邮箱,可在此添加公司自身邮箱,数量无限制。 设为默认邮箱:邮件生成的工单,客服通过"邮件"渠道公开回复客户时,系统会以 生成工单时的收件箱作为发件箱;其他途径生成的工单,系统会以默认邮箱作为发件箱。

4、别名邮箱设置转发规则

具体转发规则的设置不同邮箱操作步骤不一样,可自行百度。

| 北京金万维科技有限公司                       | 地 址:北京市丰台区南四环      | 西路186号四区汉威国际广场3    | 号楼7层 邮编:100070     | 6      |
|-----------------------------------|--------------------|--------------------|--------------------|--------|
| Beijing GNWAY Technology CO., LTD | 总计:(86)10-63701717 | 传真:(86)10-52285616 | 网址:http://www.gnwa | ay.com |

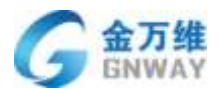

### 5.2.13 智能推荐客服

该功能主要用于线下服务场景,派单人使用 web 版的帮我吧管理后台,上门人员使用帮 我吧 APP(请到帮我吧官网: http://www.bangwo8.com/download.html 自行下载),并开启 定位功能。派单人派单时,系统会根据上门人员到客户的远近距离自动排序,供派单人参考。 具体操作界面如下:

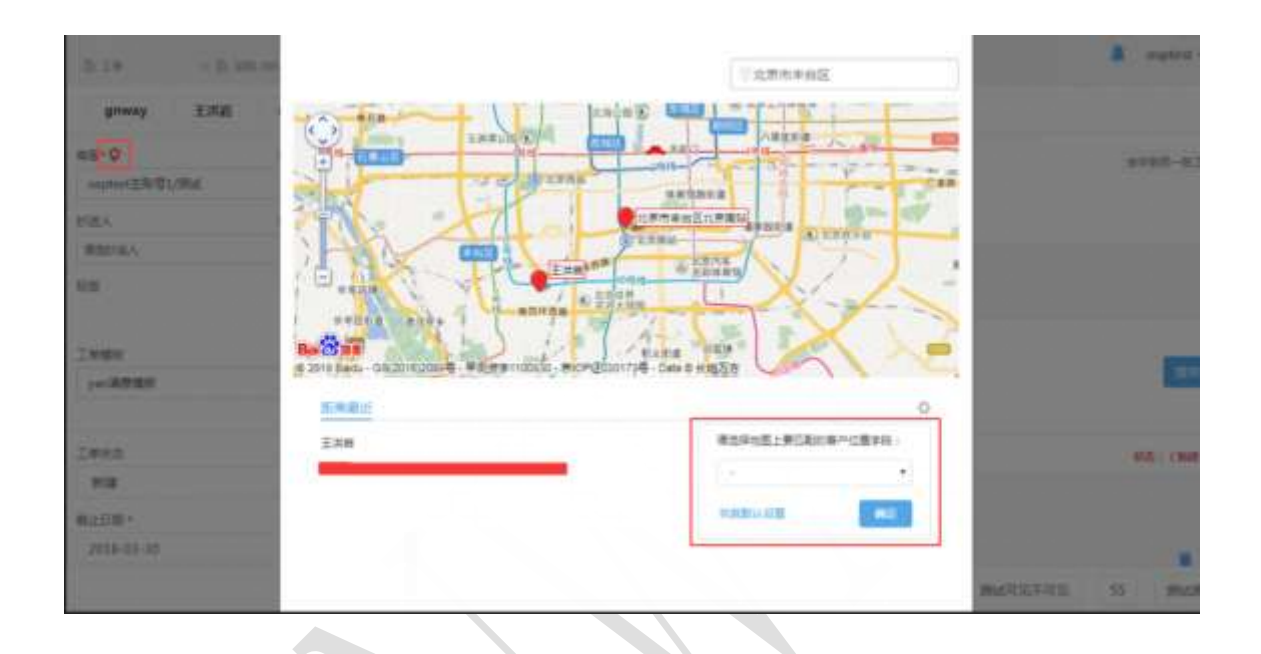

说明:系统默认会以工单所属公司的"地址"字段作为客户位置字段,也可在上图操作 界面上设置其它工单自定义字段作为客户位置字段,只需设置一次,设置完成后,地图会重 新加载,智能推荐的客服列表也会相应刷新。(地图功能需单独开通)

#### 5.2.14 工单外呼

#### 场景:

对于客户评价不满意的工单,服务人员想要给客户打电话进行回访,在工单视图处, 点击想要回访的客户手机号,就可以根据当前这个工单对客户进行一个回访,可以点击 进入查看工单详情。

#### 效果:

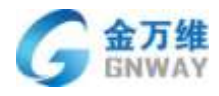

| 5.19   | +18  | ιte               |                        |                    | • ÷ 👪                    |
|--------|------|-------------------|------------------------|--------------------|--------------------------|
| 工學術問   |      | 副改正单              |                        | iktorik + mevjeli  | 0 ∰- Q≡W@EI +SHEI#       |
| 的现在分析  | 41   | 0.000             | 100                    | 推荐                 | 洋机可                      |
| SOLTH  | 4003 | 3521006           | 法干扰的联                  | 1.00               | ester-rates              |
| 制改工物   | 15   | () (00007a)       | a the second           | IB                 | INFORMATION AND THE MARK |
|        |      | (10000)           | T-T-MIRA               | Marmary (1)        | 122 K                    |
|        |      | 0.00001           | 10180-1111-11100       | Ret.               |                          |
|        |      | () 1700700        | IBut. 1. W 1223        | ER.R.              |                          |
|        |      | 1700041           | #H440-167****5842      | - menter           | nar-sana 💊               |
|        |      | 1700423           | 8-M2-82.82.82.99       | 194220111210       | Thirmsen 1.              |
|        |      | The second second | 1608-p0-1443841        | 1058               |                          |
|        |      | 85819809EB.e      | n 16 858 87893 10+ 868 |                    | · · · · · · ·            |
|        |      |                   |                        |                    |                          |
|        |      |                   |                        |                    |                          |
| 0.19   |      | ä                 |                        |                    | 5 ° 4                    |
| INGE   |      | Rinte             |                        | Linearen y announe | #- Q.65500 +88100        |
| OWNER. | . 41 | 841               | -                      | <b>TX</b>          | TAVE                     |

| 田和己康   | 41      | -                            |                  | πX.                | 74/4                                                                                                    |
|--------|---------|------------------------------|------------------|--------------------|----------------------------------------------------------------------------------------------------|
| 8321.W | (1680); | 21 (807008)                  | CANADAS C        | 38                 | Alermonia 📞                                                                                                    |
| MATH   | 18      |                              |                  | 18                 |                                                                                                    |
|        |         |                              | Incas Strong (in | HI 408000 HIGHLIMM | and the second second s |
|        |         | 10052                        | 153****          | 955 STER           |                                                                                                    |
|        |         | STREE.                       | 0000.00.00-0     | 000.00.00          |                                                                                                    |
|        |         | 2.1098481                    | States of        |                    | an and the second second second second second second second second second second second second second second se                                                                                                    |
|        |         | 17998                        | and state        | Notification in    | THE PARTY AND                                                                                                    |
|        |         |                              | STREE-LAST COL   | 200                |                                                                                                    |
|        |         | and the second second second |                  |                    | and the second                                                                                                    |

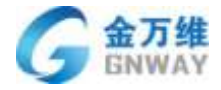

| to instantiants | 00:00                      |                                       | (accepted )) | R/E                                                                                        |
|-----------------|----------------------------|---------------------------------------|--------------|--------------------------------------------------------------------------------------------|
| NR: R7488       |                            |                                       | 0/150-01#    | nal (212100) (117)<br>nal (- En)<br>nal (- 2018-12-23-1136-19<br>nal (- 2018-12-23-1136-19 |
| 66: BU 0        |                            |                                       |              | 大統hol-ci<br>DRA RS                                                                         |
| INKS            | Inel                       | Isst                                  |              | 许在写表展                                                                                      |
| 11.4            | <ul> <li>#83940</li> </ul> | · · · · · · · · · · · · · · · · · · · |              |                                                                                            |
| 工作化与基           | 338.                       |                                       |              | 26-838-92/978 =                                                                            |
| 3.14            | · (187)=                   |                                       |              | 2968                                                                                       |
| #/(23 ·         |                            |                                       |              | S可包括: 北京grway (後州) 有限                                                                      |
| 清丰益斯草           |                            |                                       |              | Real (1994) (<br>Real-                                                                     |
| WARRANG .       | #11.7/87                   | 10.0 中田三                              |              | 平位刘康<br>新行文表:0                                                                             |
| 800+            |                            | . (21                                 |              | 12.19.21.0                                                                                 |

### 5.2.15 工单关联资产表使用

#### 场景:

服务人员在上门服务的过程中,需要使用并在工单中记录所使用的配件,但是很多情况下,配件的种类繁多,服务人员无法清楚的记住自己所使用的配件信息,我们可以将 所有的配件类型信息录入到资产表中,将资产表与工单关联使用,服务人员上门服务时 可直接在工单的资产表中直接通过关键字搜索自己所使用的配件,记录下来,方便快捷, 使服务人员的工作更高效。

#### 效果:

| ÷    | R 10 - Th Marrie | + 200        |         |      |         |    |      | P                      | e 9. |
|------|------------------|--------------|---------|------|---------|----|------|------------------------|------|
|      | CELEZION .       | seens obtain |         |      |         |    |      |                        |      |
|      | H-00: IHI01223   |              |         |      |         |    |      | AR.                    |      |
|      | 2014             | +200         | 1.1.1.1 |      |         |    |      | 1815 - 1213-1644 (CCC) |      |
| 6    |                  | - HBA        | #2      | - 10 | 68      | 24 | 1979 | COLA: Derrord SHOT?    |      |
| 0    | no runn -        |              |         | .0   | Ex.M.B. |    |      |                        | No.  |
| lin. | 1445             |              |         |      |         |    |      |                        |      |
| 0    | 10               |              |         |      |         |    |      | DELK.                  | -840 |
| 100  |                  |              |         |      |         |    |      | NATES.                 |      |
| Sec. | NE -00000        |              |         | ÷    |         |    |      |                        |      |
|      | a12242           |              |         | 4    |         |    |      | R/HER (                |      |
|      | ARRAMATES.       |              |         |      |         |    |      | CHER - CONTRACTOR      | aa   |
|      |                  | -            |         |      |         |    |      | WEARA                  |      |
|      |                  |              |         |      |         |    |      |                        |      |

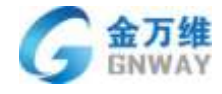

| 8.28  | Y ft. martini                                                        | + ###                                                           |                  |          |         |       |        |           | -                                                                                                    | P= 0                                   |
|-------|----------------------------------------------------------------------|-----------------------------------------------------------------|------------------|----------|---------|-------|--------|-----------|----------------------------------------------------------------------------------------------------|----------------------------------------|
| 31876 | NICON .                                                              | + 1510 W W W W                                                  |                  |          |         |       |        |           | 0                                                                                                    |                                        |
| 4.8   | MIE1223                                                              |                                                                 | (arrest          | -        |         | 大量子作者 | 3      | 1.eutotiu | <b>8</b> 22                                                                                                    |                                        |
| 1.80  | 0108                                                                 | HEA.                                                            | Research         | et       | -       | en 19 | 54     | sko       |                                                                                                    |                                        |
| 1.444 | LOUIS -                                                              | STATEMENT (B) brown                                             |                  | Pig tump | 101.28  | DOWN  | FOZYER | 100       |                                                                                                    | CILIE C                                |
|       |                                                                      | STRETHNER BUILD SHOW                                            |                  | 10401    | 323.4   | 19401 | FON.   |           | 28 0                                                                                                    | 80.00 (2                               |
| 198   | e -                                                                  | 北京自己接利线的南公司(南京) Gargeo                                          | r.               | (61210   | 788.12  | HLEY  | 0030   | 81        | .81                                                                                                    | *1                                     |
| 100   |                                                                      | LTATIONERROW (BIC Segur                                         |                  | ing .    | 365     | 64731 | THURL  |           | 252A                                                                                                    | 1000                                   |
|       | 0.000<br>Ann<br>Ann<br>Ann<br>Ann<br>Ann<br>Ann<br>Ann<br>Ann<br>Ann | 10770 + 908 + %्राष्ट्र , साम + %्रा<br>स्थाप<br>स्थाप<br>स्थाप |                  |          |         |       |        | 5         | Arms -<br>Distant -<br>Distant -<br>Distant -<br>Distant - Distant<br>Mari - Distant<br>Mari - Distant<br>Mari - Distant                                                                                                    | ······································ |
|       | and sectors                                                          | +322 ×                                                          | 12.02            |          |         |       |        |           |                                                                                                    |                                        |
| 19    | mucrow.                                                              | - PRA                                                           | 80               | utt      | -       | j.    | 90     | 18/10     | BRA. support 2 million                                                                                                    |                                        |
|       | -                                                                    | 19 dgrawe                                                       | Nacional Indiana | 101.25   | hiper   | -     | FORME  |           |                                                                                                    | 128                                    |
|       |                                                                      | 1                                                               |                  |          |         |       |        | -         | nn Q                                                                                                    | 445                                    |
| 8     | 2440                                                                 |                                                                 |                  |          |         |       |        |           |                                                                                                    |                                        |
| н п о | AR                                                                   |                                                                 |                  |          | Bellind | 1.0   |        |           | NULLAN<br>NULLANK                                                                                                    |                                        |
|       |                                                                      |                                                                 |                  |          |         |       |        |           | MI-MIL -                                                                                                    |                                        |
|       |                                                                      | MARY HILL MEDIA. HILL                                           | Pille.           |          |         |       |        |           | DISCOLORIZATIONE DISCOLORIZATIONE DISCOLORIZATICATICATICOLORIZATICATICATICATICATICATICATICATICATICATIC | Handa I                                |
|       |                                                                      |                                                                 |                  |          |         |       |        |           | past instants                                                                                                    |                                        |
|       | and the second                                                       |                                                                 |                  |          |         |       |        |           | -                                                                                                    |                                        |

### 配置:

1.添加表单

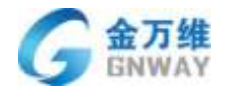

| - XD   | 1単曲反置 | OTVINES         |          |                | W SHALL BE A DESCRIPTION |
|--------|-------|-----------------|----------|----------------|--------------------------|
| A + 人员 | 100   |                 | -        |                | + source like            |
| · 10   | 12.2  |                 | 建建自定义整整制 |                | -                        |
| + 90B  | 神管理   | TETRETTY        | 数据表书段    |                | -10                      |
| → 开发   | 均定制   | TRAFFIC         |          |                | arce                     |
| • 7:0  | 織务商   | <b>由</b> 作品     |          |                | 1000                     |
| - 其他   | 設置    | TURK            |          |                | (2012)                   |
| (185   | 建成    | grij -          |          | <b>R09</b> .00 | a interior               |
| 时间     | 設置    | 30.24 S.C       | -        | DECEMP.        | 1012                     |
| 20     | 100   | 1988            |          | BRUNNE         |                          |
|        | 1     | where:          |          | HOLEN P        |                          |
|        |       | WR822           |          | actions.       |                          |
|        |       | 2022774/080     |          | READER         |                          |
|        |       | 1014            |          | RELEAR         |                          |
|        |       | 0000020777.14   |          | RECEIPT        |                          |
|        |       | KORREN (RM)     |          | <b>我来以我就</b> 是 |                          |
|        |       | <b>法</b> 根据评估资料 |          | 100380A        |                          |
|        |       | 2942            |          | BERNER .       |                          |
|        |       | NUMPERSON .     |          | AP ZHUE        | 1000                     |

2.配置表单作为资产表使用并关联到工单

| 4        | + 001                         |                                                                                                    |                    |          | <b>₽</b> ₹ 8- |
|----------|-------------------------------|----------------------------------------------------------------------------------------------------|--------------------|----------|---------------|
| 100      | <ul> <li>ACIE 2018</li> </ul> | EX MM                                                                                                    |                    |          |               |
|          | <ul> <li>ANKER</li> </ul>     | 1                                                                                                    |                    |          |               |
| . 0      | - HENDE                       | 7088 ·                                                                                                    | -108.002/07/PE0108 |          |               |
| .6       | + THERE                       | a.water                                                                                                    |                    |          |               |
| 10       | - HOLE                        | 10.00 C                                                                                                    |                    |          |               |
|          | FEERS /                       | MACOLOMNA.                                                                                                    |                    |          |               |
| <b>.</b> | MINUS .                       | acceleration of C                                                                                                    |                    |          |               |
|          |                               | 此图亚第-                                                                                                    |                    |          |               |
|          | 1                             | On Wernalder                                                                                                    |                    |          |               |
|          |                               | (930603) I in                                                                                                    | • •                |          |               |
|          | /                             |                                                                                                    |                    |          |               |
|          | /                             | 图44HF                                                                                                    |                    |          |               |
|          | 1                             | TURN                                                                                                    | 中口间的               | #.#      | Build State   |
|          |                               | HELA.                                                                                                    | 100                | \$15,71H |               |
|          |                               | Teele                                                                                                    | ==                 | 8.0094B  |               |
| -        |                               | 1048                                                                                                    | YUN                | Pre-     | 12            |
| 0        |                               | AND A CONTRACT OF A CONTRACT OF A CONTRACT O | 19                 | Max      | (4.2)         |
| -        |                               | AND1                                                                                                    | 2.0                | mes.     | 14.20         |

3. 添加表单数据

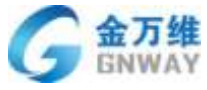

| , | + 34.01 |       |        |           |          |               |            |          |           |                |               | 2.3.1        | ×. |
|---|---------|-------|--------|-----------|----------|---------------|------------|----------|-----------|----------------|---------------|--------------|----|
| 1 | 入口架道设置  | 定义    | - 23   | <b>1</b>  |          |               |            |          |           |                |               |              |    |
|   | 人员设置    |       | 1      | -         |          |               |            |          |           |                |               |              |    |
|   | 工単設置    | +     | • 1114 | ×ine      |          | -请法祥蚕         | 國家里接 -     | • =      |           |                |               |              | C  |
|   | 开发与定制   |       |        |           |          |               |            |          |           |                |               |              |    |
| 1 | 下极振务商   |       | 所闖人    | 工車関码      | 产品类目     | 产品名称          | 抱格型号       | 产品代码     | 指规财(甜色区分) | 防盗银芯 (屈厚区分)    | 拉平 (奥如怒分)     | (秋祥 (美型)     | -  |
| - | 其他設置    |       | ÷.     | 2134745   | 1603     | 和校校編<br>王校体   | M1883      | 006.28   |           |                |               | 相纹统统王士<br>(注 |    |
|   | 问题典型    |       | 21     | 2134745   | 101746   | tagens=       |            | 010.01   |           |                |               |              |    |
|   | 时间设置    | - 151 | -      | 0414746   | Intrine  | A0703144      | 11442      | 2010.001 | 11440     |                |               |              |    |
|   | 非中管理    |       | 28     | 1.000.000 | in other | 期代的)          | 1410.94    | 1000     | 44-12/2   |                |               |              |    |
|   | 1       |       | 101    | 2134056   | 防衛開設     | 金肉栗子<br>秘恩    | 70P        | 002.273  | -         | <b>会应用</b> 子供芯 |               |              |    |
|   |         |       | 22     | 2134048   | 普通制改     | 常透抗手<br>世     | 小班店<br>(第) | 006.103  | +         |                |               |              | #8 |
|   |         |       | 121    | 2132485   | 10¥      | 图第4805<br>國民軍 |            | 004.002  | 2         |                | MINARISHIND F |              |    |
|   |         | 25    |        |           |          |               |            |          |           |                |               |              |    |

# 5.2.16 工单自动分配客服

#### 场景:

将工单流转到客服组内后,无需人工手动派单,可通过触发器配置规则进行自动派单, 节省人力资源。

#### 配置:

通过触发器进行如下配置

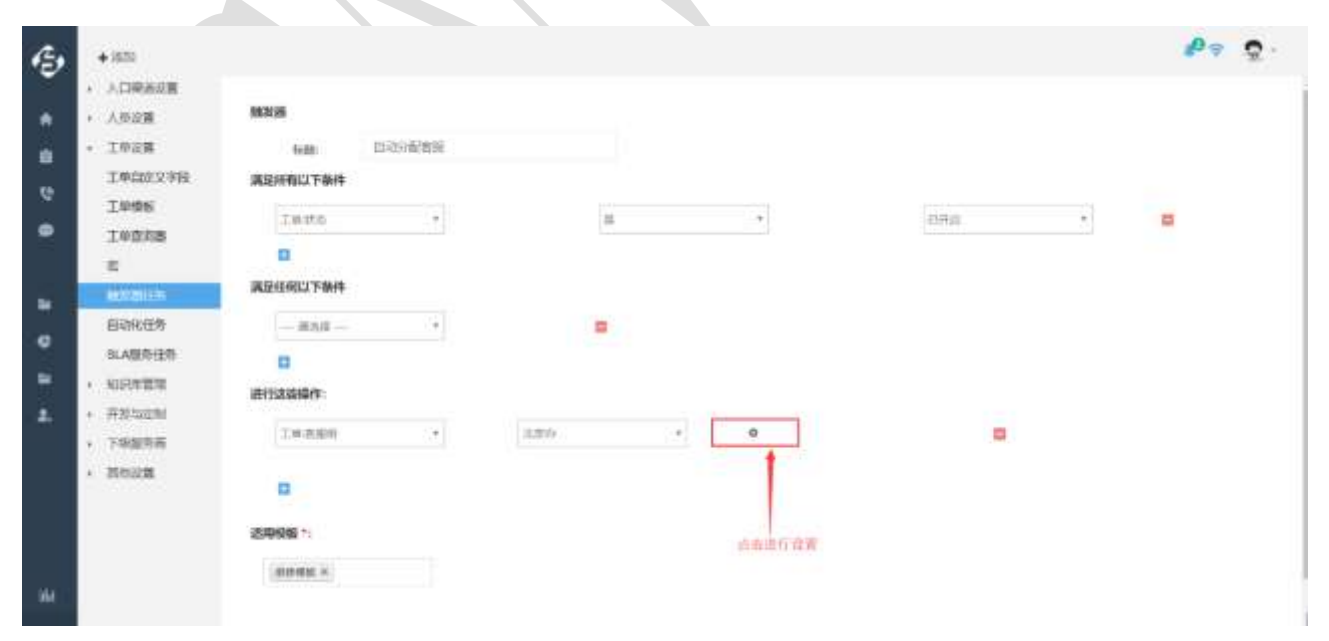

| 制发展      |    | - State of the second second s | 10                               |   |
|----------|----|----------------------------------------------------------------------------------------------------|----------------------------------|---|
| 1936     |    | 設題分配方式                                                                                                    | ×                                |   |
| 其空历有以下条件 |    |                                                                                                    | HARMAN THE                       |   |
| 1842     | 1  | ● 分配到具体重要                                                                                                    | 8分配的当面各埠里, 小四兵<br>再至             | • |
|          |    | 將工庫 約40日前 ● 約4日前 ● 約4日前 ●                                                                                                    | 分配给当前担内工 甲量少的%<br>配击选择,按照哪个工 甲根板 |   |
| 满足任何以下条件 |    | 0 mmcall • •                                                                                                    |                                  |   |
| 205/0    |    | 1919年18日<br>                                                                                                    | * 计算出版                           |   |
| 0        |    |                                                                                                    | 201 1000                         |   |
| 进行这些操作:  |    |                                                                                                    | 234                              |   |
| 主要的原则    | 14 | 200 * 0                                                                                                    |                                  |   |
|          |    |                                                                                                    |                                  |   |
| 2        |    |                                                                                                    |                                  |   |
| 法用模型 ??  |    |                                                                                                    |                                  |   |
| HINDE H  |    |                                                                                                    |                                  |   |

# 5.2.17 工单关联客户模板使用

### 场景:

金万维

不同的工单可设置不同的客户模板,查看客户不同的字段信息。

效果:

| U.T.W.      | - S arcaty | < 0 mt | + (#30   |    |       |           |                                  | - U      |
|-------------|------------|--------|----------|----|-------|-----------|----------------------------------|----------|
| 创构为电工作设     |            |        |          |    |       |           |                                  |          |
| N48: 300    |            |        |          |    |       | 会并担任一张工师。 | 网络                               |          |
| Wat         |            |        |          |    |       |           | Will #2206064                    | 3        |
| 450: 813. 0 |            |        |          |    |       |           | marx: 001<br>marxist: 2018-10-30 | (1)28:30 |
|             |            |        |          |    |       |           | 8.0                              | R.       |
| IMPA        |            |        | Invit    |    | IMMO  |           |                                  |          |
| arie        |            | •3     | 1048     | .+ |       | •         | HURA.                            |          |
| Ischi       |            |        | - entr   |    | di Mi |           | 传出年本等                            |          |
|             |            | 85     | 367,5758 |    |       |           |                                  |          |
| 908.B       |            |        | Laure    |    | mpil  |           | wip當t=把账[0] →                    | 出版的称作中   |
| 0           |            |        |          |    |       |           | 2068                             |          |
|             |            |        |          |    |       |           | 公司毛琮:金刀雷<br>O-2008++-            |          |
| 动植物的        |            |        |          |    |       |           | 20144                            |          |
| 0           |            |        |          |    |       |           | 9418                             |          |
| 御王          |            |        |          |    |       |           | 田地線長社同                           |          |
|             |            |        |          |    |       |           | 经准期收益的                           |          |
|             |            |        |          |    |       |           | 10.07 (Fight 1.00)               |          |

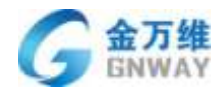

| AMA (1992)                                                                                                    |    | <b>死死救产保留</b> |          |         | 2 BB           | 9.18 I | 51 C                                                      |
|----------------------------------------------------------------------------------------------------|----|---------------|----------|---------|----------------|--------|-----------------------------------------------------------|
| 94.                                                                                                    |    | 8/46          | vip幕戸横町  |         | 1              |        | BIRL ALITAINA COR                                         |
| ik. Bu =                                                                                                    |    |               | vip每戶槽部  | 9,      |                |        | nikanik ania-m-m-manana<br>Kil                            |
| 00000                                                                                                    |    | X             | 8716 N   |         | 1000 Bhit      |        | -                                                         |
| 1940)                                                                                                    | 8. | - 680         | MILLINE. |         |                |        | R8A (R8                                                   |
| 24 (5.7.12)                                                                                                    |    | 10.12         |          | 48      |                |        |                                                           |
|                                                                                                    | ×. | WT STAT       |          |         |                |        | Contractor of                                             |
|                                                                                                    |    | THE R. S.     |          | 211     |                |        | ALE STATEMENT                                             |
|                                                                                                    |    |               | 14       |         |                |        |                                                           |
|                                                                                                    |    |               |          |         |                |        | STITUTE -                                                 |
|                                                                                                    |    |               |          |         |                |        | e meta                                                    |
|                                                                                                    |    |               |          |         |                |        |                                                           |
|                                                                                                    |    |               |          |         |                |        | summer.                                                   |
|                                                                                                    |    |               |          |         |                |        | Bin-age d.oc                                              |
|                                                                                                    |    |               |          |         |                |        | I R I I D R                                               |
| 8万至10日<br>4回:別成                                                                                                |    |               |          |         | 8450-          | NIM I  | ett.                                                      |
| 19 <i>4</i> .                                                                                                  |    |               |          |         |                |        | 9481: #220606-4 (1999)<br>0188.A.: 001                    |
| Rear and, =                                                                                                    |    |               |          |         |                |        | 000000000000000000000000000000000000000                   |
| and a second second second second second second second second second second second second second second second |    | Tereit        |          | 7.00M   |                |        | RB 104                                                    |
| IN IN                                                                                                    |    | 10.NE         |          | Turkill |                |        | BRA' Re                                                   |
|                                                                                                    |    |               |          |         |                |        | NUTER                                                     |
| <b>建性作品</b>                                                                                                    |    | FIERD         |          | 2.0     |                |        |                                                           |
|                                                                                                    | *  | 10×314#       | 1.17     |         | <b>現後軍22福秋</b> | 20112  | 客白板板の                                                     |
|                                                                                                    |    |               |          | 11111   |                |        | Auto                                                      |
|                                                                                                    |    | Dispanse      |          | 101246  |                |        |                                                           |
| -<br>1942                                                                                                    |    | tragante      | 6        | . 17.00 |                |        | 公司告申: 金万種                                                 |
| -<br>1948年<br>5                                                                                                |    | Iraidanta     |          |         |                |        | 从4688年<br>公司台南: 金万塘<br>开始副东町间:                            |
| -<br>1905<br>1901                                                                                              |    | thaplanta     |          | 81.04   |                |        | A-1058<br>公司告律: 金万種<br>开始國務町间:<br>信書副務町间:<br>副集会部: 0.00   |
| 1940 II<br>1950   <br>1                                                                                        |    | Ine Mile      |          | 179     |                |        | A HEGG 美田橋<br>公司名称 美田橋<br>古市道道本市町<br>田市今田 0.00<br>公司阿提    |
| າຍປາສ<br>ອ<br>ເສັດປາ<br>ເ                                                                                      |    | Instantos     |          | 170     |                |        | A HEGG<br>公司有許 東万穂<br>吉市副新町県<br>田市会都 0.00<br>公司列は<br>公司利は |

#### 配置:

1. 点击客户模板进入客户模板列表

| 0101           | COMPANY + MAADONN                                           | 61 Danner                  |                        | Labora A |      | 10 A2000 +                            |      |   |      |      |                  |         |              |
|----------------|-------------------------------------------------------------|----------------------------|------------------------|----------|------|---------------------------------------|------|---|------|------|------------------|---------|--------------|
| APRIL .        | manan o                                                     |                            |                        |          |      |                                       |      |   |      |      |                  |         |              |
| 12428<br>12428 | A. +Sun <sup>n</sup>                                        |                            |                        |          |      |                                       |      |   |      |      |                  |         | <b>1</b> 1 ~ |
| 14888          | C KRAW                                                      | Real (74) Mes              | Restor                 | 8285     | 8454 | science                               | 8798 | - | 1828 | -    | 814              | 518050  | 12.49        |
| 658 <b>8</b>   | MERSONALDUM                                                 | 2006-05-81-0008-<br>10-00  | 2018-12-25<br>1452557  |          |      |                                       |      |   |      | 0000 | 515              | i teste | 82.          |
|                | 0 800                                                       | 2008-00-03-2008-<br>30-05  | 3018-10-36<br>11/2716  |          |      |                                       |      |   | 909  | 0.00 | 0~9<br>((#12)    | de-an-  | 4            |
|                | <ul> <li>Internet autoite (L) internet<br/>URLAF</li> </ul> | 2013-08-14-2019<br>-89-01  | 201-19-25<br>11-25-21  |          |      | contractive cost of extension         |      |   |      | 0.00 | 8.12<br>131,0    | (94pi   | 4            |
|                | C ARCONOMICS CARD                                           | 3718-05-79-3015-<br>811-18 | 3019-16-25<br>11:25-23 |          |      | 10**#BEEDBINGH11492427827829891494518 |      |   |      | 0.00 | 8-1¥<br>(21.8    | 8080    | 4            |
|                | C analyses                                                  | 2218-19-11-2019-<br>30-10  | 2010-10-20<br>11:25:25 |          |      | NETERO AND BUILDED                    |      |   |      | 0.00 | 8.1 T<br>(5.1.2) | 100     | *            |
|                | C (Managements)                                             | 2010-07-27-2016-           | 3018-10-25<br>11-25-21 |          |      | 11月4日期100万倍利1日十届年月大量161101            |      |   |      | 0.00 | 0-T<br>01.8      | 3160    | 1            |
|                | CO MANAGERY & GIVE AREAD                                    | 1011-02-03-0008-           | 208-05-25              |          |      | Incrementations,                      |      |   |      | 1008 | 417              | 5080    | 1            |
|                | THE LEW PROPERTY AND A PARTY OF                             | B- 10. B138                |                        |          |      |                                       |      |   |      |      | 414              | 1.0     | - 31         |

# 2. 点击"新建模板",添加一个新的客户模板

| + 22                                     |          |                                                                                                    |                     | P+ 8-       |
|------------------------------------------|----------|----------------------------------------------------------------------------------------------------|---------------------|-------------|
| <ul> <li>人口用車在費</li> <li>人的应用</li> </ul> | 和户语的     |                                                                                                    |                     | + 0.18 (0.0 |
| 4922                                     | 040230   | AN ALL DESIGNATION OF THE OWNER OF THE OWNER OWNER OWNER OWNER OWNER OWNER OWNER OWNER OWNER OWNER OWNER OWNER OWNER OWNER OWNER OWNER OWNER OWNER OWNER OWNER OWNER OWNER OWNER OWNER OWNER OWNER OWNER OWNE | Wetter              | ्र प्रत     |
| 8768                                     | -981-885 |                                                                                                    | MORES, Imilia       |             |
| · Ince                                   | 8/*BH    | 5,2141                                                                                                    | M100根天, 编制性性, 工作集体  |             |
| + minest                                 | mater.   | 342134                                                                                                    | MORENT, WORKS, INC. | /           |
| · ##10.000                               |          |                                                                                                    |                     |             |
| · 74868                                  |          |                                                                                                    |                     |             |
| · HOLE                                   |          |                                                                                                    |                     |             |
|                                          |          |                                                                                                    |                     |             |
|                                          |          |                                                                                                    |                     |             |
|                                          |          |                                                                                                    |                     |             |
|                                          |          |                                                                                                    |                     |             |
|                                          |          |                                                                                                    |                     |             |
|                                          |          |                                                                                                    |                     |             |
|                                          |          |                                                                                                    |                     |             |
|                                          |          |                                                                                                    |                     |             |
|                                          |          |                                                                                                    |                     |             |
|                                          |          |                                                                                                    |                     |             |
|                                          |          |                                                                                                    |                     |             |
|                                          |          |                                                                                                    |                     |             |
|                                          |          |                                                                                                    |                     |             |
|                                          |          |                                                                                                    |                     |             |
|                                          |          |                                                                                                    |                     |             |
|                                          |          |                                                                                                    |                     |             |

3. 添加客户模板字段

**这万维** 

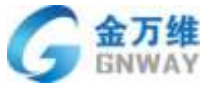

|                           | 5                                                           |                                                              |                                                 |                 | 产品部                                                                                                    |
|---------------------------|-------------------------------------------------------------|--------------------------------------------------------------|-------------------------------------------------|-----------------|----------------------------------------------------------------------------------------------------|
| É.                        |                                                             |                                                              |                                                 |                 | ¢.                                                                                                    |
| AND A                     | < 340                                                       | 87788                                                        |                                                 |                 |                                                                                                    |
| 42                        | 1003                                                        |                                                              |                                                 |                 |                                                                                                    |
|                           |                                                             |                                                              |                                                 |                 |                                                                                                    |
| 928<br>128                | 10/04                                                       | De . genietau                                                |                                                 |                 | · 中市市市市市市市市市市市市市市市市市市市市市市市市市市市市市市市市市市市市                                                                                                    |
| 929<br>129<br>818<br>42   | 1000                                                        | Di anidiai                                                   |                                                 |                 | And the state and the state of the state of                                                                                                    |
| -28<br>1251<br>8718<br>22 |                                                             | 10.0 generation                                              | THEM                                            | 22008           |                                                                                                    |
| ्यम<br>१८३६<br>१४३<br>१४  | LUM                                                         | 10. 2000                                                     | ¥1000<br>2.8                                    | 2008<br>8       | 14.494 (36.10) (96.00) (40.40)<br>(30.494 (36.10) (96.10)<br>(30.494 (36.10) (36.10)<br>(30.494 (36.10) (36.10)<br>(36.10) (36.10) (36.10) (36.10) (36.10)<br>(36.10) (36.10)                                                                                           |
| ्या<br>भारत्वा<br>स्व     | 10.000<br>取業人                                               | 9050<br>101<br>101<br>101                                    | 990000<br>5.8<br>5.8                            | 2008<br>8       | idadhi dia biquestati pip un dia<br>jindianani esti<br>T<br>T<br>T                                                                                                    |
| = दर्भ<br>भारतक<br>स्वर्थ | 10100<br>10100<br>1010<br>1010<br>1010<br>1010<br>1010<br>1 | 9080<br>101<br>101<br>101<br>101<br>101<br>101<br>101<br>101 | 90000<br>2.8<br>2.5<br>2.5<br>2.5<br>2.5<br>2.5 | 22048<br>8<br>9 | idadin ida integrati nine integrati<br>integration integration<br>integration integration integration<br>integration integration integration<br>integration integration integration<br>integration integration integration<br>integration integration integration<br>integration integration integration<br>integration integration integration integration integration<br>integration integration integr |

# 5.2.18 给内部人员发送微信通知

### 场景:

公司内部有同事给我转了个商机工单,或者有同事给我转了个紧急问题工单,但我没 登录帮我吧 APP 端,也可以收到提醒,而且提醒内容可自定义。

#### 效果:

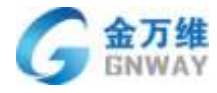

| SIM TO TO TO           | 17:46               | @ 100% == )+ |  |
|------------------------|---------------------|--------------|--|
| 微信(12)                 | 帮我吧wx               | 1            |  |
| NDX ND 104 H 3 X 12    |                     |              |  |
| <b>工单处理进</b><br>12月28日 | 度提醒                 |              |  |
| 您的订单有新                 | i状态了                | 20000        |  |
| 编号: XD-T-<br>处理状态: E   | 2018-12-28-<br>通过检验 | 0010         |  |
| 感谢您的关注                 | E                   |              |  |
|                        |                     |              |  |
| 工单处理进<br>12月28日        | 度提醒                 |              |  |
| 您的订单有新                 | は赤て                 |              |  |
| 编号: XD-T-              | 2018-12-28-         | 0010         |  |
| 处理状态·E                 | 1945-1<br>E         |              |  |
|                        |                     |              |  |
|                        | - 小人由の              | 芭蕉文称         |  |
| 2 三自助专                 | 0 1761-0            | Sar          |  |

配置:

1. 绑定微信服务号到帮我吧后台

| 8 48 A.B. | 010000L + #89                                                                                                    |                   |       |
|-----------|----------------------------------------------------------------------------------------------------|-------------------|-------|
| * ADRECT  | 工事表單是指指作與決測过與因方式但它表單生這一个動的工學。                                                                                                    |                   |       |
| 670       | MANAL EXAMPLES OF LAND INC. MODIFUL MODIFUL PLANS, AND AND AND                                                                                                    | NAC NAC           |       |
| · 1428    | The first state of the second state of the second state of the sec | -                 |       |
| · suises  | Contraction of the second second                                                                                                    | -                 | 5     |
| · NOUR    | •                                                                                                    | - ee-             | 1     |
|           |                                                                                                    | 1                 |       |
|           |                                                                                                    |                   | 10    |
|           |                                                                                                    | *****             |       |
|           |                                                                                                    | T AND ADD DOWNER. | ·     |
|           |                                                                                                    |                   | 1 4 A |
|           |                                                                                                    |                   |       |
|           |                                                                                                    |                   |       |
|           |                                                                                                    |                   |       |

2. "微信公众号"后台设置"绑定客服账号"的链接

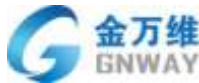

| GNWAY                    |                                                                                                    | 产品部     |
|--------------------------|----------------------------------------------------------------------------------------------------|---------|
| 合 首页                     | 自定义采單                                                                                                    | 1.000   |
| \$\$ 10.6E               |                                                                                                    |         |
| 0.458                    |                                                                                                    |         |
| 12195                    | Contract and contract of the second states                                                                                                    |         |
| ****                     | And the set of the set of the set | 8817838 |
|                          | -720510 #2010                                                                                                    |         |
| 23840                    | WARNERSON, MARADINESSACIES                                                                                                    | 0)      |
| THUE .                   | 78858 HE48 + 0.0001 0.001-0.0                                                                                                    |         |
| + 3506084                | CTMM.KKT.T.TMM.KMT.T.M.M.<br>图画电话: rmput/www.bargwoik.com/tundService                                                                                                    |         |
| 小程序                      | <b>和信中的第三人称单数</b>                                                                                                    |         |
| 1424900                  | MURE                                                                                                    |         |
| -M0-5#                   | 70900                                                                                                    |         |
| <ul> <li>数据支付</li> </ul> | ****                                                                                                    |         |
| 0、企业和组                   |                                                                                                    |         |
| <ul> <li></li></ul>      |                                                                                                    |         |
| 0.99                     | ministre (479115)/k 583                                                                                                    |         |

说明: 绑定客服的链接如下,

https://www.bangwo8.com/bindService.php?aid=161353&appId=wxbe48dfb29cc2efd7

aid 可从帮我吧后台查看,请用帮我吧总账号登录后台,具体请看下图:

| ●         ●         ●         ●         ●         ●         ●         ●         ●         ●         ●         ●         ●         ●         ●         ●         ●         ●         ●         ●         ●         ●         ●         ●         ●         ●         ●         ●         ●         ●         ●         ●         ●         ●         ●         ●         ●         ●         ●         ●         ●         ●         ●         ●         ●         ●         ●         ●         ●         ●         ●         ●         ●         ●         ●         ●         ●         ●         ●         ●         ●         ●         ●         ●         ●         ●         ●         ●         ●         ●         ●         ●         ●         ●         ●         ●         ●         ●         ●         ●         ●         ●         ●         ●         ●         ●         ●         ●         ●         ●         ●         ●         ●         ●         ●         ●         ●         ●         ●         ●         ●         ●         ●         ●         ●         ●         ● | F831) R/6                                                                                                    |
|----------------------------------------------------------------------------------------------------|----------------------------------------------------------------------------------------------------|
| ●         ●         ●         ●         ●         ●         ●         ●         ●         ●         ●         ●         ●         ●         ●         ●         ●         ●         ●         ●         ●         ●         ●         ●         ●         ●         ●         ●         ●         ●         ●         ●         ●         ●         ●         ●         ●         ●         ●         ●         ●         ●         ●         ●         ●         ●         ●         ●         ●         ●         ●         ●         ●         ●         ●         ●         ●         ●         ●         ●         ●         ●         ●         ●         ●         ●         ●         ●         ●         ●         ●         ●         ●         ●         ●         ●         ●         ●         ●         ●         ●         ●         ●         ●         ●         ●         ●         ●         ●         ●         ●         ●         ●         ●         ●         ●         ●         ●         ●         ●         ●         ●         ●         ●         ●         ●         ● | 781196                                                                                                    |
|                                                                                                    | (1911)<br>(1911)<br>(1915)<br>(1915)<br>(1 |
|                                                                                                    |                                                                                                    |
|                                                                                                    |                                                                                                    |
| ● 新号安全 公司介绍 ·                                                                                                    |                                                                                                    |
| 1. · · · · · · · · · · · · · · · · · · ·                                                                                                    |                                                                                                    |
| 快速查找索报 II 功能开关 500年C24                                                                                                    |                                                                                                    |
| 行程轨道 0 编数 用==### 20世纪 *                                                                                                    |                                                                                                    |
| 77至352 0 法社 用=### 2015.5 *                                                                                                    |                                                                                                    |

appId 可从微信后台查看,具体请看下图:

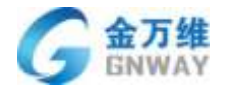

| 基个的直                                    |
|-----------------------------------------|
|                                         |
| 公众号开发信息                                 |
| 开泄着ID(AppiD)                            |
| 开放者印刷公众号开始问题。配合开始者世际可调用公众号言             |
| 开放黄田码 離取 🗇                              |
| (AppSecret) 开始者他的目标的公司开始者他的时候,并将他们的时候全部 |
| 19白点垂 雪雨                                |
| 通过开始常作业等的现代研究和Lines_tokeni每目时,需要设置以     |
|                                         |

#### 3. 工单触发器配置提醒时机

| 10.03                         | 10             | *               | C1PAN     |  |
|-------------------------------|----------------|-----------------|-----------|--|
|                               |                |                 |           |  |
| 展設任何以下集件                      |                |                 |           |  |
|                               | ■ 自定义?         | 过送时机            |           |  |
|                               | 100 10012-00   | 200 A 4 4 4 2   |           |  |
| nriseen.                      |                |                 |           |  |
| de manual + a without college | · antroise     | • 选择发送到象        |           |  |
|                               | 0              |                 |           |  |
| #######                       | DisM0090votial |                 | ◎ 微信的模板消息 |  |
| C Nor-States and March        |                |                 |           |  |
| READERED.                     |                |                 |           |  |
| REBRIE GRADINARIE SCROPELING  | #####9. fm-b   |                 |           |  |
| (ITest-DATA)                  |                | 位有新工具了          |           |  |
| (keyword).DATA()              | )              | Utickert (UDPU) |           |  |
| (trelet.qtml)                 |                | (bisket.rwitt)  |           |  |
| delinate -                    |                |                 |           |  |
|                               |                |                 |           |  |

### 说明: 微信模板消息可从微信后台查找, 具体见下图:

| 📽 微信公众      | 平台        |                                                   |                   |         |                  | C. C. HER    |
|-------------|-----------|---------------------------------------------------|-------------------|---------|------------------|--------------|
| A 85        | 模版消息      |                                                   |                   |         |                  | monometry (5 |
| 22 70WE     | DECHER ME | 5.W                                               |                   |         |                  |              |
| RRUER       |           |                                                   |                   |         | arratus +1 mm    | NERTHE       |
|             | -         | 1000 C                                            | 100               | (1466)  | carra .          | Mitt.        |
| #Hot        |           | (InWork in D189520 img20R0VR/ppo/filgGK/LpRQGar/S | weißigen          | (7962)  | Terra Min        | 10.00        |
| TORNE .     |           | KIMDPIneyWEIMdurTylgAbil-gGGeNRDNgDeallwi         | Twostanow         | ITNUE   | 11011-03835      | 12.45 \$2.00 |
| RURR        |           | CON/E0008145307Vig8a109yy01C11a02xep80            | 电产用产用器通知          | 17462   | /Table-CREW      | 1718 894     |
| + #207,#389 |           | CW08010000000000000000000000000000000000          | anit working      | (TAL20) | (Telescologiate) | ore site     |
| 0 小程序       |           | #294816880-GH866FA3tdqc-VH5O5362F05/WyO4866qA     | w/P811967600      | (TAL28) | Thereiselike     | 1016 3010    |
| -6+28       | -         | Televinet Catewinet SOFY Televinet Street Street  | AND REAL          | ITALE   | DenaNe           | 10.810       |
| Norovite .  | 22        | and the second second second second second        | Contration Contra | 1200    | 10.010.0000      | 1000         |

#### 北京金万维科技有限公司

Beijing GNWAY Technology CO., LTD

地址:北京市丰台区南四环西路186号四区汉威国际广场3号楼7层 邮编:100070 总计:(86)10-63701717 传真:(86)10-52285616 网址:http://www.gnway.com

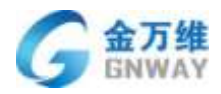

### 5.2.19 跨服务商转工单

#### 场景:

跨服务商转工单与同一个服务商内转工单逻辑一样,跨服务商转工单一般用于集团模 式的公司,比如下级服务商处理不了的问题,需要请求总部支援,这时,可以转工单给 总部,由总部处理。

#### 使用:

1、转单操作

说明:只有上下级或同级服务商之间可互相转工单。

| ALLERANCE<br>ALLERANCE<br>ALLERANCE | <b>办治由工作</b> 间    |                                |                                                                                           |                    |                    |
|----------------------------------------------------------------------------------------------------|-------------------|--------------------------------|-------------------------------------------------------------------------------------------|--------------------|--------------------|
|                                                                                                    | 18: 例以沈服祭和传导      |                                |                                                                                           | 10                 |                    |
| 1         1         1         1         1         1         1         1         1         1         1         1         1         1         1         1         1         1         1         1         1         1         1         1         1         1         1         1         1         1         1         1         1         1         1         1         1         1         1         1         1         1         1         1         1         1         1         1         1         1         1         1         1         1         1         1         1         1         1         1         1         1         1         1         1         1         1         1         1         1         1         1         1         1         1         1         1         1         1         1         1         1         1         1         1         1         1         1         1         1         1         1         1         1         1         1         1         1         1         1         1         1         1         1         1         1         1                                                                                                            |                   |                                |                                                                                           | A#20-578 000 0101  | -                  |
| Si dada (data) •       Intel (data) •       Intel (data) •       Int                                                                                                    | 1.11111           |                                |                                                                                           | Non Bill in        | NO VITE            |
|                                                                                                    | 6: (340) (940) =  |                                |                                                                                           | 100 2020191 20     | 111-01-10 10:54:29 |
|                                                                                                    |                   |                                |                                                                                           | AND AND AND        | 8.0                |
|                                                                                                    | Levino (sealo)    | 3828-(3838)                    | MER (1000) 10                                                                             | adviction of       |                    |
|                                                                                                    |                   |                                |                                                                                           | 和温入                | 8.0                |
|                                                                                                    | Common V.C.       | Serie (Street)                 | atus renativ                                                                              | 用当件有限              |                    |
|                                                                                                    |                   | With the color                 | WAR (MID)                                                                                 |                    |                    |
|                                                                                                    |                   |                                | THE PERSON YEAR                                                                           | RODE               |                    |
| LINER      EQ43     *********************************                                                                                                    |                   |                                |                                                                                           | err-ere            |                    |
|                                                                                                    | AMER ERMA         |                                |                                                                                           | 所憲订成               | 0.00               |
|                                                                                                    | A CHIMM & CALMER  |                                |                                                                                           |                    |                    |
| #2.A. #1993<br>法課服务者<br>※<br>「<br>」<br>」<br>」<br>」<br>」<br>」<br>第<br>法<br>課題<br>名<br>作<br>」<br>二<br>の<br>は<br>」<br>二<br>の<br>は<br>」<br>の<br>に<br>」<br>の<br>に<br>」<br>の<br>に<br>の<br>に<br>の<br>の<br>に<br>の<br>に<br>の<br>に<br>の<br>の<br>に<br>の<br>に<br>の<br>の<br>に<br>の<br>の<br>に<br>の<br>に<br>の<br>の<br>に<br>の<br>の<br>の<br>に<br>の<br>の<br>に<br>の<br>の<br>の<br>に<br>の<br>の<br>の<br>に<br>し<br>の<br>の<br>の<br>に<br>の<br>の<br>の<br>に<br>の<br>の<br>の<br>の<br>の<br>に<br>し<br>の<br>の<br>の<br>の<br>に<br>し<br>の<br>の<br>の<br>の<br>に<br>し<br>の<br>の<br>の<br>の<br>に<br>し<br>の<br>の<br>の<br>の<br>に<br>し<br>の<br>の<br>の<br>の<br>の<br>に<br>の<br>の<br>の<br>の<br>に<br>し<br>の<br>の<br>の<br>の<br>の<br>の<br>の<br>の<br>の<br>の<br>の<br>の<br>の                                                                                                    | 2 - annae - maran |                                |                                                                                           | 28062              |                    |
| 世界版写音<br>満式服が満ち<br>「新式服が満ち 」 に取 形式 の 「 「 」 「 」 」 、 の 「 」 に の に の に 、 の に 二 の に の に の に の に の に の に の に の に の                                                                                                    |                   |                                |                                                                                           |                    |                    |
| 送拝服务商<br>※<br>※<br>※<br>■<br>■<br>■<br>数数項名称<br>■<br>数数項名称<br>■<br>数数項音                                                                                                    |                   |                                |                                                                                           | 第五人                | 1189/21            |
| 進择服务商                                                                                                    |                   |                                |                                                                                           |                    | 124                |
| 附近         回           服務務務名称         服務務務室性           用は服務商店         上級服務商           月1日日前、福田市市市市市町町1日         1                                                                                                    |                   | 选择服务商                          |                                                                                           | *                  | I                  |
| 服務與名称         服務與權性           創試服務價6         上級服務價           月1(前已是、場目型Finition和第11百一)                                                                                                    |                   | 选择服务商                          |                                                                                           | ×                  | 1                  |
| 別は設め商6 上級股务商<br>丸1歳已早、毎日四千6歳14年第41日 1                                                                                                    |                   | 选择服务商<br>测试                    | 9                                                                                         | ×                  | 1                  |
| 用1款已是,电压显示S放出电路11页 )                                                                                                    |                   | 选择服务商<br>测试<br>服装商名称           | 回、一般的典擬性                                                                                  | ×                  |                    |
|                                                                                                    |                   | 选择服务商<br>附试<br>服务和名称<br>附试服务而6 | G<br>服務高編性<br>上級服務商                                                                       |                    | 1                  |
|                                                                                                    |                   | 选择服务商<br>测试<br>服务商名称<br>测试服务商6 | の                                                                                         | ×                  |                    |
|                                                                                                    |                   | 选择服务商<br>期间<br>服务商名称<br>附试服务商6 | 四<br>服務高麗性<br>上級服务者<br>月前己是、毎日四日                                                          | ×<br>58:348415 1   | 1                  |
|                                                                                                    |                   | 选择服务商<br>際试<br>服务和名称<br>例试验所而6 | G<br>厳秀高曜住<br>上級服务項<br>和市ご思、福田三子                                                          | X<br>SRIDERN 177 1 | 1                  |
|                                                                                                    |                   | 选择服务商<br>期间<br>服务商名称<br>附述服务商6 | の<br>一般務務選牲<br>上級服务者<br>二級服务者                                                             | X<br>SALHEM117 1   |                    |
|                                                                                                    |                   | 选择服务商<br>期间<br>服务商名称<br>附试服务商6 | の<br>一般務務選牲<br>上級服务者<br>二級服务者                                                             | X<br>SALHEM117 1   |                    |
|                                                                                                    |                   | 选择服务商<br>期间<br>服务商名称<br>测试服务商6 | 日本の日本の日本の日本の日本の日本の日本の日本の日本の日本の日本の日本の日本の日                                                  | X<br>Să:24841/17 1 |                    |
|                                                                                                    |                   | 选择服务商<br>测试<br>服务商名称<br>测试服务商6 | 回数の構成でのです。                                                                                | X<br>SB:24EM-1/2 3 |                    |
|                                                                                                    |                   | 选择服务商<br>测试<br>服务商名称<br>测试服务商6 | 図                                                                                         | X<br>Shorem15      |                    |
|                                                                                                    |                   | 选择服务商<br>测试<br>服务商名称<br>测试服务商6 | していたいです。<br>していたいです。<br>あたるこので、<br>ならので、<br>ので、<br>ので、<br>ので、<br>ので、<br>ので、<br>ので、<br>ので、 | ×<br>shouth 15 1   |                    |

2、消息提醒

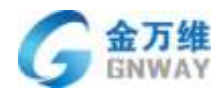

说明:下图提醒均为主动转单人的提醒,接单人默认没有提醒,但可通过触发器配置

### 系统、短信或微信提醒。

| 如今日10日<br>1年日時和泉州【新式副外南4】          |            |               |                                       |
|------------------------------------|------------|---------------|---------------------------------------|
| NUMERALI                           |            | #9 ·          | #tt                                   |
| westu                              |            |               | Sale: +241 (117)<br>Bill:A: sharpying |
| 68: (34U. (194) 0                  |            |               | BERNE 2010-01-20 16AB-29              |
| that the search                    | W12 (1998) | HER (HER) III | **                                    |
|                                    |            |               | mail mail                             |
| 2012                               | 822-CS     |               | AATES                                 |
| ·(4) (1012)                        | Wis (212)  | and story     |                                       |
|                                    |            |               | 聚合物素                                  |
| always arborn                      |            |               | 100 M 100 M                           |
| mailine clame                      |            |               |                                       |
| PR RS 201-031-0200                 |            | (武田) (田田)     | iner                                  |
| II NELE                            |            |               |                                       |
| ANT -                              |            |               |                                       |
| 開設 10025m<br>教務 20170-01-2011年5月5日 |            |               | <b>武改</b> : ( <b>15(</b> ))           |
| ID FARTER                          | uni:       |               |                                       |
| zhangying 2016-03-20 second?       |            |               | (Mall)                                |
| E PARTE                            | ]          |               |                                       |
|                                    |            |               |                                       |
| shangying 2019-01-26 10:58-29      |            |               | (新建)                                  |

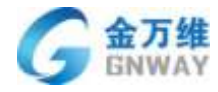

|   |      |                                                                 | <b>1</b>                                              | 0.                |
|---|------|-----------------------------------------------------------------|-------------------------------------------------------|-------------------|
|   | 未试施知 | 全該通知                                                            | 己发递知                                                  | + 0               |
| 8 | 6    | <b>发件人:系统(w</b><br>转给【副成制所称》<br>原工型不可编辑<br>2019-03-20 16:5/     | ww.bangwo8.<br>51 的工作#3988<br>日初日前<br>日初日前<br>日<br>55 | com)<br>Viatelia, |
|   | 6    | <b>发件人: 系统 (w</b><br>時令 (開点服务称)<br>実工並不可範囲。<br>2019-03-19 15-44 | ww.bangwo8.<br>5] In I measoy<br>Factoria<br>155      | com)<br>vi∋nstiy, |
|   | 6    | <b>发件人: 系统 (w</b><br>特倍【前试服务师<br>家王弟不可编辑。<br>2019-03-19-15-2    | ww.bangwo8.<br>51 851 0003708<br>636 00<br>849        | com)<br>vēinī,Di, |
|   | A    | 发件人: 系统 (w<br>9655 【图式图名句)                                      | ww.bangwo8.<br>5] mitmatan                            | com)<br>vicatu    |

.

| 0.14           |           | + iðbr |          |    |           |    |                                                                                                    | Pr                                         |
|----------------|-----------|--------|----------|----|-----------|----|----------------------------------------------------------------------------------------------------|--------------------------------------------|
| withda         | 14117     |        |          |    |           |    | ■新日 #2050543 <b>個</b><br>の読ん: 万利告<br>回顧9918 2019-03                                                                                                    | 20.1856.00                                 |
| ton: and the r | 415 0     |        |          |    |           |    | 10 M Q                                                                                                    | 10.23                                      |
| Inte           |           |        | Tetto    |    | THE       |    | and a second second sec |                                            |
| 10             |           | 1.4    | 15       | ÷. | -         | 4  | THE                                                                                                    | 6.0                                        |
|                |           |        |          |    |           |    | #4/4mW                                                                                                    |                                            |
| TERMA .        |           |        | TERMON*  |    | 下位和他们建筑的机 |    |                                                                                                    |                                            |
|                |           | (10)   | 74070882 |    |           | .* |                                                                                                    |                                            |
| TURBOARSA      |           |        |          |    |           |    | 我 <b>开始致有效</b> 第                                                                                                    |                                            |
|                |           | 14     |          |    |           |    | 10010                                                                                                    | (210-1)                                    |
|                |           |        |          |    |           |    |                                                                                                    |                                            |
| anos.          | STREET, B |        |          |    |           |    | 106.4                                                                                                    | 14100.0                                    |
| and Con        | Carrier   |        |          |    |           |    |                                                                                                    | 2                                          |
| 00 · 075       | TH + ARER |        |          |    |           |    | 105                                                                                                    |                                            |
|                |           |        |          |    |           |    |                                                                                                    |                                            |
|                |           |        |          |    |           |    | B NEES ALLAND                                                                                                    | SUD(I)<br>1 milmednesseden<br>wei, Fondere |

3、工作台查看(需配置相应的查询器)

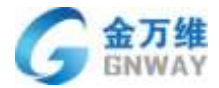

| ENLINITION     IN       MINIMUM DALL     SAME       MINIMUM DALL     SAME       MINIMUM DALL     SAME       MINIMUM DALL     SAME       MINIMUM DALL     SAME       MINIMUM DALL     SAME |       |      |      | States - new com | H- Cestine + surre - |
|----------------------------------------------------------------------------------------------------|-------|------|------|------------------|----------------------|
| MARROWARDO, O GROCHERSION<br>THING DRICK 5<br>TOMOTORIES, 5<br>Net 27<br>NATES 52                                                                                                    | TRIED | 6688 | 263U | Torictum         | FIETER               |
| Nave INSTR. 5<br>Nave 1995.<br>Nave 27<br>Nave 19                                                                                                    |       |      |      |                  |                      |
| Kalaumenen, 5<br>Het 27<br>Kalum 22                                                                                                    |       |      |      |                  |                      |
| 1et 27<br>6761# 52                                                                                                    |       |      |      |                  |                      |
| AWIW 12                                                                                                    |       |      |      |                  |                      |
|                                                                                                    |       |      |      |                  |                      |
|                                                                                                    |       |      |      |                  |                      |
|                                                                                                    |       |      |      |                  |                      |
|                                                                                                    |       |      |      |                  |                      |
|                                                                                                    |       |      |      |                  |                      |
|                                                                                                    |       |      |      |                  |                      |
|                                                                                                    |       |      |      |                  |                      |
|                                                                                                    |       |      |      |                  |                      |
|                                                                                                    |       |      |      |                  |                      |

### 配置:

1、建立服务商关联关系

| • (II.N.)                                                          |                                                                  |                                                           |     |                                                                                                    |
|--------------------------------------------------------------------|------------------------------------------------------------------|-----------------------------------------------------------|-----|----------------------------------------------------------------------------------------------------|
|                                                                    |                                                                  |                                                           |     | 1 day                                                                                                    |
| MP 工作台 预计                                                          | i28 ff#9                                                         |                                                           |     | <b>2</b> G125                                                                                                    |
|                                                                    |                                                                  |                                                           |     | 8 mm                                                                                                    |
| 企业相关信息                                                             |                                                                  |                                                           |     |                                                                                                    |
|                                                                    |                                                                  |                                                           |     | O initi                                                                                                    |
|                                                                    |                                                                  |                                                           |     | • 3m                                                                                                    |
|                                                                    |                                                                  |                                                           |     |                                                                                                    |
| 4.00                                                               |                                                                  |                                                           |     | φ <b>α</b>                                                                                                    |
| + 23                                                               |                                                                  |                                                           |     | 0-<br>1 cm                                                                                                    |
| + 23<br>8469 2408                                                  | . 5230ago 199983                                                 | an maana <u>2007.9</u>                                    |     | 000<br>1 Carry<br>1 2125                                                                                                    |
| + 200<br>N+000 244000.                                             | . szalingo MMPHS                                                 | a Madala India A                                          |     | 2.225<br>2.225<br>2.853                                                                                                    |
| + 202<br>84628 249080<br>100256 F8883                              | . 1230kgo 196983<br>Se Hassadse                                  | an maana <u>xaaan</u>                                     |     | 2000<br>2011<br>2012<br>2012<br>2012<br>2012<br>2012<br>2012                                                                                                    |
| + 200<br>M4628 2:8000<br>LINETA F8883                              | . 1270kogo 1960ko<br>194 ižšilikiten                             | an maana <del>xaaas</del>                                 |     | 0<br>1 cary<br>2 222<br>0 893<br>6 891<br>3 192                                                                                                    |
| + 300<br>8460 249060<br>10087A 78880<br>+301088A                   | . 123kgo 1964ga<br>an ilitikita                                  | alt Mittalias (700.79)                                    |     | 0<br>2.00<br>2.05<br>2.05<br>2.05<br>2.05<br>2.05<br>2.05<br>2.0                                                                                                    |
| + 200<br>84408 249080<br>100070 78880<br>+>0100800<br>emdoriD      | . 1230ago 1960ii<br>199 ii388iitea<br>1995ii:199                 | ale etasses <u>sunt o</u><br>ggama                        | INT | 200<br>1 carry<br>2 495<br>2 893<br>2 895<br>2 895<br>2 995<br>2 995 |
| + 200<br>84408 249080<br>100200 F8880<br>+>0100800<br>eendorD<br>9 | szalingo tablica<br>an izasadan<br>antanan<br>antanan            | ah Maasaa <u>xaaxa</u><br>Agaana<br>agaana                | MA2 | 200<br>1 carry<br>2 2020<br>2 803<br>2 806<br>2 806<br>2 906<br>3 906<br>4 805<br>4 805                                                                                                    |
| + 200<br>MAGR 249000<br>Instra Passo<br>+>picama<br>endorD<br>9    | se izosilango isosilar<br>se izosilaritan<br>settemen<br>matemen | ah Maadala <u>saarin ah</u><br>Maadala<br>Maadal<br>Maada | Mit | 20<br>1 carry<br>2 d.25<br>0 R63<br>6 R61<br>2 triat<br>0 R64<br>1 R61<br>1 R61<br>1 R61<br>1 R61                                                                                                    |

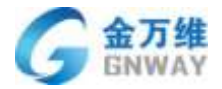

| 工单:完勝                  | (* | #        | *   | 對出版時間 | • |
|------------------------|----|----------|-----|-------|---|
| 0                      |    |          |     |       |   |
| 已任何以下条件                |    |          |     |       |   |
| 请选择                    | ÷  |          |     |       |   |
| 0                      |    |          |     |       |   |
| f这些操作:                 |    |          |     |       |   |
| 通知:发送系统消息              |    | 当前工单历闻客服 | •   | •     |   |
| 系统道察内容<br>建议不要超过20字    |    |          | 自定) | 义提示方式 |   |
| 对应的工单字按最什么!<br>思? 卓此虛重 | 1  |          |     |       |   |
|                        |    |          |     |       |   |

| 足以下任意条件    |     | 辺位<br>聊天<br>呼叫中心<br>習言                          |
|------------|-----|-------------------------------------------------|
| 请选择        | -   | 系统的国建<br>其他<br>API                              |
| 甲模板:       |     | 工单模规反布<br>邮件接入<br>其他服务商                         |
|            |     |                                                 |
| 工单:转出服务商 · | 用 • | gnwayauto科技有限公司<br>gnwayauto科技有限公司<br>ceshi1007 |
| 足以下任意条件    |     | 源武测试测试<br>qing1008                              |
| 工单:转入服务商   | 是   | gnwayauto科技有限公司 。<br>gnwayauto科技有限公司            |
| 2 足以下任意条件  |     | ceshi1007<br>题記题記题記<br>gang1008                 |
|            |     |                                                 |

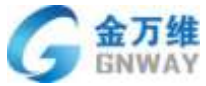

|          |            | 94 44 (      |  |          |   |
|----------|------------|--------------|--|----------|---|
| 她服务商转单结果 | 3 <b>4</b> | 150.<br>750. |  | 成功       | * |
| T.C.     |            |              |  | 成功<br>失敗 |   |
| 572 T.M. |            |              |  | 大敗       |   |

立日 刘

- 4、接单方工单更新后,可通过配置更新转单方相应的工单。
- (1) 配置外部目标

|          | 1 Cine  |             | AL PROPERTY.                                                                                                    |                   |
|----------|---------|-------------|----------------------------------------------------------------------------------------------------|-------------------|
|          | • Apada | LIOM集成 樂道計構 | 対称目的                                                                                                    |                   |
| <b>0</b> | • 1028  | 6.28 :      | 肥料外部目标的时                                                                                                    |                   |
|          | • 开发与定制 |             |                                                                                                    |                   |
|          | SHOW W  | 济洋安生:       | URLINE                                                                                                    |                   |
| •        | • 其他家童  | LINE HERE:  | https://www.bangwo8.com                                                                                                    | ntapi/v1/turnTic  |
|          |         | frik.       | TUT                                                                                                    |                   |
|          |         | 8190 A.H.   | 无他动物体                                                                                                    | • @               |
|          |         | 基本身份认证:     | 国東日洋農業用户名/市均長位量                                                                                                    | s. antis. saantis |
|          |         |             | 10/5451 grig9                                                                                                    |                   |
|          |         |             | (9) 666666                                                                                                    |                   |
|          |         |             | and the second second s |                   |
|          |         |             | 1949                                                                                                    |                   |
|          |         |             |                                                                                                    |                   |
|          |         |             |                                                                                                    |                   |
| 0        |         |             |                                                                                                    |                   |

选择类型: URL 调用。

URL 地址: 需配置以下地址

https://www.bangwo8.com/api/v1/turnTickets.json

方法:选择"PUT"。

**返回值类型:**选择"无格式要求"。

**基本身份认证:**用户名、密码需填写转单方的。

(2) 配置触发器

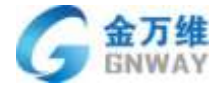

| 触发器         |                                     |                                                                                                    |                 |         |
|-------------|-------------------------------------|----------------------------------------------------------------------------------------------------|-----------------|---------|
| 4928:       | 转华更新建工单                             |                                                                                                    |                 |         |
| 講足所有以下条件    |                                     | 7                                                                                                    |                 |         |
| 一 適由样 —     |                                     | And a state of the second second second second second second second second second second second second second s |                 |         |
|             |                                     | 条件根据自身业务需要自定文                                                                                                   |                 |         |
| 满足任何以下条件    |                                     |                                                                                                    |                 |         |
| — 酒店祥 —     |                                     |                                                                                                    |                 |         |
|             |                                     |                                                                                                    |                 |         |
| 进行这些操作:     |                                     |                                                                                                    |                 |         |
| 通知: 外型目標    |                                     | 更新外部目标的财产 *                                                                                                    |                 |         |
| 1124        |                                     |                                                                                                    |                 |         |
| "ticket":   |                                     |                                                                                                    |                 |         |
|             |                                     |                                                                                                    |                 |         |
| 适用模板*:      |                                     |                                                                                                    |                 |         |
| tom@Sinew # |                                     |                                                                                                    |                 |         |
|             |                                     |                                                                                                    |                 |         |
|             |                                     |                                                                                                    |                 |         |
| 消息体:        |                                     |                                                                                                    |                 |         |
| 1           |                                     |                                                                                                    |                 |         |
| "ticket"    |                                     |                                                                                                    |                 |         |
| {           |                                     |                                                                                                    |                 |         |
| ,           | "ticketId": "{{ticket.ticketId}}",  |                                                                                                    |                 |         |
|             | "subject": "{{ticket.subject}}",    |                                                                                                    |                 |         |
|             | "descript": "{{ticket.descript}}",  |                                                                                                    |                 |         |
|             | "ticketType": "{{ticket.ticketType  | <b>≥</b> }}",                                                                                                   |                 |         |
|             | "priorityLevel": "{{ticket.priority | Level}}",                                                                                                    |                 |         |
|             | "ticketStatus": "{{ticket.ticketSta | atus}}",                                                                                                    |                 |         |
|             | "ticketSource": "{{ticket.ticketSo  | ource}}",                                                                                                    |                 |         |
|             | "custom_fields": [                  |                                                                                                    |                 |         |
|             | {                                   |                                                                                                    |                 |         |
|             | "key": "zhuandanxiala"              | 1                                                                                                    |                 |         |
|             | "value": "{{ticket.zhuan            | danxiala}}"                                                                                                    |                 |         |
|             | }                                   |                                                                                                    |                 |         |
|             | ]                                   |                                                                                                    |                 |         |
| }           |                                     |                                                                                                    |                 |         |
| }           |                                     |                                                                                                    |                 |         |
| 说明:         |                                     |                                                                                                    |                 |         |
| (1) 以_      | 上消息体只是示例, 需更                        | 奂成适合自己的。                                                                                                    |                 |         |
| (2)消息       | 急体格式为 json 格式,即                     | 键值对格式, key 为字段唯-                                                                                                | 一标识, value 为占位符 | ,程序执行时会 |
| 身占位符替换      | 为当时的工单字段内容。                         |                                                                                                    |                 |         |

(3) 需更新什么字段的信息就传入什么字段即可

(4) 占位符汇总如下:

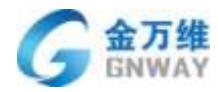

| 字段名称     | 字段属性  | 占位符                           |
|----------|-------|-------------------------------|
| 工单编号     | 系统字段  | {{ticket.ticketId}}           |
| 工单标题     | 系统字段  | {{ticket.subject}}            |
| 工单描述     | 系统字段  | {{ticket.descript}}           |
| 创建时间     | 系统字段  | {{ticket.createDT}}           |
| 更新时间     | 系统字段  | {{ticket.updateDT}}           |
| 工单来源     | 系统字段  | {{ticket.ticketSource}}       |
| 工单类型     | 系统字段  | {{ticket.ticketType}}         |
| 工单状态     | 系统字段  | {{ticket.ticketStatus}}       |
| 工单优先级    | 系统字段  | {{ticket.priorityLevel}}      |
| 工单所属客服姓名 | 系统字段  | {{ticket.servicerUserId}}     |
| 工单所属客服电话 | 系统字段  | {{ticket.servicer_Mobile}}    |
| 工单自定义字段  | 自定义字段 | {{ticket.xx}}, xx 为自定义字段的唯一标识 |

# 5.2.20 工单打印

#### 场景:

将处理完成的工单打印出来作为记录;需要客户签字的工单,可打印出来让客户签字 **效果**:

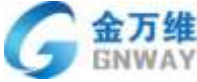

| GNWAY      |            |                            |          |                                                                                |              |            | 产品部 |     |   |
|------------|------------|----------------------------|----------|--------------------------------------------------------------------------------|--------------|------------|-----|-----|---|
| MILTAIO105 |            |                            | ť.       | ra:                                                                            |              |            | 9   | 5 ± | • |
|            | 1.852      |                            | 测试工      | 单0105                                                                          |              |            |     |     |   |
|            | 1464       | #1467530                   | Mane.    | P Borr                                                                         | HIRA:        | hos        |     |     |   |
|            | 89 QL A.,  | 11. 第二定業支払い                | 対象に見     | 2018-07-07                                                                     |              |            |     |     |   |
|            | vip客户模板    |                            |          | 10                                                                             |              |            |     |     |   |
|            | 公司名称:      | gnway                      | 公司地址:    |                                                                                | 公司网络         |            |     |     |   |
|            | 开始服务时间     | 2018-64-12                 | NER BANK | 2018-04-30                                                                     | 8498         | 0.01       |     |     |   |
|            | ■产士4.      |                            | w z      |                                                                                | 83           |            |     |     |   |
|            |            |                            | 6 m.     |                                                                                | 86 8 3.5     |            |     |     |   |
|            | 10.10      |                            | 1.10     |                                                                                |              |            |     |     |   |
|            | 10.6       | jan .                      | 164      | 13167556860                                                                    | 86           | 1114755    |     |     |   |
|            | ar 10      | eardhardywrddynw<br>Cyllon | 00       |                                                                                | 80           |            |     |     |   |
|            | 10.1       |                            | #31      |                                                                                |              |            |     |     |   |
|            | NUM.       |                            | 7祖       |                                                                                | U.81         |            |     |     |   |
|            | #41        |                            |          |                                                                                |              |            |     |     |   |
|            | 默认         | <u>.</u>                   |          |                                                                                |              |            |     |     |   |
|            | 二串状态       | 386                        | 2.8 8 8  | 10.00                                                                          | 工業業業         | 12 21      |     |     |   |
|            | 工券任元能      |                            |          |                                                                                |              |            |     |     |   |
|            | 网络体育       | 延大业持术:                     | 产运业市.    | Arbeit                                                                         | AUDE         | 43434      |     |     | - |
|            | 1.42.86.14 |                            | 睡得人      | 801                                                                            | eta:         |            |     |     |   |
|            | 1000       |                            | ***18    | 2,4                                                                            | 35.8         | +8+        |     |     | + |
|            | ń 96       | 9119-01-19                 |          | 進帝(法哲(法帝)法<br>第(法府)法府(法符)<br>法律(法符(法符)<br>者(法符(法符)法求)<br>者(法符(法符)法求)<br>者() 法符 | + <b>x</b> . |            |     |     | - |
|            |            |                            | 1        |                                                                                |              | 14414.0624 |     |     |   |

### 配置:

1、编辑工单模板,启用自动义打印模板

| (E) + 1833                                                                                                    |                                                                                                    |      |      | - ( <b>)</b> sos |
|----------------------------------------------------------------------------------------------------|----------------------------------------------------------------------------------------------------|------|------|------------------|
| <ul> <li>ALIMENT</li> <li>ASUR</li> <li>INGRUTE</li> <li>INGRUTE</li> <li< th=""><th>ANNELLANSSE<br/>1955284 * 252.<br/>1956284 * 252.<br/>1956285 # 267295<br/>1956285 # 267295<br/>1956285 # 267295<br/>1956285 # 267295<br/>1956285 # 267295<br/>1956285 # 267295<br/>1956285 # 267295<br/>1956285 # 267295<br/>1956285 # 267295<br/>1956285 # 267295<br/>1956285 # 267295<br/>1956285 # 267295<br/>1956285 # 267295<br/>1956285 # 267295<br/>1956285<br/>195628<br/>195628<br/>195628<br/>195658<br/>195658<br/>195658<br/>195658<br/>195658<br/>195658<br/>195658<br/>195658<br/>195658<br/>195</th><th></th><th></th><th></th></li<></ul> | ANNELLANSSE<br>1955284 * 252.<br>1956284 * 252.<br>1956285 # 267295<br>1956285 # 267295<br>1956285 # 267295<br>1956285 # 267295<br>1956285 # 267295<br>1956285 # 267295<br>1956285 # 267295<br>1956285 # 267295<br>1956285 # 267295<br>1956285 # 267295<br>1956285 # 267295<br>1956285 # 267295<br>1956285 # 267295<br>1956285 # 267295<br>1956285<br>195628<br>195628<br>195628<br>195658<br>195658<br>195658<br>195658<br>195658<br>195658<br>195658<br>195658<br>195658<br>195 |      |      |                  |
| * 1452E                                                                                                    | *15.64                                                                                                    | 中位期間 | 2149 | 通信年期留学的<br>1849  |
|                                                                                                    | Texto                                                                                                    | Tuhe | 3    | 70               |
|                                                                                                    | Then                                                                                                    | 下投作用 |      | 78               |
|                                                                                                    | TREE                                                                                                    | 下投列用 |      | TO               |
|                                                                                                    | 王府长九府                                                                                                    | Teht | 5    | 72               |
| ster.                                                                                                    | 1962                                                                                                    | 2.8  | 8    | TE               |
| 0                                                                                                    | #E#2                                                                                                    | 下往作用 |      | 15               |
|                                                                                                    | 2048                                                                                                    | 118  |      | + m              |

2、查看并下载默认打印模板

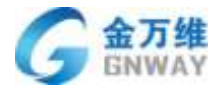

= {{ticket.templateName}}

(Dicket.ticketStatus]) (Dicket.provityLevel[] (Dicket.field\_10])

[Tolar Field, 10] [Tolar Field, 17] [Tolar Field, 17] [Tolar Field, 17] [Tolar Field, 14] [Tolar Field, 10] [Tolar Field, 20] [Tolar Services and

前往

wy\_default\_field[]

 <sup>11</sup> 1 年秋先後
 <sup>11</sup> 1 年秋先後
 <sup>11</sup> 1 年秋先後
 <sup>11</sup> 1 年秋先後
 <sup>11</sup> 1 年秋先後
 <sup>11</sup> 1 年秋先後
 <sup>11</sup> 1 年秋先後
 <sup>11</sup> 1 年秋先後
 <sup>11</sup> 1 年秋先後
 <sup>11</sup> 1 年秋5年
 <sup>11</sup> 1 年秋5年
 <sup>11</sup> 1 年秋5年
 <sup>11</sup> 1 年秋5年
 <sup>11</sup> 1 年秋5年
 <sup>11</sup> 1 年秋5年
 <sup>11</sup> 1 年秋5年
 <sup>11</sup> 1 年秋5年
 <sup>11</sup> 1 年秋5年
 <sup>11</sup> 1 年秋5年
 <sup>11</sup> 1 年秋5年
 <sup>11</sup> 1 年秋5年
 <sup>11</sup> 1 年秋5年
 <sup>11</sup> 1 年秋5年
 <sup>11</sup> 1 年秋5年
 <sup>11</sup> 1 年秋5年
 <sup>11</sup> 1 年秋5年
 <sup>11</sup> 1 年秋5年
 <sup>11</sup> 1 年秋5年
 <sup>11</sup> 1 年秋5年
 <sup>11</sup> 1 年秋5年
 <sup>11</sup> 1 年秋5年
 <sup>11</sup> 1 年秋5年
 <sup>11</sup> 1 年秋5年
 <sup>11</sup> 1 年秋5年
 <sup>11</sup> 1 年秋5年
 <sup>11</sup> 1 年秋5年
 <sup>11</sup> 1 年秋5年
 <sup>11</sup> 1 年秋5年
 <sup>11</sup> 1 年秋5年
 <sup>11</sup> 1 年秋5年
 <sup>11</sup> 1 年秋5年
 <sup>11</sup> 1 年秋5年
 <sup>11</sup> 1 年秋5年
 <sup>11</sup> 1 年秋5年
 <sup>11</sup> 1 年秋5年
 <sup>11</sup> 1 年秋5年
 <sup>11</sup> 1 年秋5年
 <sup>11</sup> 1 年秋5年
 <sup>11</sup> 1 年秋5年
 <sup>11</sup> 1 年秋5年
 <sup>11</sup> 1 年秋5年
 <sup>11</sup> 1 年秋5年
 <sup>11</sup> 1 年秋5年
 <sup>11</sup> 1 年秋5年
 <sup>11</sup> 1 年秋5年
 <sup>11</sup> 1 年秋5年
 <sup>11</sup> 1 年秋5年
 <sup>11</sup> 1 年秋5年
 <sup>11</sup> 1 年秋5年
 <sup>11</sup> 1 年秋5年
 <sup>11</sup> 1 年秋5年
 <sup>11</sup> 1 年秋5年
 <sup>11</sup> 1 年秋5年
 <sup>11</sup> 1 年秋5年
 <sup>11</sup> 1 年秋5年
 <sup>11</sup> 1 年秋5年
 <sup>11</sup> 1 年秋5年
 <sup>11</sup> 1 年秋5年
 <sup>11</sup> 1 年秋5年
 <sup>11</sup> 1 年秋5年
 <sup>11</sup> 1 年秋5年
 <sup>11</sup> 1 年秋5年
 <sup>11</sup> 1 年秋5年
 <sup>11</sup> 1 年秋5年
 <sup>11</sup> 1 年秋5年
 <sup>11</sup> 1 年秋5年
 <sup>11</sup> 1 年秋5年
 <sup>11</sup> 1 年秋5年
 <sup>11</sup> 1 年秋5年
 <sup>11</sup> 1 年秋5年
 <sup>11</sup> 1 年秋5年
 <sup>11</sup> 1 年秋5年
 <sup>11</sup> 1 年秋5年
 <sup>11</sup> 1 年秋5年
 <sup>11</sup> 1 年秋5年
 <sup>11</sup> 1 年秋5年
 <sup>11</sup> 1 年秋5年
 <sup>11</sup> 1 年秋5年
 <sup>11</sup> 1 年秋5年
 <sup>11</sup> 1 年秋5年
 <sup>11</sup> 1 年秋5年
 <sup>11</sup> 1 年秋5年
 <sup>11</sup> 1 年秋5年
 <sup>11</sup> 1 年秋5年
 <sup>11</sup> 1 年秋5年
 <sup>11</sup> 1 年秋5年
 <sup>11</sup> 1 年秋5年
 <sup>11</sup> 1 年秋5年
 <sup>11</sup> 1 年秋5年
 <sup>11</sup> 1 年秋5年
 <sup>11</sup> 1 年秋5年
 <sup>11</sup>

# {{ticket.field\_31}}

28

评价:

(ticket.ticket?ype))

(Itcket field 14))

(ficket/leid\_14)) [ficket/leid\_36]) [ficket/leid\_36]) [ficket/leid\_31]] [ficket/leid\_31]] [ficket/leid\_31]]

| + 225                   |                                                                                                    |             |                                                                                                    |                             |            |                                                                                                    |          | 0.0    | 10 = O                                                                                                    |
|-------------------------|----------------------------------------------------------------------------------------------------|-------------|----------------------------------------------------------------------------------------------------|-----------------------------|------------|----------------------------------------------------------------------------------------------------|----------|--------|----------------------------------------------------------------------------------------------------|
| · ADMINIST              |                                                                                                    |             |                                                                                                    |                             |            |                                                                                                    |          |        |                                                                                                    |
| A 4.45-0198             | WALLWEIN                                                                                                    | 14          |                                                                                                    |                             |            |                                                                                                    | _        |        |                                                                                                    |
|                         | and March 197                                                                                                    |             |                                                                                                    |                             |            |                                                                                                    |          |        |                                                                                                    |
| * T03H                  |                                                                                                    |             |                                                                                                    |                             |            |                                                                                                    |          |        |                                                                                                    |
| 工单由此文字段                 | white among                                                                                                    | (m)         |                                                                                                    | the Forest                  |            | 110                                                                                                    |          |        |                                                                                                    |
| 工學新家器                   | Angeles Automatic -                                                                                                    | CTRANDS.    | NUTURESC OF                                                                                                    | Denkt/Ingo.                 | Cut, T BUT | SADDER,                                                                                                    |          |        |                                                                                                    |
|                         | WARREN CO.                                                                                                    | ******      | NET WARDER - AND AND                                                                                                    | OF STATES                   | Palation . | 17100                                                                                                    |          |        |                                                                                                    |
| MCRIBIERI               | Martines Amperitana (Martine Martines and Martines and Ma |             | 294                                                                                                    | sid addpart()               |            | - 1                                                                                                    | 11       |        |                                                                                                    |
| 自动化活物                   | A MUNICIPAL AVAILABLE AVAILABLE AVAILABLE AVAILABLE AVAILABLE AVAILABLE AVAILABLE AVAILABLE AVAILABLE AVAILABLE                                                                                                    | TWEF        | (man-second)                                                                                                    |                             |            | 101                                                                                                    |          |        |                                                                                                    |
| SLA使物任务                 | anninne -                                                                                                    | 王朝朝代        | (Dotationed Rept. A.                                                                                                    | Debet service<br>(Sertiane) | RY:        | (Content protection)<br>(Clinical and a state of the state of the state o | L .      |        |                                                                                                    |
| • 开放与印刷                 |                                                                                                    |             | ((Construction)                                                                                                    |                             |            | 1                                                                                                    |          |        |                                                                                                    |
| + 70%12.00              |                                                                                                    | PRA.        | Name of Ltr.                                                                                                    | (3-chatt creater            |            |                                                                                                    |          | (NORM) |                                                                                                    |
|                         |                                                                                                    | 1.000       | attait colDring                                                                                                    | TAT.                        |            |                                                                                                    |          |        |                                                                                                    |
|                         | The second second second second second second second second second second second second second second second se                                                                                                    |             | harnes.(st).                                                                                                    |                             |            |                                                                                                    |          |        |                                                                                                    |
|                         | 1940                                                                                                    | ()Linterter | (horselfaced)                                                                                                    | 100000000                   |            |                                                                                                    |          | 12     |                                                                                                    |
|                         | 1942                                                                                                    | 2249640     | CORR.                                                                                                    | 21                          | IN MILE:   | Stangary Lt.                                                                                                    |          |        |                                                                                                    |
|                         | COMPLETE DESCRIPTION OF THE OWNER OF THE OWNER OF THE OWNER OF THE OWNER OF THE OWNER OF THE OWNER OF THE OWNER                                                                                                    |             | Landon and                                                                                                    | Person and And              |            | intradical T                                                                                                    |          |        |                                                                                                    |
|                         |                                                                                                    | 开始解放到给      | N/R/BISS                                                                                                    | Al                          | 的含颜        | in the second                                                                                                    |          |        |                                                                                                    |
|                         |                                                                                                    | - COMMA     | ()company ster                                                                                                    | Donmara m                   |            | Stongare ce                                                                                                    |          | 1.00   |                                                                                                    |
|                         | THE                                                                                                    | 10 Post     | 1000 T-1000 BE 21                                                                                                    | 100000000                   | 101        | A CONTRACTOR OF A                                                                                                    | -        | 72     |                                                                                                    |
|                         | Harry                                                                                                    |             |                                                                                                    |                             |            |                                                                                                    |          | 10     |                                                                                                    |
|                         | C PERSONAL AND A PERSON AND A PERSON AND A PERSON AND A PERSON AND A PERSON AND A PERSON AND A PERSON AND A PE                                                                                                    | 0           |                                                                                                    |                             |            | E.                                                                                                    | -        | 12     |                                                                                                    |
| 4                       |                                                                                                    | - E         |                                                                                                    | J.                          |            |                                                                                                    |          | t .    |                                                                                                    |
|                         |                                                                                                    |             | {{ticket.sub                                                                                                    | ject}}                      |            |                                                                                                    |          |        |                                                                                                    |
| ·早福述:<br>               | [[ficket.dero.tpt]]<br>Miniset trainend]                                                                                                    | PEAR        | - Disc                                                                                                    | et contract it attinge      | 11         | 610                                                                                                    | <u>1</u> |        | Distant constant?                                                                                                    |
| <b>学員</b> た             | (ticket.ccinerNermList().()ticket.ccGroupNermt                                                                                                    | 秘密时间        | (inci                                                                                                    | st.create01])               | 91         | No.00                                                                                                    | °—       |        | Produced and A                                                                                                    |
|                         |                                                                                                    |             |                                                                                                    |                             |            |                                                                                                    |          |        |                                                                                                    |
| customer.templateName)) |                                                                                                    |             |                                                                                                    |                             |            |                                                                                                    |          |        |                                                                                                    |
| 司名称                     | (company.companyRame))                                                                                                    | 会议地址        | ()cor                                                                                                    | [[iterbackweis]             |            | 会司                                                                                                    | HHE      |        | (company.companyURL)                                                                                                    |
| 地服务时间:                  | ([company.ien/centertime])                                                                                                    | 結束服务时间:     | (joar                                                                                                    | npiny serviceeddime         | ō          | 康务                                                                                                    | 余韻       |        | {company serviceCharg                                                                                                    |
| 户分组                     | [transers, at enforces]                                                                                                    | 和答          | (cor                                                                                                    | naany companytag?           |            | 青往                                                                                                    | 1990     |        | Scomlary companynete                                                                                                    |
|                         | Douberh Level 20                                                                                                    | 10歳()       | floar                                                                                                    | mers Rehl_20                |            | 300                                                                                                    | 見る様:     |        | ()company Reht[ 1])                                                                                                    |
| P                       | Economical and 40                                                                                                    | 二明:         | (joar                                                                                                    | mera febt 30                |            | -                                                                                                    |          |        | Barrill and all                                                                                                    |
| 9.<br>#                 | Reason and RD                                                                                                    | 78.9        | 0.00                                                                                                    | - dott.                     |            | 10.00                                                                                                    |          |        | Research and a second second                                                                                                    |
| 8-                      | Wares tentil                                                                                                    | 60          | 9,654                                                                                                    | r install                   |            | 4116                                                                                                    |          |        | New Western                                                                                                    |
| M                       | Trans will                                                                                                    | H 32-       | 200                                                                                                    |                             |            | (7) (M)                                                                                                    |          |        | B                                                                                                    |
| 12                      | Scourtflahr 10                                                                                                    | 1.271       | All the second second sec | r flakif 200                |            | 1 1 1 1 1 1 1 1 1 1 1 1 1 1 1 1 1 1 1                                                                                                    |          |        | A REAL PROPERTY OF A REAL PROPERTY OF A REAL PROPER |

3、上传自定义打印模板(可查看公司、联系人、工单字段的唯一标识)

工具市趣

验证所 支忙

展升态度:

产品名称: 操作人: 基現更活増wet 高現更活増:

工業美数

库存数量:

{ticket.ticketSource]]

(hicket field\_II)

(ficket/ield\_iii) (ficket/ield\_35) (ficket/ield\_35) (ficket/ield\_35) (ficket/ield\_35) (ficket/ield\_35)

是石解决

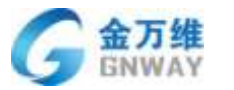

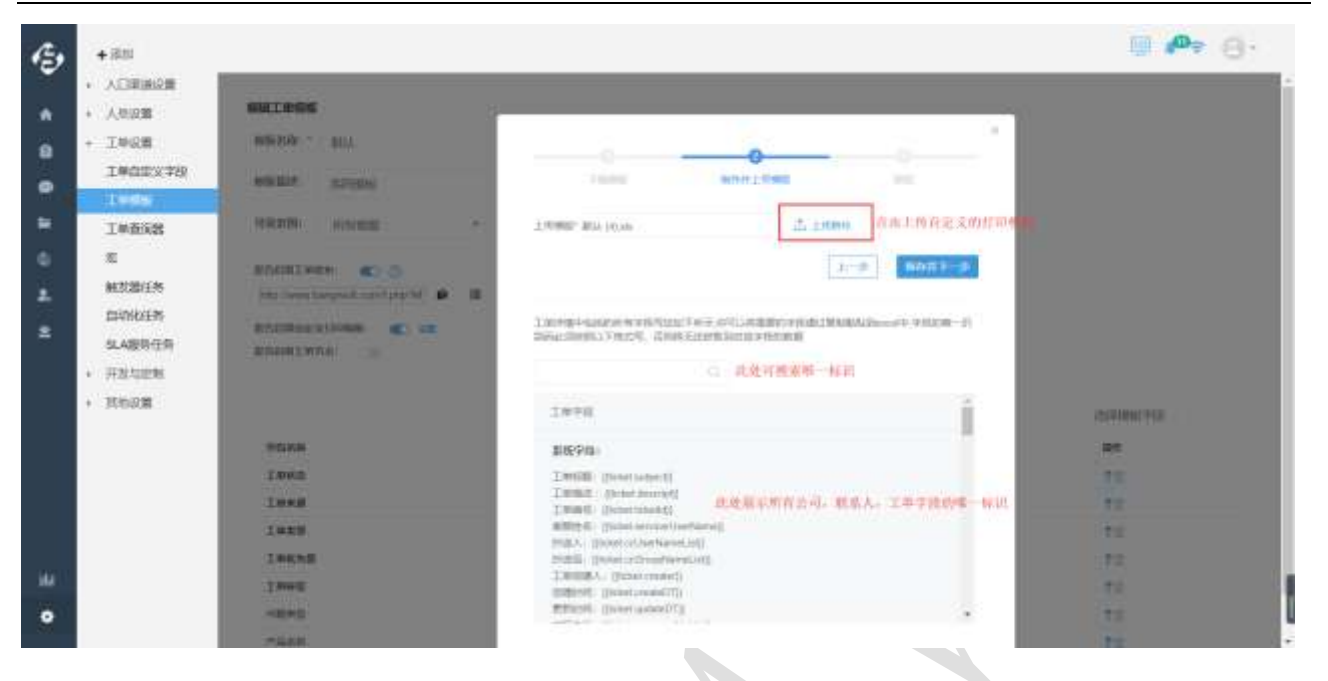

4、预览自定义打印效果(目前支持更改字体大小,加粗,斜体)

| DEROE<br>MEE<br>REE<br>REEXTR<br>REEXTR<br>REEXTR<br>REEXTR                                                                                                    | MALTERINE<br>SILLER 2134<br>MELLER 2014<br>MELLER 2014 | 1.496an<br>1.0969                                                                                                    | Direct descent                                                | {{ticket.s                                                                                                    | ubject}}                                                | -                                                                                                    | 0<br>61                                                                                                    | - 1                                                                                                    |                                                                                                    |
|----------------------------------------------------------------------------------------------------|--------------------------------------------------------|----------------------------------------------------------------------------------------------------|---------------------------------------------------------------|----------------------------------------------------------------------------------------------------|---------------------------------------------------------|----------------------------------------------------------------------------------------------------|----------------------------------------------------------------------------------------------------|----------------------------------------------------------------------------------------------------|----------------------------------------------------------------------------------------------------|
| 8月間日午<br>日本代日午                                                                                                    | in one legal contact ( ) IL                            | page.                                                                                                    | (Annel solder for<br>reside (Chinese                          | ANDIA.                                                                                                    | Electric accounts<br>an ingred as a description<br>7(1) | filex.                                                                                                    | (bitmer)                                                                                                    |                                                                                                    |                                                                                                    |
| ing the second second s | PERMIT                                                 | lbattomet<br>公司名<br>称:                                                                                                    | inglateRism<br>{{compa<br>my.comp<br>anyNam                   | =  <br>10.04954                                                                                                    | Storgary affin                                          | scrippin-                                                                                                    | Construction<br>area (Construction)                                                                                                    | H                                                                                                    | antene zai                                                                                                    |
|                                                                                                    | 1008<br>1008                                           | Readers.                                                                                                    | eff<br>(conjuny end<br>edatimal)<br>(conjuny dati             | Nederated<br>Max                                                                                                    | (Servicesory)<br>Service)                               | 2000 M                                                                                                    | ()                                                                                                    |                                                                                                    | 15<br>12                                                                                                    |
|                                                                                                    | TORAS<br>TANK<br>TANK<br>NEMT                          | - Participant                                                                                                    |                                                               | 112.01                                                                                                    | jervite£)                                               |                                                                                                    | (1-19)                                                                                                    |                                                                                                    | 10<br>15<br>15                                                                                                    |
|                                                                                                    | の化任务<br>A服務任務<br>当ら2011<br>ちに前                         | The same brown brown of the B<br>BREIS<br>AREAL<br>AREAL | The new depend contact (* * * * * * * * * * * * * * * * * * * | Print wave designed contracts by P     R       BREIS     MATTHING & STREAM       MARKEN     MATTHING & STREAM       MARKEN     MATTHING & STREAM       MARKEN     MATTHING & STREAM       MARKEN     MATTHING & STREAM       MARKEN     MATHING & STREAM       MARKEN     MATHING & STREAM       MARKEN     MATHING & STREAM       MARKEN     MATHING & STREAM       MARKEN     MATHING & STREAM       MARKEN     MARKEN       MARKEN     MARKEN |                                                         | The association of the second constraints of the second constraints of the seco | The name depend constant of the B       BR/E19       ARR/E18       ARR/E18    < | The normal approximation (N)     N     N       BRHERS     #MATHING & FITHERS     Image: Section (N)     Image: Section (N)     I | The report converse of No. 00     If is a report converse of No. 00     If is a report converse of No. 00       BREES     RATERING CONVERSE CONVERSE CONV |

### 5.2.21 工单拆单

场景:

将处理完成的工单打印出来作为记录;需要客户签字的工单,可打印出来让客户签字 **效果**:

1、点击工单详情拆单按钮, 输入拆单个数(1-15)

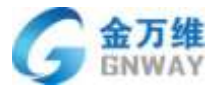

| 标题: 丽妮工编0105                                                                                                    |                                                                                                    |                                                    | #5 × 10     |                                                                                                    |
|----------------------------------------------------------------------------------------------------|----------------------------------------------------------------------------------------------------|----------------------------------------------------|-------------|----------------------------------------------------------------------------------------------------|
| 被未施油                                                                                                    |                                                                                                    |                                                    | 64586-91= W | 6: #140/130 (E319)                                                                                                    |
| 44. 81 a                                                                                                    |                                                                                                    |                                                    | 100         | BROD: 20100-07-021844201                                                                                                    |
| 5-9- 8-14 -                                                                                                    |                                                                                                    |                                                    | 100 83      | R RHE                                                                                                    |
| INNE                                                                                                    | 1.02.00.00                                                                                                    | 1492                                               | 12          | *20001/賞言語 *                                                                                                    |
| 1940                                                                                                    | * III                                                                                                    | 15 I C                                             | *S 89       | A. RBB                                                                                                    |
| 2.814.0.0                                                                                                    | 10040                                                                                                    | /*25.8.00                                          | 1           | BELEBYSCHI N. GOI N.                                                                                                    |
|                                                                                                    | * ######                                                                                                    | <ul> <li>datast</li> </ul>                         |             |                                                                                                    |
|                                                                                                    | Transit                                                                                                    | 1.000                                              | wig         | 清广·松振 =                                                                                                    |
| abala -                                                                                                    | CALINA                                                                                                    | * 101                                              | 421         | 008 2                                                                                                    |
| 2.VIMM                                                                                                    |                                                                                                    |                                                    | (2)         | EBR: prway                                                                                                    |
| 4110                                                                                                    | 42001                                                                                                    |                                                    | 424         | CHELL -                                                                                                    |
|                                                                                                    |                                                                                                    |                                                    | 500<br>1407 | E                                                                                                    |
| \$12                                                                                                    |                                                                                                    |                                                    | #1          | m服务时间: 2013-04-12                                                                                                    |
|                                                                                                    |                                                                                                    |                                                    | 147         | 200 M #101 2018 GA.TO                                                                                                    |
| NE                                                                                                    |                                                                                                    |                                                    |             | Neg: 540                                                                                                    |
| nd<br>19 S MXINO                                                                                                    | a — « <b>+</b> 3000                                                                                                    |                                                    |             | negi 5.20<br>                                                                                                    |
| nd<br>174 S MALEND<br>MENELERS                                                                                                    | a                                                                                                    |                                                    |             | 948 520<br>                                                                                                    |
| NET S DECLESSO                                                                                                    | o. ∝ +300<br>Fr@                                                                                                    |                                                    | , 85 -      | 1993: 5.20<br>                                                                                                    |
| NET                                                                                                    | n. « + 3000<br>Fr@                                                                                                    |                                                    |             | 1993: 5.20<br>                                                                                                    |
| NE DELEMONT                                                                                                    | a < + 3000<br>好像<br>湯給入子中約                                                                                                    | t(1-15)%                                           |             | 1428: 5.00<br>                                                                                                    |
| NE CONTRACTOR                                                                                                    | a < + 3000<br>野中<br>(病金入子中的                                                                                                    | 1(1-15)% <b>5</b>                                  | . 23 -      | 442 5.20<br>42<br>42<br>50<br>50<br>50<br>50<br>50<br>50<br>50<br>50<br>50<br>50<br>50<br>50<br>50                                                                                                    |
| nd<br>3. mr.<br>Bar S S mr.<br>Bar Millimotot<br>Mr. Bil<br>SS: Wil +<br>Lawrs                                                                                                    | n < +300<br>Fr@<br>(#do.\-700)                                                                                                    | t(1-15)\$t. <mark>5</mark>                         |             | 4498 5.00                                                                                                    |
| NE C ALLERSO<br>TRANSLETAN<br>NEL MILL<br>NEL MILL<br>NEL MI | a = +300<br>R#<br>(#de),∓¢#                                                                                                    | t(1-15)% <mark>5</mark>                            |             | 4498: 5.00                                                                                                    |
| NE CONCERNIS                                                                                                    | o < +300<br>Ff#<br>(#@∆.740)<br>2=++                                                                                                    | t(1-15)% 5                                         |             | ALE 200<br>ALE 200<br>ALE |
| Ad a grant and a grant and a g                                                                                                    | a < +3000<br>500<br>2000<br>2000<br>2000<br>2000<br>2000<br>2000<br>2                                                                                                    | t(1-15)%- <b>5</b>                                 |             | ALE<br>ALE<br>ALE<br>ALE<br>ALE<br>ALE<br>ALE<br>ALE                                                                                                    |
| Ad a azīstata<br>mentina<br>mentina<br>meni<br>meni<br>meni<br>meni                                                                                                    | a < +300<br>500<br>2 m+3<br>4 00<br>2 m+3<br>4 00<br>2 m+3<br>4 00<br>2 m+3<br>4 00<br>2 m+3<br>5<br>0<br>1 m<br>1 m<br>1 m<br>1 m<br>1 m<br>1 m<br>1 m<br>1 m<br>1 m<br>1 m                                                                                                    | t(1-15)%= 5                                        |             |                                                                                                    |
| Ad<br>DIA Constraints<br>DIA CONSTRAINTS<br>DIA CONSTRAINTS<br>DI                                                                                                    | a < + 300<br>Fr<br>A<br>A<br>A<br>A<br>A<br>A<br>A<br>A<br>A<br>A<br>A<br>A<br>A                                                                                                    | 1(1-15))¥= <b>5</b><br>**5008<br>* doing<br>#0.1.* |             |                                                                                                    |
| Ad<br>DA DA A A A A A A A A A A A A A A A A A                                                                                                     | a. < +300<br>                                                                                                    | 1(1-15)% <b>5</b>                                  |             |                                                                                                    |
|                                                                                                    | n = +300<br>Fr#<br>(#60.\790)<br>- 000<br>- 000<br>- 00<br>- 000<br>- 000<br>-<br>- 000<br>-<br>- 000<br>-<br>- 000<br>-<br>- 000<br>-<br>-<br>-<br>- | 1(1-15)%. 5<br>                                    |             | 4428 5.00                                                                                                    |
| Ad a second a second                                                                                                    | a < +300<br>Fr0<br>(Alc),700<br>2 = 20<br>2 = 20<br>2 =                                                                                                    | t(1-15)% 5                                         |             | 4492 3.00<br>4492 3.00<br>4492 3.00<br>4492 3.00<br>4492 3.00<br>4492 3.00<br>4492 3.00<br>4493 3.00<br>4493 3.00                                                                                       |
| Ad a sectores<br>INTERS<br>INTERS                                                                                                    | a = +300<br>Fr0<br>(Add,),∓¢4)<br>2,000<br>2,000<br>1000<br>1000                                                                                                    | 1(1-15)% S                                         |             | 447.<br>47.<br>47.<br>47.<br>47.<br>47.<br>47.<br>47.                                                                                                    |

2、拆单后,原单可联查子单,子单可联查原单,子单也可继续拆单,原单也可继续拆单。

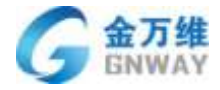

| COLUMN TO AN A STOCK                                                                                                    |                                                                                                    |                                                                                                    |              |                                                                                                    |
|----------------------------------------------------------------------------------------------------|----------------------------------------------------------------------------------------------------|----------------------------------------------------------------------------------------------------|--------------|----------------------------------------------------------------------------------------------------|
| -此岸屋由梁单(+14671.10) 作单后                                                                                                    | 生成的新闻 此为子中,可                                                                                                    | 日点市工中等概查展中                                                                                                    |              |                                                                                                    |
| Han 用成工单0105                                                                                                    |                                                                                                    |                                                                                                    | ES ·         | 1415                                                                                                    |
| W-COUR                                                                                                    |                                                                                                    |                                                                                                    |              | Ben #2561003 (111)                                                                                                    |
|                                                                                                    |                                                                                                    |                                                                                                    |              | 80課人:001                                                                                                    |
| 制版: 新以, 三                                                                                                    |                                                                                                    |                                                                                                    |              | RARDINE: 2019-03-21 14:55.3                                                                                                    |
| THEFT                                                                                                    | Test                                                                                                    | Teentr                                                                                                    |              | 产品001/重乐部                                                                                                    |
| 9002                                                                                                    | 2 10                                                                                                    |                                                                                                    |              | 10度入                                                                                                    |
|                                                                                                    |                                                                                                    |                                                                                                    |              | 通行指数条用301 年 301 年                                                                                                    |
| 工种组织的                                                                                                    | NB92                                                                                                    | Phene<br>Market                                                                                                    |              |                                                                                                    |
|                                                                                                    | 10 Mar 10 Mar                                                                                                    |                                                                                                    |              | vioRP##                                                                                                    |
| 成行的第一                                                                                                    | 200497                                                                                                    | 降位人主                                                                                                    |              | Although the                                                                                                    |
| 45454                                                                                                    |                                                                                                    | • 001                                                                                                    |              | SCHOOLE IN<br>ISPD王朝: grwwy                                                                                                    |
| 封用                                                                                                    | 如果师们                                                                                                    |                                                                                                    |              | CONT.                                                                                                    |
|                                                                                                    | £.                                                                                                    |                                                                                                    |              | in firmle                                                                                                    |
| 4.7                                                                                                    |                                                                                                    |                                                                                                    |              | 开始重体的间:2018-04-73                                                                                                    |
|                                                                                                    |                                                                                                    |                                                                                                    |              | ALTERNATION - 2016 DATE: N                                                                                                    |
|                                                                                                    |                                                                                                    |                                                                                                    |              |                                                                                                    |
| 1 in the second                                                                                                    | III - 5 M/14016 +#10                                                                                                    |                                                                                                    |              | e <b>0</b> , @                                                                                                    |
| l in - D maine                                                                                                    | 111 · · · · · · · · · · · · · · · · · ·                                                                                                    |                                                                                                    |              | <b>@</b> ∦ <b>0</b> ≑                                                                                                    |
| 1 1 · · · D · · · · · · · · · · · · · ·                                                                                                    | на – Баматарна – + Ала<br>Баббара —                                                                                                    | 自由工中等教育部中                                                                                                    |              | @ <b>P</b> ?                                                                                                    |
| 010 · 0 mc1m<br>000200100<br>-此場量由原单(+1407130)四单石<br>930: 別成工単0105                                                                                                    | nn - 2 maintaine + 420<br>Ealthean (1975a- 19)                                                                                                    | 自由工中等教育影中                                                                                                    | E5 -         | 🗐 🖉 <del>-</del> -                                                                                                    |
| 1 10 10 носім<br>Шилістан<br>Алидажирі (1467) (10) ЯФС<br>Ман Лібіцфо) (05<br>Місяла                                                                                                    | nn - E maiscone - + Alla<br>E-REGEQ                                                                                                    | 点由工中等輕素輕中                                                                                                    | #5 ·         | (1) (1) (1) (1) (1) (1) (1) (1) (1) (1)                                                                                                    |
| 0.1m < 10.mm(1mm<br>000入た工作日<br>- 此場最重要単に+1m(7110)所単位3<br>- 映画: 別試工単0105<br>単行の10.                                                                                                    | 118 - 11 MALIQUISE - + 市加<br>主动的新闻                                                                                                    | 高市工业为教育新生                                                                                                    | #5 •         | ₩15<br>₩18 ×25=100) (7705)<br>₩18 (- 101                                                                                                    |
| 10                                                                                                    | EndDateda (日本)(中本)(1995年年)<br>EndDateda (日本)(日本)(1995年年)<br>王内(1995年年)<br>王内(1995年)<br>王内(1995年年)<br>王内(1995年)<br>王内(1995年)<br>王                                                        | 高山工中等教育部中                                                                                                    | <b>#</b> 8 - | RES<br>RES (#255:100) (1005)<br>RES (#255:100) (1005)<br>RES (#255:10) (1005)<br>RES (#255:10) (1005)<br>RES |
| 10                                                                                                    | in s partaons - + 200<br>Eageara<br>Tana                                                                                                    | A市工中与教育部中<br>王=====                                                                                                    | HS -         | (100     (100     (100     (100     (100     (100     (100     (100     (100     (100     (100     (100     (100     (100     (100     (100     (100     (100     (100     (100     (100     (100     (100     (100     (100     (100     (100     (100     (100     (100     (100     (100     (100     (100     (100     (100     (100     (100     (100     (100     (100     (100     (100     (100     (100     (100     (100     (100     (100     (100     (100     (100     (100     (100     (100     (100     (100     (100     (100     (100     (100     (100     (100     (100     (100     (100     (100     (100     (100     (100     (100     (100     (100     (100     (100     (100     (100     (100     (100     (100     (100     (100     (100     (100     (100     (100     (100     (100     (100     (100     (100     (100     (100     (100     (100     (100     (100     (100     (100     (100     (100     (100     (100     (100     (100     (100     (100     (100     (100     (100     (100     (100     (100     (100     (100     (100     (100     (100     (100     (100     (100     (100     (100     (100     (100     (100     (100     (100     (100     (100     (100     (100     (100     (100     (100     (100     (100     (100     (100     (100     (100     (100     (100     (100     (100     (100     (100     (100     (100     (100     (100     (100     (100     (100     (100     (100     (100     (100     (100     (100     (100     (100     (100     (100     (100     (100     (100     (100     (100     (100      (100     (100     (100     (100     (100     (100     (100     (100     (100     (100     (100     (100     (100     (100     (100     (100     (100     (100     (100     (100     (100     (100     (100     (100     (100     (100     (100     (100     (100     (100     (100     (100     (100     (100     (100     (100     (100     (100     (100     (100     (100     (100     (100     (100     (100     (100     (100     (100     (100     (100     (100     (100     (100     (100     (100     (100     (100                                                                                                       |
| 1 In (Dimetion<br>UNANTIAN<br>- Диминикатионтория<br>- Ман иматионория<br>- Мани<br>- Мани<br>- Сими<br>- Пими<br>- Пими<br>- Пими<br>- Пими<br>- Пими                                                                                                    | - 100<br>- 10000<br>- 10000<br>- 10000                                                                                                    | AAT PYRARP<br>Isony                                                                                                    | #\$ •        |                                                                                                    |
| 1.0         < 10 mclmm                                                                                                    | 100000 > +市口<br>Ex22964                                                                                                    | 24414988884<br>1.2889<br>1.<br>2889                                                                                                    |              |                                                                                                    |
| 10 日 motion      UDDAting      Linguing      With: 別は工作0105      With: 別は工作0105      With: 別は、0      Linguing      Linguing      Li | ・ 第1日<br>10日日日<br>10日日<br>10日日<br>10日日<br>10日<br>10                                                                                                    | Аф.Т.Ф. 988АНА<br>                                                                                                    | #\$ -        | 総括<br>総括<br>総括(#255100)(回日)<br>総裁(1)(2015-01-21-14.55.18<br>総裁(1)(2015-01-21-14.55.18<br>高数<br>「「2015-01-21-14.55.18<br>高数<br>「2015-01-21-14.55.18<br>高数<br>「2015-01-21-14.55.18<br>「2015-01-21-14.55.18<br>「2015-01-14.55.18<br>「2015-01-14.55.18<br>「2015-01-14.55.18<br>「2015-01-14.55.18<br>「2015-01-14.55.18<br>「2015-0                                                                                 |
| 10 (10)     10 (10)     10 (10)     10 (10)     10 (10)     10 (10)     10 (10)     10 (10)     10 (10)     10 (10)     10 (10)     10 (10)     10 (10)     10 (10)     10 (10)     10 (10)     10 (10)     10 (10)     10 (10)     10 (10)     10 (10)     10 (10)     10 (10)     10 (10)     10 (10)     10 (10)     10 (10)     10 (10)     10 (10)     10 (10)     10 (10)     10 (10)     10 (10)     10 (10)     10 (10)     10 (10)     10 (10)     10 (10)     10 (10)     10 (10)     10 (10)     10 (10)     10 (10)     10 (10)     10 (10)     10 (10)     10 (10)     10 (10)     10 (10)     10 (10)     10 (10)     10 (10)     10 (10)     10 (10)     10 (10)     10 (10)     10 (10)     10 (10)     10 (10)     10 (10)     10 (10)     10 (10)     10 (10)     10 (10)     10 (10)     10 (10)     10 (10)     10 (10)     10 (10)     10 (10)     10 (10)     10 (10)     10 (10)     10 (10)     10 (10)     10 (10)     10 (10)     10 (10)     10 (10)     10 (10)     10 (10)     10 (10)     10 (10)     10 (10)     10 (10)     10 (10)     10 (10)     10 (10)     10 (10)     10 (10)     10 (10)     10 (10)     10 (10)     10 (10)     10 (10)     10 (10)     10 (10)     10 (10)     10 (10)     10 (10)     10 (10)     10 (10)     10 (10)     10 (10)     10 (10)     10 (10)     10 (10)     10 (10)     10 (10)     10 (10)     10 (10)     10 (10)     10 (10)     10 (10)     10 (10)     10 (10)     10 (10)     10 (10)     10 (10)     10 (10)     10 (10)     10 (10)     10 (10)     10 (10)     10 (10)     10 (10)     10 (10)     10 (10)     10 (10)     10 (10)     10 (10)     10 (10)     10 (10)     10 (10)     10 (10)     10 (10)     10 (10)     10 (10)     10 (10)     10 (10)     10 (10)     10 (10)     10 (10)     10 (10)     10 (10)     10 (10)     10 (10)     10 (10)     10 (10)     10 (10)     10 (10)     10 (10)     10 (10)     10 (10)     10 (10)     10 (10)     10 (10)     10 (10)     10 (10)     10 (10)     10 (10)     10 (10)     10 (10)     10 (10)     10 (10)     10 (10)     10 (10)     10 (10)     10 (10)     10 (10) | · 和1200年<br>· 和1200年<br>· 和1200年<br>· 和120日<br>· 和120日<br>· · · · · · · · · · · · · · · · · · ·                                                                                                     | Аф. Т. Ф. 988 А 89 Ф<br>                                                                                                    | #\$ -        |                                                                                                    |
|                                                                                                    | 10.000                                                                                                    | SANT PYRARP                                                                                                    | #\$ •        |                                                                                                    |
| 10                                                                                                    | 100 mm 1 mm 1 mm 1 mm 1 mm 1 mm 1 mm 1                                                                                                    | <u>ант транана</u><br>• Теней<br>• Пеней<br>• Пеней |              |                                                                                                    |
| 10 10 meller      UMPAを工作は      ・此場理主席中に+1477130(所中位      ・<br>・<br>・                                                                                                    | 111 - 111 - 111                                                                                                    | <u>Афит Ф Уриани</u><br><br><br><br><br><br><br>                                                                                                    |              |                                                                                                    |
| 10 日 motion      UDMANEI(中日      -      -      -      -      -      -      -      -      -      -      -      -      -      -      -      -      -      -      -      -      -      -      -      -      -      -      -      -      -      -      -      -      -      -      -      -      -      -      -      -      -      -      -      -      -      -      -      -      -      -      -      -      -      -      -      -      -      -      -      -      -      -      -      -      -      -      -      -      -      -      -      -      -      -      -      -      -      -      -      -      -      -      -      -      -      -      -      -      -      -      -      -      -      -      -      -      -      -      -      -      -      -      -      -      -      -      -      -      -      -      -      -      -      -      -      -      -      -      -      -      -      -      -      -      -      -      -      -      -      -      -      -      -      -      -      -      -      -      -      -      -      -      -      -      -      -      -      -      -      -      -      -      -      -      -      -      -      -      -      -      -      -      -      -      -      -      -      -      -      -      -      -      -      -      -      -      -      -      -      -      -      -      -      -      -      -      -      -      -      -      -      -      -      -      -      -      -      -      -      -      -      -      -      -      -      -      -      -      -      -      -      -      -      -      -      -      -      -      -      -      -      -      -      -      -      -      -      -      -      -      -      -      -      -      -      -      -      -      -      -      -      -      -      -      -      -      -      -      -      -      -      -      -      -      -      -      -      -      -      -      -      -      -      -      -      -      -      -      -      -      -      -      -      -      -      -      -      -      -      -      -      -      -     -     -     -      -   | та (с зидарона > + №10<br>с зидарона > + №10<br>полина<br>с зидарона<br>- толина<br>- толина | Аф.Т.Ф. \$988АВЙФ<br>                                                                                                    | æs -         |                                                                                                    |

# 5.3 工单统计与 SLA 管理

#### 5.3.1 工单统计

帮我吧会把工单系统产生的记录进行整合,以报表的形式统计出来,并且支持自定义报表,更易于企业对工单业务的把控与分析,为调整工单业务提供重要依据,提供整体报表、客服组报表、客服报表、自定义报表。

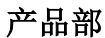

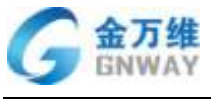

统计主页面

| + 2025 (4.4)   | ······································ | 分为小时,百、周、           | 月春春                                     |                                                                                                    |            |                 |                                                                                                    |
|----------------|----------------------------------------|---------------------|-----------------------------------------|----------------------------------------------------------------------------------------------------|------------|-----------------|----------------------------------------------------------------------------------------------------|
| INAM           | (現素)<br>(現素)                           | 1                   |                                         |                                                                                                    |            |                 |                                                                                                    |
| 在此展天           | 自定其推典                                  | NO                  | 时间段选择                                   | 6117                                                                                                    |            |                 |                                                                                                    |
| 6840           | +                                      |                     | -                                       |                                                                                                    |            |                 |                                                                                                    |
| 158310.81      | . 新体积制                                 | 9 日線表 •             | 2017-08-01 2017-05                      | -31 (1.9)                                                                                                   |            |                 | 黄之存                                                                                                    |
| 上门任用           |                                        |                     |                                         |                                                                                                    |            | -               |                                                                                                    |
| • Anatir       | 130                                    | 1                   | • salssa •                              | NUTURE . NUTUR                                                                                              | nii 🗢 Toma | Laug            | 는 네 C 뉴                                                                                                    |
|                | 100<br>80<br>90<br>90<br>90<br>90      | 17-18-21 2017-18-45 | AUT-78-59 26                            | 248-13 201748-17                                                                                            | 2017-48-71 | <u>Ангана</u>   |                                                                                                    |
| + 320<br>[2858 | 临天教室                                   | HEPERENA            | W.A.S.                                  | areano, engloceed                                                                                           |            | HA.             | Hanggootti<br>Hiti • Etti                                                                                                    |
| 有項權大           | Est:                                   | NAZMAR              | 解决工作的基                                  | REINE                                                                                                    |            | TINGTONE        | TIMOTO                                                                                                    |
| 15RWR          |                                        |                     |                                         |                                                                                                    |            | 1.2             | 1200                                                                                                    |
| 1/768          | 2017-06-01                             |                     | 1.0                                     |                                                                                                    |            | ()) <b>?</b> () | OCTOBILITY OF THE OCTOBILITY OF THE OCTOBILITY O |
| + #60801       | 2017-06-02                             | 34                  |                                         |                                                                                                    |            | 0               | 00.00.00                                                                                                    |
|                | 2037-08-01                             |                     | (P)                                     |                                                                                                    |            | 0.85            | 00.00.00                                                                                                    |
|                | 2017-06-m                              | E.                  | 11.19                                   |                                                                                                    |            | 8               | 00100.02                                                                                                    |
|                |                                        |                     | A-P-P-P-P-P-P-P-P-P-P-P-P-P-P-P-P-P-P-P | 牧量                                                                                                    |            |                 |                                                                                                    |
| 新增工单数          | 女量                                     | 统计时间                | 内新增加]                                   | 二单的数量                                                                                                    |            |                 |                                                                                                    |
| 解决工单数          | 女量                                     | 统计时间                | 内所有标i                                   | 已为已解决                                                                                                    | 的工单        |                 |                                                                                                    |
| 平均解决]          | 二单数量                                   | 统计时间                | 为平均每7                                   | <b></b><br><br><br><br><br><br><br><br><br><br><br><br><br><br><br><br><br><br><br><br><br><br><br><br><br> | 决的工        | 单数量             |                                                                                                    |
| 关闭工单数          | 文量                                     | 统计时间                | 内关闭工单                                   | 自的数量                                                                                                    |            |                 |                                                                                                    |
|                |                                        |                     | 百分日                                     | 1                                                                                                    |            |                 |                                                                                                    |
| 平均解冲时          | + 间                                    | 统计时间                | 为平均每条                                   | &工单的解                                                                                                    | 决时间        | ,时间剧            | 设内解决工单                                                                                                    |
| 1 均用于17月       | 11-11                                  | 时间总和/               | /所有已解                                   | 决工单                                                                                                    |            |                 |                                                                                                    |

### 5.3.2 自定义报表

通过自定义报表,可以根据您的需求定制专用报表。通过对工单字自定义段、工单条件 进行统计,方便您掌握工单报表情况。

1、新建自定义报表入口

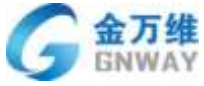

| RXSHF,<br>WHIPD:<br>BRING<br>LTIERS       NISSER       DIF       JUIT-OS-OI JOIT-OS-OI         * HINSET       DIF       JUIT-OS-OI JOIT-OS-OI       POINT-OS-OI JOIT-OS-OI         * HINSET       DIF       JUIT-OS-OI JOIT-OS-OI       POINT-OS-OI JOIT-OS-OI         * HINSET       DIF       JUIT-OS-OI JOIT-OS-OI       POINT-OS-OI JOIT-OS-OI         * HINSET       DIF       JUIT-OS-OI JOIT-OS-OI       POINT-OS-OI JOIT-OS-OI         * HINSET       DIF       JUIT-OS-OI JOIT-OS-OI       POINT-OS-OI JOIT-OS-OI         * HINSET       DIF       JUIT-OS-OI JOIT-OS-OI JOIT-OS-OI       POINT-OS-OI JOIT-OS-OI         * HINSET       DIF       JUIT-OS-OI JOIT-OS-OI JOIT-OS-OI       POINT-OS-OI JOIT-OS-OI JOIT-OS-OI         * HINSET       DIF       JUIT-OS-OI JOIT-OS-OI JOIT-                                                                                                    |                                                                                                    |
|----------------------------------------------------------------------------------------------------|----------------------------------------------------------------------------------------------------|
| New Company         New Company                                                                                                    |                                                                                                    |
|                                                                                                    | RANK<br>MARKIN<br>                                                                                                    |
| Alement<br>Second<br>Second<br>Secon |                                                                                                    |
| EXTER<br>SET<br>SET<br>SET<br>SET<br>SET<br>SET<br>SET<br>SET                                                                                                    |                                                                                                    |
| ACCESS<br>ACCESS<br>ACCESS |                                                                                                    |
| ALANDO<br>JADOOO<br>JADOOO | 11-44-17 JUI-00-21 JUI-00-25 2013-146-20                                                                                                    |
| #11,000         J900000           J900000         J900000           J900000         J90000           J900000         J90000           J900000         J90000           J900000         J90000           J900000         J90000           J900000         J90000           J900000         J90000           J900000         J90000           J900000         J900000           J900000         J900000           J900000         J900000           J900000         J900000           J900000         J900000           J9000000         J900000           J9000000000                                                                                                    | 11-48-17 mil-08-21 mil-08-25 2013-68-29                                                                                                    |
| Image: State State                                                                                                    | alters million a million a million a                                                                                                    |
|                                                                                                    | 11/-44-17 JTUT-04-21 JUT-04-25 JUT-146-20                                                                                                    |
| #12000         000000         2017-08-08         2017-08-09         2017-08-23         20           #2010         #2010         2017-08-09         2017-08-09         2017-08-23         20           #2010         #2010         #2010         #2010         2017-08-09         2017-08-23         20           #2010         #2010         #2010         #2010         #2010         2017-08-09         2017-08-23         20           #2010         #2010         #2010         #2010         #2010         #2010         2017-08-09         2017-08-23         2017-08-23         2017-08-23         2017-08-23         2017-08-23         2017-08-23         2017-08-23         2017-08-23         2017-08-23         2017-08-23         2017-08-23         2017-08-23         2017-08-23         2017-08-23         2017-08-23         2017-08-23         2017-08-23         2017-08-23         2017-08-23         2017-08-23         2017-08-23         2017-08-23         2017-08-23         2017-08-23         2017-08-23         2017-08-23         2017-08-23         2017-08-23         2017-08-23         2017-08-23         2017-08-23         2017-08-23         2017-08-23         2017-08-23         2017-08-23         2017-08-23         2017-08-23         2017-08-23         2017-08-23         2017-08-23                                                                                                    | 11/-44-17 2017-08-21 2017-08-28 2017-08-29                                                                                                    |
| BERKING         2017-08-01         2017-08-01         2017-08-01         2017-08-01         2017-08-01         2017-08-01         2017-08-01         2017-08-01         2017-08-01         2017-08-01         2017-08-01         2017-08-01         2017-08-01         2017-08-01         2017-08-01         2017-08-01         2017-08-01         2017-08-01         2017-08-01         2017-08-01         2017-08-01         2017-08-01         2017-08-01         2017-08-01         2017-08-01         2017-08-01         2017-08-01         2017-08-01         2017-08-01         2017-08-01         2017-08-01         2017-08-01         2017-08-01         2017-08-01         2017-08-01         2017-08-01         2017-08-01         2017-08-01         2017-08-01         2017-08-01         2017-08-01         2017-08-01         2017-08-01         2017-08-01         2017-08-01         2017-08-01         2017-08-01         2017-08-01         2017-08-01         2017-08-01         2017-08-01         2017-08-01         2017-08-01         2017-08-01         2017-08-01         2017-08-01         2017-08-01         2017-08-01         2017-08-01         2017-08-01         2017-08-01         2017-08-01         2017-08-01         2017-08-01         2017-08-01         2017-08-01         2017-08-01         2017-08-01         2017-08-01         2017-08-01         2017-08-01         2017-08-01                                                                                                    | ilianat mirana alirana alirana                                                                                                    |
| BRYINN MORELME. VIINNOEEEPINNNEEE<br>MORELME. NIENNEEEPINNNEEE<br>MORELME. NIENNEEEPINNNEEE<br>MARKA<br>MARKA<br>THEE                                                                                                    |                                                                                                    |
|                                                                                                    |                                                                                                    |
| ACARLARA, FLIMASSARIJANARAA<br>MININARA, MURASSARIJANARAA<br>MININARA, MURASSARIJANARAA<br>MARAA<br>MARAA<br>MARAA                                                                                                    |                                                                                                    |
| REALINE VINAREESETTINEAREE<br>ALIELTESE ALEKAINI, MÜSAMIINERMI<br>REAL<br>REAL                                                                                                    |                                                                                                    |
| ACARLARA HUMASARATIMAN<br>MUNIMAN MUSHHIMU, ))MAMMINGRAN<br>ISANA<br>ISANA                                                                                                    |                                                                                                    |
| Innia<br>Rector<br>V                                                                                                    |                                                                                                    |
| Canta<br>Rasela<br>V                                                                                                    |                                                                                                    |
| 24168<br>88500 THER<br>1                                                                                                    | 1000                                                                                                    |
| 1988 1988 1998 1998 1998 1998 1998 1998                                                                                                    |                                                                                                    |
| £                                                                                                    | 81                                                                                                    |
|                                                                                                    | 在台、编辑, 影际已统的白龙之乐和                                                                                                    |
| 设置自定义报表                                                                                                    |                                                                                                    |
|                                                                                                    |                                                                                                    |
| 器標7<br>推击者執和描述                                                                                                    |                                                                                                    |
| 編述:                                                                                                    |                                                                                                    |
| 施计图段: 和中于今天                                                                                                    |                                                                                                    |
| 2017-08-01 2017-08-31 时间前出现                                                                                                    |                                                                                                    |
|                                                                                                    |                                                                                                    |
| <b>斯校動權</b> (体的可認知的小動態)                                                                                                    |                                                                                                    |
|                                                                                                    |                                                                                                    |
|                                                                                                    |                                                                                                    |
| 8391                                                                                                    | and the second second se |
| 1112212" (1112 - 1112 - 1112                                                                                                    | 2.补补给计数提演                                                                                                    |
| 2016                                                                                                    | and the south of                                                                                                    |
| 1011-                                                                                                    |                                                                                                    |
| - 神法第一                                                                                                    |                                                                                                    |
| (1) 近面联系作                                                                                                    |                                                                                                    |
|                                                                                                    |                                                                                                    |
|                                                                                                    |                                                                                                    |

#### 3、查看自定义报表

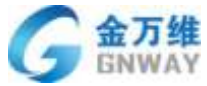

| A BHE       |                                             |       |
|-------------|---------------------------------------------|-------|
| CHUY:       |                                             |       |
| 2040        | 元期の公理対応・ の 日根来 ・ 2017-07-16-2017-08-15 飲業 ・ |       |
| 115.00      | BAREA -                                     |       |
| (CAR)       | *####<br>*###############################   | ± # 0 |
| 12 23 8 W F |                                             |       |
|             |                                             |       |
|             | · /                                         |       |
|             |                                             |       |
|             |                                             |       |
|             |                                             | 1     |

### 5.3.3 工单 SLA 管理

SLA 是 Service Level Agreement (服务水平协议)的简称,理论上是你与客户订立的服务质量指标,承诺对特定的服务项目(目录),在各个优先级下,多长时间响应,多长时间解决。你也可以制定不针对特定客户的 SLA 指标,来要求和衡量你的团队,或者作为对所有客户的承诺。

应用场景非常多:软件供应商 A 向国内某知名的大型企业 B 签署了如下的 SLA 服务协议

场景 1、B 产品使用中遇到重大问题,优先级设定为紧急,需要在 15 分钟内及时响应, 30 分钟给出解决方案,2 小时解决问题;

场景 2、B 产品使用中遇到常规问题,优先级设定为一般,需要在 30 分钟内及时响应,1 小时内给出解决方案,4 小时解决问题;

如何使用?

| 新建一个的      | SLA 任务  |                          |  |
|------------|---------|--------------------------|--|
| SLABBITH   |         |                          |  |
| 948        | REAGENE |                          |  |
| 温记所有以下条件   |         |                          |  |
| 2.16 (40.0 |         | <br>wroter dan generatie |  |
| 0          |         |                          |  |
| 藏是在明红下面件   |         |                          |  |
| - 859 -    | •       |                          |  |
| 13         |         |                          |  |

我们将条件设定完成后,就可以设定 SLA 服务时限了:

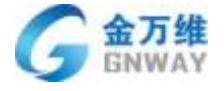

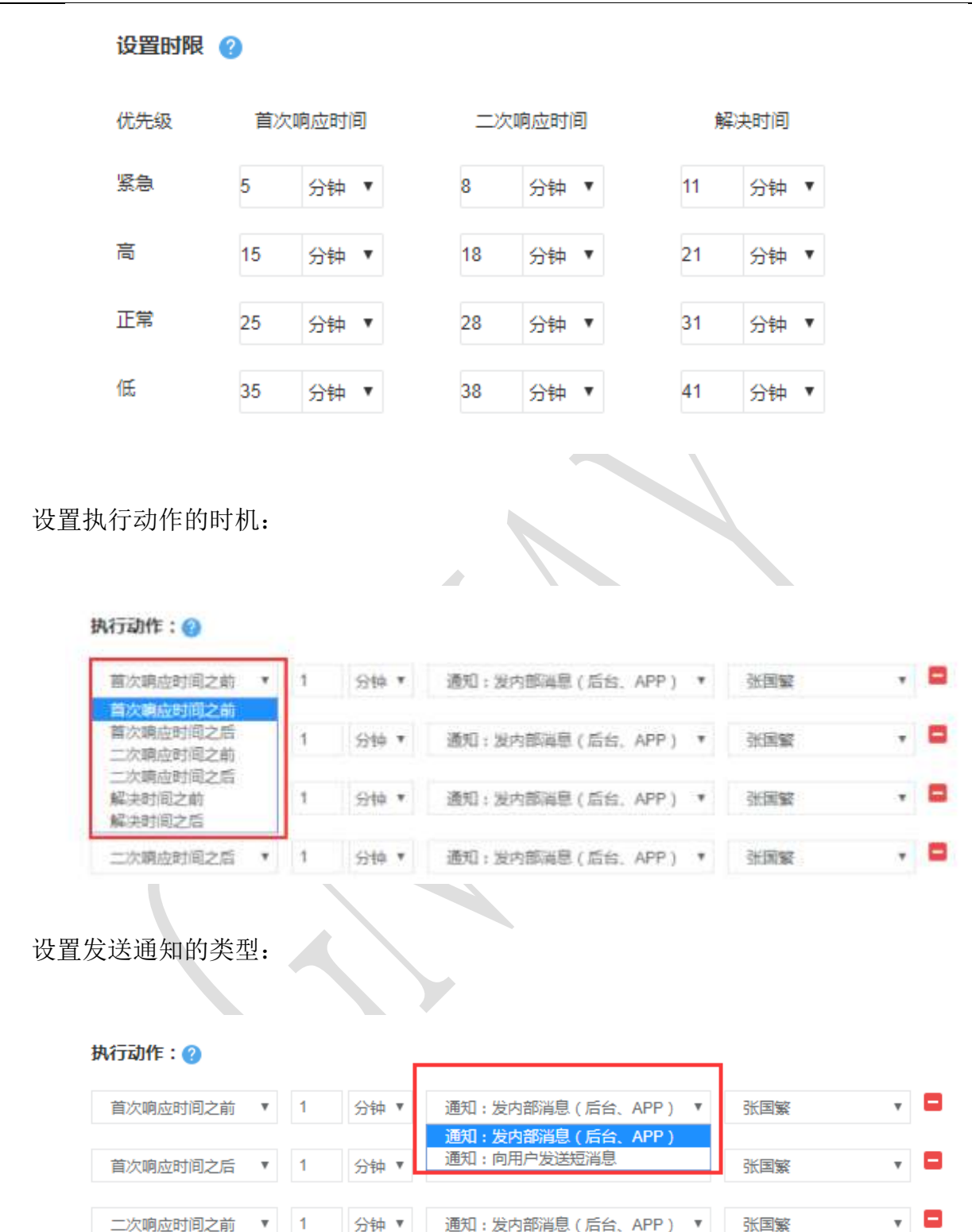

系统提醒机制:可提前告知负责客服:一般为客服主管,以督促相应的客服人员进行处理;可通过多种方式提醒客服人员及时跟进处理:平台内部消息,帮我吧 APPAPP 及短信的方式。也可短信提醒客户当前工单的处理进度。同时可以添加更多提醒动作,来确保相关人

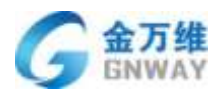

员都能及时获取通知,并及时跟进。

在工单中的展示效果:

| Loidai                                        |                      | 15.25            | 18191.9 ( 18 | (m)                                                                                                    |                                                                                                    |                     |                  |                      |          | wasil.      |
|-----------------------------------------------|----------------------|------------------|--------------|----------------------------------------------------------------------------------------------------|----------------------------------------------------------------------------------------------------|---------------------|------------------|----------------------|----------|-------------|
| neenvices.                                    |                      | ÷                | M81          | 85                                                                                                    | 6426                                                                                                    | 0.5.05              | 88               | 8399                 | \$1988   | SLABINGH    |
| 11月1日(14日)                                    | 23485                | 10               | 471233       |                                                                                                    | IN SLAPS                                                                                                    |                     | 14               | #665~248             |          | 12151100106 |
| A PROPERTY AND (                              | -187                 | 11               | KANDET       | a second                                                                                                    | Non-siz, Texasoration                                                                                                    |                     | 自由自力增加目的相关的      | <b>白田</b> - 白田       |          |             |
| *Indeparts                                    | 2                    | 11               | Armitis      | 100                                                                                                    | 87.47 H112H244                                                                                                    |                     | 1183270032617230 | 8.91.12.00           | 7.0      |             |
| RHIESSER (                                    | 3                    | 12               | Amont        | 5118                                                                                                    | Pures                                                                                                    |                     |                  | HOMESOND             |          |             |
| 广 <del>州</del> 遗道<br>察服• ♀                    | 200:94 84            | 技有               | 服公司          | MIN<br>FARE                                                                                                    | 10月 10年477233<br>19月: Mit SLA手册 (1                                                                                                    | 制建人:北京主             | 万编科技有限公司; 创建时    | 间: 2017-10-24 15     | 558:35)  | 20分钟内解决     |
| 广州送家<br>车级* ♀<br>小弟/祝5                        | 2001年1月<br>10日六日     | <b>技有</b><br>私営  | 潮公司          | SEN<br>EAR                                                                                                    | <b>新建 工業477233</b><br>時間: 測試 SLA手册 (1                                                                                                    | 別還人:北京主             | 万德科技有限公司、创建时     | 间:2017-10-24 15      | 558:35 ) | 20分钟归解决     |
| 广州通信<br>楽服* ♀<br>小単/報告                        | 80:94 FF<br>105 == 5 | <b>技有</b><br>計畫  | 潮公司          |                                                                                                    | ■ I##477233<br>時間: Mid SLA手間 (1<br>① ② 公开回题 ●                                                                                                    | 制建人:北京会<br>11前注稿    | 万度科技有限公司、创建的     | 间:2017-10-24 15      | 58:35)   | 20分钟内解决     |
| 广州选择<br>客服* ♀<br>小单/程5<br>む送人                 | 200件种<br>初5产品        | <b>技有</b><br>14日 | <b>潮公</b> 町  | 新聞<br>第二日<br>1<br>1<br>1<br>1<br>1<br>1<br>1<br>1<br>1<br>1<br>1<br>1<br>1<br>1<br>1<br>1<br>1<br>1<br>1                                                                                                    | DBE I第#477283      BBE : Mid SLA手部 (f     O 公开回転 * P                                                                                                    | 制置人:北京全<br>1前主編     | 万庸料技有限公司、包藏的     | 間 : 2017-10-24 19    | 5835)    | 20分钟均衡决     |
| 广州通道<br>察服* ♀<br>小单/報行<br>打送人<br>请古抄话人        | akan<br>WBAS         | <b>拉有</b><br>乱结  | 潮公司          | 新聞<br>新自己<br>*                                                                                                    | DIE 1第4477233      BEE : Mid SLA手部 (1                                                                                                    | 1952人:北京全<br>1962年4 | 万備科技有限公司、包羅明     | 间:2017-10-24 15      | 58:35)   | 20分钟内解决     |
| 广州353<br>案服* ♀<br>小单/報5<br>打送人<br>请活抄话人<br>标签 | 205,49 AA            | 技有               | <b>服公</b> 町  | 第第<br>582<br>·<br>·<br>·<br>·<br>·<br>·<br>·<br>·<br>·<br>·<br>·<br>·<br>·<br>·<br>·<br>·<br>·<br>·<br>·                                                                                                    | Dift I 第4477233      W題: 別は SLA手册 (1      O     O     O     O     O     O     O     O     O     O     O     O     O                                                                                                    | 80歳人:北京会<br>1前日降    | 万南科技有限公司、包建的     | [18] : 2017-10-24 15 | 5835)    | 20分钟内解决     |
| 广州総督<br>実服* ♀<br>小单/報手<br>抄送人<br>増売抄送人<br>振浩  | 80:44<br>80:55       | 技有               | 服公司          | <ul> <li>法調</li> <li></li> <li></li></ul> | DEE 1第4477283      B型: 別は SLA手部 (1      O      O | 加重人:北京全<br>1前注稿     | 万確料技有限公司、包建的     | 间:2017-10-24 19      | ;58:35)  | 20分钟均懈决     |

### 在手机上也会收到帮我吧 APP 推送

| 最近通知                   | 8      |
|------------------------|--------|
| 1                      | 3.分钟前  |
| 您收到了一个新工单,工单ld为#477233 |        |
|                        | 5分钟网   |
|                        |        |
|                        | 专分钟的   |
|                        |        |
|                        |        |
|                        | 16 分钟前 |
|                        |        |
|                        | 32 分钟前 |
|                        |        |
|                        | UF COL |
|                        | - Luv  |
|                        |        |

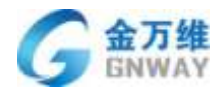

在工单处可以清晰看到每个工单的解决状态和解决时限。

| sneet#(   | Albertia (    |                     |      |              |                       |          | 22162, 221, 29                                                                                                    |
|-----------|---------------|---------------------|------|--------------|-----------------------|----------|----------------------------------------------------------------------------------------------------|
| 0.00      | MB.           | GR                  | 统大规  | 88           | 高級地                   | 公司政策     | SLABISTIC                                                                                                    |
| 477233    | EMP           | 增加利用                | #8 # | 0.00         | 8350-00               |          | matikin 1                                                                                                    |
| 448887    | 10            | 制天-42_201883813763  |      | 北市省石建筑建制限公司  | 110 - 11 <del>1</del> |          | 10                                                                                                    |
| 0.44885   | 110           | WFE-42_301322007064 |      | 计原金万硼和浓有限公司) | 838.118               |          | 10                                                                                                    |
| 410995    | 110           | deaths              |      |              | 101002-01             |          | 8                                                                                                    |
| 387541    | 110           | Ingels, Additional  | X0 + | 北桥会方馆和限务研究和  | 道路站会员                 | +38.0.12 | SCHOOL STREET, STREET, |
| 0.138901  | -             | 84                  |      | 北東南苏維和加甸県公司  | 直接有分析                 |          | 14 C                                                                                                    |
| 0 387901  | 1997          | alaran              | 20 1 | 346          | 直接A350.               |          | 100 MAD                                                                                                    |
| 11 107490 | 10            | sporte              |      | 24           | 25                    |          | 1                                                                                                    |
| 11 394411 | <b>EXCEPT</b> | Cale S              | 69 4 | 2.8          | MMA9D.                |          | No. of Concession, Name                                                                                                    |

# 6 智能机器人及 FAQ

### 6.1 概述

"帮我吧"智能机器人分为文本机器人、外呼语音机器人和呼入语音机器人,通过 NLP 是由大量 FAQ 列表以及智能匹配算法组成;在使用智能机器人之前,可以通过手动及智能学 习等办法生成 FAQ 列表。

# 6.2 FAQ 基础配置

### 6.2.1 列表分类管理

为了方便查询以及管理 FAQ,在添加 FAQ 之前需要先添加 FAQ 分类。FAQ 分类共可分为 3 级。【设置】-【FAQ 列表】-【分类管理】

| + 38.00   |            |       |       |       |        |              |                     |               |            | b     | wdeser |
|-----------|------------|-------|-------|-------|--------|--------------|---------------------|---------------|------------|-------|--------|
| * AD##R#  | 如归李附贵      |       |       |       |        |              |                     |               |            |       |        |
| • AMR0    |            |       |       |       | 1 1 20 |              |                     |               |            | 1     |        |
| + I#25    |            |       | 1.000 |       |        |              |                     |               |            | -     | _      |
| 10000     | 1035567m + |       |       |       |        |              |                     | .87           | 00.9468    |       | a      |
| THERE AND |            |       |       |       |        |              |                     |               |            |       |        |
| NEW ST    | 11 机开车运用   | 好评面   | 87E   | 通信:2次 | 80,08  | 经济率运输        | 0.294               | -78           | 创建人        | 副物料用  | 80     |
| - Thinks  | · anesata  | 8.54  | 3.2%  | 288   |        | .5.9 M       | 2017-08-0818-42:50  | $\rightarrow$ |            | 日期社   | 30     |
| + 76880   | I WREEST.  | 0.0%  | 0.0%  | 2     |        | 无分割          | 2017-05-30 20-06-24 | -             | #2         | 日奉物   |        |
| * 30:02E  | 0 98689911 | d.De  | 6.0%  | 6     | π      | π≅m          | 2017-05-30 2013-02  |               | <b>5</b> 2 | 민두변   | -      |
|           | E NORMANS. | 0.0%  | 0.0%  | 19    |        | E:::         | 2017-05-27 1041-27  |               | яΞ         | 白垩地   |        |
|           | I REFERRE  | 15.3% | 0.0%  |       | π      | 2.5 <b>2</b> | 2017-05-26 14/03/37 | -             | #Ξ         | 민국는   | 3      |
|           | 日 经现金通知人现  | 50.0% | 0.0%  | 2     |        | 无日間          | 2017-05-26 1462:48  |               | ИΞ         | 민국는   | 1      |
|           | · 这级数件编程以  | 0.0%  | 0.0%  |       |        | 200          | 2017-05-24 2045-25  |               | 42         | 17.84 | 100    |

# 6.2.1.1 添加 FAQ 分类

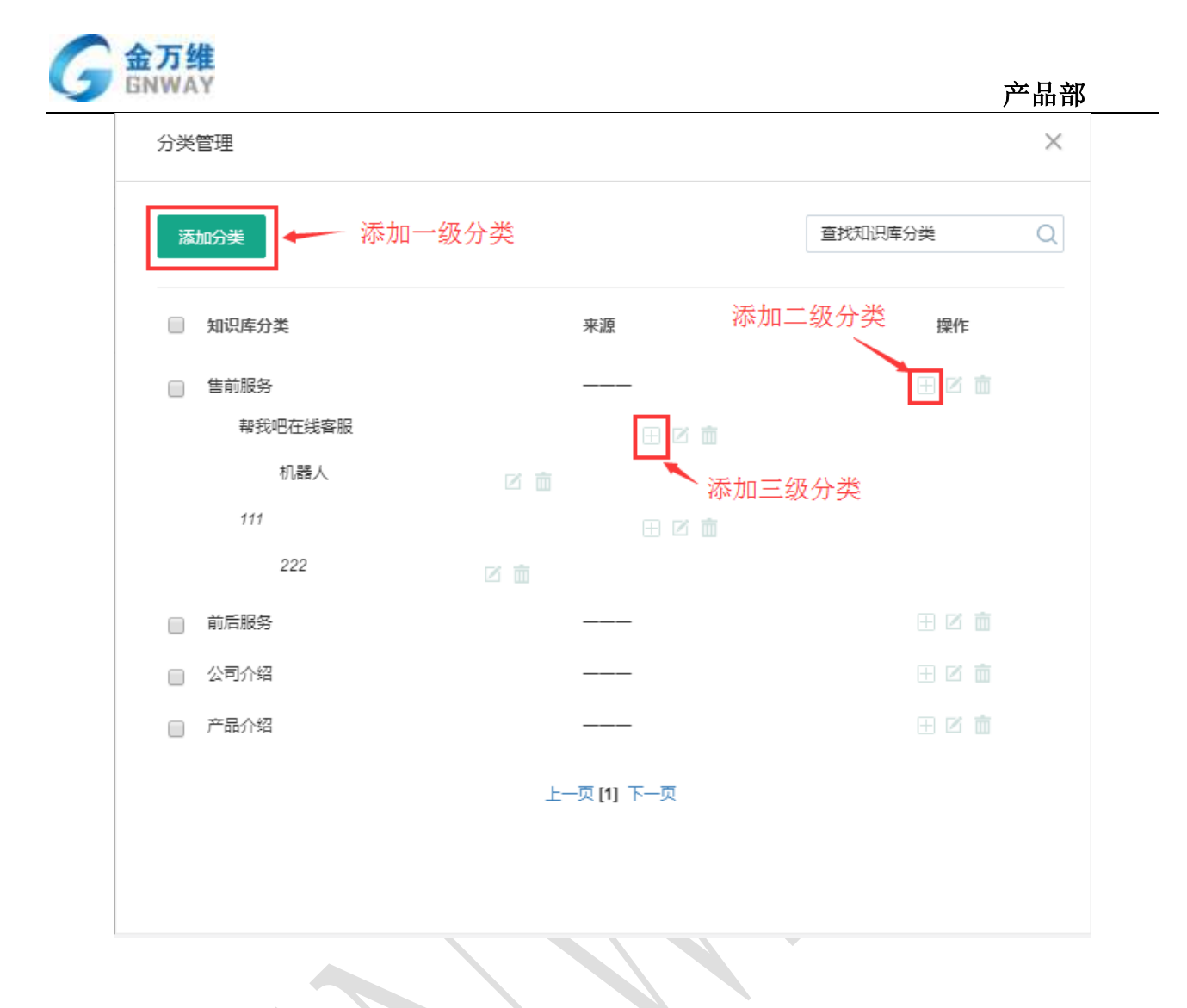

# 6.3 FAQ 学习

### 6.3.1 后台手动添加

# 6.3.1.1 批量导入 FAQ

第一步:导出模板文件,在对应的列填写"标题","内容"。若未在后台添加分类或 者某些 FAQ 不属于后台已添加的任何分类,则 1,2,3 级分类下不要填写任何内容。

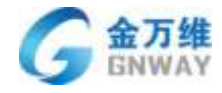

| Α      | В      | C      | D      | E      | F |
|--------|--------|--------|--------|--------|---|
| 标题     | 内容     | 一级分类   | 二级分类   | 三级分类   |   |
| 这里填写标题 | 这里填写内容 | 一级分类名称 | 二级分类名称 | 三级分类名称 |   |
|        |        |        |        |        |   |
|        |        |        |        |        |   |
|        |        |        |        |        |   |
|        |        |        |        |        |   |
|        |        |        |        |        |   |
|        |        |        |        |        |   |
|        |        |        |        |        |   |
|        |        |        |        |        |   |
|        |        |        |        |        |   |
|        |        |        |        |        |   |
|        |        |        |        |        |   |
|        |        |        |        |        |   |
|        |        |        |        |        |   |
|        |        |        |        |        |   |
|        |        |        |        |        |   |
|        |        |        |        |        |   |
|        |        |        |        |        |   |
|        |        |        |        |        |   |
|        |        |        |        |        |   |
|        |        |        |        |        |   |
|        |        |        |        |        |   |
|        |        |        |        |        |   |
|        |        |        |        |        |   |
|        |        |        |        |        |   |
|        |        |        |        |        |   |

第二步:导入FAQ,把填写好的模板文件保存后按照导入步骤操作即可

| G,  | + 1011   |                  |       |      |      |              |                 |                      |           |          | b     | witewroit -    |
|-----|----------|------------------|-------|------|------|--------------|-----------------|----------------------|-----------|----------|-------|----------------|
|     | · ADRESS | 知识库利果            |       |      |      |              |                 |                      |           |          |       |                |
|     | * 人历经费   |                  |       |      |      |              |                 |                      |           |          |       | _              |
| =   | • 工業必要   | 118 - <u>658</u> | *     | 2,03 |      |              | 100 T           |                      |           |          | - In  | 192            |
| e.  | · KRAWE  | 16.10/12/7# 💽    |       |      |      |              |                 |                      |           | (t),2011 |       | ۰.             |
| 0   | RUP/PEP  | 9:4952.9         |       |      |      |              |                 |                      |           |          |       |                |
|     |          | 8×32R#           | 1978  | N/R  | 编制作用 | <b>第</b> 5月間 |                 | 最近更新                 | -8        | 包建人      | 1632  | 90             |
| 3   | WINF-C   | 9::12:R8         | 0.0%  | 0.7% |      | 8            | 无任何             | 2017-08-27 14:22:52  |           | #2       | Bett. | 110            |
| ÷.  | • moveme | 112259           |       |      |      |              |                 |                      |           |          |       |                |
| *   | + Toller | S NOOMER         | 6.58  | 1.28 | 258  |              | 元行使             | 2017-06-28 18-42-58  | -         |          | Sac   |                |
|     | * 其他设置   | D ANGERTY-       | 0.0%  | 0.0% | 3    | -            | 天日来             | 2017-05-20 20:26:28  | 2 <b></b> | жE       | 896   | 212            |
|     |          | D BREAKING       | 0.0%  | 0.0% |      | -            | 无H <del>网</del> | 2017-05-30 20:10:32  | _         | NE.      | Care. | $(i_1,0)$      |
|     |          | 0 SHRENNS-       | 0.0%  | 5.0% | 10   |              | 売日間             | 2017-02-27 10-41-07  |           | жE       | 0.845 | $=_{\lambda}=$ |
| 140 |          | © 100889304-     | 33.24 | 0,0% | 3    | 10           | 59 <b>%</b>     | 2017-05-20 16:00:27  |           | 彩兰       | Case  | 10.00          |
|     |          | C DRIEBOAL       | 31.7% | 0.28 | 2    | R            | 28 <b>4</b>     | 2017-05-26 14.02 mil | _         | #Ē       | CR6   | $= i \pi$      |

### 6.3.1.2 手动添加

点击【设置】-【FAQ列表】-【添加 FAQ】。

第一步:选择分类

第二步:填写问题标题

第三步:添加相似问题(可添加多个相似问题),相似问题是指相同的问题有不同的问

法。例如: "帮我吧价格"的相似问题可以是"帮我吧多少钱""帮我吧怎么卖"。

第四步:填写问题答案,支持图片、视频、文件、文本、富文本、链接等。

第五步: 添加关联问题,关联问题的作用是将访客的提问更加场景化。针对访客提出的

| 北京金万维科技有限公司                       | 地址:北京市丰台区南四环西路186号四区汉威国际广场3号楼7层 邮编:100070                    |   |
|-----------------------------------|--------------------------------------------------------------|---|
| Beijing GNWAY Technology CO., LTD | 总计:(86)10-63701717 传真:(86)10-52285616 网址:http://www.gnway.co | m |

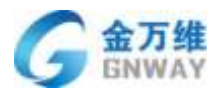

问题,机器人不仅会将问题答案回复给访客,并同时为访客推送该问题的关联问题,方便引导访客通过多轮交互最终得到答案,因此当用户在添加 FAQ 时,若添加的问题和之前已添加的某些 FAQ 在业务上有一定的关联关系,即可选择为该问题添加关联问题。

第六步:是否设置常见问题(整个 FAQ 最多只能设置 10 条为常见问题),用户在使用时可以将访客最常问到的问题设为常见问题。

第七步:管理员可以评判"是否通过审核"。

| 添加知识库                          | 选择知识库属于                                                    | 那个分类                               |                                                                                                    | × |
|--------------------------------|------------------------------------------------------------|------------------------------------|----------------------------------------------------------------------------------------------------|---|
| 知识库分类:                         | 一级分类                                                       | 二级分类                               | 三级分类                                                                                                    | • |
| 问题标题:*                         | 标准问法                                                       |                                    |                                                                                                    |   |
| 相似问题:                          | 相似问法                                                       |                                    |                                                                                                    | 0 |
| 问题答案:*<br>B I U (<br>言 重 ) (m) | <ul> <li>◇ · · A · · · · · · · · · · · · · · · ·</li></ul> | ● arial 		 16px 		 ●<br>图片,视频,文件,银 | <ul> <li>上传附件</li> <li>■</li> <li>■</li> <li>●</li> <li>●<!--</th--><th></th></li></ul> |   |
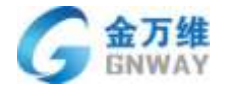

| 添加知识库             | ×   |
|-------------------|-----|
|                   | *   |
|                   |     |
|                   |     |
|                   |     |
|                   | - 1 |
|                   |     |
| 添加关联问题 已关联0/10个问题 |     |
|                   |     |
| 是否设置常见问题          |     |
|                   | _1  |
| 取消                | 保存  |

### 6.3.2客服人员自动生成

客服人员自动生成 FAQ 后,自动将该条 FAQ 以未审核的状态记录在 FAQ 列表中。

### 6.3.2.1 在线聊天访客留言自动生

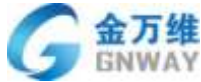

| GNWAY     |                                                               | 产品部                  |
|-----------|---------------------------------------------------------------|----------------------|
| 帮我吧服务管理   | 評台 V5.0.1.5                                                   | © ∓ ଫ - ×            |
| 合<br>服务大厅 | ▲ 留言处理 ×                                                      |                      |
| 9         | <ul> <li>● 刷新列表</li> <li>问题: wefqwef</li> <li>问题描述</li> </ul> | 提问时间 操作              |
| 在线聊天      | wefqwef                                                       | 04-19 20:41          |
| 19 1      |                                                               | 04-19 20:39 <b>Q</b> |
| $\bowtie$ | wefqwef 邮箱: qwfqw                                             | 04-19 20:39 <b>Q</b> |
| 留言管理      | 请输入留言[                                                        | 04-19 20:38 Q        |
|           | 请输入留言: 回复问题: 生成知识库                                            | 04-19 20:37 <b>Q</b> |
|           | 请输入留言                                                         | 04-19 20:36 <b>Q</b> |
|           | 请输入留言                                                         | 04-19 20:35 Q        |
|           | 请输入留言                                                         | 04-19 20:34 <b>Q</b> |
|           | 请输入留言 提交回复 ▼                                                  | 04-19 20:34 <b>Q</b> |
|           | 请输入留言(                                                        | 04-19 20:33 Q        |
|           | 请输入留言内容 联系电话 邮箱 未处理                                           | 04-19 20:33 Q        |
| 2         |                                                               | -5                   |

6.3.2.2 远程服务结束单自动生成

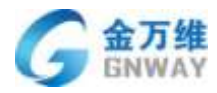

| 结 | 结束服务(014346337) |               |          |  |
|---|-----------------|---------------|----------|--|
|   | 本次服务结           | 束,请在下面完善本次服务单 | <b>*</b> |  |
|   | 副创建工单           |               |          |  |
|   | 公司名称:           | 建立客户档案        |          |  |
|   | 备注:             | adsfa         |          |  |
|   | 姓名:             | 1             |          |  |
|   | 手机号:            | 13345678900   | =        |  |
|   | 座机电话:           |               |          |  |
|   | 问题类型:           | 其他问题          |          |  |
|   |                 | 请选择    ▼      |          |  |
|   |                 | 请选择           |          |  |
|   | 问题描述:           | 帮我吧怎么使用?      |          |  |
|   | 解决办法:           | 请查看帮我吧试用手册。   |          |  |
|   |                 | □ 生成知识库       | -        |  |
|   |                 |               |          |  |

### 6.3.3 智能学习

#### 6.3.3.1 未知问题学习

当访客在机器人处提问的问题没有查找到答案时,该问题会被记录到未知问题学习中。 用户可以将未知问题添加为新问题或者学习到其他问题,使 FAQ 内容越来越丰富。

| GNWAY                      |                   |                      | 产品音        |
|----------------------------|-------------------|----------------------|------------|
| + 1831                     |                   |                      | twöcsent « |
| <ul> <li>人口原連接着</li> </ul> | #100042895-33     | *93                  | 问题学习       |
| * 人民必要<br>* 工業必要           | ELANCE VIEWARE    | 1823-1874 (MML-1512) | Q          |
| - 1094818                  | g axies           | 11877.F              | \$45       |
| KOREPUE                    | R 4865            | 3917-98-27 11:57:47  | <b>N B</b> |
| 和日本日華                      | 0 0218            | 2017-08-27 10-30.18  | N III      |
| (1)日本町                     | 0 007822#         | 2517-08-27 06:03-07  | 2010       |
| <ul> <li>7点表前有</li> </ul>  | II MINEMELATT#    | 2917-08-27 0m/97-38  | <b>K</b> e |
| • 2011-12                  | C IS F X IN       | 2017/08-26 22:90:40  | <b>M</b> B |
|                            | MARANG 0          | 2017-08-28 10:12:14  | <b>1</b> 2 |
|                            | 日 ●予約出所約末4道、⑥水安有7 | 2017-08-26 10/28-57  | 10         |
|                            | 日 经有限专业下载:1       | 2017-08-05 10:02:54  | 121 (2)    |
|                            | 10                | 2017-08-20 16/07:03  | 20         |
|                            | 部 應用中247693544    | 2017-08-26 15-43-28  | NB         |

### 6.3.3.2 相似问题学习

以下图为例: 访客输入"帮我吧价格",系统根据关键字匹配推荐一批问题,访客在推荐列表中点击"帮我吧智能客服系统怎么收费",机器人在回复访客问题同时认为"帮我吧价格"是"帮我吧智能客服系统怎么收费"的一种相似问法。并将其记录到相似问题学习列表中。

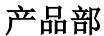

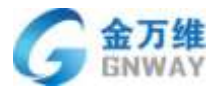

| ٩                                       | 帮我吧小8 -                                                                   | × |
|-----------------------------------------|---------------------------------------------------------------------------|---|
| Ó                                       | 您好!我是智能机器人小8,很高兴为您<br>服务!                                                 |   |
| Ó                                       | 请点击您最可能咨询的问题: <ul> <li> 帮我吧智能客服系统都有哪些功能 </li> <li> 帮我吧智能客服机器人 </li> </ul> |   |
| 帮我吧智                                    | 能客服系统怎么收费                                                                 |   |
| 帮我吧智                                    | 能客服系统都有哪些功能                                                               |   |
| 帮我吧的                                    | 微信公众号                                                                     |   |
| 帮我吧客                                    | 户端从哪里下载                                                                   |   |
| 帮我吧智                                    | 能客服机器人                                                                    |   |
| 100000000000000000000000000000000000000 | 转人工服务                                                                     |   |
| ∠ 帮我                                    | 吧价格                                                                       |   |
|                                         | 发送                                                                        |   |

第一步: "相似问题学习"功能中客户可以看到含有待学习问法的标准问法问题列表。

| T                                      |                                     |                  |                        |           |
|----------------------------------------|-------------------------------------|------------------|------------------------|-----------|
| <ul> <li>入口美術会会</li> </ul>             | 1000/08/F                           | 可                |                        | (#300)第33 |
| <ul> <li>人的公開</li> <li>三単公里</li> </ul> | NARSH - 169                         | 9 <b># •</b> E&9 | e 91                   |           |
| NURRER<br>KURWINK                      | NOTION : WILLING                    |                  | Q                      |           |
| 和同年分章                                  | 587a                                | DERER            | #223#159               | 8930308   |
| 19973                                  | MIDTERSON-MENTS                     | 王公明              | 2213 08-25 21-56 02    | 4         |
| · HINNER                               | 本内的地方市の日本にの1                        | 无印件              | 2017-08-22 20:00:18    |           |
| * T4588                                | <b>举的打死</b> 户进以重定下断                 | 128              | 2017-08-23 15-24-8     | 10        |
| + 其地设置                                 | 31.78H0921                          | 2.52             | 2017-08-02112-02-02-03 | 4         |
|                                        | windowickani                        | 10.00 M          | 2017-08-16 15:54:39    | 5         |
|                                        | 10日素2年6月11日米税301日4                  | 10.0 M           | 2012/08/08 11:02:59    | 0         |
|                                        | 联联型选择什么!                            | 10 <b>4</b>      | 2017-09-07 (1.04-21    | 2         |
|                                        | STRAWNOUTDACKY                      | E-10             | 2017-08-05 12:03:05    | 4         |
|                                        | ●他们就就来后来这些内容在小点                     | 7.11#            | 2017-08-05 1112-14     | 6         |
|                                        | And the second second second second | 100              | 2017-00-011110-04      |           |

第二步:点击标准问法查看具体待学习问法,由管理员审核待学习问法,若这些问法确

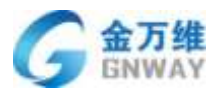

实与此答案对应,可以勾选后选择通过。若这些问法与此答案不对应,可以选择"添加为新问题"。若这些问法与 FAQ 己有的其他问题答案对应,可以选择"添加到其他问题"。

| 对该问题进行学习                                                                                   |                     |     |  |
|--------------------------------------------------------------------------------------------|---------------------|-----|--|
| 标准问法:帮我吧客服端有 <i>mac</i> 系统的版本吗?<br>标准答案:亲,抱歉,目前客服端还不支持MAC系统,研发工程师们正在努力的开发着,请关注我们的产品动<br>态。 |                     |     |  |
| 通过 删除 添加为新问题 学                                                                             | ≠习到其他问题             |     |  |
| □ 待学习问法                                                                                    | 创建时间                | 操作  |  |
| □ 你好,请问帮我吧客服端                                                                              | 2017-08-25 21:56:07 | 2 💼 |  |
| mac                                                                                        | 2017-06-21 15:55:35 | 2 💼 |  |
| □ 有没有MAC                                                                                   | 2017-06-21 15:54:16 | 2 💼 |  |
| □ 有MAC版嗎                                                                                   | 2017-06-20 23:42:00 | 2 💼 |  |
| 上一页[1] 下一页                                                                                 |                     |     |  |
|                                                                                            |                     |     |  |
|                                                                                            |                     |     |  |

### 6.3.4 其他 FAQ 分享

FAQ 共享主用于 IT 传统软件行业,作用为方便各服务商之间 FAQ 资源共享。点击【设置】 -【FAQ 分享】-【添加服务商】,在弹框中输入用户要分享服务商的超级管理员账号,点击 确认分享即可。

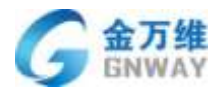

| G,          | +18:0                                                              |                                             |                   | lustevent -                    |
|-------------|--------------------------------------------------------------------|---------------------------------------------|-------------------|--------------------------------|
| *           | • XDREGE<br>• XEGE                                                 | Ministration with the state for many to the | ×                 | Distance and                   |
| 8<br>2<br>0 | <ul> <li>IMDE</li> <li>NARE</li> <li>NARE</li> <li>NARE</li> </ul> | NR 简编写参数分享的服务典的经识管理员指示<br>Innexia           | 42.<br>102<br>218 | RT<br>David : His<br>David : - |
| a 4 4       | 81673<br>• 733008<br>• 743805<br>• 8062                            |                                             |                   |                                |
|             |                                                                    | and filmacturia (Fridancia Ada-             |                   |                                |

若购买了集团模式,一键分享即可将自己的 FAQ 共享到所有的下级服务商。

| +32         |                        |                  |            | <ul> <li>inglest</li> </ul> |
|-------------|------------------------|------------------|------------|-----------------------------|
| * AD##R#    | CROKEN HALDOGHITHANA   | en _### 0 我的的!   | (由分享到以下回导自 | Na manadalanQ               |
| * 人员保健      |                        |                  |            | - 14 C                      |
| + 2#28      | **                     | 5888             |            | 80                          |
| - ROARG     | wetterstown            | weinesibew       | +02        | \$(4) \$ ( \$m              |
| 105(127)(6) | nem201889              | 2048tt           | *1128      | R.H.: B   884               |
| KERNER      | agent                  | 但然而无确怀的有限让你(Aut) | 8128       | REALT # 1 Min               |
| W67S        | water.if               | 无口的某物            | #12世       | 8040 X ( 880                |
| * 开放和空制     | water                  | RC/DBM           | +12.E      | WOMICKE   MIRE              |
| * T##58     | grinds                 | 北原业石碑科技和限业电      | *c3        | ROAD BY MAN                 |
| * RUR       | dametrick.             | IIREE            | 8150       | Racia Ma                    |
|             | 此而以下服用研究和認識的意味情的自己專用由中 | 以下服              | 弄简将知识库分享给  | 從                           |
|             | 345                    | 0980             | HE         | #n                          |
|             | 15551980510            | 1550/Wea         | <b>202</b> | -1894                       |
|             | grout.                 | 北美國方線和該醫院公司      | 末让进        | 32M-U # 1 899               |
|             | ouptest                | 也原此刀搏科政制限公司(制成)  | 米比塔        | HERE W. L MIN               |
|             | Hat                    | 9450             | *13        | <b>同型日年18日</b>              |

# 6.4 文本机器人配置

### 6.4.1 新建文本机器人

管理可进入机器人列表点击【新建机器人】,输入机器人名称(必填),备注(选填), 机器人类型(文本机器人、语音呼入机器人、语音呼出机器人)选择文本机器人。(类型选 定后无法进行修改)

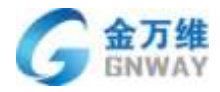

| 莁 | 且  | 立て |
|---|----|----|
| 1 | 머머 | ЧU |

| 13                                                                                                    |                                                                                                |                       | <b>●</b> • ≈ ⊖· |
|----------------------------------------------------------------------------------------------------|------------------------------------------------------------------------------------------------|-----------------------|-----------------|
| <ul> <li>ACTPREEM</li> <li>ACTPREEM</li> <li>ACRE</li> <li>ACRE<td>Bigeting A<br/>Bigeting A<br/>Big<br/>Big<br/>Big<br/>Big<br/>Big<br/>Big<br/>Big<br/>Big<br/>Big<br/>Big</td><td>in-<br/>anomianus</td><td></td></li></ul> | Bigeting A<br>Bigeting A<br>Big<br>Big<br>Big<br>Big<br>Big<br>Big<br>Big<br>Big<br>Big<br>Big | in-<br>anomianus      |                 |
| ali<br>o                                                                                                    | 1188.4<br>2230<br>• 688.1                                                                      | ta -<br>MAR<br>MARANA | . •             |

### 6.4.2 文本机器人的配置

点击新建的机器人进入机器人编辑页面,点击【高级设置】进入设置页面。

| ٩      |                                                         |                                       | <b>■</b> ▲ ◆ ⊖ ·        |
|--------|---------------------------------------------------------|---------------------------------------|-------------------------|
| *<br>9 | <ul> <li>入口東南公園</li> <li>入児安園</li> <li>利用人間等</li> </ul> | NIRATE / NIRAES                       |                         |
|        | така на<br>Аколе<br>• 1723-1526                         |                                       | 和碘人面型:文本科画人<br>和画人的:144 |
|        | · Media                                                 | ····································· |                         |
|        |                                                         | 多轮合活动器                                | a.stooma                |
| a      |                                                         |                                       |                         |
| ۰      |                                                         |                                       |                         |

机器人信息编辑。除机器人类型不可修改,其他信息均可再次编辑。机器人状态修改为关闭状态则机器人不可用。

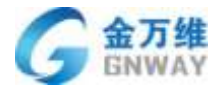

#### 机器人信息

|    | 机器人名称 * | 帮我吧在线客服机器人     |
|----|---------|----------------|
|    | 机器人类型   | 文本机器人 ~        |
| 状态 | 备注      | 用于在线客服服务解答的机器人 |

#### 提示信息设置

#### 提示信息设置

| 机器人欢迎语:     | 您好,这里是机器人小8,请问有什么可以帮到您?        |
|-------------|--------------------------------|
| 推荐问题转人工提示语: | 没有您想要的问题?您可以重新提问或者寻求人工服务。      |
| 机器人未知回复:    | 非常抱歉,没有查到相关问题。您可以重新提问或者寻求人工服务。 |
| 机器人匹配模式     |                                |

#### 机器人匹配模式

🗹 关键字推送模式 🔽 关键字联想模式

| 转人工设置    |          |            |
|----------|----------|------------|
|          |          |            |
| ☑ 转人工按钮  | 注:转人工损得  | ER活用于web就  |
| 🛃 脑入描令   | 注: 当多个细节 | 141、请用退号编开 |
| 用户输入     | 等于 ~     | 1人#        |
| 🗹 机磺人连续未 | 和转人工     |            |

连续 3 次未匹配到答案或者推荐问题自动转人工

#### 6.4.2.1 绑定 FAQ

将该机器人可以问到的 FAQ 分类绑定到该机器人中,用于不同入口或不同产品调用对应的机器人等场景适用。

点击下图中的编辑,勾选分类后点击确定进行 FAQ 分类绑定。

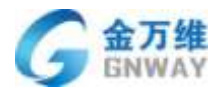

|                      |                                                | <b>∉</b> a ≈ ⊝  |
|----------------------|------------------------------------------------|-----------------|
| · AD#898             | nim / mm / elm. sch                            |                 |
| * 684.818<br>946.218 | Elefaque                                       | *               |
| FACIE<br>- FRENDRI   | (a) (a) (b) (b) (b) (b) (b) (b) (b) (b) (b) (b | A.H. 144        |
| - 1000日              | #2FAQ                                          | 88              |
|                      | 20.440 <b>2</b>                                |                 |
|                      |                                                | Received and a  |
|                      |                                                |                 |
|                      |                                                |                 |
|                      |                                                |                 |
| 1.2.2 多轮             | 会话设置                                           |                 |
| 5【进入多轴               | 会话列表】。                                         |                 |
|                      |                                                | <b>₽</b> ▲ ≫ (3 |
| > 人口等语说着             | Construction and the second second             |                 |

| е<br>Ф | <ul> <li>入口原告公園</li> <li>人売公園</li> <li>利用人変現</li> <li>利用人変現</li> <li>利用人変現</li> </ul> |           | all ( 1999) / 4740 bits<br>tild<br>code | N2E  | 812263             | Panto | Restriction<br>gap |
|--------|---------------------------------------------------------------------------------------|-----------|-----------------------------------------|------|--------------------|-------|--------------------|
|        |                                                                                       | CXGIDAICO | oude                                    | 4528 | 91.5594<br>9182314 | 25000 | 80                 |
|        |                                                                                       |           |                                         |      | N COM              |       |                    |
| а<br>Ф |                                                                                       |           |                                         |      |                    |       |                    |

点击【新建多轮会话】,输入 Code 后进入多轮会话设置页面。

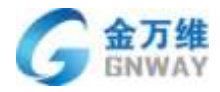

| ٩   |                                                          |              |                  |             |        |        | 0 + + O. |
|-----|----------------------------------------------------------|--------------|------------------|-------------|--------|--------|----------|
| * 8 | <ul> <li>入口所書定書</li> <li>入所定書</li> <li>作品人知知者</li> </ul> | ciamanian    | 6100 - 6420<br>6 |             |        | 4      | -        |
|     | INDUCTION INCOME                                         | (Can)        | 144              | 多轮会话codel接证 |        | ×      | 1945     |
|     | · 开放和放船                                                  | CEEXONAUFICO | 85°              |             | 10     |        |          |
|     |                                                          | (m)          |                  |             | 200409 | Mahart | M        |
| al  |                                                          |              |                  |             |        |        |          |
| ۰   |                                                          |              |                  |             |        |        |          |

多轮会话流程配置(具体配置可参看示例),可实现商品购买、订餐、订票、订酒店、创建 工单、工单进度查询等场景。

| · ADREAM                             | 10.00人類項 / 41.00人民間 / 多彩金牌 / 多彩金牌建築                                                                                                    |             |
|--------------------------------------|----------------------------------------------------------------------------------------------------|-------------|
| 人员出版                                 | 1021 -                                                                                                    |             |
| 工業設置                                 | 60°2063                                                                                                    |             |
| 机输入策制                                | BR-ANRINE -                                                                                                    |             |
| ИШАЛИШ<br>ГАДВ<br>- НИКАТИ<br>- ПЕКЛ | 日本はなか。     「日本はなか。     「日本はなか。     「日本はなか。     「日本はなか。     「日本はなか。     「日本はなか。     「日本になか。     「日本になか。     「日本になか。     「日本になか。     「日本になか。     「日本になか。     「日本になって、     「日本になって、     「の」、     「日本になって、     「日本になって、     「日本        |             |
|                                      | <ul> <li>・解決用品があっていてご知道に解決し、運行目的は目的には、</li> <li>・解決用品があっていてご知道に解決し、運行目的には、</li> <li>・解決用品があっていてご知道に解決し、運行目的に対応には、</li> <li>・解決日本ので、</li> <li>・解決日本ので、</li> <li>・</li> <li>・<td></td></li></ul>                                                                                                    |             |
|                                      | "周白派用问题<br>                                                                                                    |             |
|                                      | THE REAL PROPERTY AND A DESCRIPTION OF A DESCRIPTION OF A | 2.0 0.0 3.0 |

语义自定义,语义配置越丰富,机器人的智商越高。

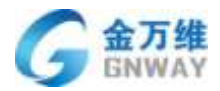

语义自定义

| ## intent: E         |                   |  |
|----------------------|-------------------|--|
| ## Intent.定          |                   |  |
| - 定                  |                   |  |
| - xt                 |                   |  |
| - 嗯                  |                   |  |
| - 对的                 |                   |  |
|                      |                   |  |
| ## intent:不是         |                   |  |
| - 不是                 |                   |  |
| - 不是的                |                   |  |
| - 不对                 |                   |  |
| - 错了                 |                   |  |
| - 小灯り                |                   |  |
| ## intent:没有<br>- 没有 |                   |  |
| _ 沿右了                |                   |  |
| 置成功后,                | 点击"验证"用来校验配置是否规范。 |  |

| + 1830                                                                                                  |                                                                                                    | 🖷 🖡 🕾 🧛 - |
|----------------------------------------------------------------------------------------------------|----------------------------------------------------------------------------------------------------|-----------|
| <ul> <li>入口等通空費</li> <li>人然非常</li> <li>工学区集</li> </ul>                                                  | NRARS / MAADO / BROKE / SHOKER<br>"MAINER<br>work"("Hores                                                                                                    |           |
| <ul> <li>19時人が日</li> <li>19時人が日本</li> <li>19月2日</li> <li>19月2日</li> <li>19月2日</li> <li>19月2日</li> </ul> | B_SALEX           - 78           - 780           - 780           - 780           - 780           - 780           - 780           - 781           - 781           - 781           - 781           - 781           - 781           - 781           - 781           - 781           - 781           - 781           - 781           - 781           - 781           - 781           - 805           - 805           - 10000120000000000000000000000000000000                                                                                                    | уль.      |
|                                                                                                    | and a second second sec | 84 85 8V  |

验证成功后,点击"效果测试"可检验配置是否满足标准。

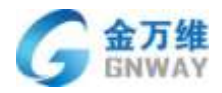

| 0.00 | RORE | Automatical and a second state and a second state a |  |
|------|------|----------------------------------------------------------------------------------------------------|--|
|      |      | 17.10.20<br>6.0770.09.07000 - 90.9000000000000000000000000000000                                                                                                    |  |
|      |      | Zimalanina                                                                                                    |  |
|      |      |                                                                                                    |  |

验证无误后,点击发布。完成多轮会话的创建。

#### 6.4.3 智能机器人使用

(1) 客户使用

客户遇到简单,重复的问题时,无需排队人工客服。自助搜索问题,获取答案,节省解 决问题的时间。

① web、H5(微信公众号H5、钉钉H5)机器人调用

在桌面网站、移动网站代码或<a>链接中拼接 robot=机器人 ID (机器人 ID 在机器人页面 中查看),以<a>链接举例:

https://www.bangwo8.com/osp2016/im/pc/index.php?vendorID=161353&uid=&robot=3

4

效果如下图:

| LITT     | AY                                                                                |       | 产品                    | 出部 |
|----------|-----------------------------------------------------------------------------------|-------|-----------------------|----|
| <b>9</b> | nwayauto科技                                                                        |       |                       | <  |
| •        | 【常见问题】<br>1. 編后问题<br>2. <u>购买咨询</u><br>如果没找到你要解决的问题,请在下面输入框内输入您的问题,我将及时为你提供详尽的解答。 |       | 中文測试<br>zhongwenceshi |    |
|          |                                                                                   |       |                       |    |
| € 请输     | 入您的问题                                                                             | 转人工服务 |                       |    |

② 微信公众号、小程序、企业微信机器人调用

在绑定好的微信公众号、小程序、企业微信机器人中选择需要调用的机器人,以下图为例:

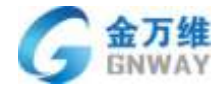

| 人口來遊迎算                                                                                                    |                                                                                                    |  |
|----------------------------------------------------------------------------------------------------|----------------------------------------------------------------------------------------------------|--|
| EXCENT,                                                                                                    | 金属网站接入 将动网站接入 面信法人 整修狭入 小松华狭入 钉钉接入 全全面信用人 会话设置 外型设置 IM能发展                                                         |  |
| #000-0<br>和2000<br>和2000<br>五2000<br>五2000<br>五2000                                                                                                    | < (1010年5年1日人<br>「第二日2月4<br>注:時間常期新考点反応計畫手刊で英文学符<br>「1010年1月1日日」<br>市場注意用工程法書用了、由生、110日、157日度有名之用用用下目的<br>市場注目目的。 |  |
| 人用依赖<br>王仲纪章<br>808人哲理                                                                                                    | C RINGEON OR MHWE                                                                                                 |  |
| Trace and the second second se |                                                                                                    |  |

(2) 客服使用

为了使客服解答客户问题时更专业,更简单。

①远程客服端

客服可在聊天对话框中点击智能搜索或者【右键】-【智能搜索】或者选中问题连按3次 ctrl键,在FAQ中搜索客户提问的问题。

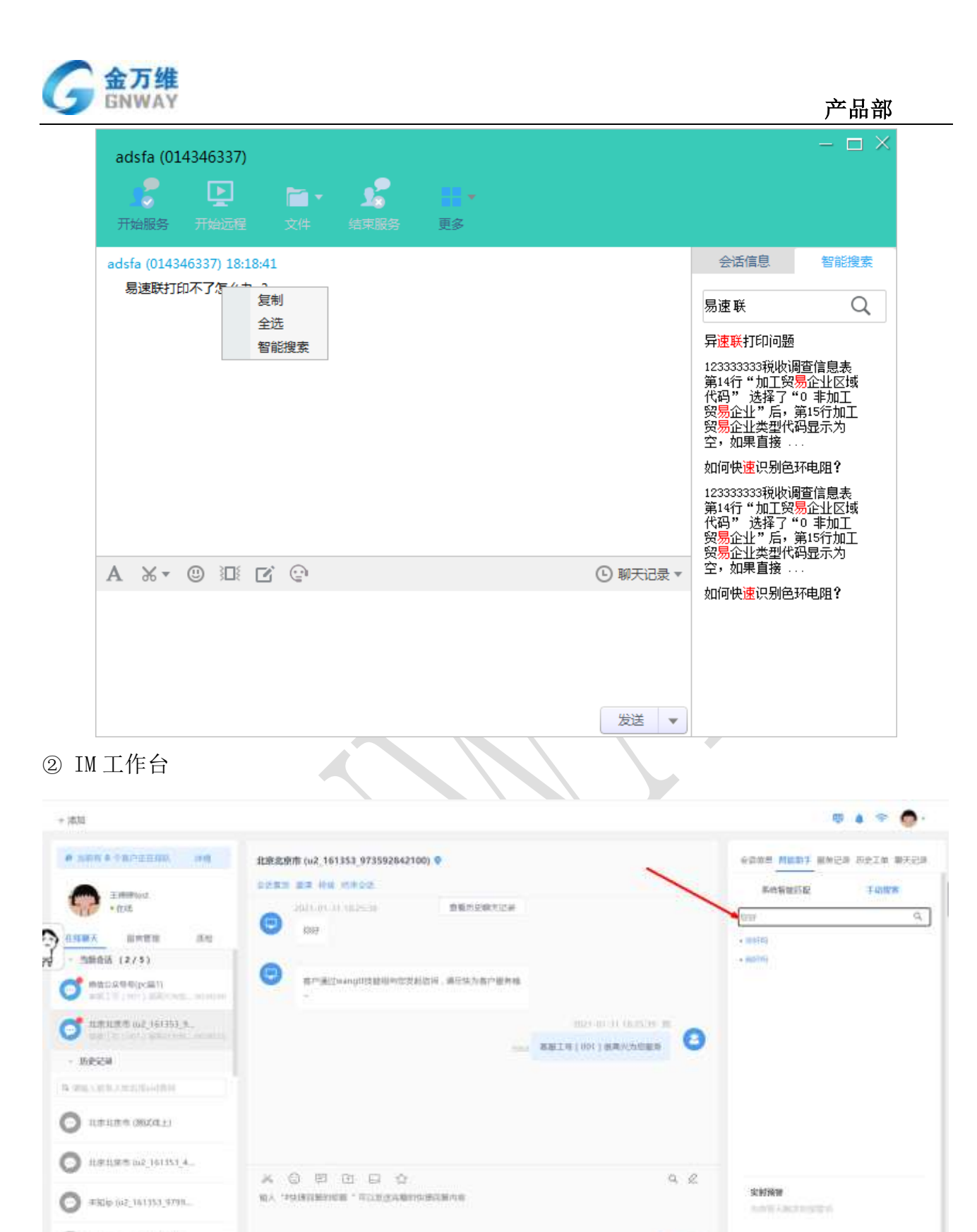

# 6.5 语音机器人配置

HRIEROZIEI353,0... MRIEROZIEI353,0...

# 6.5.1 新建语音机器人

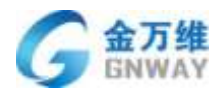

管理可进入机器人列表点击【新建机器人】,输入机器人名称(必填),备注(选填), 机器人类型(文本机器人、语音呼入机器人、语音呼出机器人)选择语音机器人。(类型选 定后无法进行修改)

| ARE<br>Dese<br>VALUE<br>VALUE<br>VAL |  |
|----------------------------------------------------------------------------------------------------|--|
| 1+28         (24,578)           124,578         (24,578)           124,578         (24,578)           124,578         (24,578)           124,578         (24,578)           124,578         (24,578)           124,578         (24,578)           124,578         (24,578)           124,578         (24,578)           124,578         (24,578)           124,578         (24,578)           124,578         (24,578)           124,578         (24,578)           124,578         (24,578)                                                                                                    |  |
| AAA HER<br>KAAA HER<br>MAAK<br>MAAK<br>MAAK<br>MAAK<br>MAAK<br>MAAK<br>MAAK<br>MAA                                                                                                    |  |
| KALON<br>MUT<br>MUT<br>MUT<br>MUT<br>MUT<br>MUT<br>MUT<br>MUT<br>MUT<br>MUT                                                                                                    |  |
| AUE FAILE                                                                                                    |  |
| ANDE ILAANDY<br>BAD AND AND AND AND AND AND AND AND AND A                                                                                                    |  |
| NAME NAME NAME NAME NAME NAME NAME NAME                                                                                                    |  |
| exe executive stations and executive stations and executive stationstations and executive stations and executive s                                                                                                    |  |
| NC<br>AND ADDRESS                                                                                                    |  |
| - decord Contracted                                                                                                    |  |
|                                                                                                    |  |
| 104 A 107 -                                                                                                    |  |
| 第四行: (14) (                                                                                                    |  |
|                                                                                                    |  |
| THE REAL PROPERTY AND A DESCRIPTION OF A DESCRIPTION OF A                                                                                                    |  |
| 自身市地方的人                                                                                                    |  |
|                                                                                                    |  |

## 6.5.2 语音机器人配置

点击新建的机器人进入机器人编辑页面,点击【高级设置】进入设置页面。

| ADRESS<br>ADRESS      | SROTT CRATE                                      |               |
|-----------------------|--------------------------------------------------|---------------|
| Imam                  | 1.00.Acco                                        |               |
| RBARE<br>RBARE<br>NOT | RE RECEIPTED                                     | etat.org      |
| Hange<br>Hall         | Janeo-Artik                                      | -             |
|                       | WAREN A                                          |               |
|                       | -#K&6628                                         | at an and the |
|                       | AMPENDER AND AND AND AND AND AND AND AND AND AND |               |
|                       |                                                  |               |
|                       |                                                  |               |

机器人信息编辑。除机器人类型不可修改,其他信息均可再次编辑。机器人状态修改为关闭状态则机器人不可用。

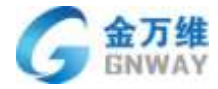

| -              | 机器人名称• | 消費度调查机器人    |  |
|----------------|--------|-------------|--|
|                | 机器人类型  |             |  |
| Concernence of | 备注     | 清福人师学校的演生法局 |  |

#### 提示信息设置

| 提示信息设置  |                                  |  |
|---------|----------------------------------|--|
| 机器人欢迎班  |                                  |  |
| 机藏人未知回复 | 不好意思,想说的问题小8还不会呢,忽可以映个问法。        |  |
| 超时回复    | 不好意思。您如果没有别的问题,小8款退下了,感谢您的来电,再见! |  |

## 6.5.2.1 绑定 FAQ

将该机器人可以问到的 FAQ 分类绑定到该机器人中,用于不同入口或不同产品调用对应的机器人等场景适用。

点击下图中的编辑,勾选分类后点击确定进行 FAQ 分类绑定。

| 1281.000       |                                                                             |                                                                                                    | -             |
|----------------|-----------------------------------------------------------------------------|----------------------------------------------------------------------------------------------------|---------------|
| () R1 RETERIAL | ISHFAQBE<br>ZHEBA                                                           | ×                                                                                                    | raling autora |
| REFOCKER       |                                                                             | tu ed                                                                                                    | -             |
| POINT          |                                                                             |                                                                                                    | 1-10.073      |
|                | KALES / KALAN<br>KALAN<br>KALAN<br>REFERENCE<br>REFERENCE<br>HALEA<br>HALEA | KRAINER (KRAINE<br>KRAINE<br>RECONSTRUCTION<br>RECONSTRUCTION<br>HANNEA<br>HANNEA<br>RECONSTRUCTION<br>HANNEA |               |

### 6.5.2.2 多轮会话设置

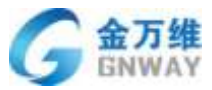

| 1948 (<br>Rahati<br>Kata<br>Kata<br>Kata<br>Kata<br>Kata<br>Kata<br>Kata<br>K                                                                                                    | алар<br>алар<br>калалан алуулуу<br>калалан алуулуунуу<br>калалан алуулуу<br>калалан алуулуунуу<br>калалан алуулуунуу<br>калалан алуулуунуу<br>калалан алуулуунуу<br>калалан алуулуунуу<br>калалан алуулуунуу<br>калалан алуулуунуу<br>калалан алуулуунуу<br>калалан алуулуунуу<br>калалан алуулууну<br>калалан алуулуунуунунунуунун алуулуунунуунууну |              |         |                    | FIR A               | 20148<br>8. (78:92:178).)<br>42 |
|----------------------------------------------------------------------------------------------------|----------------------------------------------------------------------------------------------------|--------------|---------|--------------------|---------------------|---------------------------------|
| ABARE<br>Factor<br>Factor<br>Ritrose<br>Ritrose<br>Ritros<br>Ritros<br>Ritros<br>Ritros<br>Ritrose<br>Ritrose<br>Ritrose<br>Ritrose<br>Ritrose<br>Ritros<br>Ritros<br>Ri |                                                                                                    |              |         |                    | TSBA-ME<br>VIBA     | 9. 7895278A                     |
| Ritugal a<br>Mitala                                                                                                    | арадара,<br>акадара,<br>акадара, <u>те</u>                                                                                                    |              |         |                    |                     |                                 |
|                                                                                                    | esta.                                                                                                    |              |         |                    |                     |                                 |
|                                                                                                    | antalaria.                                                                                                    |              |         |                    |                     |                                 |
|                                                                                                    | AREAR(A)                                                                                                    |              |         |                    | 8                   | avantesiin<br>M                 |
|                                                                                                    |                                                                                                    |              |         |                    | /                   |                                 |
|                                                                                                    |                                                                                                    |              |         |                    | /                   |                                 |
|                                                                                                    |                                                                                                    |              |         |                    | L                   |                                 |
| 击【进入多轮                                                                                                    | 会话列表】                                                                                                    | 0            |         |                    |                     |                                 |
| SADEL .                                                                                                    |                                                                                                    |              |         |                    |                     |                                 |
| 102 201                                                                                                    | IN PRAIL                                                                                                    |              |         |                    |                     | PRESS                           |
| 10 BT-10                                                                                                    | in the second second seco                                                                                                    | **           |         | 02004              | BARREN              | 81                              |
| a.ne 0                                                                                                    | 04079123-0                                                                                                    | New Restor A |         | 3836-0-34 06.07.08 | 3031-81-80 08-01 33 | 000                             |
| as da                                                                                                    | 875.44                                                                                                    |              |         |                    |                     |                                 |
| 4 Big                                                                                                    | jak (                                                                                                    | With I       |         | extent             | manin               | 90                              |
|                                                                                                    |                                                                                                    |              | 87,51;8 |                    |                     |                                 |
|                                                                                                    |                                                                                                    |              |         |                    |                     |                                 |

## 点击【新建多轮会话】,输入 Code 后进入多轮会话设置页面。

| <ul> <li>Access</li> <li>Access</li> <li>Access</li> </ul> |             | Lant i desat |                |            |     |                   |                                                                                                    | 0000  |
|------------------------------------------------------------|-------------|--------------|----------------|------------|-----|-------------------|----------------------------------------------------------------------------------------------------|-------|
| - 100A 810                                                 |             |              | 12             | 多轮争其1000美国 |     | ×                 | - Minister                                                                                                    | 1986  |
| 10.00                                                      | n.          | -            | Description of |            |     | Concession of the | approved and                                                                                                    | 0.1.8 |
| FAUE.                                                      | B.#18664644 | ē.           |                |            | 4.4 | -                 |                                                                                                    |       |
| NORE                                                       |             |              | **             |            | 122 | 910100            | Name of Concession, Name of Concession, Name o | -     |
|                                                            |             |              |                |            |     |                   |                                                                                                    |       |
|                                                            |             |              |                |            |     |                   |                                                                                                    |       |
|                                                            |             |              |                |            |     |                   |                                                                                                    |       |
|                                                            |             |              |                |            |     |                   |                                                                                                    |       |

多轮会话流程配置(具体配置可参看示例),可实现商品购买、订餐、订票、订酒店、创建 工单、工单进度查询等场景。

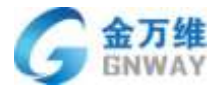

| · 2428     Marzana       · NAA     PACONING       · NAA     PACONING       · NAA     · NAA       · NAA     · NAA       · NAA<                                                                                                    | AREE                               | NEE -                                                                                                    |  |
|----------------------------------------------------------------------------------------------------|------------------------------------|----------------------------------------------------------------------------------------------------|--|
| NAX 788     Decambrage       NAX 788     Marchas       NAX 788     Marchas       NAX 788     Marchas       NAX 788     "Habda"       NAX 788     "Habda" <td>工學设置</td> <td>WP ZINC</td> <td></td> | 工學设置                               | WP ZINC                                                                                                    |  |
| MAX.VIII     Minicipal       MAXB     - HaidZi       HAXB     - HaidZi       HAXB     - HaidZi <t< td=""><td>机输入管理</td><td>SN-935HEEM</td><td></td></t<>                              | 机输入管理                              | SN-935HEEM                                                                                                    |  |
| * 輸送用活成為<br>- 中枢引起的成果是「加产品的实验行」請該也的計算確全局。但 工業局段、购买产品、建设改进、利人工地、加<br>利用用户利益的问题和研究研究。<br>- 中枢引着 预估还有利用 "加干益和保证好"的。当时需要已经按照"公司。 机包含有型包的产品的心包提示,需求持定<br>机械制、而可让有计划不能用口加加利润。 当时需要已经按照"公司"<br>- 中枢引 和问题自己的公司 14个"组织定消输人的约束还?"<br>"面包法和问题<br>- 中枢引 和问题是"加小公司"<br>"面包法和问题<br>- 中枢引 和问题是"加小公司"。而且"世界的关键"。 如此"下面"并是、那些产品、课程记录、除人下面。如                                                                                                    | NALAYUR<br>Ange<br>Harage<br>Merge | 「新生活」 「新生活」 「新 |  |
| The second second s                                                                                                    |                                    | *输送用进程表。<br>- 地域建建 拉斯以及"加卢加病实包括"清洁出电的关键金号,但"工业费用、购买产品、建设发展、积入工业、和<br>和其有可能和加加量用完成出现的分别。<br>- 地域增加量和完成和加加量和加加量,但需要用过程和加加量,加加金有型如何产品都可与包围系、费用位本<br>的服用。确定我们去完都用以用加加量和加加量,如用金有型如何产品都可与包围系、费用位本<br>的服用。而且我们去完成用以用加加量和人们的电路?"<br>"用色法有问题<br>- 地域正是 拉和利用。""MU"自然实践和人们的电路?"                                                                                                    |  |

语义自定义,语义配置越丰富,机器人的智商越高。

语义自定义

| ## intent:是  |  |  |
|--------------|--|--|
| - 是          |  |  |
| - 是的         |  |  |
| - रुप        |  |  |
| - 嗯          |  |  |
| - 对的         |  |  |
|              |  |  |
| ## intent:不是 |  |  |
| - 不是         |  |  |
| - 不是的        |  |  |
| - 不对         |  |  |
| - 错了         |  |  |
| - 不对的        |  |  |
|              |  |  |
| ## intent:没有 |  |  |
| - 没有         |  |  |
| _ 没有了        |  |  |

设置成功后,点击"验证"用来校验配置是否规范。

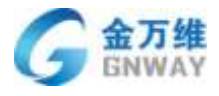

| + 1830                                                                                                    |                           |          |  |       | o 🖌 🗢 🍈 - |
|----------------------------------------------------------------------------------------------------|---------------------------|----------|--|-------|-----------|
| <ul> <li>入口障損没費</li> <li>人然災費</li> <li>工学協算</li> <li>(利益人間間)</li> <li>(利益人間間)</li> <li>(利益人間間)</li> <li>(利益人間間)</li> <li>(利益人間間)</li> <li>(利益人間間)</li> <li>(利益人間間)</li> </ul> | HURANDO / MARADO / MARADO | 2)<br>2) |  | - 106 |           |
|                                                                                                    |                           |          |  | 834   |           |

验证成功后,点击"效果测试"可检验配置是否满足标准。

| <br>       | 口來道设置<br>然此面<br>种设置<br>純人習慣 | TURA THE / TURA THE / ATENDE / ATENDE / ATENDER<br>* INVESTOR<br>- INVESTOR<br>- INVESTOR<br>- INVESTOR | l |       |      |
|------------|-----------------------------|----------------------------------------------------------------------------------------------------|---|-------|------|
|            | NALATS                      | Mark .                                                                                                  |   |       |      |
| * 7<br>* 8 | - 25 化亚制<br>149 采用          | 17.46.18<br>Marine Marine, Marine (19.67)<br>17.46.29<br>17.46.29<br>11.46.29                           |   |       |      |
|            |                             | X maxamini                                                                                              |   |       |      |
|            |                             | Alte                                                                                                    |   | EN EU | - 10 |

验证无误后,点击发布。完成多轮会话的创建。

# 6.5.3 智能机器人使用

1) IVR 菜单引用机器人

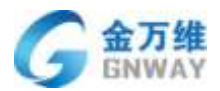

### 可以通过 IVR 规则灵活配置引用机器人使用

| · 人口曲動現象 | NAMES OF ADDRESS OF ADDRESS OF AD |                       |            |                  |
|----------|----------------------------------------------------------------------------------------------------|-----------------------|------------|------------------|
| 1216977  | the second second second second second second second second second second second second second second second se                                                                                                    | saturing (Dill)       |            |                  |
| PHONE .  | HILLS .                                                                                                    |                       |            | Earrier          |
| 8718     | and the second second s |                       |            | 2 C              |
| Inet     |                                                                                                    | 101123F               | 7          |                  |
| 1. ABR   | 1. A. A. A. A. A. A. A. A. A. A. A. A. A.                                                                                                    |                       |            | 1 HERE (         |
| · INW    | EEL an and an and a second second                                                                                                    | 编化所有工业系统              |            | admax (+         |
| 644-878  | ATCHAS)                                                                                                    |                       |            |                  |
| - Thomas |                                                                                                    |                       |            |                  |
| mining   | And a state of the state of the |                       |            |                  |
| 0.000    | 1.00                                                                                                    | #2ff R THEM           |            | 1.000            |
|          |                                                                                                    | -#316 0               | 200        | annual Statement |
|          |                                                                                                    |                       | 0          |                  |
|          | 10000                                                                                                    |                       |            | ¥.               |
|          | 1000                                                                                                    | 的中国人民人民的代替性生产的人生的问题   | 10/01/2018 |                  |
|          | and the second second s | 的最大为二百姓。              |            | -                |
|          | 105.201                                                                                                    | Net Settleright       | 1          | 77               |
|          | 1000                                                                                                    | distant - englistant. | -          |                  |
|          | 1000 C                                                                                                    |                       |            |                  |
|          |                                                                                                    |                       |            |                  |
|          |                                                                                                    |                       |            |                  |
|          |                                                                                                    |                       |            |                  |
|          |                                                                                                    |                       |            |                  |

#### 2) 系统外呼引用机器人

系统外呼通过引用 IVR 的方式 进行调用机器人

|       |                     |                                                                                                    |                     | 10780 |                |    |              |
|-------|---------------------|----------------------------------------------------------------------------------------------------|---------------------|-------|----------------|----|--------------|
| Amag  |                     |                                                                                                    | SANGTON PUBLICAN    |       | (a)            |    |              |
| *12.5 | A DESCRIPTION OF    |                                                                                                    | A.A.                |       |                |    |              |
| 29-42 | PERCHANNEL OF       |                                                                                                    | (1938)              |       |                |    |              |
| 工業活動  |                     |                                                                                                    |                     |       |                |    |              |
| 作品人業現 | State American      | 8.52800 - A 200008-100                                                                                                    | # 1 (CTNA-20+0274c) |       |                |    | A            |
| 72408 | Contraction of the  | AND .                                                                                                    | 100 SURVA           |       |                | 44 | Contraction. |
| and a | 10 mm               |                                                                                                    | Heigh               | -     |                |    |              |
|       | Constitution of the |                                                                                                    | 1                   | н,    |                |    |              |
|       | and show            | Description No.                                                                                                    | Tanks.              |       |                |    |              |
|       | 1.00                | and the second second sec                                                                                                    | edit.c              |       |                |    |              |
|       | Con Contra          |                                                                                                    | MALE .              | •     |                |    |              |
|       |                     | and the second second s | 483                 |       |                |    |              |
|       |                     | and the second second s | ¥3621/8             |       |                |    |              |
|       | - 1 m               | The second second second second second second second second second second second second second second second se                                                                                                    |                     |       | and the second |    |              |
|       |                     | CONVERTS N                                                                                                    | 4                   |       |                |    |              |
|       |                     | Contraction (NC)                                                                                                    |                     |       |                |    |              |
|       |                     |                                                                                                    |                     |       |                |    |              |
|       | DOWN NOT THE OWNER. | TAGEATER IN ALE ALE                                                                                                    | 5 - S               |       |                |    |              |
|       |                     |                                                                                                    |                     |       |                |    |              |

3) 工单触发器外呼引用机器人

工单触发器-拨打电话,可以引用 IVR 菜单进行调用机器人

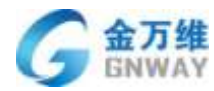

# 7 智能坐席助手

### 7.1 概述

智能坐席助手主要辅助坐席提升业务技能和服务效率,帮助新人快速上岗。

### 7.2 实时语音转文字

| 又字转换                     | ×                      |
|--------------------------|------------------------|
| 客户 1970/01/01 08:00:00   |                        |
| 服务记录里面也有这个文本的专门的这个记录,对吧? |                        |
|                          | 客服 1970/01/01 08:00:00 |
|                          | 什么?                    |
|                          | 语气助词                   |
| 客户 1970/01/01 08:00:00   |                        |
| 服务记录里面。                  |                        |
|                          | 客服 1970/01/01 08:00:00 |
|                          | 我记录里。                  |
|                          | 客服 1970/01/01 08:00:00 |
|                          | 喝。                     |
| 客户 2020/10/16 14:35:30   |                        |
| 人都没了文本从。                 |                        |
| 客户 2020/10/16 14:35:35   |                        |
| 咋点不出来了呀?                 |                        |

### 7.3 话术推荐

实时为坐席推荐对应的知识点、思路导航等话术,解决"搜索延迟"、"搜索困难"、 "回答困难"等难题。

帮助坐席代表提高知识库利用率,提升坐席代表一次性办结率,进而提高接通、改善坐 席服务效率和服务满意度。

系统会自动对客户发送过来的消息在海量数据中(知识库、快捷回复、聊天记录、呼叫 中心记录)进行比对,并返回匹配度最高的结果。

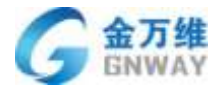

| · 当面有非子由行后去出现。 · · · · · · · · · · · · · · · · · · · | 北京北京市 (u2_161353_973592842100) 💡                       |                |                  | BIGR DEI¥ BE  | ROR |
|------------------------------------------------------|--------------------------------------------------------|----------------|------------------|---------------|-----|
|                                                      | 金建新建 國南 秋東 纳莱金属                                        |                | SAMURA           | 学动物家          |     |
| · ER                                                 | C 2017-01.11.10.00 00 00 00 00 00 00 00 00 00 00 00 00 |                | 間 (037           |               | ٦   |
| AMMER BOTH AN                                        |                                                        |                | - (33745         | #18-507041510 | -   |
| · 当前介绍 (2/5)                                         | 0                                                      |                | 1.618            | -             | 7   |
|                                                      |                                                        |                | - 019            | -             | 7   |
| <b>3</b> 1.82.80 (41.953.9.                          | - 2821-0                                               | Cor testers in | - 88             | #1#3#X2.0     |     |
| - m@s24                                              | 200 BRINE (001)                                        | ※再次方信服券        | - 1717           | 10.01.04      |     |
| WWARKARD AND                                         |                                                        |                | - 1917           | ****          |     |
| STATE (BALL)                                         |                                                        |                | <b>1</b>         |               | -   |
| 3 ##### 642_161355_4_                                |                                                        |                | - 95 <b>8</b> 01 | 未进行的名誉        | ÷   |
| 382ip (62,161351,9799.                               | NY                                                     | 92             | 30150<br>        |               |     |
| 2 ###### W2.161353.0.                                |                                                        | 10.00 Mark     |                  |               |     |

## 7.4 实时质检、监控预警

采用自然语言理解技术实时分析理解会话内容,定位有违规服务用语及情绪异常的会话, 实时监测业务合规、服务态度及标准用语等服务规范,发生风险实时预警坐席,并及时通知 主管挽回损失。

#### 7.4.1 在线客服实时质检规则设置

点击【统计】-【在线客服】-【监控】-【设置】进入设置列表页面,如下图:

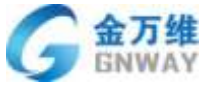

| GNWAY    |                     |            |                       |          |                                                                                                    |          | 产品                | 部            |              |
|----------|---------------------|------------|-----------------------|----------|----------------------------------------------------------------------------------------------------|----------|-------------------|--------------|--------------|
| ۥ + inta |                     |            |                       |          |                                                                                                    |          |                   | <b>=</b> 4 = | 0.           |
| THEF     | 1.000               |            | 1.00                  |          |                                                                                                    |          |                   |              |              |
|          | griweyardo003       | 商社中        | कालचे:                | 00:00:00 | 00.00.00                                                                                                    | 00.00.00 | 00:00:00          | P            | 25           |
| HELEO .  | fungkoks2020        | 10 S P     | Q18HD                 | 00.00100 | 00.00.00                                                                                                    | 00.0000  | 00.00.00          | <b>D</b>     | 36           |
| EADL     | -                   | 有注乎        | 中学な                   | 00:00:00 | 00:00:00                                                                                                    | 00:00:00 | 00:00:00          | Ð            | 6            |
| 8/991    | ibuctuar62          | me         | IN STREET             | 00/00/00 | 00.00.00                                                                                                    | 00.00.00 | 0030000           | 0            | +            |
|          | (hichianki)         | 市山中        | -                     | 00:00:00 | 00:00:00                                                                                                    | 00:00:00 | 00:00:00          | 0            | $\mathbf{t}$ |
|          | structurant         | 815.0      | weld                  | DOTAGO   | 00.00.00                                                                                                    | 00.00.00 | 00.00.00          | 0            | 2            |
|          | thichuantit         | 南性辛        | W90                   | 00-00:00 | (010-02                                                                                                    | 00:00:00 | 00:00:00          | 0            |              |
|          | REALESSON DE        | 10年2月成市田市  | 10 <b>B</b> -28.8.833 |          |                                                                                                    |          |                   |              | 0            |
| /        | 44%                 | ma         | MANNE.                | HMHH     | 20102                                                                                                    | 会送来和方    | INKINK/@0586      | ALC: NO.     |              |
|          | 162,161353_00772573 | eese point | -                     | 18:24:57 | 93+                                                                                                    | 88       | 00:00:00/00:54.19 |              |              |
|          | 62,161353,97359884  | 2100 -     | 7                     | 18:58:30 | <b></b> <u></u> <u></u> <u></u> <u></u> <u></u> <u></u> <u></u> <u></u> <u></u> <u></u> <u></u> <u></u> <u></u> <u></u> <u></u> <u></u> <u></u> <u></u> <u></u> | #P       | 00.00/00.21:06    |              |              |
|          |                     |            |                       |          |                                                                                                    |          |                   |              |              |

点击【新建】进入设置详情页面,如下图:

条件可配置关键词、客服排队时长、响应时长等维度进入预警。

操作可通过预警项显示(客服工作台、监控页面进行提醒)、邮件提醒、企业微信提醒。

| 1060 < million <                              |         |   |  |
|-----------------------------------------------|---------|---|--|
|                                               |         |   |  |
| 1993年4-0-5 · 任務部府 1912年2月                     |         |   |  |
| (10)(二下((第年4) (2))                            |         |   |  |
| XXXX - 100 - MDXX -                           | 100     |   |  |
| 第11年11日<br>第11日日 - 大平 - 800                   |         |   |  |
|                                               |         | - |  |
| CI Deligner                                   |         |   |  |
| 制制成银行 - 汪·能推派政策,工作自我监统刘振会出现指数银行               |         | - |  |
| 10.0ml//信用 - 用化人 - (In serverUse Name         | Parer 0 | = |  |
| 相并不能                                          |         |   |  |
| 如時,但還把他做單Unn senscentizerflame()和透影器作。讓及死用(主) |         |   |  |
| Distance I                                    |         |   |  |
| 运用希望田 #全带 ·                                   | (H)     |   |  |
| 828 890                                       |         |   |  |

触发后的效果如下图:

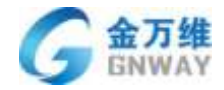

| and presidents and                               | 北京北京市 (u2,161353        | 973592842100            | 9            |          |            |          | ogge want as      | en nein s              | 87.5 |
|--------------------------------------------------|-------------------------|-------------------------|--------------|----------|------------|----------|-------------------|------------------------|------|
| TIMATON                                          |                         | 2.0                     |              |          |            |          | STORE FOR         | 31188                  | e.   |
| 11 · Ett.                                        | -                       |                         |              |          |            |          | 10 GRU            |                        |      |
| - 100003 (275)                                   | W #P#disang             | natentata               | 18.重つたかあり並用  |          |            |          | - (194            | 医原糖氏记录                 |      |
| matical@post)<br>matrix()() on ( matrix), second | 021.04-01.14.<br>696    |                         |              |          |            |          | - 216             | REARCE.                |      |
| 11000000 (M1353,5                                | (manual)                |                         |              | alia     | pin mana 1 |          | - 71009           | 末原期天空荷                 |      |
| Heigh                                            | Landra J                |                         |              |          |            | 0        | - 有人改巧:           | *2.0770                |      |
| 相応のないなならの思い                                      | 2021.01.11.14           | 26.40                   |              |          |            |          | 89 (DAT           | and thoses.            |      |
| 1.854.875 (MUS22)                                | Ent?                    |                         |              |          |            |          | - (2024)          | ****                   | £ .: |
| 1                                                |                         |                         |              |          |            |          | + 619             | 10.0000000             |      |
| *150p (02, 161353, 9799.                         | ev andream .<br>N O G E | 口 合<br>(100,2,4,989)(4) |              |          |            | 9.2      | 28/89<br>• 25/10  | -1                     |      |
| 1(#3,## (u2,161353_0                             |                         |                         |              |          | 1          | 1828     |                   |                        |      |
| + 10.01                                          |                         |                         |              | -        |            |          |                   | <b><b>F A </b></b>     | 1    |
| Inte                                             | shuchuartii2            |                         | 10.010       | 00:00:00 | 04.00.00   | 00.00.00 | 00.0040           | 2                      |      |
| 015107                                           | stuctuurki              | 演技中                     | 12-12-12     | 00:00:00 | 00:00:00   | 00:00:00 | 00:00:00          |                        |      |
| Heleo                                            | etrachsanii             | 85.0                    | 101610       | 00100100 | 00:00:00   | 00.00.00 | 00/00/00          |                        |      |
| 200000<br>2017-001+                              | thuchuard4              | 84.9                    | 0.00         | 00/09:00 | 00.0000    | 00:00:00 | 00:00:00          | 0                      | 1    |
|                                                  | -                       | n minise estima         | 10 M28-0820  |          |            |          |                   |                        |      |
|                                                  | \$1010HE ()             |                         |              |          |            |          |                   |                        | 0    |
|                                                  | #4                      | 將西                      | <b>WZMIR</b> | HONH     | 5846       | 音话观核方    | HMHK/6588         | BEACTION NO.           |      |
|                                                  | 42,161353,06772579      | (8794 pose)             |              | 18:2457  | 4/2+       | 828      | 00/00/00/01/04:50 |                        |      |
|                                                  | 10_161353_97359284      | 2100                    |              | 0058.50  | 824        | **       | 30.0000/00.30.53  | (Autorit)<br>(Autorit) |      |
|                                                  |                         |                         |              |          |            |          | /                 |                        |      |
|                                                  |                         |                         |              |          |            |          |                   |                        |      |

### 7.4.2 呼叫中心实时质检规则设置

点击【统计】-【呼叫中心】-【监控】-【设置】进入设置列表页面,如下图:

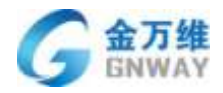

|         | 1.14                                                                                                    |                                                                                                    |                                                                                                    |                                                                                                    |                                                                                                    |                                                                                                    |                                                                                                    |                                                                                                    |                                                                                                    |                                                                                                    |                                                                                                    |                                                                                                    |                                                                                                    |
|---------|----------------------------------------------------------------------------------------------------|----------------------------------------------------------------------------------------------------|----------------------------------------------------------------------------------------------------|----------------------------------------------------------------------------------------------------|----------------------------------------------------------------------------------------------------|----------------------------------------------------------------------------------------------------|----------------------------------------------------------------------------------------------------|----------------------------------------------------------------------------------------------------|----------------------------------------------------------------------------------------------------|----------------------------------------------------------------------------------------------------|----------------------------------------------------------------------------------------------------|----------------------------------------------------------------------------------------------------|----------------------------------------------------------------------------------------------------|
|         |                                                                                                    |                                                                                                    |                                                                                                    |                                                                                                    |                                                                                                    |                                                                                                    |                                                                                                    |                                                                                                    |                                                                                                    |                                                                                                    |                                                                                                    |                                                                                                    |                                                                                                    |
| 67.9    | many).                                                                                                    | * 111                                                                                                    | 2.4                                                                                                    |                                                                                                    | 11                                                                                                    | E).                                                                                                    | . 0                                                                                                    | 10                                                                                                    | 00(00)00                                                                                                    | 000000000000000                                                                                                    | D4763                                                                                                    | 0%                                                                                                    |                                                                                                    |
| 8(017)  | 96. + :                                                                                                    | * 158                                                                                                    | -                                                                                                    |                                                                                                    |                                                                                                    | 0.0                                                                                                    | 0                                                                                                    | ्व                                                                                                    | 00(00(00)                                                                                                    | 000000000000000000000000000000000000000                                                                                                    | 25,05                                                                                                    | 2%                                                                                                    |                                                                                                    |
| .84     | 196.4                                                                                                    | * 115                                                                                                    | 24                                                                                                    | -                                                                                                    |                                                                                                    | - (6)                                                                                                    | . 0                                                                                                    | - 00                                                                                                    | 0000000                                                                                                    | 0000000000000                                                                                                    | 19995                                                                                                    | 25                                                                                                    | 9                                                                                                    |
| 10(cto) | IF(R), +                                                                                                    | * 818                                                                                                    | 2.4                                                                                                    | 1.000                                                                                                    |                                                                                                    | 10                                                                                                    | - 0.                                                                                                    | 10                                                                                                    | 00/00/00                                                                                                    | (1.0000(1):0000                                                                                                    | 25/05                                                                                                    | .0%                                                                                                    | 9                                                                                                    |
| RAME () | NUR MORT IN                                                                                                    | NCR.                                                                                                    |                                                                                                    |                                                                                                    |                                                                                                    |                                                                                                    |                                                                                                    |                                                                                                    |                                                                                                    |                                                                                                    |                                                                                                    | ** *                                                                                                    |                                                                                                    |
| - 415   | ATMENTER .                                                                                                    |                                                                                                    | mate                                                                                                    |                                                                                                    |                                                                                                    | A STORE                                                                                                    | ate                                                                                                    |                                                                                                    | 8.01                                                                                                    | interval                                                                                                    |                                                                                                    | 45425                                                                                                    | -                                                                                                    |
|         |                                                                                                    |                                                                                                    |                                                                                                    |                                                                                                    |                                                                                                    |                                                                                                    |                                                                                                    |                                                                                                    |                                                                                                    |                                                                                                    |                                                                                                    |                                                                                                    |                                                                                                    |
| R.HEAM  |                                                                                                    |                                                                                                    |                                                                                                    |                                                                                                    |                                                                                                    |                                                                                                    |                                                                                                    |                                                                                                    |                                                                                                    |                                                                                                    |                                                                                                    |                                                                                                    |                                                                                                    |
|         |                                                                                                    |                                                                                                    |                                                                                                    |                                                                                                    |                                                                                                    |                                                                                                    |                                                                                                    |                                                                                                    |                                                                                                    |                                                                                                    |                                                                                                    |                                                                                                    |                                                                                                    |
|         | AUTO<br>Discon<br>Scherkeiteren<br>Romanie<br>State<br>State<br>St | AUD7 9-6, -<br>254 9-6, -<br>25401 (FigH, -<br>2004 AUBEON228, 2014 AUE 11)<br>2014 AUBEON228, 2014 AUE 11)<br>2014 AUE 11)<br>2014 AUE 110<br>2014 AUE 110<br>2014 AUE 110<br>2014 AUE 110<br>2014 AUE 110<br>2014 AUE 110 | 1027 941 - • 129<br>104 941 - • 129<br>1040 941 - • 120<br>2040 941 - • 120<br>2040 8480 04228 5510828 8528 10 8528<br>87986 ♦<br>10 855 10 8528 | AUD7         Fill +         € 107            204         Fill +         € 108         204           20401         Fill +         € 108         204           20401         Fill +         € 108         204           20401         Fill +         € 108         204           20401         Fill +         € 108         204           20401         Fill +         € 108         204           20401         Fill +         € 108         204           20401         Fill +         € 108         204 | AUDY         FIL         COY            204         FIL         EXX         204            204         FIL         EXX         204            204         FIL         EXX         204            204         FIL         EXX         204            204         FIL         EXX         204 | NUT         PEL +         COP         O           204         PEL +         NUN         204         0           204         PEL +         NUN         204         0           204000         PER +         NUN         204         0           204000         PER +         NUN         204         0           20400         PER +         NUN         204         0 | MED         940 +         910 mm         0         0         0         0         0         0         0         0         0         0         0         0         0         0         0         0         0         0         0         0         0         0         0         0         0         0         0         0         0         0         0         0         0         0         0         0         0         0         0         0         0         0         0         0         0         0         0         0         0         0         0         0         0         0         0         0         0         0         0         0         0         0         0         0         0         0         0         0         0         0         0         0         0         0         0         0         0         0         0         0         0         0         0         0         0         0         0         0         0         0         0         0         0         0         0         0         0         0         0         0         0         0         0         < | MEDI     942 + 1000     0     0     0     0       MEDI     942 + 1000     0     0     0     0       MEDI     1920 + 1000     10     0     0     0 | NULL         PEC +         COP         IIII         IIIII         IIIIII         IIIIIIIIIIIIIIIIIIIIIIIIIIIIIIIIIIII | MEDI         946, +         929          0         0         0         0         000000           MEDI         946, +         929          0         0         0         0         000000           MEDI         946, +         928         284          0         0         0         0         000000           MEDIO         1981, +         928         284          0         0         0         0         000000           MEDIO         1981, +         928         284          0         0         0         000000           MEDIO         1981, HERRIN         18         285          0         0         0         000000           MEDIO         18         18         18         18         0         18         0         10         000000           MEDIO         18         18         18         18         18         18         18         18         18         18         18         18         18         18         18         18         18         18         18         18         18         18         18         18         < | MED         FEL +         COP          0         0         0         0         000000         00000000000           MED         FEL +         *COP          0         0         0         000000         00000000000           MEDO         FEL +         *COP         EM         0         0         0         000000         00000000000           MEDO         FEL +         *COP         EM         EM         0         0         0         000000         00000000000           MEDO         FEL +         *COP         EM         EM         0         0         0         000000         00000000000         00000000000         00000000000000000         000000000000000000000000000000000000 | MED         FE         E         E         E         O         D         D | MED       940 +       910 /       910 /       910 /       910 /       910 /       910 /       910 /       910 /       910 /       910 /       910 /       910 /       910 /       910 /       910 /       910 /       910 /       910 /       910 /       910 /       910 /       910 /       910 /       910 /       910 /       910 /       910 /       910 /       910 /       910 /       910 /       910 /       910 /       910 /       910 /       910 /       910 /       910 /       910 /       910 /       910 /       910 /       910 /       910 /       910 /       910 /       910 /       910 /       910 /       910 /       910 /       910 /       910 /       910 /       910 /       910 /       910 /       910 /       910 /       910 /       910 /       910 /       910 /       910 /       910 /       910 /       910 /       910 /       910 /       910 /       910 /       910 /       910 /       910 /       910 /       910 /       910 /       910 /       910 /       910 /       910 /       910 /       910 /       910 /       910 /       910 /       910 /       910 /       910 /       910 /       910 /       910 /       910 /       910 /       9 |

点击【新建】进入设置详情页面,如下图:

条件可配置关键词、客服排队时长通话状态等维度进入预警。

操作可通过预警项显示(客服工作台、监控页面进行提醒)、邮件提醒、企业微信提醒。

| < 30.0080                              |    |           |                 |               |   |   |
|----------------------------------------|----|-----------|-----------------|---------------|---|---|
| +68.68                                 |    |           |                 |               |   |   |
| #2070#### ()                           |    |           |                 |               |   |   |
| ###################################### | ÷. | AT.       | 24              | 85.0          |   |   |
| A4815                                  |    | 5.5       | 12              | 81.0          |   | - |
| 8010                                   |    | 19.00     |                 | WARREN TARGET | 7 | - |
| 13<br>90/18/0                          |    |           |                 |               |   |   |
| 2.0.100098                             |    | 210       |                 | (###) +       |   | - |
| <b>回望/E由</b> 年                         |    | a Ritant. | Investigation ( | Lancorgen-    |   | = |
| 10.000 FE                              |    |           |                 | 410 +         |   |   |
| P 101                                  |    |           |                 |               |   |   |
| 0                                      |    |           |                 |               |   |   |
| Stabil one                             |    |           |                 |               | 1 |   |
| 916 <b>6</b> 87                        |    |           |                 |               |   |   |

# 8 IT 行业特色功能

### 8.1 概述

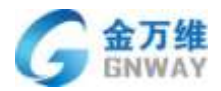

专为 IT 行业打造的高效远程协助功能。采用先进的 VPN 技术和 P2P 技术,远程速度大大提高,轻松实现一对多、多对一远程,让客服工作更有效率,而且还可以提升企业售后形象。

#### 8.2 远程协助

#### 8.2.1 客户寻求远程服务方式设置

客户远程需要先在电脑上下载安装"帮我吧"客户端,安装成功以后,会自动产生一个 9 位数的 ID 号(此 ID 跟电脑硬件进行绑定,所以重装系统 ID 也不会更改),具体寻求服务 的方式详见 3.1.3 章节的说明文档。

#### 8.2.2 远程协助操作流程

远程是客服人员远程客户电脑,帮助客户解决软件等问题。客服人员安装客服端,如下 图

| osp-support   | ▼    |
|---------------|------|
| *****         |      |
| ✓ 记住密码 □ 自动登录 | 免费注册 |
| 登录            |      |
|               |      |

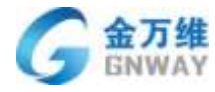

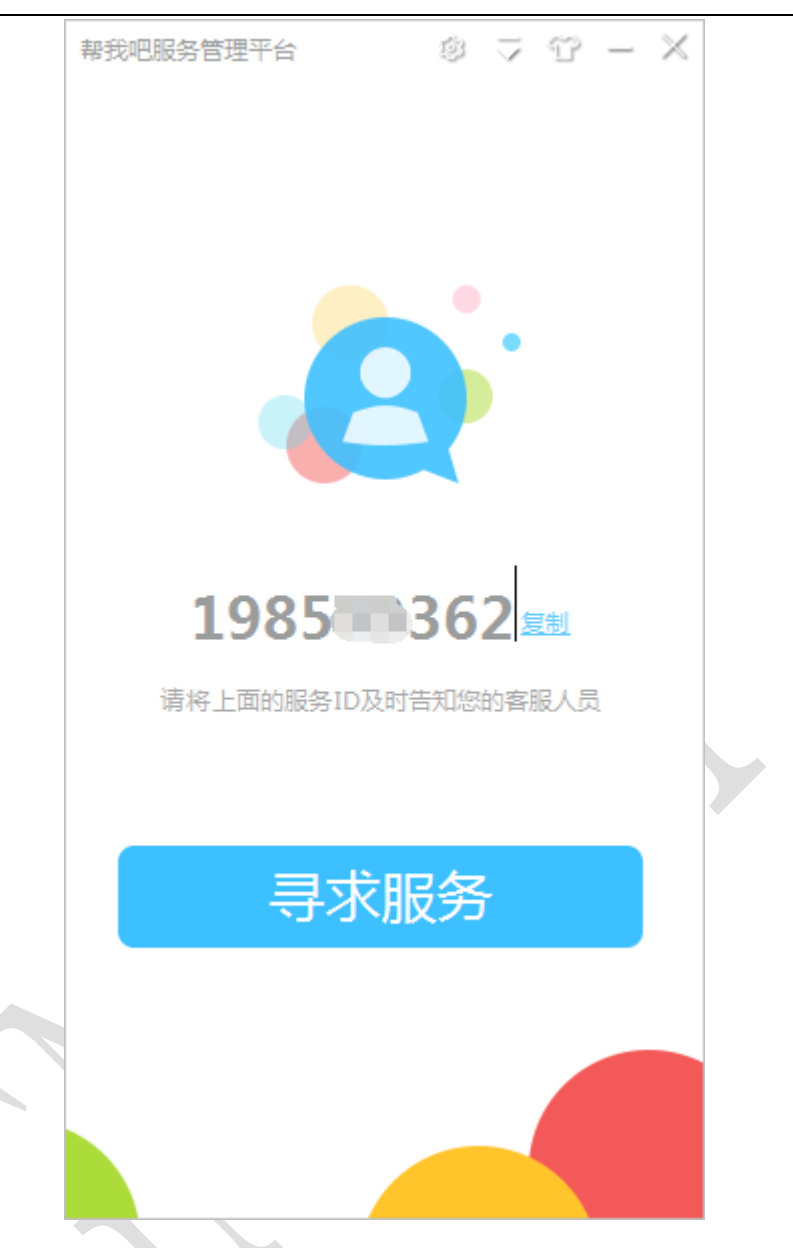

第一种远程连接方式:登录客服端,选择远程协助,然后输入客户端生成的9位 ID 号, 点连接按钮,客户端会接收到接受或者拒绝的按钮,点接受,就可以开始聊天进行远程了。

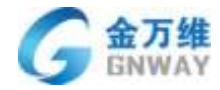

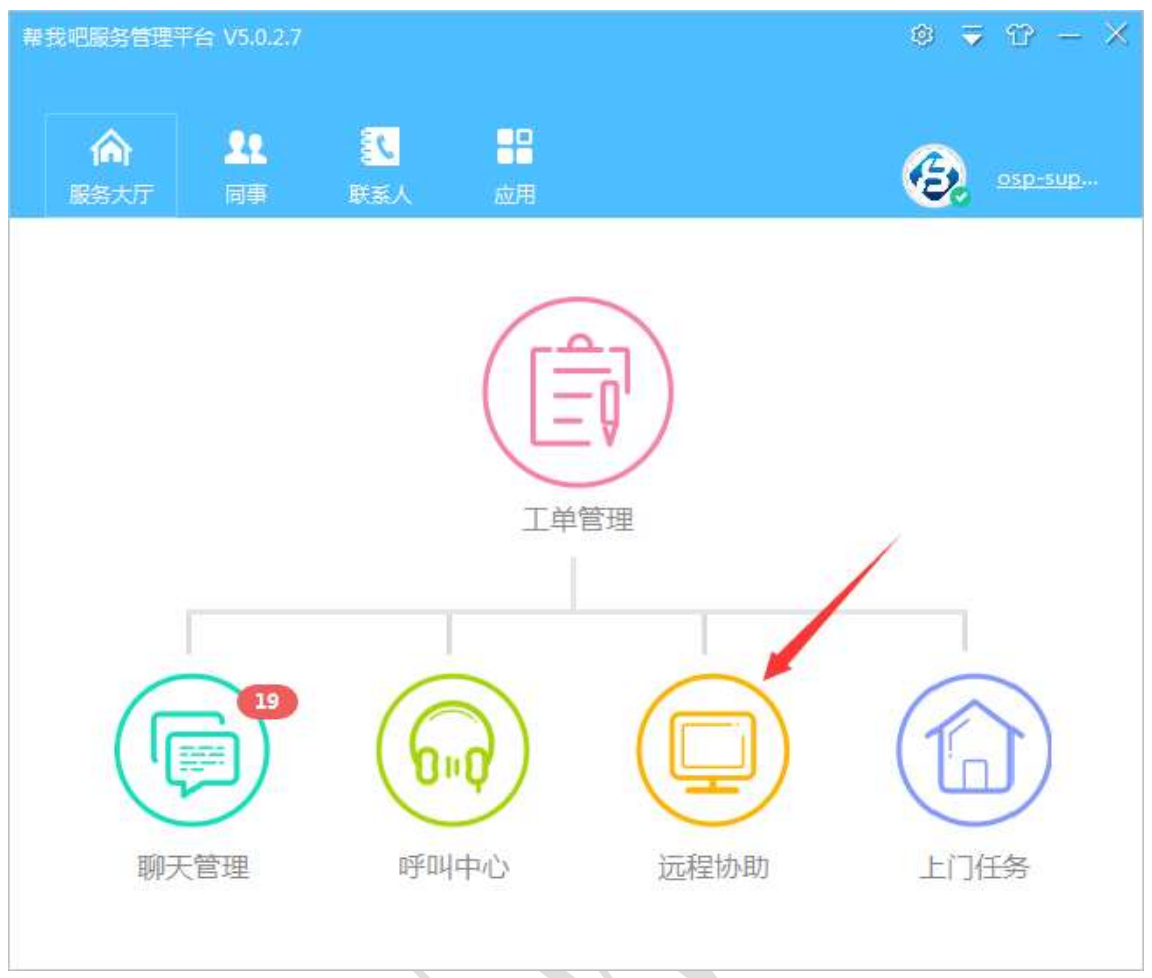

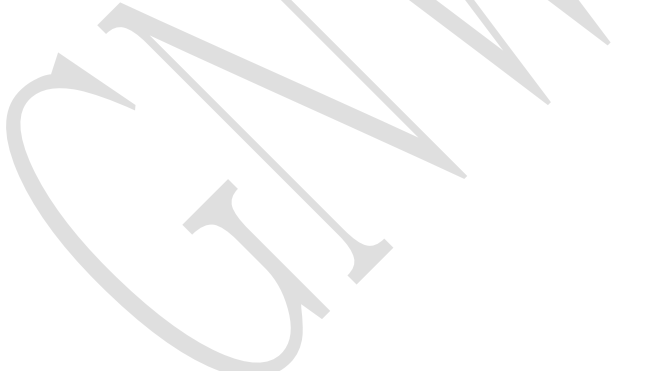

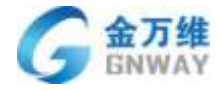

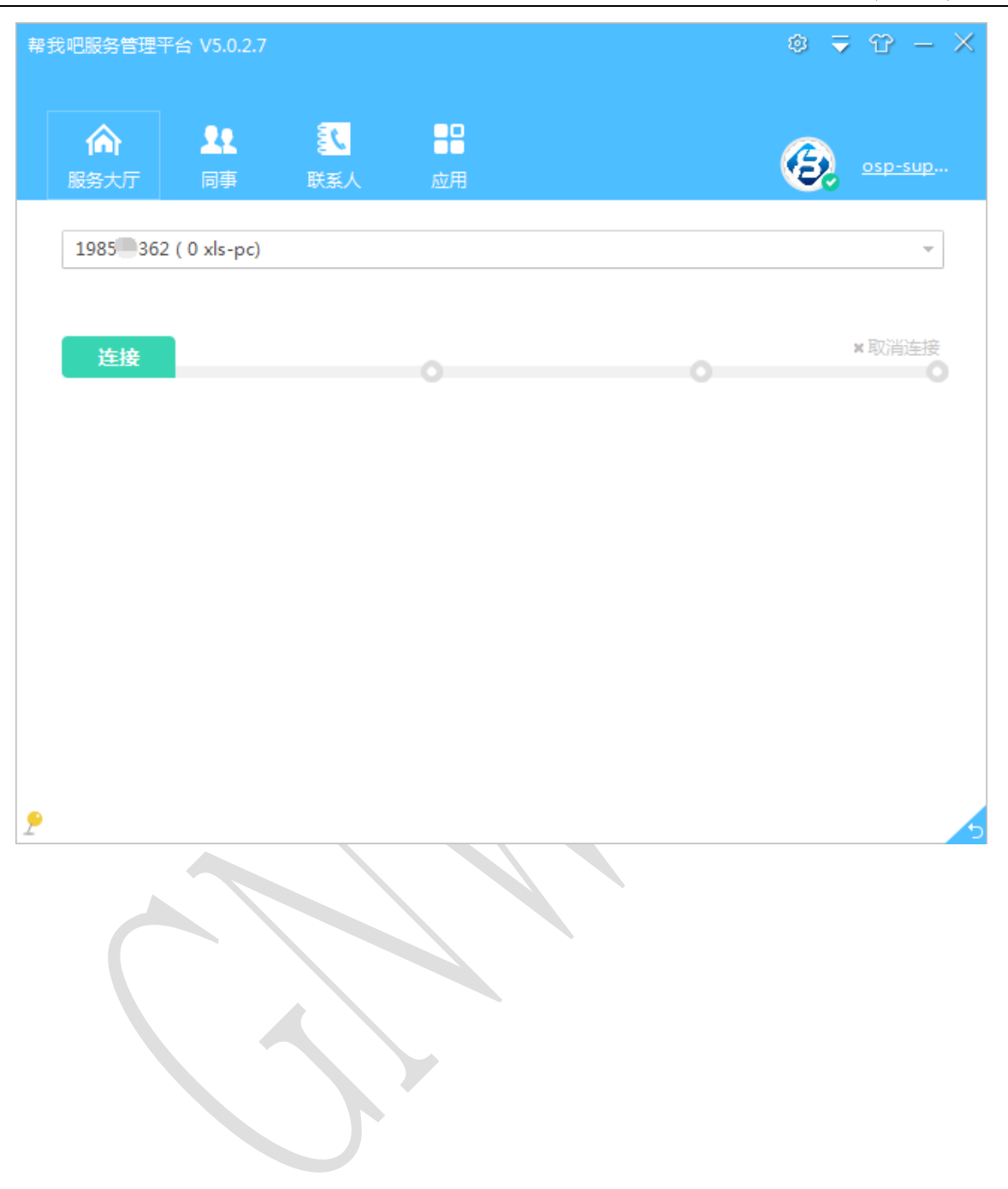

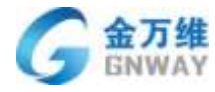

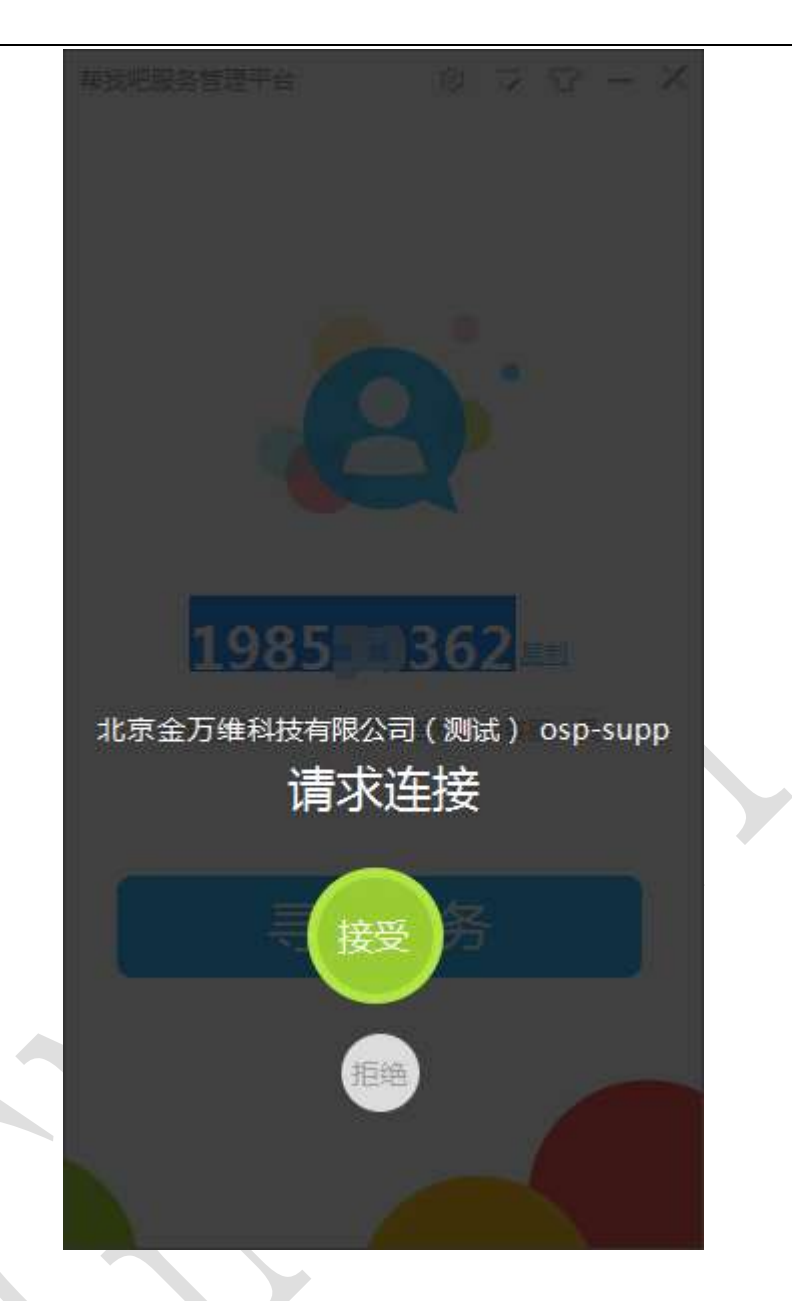

远程连接上以后,会出现一个聊天窗口,可以通过此聊天窗口与客户进行沟通。

G 金万维 GNWAY

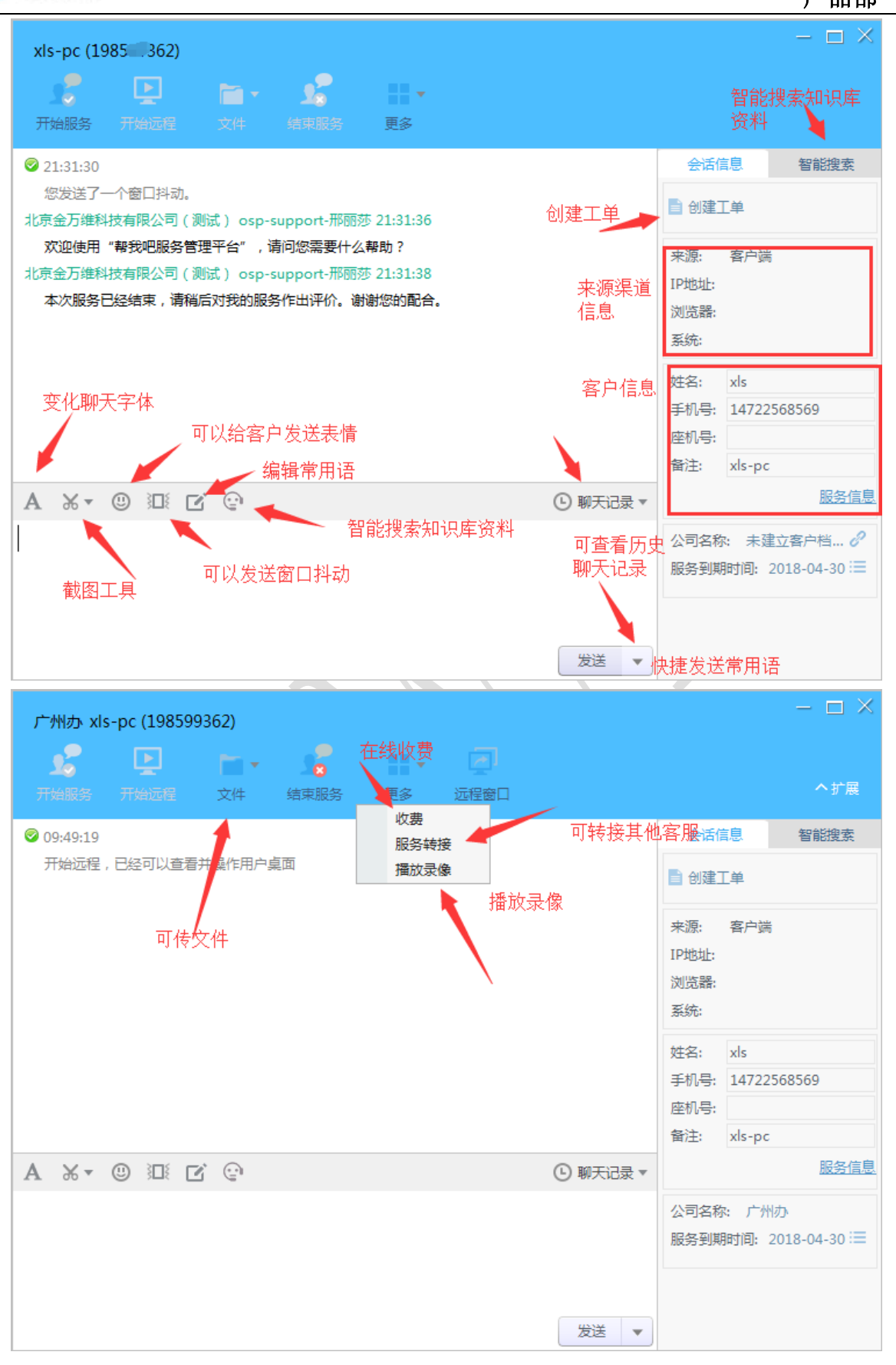

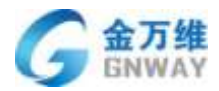

客服人员点"开始服务"即可开启远程协助,客户端会弹出提示框提示客户将远程其电脑。

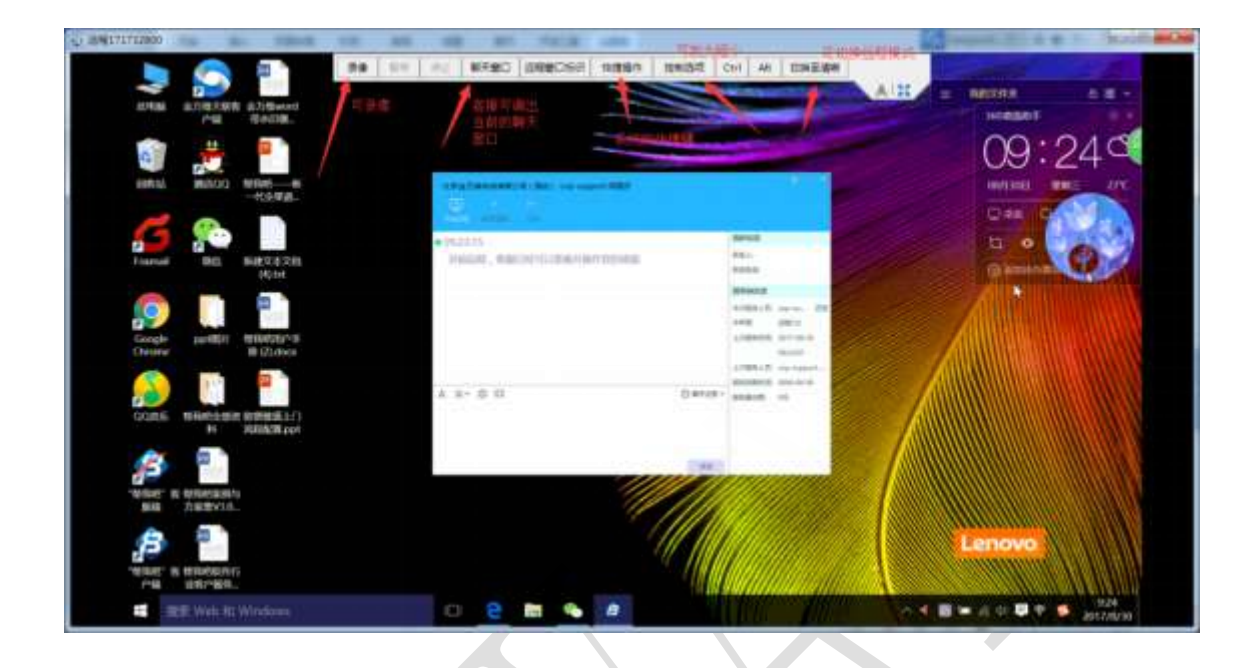

远程过程中,支持录像功能:录像功能可将给客户远程协助的操作过程录制下来,留作以 后播放查看。录像文件是保存在本地的,想要播放录像文件,打开帮我吧客服端的菜单可以 播放录像文件。现在已支持自动录像,可以在客服端设置里进行设置。

| 帮我吧服务管理平台 V5.0.3.3      | ₹ | $ \times$ |
|-------------------------|---|-----------|
|                         |   | 语言设置 ▶    |
|                         |   | 官网首页      |
| a gnxls                 |   | 访问论坛      |
|                         |   | 反馈建议      |
| ******                  |   | 播放录像      |
|                         |   | 查看日志      |
| → 记住密码 □ 自动登录 <u>免费</u> | 1 | 软件升级      |
|                         |   | 关于        |
| 安 爱 金 金 金               |   |           |
|                         |   |           |

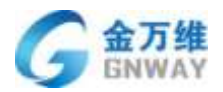

问题处理好之后,客户可以点击"关闭"按钮直接结束服务;客服可以申请结束服务,客户同意之后,服务结束,如果客户10秒钟内没有任何反应,则会自动结束服务。

| 北京金万维科技有限公司(测试       | )osp-support-邢丽莎              |       |         | ۵ –        | - ×       |
|----------------------|-------------------------------|-------|---------|------------|-----------|
| ▶ ● ► ▼ 开始远程 断开远程 文件 |                               |       |         |            |           |
| ♥ 09:49:18           |                               |       | 我的信息    |            |           |
| 开始远程,客服已经可以查看并操作您    | 的桌面                           |       | 联系人:    |            |           |
|                      | 消息                            | ×     | 联系电话:   |            |           |
|                      |                               |       | 服务商信息   |            |           |
|                      | <b>A</b>                      |       | 本次服务人员: | osp-su     | <u>详情</u> |
|                      | 北京金万维科技有限公司(测试) osp           |       | 本年度:    | 远程192次     |           |
|                      | -support-邢丽莎 请求结束服务,是否<br>同章? |       | 上次服务时间: | 2017-08-30 | D         |
|                      |                               |       |         | 09:48:04   |           |
|                      | 同意(4)                         |       | 上次服务人员: | osp-suppo  | ort       |
|                      |                               |       | 服务到期时间: | 2018-04-30 | 0         |
| A ‰▼ ☺ ३⊔१           | C                             | 柳大记录▼ | 服务费余额:  | 20.98元     |           |
|                      |                               |       |         |            |           |
|                      |                               |       |         |            |           |
|                      |                               |       |         |            |           |
|                      |                               | 发送    |         |            |           |

结束服务以后,客户端会弹出对客服的服务评价,根据服务情况,进行评价,如果选择 的是差评,一定要写明原因才能提交评价。同时客服端也会弹出完善服务单的窗口,可以填 写此次服务的问题,以及解决方案等。

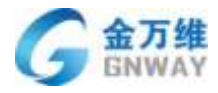

| 八司之役。  | oreillet  |   |
|--------|-----------|---|
| 车机备注:  | Ospaciate |   |
| 一 联系人: |           |   |
| 联系方式:  |           |   |
| 问题类型:  | 天联问题      | + |
|        | 调验式       | - |
|        | 测试1       | - |
| 问题描述:  |           |   |
| 解决办法:  |           |   |

第二种远程连接方式:无人值守。在客户端设置密码,客服端可直接通过密码连接客户的电脑进行远程服务,无需客户端所在电脑的旁边有人来接收(一般远程服务器端会用到此 方式连接)。

客户端设置密码界面
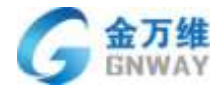

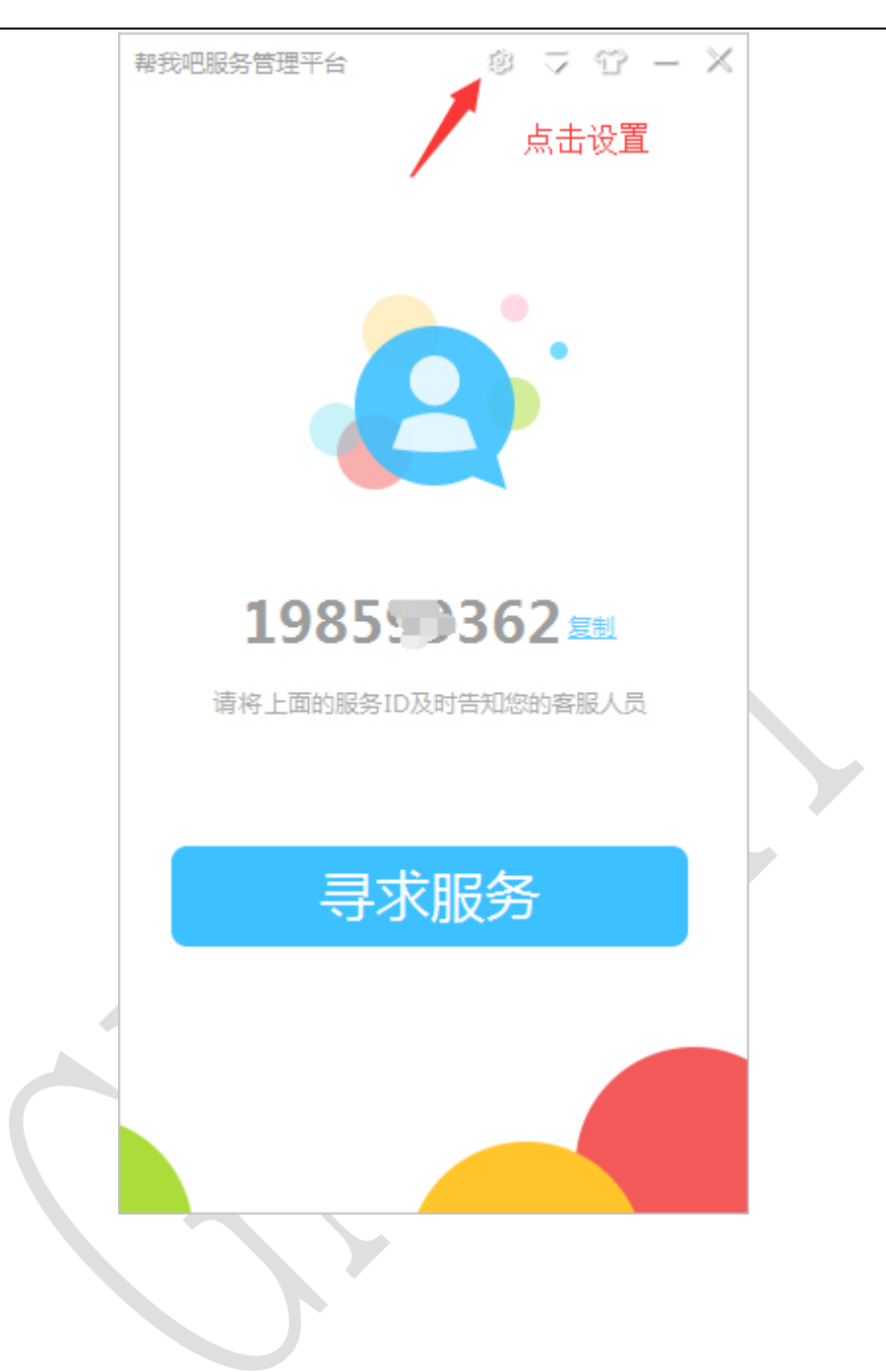

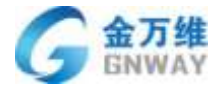

| 设置                                                       | < |
|----------------------------------------------------------|---|
| <b>禁</b><br>基本设置 主从设置                                    |   |
| 本机信息:未设置                                                 |   |
| <b>连接密码:</b> 客服端可以通过连接飞码直接远程                             |   |
| 未设置 设置密码                                                 |   |
| 消息热键: 会话窗口中发送消息 在此设置密码                                   | ₿ |
| ◯ 按Ctrl+Enter键   ◎ 按Enter键                               |   |
| 声音提醒: 🗌 开启聊天消息声音提醒                                       |   |
| 高级选项: ✔ 作为系统服务运行,能够有效解决<br>无人值守时,屏保、电脑重启、远<br>程无法登录系统等问题 |   |
| □ 自动接收文件                                                 |   |
| □ 密码连接自动接收文件                                             |   |
| 文件默认存储目录:                                                |   |
| C:\Program Files\GNWay OSP\UserClie                      |   |
| 更改目录                                                     |   |
| 保存                                                       |   |
|                                                          |   |

客服端仍然通过输入 ID 号进行连接,过几秒钟客服端会自动弹出输入密码的框,输入密码即可进行远程服务。

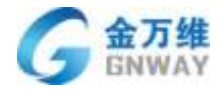

| × . | <b>•••</b> | ×.,                     | - |
|-----|------------|-------------------------|---|
| 77  | н          | $\overline{\mathbf{x}}$ | 7 |
|     | нH         | H                       | n |
| /   | нн         | H                       | ~ |

| 帮我吧服务管理平台 V5.0.3.3    |                                             | © ⊽ ⊕ × |
|-----------------------|---------------------------------------------|---------|
| <b>合 全</b><br>服务大厅 同事 | ● 日本                                        | osp-sup |
| 1985. 362 (广州办 xls-   | pc)                                         | ~       |
| 连接                    | 输入远程连接密码 X                                  | ×取消连接   |
|                       | 密码:                                         |         |
|                       | <b>一一一一一一一一一一一一一一一一一一一一一一一一一一一一一一一一一一一一</b> |         |
|                       |                                             |         |
|                       |                                             |         |
| 2                     |                                             | 5       |

第三种远程连接方式:主动寻求服务方式。在客户端直接进行排队,然后客服连接就可 以进行远程服务

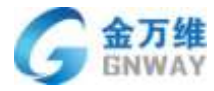

产品部

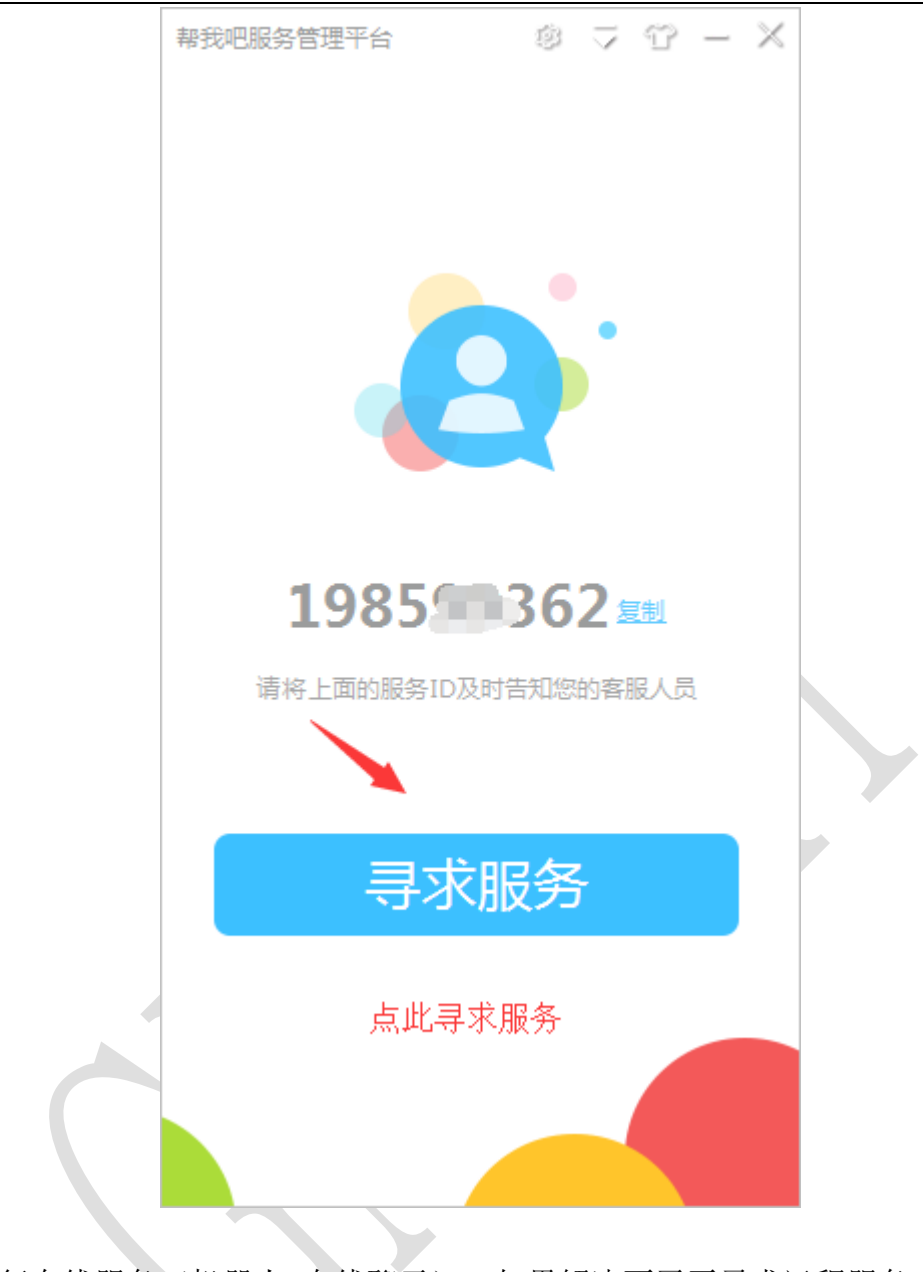

可先进行在线服务(机器人+在线聊天),如果解决不了再寻求远程服务

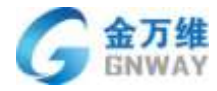

| 帮                         | 我吧演示公司 |      |              |     |
|---------------------------|--------|------|--------------|-----|
| △ 在线服务 []                 | ] 远程服务 | (] I | 单服务          |     |
| 请多指教哦!                    |        |      |              |     |
|                           |        |      |              |     |
| 请点击您最可能咨                  | 询的问题:  |      |              |     |
| 1. <u>1-1-1-1-1</u>       |        |      |              |     |
| 2. <u>生物元法解现</u>          |        |      |              |     |
| 3. <u>元(法)</u><br>4. 还在牛助 |        |      |              |     |
| 5. 车辆无法上锁                 |        |      |              | 10  |
| 6. 违章保证金退还                | 时限     |      |              |     |
| 如果没找到您要解                  | 决到问题,请 |      |              | 11. |
| 在下面输入框内输                  | 入您的问题, |      |              |     |
| TO BE IN HIT THOUSEAL     |        | 转。   | (丁脲冬         | 1   |
| (またへ) からりに) 155           |        | 147  | Selection of |     |
| / 1頁制八地出引引起               |        |      |              |     |
|                           |        | 1    | 11911        |     |
|                           |        |      | ale          |     |

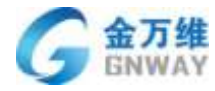

|                     | 金万维          |   |
|---------------------|--------------|---|
| 北京金刀                | 5维科技有限公司 🖸   |   |
|                     | 远程服务 🕼 申请上门  |   |
| 尊敬的客户:<br>您好!您有以下途径 | 寻求服务:        |   |
| 🎩 直接去排队             |              |   |
| 5 拨打服务商电话           | 010-63701717 |   |
| 将ID号(1985           | 362)告知客服     |   |
| 🚺 用以下方式主动           | 连接对方:        |   |
| 请输入服务商给             | 您的账号和密码      |   |
| 服务账号:               | -            |   |
| 服务密码:               |              | Ĩ |
|                     | 去排队          |   |

客户端三种寻求服务的排队方式,设置三种排队方式详见 3.1.3 章节介绍。在此只详细 说明第一种直接排队的方式,点击"直接去排队"。

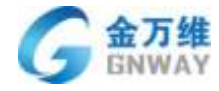

| × - ℃ ≂ ©                  |
|----------------------------|
|                            |
| 北京並力準約又有限公司                |
| △ 机器人 💽 远程服务 🖓 申请上门        |
| ◆ 季加强8099 + 进入分组           |
|                            |
| 技术支持2 + 进入分组               |
| 选软件网3 + 进入分组               |
| ₱我吧产品5 + 进入分组              |
| 除仁雷<br>当前客服忙碌<br>点击可直接进行排队 |
| 可刷新列表<br>□返回上级分组           |
|                            |

点击"点击呼叫"进行排队

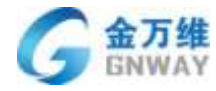

| v - 9 ⊽ 0 - ×                              |  |
|--------------------------------------------|--|
| <b>公元维</b><br>国際政策<br>北京金万维科技有限公司 <b>■</b> |  |
| 🛆 机器人 💽 远程服务 🎧 申请上门                        |  |
| ● 李加强8099 + 进入分组                           |  |
| 消息                                         |  |
|                                            |  |
| 当前客服正在忙碌中                                  |  |
| 可选择继续排队或者换一个排队,在此我选择继<br>续排队               |  |
| 继续排队 先不排了                                  |  |
| ₩ #我吧产品5 + 进入分组                            |  |
| 院仁雷<br>当前客服忙碌                              |  |
| ℃返回上级分组                                    |  |

弹出下图弹出框,可写上自己的姓名以及电话,还有写上自己遇到的问题简要的描述一下,供客服人员快速排查问题。

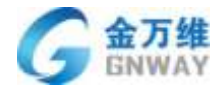

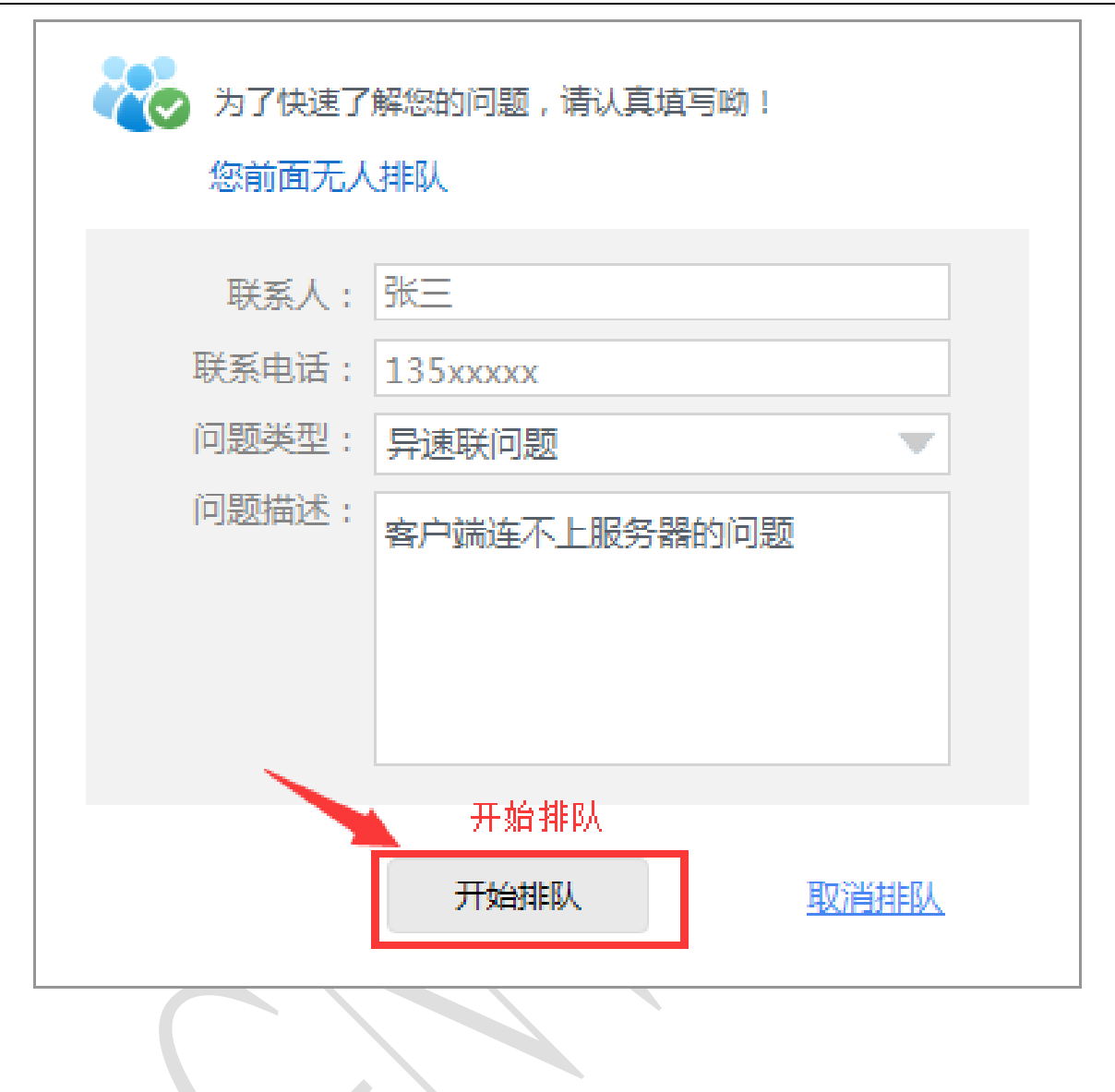

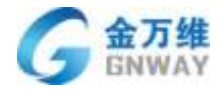

| 帮手 | 俄吧服务管理₹          | F台 V5.0.3.3    |                        |                |   |     | © ₹         | 9 - X  |
|----|------------------|----------------|------------------------|----------------|---|-----|-------------|--------|
|    | <b>合</b><br>服务大厅 | <b>北</b><br>同事 | <mark>夭、</mark><br>联系人 | 应用             |   |     | 0           | 那丽莎    |
|    | 在这里输入            | 对方ID , 然i      | 后点击下面 "连拍              | <del>交</del> " |   |     |             | ~      |
|    | 连接               |                |                        | 0              |   | 0   |             | ×取消连接  |
|    | 以下是最近的           | 排队客户,          | 青及时处理                  |                |   |     | 8           | < 群发消息 |
|    | ID               |                | 公司名称                   | 留              | 注 | 排队于 | 排队时间        | 操作     |
|    | 1985 36          | 2              | xls测试011               |                |   | 陈仁雷 | 08-30 10:40 | Q ←    |
|    |                  |                | 排队过来                   | 的信息            |   | 查   | 清详细信息       | 可直接连接  |
| ۶  |                  |                |                        | 默认5条记          | 渌 |     |             |        |
|    |                  |                |                        |                |   |     |             |        |

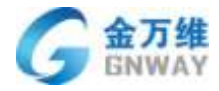

| 帮我吧服务管理平台 V5.0.3.3  |                                                                |   | چ ھ                 | 19 - X    |
|---------------------|----------------------------------------------------------------|---|---------------------|-----------|
| <b>合</b><br>服务大厅 同事 | <b>〔2</b><br>1985—362的排队信息                                     | × | <b>O</b>            | 邢丽莎       |
| 在这里输入对方ID,然后        | 公司名称: <sub>xls</sub> 测试011<br>主机备注:                            |   |                     | ~         |
| 连接                  | 服务开始时间: <sub>0000-00-00</sub><br>服务到期时间: <sub>0000-00-00</sub> |   | 3                   | ・取消连接     |
| 以下是最近的排队客户,请        | 联系人: xls<br>联系方式: 135224995<br>问题举型: Buis BY (2005             |   |                     | 群发消息      |
| ID<br>1985-362      | 问题描述:客户端连不上服务器的问题                                              |   | 排队时间<br>08-30 10:40 | 操作<br>Q ← |
|                     | 排队过来的问题描述                                                      |   |                     |           |
|                     |                                                                |   |                     |           |
| ۶                   | 默认5条记录                                                         |   |                     | 5         |

在此再简单介绍一下服务账号和服务密码的寻求服务的方式,设置服务账号和服务密码 可登录后台设置,客户管理-->选择某一个客户设置服务账号与服务密码。

| ▲ 用以下方式主服素商的。<br>服素商的。<br>唯一服務账号: | 动连接对方:<br>骑给您的账号和密码<br>一 | 设置的账号 |
|-----------------------------------|--------------------------|-------|
| 服务密码:                             |                          |       |
|                                   | 设置的密码                    | 去排队   |

第三种远程连接方式: 主从机连接。主要用于某些客户所在的局域网只允许一台电脑可以连外网,而其他电脑都只能上内网,通过此功能,客服也可以远程连接到所有不

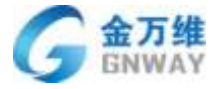

能上外网的电脑

使用方法: 在能上网和不能上网的电脑上都安装"帮我吧"客户端,将能上外网的电脑 上的"帮我吧"客户端设置为主客户端,将不能上外网的电脑上的"帮我吧"客户端设 置为从客户端

| 幕我吧服务管理平台 1 1 1 2 1 2 1 2 2 2 2 2 2 2 2 2 2 2 2                                            |
|--------------------------------------------------------------------------------------------|
| 设置                                                                                         |
| 温馨提示<br>如果在同一局域网内,有电脑无法联网,可将<br>这些电脑设为"从客户端",能联网的电脑设<br>为"主客户端",使"从客户端"通过"主客<br>户端"获取远程服务。 |
| <ul> <li>主从设置: ○ 不设置</li> <li>● 作为主客户端</li> <li>○ 作为从客户端</li> <li>主客户端端口: 38228</li> </ul> |
| 端口号可以随便写,端口<br>号用来与从客户端进行通<br>讯的,所有的从客户端都<br>要通过此端口号通才可以                                   |
| 保存                                                                                         |

从客户端设置的时候,需要填写主客户端电脑的内网 ip 地址

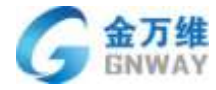

| 设置                                                              |                                                                                                    | × |                                                                                                    |
|-----------------------------------------------------------------|----------------------------------------------------------------------------------------------------|---|----------------------------------------------------------------------------------------------------|
| <b>☆</b><br>基本设置 主                                              | <b>子</b><br>从设置                                                                                           |   |                                                                                                    |
| 温馨提。<br>如果在同一局域<br>这些电脑设为"<br>为"主客户端"<br>户端"获取远程                | 〒<br>网内,有电脑无法联网,可将<br>从客户端" ,能联网的电脑设<br>,使"从客户端"通过"主客<br>服务。                                              |   |                                                                                                    |
| <b>主从设置:</b> ○ 7<br>○ f <sup>4</sup><br><b>○</b> f <sup>4</sup> | 下设置<br>自为主客户端<br>自为从客户端                                                                                   |   |                                                                                                    |
| 主客户端端口:                                                         | 38228                                                                                                    |   |                                                                                                    |
| 主客户端IP:                                                         | 192.168.1.1                                                                                               |   |                                                                                                    |
| 从客户端备注:                                                         |                                                                                                    |   |                                                                                                    |
|                                                                 |                                                                                                    |   |                                                                                                    |
|                                                                 |                                                                                                    |   |                                                                                                    |
|                                                                 |                                                                                                    |   |                                                                                                    |
|                                                                 | 保存                                                                                                    |   |                                                                                                    |
|                                                                 | INTJ.                                                                                                    |   |                                                                                                    |
|                                                                 | 设置<br>基本设置 3<br>温馨提<br>如果在同一局域<br>这些电客户端"<br>户端"获取远程<br>主从设置: ○ 7<br>○ 7<br>主客户端端曰:<br>主客户端端曰:<br>主客户端正字: |   | gg       ▲         L       L         L       L <t< th=""></t<> |

客服在客服端输入"主客户端 ID-从客户端 ID"(中间是英文格式下的减号),点击"连接"即可向从客户端发起远程请求,从客户端接受请求后即可开始远程协助。

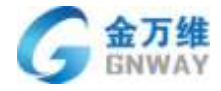

| 帮我吧服务管理平台 V5.0.3.3    |                        |    |   | ⊋ © | ଫ - X      |
|-----------------------|------------------------|----|---|-----|------------|
| <b>合 全</b><br>服务大厅 同事 | <mark>₹、</mark><br>联系人 | 应用 |   |     | 邢丽莎        |
| 1985.362-856250107    |                        |    |   |     | ~          |
| 连接                    |                        | 0  | 0 |     | ×取消连接<br>O |
|                       |                        |    |   |     |            |
|                       |                        |    |   |     |            |
|                       |                        |    |   |     |            |
| 2                     |                        |    |   |     | 5          |

#### 8.2.3 帮我吧安卓客户端

#### 8.2.3.1 概述

"帮我吧安卓客户端"是北京金万维科技有限公司旗下的一块 APP 产品,用户可以通过 此软件让移动设备被远程控制,如同您就是现场操作他们的主用户,提高了远程方式的多样 性。

#### 8.2.3.2 运行环境

本软件可在 Andriod5.0 及以上版本运行

#### 8.2.3.3 注意事项

1. 设备需要获得系统截屏权限,若没有进行授权,主动控制方会是黑屏状态。

2. 设备需要获得 root 权限(root 权限及获取见附录 1<sup>1</sup>),如果设备没有获得 root 权限, 设备将不能被对方操作和控制,但是对方能看到屏幕信息。

<sup>&</sup>lt;sup>1</sup> root 权限及获取 <u>http://baike.baidu.com/item/%E5%AE%89%E5%8D%93root%E6%9D%83%E9%99%90</u>

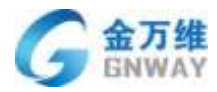

## 8.2.3.4 使用说明

## 8.2.3.5 软件下载

手机安装可通过以下方式进行下载(平板等设备需联系工作人员):

①手机打开链接: <u>https://www.pgyer.com/xB0H</u>

②二维码下载:

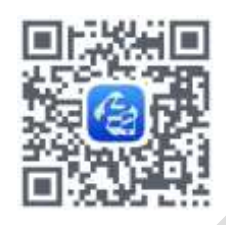

## 8.2.3.6 页面介绍

①首页

打开软件会进入到首页,可以看到"启动协议服务"的按钮

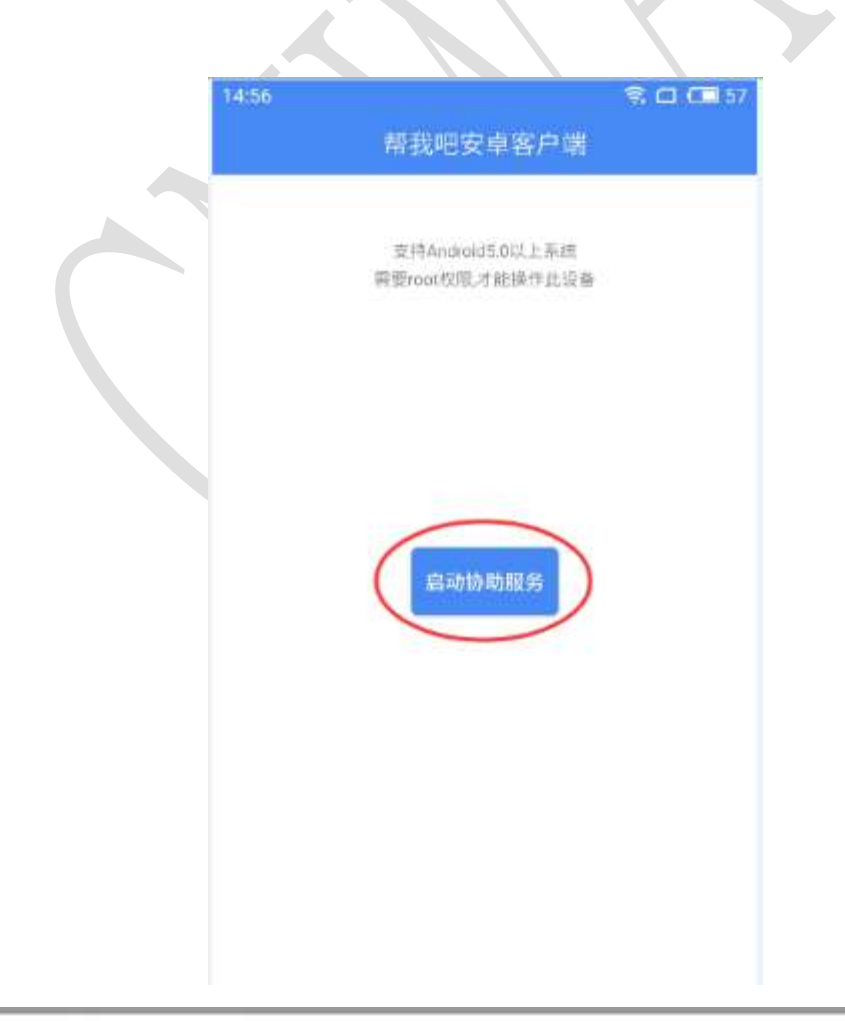

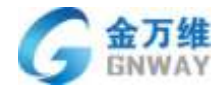

#### ②生成 ID

点击"启动协议服务"可生成唯一 ID 号码(跟硬件进行绑定,重新安装不会改变)

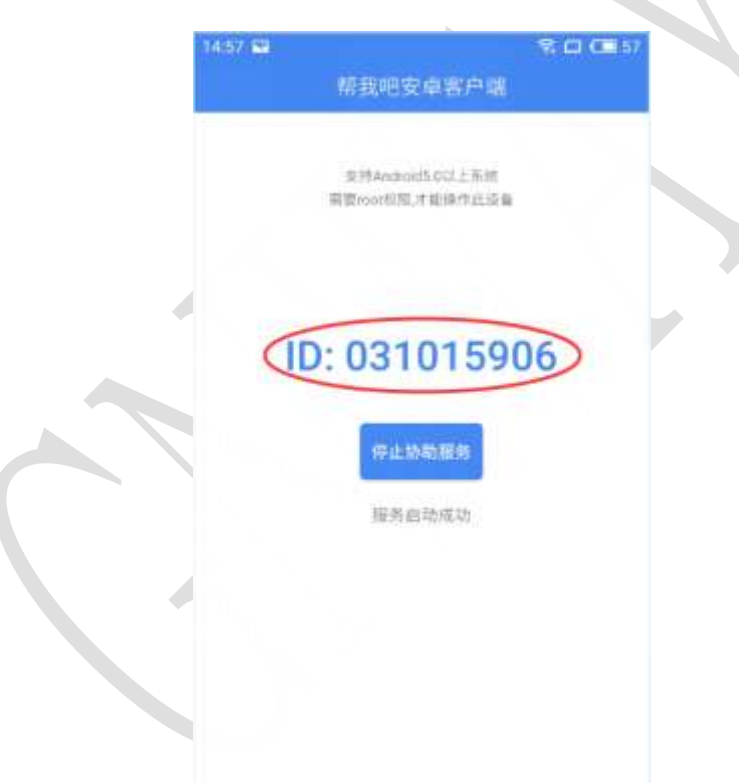

③系统授权

启动服务后,系统会发送一个弹窗,需要点击"现在开始"或"允许"进行授权

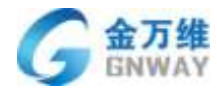

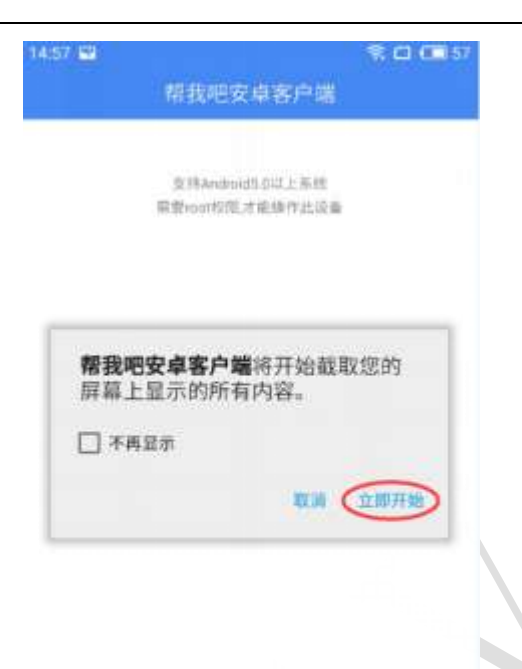

## 8.2.3.7 软件使用

第一步: 生成 ID 之后就可以告诉对方本机 ID 进行连接(需配合"帮我吧客户端 PC 版" 或"帮我吧 APP" APP 使用)

| 華我吧服务管理平台 V5.0.4.6 |     | © ∓ ♈ – ×  | 15:26<br>《返回                 | ♥ □ □ 50 |
|--------------------|-----|------------|------------------------------|----------|
|                    | 应用  | <u>O01</u> |                              |          |
| 031015906          |     | *          | 帮研                           |          |
| 连接                 | 0 0 | ×取消量接      |                              |          |
|                    |     |            | 请输入客户端的ID以建立会话:<br>031015906 | ٥        |
|                    |     |            | 注接                           |          |
|                    |     |            |                              |          |
|                    |     |            |                              |          |

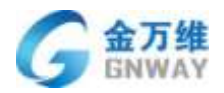

第二步: 主动控制方点击连接后, 会进入远程聊天页面, 点击"开始远程"(帮我吧 APP 点击"远程"), 帮我吧安卓客户端会收到连接提醒, 点击"是"即可建立连接

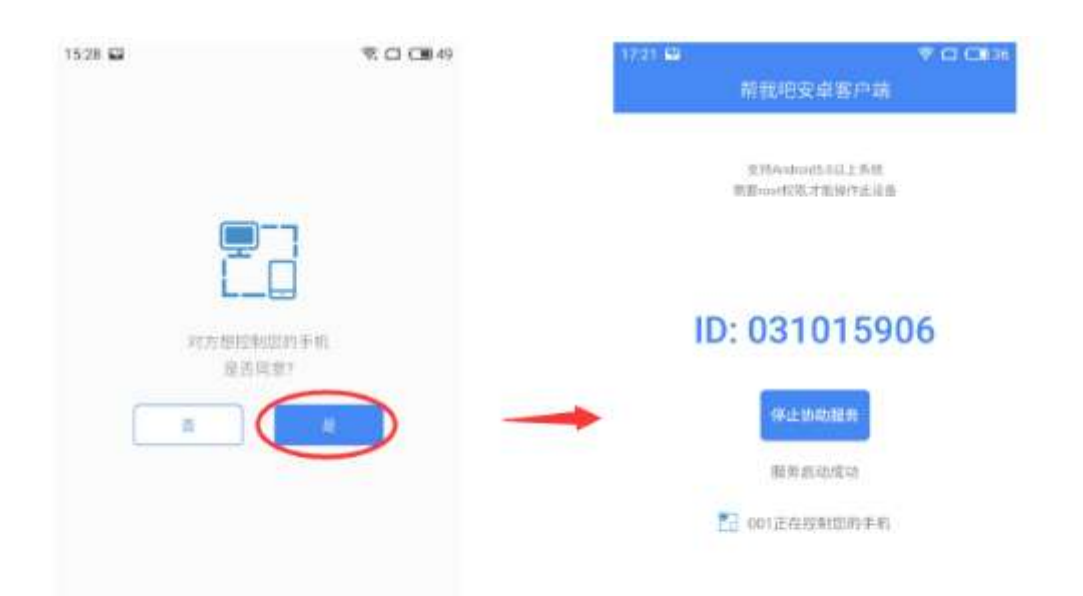

#### 8.2.3.8 结束远程

1. 可以在软件内点击"停止协助服务"断开连接

2. 可以在控制方设备选择"结束服务"或"退出"断开连接

#### 8.2.3.9 软件退出

需要结束软件进程退出软件,点击返回不能完全退出软件

## 8.3 上门任务及工单服务

#### 8.3.1 客户寻求工单服务方式设置

帮我吧客户端可支持上门任务和工单服务,可以在管理后台进行设置,选择上门任务直 接勾选保存就可以了,选择工单服务需要配置工单发布的链接,客户端提交的工单会同步到 后台。如下图

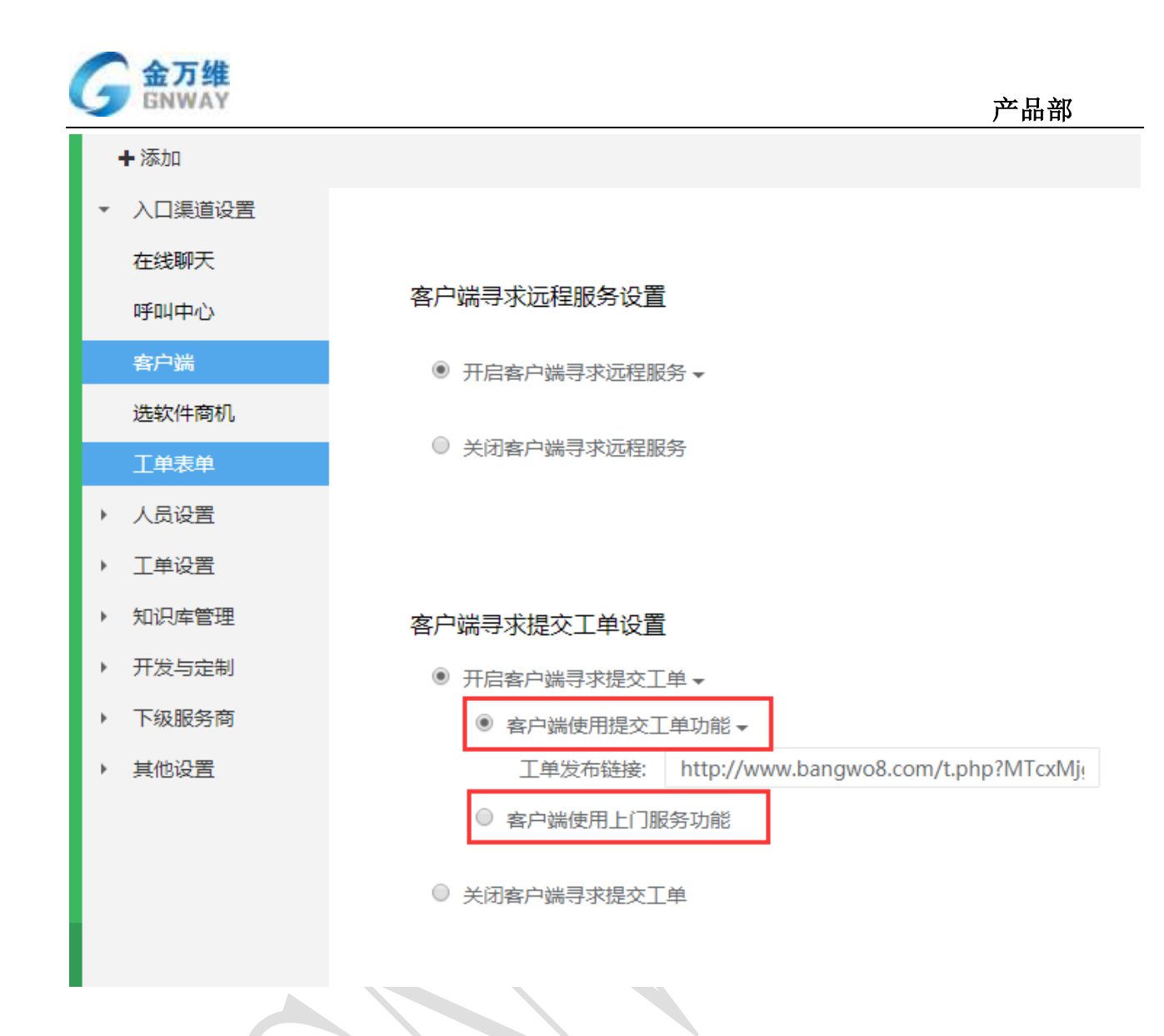

# 8.3.2上门任务操作流程

PC端上门任务满足了企业对客户的上门需求,并且在帮我吧后台会产生相应的记录,便 于统计工作量和客户问题相关信息,PC上门任务与帮我吧 APP 中的上门任务是无缝对接的。 PC客服端派发了上门任务后,上门人员在帮我吧 APP 上看到需要自己上门的任务,然后开始 对客户进行服务。期间会产生上门人员的行程轨迹,上门人员还可拍照上传(最多9张), 记录重要的信息,并且支持添加自定义字段,让上门任务记录更灵活,根据不同需求来定制。 如下图展示上任务主界面:

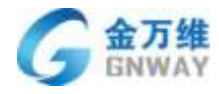

|         |         |           |        | ALC: NO.     |         |           |            |                  |        |          | 1    |   |
|---------|---------|-----------|--------|--------------|---------|-----------|------------|------------------|--------|----------|------|---|
|         |         |           |        |              | -       | 8         |            | 1                | 0      |          |      |   |
| 10.00   | 88.1 18 |           | 01.00  |              | Q BRIDE | 平時        | sų.        |                  | 10.45  | antes of | EAND | 1 |
|         |         |           |        | 2            | 9.2     | 1111      | HERE       | 2010             | 128412 | - 16/1   | -    | ł |
|         |         |           |        | 1112         | 20018   | and at a  | N.S. NO.IE | 3107-04-21-35.   | 1040   | 9        |      | I |
| _       | $\sim$  |           | 00     |              | 21011   | and it is | 2012       | 2017-02-20 (0)   | 19405  | 9        | 1.00 | ł |
| (mh)    | (0)     |           | COT    |              | 21157   | meanin-   | 293/2      | 2012 (0)-20 Eb., | 1.81   | 9        |      |   |
| E.      | UN      | E         |        | and a second | 2011    | 102+0     | 1988/12    | 2017-01-22 18-   | 100    | 0        |      |   |
| 9072016 | anity C | 124219-01 | 11.389 |              | 2001    | HENN      | 218/2      | 3067-03-22 (31   | +91    | 9        | 2    |   |
|         |         |           |        |              | 2000    | 10210     | 731/18     | 2017/01/14 2011  | 101    | a        |      |   |
|         |         |           |        |              | 20021   | 1         | 2012       | 2817-00-08 (81.  | 4.81   | 9        |      |   |
|         |         |           |        | with the     | 20085   | 77.       | 73112      | 2117-01-24 (01.) | 100    | 9        |      |   |
|         |         |           |        | ## # # #     | 20070   | heshine   | 10000      | 2017-02-20 00    | 4.81   | 0        |      |   |
|         |         |           |        |              | 200     | bertane - | 2018/02    | 3113 (0-28 18.)  | 181    | 9        |      |   |
|         |         |           |        |              | parts.  | 702+0     | 78/18      | 2017-06-22 Jun-  | 0.017  | a        |      |   |
|         |         |           |        |              | 2mag    | NEAN      | 21210      | 3167-00-00 3h-   | 100    | 9        |      |   |

#### 任务操作主线流程

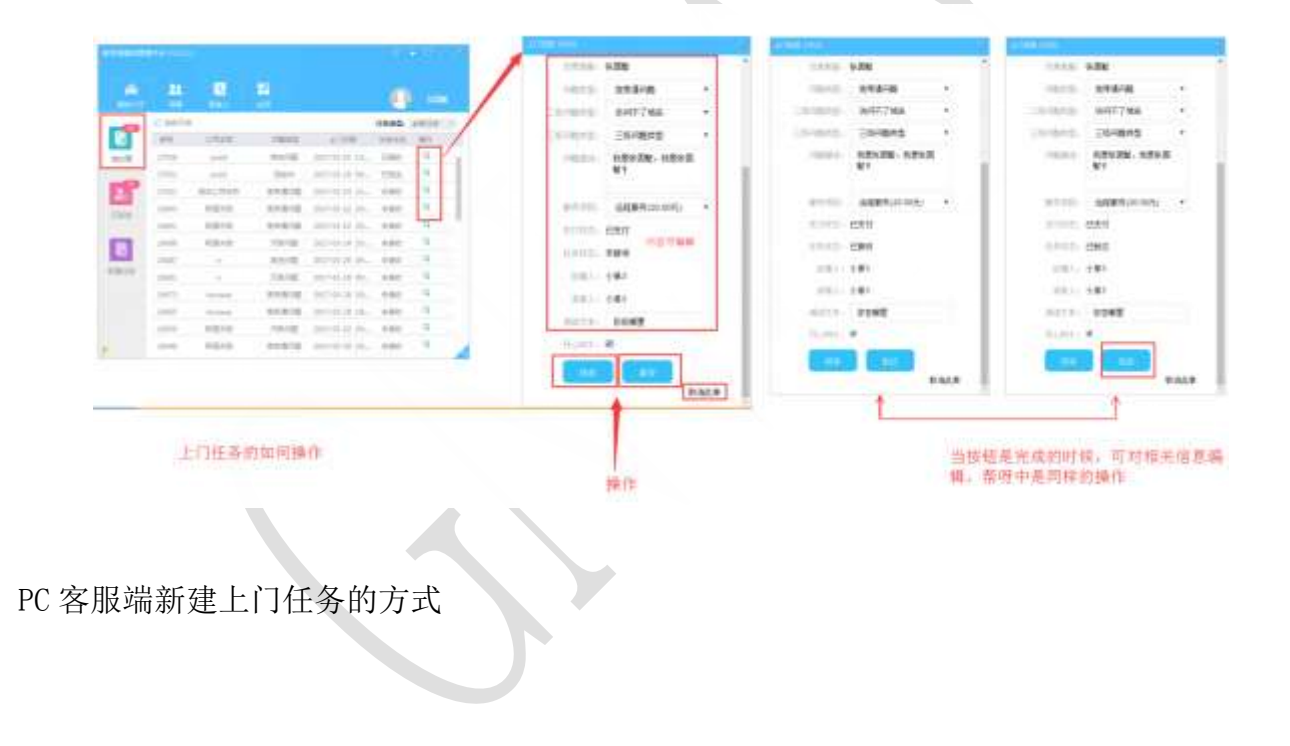

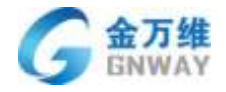

产品部

|                                                                                                    |                                                                                                    |                                                                                        |                                                                                                    |                  |         |                        |            |          |                                                                                                    |                                                                                                    | 7.461 1994               | 4                                                                               |      |
|----------------------------------------------------------------------------------------------------|----------------------------------------------------------------------------------------------------|----------------------------------------------------------------------------------------|----------------------------------------------------------------------------------------------------|------------------|---------|------------------------|------------|----------|----------------------------------------------------------------------------------------------------|----------------------------------------------------------------------------------------------------|--------------------------|---------------------------------------------------------------------------------|------|
|                                                                                                    | 1.000                                                                                                    |                                                                                        | 2005                                                                                                    |                  |         |                        |            |          | 2.88                                                                                                    | 性书)                                                                                                    |                          |                                                                                 |      |
| •                                                                                                    |                                                                                                    |                                                                                        |                                                                                                    |                  | - 0     | 100                    |            |          | 0.000                                                                                                    | 403.5                                                                                                    |                          |                                                                                 |      |
|                                                                                                    | O DELLOS                                                                                                    |                                                                                        |                                                                                                    |                  | 100.00  | -                      |            |          | - 91                                                                                                    | NUC #                                                                                                    | 8. 1                     | 100                                                                             |      |
| P                                                                                                    |                                                                                                    | uter:                                                                                  | (main)                                                                                                    | 15780            | GRIER   | B/E                    |            |          |                                                                                                    |                                                                                                    |                          |                                                                                 |      |
|                                                                                                    | 27018                                                                                                    | andst                                                                                  | 80.02                                                                                                    | 2017-01-21 12-   | Bant    | q .                    |            |          | 10                                                                                                    | 699)                                                                                                    |                          |                                                                                 |      |
|                                                                                                    | 27915                                                                                                    | indat                                                                                  | 104214                                                                                                    | 20137-01-29-00-  | CHILE   | 9                      |            |          | 110                                                                                                    | 100                                                                                                    | 1.828                    |                                                                                 |      |
|                                                                                                    | 27042                                                                                                    | REINER                                                                                 | 21010                                                                                                    | 2017-01-11 11-   | ERIA    | 9                      |            |          | . (18)                                                                                                    | 835 <b>A</b>                                                                                                    | nes.                     |                                                                                 | - 21 |
|                                                                                                    | 20003                                                                                                    | HEAR.                                                                                  | 21612                                                                                                    | 2017/06/22 106.2 | #802    | 9                      |            |          | 20/88                                                                                                    | an (2                                                                                                    | 978845                   | 2                                                                               | 1    |
|                                                                                                    | 26691                                                                                                    | 102.40                                                                                 | 175.512                                                                                                    | 2017-01-02 20    | 192     | a                      |            |          | 1000                                                                                                    |                                                                                                    | 11月間末5                   | 1) - C                                                                          | 121  |
|                                                                                                    | 2008                                                                                                    | 1020-0                                                                                 | 730108                                                                                                    | 2017-01-14 30    | 1993    | 9                      |            |          | 100                                                                                                    | 11.1 M                                                                                                    |                          |                                                                                 |      |
|                                                                                                    | 26683                                                                                                    |                                                                                        | 8518                                                                                                    | 2017-01-29-09-   | #380    | D.                     |            |          |                                                                                                    |                                                                                                    |                          |                                                                                 |      |
| 2                                                                                                    | 20081                                                                                                    | - 11                                                                                   | Abrild                                                                                                    | 2017-01-28-00-   | 1980    | Q                      |            |          | (84)                                                                                                    | an in                                                                                                    | GHELMER                  | 8                                                                               |      |
|                                                                                                    | 20675                                                                                                    | Destana.                                                                               | 文中表引起                                                                                                    | 2017-04-28 10    | 1918-02 | 9.                     |            |          | - 914                                                                                                    | 100                                                                                                    | F11                      |                                                                                 |      |
|                                                                                                    | 20003                                                                                                    | 1111046                                                                                | 878/8                                                                                                    | 2017-01-38 18    | 480     | Q                      |            |          | 1.40                                                                                                    |                                                                                                    | 828 -                    |                                                                                 |      |
|                                                                                                    | 26850                                                                                                    | 阿莱内拉                                                                                   | 735748                                                                                                    | 7017-01-12 77-   | 45847   | 9                      |            |          |                                                                                                    | 10.1 - 54                                                                                                    | Dir.                     |                                                                                 |      |
|                                                                                                    | 20048                                                                                                    | 102.02                                                                                 | 大片古小区                                                                                                    | 2013-28-10 10-   | +1812   | 9                      | 4          |          |                                                                                                    |                                                                                                    | TIN!                     |                                                                                 |      |
| 新建 中也]                                                                                                    | 可新建」                                                                                                    | 7<br>2门任务<br>列表处                                                                       | 也可新建上                                                                                                    | :门任务             | 后日      | ·添加的自                  | 自定义字       | R.       | TI CONCER                                                                                                    |                                                                                                    | - 2                      | 1738 W                                                                          |      |
| 新建.                                                                                                    | 可新建」                                                                                                    | 7<br>上门任务<br>列表处:                                                                      | 也可新建上                                                                                                    | :门任务             | 后在      | 5 添加的自<br><u>-</u><br> | 定义字        | 段<br>110 | 11 13 18 14 14 14 14 14 14 14 14 14 14 14 14 14                                                                                                    |                                                                                                    | 2                        | 27384                                                                           |      |
| 新建 中也 7                                                                                                    | 同事                                                                                                    | 》<br>利表处:<br>1                                                                         | 也可新建上                                                                                                    | :门任务             | 后<br>合  |                        | 定义字        |          | 四 (1983年<br>2月4日)<br>2月4日<br>2月4日<br>2月4日<br>2月4日<br>2月4日<br>2月4日<br>2月4日<br>2月4日                                                                                                    | 071 R                                                                                                    |                          | 2738M                                                                           |      |
| 新建 中也1                                                                                                    | 上门任头可新建]<br>可新建]                                                                                                    | 》<br>一位券<br>列表处                                                                        | 也可新建上                                                                                                    | :门任务             | 后名      | ·添加的自                  | 主义学        |          | 11 (1963)<br>(1771)<br>(1771)<br>(177)<br>(1771)<br>(1771) | 1087                                                                                                    |                          | 2/38#                                                                           |      |
| 「建一日」                                                                                                    | 上11任9<br>可新建]<br>同事<br>11<br>11<br>11<br>11<br>11<br>11<br>11<br>11<br>11<br>11<br>11<br>11<br>11                                                                                          | 7<br>二 一 任 券<br>列 表 处 1                                                                | 也可新建上<br><sup>11</sup><br><sup>11</sup><br><sup>11</sup><br><sup>11</sup>                                                                                                    | :门任务             | 后台      | ·添加的自                  | <b>建义字</b> |          | E detaite                                                                                                    | 67. B                                                                                                    |                          | 1738×                                                                           |      |
| 新建 の 新聞 (1) (1) (1) (1) (1) (1) (1) (1) (1) (1)                                                                                                    | 上口任头<br>可新建<br>同事<br>(1)<br>(1)<br>(1)<br>(1)<br>(1)<br>(1)<br>(1)<br>(1)<br>(1)<br>(1)                                                                                                    | た<br>一<br>任<br>券<br>教表处1                                                               | 也可新建上<br><sup>111</sup><br><sup>111</sup><br><sup>111</sup><br><sup>111</sup><br><sup>111</sup><br><sup>111</sup><br><sup>111</sup><br><sup>111</sup><br><sup>111</sup><br><sup>111</sup>                                                                                                    | : 门任务            | 后台      | ·添加的自                  | HE X P     |          | E detaie                                                                                                    | 671 B                                                                                                    |                          | 1/38#                                                                           | •    |
| 近日 一日 一日 一日 一日 一日 一日 一日 一日 一日 一日 一日 一日 一日                                                                                                    | 上11任头<br>可新建<br>同事<br>(1)<br>(1)<br>(1)<br>(1)<br>(1)<br>(1)<br>(1)<br>(1)<br>(1)<br>(1)                                                                                                   | 》<br>一任务<br>列表处<br>一                                                                   | 也可新建上                                                                                                    | 二门任务             | 后台      |                        |            |          | 11 10 10 10 10 10 10 10 10 10 10 10 10 1                                                                                                    | 6ff                                                                                                    |                          | ±1738.#                                                                         | •    |
| 近日日 (1)日本 (1)日本 (1)) | レ11日<br>可新建<br>「<br>「<br>「<br>「<br>「<br>「<br>「<br>」<br>「<br>」<br>「<br>」<br>「<br>」<br>「<br>」<br>「<br>」<br>「<br>」<br>」<br>「<br>」<br>」<br>」<br>」<br>」<br>」<br>」<br>」<br>」<br>」<br>」<br>」<br>」 | 》<br>一日任务<br>列表处<br>一日<br>一日<br>一日<br>一日<br>一日<br>一日<br>一日<br>一日<br>一日<br>一日           | 也可新建上                                                                                                    | 二门任务             | 后台      | ·添加的自                  |            |          | 10 00000<br>0 00000<br>0 00000<br>0 00000<br>0 00000<br>0 00000<br>0 00000<br>0 00000<br>0 00000<br>0 00000<br>0 00000<br>0 00000<br>0 000000                                                                                                    | 671 U                                                                                                    |                          | L/TRA                                                                           | •    |
|                                                                                                    | レ11日来<br>可新建<br>の事<br>(1)<br>(1)<br>(1)<br>(1)<br>(1)<br>(1)<br>(1)<br>(1)<br>(1)<br>(1)                                                                                                   | 为表处<br>列表处<br>。                                                                        | 也可新建上                                                                                                    | 二门任务             | 后谷      | ·添加的自                  |            |          |                                                                                                    | 417.0<br>東立在24                                                                                                    | J<br>J<br>J              | 2<br>2<br>2<br>2<br>2<br>3<br>8<br>4                                            | •    |
|                                                                                                    | に<br>1日<br>日<br>日<br>日<br>日<br>日<br>日<br>日<br>日<br>日<br>日<br>日<br>日<br>日                                                                                                    | 为表处<br>列表处<br>。                                                                        | 也可新建上                                                                                                    | :门任务             | 后音      | ·添加的自                  |            |          |                                                                                                    | 477.0<br>42874<br>春竹                                                                                                    |                          | 2-1738#                                                                         | •    |
|                                                                                                    | レート<br>に<br>「<br>日<br>日<br>日<br>日<br>日<br>日<br>日<br>日<br>日<br>日<br>日<br>日<br>日                                                                                                    | 「<br>二 一 任 券<br>列 表 处<br>一<br>一<br>一<br>一<br>一<br>一<br>一<br>一<br>一<br>一<br>一<br>一<br>一 | 也可新建上<br>世<br>19<br>19<br>19<br>19<br>19<br>19<br>19<br>19<br>19<br>19<br>19<br>19<br>19                                                                                                    | :门任务             | 后台      |                        |            |          |                                                                                                    | (1):10<br>(1):20<br>(1):20<br>(1):10<br>(1):1 | 2<br>1<br>1<br>8         | 11<br>11<br>12<br>12<br>12<br>12<br>12<br>12<br>12<br>12<br>12<br>12<br>12<br>1 | •    |
|                                                                                                    | レー1<br>日<br>日<br>日<br>日<br>日<br>日<br>日<br>日<br>日<br>日<br>日<br>日<br>日                                                                                                    |                                                                                        | 也可新建上<br>時間<br>starsgatotite<br>opielatite<br>opielatite<br>geleratite<br>geleratite<br>geleratite<br>geleratite<br>geleratite                                                                                                    | :门任务             |         |                        |            |          |                                                                                                    | n), 10<br>10<br>10<br>10<br>10<br>10<br>10<br>10<br>10<br>10<br>10<br>10<br>10<br>1                                                                                                    | - 3<br>- 3<br>- 3        | 2<br>2<br>2<br>2<br>3<br>8<br>7<br>1<br>2<br>8<br>8                             | •    |
|                                                                                                    | レート<br>に<br>「<br>日<br>任<br>子<br>可<br>新<br>建<br>一<br>一<br>一<br>一<br>一<br>一<br>一<br>一<br>一<br>一<br>一<br>一<br>一                                                                               |                                                                                        | 也可新建上<br>19<br>19<br>19<br>19<br>19<br>19<br>19<br>19<br>19<br>19<br>19<br>19<br>19                                                                                                    | :门任务             |         |                        |            |          |                                                                                                    | n), 0<br>1087<br>春香<br>一雄川勝<br>王徳川勝                                                                                                    | - 3<br>- 3<br>- 3<br>- 3 | ±1288                                                                           | •    |
| 新建していた。<br>の日本<br>の日本<br>の日本<br>の日本<br>の日本<br>の日本<br>の日本<br>の日本                                                                                                    | レート<br>に<br>「<br>日<br>住<br>来<br>し<br>日<br>住<br>来<br>し<br>の<br>の<br>の<br>の<br>の<br>の<br>の<br>の<br>の<br>の<br>の<br>の<br>の                                                                     |                                                                                        | 也可新建上<br>此可新建上<br>starspactite<br>grästat<br>grästat<br>grästat<br>grästat<br>grästat<br>grästat<br>grästat<br>grästat<br>grästat<br>grästat                                                                                                    | :门任务             |         | ·添加的自                  |            |          |                                                                                                    | n), 10<br>10<br>吉子                                                                                                    | • 3                      | ±1288                                                                           | •    |
| 新田田 (1) (1) (1) (1) (1) (1) (1) (1) (1) (1)                                                                                                    |                                                                                                    |                                                                                        | 也可新建上<br>此<br>sharspoottiv<br>griash20<br>uup-hangh<br>uup-hangh<br>griash21<br>griash21<br>grias | :门任务             |         |                        |            |          |                                                                                                    | 47-10<br>10<br>吉戸<br>「助川町<br>三切川町                                                                                                    | · 3                      | 2/28#                                                                           | •    |
| 新建して<br>の<br>の<br>の<br>の<br>の<br>の<br>の<br>の<br>の<br>の<br>の<br>の<br>の                                                                                                    |                                                                                                    |                                                                                        | 也可新建上<br>時間<br>shangoottiv<br>griatLti<br>griatLti<br>griatLti<br>griatLti<br>griatLti<br>griatLti<br>griatLti<br>griatLti<br>griatLti<br>griatLti<br>griatLti<br>griatLti<br>griatLti<br>griatLti<br>griatLti<br>griatLti<br>griatLti<br>griatLti<br>griatLti<br>griatLti<br>griatLti<br>griatLti                                                                                                    | :门任务             |         |                        |            |          |                                                                                                    | 47.0<br>1287<br>47<br>1287<br>47<br>1287<br>48<br>1287<br>48<br>1287<br>48<br>1287<br>48<br>1287<br>48<br>1287<br>48<br>1287<br>48<br>1287<br>48<br>1287<br>48<br>1287<br>48<br>1287<br>49<br>1287<br>49<br>1287<br>1287<br>1287<br>1287<br>1287<br>1287<br>1287<br>1287                                                                                                    | - 3<br>- 3<br>- 3        | 2-728#                                                                          | •    |

## 如何转派、申请取消,同意取消或转派其他客服

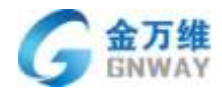

| AVEN -            | *893A -                                                                                                    | 申 (##3##2#<br>请 3#7642*#31:0 +##                     |
|-------------------|----------------------------------------------------------------------------------------------------|------------------------------------------------------|
|                   | WW706W828                                                                                                    | HA HOTCHNERS BEE                                     |
| TATE              | R/8/912                                                                                                    | 協 (tava) (tava)                                      |
|                   |                                                                                                    | 任<br>                                                |
| 18(2)(0)          |                                                                                                    | 流 上世紀 2017-60-22 20.90.90                            |
| 102(+)(10)        | 1 K (42.1                                                                                                    | NAME NOT                                             |
| #G34DE41          | and the second second s | 20                                                   |
| (Approximation)   |                                                                                                    | 单                                                    |
| seventicity 181   |                                                                                                    | A =00400.820                                         |
| -                 | A                                                                                                    | 处<br>进<br>行                                          |
|                   |                                                                                                    | <b>ひ</b><br>明 (11) (11) (11) (11) (11) (11) (11) (11 |
| States and States | And a state of the state of the | etter gett                                           |

如何转派、申请取消、同意取消或转派其他客服

查看已派发出去的上门任务 (只可看,不能编辑)

|                | 21   |             |        |      |                       |         |      | -                 |          | 0-8:0842;8<br>2017-40-22 14:272 | 7 888                |          | *III |
|----------------|------|-------------|--------|------|-----------------------|---------|------|-------------------|----------|---------------------------------|----------------------|----------|------|
|                |      |             | 1.1    |      |                       | 1.00    |      | 1010030000        |          | 2017-07-22 16:51 4              | 1 10.5               | 6401     |      |
|                | -    |             |        |      |                       |         |      | 88 - 88           | 1.       | 2017-04-14 18:100               | 1403 1               | 0.001    |      |
| •              |      | Lotan .     | 1010   |      | 1008                  |         | /    | -                 |          | 2017-04-14 18:38.3              | 1.000                | 140      |      |
| net.           |      | -           | 003    | 141  | and show it?          | **** T  | 1 10 | period at laborat |          |                                 |                      |          | -    |
| -02            | 1110 | -           |        | 141  |                       |         | -    | 1.00              |          | (#)(00)(12.4                    | 甘肃 •                 | · 清泉     | •    |
|                | -    |             |        |      | service of A.         |         |      | 10.01             | 12 I I I |                                 | - dat                |          |      |
| 518            | -    |             | 10000  | 1.00 | and the second second |         | -1   |                   |          |                                 |                      |          |      |
|                | -    | -           |        | 120  | and the last          |         |      |                   |          | TUEDA:                          | 2017-00-28           | 10.00.00 |      |
| 10             | _    | -           |        |      | and the second        |         |      | 201004            |          | 0.000                           | 4.83                 |          |      |
| and the second | -    | -           | -      | -    | and 100 km h          |         |      | 1.5               |          |                                 | in the second second |          |      |
|                | -    | And in case |        | -    | BUT AN AT A           | a       |      |                   |          | 1935年間。                         | 算速联问题                |          |      |
|                | -    | -           | 1010   | 1.81 |                       | and B   |      | annian            | *.2      |                                 | HIDE?                |          |      |
|                | 2004 | Revised.    | anale. | 1.81 | and state in the      | ana B   | 100  | 821               |          |                                 | 102506               |          |      |
|                | -    | -           | 100.00 | -    | INFORMA.              | ant it. |      | 484               |          | 三川田田市町                          |                      |          | 18   |
|                |      |             |        |      |                       |         | -    |                   | _        | 100004                          | TM PRO               |          |      |
|                |      |             |        |      |                       |         |      | 0.25              |          |                                 |                      |          |      |
|                |      |             |        |      |                       |         |      |                   |          |                                 |                      |          |      |
|                |      |             |        |      |                       |         |      |                   | _        | 21272                           | - Weekster           | 100      |      |

# 8.4 客户及服务收费管理

## 8.4.1 客户管理

#### 8.4.1.1 客户自定义字段设置

根据自己公司的需求或流程设置不同的字段,联系人字段也可以添加自定义字段,设置 详见 2.3.3 章节介绍。

## 8.4.1.2 客户批量导入

可批量通过 excel 表格导入客户资料,快速的把客户移植到"帮我吧系统",设置详见

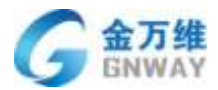

2.3.3 章节介绍

#### 8.4.1.3 客户增删改查

对客户信息进行添加、查看、搜索、删除等管理操作,设置详见 2.3.3 章节介绍

#### 8.4.1.4 机器 ID 绑定

客户端会自动生成 9 位的 ID 号(用于远程),为了更好的管理可以把 ID 绑定到客户下, 用于远程统计等。客户端 ID 号(以下统称为 ID 号)要绑定到联系人名下,有三种绑定方式:

第一种:客服人员在客服端主动绑定 ID 号,如下图

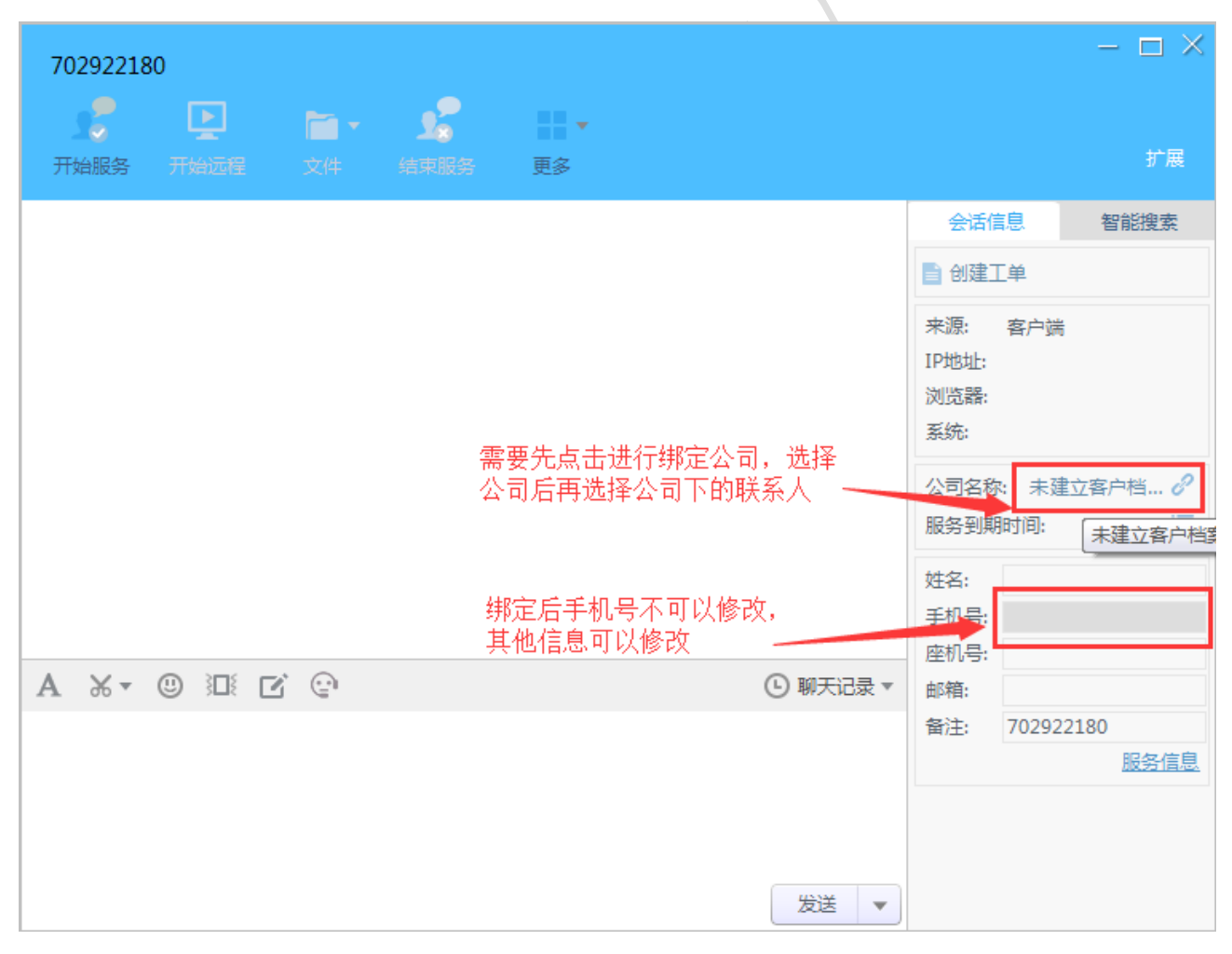

如果客户管理中没有想要绑定的客户信息,可以点击蓝色字体进行新增公司/联系人:

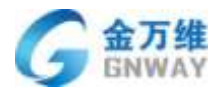

产品部

| 702922180                                                                                     |                           |         |                   | – 🗆 ×               |
|-----------------------------------------------------------------------------------------------|---------------------------|---------|-------------------|---------------------|
| , <b>?</b> 🕞                                                                                  | 查询联系人                     | ×       |                   |                     |
| 开始服务  开始远程                                                                                    | 在这里查询联系人名称/手机号码           |         |                   | 扩展                  |
|                                                                                               | 添加联系人                     |         | 会话信息              | 智能搜索                |
|                                                                                               |                           | 1       | 创建工单              |                     |
|                                                                                               | 姓名:                       | ₹ì<br>স | 源: 客户端<br>地址:     |                     |
|                                                                                               | 手机号:                      | 11      |                   |                     |
|                                                                                               | 泪蹭想天。 你可以通过曾通后公,绝虑更久送知信自  | 8       | 筑:<br>三夕我。十3      |                     |
|                                                                                               | 画著推小, 心可以过这时主日日,新始死的片利自志。 | R       | 可石标: 不通<br>务到期时间: |                     |
|                                                                                               | XX to DOWN                | ŧ       | 名:                |                     |
|                                                                                               |                           | 티       | 机号:<br>机号:        |                     |
| $\mathbf{A}  `` \bullet `` \bullet `` \bullet `` \bullet `` \bullet `` \bullet `` \bullet ``$ | 没有您要查找的联系人?点此添加           | ß       | 箱:                |                     |
|                                                                                               |                           | 計       | 注: 70292          | 2180<br><u>服务信息</u> |
|                                                                                               | 确定                        |         |                   |                     |
|                                                                                               |                           |         |                   |                     |
|                                                                                               | 发送 🔻                      |         |                   |                     |

如果服务时来不及绑定信息,还可以在填写服务总结的时候进行绑定,绑定的步骤和在聊天窗口中一致:

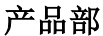

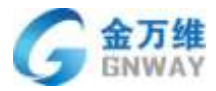

| 结束服务(94037   | '3852)                                                                                                    |                                                                   |
|--------------|----------------------------------------------------------------------------------------------------|-------------------------------------------------------------------|
| 本次服务结束       | 束 , 请在下面完善本次服务单                                                                                                    |                                                                   |
| 📄 创建工单       | <u>é</u>                                                                                                    |                                                                   |
| 公司名称:        | 点此绑定                                                                                                    |                                                                   |
| 姓名:          |                                                                                                    |                                                                   |
| 手机号:         |                                                                                                    |                                                                   |
| <u>座</u> 机号: |                                                                                                    |                                                                   |
| 备注:          |                                                                                                    |                                                                   |
| 问题类型:        | 其他问题                                                                                                    |                                                                   |
|              | 请选择二级分类 🚽                                                                                                    |                                                                   |
|              | 请选择三级分类 🗸 🗸                                                                                                    |                                                                   |
| 问题描述:        |                                                                                                    |                                                                   |
|              |                                                                                                    |                                                                   |
| 解决办法:        |                                                                                                    |                                                                   |
|              |                                                                                                    |                                                                   |
|              |                                                                                                    |                                                                   |
|              | 确定                                                                                                    |                                                                   |
|              | ADVE                                                                                                    |                                                                   |
|              | 结束服务(94037<br>本次服务结理<br>(公司名称:<br>公司名称:<br>生名:<br>日本<br>(公司名称:<br>一<br>(小田子:<br>(本)<br>(小田子:<br>(本)<br>(小田子:<br>(本)<br>(小田子:<br>(本)<br>(本)<br>(本)<br>(本)<br>(本)<br>(本)<br>(本)<br>(本)<br>(本)<br>(本) | 生ま服务(940373852)   本次服务结束,请在下面完善本次服务单   ④ 创建工单   公司名称: 点此绑定   佐祝名: |

第二种:登录后台可以绑定 ID

步骤:设置-->客户管理-->选中某个客户点编辑-->添加联系人-->选中联系人点编辑-->添加 ID 号

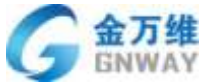

|                                                                                                    |                                                                                       |                                              |              |         |         |         |        |     |     | н цр         |
|----------------------------------------------------------------------------------------------------|---------------------------------------------------------------------------------------|----------------------------------------------|--------------|---------|---------|---------|--------|-----|-----|--------------|
| + 3510                                                                                                    |                                                                                       |                                              |              | 000051  |         |         |        |     |     | <b>0</b> - 1 |
| + 入口連續設置                                                                                                    |                                                                                       |                                              |              |         |         |         |        |     |     |              |
| - Amira                                                                                                    | 有户归集, 身万线温泉                                                                           | 6/4                                          | 的电工作用        |         |         |         |        |     |     |              |
| #223                                                                                                    | EN                                                                                    |                                              | 2.1201年      |         | 10 A 10 | 15      |        | iż. |     |              |
| ACCES                                                                                                    | 100                                                                                   | (e)                                          |              |         | 82.54   | KP-1018 |        |     |     |              |
| · Imperate                                                                                                    | 公司加加                                                                                  |                                              | 公司利祉         |         |         |         |        |     |     |              |
| <ul> <li></li></ul>                                                                                                    | 医输热公司地址                                                                               |                                              |              |         |         |         |        |     |     |              |
| + 下级服务管                                                                                                    | 52                                                                                    |                                              |              |         |         |         |        |     |     |              |
| · Mittiger                                                                                                    |                                                                                       |                                              |              |         |         |         |        |     |     |              |
|                                                                                                    | COLA SP                                                                               | 5纪章 工章                                       | Ragan ame    | ¥ Mid01 |         |         |        |     | 8/7 | MERS<br>0    |
|                                                                                                    | +3588.4                                                                               | A 12271                                      |              |         |         |         |        |     |     |              |
|                                                                                                    | D.E.A                                                                                 | EH2                                          | 子约用          | 84      | 999     | が祝い     | (SWID) | 62  | -1  | 57           |
|                                                                                                    | E Comment                                                                             | 1000                                         | 1010111000   |         |         |         | lan    |     |     | 10×          |
|                                                                                                    | toterra                                                                               |                                              | 10101010001  |         |         |         | 1.45   |     |     |              |
| ·知識 / 金万维酒清清                                                                                                    | / 8 2018121300                                                                        | 12                                           |              |         |         |         |        |     |     |              |
| ·死敗 / 金万県高清井<br>H2                                                                                                    | / 8 2018121300                                                                        | 12                                           | 1010111000 · |         |         |         |        |     |     |              |
| ·利重 / 金万德酒清游<br>H位                                                                                                    | / 2018121900                                                                          | 12<br>手机<br>10181215002                      |              |         |         |         |        |     |     |              |
| - 知奈 / 金万神道清秀<br>Hg                                                                                                    | / E 2018121200                                                                        | 2<br>手机<br>1約181213007<br>00                 |              | e18     |         |         | 82     |     |     |              |
| - 和重 / 金万德高清秀<br>日位<br>日礼                                                                                              | / E 2018121500                                                                        | 12<br>≢₩<br>18181213002<br>QQ                |              | 6140    |         |         | 發注     |     |     |              |
| - 知識 / 金万德温清涛<br>日位<br>日初                                                                                              | / 8 2018121900                                                                        | 2<br>≢₩<br>18181213002<br>QQ                 |              | 彭橋      |         |         | 雪注     |     |     |              |
| - 和意 / 金万神道清晰<br>H位<br>H社                                                                                              | / 8 2018121500                                                                        | 2<br>手机<br>10181213002<br>QQ                 |              | ±10     |         |         | ₿ż.    |     |     |              |
| - 和康 / 金万佛道清涛<br>Rg<br>EN<br>Rg                                                                                        | / E 2018121200                                                                        | 2<br>手机<br>18181215002<br>QQ                 |              | esite   |         |         | 音注     |     |     |              |
| - 新康 / 金万県高満済<br>Rg<br>EM<br>同語<br>- 小                                                                                 | / E 2018121500                                                                        | 2<br>≢W<br>18181213002<br>QQ                 |              | ±18     |         |         | 御注     |     |     |              |
| <ul> <li>和意 / 金万端高清済</li> <li>用位</li> <li>目前</li> <li>一小</li> </ul>                                                    | / 2018121900                                                                          | 12<br>≢₩<br>18161213002<br>QQ                |              | 6740    |         |         | 御注     |     |     |              |
| <ul> <li>・利用 / 金万市市湾市</li> <li>利益</li> <li>・十</li> </ul>                                                               | / E 2018121500                                                                        | 2<br>≢0,<br>10181213002<br>QQ                |              | ¢48     |         |         | 音注     |     |     |              |
| - 和田 / 金石 # 西南市<br>Roi<br>EML<br>Roi<br>- ↑<br>新记录 I 単                                                                 | <ul> <li>( E) 2018121500</li> <li>( E) 2018121500</li> </ul>                          | 2<br>手机<br>10181215002<br>QQ                 | W Mistol     | с:н     |         |         |        |     |     |              |
| <ul> <li>NEM / 金万場高満済</li> <li>Pic</li> <li>E11</li> <li>※</li> <li>特記様 10</li> <li>NEM Pieto 1</li> </ul>             | Cambro ###                                                                            | 12<br>手切<br>18181213002<br>QQ<br>計划 合同数      | Wisto1       | £540    |         |         | 雷注     |     |     |              |
| <ul> <li>予照数 / 金万場面満済</li> <li>日位</li> <li>ENL</li> <li>日近</li> <li>一个</li> <li>参記条 1単</li> <li>C空楽户画D × 10</li> </ul> | <ul> <li>() () 2018121500</li> <li>() () () () () () () () () () () () () (</li></ul> | 2<br>手町、<br>18181215002<br>QQ<br>計制 合同数<br>D | ¥ %6401      | £540    | 筆注      |         | 音注     |     | 操作  |              |

第三种:客户端通过设置的服务账号与服务密码,这种方式起到两个作用:验证客户、 绑定 ID。

设置-->人员设置-->客户管理-->选择某个客户进行设

| GNWAY           |              |   |            |         |                |                  | 产品部           |
|-----------------|--------------|---|------------|---------|----------------|------------------|---------------|
| *##<br>• AD#### |              |   |            |         |                |                  | <b>0</b> 7 G. |
| - 人质设置          | анна, алишка | - | n#I/st     |         |                |                  |               |
| e effit         | 214          |   | 光想再放       |         | <b>第</b> 产分组   | 93               |               |
| 0               | 300          | • | 18         | (B)     | 潮出序版户记载        |                  |               |
| D Take          | 公司站社         |   | 公司间站       |         |                |                  |               |
| A READ          | 正常的公司有结      |   |            |         |                |                  |               |
| • 下边服务官         | 62           |   |            |         | 17. WW W       | er til an invant |               |
| • #098          |              |   | 这是         | 公司ID无需要 |                | T 9 (H 12 64     |               |
|                 | THEORY       |   | 使用日期       | 1       | HANG           | A Marchine       | 0             |
|                 | 2010-01-11   |   | 2019-00-15 |         | 171203-        |                  |               |
|                 | <b>教授公成</b>  |   | WU-868-4   | 0       | 展各種余額:10500.00 | 0                |               |
|                 |              |   |            |         | au / 8         |                  | 点击展开新叠页都      |

## 8.4.2 服务费管理

## 8.4.2.1 服务卡设置

服务卡可用在远程在线收费以及上门任务收费上,在此处我详细说明一下远程在线收费 方式,上门收费方式详见 7.3.2 章节。

登录后台,设置-->人员设置-->客户管理-->选中某一个客户进行编辑-->找到默认服务 卡旁边的小齿轮,如下图

| +1831                                    |                                   |       |                                      |                                   |   |         | <b>ø</b> ≎ ( |
|------------------------------------------|-----------------------------------|-------|--------------------------------------|-----------------------------------|---|---------|--------------|
| <ul> <li>入口速道设置</li> <li>人三设置</li> </ul> |                                   | ma    | ter Titu                             |                                   |   |         |              |
| *##E                                     | SIE                               | -1470 | 1 THE                                | #798                              |   | M-III   |              |
| 61219                                    | 300 * 600                         | . •   | 1                                    | * 直话探察办台组                         |   |         |              |
| • 工學设置                                   | 2536                              |       | STRUE                                |                                   |   |         |              |
| <ul> <li>3055年間経</li> </ul>              | 正常的公司规定                           |       |                                      |                                   |   |         |              |
| <ul> <li>         开放影曲数     </li> </ul>  | 68                                |       |                                      |                                   |   |         |              |
|                                          |                                   |       |                                      |                                   |   |         |              |
| · #822                                   |                                   |       |                                      |                                   |   |         |              |
| . #### <b>#</b>                          | The List                          |       | 被軍行期                                 | 8594                              | 0 | 100 T G |              |
| • AUSE                                   | Pac 日前<br>2018-03-13              |       | MRER<br>2019-08-15                   | 服务符号<br>171285-                   | 0 | 制用在环    |              |
| . Atii                                   | 开始目前<br>2018-03-13<br>実際分明        |       | MREM<br>2019-08-15<br>EU/28+         | 三百姓号<br>171235-<br>東音音会群:10000.00 | 0 | 8255    |              |
| • #62                                    | 开始日期<br>2018-03-13<br>書程分後<br>-   |       | M東日期<br>2019-08-15<br>取以服告キ<br>一番回申一 |                                   | • | 副具在科    |              |
| · #122                                   | P165日間<br>2018-03-14<br>書取分優<br>- |       | M東日期<br>2019-06-15<br>変以現音者<br>一     | 型高階号<br>171235-                   | 0 | 183年19  |              |

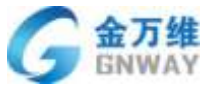

| E.   | + 1810                                     |              |                         |              |       |          | gania. |
|------|--------------------------------------------|--------------|-------------------------|--------------|-------|----------|--------|
| **   | <ul> <li>人口単態(2箇)</li> <li>人気保護</li> </ul> | 88+          |                         |              |       |          |        |
|      | 38 <b>9</b> 88                             | ALCONT N     |                         |              |       | 1. 中作語の  | Q      |
|      | 第户繁荣                                       | 0 ER         | 编述                      | 47.45        | atb.  | 1919     |        |
|      | 10592                                      | 0 BKRORD+    |                         | 10000.00元//大 | 22    | 95 F ID  |        |
| -    | * IM128                                    | III RADABRAS | 512                     | 2000.00763@  | 明明    | 25.1 20  |        |
| *    | <ul> <li>AD共産業項目</li> </ul>                |              | Repeilor                | 110.00元/穴    | 可见    | ar ( 📾 🛛 |        |
| ő    | • #209088                                  | -la 000      |                         | 100-00元/0元   | 10.00 | 121.4 📷  |        |
|      | • 干细服装筒                                    | 11 Petrine   | 有信户的局质部以14015经常推一通应     | 100.00円/01   | 210   | uti 📾    |        |
|      | <ul> <li>其他设置</li> </ul>                   | 10 大拍王傳用     |                         | 100.00%///   | 1015  | 1010     |        |
|      |                                            | FROM         | 29/29/## . ##           | 100.00円/元    | 1002  | ain.     |        |
|      |                                            | III REAL     | 操作网站投资最佳工具的基本           | 30,00元/元     | 相位    | in i m   |        |
|      |                                            | u machina    | 每年代一会被宣斥员 武士的口运行 解决指示问题 | \$4.00/6/m   | 102   | win.     |        |
|      |                                            | U Rabab+     |                         | 0.05%/tt     | 225   | HI I III |        |
| B    | <b>贤务名称 *</b>                              | 测试服务卡        |                         |              |       |          |        |
| f    | 介格 *                                       | 1000         |                         | 元/次          |       |          | Ŧ      |
| al t | 是否可见 *                                     | 可见           | ▼ 是否在客户端显               | 示此服务?        |       |          |        |
| 用    | <b>6</b> 务描述                               | 这是一个测试       | 北服务卡                    |              |       |          |        |
|      |                                            | 確定 取消        |                         |              |       |          |        |

添加服务卡以后,在客服端聊天窗口会显示添加的服务卡

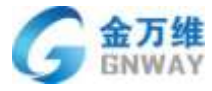

| xls测试011 1985362 |                           | - 🗆 ×                                  |
|------------------|---------------------------|----------------------------------------|
|                  |                           |                                        |
| 开始服务 开始固定        | 文件 结束服务 <b>更多</b>         |                                        |
|                  |                           | 会话信息智能搜索                               |
|                  |                           | ■ 创建工单                                 |
|                  | 服务费收取 🛛 🗙                 | 来源: 客户端                                |
|                  | 公司 2 2                    | 》览器:                                   |
|                  |                           | 系统:                                    |
|                  |                           | 姓名: xls                                |
|                  | 加费项目: 测试漏示服务卡 请点击这里选择扣费项目 | 手机号: 13522499801                       |
|                  | 扣费金额: 10000.00 元          | 座机号: 010-63701717                      |
|                  | 支付方式: ③ 在线支付              | 备注:                                    |
| A % - © ) 🗆 🖸    | 温馨提示:本次服务不会扣除服务费余额        | 服务信息                                   |
|                  | 确定扣费                      | 公司名称: xls测试011<br>服务到期时间: 0000-00-00 ≔ |
|                  | 发送 🔻                      |                                        |

设置默认服务卡的意思是,当 ID 绑定到公司下,客服端显示的是默认服务卡,客服人员 在线收费时不用再次选择。

在线支付有两种方式:

第一种:微信支付。客服人员选择好服务卡后,点击"确定扣费",客户端会弹出一个 二维码支付页面,如下图

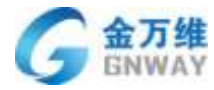

产品部\_\_\_\_

| 北京金万维科技有限公司 | 司邢丽莎                         | © - ×             |
|-------------|------------------------------|-------------------|
| 开始远程 断开远程   |                              |                   |
|             |                              | 我的信息              |
|             | 支付                           | ×<br>{人: 张三       |
|             | ♥ 微信支付 历史服务记录 历史充值记录         | 间话: 135xxxxxx     |
|             | 根据您的问题描述,您需要购买如下服务,才能够获得技术支持 | 预信息               |
|             | 你购买的服务具、测试演示服务卡              | RR务人员:邢丽莎 送情      |
|             | 需要支付的金额是: <b>10000.00 元</b>  | ·度: 远程93次         |
|             |                              | 水服务时间: 2017-08-30 |
|             | <b>1</b> 维码以完成支付             | 23:16:23          |
|             |                              | 《服务人员: 邢丽莎        |
|             |                              | 导到期时间: 0000-00-00 |
|             |                              | }费余额: 100.00元     |
|             |                              |                   |
|             |                              |                   |
|             |                              |                   |
|             | 发送                           |                   |
| ·           |                              |                   |

扫码此二维码即可实现在线支付,支付成功以后会直接开启远程服务 第二种:扣除余额的方式,客服人员点击确定扣费

| 服务费收取    |          |                | × |
|----------|----------|----------------|---|
|          |          |                |   |
| 公司名称:    | xls测试011 |                |   |
| 服务费余额:   | 100.00 元 | <u>(收取预存款)</u> |   |
| 扣费项目:    | 网站配置     | T              |   |
| 扣费金额:    | 50.00 元  |                |   |
| 支付方式:    | ○ 在线支付   | ◎ 扣服务费余额       |   |
| 温馨提示: 本次 | 服务费用将直接  | 从服务费余额中扣除      |   |
|          | 确定扣据     | ŧ              |   |
|          |          |                |   |

客户端会有一个提醒弹框,是否确定支付。

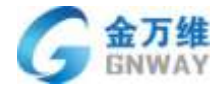

产品部

| 北京金万维科技有限公司   | 将丽莎                          | @ - ×              |
|---------------|------------------------------|--------------------|
| 开始远程 断开远程 3   |                              |                    |
|               |                              | 我的信息               |
|               | 支付                           | 联系人: 张三            |
|               | 根据您的问题描述,您需要购买如下服务,才能够获得技术支持 | 联系电话: 135xxxxx     |
|               | 历史充值记录 历史服务记录                | 服务商信息              |
|               | 您购买的服务是: 网站配置                | 本次服务人员:邢丽莎 送情      |
|               | 需要支付的金额 50.00 元              | 本年度: 远程93次         |
|               | 服务扣费方式: "扣除服务费余额"方式          | 上次服务时间: 2017-08-30 |
|               | 服务费预存余额为: 100.00 元           | 23:16:23           |
|               |                              | 上次服务人员: 邢丽莎        |
|               | 同意 拒绝                        | 服务到期时间: 0000-00-00 |
| A % ▼ (!) 3∐8 |                              | 服务费余额: 100.00元     |
|               |                              |                    |
|               |                              |                    |
|               |                              |                    |
|               | 发送                           |                    |
|               |                              |                    |

客户点击"同意"后,自动开启远程服务。

#### 8.4.2.2 微信收费设置

开通微信支付,需要"帮我吧"在微信支付平台为您提交公司资料(法人信息、营业执 照、身份证信息、银行账户信息等),"帮我吧"会提供一个模板,根据模板填写完信息后, 发给"帮我吧"工作人员,工作人员为您提交信息,经微信审核通过后(一般1-5个工作日), 需要您配合进行打款确认,确认完成后联系工作人员进行开通。在整个过程中,"帮我吧" 不会收取任何费用,申请微信支付成功后,微信方会收取每一笔费用的手续费(不同的行业 收取不同的比例,一般0.6%-2%)。

#### 8.4.2.3 服务费收取

服务费管理是客户管理的核心,每个公司的服务费管理状态不尽相同,所以"帮我吧" 为不同伙伴提供灵活的服务费管理方式。

首先,伙伴可对每个客户设置服务的开始与到期时间(设置详见 7.4.2.4 章节),客服 和客户"帮我吧"聊天窗口都能看到服务期限,便于提醒客户提前续费。

收取服务费有两种方法:

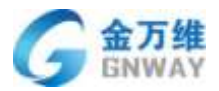

第一种:登录后台直接进行充值,设置-->人员设置-->客户管理-->编辑某一个客户,直接进行充值。

| + 312                                                  |              |        |                    |      |                                                                                                    |     |                                             | ø* 0 |
|--------------------------------------------------------|--------------|--------|--------------------|------|----------------------------------------------------------------------------------------------------|-----|---------------------------------------------|------|
| <ul> <li>人口说道说道:</li> <li>人口说道:</li> </ul>             | ★二百年/ 金万世道主号 | UTSIN: | htina              |      |                                                                                                    |     |                                             |      |
| 0.000                                                  | 包括           |        | 世間無限               |      | 着产日間                                                                                                    |     | 8/E                                         |      |
| The second                                             | 938 * RH     | .*     |                    | *    | 语言指有中处组                                                                                                    |     |                                             |      |
| <ul> <li>工業信頼</li> </ul>                               | 公司地址         |        | 公司用址               |      |                                                                                                    |     |                                             |      |
| • X009812                                              | 正常的公司审批      |        |                    |      |                                                                                                    |     |                                             |      |
| <ul> <li>市道服務項</li> <li>市道服務項</li> <li>州他設備</li> </ul> | 193          |        |                    |      |                                                                                                    |     |                                             |      |
|                                                        | Failth       |        | 他带口和               |      | 8584                                                                                                    |     | ases                                        |      |
|                                                        | 2015-01-11   |        | 2019-08-15         |      | 171281-                                                                                                    |     |                                             |      |
|                                                        |              |        | Calculation of the | 1.00 | \$27.80.000 http://www.com/                                                                                                    | 101 | 0.00 A 11 - 1 - 1 - 1 - 1 - 1 - 1 - 1 - 1 - |      |
|                                                        | 10.000       |        | 個小人間18F世           |      | The second of the second of th |     | CO. B. WARK VI IN L. NOW                    |      |

点击"充值"会出现一个充值的弹框,如下图

| 569                            | 充值     |    |   | ×        |
|--------------------------------|--------|----|---|----------|
| ·输入会已的服务组织,可以直接<br>如服务,并进行条件认证 | 充值金额   |    |   |          |
| A服务卡 0                         | 选择收款客服 | 客服 | • |          |
| ·禁余融: 0.00                     | 选择支付方式 | ×  | • |          |
|                                | 路注     |    |   | 点此百豐充值记录 |
| an                             |        |    |   | 20 Rts   |

也可以点击"扣费"进行对应的扣费操作

| GNWAY                            |      |    | 产品部                   |
|----------------------------------|------|----|-----------------------|
| 填写客户所购买产品的序列号/帐<br>号/key         |      |    |                       |
| 服务密码                             | 扣费   |    | ×                     |
| 客户输入自己的服务密码,可以直接<br>获取服务,并进行身份认证 | 扣费金额 |    |                       |
| 默认服务卡 🔹                          | 扣费客服 | 客服 | ▼ 可以选择是哪个客服服务的        |
| 请选择<br>服务费余额: 0.00               | 服务方式 | -  | ▼ 可以选择以什么方式服务的        |
| 充值                               | 服务单号 |    | 对应的服务记录的服务单号,可在服务记录查看 |
| - *                              | 备注   |    | 点此直看扣费记录              |
| 保存                               |      |    |                       |
|                                  |      |    | 关闭保存                  |

# 第二种: 在线收取预存款方式

| 服务费收取    |                                                |                       | ×    |
|----------|------------------------------------------------|-----------------------|------|
| 八司夕狗。    |                                                |                       |      |
| 2.9.4%;  |                                                |                       |      |
| 服务费乐视:   | 100.00 元                                       | <u>(4)(4)(7)(子示()</u> |      |
| 扣费坝日:    | 兄赛服务                                           |                       |      |
| 扣费金额:    | 0.00元                                          |                       | 0.45 |
| 支付方式:    | <ul> <li>              ① 在线支付      </li> </ul> | ○ 扣服务费                | 余额   |
| 温馨提示: 本次 | 加务不会扣除服                                        | 民务费余额                 |      |
|          | 确定扣                                            | 费                     |      |
|          |                                                |                       |      |

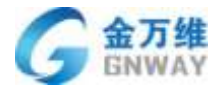

产品部

| 服 | 务费收取 🛛 🗙        |
|---|-----------------|
|   |                 |
|   | 请设置充值金额以及可能的优惠券 |
|   | 充值金额: 1000 元    |
|   | 为客户充值优惠券: 100 元 |
|   | 合计充值: 1100.00 元 |
|   | 确定取消            |
|   |                 |
|   |                 |

点击"确定"后,客户端会出现一个二维码支付页面,如下图

| 北京金万纲  | 伸科技有限公司 | 日邢丽莎                         |                   | © – X      |
|--------|---------|------------------------------|-------------------|------------|
| Þ      |         |                              |                   |            |
| 开始远程   |         |                              |                   |            |
|        |         |                              | 我的信息              |            |
|        |         | 支付                           | × <sub>()</sub> , |            |
|        |         | 🖌 微信支付 历史服务记录 历史充值记          | :电话:<br><u>录</u>  |            |
|        |         | 根据您的问题描述,您需要购买如下服务,才能够获得技术支持 | 骑信息               |            |
|        |         | 充值金额:1000元,服务商赠送优惠券100元      | <服务人员∶            | 邢丽莎 送情     |
|        |         | 实际支付金额: <b>1000</b> 元        | 1度:               | 远程94次      |
|        |         | ■ 北辺■ 请使用微信扫描二               | <服务时间∶            | 2017-08-31 |
|        |         | <b>维码以完成支付</b>               |                   | 10:53:59   |
|        |         |                              | <服务人员∶            | 邢丽莎        |
| A V-   |         |                              | }到期时间:            | 0000-00-00 |
| A. & * |         |                              | }费余额:             | 100.00元    |
|        |         |                              |                   |            |
|        |         |                              |                   |            |
|        |         |                              |                   |            |
|        |         | 发送                           |                   |            |

也可以不填写优惠券,客户端会出现如下图的支付页面

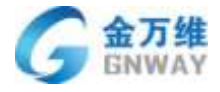

产品部

| 支付                       | ×                   |
|--------------------------|---------------------|
| 🕑 微信支付                   | 历史服务记录 历史充值记录       |
| 根据您的问题描述,                | 您需要购买如下服务,才能够获得技术支持 |
| 充值金额:1000元<br>实际支付金额:10( | <b>00</b> 元         |
|                          | 请使用微信扫描二<br>维码以完成支付 |
|                          | ☑ 我同意使用许可协议         |

客户支付成功后,余额会自动充值进去,充值与扣费记录可在后台进行查看,统计--> 其他统计-->客户统计-->查看充值与扣费记录,如下图

| 1.44.800     |                   |                   |    | ndula               |            |               | 00000  |
|--------------|-------------------|-------------------|----|---------------------|------------|---------------|--------|
| 和法规大         |                   |                   |    |                     |            |               | -      |
| 利用中心         | 查拉方式 · 通过公司       | 65約病院             | Q. | A 12                | (CERTER OF | • /           | RHEEP. |
| (日日)(1)      | 0586              | 不是在时              |    | 7081510             | 1257.001   | merror.       | #E     |
| 1010         | 大场子展团             | 10005             |    | 2017-08-07 10:25:56 |            | 0.000         | 大好子樂道  |
| - Mithistr   | 自己の尊任             | 2000元             |    | 2017-08-07 10:12:04 |            | 總行来來行         |        |
| <b>第</b> 户标计 | 医放牛性 医牛           | 005               |    | 2017-08-08-17-58-02 | 王相         | <b>用行中常</b> 行 |        |
| 间题统计         | 1.00000012.000000 | 640%              |    | 2017-06-04 11:31:39 | 28         | 在规范时          |        |
|              | RIGHT             | 1000 <del>7</del> |    | 2017-38-04 11.10 58 | 泉湾鄉        | 使行在发行         |        |
|              | em/RKatok         | 5000 <b></b> 77   |    | 2017-01-31 (1,17:58 | 総合第        | 總行名意注         |        |
|              | HT.M.             | 81元               |    | 2017-07-20 11:47:34 |            | 0.001         |        |
|              | In the Lotter     | 100076            |    | 2017-07-25 17:07:56 | お飯         | 202011        |        |
| 100          | 1250000000000000  | HHIT              |    | 2017-07-21 10:02:10 | 510        | BRETT         |        |
|              | 大子                | 120.6             |    | 2017-07-21 14:28:26 | 主称         | EMEN          |        |
|              | \$\$\$12.0 M      | 2018 L            |    | 2017-07-2016:42:18  | 事件面        | 08.0          | 12     |
|              | 122210-078        | 100%              |    | 2017-07-20 10:35 43 | 李治期        | 化酸甘           | (428   |

## 8.4.2.4 服务到期提醒

在客户管理设置每个客户的到期时间,可以设置到期提醒客户服务到期了,及时进行充 值、续费。

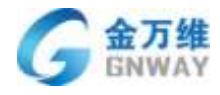

| 10000                                                                                                    |                                                             |                                                                   | 14个客户在一                     | 个月将到期,127个                    | 合動期 🍳      |                                                 |
|----------------------------------------------------------------------------------------------------|-------------------------------------------------------------|-------------------------------------------------------------------|-----------------------------|-------------------------------|------------|-------------------------------------------------|
|                                                                                                    | <b>直定</b> 条件                                                |                                                                   |                             | ×                             | 0 Wiching  | の高片街行造理時秋 N - N - N - N - N - N - N - N - N - N |
| か管理 しんしゅう                                                                                                    | 米健学香肉                                                       | 诸喻入公司的称                                                           |                             |                               | S manual   | 1802 <b>•</b>                                   |
| 20                                                                                                    | 振力阻衡地                                                       |                                                                   | 0                           | 미슈                            | 上设置        | -                                               |
| 228<br>2                                                                                                    | ni Smithi Rava                                              |                                                                   | Ξ                           |                               |            |                                                 |
| oue<br>Esa                                                                                                    | 後部否何期                                                       | -                                                                 | •                           |                               |            |                                                 |
| 28                                                                                                    | X - +iting                                                  | . Kalinik                                                         |                             |                               |            | Ш. С                                            |
| 則期提醒设置                                                                                                    |                                                             |                                                                   |                             |                               |            | Х                                               |
| 捍配内突·                                                                                                    |                                                             |                                                                   |                             |                               |            |                                                 |
| JACHEN 14                                                                                                    | 您好{客户谷                                                      | 3称},将于{至                                                          | 则期天数}天                      | 后到期,                          |            |                                                 |
|                                                                                                    | 或(到期时间                                                      | ∃} !                                                              |                             |                               |            |                                                 |
|                                                                                                    | 或{到期时间                                                      | ]}!<br>□                                                          |                             |                               |            |                                                 |
| ⑦ 示例:您                                                                                                    | 或{到期时间<br>防(客户名称)                                           | ■}!<br>」,将于{到期天3                                                  | 数}天后到期                      | ,或到期时间                        | } 1        |                                                 |
| ⑦ 示例:您<br>提醒方式:                                                                                                    | 或{到期时间<br>财(客户名称)<br>I 邮件提醒                                 | ]]!<br>, 将于(到期天)                                                  | 数)天后到期                      | ,或 <mark>到期时间</mark><br>统会自动替 | ]<br>换这些占位 | 符                                               |
| ⑦ 示例:您<br>提醒方式:                                                                                                    | 或{到期时间<br>财(客户名称}<br>I 邮件提醒<br>I 客户端广播                      | ਗ}!<br>, 将于(到期天)<br>提醒                                            | 数}天后到期<br>系                 | ,或到期时间<br>统会自动替               | ]<br>换这些占位 | 符                                               |
| ⑦ 示例:您<br>提醒方式:<br>[                                                                                                    | 或{到期时间<br>财(客户名称)<br>到邮件提醒<br>到客户端广播<br>到客户端寻求              | 副}!<br>,将于(到期天)<br>提醒<br>服务时提醒                                    | 数}天后到期<br>系                 | ,或到期时间<br>统会自动替               | ]<br>换这些占位 | 符                                               |
| 2 示例:您<br>提醒方式:                                                                                                    | 或{到期时间<br>财(客户名称)<br>2 邮件提醒<br>2 客户端广播<br>2 客户端寻求<br>到期前 3  | 副}!<br>,将于(到期天)<br>提醒<br>服务时提醒                                    | 数)天后到期<br>系                 | , 或到期时间<br>统会自动替:             | ]<br>换这些占位 | 符                                               |
| 2 示例:您<br>提醒方式:                                                                                                    | 或{到期时间<br>财(客户名称)<br>3 邮件提醒<br>3 客户端广播<br>3 客户端寻求<br>到期前 3  | <ul> <li>引</li> <li>将于(到期天)</li> <li>提醒</li> <li>服务时提醒</li> </ul> | 数)天后到期<br>系<br>天提醒          | ,或到期时间<br>统会自动替:              | ]<br>换这些占位 | 符                                               |
| ?示例:您<br>提醒方式:。                                                                                                    | 或{到期时间<br>财 (客户名称)<br>2 邮件提醒<br>2 客户端广播<br>2 客户端寻求<br>到期前 3 | 副}!<br>, 将于(到期天)<br>提醒<br>服务时提醒                                   | 数)<br>天后到期<br>系<br>天提醒<br>€ | , 或到期时间<br>统会自动替:<br>)        | ]<br>换这些占位 | 符                                               |
| ⑦ 示例:總<br>提醒方式:                                                                                                    | 或{到期时间<br>财(客户名称)<br>2 邮件提醒<br>2 客户端广播<br>2 客户端寻求<br>到期前 3  | <ul> <li>引</li> <li>将于(到期天)</li> <li>提醒</li> <li>服务时提醒</li> </ul> | 数)天后到期<br>系                 | , 或到期时间<br>统会自动替:             | ]<br>换这些占位 | 符                                               |
| ⑦ 示例: 您<br>提醒方式: 6 ④ ● ● </td <td>或{到期时间<br/>财 (客户名称)<br/>2 邮件提醒<br/>2 客户端一播<br/>2 客户端寻求<br/>到期前 3</td> <td><ul> <li>引</li> <li>将于(到期天)</li> <li>提醒</li> <li>服务时提醒</li> </ul></td> <td>数)<br/>天后到期<br/>系<br/>天提醒<br/>€</td> <td>, 或到期时间<br/>统会自动替:<br/>)</td> <td>]<br/>换这些占位</td> <td>符</td> | 或{到期时间<br>财 (客户名称)<br>2 邮件提醒<br>2 客户端一播<br>2 客户端寻求<br>到期前 3 | <ul> <li>引</li> <li>将于(到期天)</li> <li>提醒</li> <li>服务时提醒</li> </ul> | 数)<br>天后到期<br>系<br>天提醒<br>€ | , 或到期时间<br>统会自动替:<br>)        | ]<br>换这些占位 | 符                                               |

客户的到期提醒,同时也会给服务商发送一份相同的提醒,如下图所示
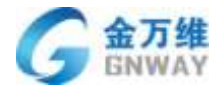

产品部

| 帮我8产品事业部                                                                    | *               |
|-----------------------------------------------------------------------------|-----------------|
| 发给 xinglisha@gnway.com 2017-0                                               | 08-29 03:57 隐藏伯 |
| 发件人: 帮我8产品事业部<br>bangwo8@gnway.com.cn>                                      |                 |
| 收件人: <b>xinglisha@gnway.com</b> <xinglisha@gnway.com></xinglisha@gnway.com> |                 |
| 时间: 2017年8月29日 (周二) 03:57                                                   |                 |
| 大小: 6 KB                                                                    |                 |

尊敬的 osptest , 您好 ! 您公司客户 ( aghjjjdiejdjjddj ) 的服务将到期 , 为了避免给您造成不必要的损失 , 请您注意 核实。

如果选择了客户端广播提醒,则会在电脑的右下角进行提醒

如果勾选了客户端寻求服务时提醒,则客户在客户端点击"寻求服务"时会有提示框提示已经到期。

#### 8.4.2.5 广播消息下发

通过广播消息下发服务,管理员可以在后台随意给客户推送任何文字信息,便于服务商 将服务、产品、促销等消息及时传达给客户,从而为服务商与客户构建了一个通常的沟通渠 道。

首先把增值服务的菜单添加到导航菜单项

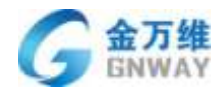

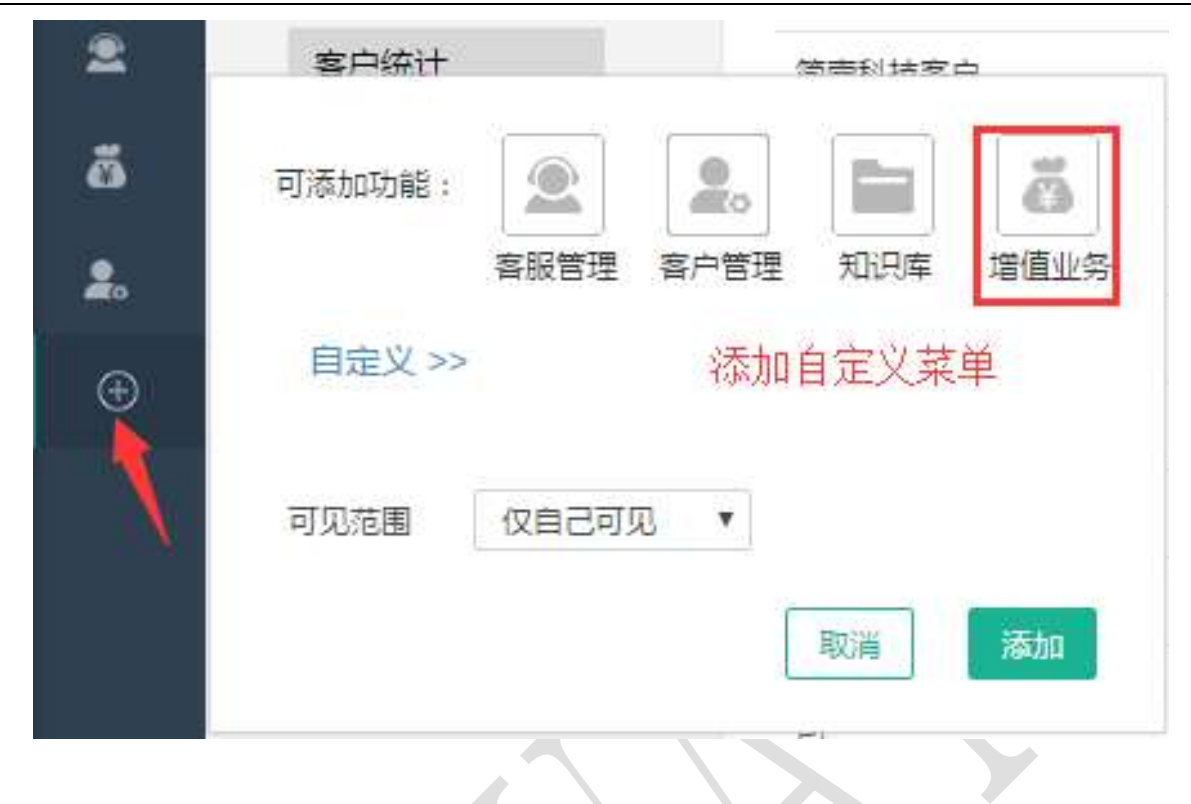

在后台添加广播规则

| #093510 | 15 3x 17 3m          | 7-269(18)       | 17.0 | 下分析数 | 1 |
|---------|----------------------|-----------------|------|------|---|
| 657     | 运车47.5 <b>年</b> 71年1 | 20 <b>8</b> -17 | 82   | 0₩   |   |
|         |                      |                 |      |      |   |
|         |                      |                 |      |      |   |

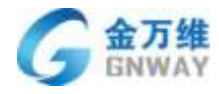

| "    | 规则省称:        |             |                      |                |
|------|--------------|-------------|----------------------|----------------|
| -    | 下发对象(        | 全部客户        |                      |                |
| 0    | 下发时间:        | 只赚出一次       |                      |                |
| 8    | ettered .    |             |                      | に読みない人ので       |
| z    | / Internal - |             |                      | 10420829201323 |
| ā    | 广播性授:        |             |                      |                |
| 2.   |              |             |                      |                |
| Ð    |              |             |                      |                |
|      | 广播内容:        |             |                      |                |
|      |              | 100         |                      | 1471           |
|      |              | 还能输入 120 个学 | (发送的内容会在24个小时之内从香户)属 | (#二)           |
| Lait | 秋志:          | ● 生奴 ◎ 留存   |                      |                |
|      |              |             |                      |                |

设置好之后,帮我吧客户端将根据下发规则,在客户电脑的右下角弹出消息框

| 无需支付功能费、无需经过金万维支付宝中<br>考,直接在管理后台绑定您的支付宝,您就<br>以通过按次收费的方式收取客户的服务费了<br>解决难以收取部分客户年服务费的难题 | 需支付功能费、无需经过金万维支付宝中<br>制,直接在管理后台绑定您的支付宝,您就<br>以通过按次收费的方式收取客户的服务费了<br>副关难以收取部分客户年服务费的难题<br>查 | 无需支付功能费、无需经过金万维支付宝中<br>春,直接在管理后台绑定您的支付宝,您就<br>以通过按次收费的方式收取客户的服务费了<br>解决难以收取部分客户年服务费的难题<br>查 | 务费的功能                                                                                                    | "帮我吧" 4          | 零门槛使用       |
|----------------------------------------------------------------------------------------|--------------------------------------------------------------------------------------------|---------------------------------------------------------------------------------------------|----------------------------------------------------------------------------------------------------|------------------|-------------|
| 考,直接在管理后台绑定您的支付宝,您就<br>以通过按次收费的方式收取客户的服务费了<br>解决难以收取部分客户年服务费的难题                        | 5,直接在管理后台绑定您的支付宝,您就<br>U通过按次收费的方式收取客户的服务费了<br>B决难以收取部分客户年服务费的难题<br>查                       | 時,直接在管理后台绑定您的支付宝,您就<br>以通过按次收费的方式收取客户的服务费了<br>解决难以收取部分客户年服务费的难题<br>查                        | <b>了维</b> 支付宝中                                                                                                    | 费、无需经            | 需支付功能       |
| 以通过按次收费的方式收取客户的服务费了<br>解决难以收取部分客户年服务费的难题                                               | 6週过按次收费的方式收取客户的服务费了<br>副关难以收取部分客户年服务费的难题<br>查                                              | 以通过按次收费的方式收收各户的服务费了解决难以收取部分客户年服务费的难题                                                        | 2付宝,您就                                                                                                    | 里后台绑定            | ,直接在管       |
| 种(大和EPA4X49X4P771677147829588334E38                                                    | を大人による以外のようです。「中心の分裂の」AEEEE                                                                | APV大AELAANXAXAP73 Ter/一牛放好 Brosheas<br>査                                                    | 的服务费了                                                                                                    | 费的万式收1<br>级公案占年1 | 通过按次收       |
|                                                                                        | 查                                                                                          | 查                                                                                           | and the second second se | 卵刀 衡广牛/          | (大大王上人州文书文) |
|                                                                                        | 查                                                                                          | 直                                                                                           | er a 1 vizzalez                                                                                                    |                  |             |
| 直                                                                                      |                                                                                            |                                                                                             | C D J ME BE                                                                                                    |                  |             |

注:同一条广播下发到同一个 ID 号上,算做一条下发成功,下发多次也算是一条

### 8.5 多级(集团)服务模式

集团服务模式主要针对在全国各地有分支机构或经销商的软件厂商,模式要点如下:

a. 客户需要服务的时候,首先寻求所在区域的服务商的分支机构或经销商进行服务,如 果分支机构或经销商的客服难以处理,则可以转接给总部客服;

| 北京金万维科技有限公司                       | 地 址:北京市丰台区南四环      | 西路186号四区汉威国际广场3    | 号楼7层 | 邮 编:100070           |
|-----------------------------------|--------------------|--------------------|------|----------------------|
| Beijing GRWAY Technology CO., LTD | 总计:(86)10-63701717 | 传真:(86)10-52285616 | 网址:  | http://www.gnway.com |

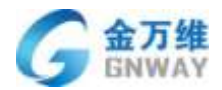

b. 总部管理者可以清晰地掌握集团的服务状况和服务水平,为改进服务提供依据,提升服务口碑;

c. 总部管理者可以完善了解每个分支机构或经销商的服务水平,从而做出相应督促;

d. 分支机构和经销商的管理者可以掌握本公司以及每个客服的服务水平,从而进行改进, 增强竞争力。

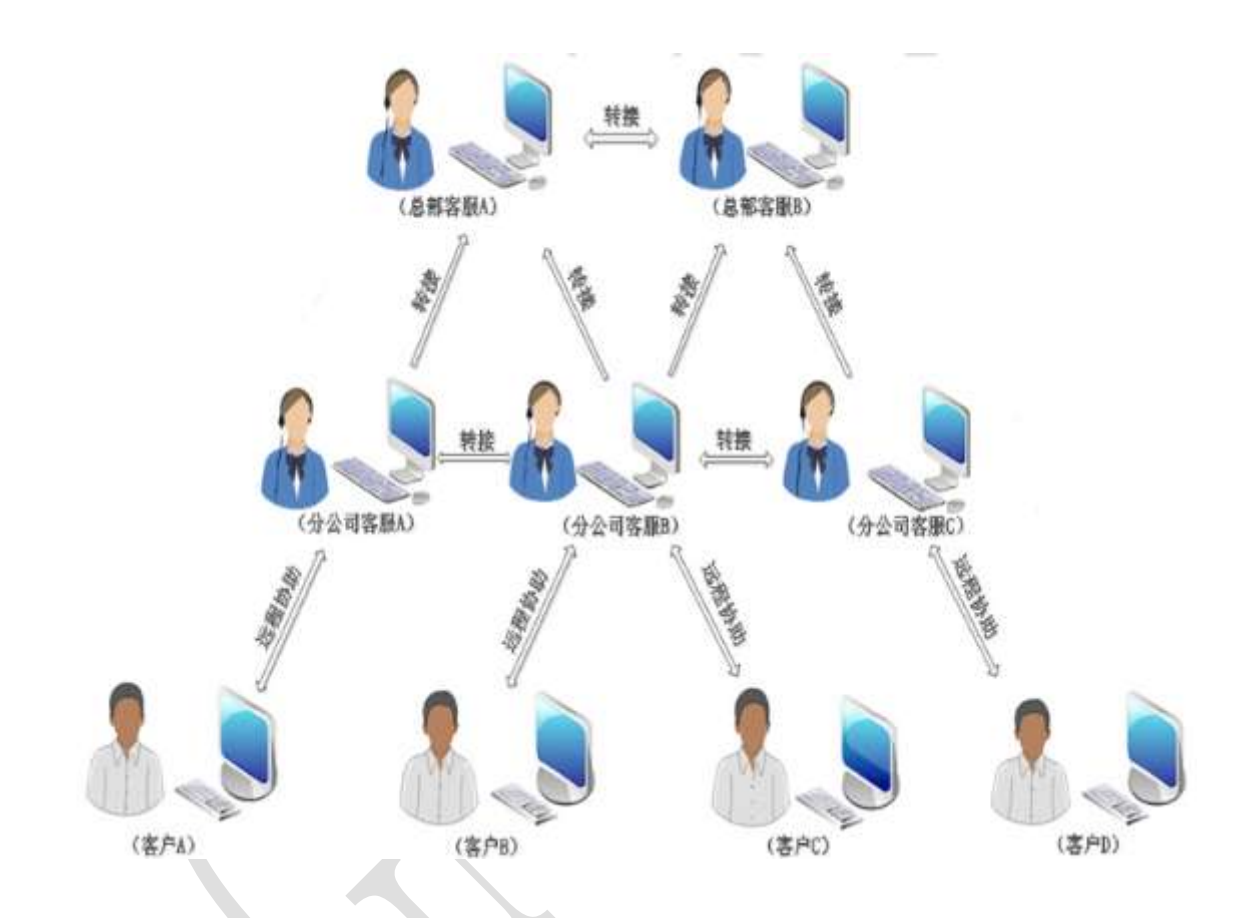

设置方法: 总部与分支机构、经销商分别购买"帮我吧"正式服务。分支机构或经销商的"帮我吧"账号在管理后台,设置-->基本设置-->服务模式设置-->设置上级服务商,填写上级服务商的管理账号。

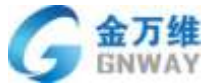

| 2 | GNWAY   |              |            |                 | 产品部        |
|---|---------|--------------|------------|-----------------|------------|
|   | 1.2     | 问题类型         |            |                 |            |
|   | Comme 2 | 服务模式设置       |            |                 |            |
|   |         | <b>来单数</b> 理 | 二、设置上级服务商  |                 |            |
|   |         |              | 设置我的上级探号商  |                 | 1622       |
|   |         |              | osptest    | 北京金万億料故有限公司(周述) | 1679:1872  |
|   | lat     |              | gnwayguwei | gnway解我吧        | attainer:  |
|   | •       |              |            |                 | Low Hereit |

客服端在远程过程当中可以把服务转接给上级服务商的客服人员

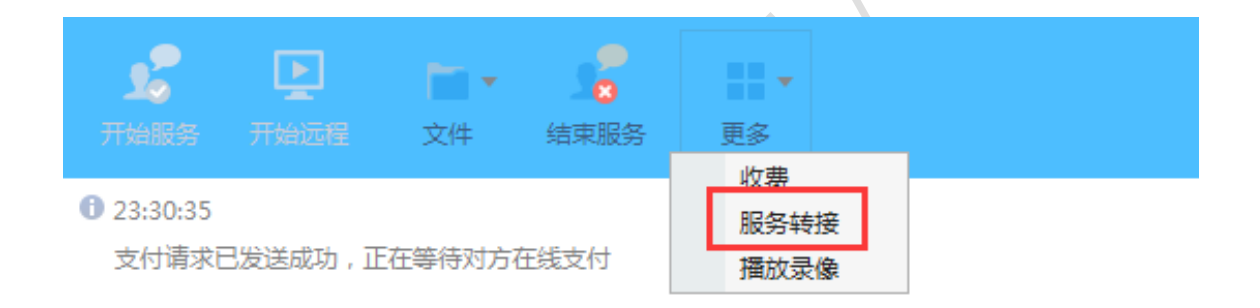

| A % ▼ 🙂 🖽 | ① 聊天记录 ▼ |
|-----------|----------|
|           |          |
|           |          |

发送 🔻

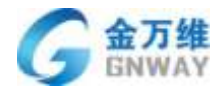

| 产 | 品  | 釟  |
|---|----|----|
| , | нн | ЧП |

| 选择客服    |        |                   |                  |                | ×             |
|---------|--------|-------------------|------------------|----------------|---------------|
| 温馨提示:亲  | , 在转接前 | ,记得先问             | 可问对方忙不忙哦~        |                |               |
| 在这里搜索客服 | R      |                   |                  |                | Q             |
| 客服姓名    | 任务(个)  | 状态                | 账号               | 地址             | 操作            |
| 🛛 罗工    | 0      | 在线                | os pqh           |                |               |
| 邢丽莎     | 0      | 服务中               | gn s             |                |               |
| 石峰      | 0      | 在线                | shi ngxa         |                | <b>\$</b> ? — |
| ,小单     | 0      | 在线                | gn h1            |                |               |
| . 张国繁   | 0      | 在线                | zh guo009        | 中国北京市丰台区丰葆路98号 |               |
| 徐泽民     | 0      | 在线                | gni -xzm         |                | <b>\$</b> ? — |
| 赵永超     | 0      | 离线                | gnl fi 1         |                |               |
| 金万维上海.  | 0      | 离线                | gnl u04          |                |               |
| 李方圆     | 0      | 离线                | gnl u05          |                |               |
| 王柳      | 0      | 离线                | gnl u06          |                |               |
| 金万维工作.  | 0      | 离线                | gnk <i>i</i> u07 |                |               |
| ~~++-   | ^      | <del>7.</del> 742 | 1 6 00           |                |               |
| 查看上级服务商 | 的在线客服  | 2                 |                  |                |               |

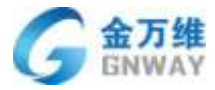

产品部

| 选择客服     |             |            |   | × |
|----------|-------------|------------|---|---|
| 温馨提示:亲,  | 在转接前,记得给    | 先问问对方忙不忙哦~ |   |   |
| 在这里搜索客服  |             |            |   | Q |
| □ 北京金万维和 | 料技有限公司 ( 测) | 式)(上级服务商)  |   |   |
| 刘振洲      | 在线          | osp nzhou  | Ş |   |
| 王洪岩      | 在线          | kfhongyan  | Ş |   |
|          | 巴(上级服务商)    |            |   |   |
|          |             |            |   |   |
|          |             |            |   |   |
|          |             |            |   |   |
|          |             |            |   |   |
|          |             |            |   |   |
|          |             |            |   |   |
|          |             |            |   |   |
|          |             |            |   |   |
| 查看本公司客服  |             |            |   |   |

# 8.6 服务记录与统计

# 8.6.1 远程协助记录

使用帮我吧客服端对客户进行远程协助后,会产生相应的服务记录、业务记录。在帮我 吧后台记录后可以方便的查看对应的远程记录。

| /          | and and     | 9                    |        |                | 611    |          |             |        |          |
|------------|-------------|----------------------|--------|----------------|--------|----------|-------------|--------|----------|
| 2017-07-01 | # 2017-08-3 | 素型の生態病               | Q INT  | PERMIT         |        |          | Q. 前选管      | 界记录兼件  |          |
| 511        | rates ·     |                      | 三級问题表现 | * . <b>東</b> 田 | • =    | Minite.  | * MR4051. * | 神師 .   |          |
| 10.00      | EM.         | 升版或单                 | 22.61  | 81             | JED.   | 10754844 | aties       |        | ane pant |
| 22999607   | 2017-06-31  | 14.31.10 - 00.00.00  | 0      | 3004           | 主要的    | +104     |             | (i)    | elt      |
| 20000488   | 2017-00-31  | 14.29 10 - 00.00 08  | 14     | 80             | 2374)  | +152     |             | 13     | 215.     |
| 229105385  | 2010/05/38  | 14 28 33 - 00 00 18  | 1      | ##(#           | 王(\$4) | +103     | 關係是法則素      | 15 ( ) | 65       |
| 22436525   | 1017-03-31  | 14 27 10 - 00 00 00  |        | 411-18         | 10/PE  | 4102     |             | 1      | ert.     |
| 209/0521   | 311740-01   | 14-17-bit - 00:00:00 |        | PHD: .         | 10,045 | +402     |             | 12     | brt:     |
| 2992//     | attracat    | 14-27-24 - 00:00:00  | .0     | 84.0           | 主命の    | 1100     |             | 1      | 171.     |
| 5 M 17 M   | TOWN AND    | 9.240 10 100         |        | 1000           | 100    | 12/10/   |             |        |          |

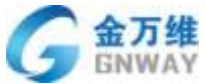

产品部 + 82 1484 BACK. 2187 a portor al la portanat manutane Q stell - 0 10001001 · ...... access . 1840 nii 10145 MAILS witte. 24 -The set mai 10140.0 H2118-08 1000 -1040 --+ See5 力使服务过后进行相关客产的记录 \*1 16.0 sea. IGAS ( INPOST Cellent . - and .... - 64.00 1.1 14 Res-TableCondress/Util

#### 8.6.2 远程协助统计

帮我把客服端进行远程协助后,会在帮我吧后台产生对应的远程服务记录,包括业务记录,然后将服务记录进行数据整合,生成可视化数据报表,极大提高了管理员对客服人员服务情况的掌握,对于提升远程服务质量提供了数据支撑。

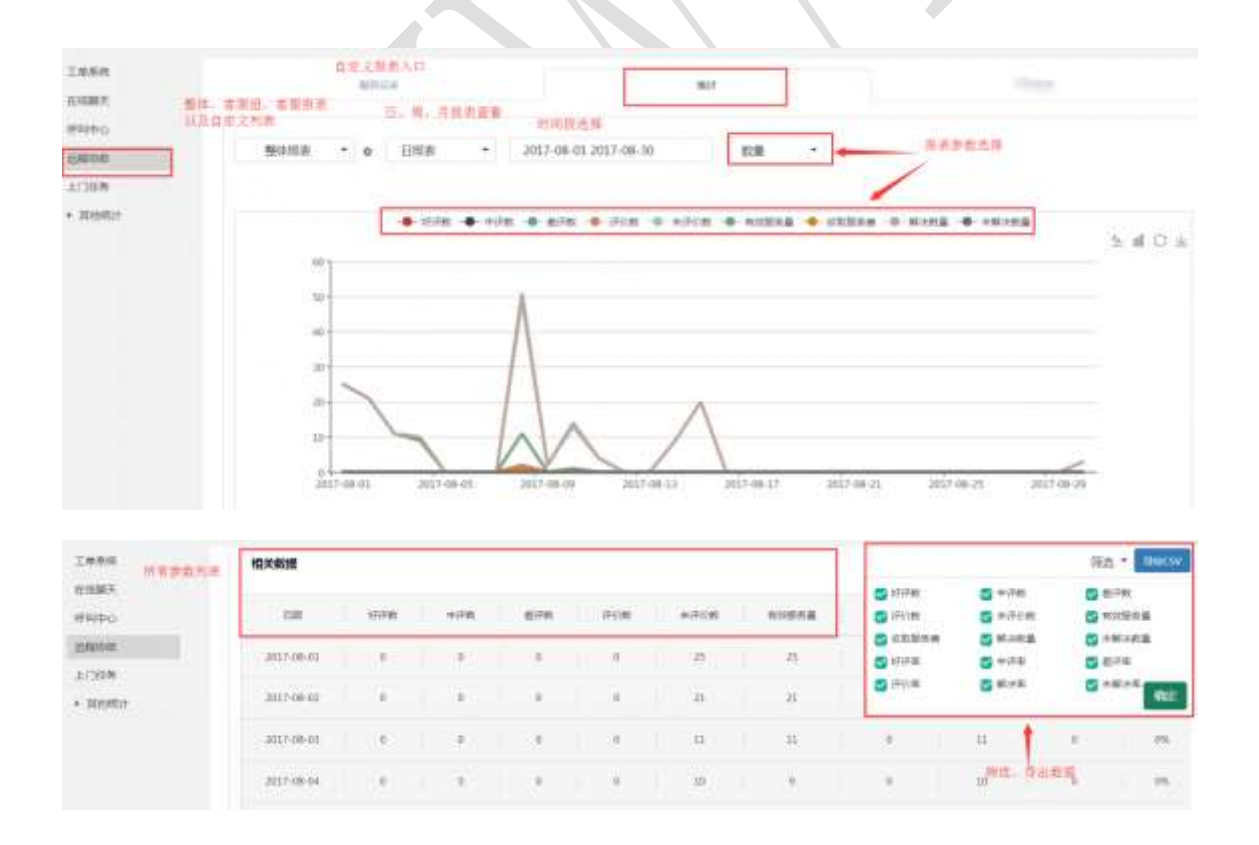

1、自定义报表界面及入口

G 金万维 GNWAY

| Ronalisa<br>Rohaliya                                                                                                    | , 1                                                                                                    | AND THE REAL PROPERTY OF THE REAL PROPERTY OF THE R                                                                                                    |                                                                                                    |
|----------------------------------------------------------------------------------------------------|----------------------------------------------------------------------------------------------------|----------------------------------------------------------------------------------------------------|----------------------------------------------------------------------------------------------------|
|                                                                                                    |                                                                                                    |                                                                                                    |                                                                                                    |
| Enlist.                                                                                                    |                                                                                                    | 1                                                                                                    | NAME OF TAXABLE PARTY.                                                                                                    |
| 2658                                                                                                    |                                                                                                    | 95062                                                                                                    | NR 65 FD                                                                                                    |
| 10.00                                                                                                    |                                                                                                    |                                                                                                    |                                                                                                    |
| Traff                                                                                                    |                                                                                                    |                                                                                                    |                                                                                                    |
| < 400222388                                                                                                    |                                                                                                    |                                                                                                    |                                                                                                    |
| BW:                                                                                                    |                                                                                                    |                                                                                                    |                                                                                                    |
| 1604                                                                                                    |                                                                                                    | 旗句指书名在标构图图                                                                                                    |                                                                                                    |
| 箱计幅度1 10分子与天                                                                                                    |                                                                                                    |                                                                                                    |                                                                                                    |
| 2917.0                                                                                                    | 00-01 2017 00-36                                                                                                    | 进程时间的                                                                                                    |                                                                                                    |
| NAME ( - PITCHICOD                                                                                                    | 1.00000                                                                                                    |                                                                                                    |                                                                                                    |
|                                                                                                    |                                                                                                    |                                                                                                    | 刑罪北南州                                                                                                    |
|                                                                                                    |                                                                                                    |                                                                                                    |                                                                                                    |
|                                                                                                    | 新興石町                                                                                                    | 法律检察部, 缅甸民计数部                                                                                                    | BRY FRU                                                                                                    |
| <b>唐宏忠宗</b> *1                                                                                                    |                                                                                                    | 800028: Mill -                                                                                                    |                                                                                                    |
| Set.                                                                                                    |                                                                                                    |                                                                                                    |                                                                                                    |
|                                                                                                    | • B                                                                                                    | 法释除当前任                                                                                                    |                                                                                                    |
| Œ                                                                                                    |                                                                                                    | 特征政治                                                                                                    |                                                                                                    |
| 1220000                                                                                                    |                                                                                                    | 4.506Hitle                                                                                                    | - 100 NO                                                                                                    |
| 、查看自知                                                                                                    | 定义报表                                                                                                    |                                                                                                    |                                                                                                    |
| 、查看自知                                                                                                    | 定义报表                                                                                                    |                                                                                                    |                                                                                                    |
| 、查看自知<br>、查看自知                                                                                                    | 定义报表                                                                                                    |                                                                                                    | 2000<br>2.000                                                                                                    |
| 、查看自知<br>、查看自知<br>Lanna<br>Marco<br>Lanna<br>Lanna<br>Lanna<br>Lanna<br>Lanna                                                                                                    | 主义报表<br><u>+#18</u><br>*****                                                                                                    |                                                                                                    | in in in its second second sec |
| 、查看自知<br>、查看自知<br>INFR<br>MARC<br>INFR<br>- INFR                                                                                                    | È义报表<br>●=====                                                                                                    | ASTRITUCE<br>0 EHLM + 2017 06-01 2017-05-30 EVM +<br>0 EHLM + 2017 06-01 2017-05-30 EVM +<br>0 EHLM + 2017 06-01 2017-05-30 EVM +<br>0 EHLM + 2017 06-01 2017-05-30 EVM +                                                                                                    | 2.00m                                                                                                    |
| 、查看自知<br>、查看自知<br>INFR<br>ERRA<br>MARC<br>INFR<br>INFR<br>INFR                                                                                                    | 主义报表<br>                                                                                                    | ASTIRATION #                                                                                                    | 2000<br>2000<br>2.1 C :                                                                                                    |
|                                                                                                    | 主义报表<br><u>******</u><br>******<br>*****<br>*****<br>****                                                                                                    | ASSERTER<br>BILLS - JOLY 06-01 2017-05-30 BILL -<br>- 133 BEARS                                                                                                    | Jahan<br>Jahan                                                                                                    |
| 、查看自知<br>、查看自知<br>*****<br>*****<br>*****<br>*****                                                                                                    | 主义报表<br><u>+###</u> #################################                                                                                                    | ASTRIBUE<br>BILE + 2017-06-02 2017-06-30 EE +<br>0 BILE + 2017-06-02 2017-06-30 EE +<br>0 BILE + 2017-06-02 EE +<br>0 BILE + 2017-06-02 EE +<br>0 BILE + 2017-00 | 2.000<br>                                                                                                    |
| 、查看自知<br>、查看自知                                                                                                    | 主义报表<br><u>************************************</u>                                                                                                    |                                                                                                    |                                                                                                    |
| 、查看自知<br>、查看自知<br>IMBR<br>#4440<br>#27HB<br>* INBR<br>* INBR<br>* INBR                                                                                                    | 主义报表<br>******                                                                                                    |                                                                                                    | 7.40 C 1                                                                                                    |
| 、查看自知<br>、查看自知<br>************************************                                                                                                    | 主义报表<br><u>+#100年</u><br>                                                                                                    |                                                                                                    |                                                                                                    |
| 、 查看自知<br>、 查看自知                                                                                                    | È义报表<br>■■■■■<br>■■■■■<br>■■■■■<br>■■■■■<br>■■■■■<br>■■■■■<br>■■■■■<br>■■■■■<br>■■■■■<br>■■■■■<br>■■■■<br>■■■<br>■■■<br>■■■<br>■■■<br>■■■<br>■■■<br>■■■<br>■■■<br>■■■<br>■■■<br>■■<br>■■■<br>■■■<br>■■<br>■■<br>■■<br>■■<br>■■<br>■■<br>■■<br>■■<br>■■<br>■ |                                                                                                    |                                                                                                    |
| 、 查看自知<br>、 查看自知<br>IMARE<br>extex<br>#Maco<br>Extex<br>* THER<br>* THER<br>* THER<br>* THER<br>* THER<br>* THER<br>* THER<br>* THER<br>* THER                                                                                                    | 主义报表<br>( <u>*****</u> *******************************                                                                                                    |                                                                                                    |                                                                                                    |
|                                                                                                    | 主义报表<br>()<br>()<br>()<br>()<br>()<br>()<br>()<br>()<br>()<br>()<br>()<br>()<br>()                                                                                                    |                                                                                                    |                                                                                                    |
| 工業期間       工業期間       工業期間       ご用き       シン川市市       シン川市市       シン川市市       シン川市市       シン川市市       シン川市市       シン川市市       シン川市市       シン川市市       シン川市市       シン川市市       シン川市市       シン川市市       シン川市市       シン川市市       シン川市市       シン川市       シン川市       シン川市       シン川市       シン川市       シン川市       シン川市       シン川市       シン川市       シン川市       シンジョン       シンジョン       シンジ                                                                                                    | 主义报表<br><u>+####</u><br>#####<br>######                                                                                                    |                                                                                                    | して、<br>して、<br>して、<br>して、<br>して、<br>して、<br>して、<br>して、                                                                                                    |
| Image: State State | 主义报表<br><u>************************************</u>                                                                                                    |                                                                                                    |                                                                                                    |
|                                                                                                    | 主义报表<br><u> </u>                                                                                                    |                                                                                                    |                                                                                                    |
|                                                                                                    | 主义报表<br><u>************************************</u>                                                                                                    |                                                                                                    |                                                                                                    |
|                                                                                                    |                                                                                                    |                                                                                                    |                                                                                                    |

北京金万维科技有限公司

Beijing GNWAY Technology CO., LTD

地址:北京市丰台区南四环西路186号四区汉威国际广场3号楼7层 邮编:100070 总计:(86)10-63701717 传真:(86)10-52285616 网址:http://www.gnway.com

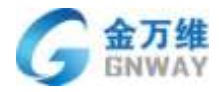

### 8.6.3 上门任务记录与统计

上门任务会产生相应的服务记录,在帮我吧后台可以便捷的查看记录,并且可添加自定 义字段。

| e.  | + 903                                   |                   |        |           |       |             |              |                |               |              |            |      |
|-----|-----------------------------------------|-------------------|--------|-----------|-------|-------------|--------------|----------------|---------------|--------------|------------|------|
| Y   | 1458                                    |                   | -      | 12        |       |             |              |                |               |              | #知道症,C学校   |      |
| *   | ALC:NOT                                 |                   |        |           |       |             |              |                |               |              |            | -    |
|     | 8840                                    |                   | 3.885  | e • 164.4 | + 600 | o. • @      | - <u>598</u> | Januari Sala   | unq. Inte     | and a second | 0          |      |
|     | SAINE                                   | 90 2006           | 684.   | 200.5     | 0.665 | 可能推动        | 任教祝言         | 1812316        | ALC: NO.      | Here.        | 5. STREETS | 80   |
|     | 27108                                   | 400 RePORT        | 108    | 158       | 108   | 11810       | 0994         | 3917-08-29     | (840-85-8)    | 1000         | 10000      | -las |
|     | a manage                                | 4071 #33.4006     | 0.08   | 9.68      | 308   | 114-3       | 144          | 831100.01      | (011-01-21    | 0.001        | + 111      | -    |
|     |                                         | 4141 23804        | 1.02   | 1.01      | 10.00 | 9HF         | (min         | and the pr     | in the second | ta optic     | +971       | -    |
|     |                                         | 41127 aug         | 10040  | 100,000   |       | swale.      | 194          | 3008108-08     | 0000-00-00    | 40078        | maria      | -    |
|     |                                         | 401 034/38888     | 100    | 158       | 128   | 1.69-18     | 194          | 2112021        | 2017-00-02    | 0001         | *3/1       | -    |
|     |                                         | and statements    | 948    | 5.08      | 9428  | 127.8-12    | (Site)       | 100.00         | 2011-00-00    | 1015         | *875       | -    |
|     |                                         | 4076 alligness    | area a | 10        | 100   | Réann       | +94          | 1009-09-09     | 1000-90-80    |              | marri      | -    |
|     | ( ) ( ) ( ) ( ) ( ) ( ) ( ) ( ) ( ) ( ) | 424 #FoliaRcal    | 8748   | 158       | 100   | 11410       | CRO          | 211134-00      | 2117-86-10    | No.          | #30        | -    |
| - 1 | 1                                       | dati generation   | 6798   |           | 3411  | TRACK       | CAR          | 30103-04       | 3000 81-85    | *            | - 111      | -    |
| - 1 |                                         | ann altitures     | 8198   |           | 1524  | <b>HEAR</b> | 194          | and the second | 2017-00-08    |              |            | -    |
|     |                                         | 4007 mast         | a1+12  | 10        | **    | 115578      | 0004         | 2017-02-04     | 2017-00-21    |              | 800        | -    |
|     |                                         | 4010 (0347)(8888) |        | 10        | 100   | 1006102     | 160          | 301108-05      | 1000-00-00    | - 18         | (#303      | -    |
|     |                                         | and Membality     | 100    | 144       | 191   | 11415       | *95          | 00010-00       |               | 105          | 8411       | -    |
| L.  |                                         | ALL THREE MALE    | 1000   | 3.61      | 1000  | enals       | . 44         | 2017-00-04     | 2010-06-10    | 8.000        | -          | -    |
|     |                                         | 42547 Beam        | 184    | 184       | 10.00 | 118:00      | cas          | 1017-00-00     | 0000-00-00    | FORM         | 8303       | -116 |

在服务记录处,点击编辑,进入上门任务详细信息页面,可以查看或编辑记录的详细信息。

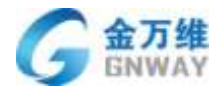

| 详细信息   |                     |        |
|--------|---------------------|--------|
| 单号     | 30574               |        |
| 公司名称   | 555                 | 重新游定公司 |
| 客户姓名   | xis                 |        |
| 客户电话   | 13522499801         |        |
| 地址信息   | 四川 • 内江 •           | 123    |
| 上门日期   | 2017-04-20 00:00:00 |        |
| 负责客粮   | 小单                  |        |
| 问题类型   | 宽带通问题               | •      |
| 二级问题类型 | 请选择                 |        |
| 三级问题类型 | 请选择                 |        |
| 问题描述   | www                 |        |
| 服务项目   |                     |        |
| 支付状态   | 未变付                 |        |
| 服务费    | 元                   |        |
| 任务状态   | 未接收                 |        |

| 创建人    | 张国繁                  |      |          |     |
|--------|----------------------|------|----------|-----|
| 派单人    | 张国繁                  |      |          |     |
| 接收日期   | 2017-08-21 10:32:46  |      |          |     |
| 完成日期   | 00:00-00-00 00:00:00 |      |          |     |
| 解决方案   |                      |      |          |     |
| 备注     |                      |      |          |     |
| 图片     |                      |      | _帮呀上传的照片 |     |
| 任务流转记录 | 收起                   |      |          |     |
|        | 时间                   | 任务状态 |          | 操作人 |
|        | 2017-08-21 10:31:46  | 未接收  |          | 张国繁 |
|        | 2017-08-21 10:32:47  | 已接收  |          | 张国繁 |
|        | 2017-08-21 10:33:08  | 已到达  |          | 张国繁 |

修改

设置自定义字段

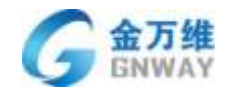

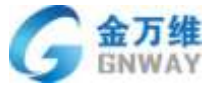

| _ | 201-22    |       |            |           |             |             |                 |         |
|---|-----------|-------|------------|-----------|-------------|-------------|-----------------|---------|
|   | 10.1      | 0.0   | -          | 10.00     | 110.        | 1008        | ( ush           |         |
|   | 3         | 0.00  | an - meA - | 前庸人 • 雪湯  | its + Mille | AREAQ IS    |                 |         |
|   | 三年来新      | 008.5 | ##A        | ABS SANS  | #11038      | ALCEN BYA   | * T D REALING   |         |
|   | 10686998  |       |            |           |             |             |                 |         |
|   | *688      | wint  | +1000      | *995      |             | Brates a PA |                 |         |
|   | DOW       | _     | ARTI       | 48.4715   |             | 25          |                 |         |
|   | 47-93Y    |       | 816410     | 88.8712   |             | 20          |                 |         |
|   | ared:     |       | 84476      | 46.4**13  |             | 25          |                 |         |
|   | minu-     | _     | 8410       | 88.8*15   |             | 52          |                 |         |
|   | AT STREET | -     | 449.910    | NO. 8*7.1 |             | 8           |                 |         |
|   | 1848      | _     | 84174      | 8415      |             | 8           | 1. 设置自定义字段可见    | 范围      |
|   | April -   |       | ANTE       | 48.4111   |             | 25          | 9 見不以情          | 100 100 |
|   | 19.40     |       | 8428       | 48.8*11   |             | 20          | 2、定日12749       | 01      |
|   | 1005      | _     | Anne       | 48.4755   |             | 2           | 3、 删解 默添 加自定 义子 | 段       |
|   | 1884      |       | 84476      | 188, 8755 |             | 20          |                 |         |
|   | 1010      |       | Arrest     | 4912      |             | 8           |                 |         |
|   | RIND      |       | ARTH       | 4911      |             | 8           |                 |         |
|   | 0.004/15  |       | 842748     | 4012      |             | 191         |                 |         |
|   | 1001      | -     | Antil      | #815      | CANNAR (P   | 2           |                 |         |
|   |           |       | 81875B     | 44070     | 1           |             |                 |         |

上门任务记录产生的数据,帮我吧后台会集中统计出来

| + 822<br>1986   | NG.8/1                                                                                                    | ning |
|-----------------|----------------------------------------------------------------------------------------------------|------|
| -EISER<br>WRITE | NRA E HITTER -                                                                                                 |      |
| plane           |                                                                                                    | _    |
| - 20120         | t the second second second second second second second second second second second second second second second |      |
|                 | 他计上门设备的相关法律                                                                                                    |      |
|                 |                                                                                                    |      |
| 1               |                                                                                                    |      |

### 8.6.4 问题统计

问题统计统计了问题的使用率、解决情况、相关成员的统计,方便的记录了问题的使用情况。

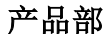

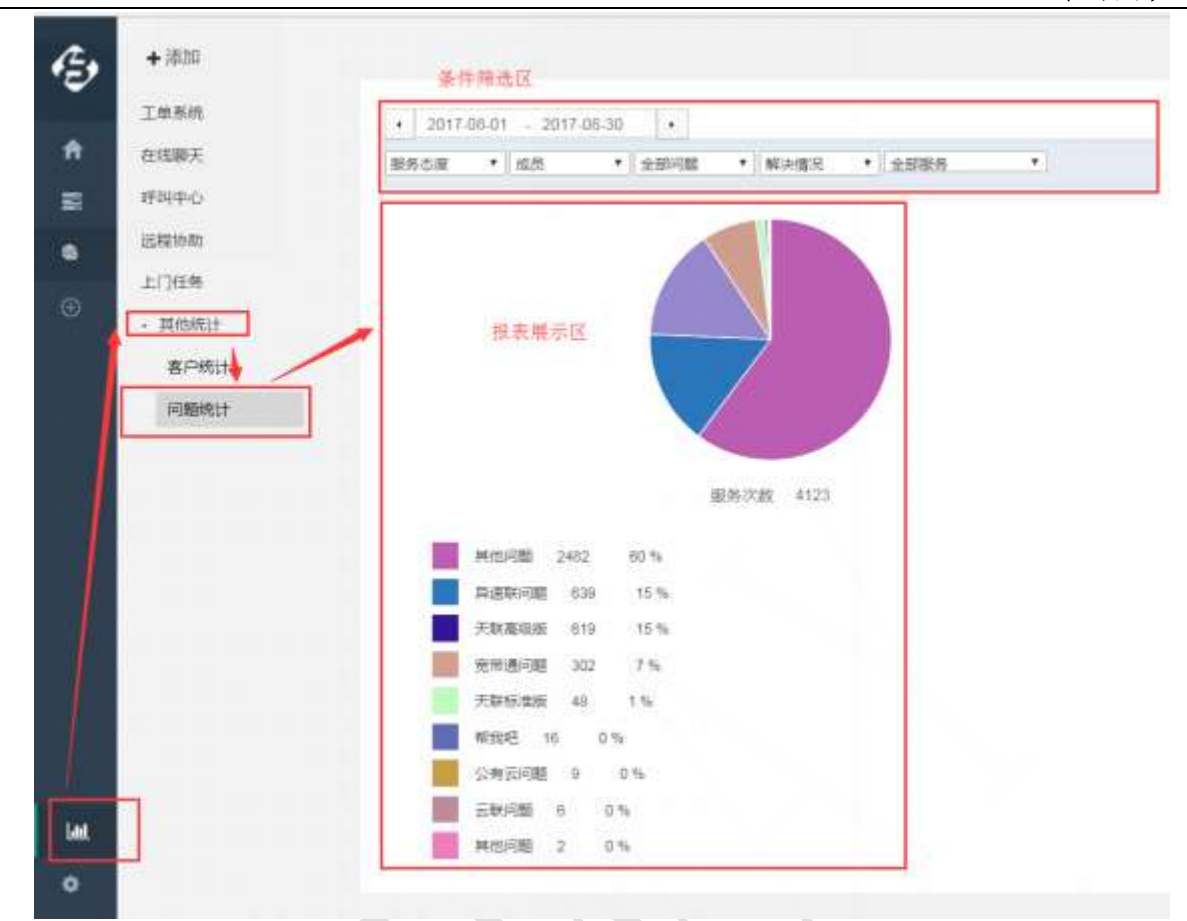

# 9 帮我吧 APP

金万维

### 9.1 概述

帮我吧 APP 是帮我吧客服人员使用的移动 APP 端,方便客服人员随时随地使用工单、上 门任务、派远程单、远程协助、查看同事和客户的联系资料,7×24 小时进行服务,不受电 脑的限制,直接一部手机搞定您所有的工作,提升您的工作效率。

### 9.2 下载与安装

官网扫码下载安装

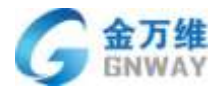

产品部

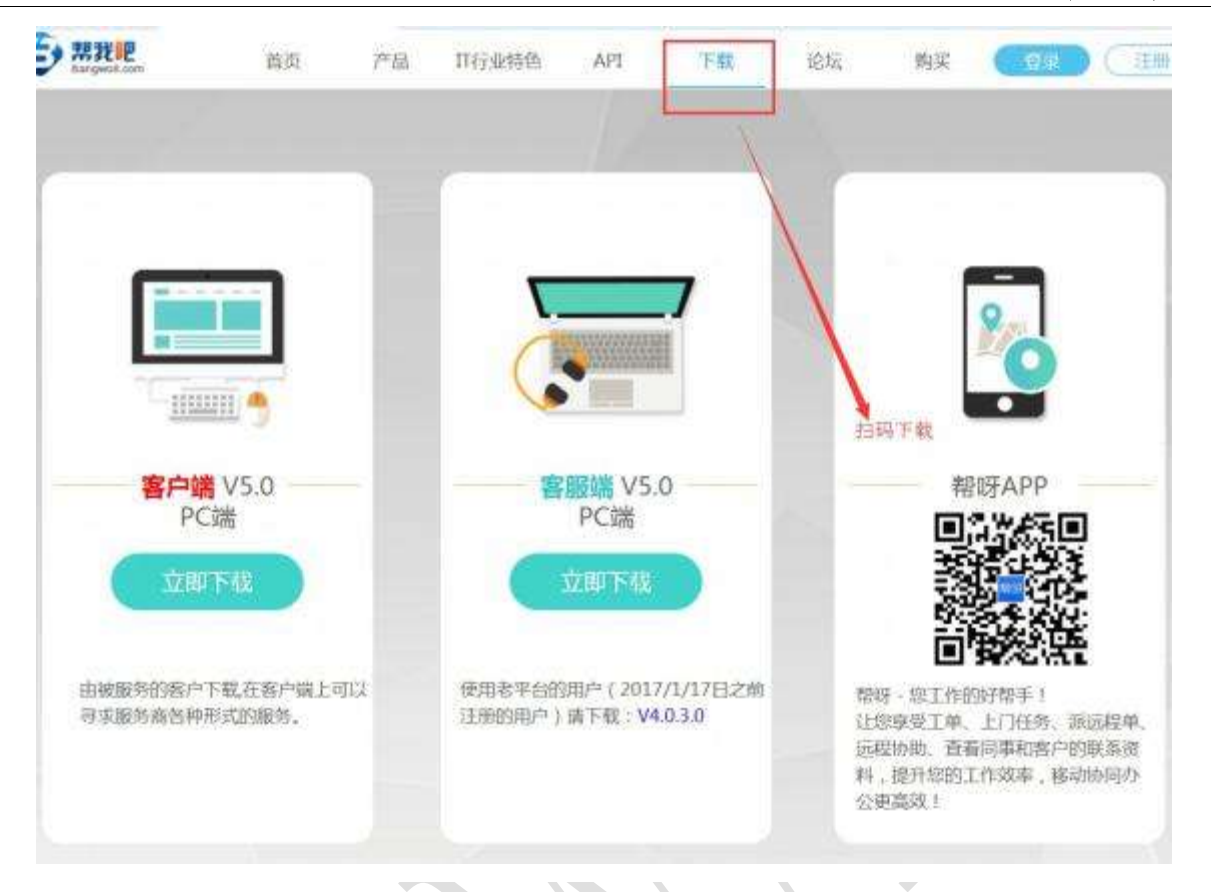

#### 安装注意事项:

**苹果版:**安装后,如果提示:"未受信任的应用",需要在系统->设置->通用->设备管理->点击 BeijingGNWay 证书认证一下 Gnway 证书,即可正常登录。

**安卓版:**下载后如果提示"不允许安装未知来源应用",在设置里打开:"允许未知来 源应用安装"即可(如何开启请自行百度,安卓机型太多,开关位置都不一样)。

如何收到消息提醒(工单、上门任务等): 在系统设置中开启帮我吧 APP 的通知权限。 如何在帮我吧后台看到帮我吧 APP 的轨迹: 在系统设置中开启帮我吧 APP 的定位权限。 登录: 使用帮我吧账号即可登录。

#### 9.3 操作使用

#### 9.3.1 工单使用

帮我吧 APP 工单和帮我吧工单是互通的,帮我吧 APP 工单是帮我吧工单的移动版,用户可以随时通过帮我吧 APP 来处理工单的问题。主要功能包括:查看和编辑工单、创建工单、流转工单、查看回复记录等。

#### 9.3.2 工单主界面

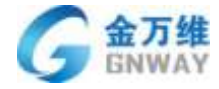

|                                                     |                                                                                |            | , |
|-----------------------------------------------------|--------------------------------------------------------------------------------|------------|---|
| 15:13                                               |                                                                                | <b>K</b> 3 |   |
| <                                                   | 帮我吧所有项目工单 144 💛                                                                | +          |   |
| 所有▼                                                 |                                                                                | 筛选 🖫       |   |
| 编码: 137<br>标题: 北京<br>公司名称<br>客服: 湛洌<br>创建时间         | 291585<br>京根网科技有限公司实施申请<br>: 北京根网科技有限公司<br>痔<br>: 2021-01-26 14:13:38          | 新建         |   |
| 编码: 135<br>标题: 重历<br>服务请求<br>公司名称<br>客服: 张臣<br>创建时间 | 534489<br>天和平源科技有限公司帮我吧实施<br>:<br>:<br>良<br>: 2021-01-07 17:41:29              | 新建         | ÷ |
| 编码: 137<br>标题: 中邦<br>公司名称<br>客服: 刘济<br>创建时间         | 297684<br>邓科技自用<br>: 中帮科技有限公司<br>弘麟<br>: 2021-01-26 18:51:40                   | 新建         |   |
| 编码: 1110<br>标题: 江苑<br>公司名称<br>客服: 方号<br>创建时间        | 62158<br>5易蝶自用实施申请<br>: 镇江易蝶软件科技有限公司<br><sup>贵丽</sup><br>: 2020-08-28 16:40:50 | 待回应        |   |
| 编码: 907<br>标题: 无银<br>公司名称                           | 79045<br>易思远自用实施申请<br>: 无锡思远软件(苏皖)??                                           | 待回应        |   |

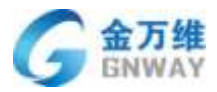

#### 9.3.3 工单详情界面

每个工单下的详情,显示的为该工单的模板字段;后台配置哪些字段可编辑、可见,宏 的显示与隐藏,根据后台的配置完美展示(参考帮我吧后台工单相关设置)。

|   |         | 工士(387233) |                                         |
|---|---------|------------|-----------------------------------------|
|   | 详情      | 联系人        | 公司                                      |
|   | 帮我吧     |            | ☆最*                                     |
|   | 请选择商机分类 | 1          | · ● ● ● ● ● ● ● ● ● ● ● ● ● ● ● ● ● ● ● |
|   | 高       |            | 工单优先级                                   |
|   | 中国政府    |            | 公司名称*                                   |
|   | 请选择省份   |            | 省份*                                     |
|   | 请选择商机来源 |            | 商机来源*                                   |
| Ť | 已开启     |            | 工单状态                                    |
|   | ÷       |            | 添加附件                                    |
|   |         | XLS测试      |                                         |

可以通过后台宏配置,将流转里的添加附件配置到工单详情页,方便快速上传图片。

#### 9.3.4 流转、查看回复记录

当工单需要流转给其他部门、其他客服时,可以在工单详情页面的右上角,点击按钮展 开,显示出流转、回复记录跳转链接,点击流转可跳到另一个界面,选择客服,填写回复记 录、添加附件,可选择抄送人,选择是公开回复或内部注释。提交后就流转成功,对方将会 收到通知,处理工单。点击回复记录,可看每次工单操作的记录与回复内容,包括每条回复 记录的附件,都可清晰的查看到。

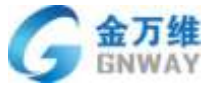

| GNWAY          |                     |                   |            | 产品部 |
|----------------|---------------------|-------------------|------------|-----|
| ****** 中国称称 40 | 10:51<br>详情(113795) | ⊕ ≠ ♥ 65% ■.)     | 将工单流转给其他客题 | 服   |
| 工单状态           | 0                   | 流转                |            |     |
| 反馈人            | 3                   | 回复记录              | 查看工单回复记录   |     |
| 所属模块。          |                     | 手机/上门             |            |     |
| 客户名称           |                     | 小篇                |            |     |
|                |                     |                   |            |     |
| 是否已打款          |                     |                   |            |     |
| 预计完成时间 ()      | =品)                 |                   |            |     |
| 是否采纳 (产品)      |                     |                   |            |     |
| 不采纳原因 (产)      | 品)                  | 曊now              |            |     |
|                | 确定                  |                   |            |     |
|                |                     |                   |            |     |
|                |                     |                   |            |     |
|                |                     |                   |            |     |
|                |                     | $\langle \rangle$ |            |     |
|                |                     |                   |            |     |
|                |                     |                   |            |     |

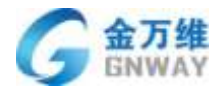

| 罗工・     选择客服       陈雪峰, 柴先明, 蔡世莲, 崔宇楠     添加抄送       浦输入回复信息        公开回复        内部注释     ✓ | 啊大大             |                     |          |
|--------------------------------------------------------------------------------------------|-----------------|---------------------|----------|
| 陈雪峰, 柴先明, 蔡世莲, 崔宇楠 添加抄送<br>请输入回复信息<br>公开回复 の部注释                                            | 罗工•             |                     | 选择客服     |
| 请输入回复信息<br>公开回复<br>内部注释 ✓                                                                  | 陈雪峰, 柴先明, 姜     | 转世莲, 崔宇楠            | 添加抄送     |
| 公开回复<br>内部注释 ✓                                                                             | 请输入回复信息         |                     |          |
| 内部注释                                                                                       | 公开回复            |                     |          |
| 141 <i>1</i> 7                                                                             | 内部注释            |                     | ~        |
| Hill                                                                                       | 附件              |                     | $\oplus$ |
| 18_144245_2017-09-14_17:18:54_jos.jpg                                                      | 18_144245_2017  | -09-14_17:18:54_io: | s.jpg    |
| 4245_2017-09-14_17:20:04_ios.jpg 删除                                                        | 245_2017-09-14_ | 17:20:04_ios.jpg    | 删除       |

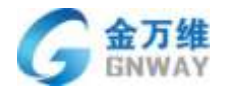

#### 9.3.5 回复记录听录音

呼叫中心生成的工单,会将呼叫中心的服务信息以及服务总结带到工单回复中,帮我吧 APP 中也可听取。

| < 返回                                  | 回复记录                                                                                                    |
|---------------------------------------|----------------------------------------------------------------------------------------------------|
| <b>系统 ●</b><br>2018-08-24<br>14:47:50 | 呼出:13580339096<br>① 00:09/00:22 ——●                                                                                                    |
|                                       | 省份:广东<br>城市:广州<br>标签:-<br>呼叫时间:2018-08-2411:30:12<br>接听时间:2018-08-2411:30:32<br>结束时间:2018-08-2411:30:32<br>结束时间:2018-08-2411:30:42<br>据铃时长:00:00:07<br>通话时长:00:00:23<br>处理状态:已接听<br>处理坐席:帮我吧演示主账号<br>满意度:未评价<br>挂机类型:客服挂机<br>通话轨迹:- |

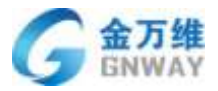

#### 9.3.6 创建工单

帮我吧 APP 支持创建工单,先选择模板,然后再填写工单相关信息,工单标题、描述、 联系人、客服、抄送人、回复信息、附件以及工单模板相关字段,提交后该工单即可派发出 去。

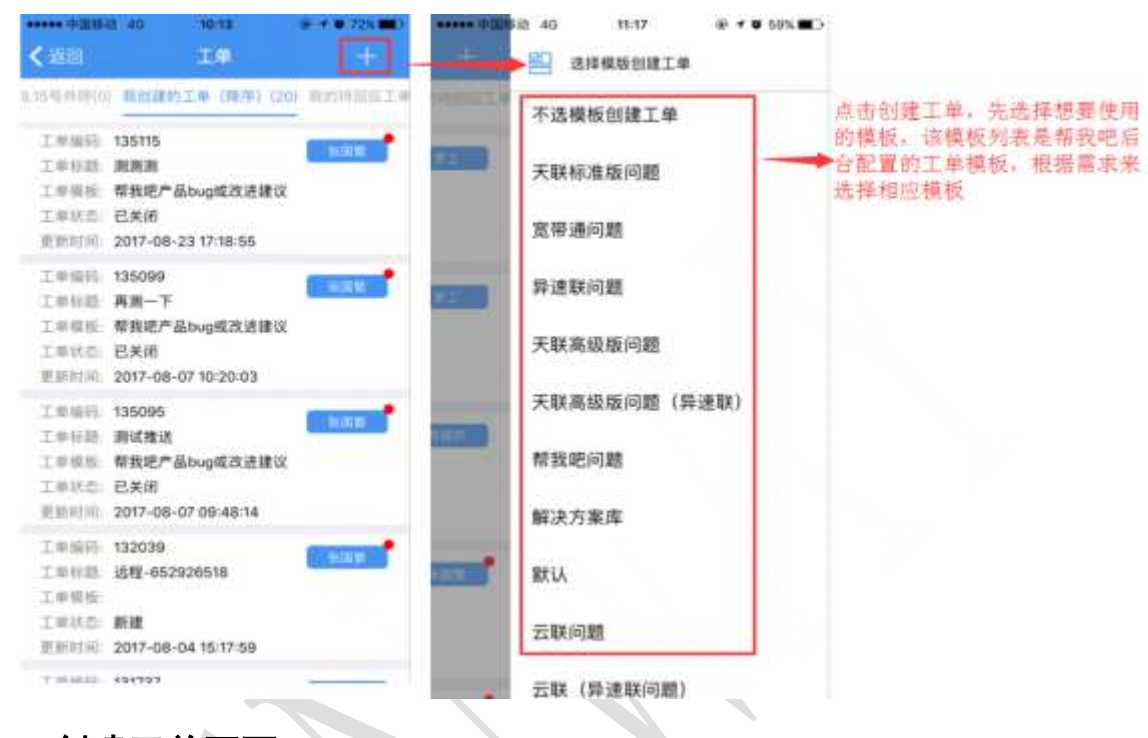

9.3.7 创建工单页面

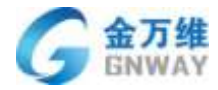

| - 中国梅助 令<br>/ 波 向 | 09:56<br>创建工館       | ● 71% <b>■</b> D<br>提為 |
|-------------------|---------------------|------------------------|
|                   |                     | IE.X                   |
| 标题"               |                     | 输入工单标题                 |
| 描述*               | 如果你无法简洁的表<br>那只说明你还 | 达你的想法,<br>不够了解它。       |
| 附件                |                     | $\oplus$               |
| 附件名称1             |                     |                        |
| 时件名称2             |                     |                        |
| 联系人*              |                     | $\oplus$               |
| 客服*               |                     | $\oplus$               |
| 抄送人               | 张国繁、邢丽莎、            | 顾伟、陈朝曦                 |
| 黄板字段              |                     |                        |
| 工作状态              |                     | 已开启                    |
| 优先级               |                     | 高                      |
| 所属模块              |                     | 帮我吧                    |
|                   |                     |                        |

6、增加了普通表单、商品表单、附件、评价、验证码、电话等特殊字段,其中普通表单为了快速填写,增加了全选表单内容,批量编辑的功能。

7、帮我吧 APP 客户资料权限控制,未开通角色管理功能,普通客服无法编辑客户资料, 仅管理员能添加、编辑客户资料;已开通角色管理,可以自由设置某个客服编辑客户资料。

8、工单高级筛选,筛选出您想要的工单;工单详情可以查看、编辑公司、联系人信息。

9、工单横幅通知,有新工单过来会在界面上方弹出通知。

#### 9.3.8 批量编辑工单

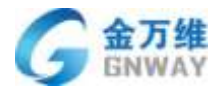

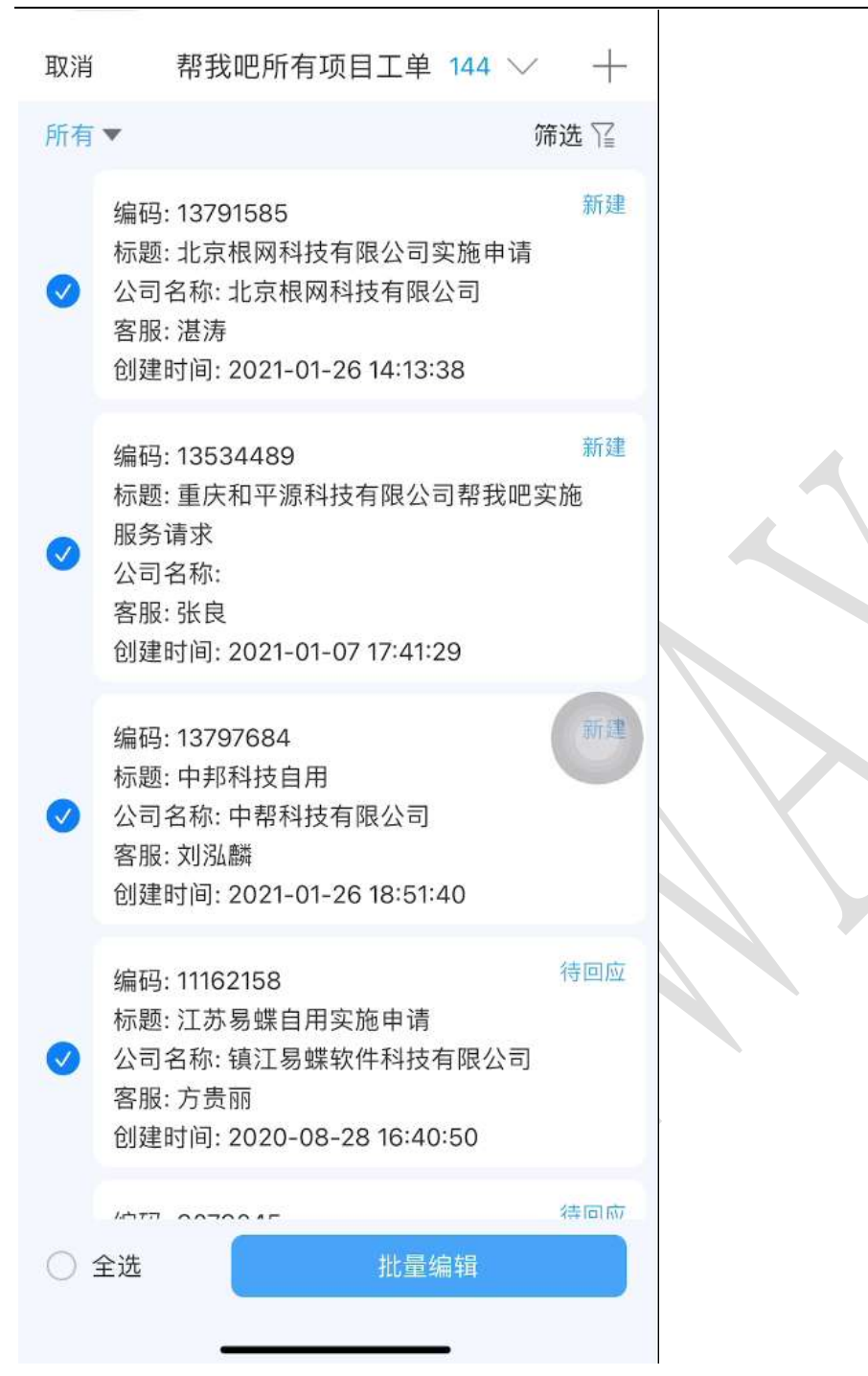

### 9.3.9 工单分组

展示工单分组

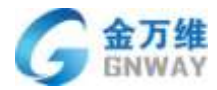

| 取消 提给我的需求/BUG 89 >>                      |          |  |
|------------------------------------------|----------|--|
| 所有▼                                      | 筛选 🖀     |  |
| 所有 已受理 (7) 已驳回 (17)                      |          |  |
| 已开发 (0) 已测试 (0) 已上灰度 (0)                 |          |  |
| 已上线 (65) - ()                            |          |  |
| 借用, 12700226                             | 引売 割川 朝鮮 |  |
| 编时:13/89230<br>标题:签名字段北京增加水印时间水印         |          |  |
| 合版: 派司师<br>创建时间: 2021-01-26 11:32:07     |          |  |
| 产品需求描述(需求类必填):签名字段北<br>京增加水印时间水印         | 0        |  |
| 编码: 13788726                             | 张凯娜      |  |
| 标题: 呼叫中心工作台通话记录未创建工单<br>或未提交服务总结快速查询     |          |  |
| 客服:张凯娜<br>创建时间: 2021-01-26 11:12:03      |          |  |
| 产品需求描述(需求类必填):呼叫中心工<br>作台通话记录未创建工单或未提交服务 |          |  |
| 编码: 13725360                             | 张凯娜      |  |
| 标题: 呼叫中心工作台服务记录点击录音播<br>放按钮不自动播放         |          |  |
| 客服:张凯娜<br>创建时间:2021-01-21 11:12:45       |          |  |
|                                          |          |  |

### 9.3.10 工单字段分组展开与收起

工单可以设置将自定义字段进行分组,分组可以通过向上箭头和向下箭头进行展开和收起

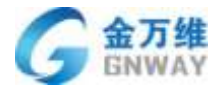

|                    | #13789236 |       | ÷       |
|--------------------|-----------|-------|---------|
| 工单详情               | 客户信息      | 工单属性  |         |
| 会 胀り信息             |           |       | $\odot$ |
| 主账号/主账号<br>密码(BUG  |           |       |         |
| 问题账号/问题<br>账号密码(B… |           |       |         |
| ◎ 产品反馈信息           |           |       | 0       |
| 工单状态*<br>(内部)      |           | Ē     | 已上线     |
| ◎ 研发反馈信息           |           | (     | 0       |
| 是否一个月内,<br>开发      |           |       | 是       |
| 粗放上线时间             |           |       |         |
| 精准上线时间             |           | 2021- | 01-31   |
| 插活延后               |           |       | D       |
|                    |           |       | $\odot$ |

# 9.3.11 工单 SLA 服务目标和剩余时间

可以在工单列表和详情中看到 SLA 服务目标和剩余时间

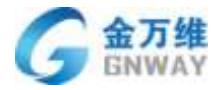

| <                                                   | 所有工单212312 173 🗸                                      | +      |
|-----------------------------------------------------|-------------------------------------------------------|--------|
|                                                     |                                                       | 筛选 🖫   |
| 工单状态: f<br>标题: 在线                                   | 已解决<br>客服需求                                           |        |
| SLA服务目<br>剩余时间(5<br>编码:11638<br>工单状态:新<br>标题:温暖     | 标: 32周5天100时55至内解决<br>分钟): -61天5小时41分钟(<br>3258<br>新建 | 111 完成 |
| SLA服务目<br>剩余时间 (5<br>编码: 11638<br>工单状态: 新<br>标题: 温暖 | 标:<br>分钟):<br>3261<br>新建                              | ③ 新建   |
| SLA服务目<br>剩余时间(5<br>编码: 11638<br>工单状态: 新标题: 温暖      | 标:<br>分钟): -3天23小时50分钟(<br>8264<br>新建                 | 王 未完成  |
| SLA服务目<br>剩余时间(5<br>编码:11638<br>工单状态:<br>新题:温暖      | 标:<br>分钟):<br>8267<br>新建                              | (子) 新建 |
| SLA服务目                                              | 标:                                                    | 潮试 001 |
|                                                     |                                                       |        |

### 9.3.12 工单节点展示

在工单回复记录和操作日志中可以看到当前所处节点

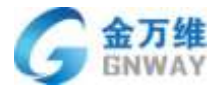

| 工単详稿 客户信息 工単属性  新:  田川 「「「」」」  「」」  「「」」  「」」  「」」  「」」  「」」                                                                                                    | エ単详情 客户信息 工単属性     北切場 5天18小时36分钟     ひつついいついついついついついついついついついついついついついついついつ                                                                                                    | # 13789                                                                             | 512                                           | : |  |
|----------------------------------------------------------------------------------------------------|----------------------------------------------------------------------------------------------------|-------------------------------------------------------------------------------------|-----------------------------------------------|---|--|
| <ul> <li>新</li></ul>                                                                                                    | 松 筑 厚 5 天 18 小 时 36 分 钟                                                                                                    | 工单详情 客户信                                                                            | 息 工单属性                                        |   |  |
| ARAF 2000 11127<br>中部注释:<br>HY 新型新发送微信通知-发送隐信消<br>是: 由空修改为: 工单状态更新发送微信通知<br>正单状态 (内部): 由 0 变成了已受理<br>自放上线时间: 由 空 变成了 2 月底<br>是否一个月内开发: 由 0 变成了 2 月底<br>是否一个月内开发: 由 0 变成了 2 月底<br>四 算信息:<br>ARAF 2000 2000 2000 2000 2000 2000 2000 20                             | WWW ACTION 2011-2012<br>部注課:<br>本状語:<br>生型学校改为:工単状态更新发送微信源:<br>生型学校改为:工単状态更新发送微信源:<br>生型学校改为:工単状态更新发送微信源:<br>生型学校改为:工単状态更新发送微信源:<br>生型学校改为:大送微信源:<br>生型学校改为:大送短信:<br>生型学校改为:发送短信:<br>生工業ののではいたのでは、<br>本のではいたのでは、<br>本のでは、<br>本のではいたのでは、<br>本のでは、<br>本のででは、<br>本のでは、<br>本のでは、<br>本のでは、<br>本のででは、<br>本のででは、<br>本のででは、<br>本のででは、<br>本のででは、<br>本のででは、<br>本のででは、<br>本のででは、<br>本のででは、<br>本のででは、<br>本のででは、<br>本のででででででは、<br>本のでででででででででででででででででででででででででででででででででででで | : 张凯娜 5天18小时36                                                                      | 分钟                                            |   |  |
| 内部注 群:<br>単文称 で 野家 送 志 微 信 通 2 定 分 の の 会 、 の 、 、 、 、 、 、 、 、 、 、 、 、 、 、 、                                                                                                    | 御注釋: #注释: #注释: #注释: #空修改为:工单状态更新发送微信通知:发送微信通: #空修改为:工单状态更新发送微信通道: #空核改了2月底 是公式のごごごごごごごごごごごごごごごごごごごごごごごごごごごごごごごごごごごご                                                                                                    | 凯娜                                                                                  |                                               |   |  |
| <ul> <li>離左縣:</li> <li>工单状态更新发送微信通知:发送微信通</li> <li>型生状态(内部):由0变成了已受理</li> <li>粗龙上线时间:由空变成了了2月底</li> <li>墨古一个月内开发:由0变成了了3月</li> <li>聚就</li> <li>四复信息:</li> <li>離发器:</li> <li>回复信息:</li> <li>離发器:</li> <li>由空修改为:发送短信:由空修改为:发送短信</li> <li>成功</li> <li>不就</li> </ul> | <ul> <li>放器:</li> <li>単次志(内部):由0变成了已受理<br/>放上线时间:由空变成了2月底</li> <li>百一个月内开发:由0变成了百</li> <li>夏信急:</li> <li>成器:</li> <li>用户发送短信:由空修改为:发送短信力</li> <li>支配:</li> <li>支配:&lt;</li></ul>                                                                                                    | ]部注释:                                                                               |                                               |   |  |
| A就     2011 (0) 2017 (0) 2017       回复信息:     2011 (0) 2017 (0) 2017       M就     2011 (0) 2017 (0) 2017       N就     2011 (0) 2017 (0) 2017                                                                                                    | t 2010 2017 400<br>度信息:<br>用户发送短信:由空修改为:发送短信<br>如 t 2010 2010 2010 2010 2010 2010 2010 201                                                                                                    | 能发發:<br>二単状态更新发送微信通频<br>1<br>1<br>二単状态(内部):由 0 变<br>1版上线时间:由 空 变成。<br>把一个月内开发:由 0 变 | 11:发送德信消<br>更新发送微信通<br>成了已受理<br>了2月底<br>2成了 否 |   |  |
| 回复信息:<br>論发器:<br>:向用户发送短信:由空修改为:发送短信<br>成功 回复信息:<br>:向用户发送短信:由空修改为:发送短信<br>成功                                                                                                    | 夏信息:       数器:       用户发送短信:由空修改为:发送短信       助       夏信息:       发器:       用户发送短信:由空修改为:发送短信       力       建交       型回申诉                                                                                                    | 统                                                                                   |                                               |   |  |
| <ul> <li>離发器:</li> <li>:向用户发送短信:由空修改为:发送短信</li> <li>回望信息:</li> <li>:询用户发送短信:由空修改为:发送短信</li> <li>:动用户发送短信:由空修改为:发送短信</li> </ul>                                                                                                    | 友器:<br>用户发送短信:由空柳改为:发送短信<br>如<br>重信息:<br>发器:<br>用户发送短信:由空柳改为:发送短信<br>功<br>北<br>型交<br>型回申诉                                                                                                    | ]复信息:                                                                               |                                               |   |  |
| K航     2001-01-20-19-42       回望信息:        触发器:     ::向用户发送短信:由空修改为:发送短信       成功     201-01-20-19-42                                                                                                    | t 2021-01-22-19-42<br>冒信息:<br>发器:<br>用户发送短信:由空修改为:发送短值<br>功<br>t 201-01-22-19-42                                                                                                    | 12发器:<br>向用户发送短信:由空修3<br>以功                                                         | 文为:发送短信                                       |   |  |
| 回望信息:<br>                                                                                                    | <ul> <li>              留信息:</li></ul>                                                                                                    | 统                                                                                   | 2021-01-26-10-68                              |   |  |
| 触发器:::向用户发送短信:由空修改为:发送短信<br>成功<br>系统 2010 2011 # 201                                                                                                    | 发器:<br>用户发送短信:由空修改为:发送短信<br>功<br><b>t</b> 2010-01114200<br>提交 数回申诉                                                                                                    | 1复信息:                                                                               |                                               |   |  |
| 系统 201-01-2015年202                                                                                                    | t 2221-07-2635#203<br>課交 股回申诉                                                                                                    | 虹发器:<br>向用户发送短信:由空修了<br>【功                                                          | 2为:发送短信                                       |   |  |
|                                                                                                    | 握交 發回申诉                                                                                                    | 统                                                                                   |                                               |   |  |
| 握交 發回申诉                                                                                                    |                                                                                                    | 提交 参                                                                                | 國申诉                                           |   |  |

### 9.3.13 工单拆单

工单可以进行拆单操作,并且在操作日志中可以看到拆单记录

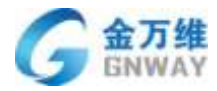

产品部

| <               | # 13112773  | :           |    |
|-----------------|-------------|-------------|----|
| 工单详情            | 客户信息        | 历史工单        |    |
| 工单标题            | 0904)       | 拆单          |    |
| 描述              | \$\$P\$04(* | 中心158315903 | 62 |
| 附拍              |             |             |    |
| 工单模版            |             | 产品需求        |    |
| 产品经理阶段          |             |             | ÷  |
| 工单状态            |             | 新           | 建  |
| 产品需求            |             |             |    |
| 是否为上周遗留*        |             |             | *  |
| 新功能/BUG         |             |             | 5  |
| ID号             |             |             | 0  |
| 需求来源需求<br>来源    |             | C           | 3  |
| 研发截止时间          |             | 98.05       | 1  |
| 任务截止时间<br>7 F线1 |             | 讲述          |    |
|                 | 構交          |             |    |

### 9.3.14 工单快捷入口

Web 后台进行设置工单查询器的快捷入口

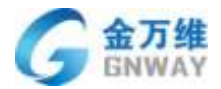

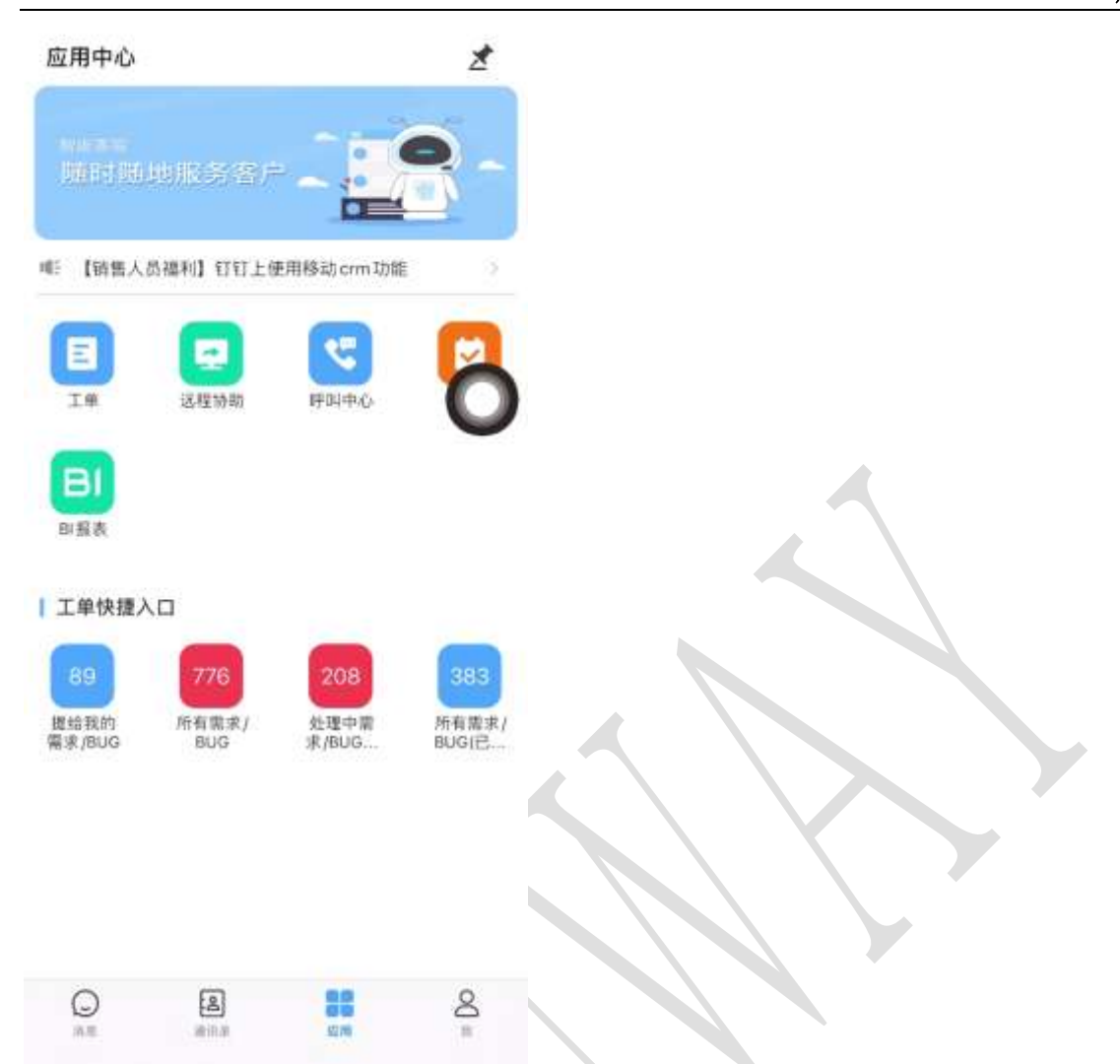

# 9.3.15 工单原单子单展示

APP 可以看到工单是原单还是子单,并且可以看到自己下面的子单和所属的原单

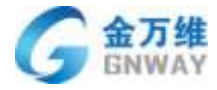

| <                                           | 查看详情                                     |        |
|---------------------------------------------|------------------------------------------|--------|
| 其原单                                         | 単 其子单                                    | 其同级子单  |
| 工单编码:(<br>工单标题: <br>工单状态:<br>客服:测试)<br>客服组: | 6839065<br>呼叫中心~15831590362<br>新建<br>001 | \$715M |
|                                             |                                          |        |
|                                             |                                          |        |
|                                             |                                          |        |
|                                             |                                          |        |
|                                             |                                          |        |
|                                             |                                          |        |
|                                             |                                          | 0      |
|                                             |                                          |        |
|                                             |                                          |        |
|                                             |                                          | - 3    |

### 9.4 上门任务使用

帮我吧 APP 支持上门任务的创建、接收、转派、取消、查看待处理和已派发的上门任务, 随时随地处理上门任务; 与 PC 客服端上门任务无缝对接。打开帮我吧 APP 可定位到上门人 员的位置信息;帮我吧 APP 还支持二维码收款、拍照上传(最多9张)拨打客户电话、通过 客户位置发起导航(调用第三方地图)等; 对于及时维护客户的问题有非常大的帮助。

1、待处理和已派发列表

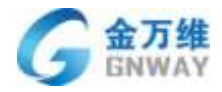

产品部

| ••••• 中国移动                       | 告 4G 11:00                                                 | @ 0 60% ED | ••••• 中国移动                       | 4G 11:00                                                   | @ 0 60% M |
|----------------------------------|------------------------------------------------------------|------------|----------------------------------|------------------------------------------------------------|-----------|
| く应用                              | 上门任务                                                       | +          | く应用                              | 上门任务                                                       | +         |
|                                  | 待处理 已派发                                                    | 任务类型       |                                  | 待处罚 已派发                                                    | 任务状态      |
| 単号<br>公司名称<br>客户名称<br>上门日期<br>地址 | 28734<br>安A1<br>车<br>2017-04-07 10:50:00<br>北京朝阳把息怒息怒      | 18:212.00  | 单号<br>公司名称<br>客户名称<br>上门日期<br>地址 | 28734<br>安A1<br>车<br>2017-04-07 10:50:00<br>北京朝阳把息怒息怒      | 記到这       |
| 単号<br>公司名称<br>客户名称<br>上门日期<br>地址 | 27991<br>asdd<br>ass<br>2017-03-22 10:00:00<br>天津南开ass     |            | 单号<br>公司名称<br>客户名称<br>上门日期<br>地址 | 27991<br>asdd<br>ass<br>2017-03-22 10:00:00<br>天津南开ass     | 8811 >    |
| 単号<br>公司名称<br>客户名称<br>上门日期<br>地址 | 27125<br>testaaa<br>zzz测试<br>2017-03-28 19:00:00<br>甘肃酒泉gf | 1968我的     | 単号<br>公司名称<br>客户名称<br>上门日期<br>地址 | 27125<br>testaaa<br>zzz测试<br>2017-03-28 19:00:00<br>甘肃酒泉gf |           |
| 単号<br>公司名称<br>客户名称<br>上门日期<br>地址 | 27115<br>testaaa<br>zzz测试<br>2017-03-28 18:30:00<br>宁夏吴忠fd | 源给我的       | 単号<br>公司名称<br>客户名称<br>上门日期<br>地址 | 27115<br>testaaa<br>zzz测试<br>2017-03-28 18:30:00<br>宁夏吴忠fd | EBk       |
|                                  |                                                            |            |                                  |                                                            |           |

2、新建上门任务界面

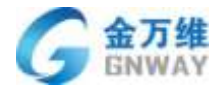

| ••••• 中国移动 4G | 11:00 | ֎ Ø 60% ■> |
|---------------|-------|------------|
| <b>く</b> 上门任务 | 新建任务  | 提交         |
| 公司名称          |       | $(\pm)$    |
| 客户名称          |       | 请输入客户姓名    |
| 客户电话          |       | 请输入客户电话    |
| 详细地址          |       | 督/市/区      |
|               |       | 请输入详细地址    |
| 上门日期          |       | 请选择时间      |
| 负责客服          |       | $\oplus$   |
| 问题类型          |       | 请选择问题类型    |
| 二级问题类型        |       | 请选择问题类型    |
| 三级问题类型        |       | 请选择问题类型    |
| 问题描述          |       | 请输入任务描述    |

### 3、任务详情页面,操作页面

| C.L.TIER  | Lines | uner.  | <         | 10.00 | 194910   | < LOUIS  | EDER | -          |                          |
|-----------|-------|--------|-----------|-------|----------|----------|------|------------|--------------------------|
| 230100432 |       | 机并并了数件 | CHHRAR    |       |          | 101005   |      |            | 当按钮状态变为完成时               |
| 100.00    |       | ~      | 1000      |       | **       | -1878216 |      | -          | 可以编辑此任务的部?<br>信息,填写备注、拍照 |
| N-1110    |       |        | 44.000    |       |          | 88.00    |      |            | 去收款等                     |
| *****     |       |        | 41102     |       | 14.12.17 | 21/25    |      | 10.8 8.811 |                          |
| NAME:     |       | 100    | 10.000    |       | ERK      | 18162    |      | eme        |                          |
| SIRA.     |       |        | (1238).A. |       |          | -118.4   |      |            |                          |
| 204.1     |       | -      | 10.0      |       | -        | 200.4    |      | -          |                          |
| -         |       |        | -         |       |          | **       |      | ø          |                          |
| NOCE      |       |        | 8123      |       |          | 1000     |      |            |                          |
| 100       |       |        | PLANE     |       |          | Not      |      |            |                          |

#### 北京金万维科技有限公司

Beijing GRWAY Technology CO., LTD

地址:北京市丰台区南四环西路186号四区汉威国际广场3号楼7层 邮编:100070 总计:(86)10-63701717 传真:(86)10-52285616 网址:http://www.gnway.com

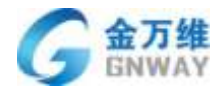

#### 4、收款、流转记录、上传照片界面

| -280 40 1127    |                                   | ***** 0 B 0 0 40 | 1120 = # 5m3        |
|-----------------|-----------------------------------|------------------|---------------------|
| 们任务 禽创          | ▲上门任务 任务流传记录                      | < 上口任用           | FURN (ERich         |
|                 |                                   | 三雄的軟毛旗           |                     |
| 100             |                                   | 25 MILLION AND   | 50                  |
|                 | • 2017-04-07 VOJE 32 1088 (1997)  | 8498             | <b>系統同意(77.00</b> 元 |
| 信购买的服务单 系统问题    | • 2017-04-07 Vo.2015. #### (CCCC) | RYURD            |                     |
|                 |                                   | 日本状态             | 630                 |
|                 |                                   | 1181.5           |                     |
|                 |                                   | 10年人             | 0.0                 |
| <b>I</b> (7)374 |                                   | 10.00            | A 4                 |
| WAREFEELD IN    |                                   | Witte            |                     |
|                 |                                   | 21-Q202          | * . * *             |

### 9.5 远程协助

客服在外不方便使用电脑进行远程,此时打开帮我吧 APP 就可远程协助客户电脑,不受电脑限制即刻发起协助,只要得到客户的9位远程 ID 号,就可发起远程。极大的提升了服务效率。

|              | 1518<br>15月至13月5 | -20-4 M 1015-0054 | e <u>nte</u> | 101210-00            |       | ••••• ⊅2663 ♥<br>•- \$26898 #-2899       | Grantes Deere | ny Oniverse 24 |
|--------------|------------------|-------------------|--------------|----------------------|-------|------------------------------------------|---------------|----------------|
| <u>11</u> au | 大教教史法祥           | 0                 | eau          | 远程连接中<br>#12## #8087 | -1112 | 一种可能                                     |               | N. S. L.       |
|              | - 推測             |                   | -            | 取清连接                 | -     |                                          | •             | and the        |
|              |                  |                   |              | 0<br>1840-           |       |                                          | Series and    |                |
|              |                  |                   |              |                      |       | an an an an an an an an an an an an an a |               |                |

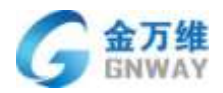

派远程任务

在手机上派发一个远程任务,发送给相关人员。提升服务效率,让相关人员立刻开始服务。

| 提亦       | 派沅程任冬       | 'ត្រោ  |
|----------|-------------|--------|
| JIEX     | NKAZIELE 23 |        |
| (+)      |             | 公司名称   |
| 输入九位ID   |             | 九位ID   |
| 入主机备注    | 11          | 主机备注   |
| 联系人姓名    | 11.11       | 联系人    |
| 联系人电话    | 调制          | 联系方式   |
| 择问题类型    |             | 问题类型   |
| 级任务类型    | 请选择         | 二级问题类型 |
| 入问题详情    |             | 问题详情   |
| $\oplus$ |             | 选择服务商  |
| $\oplus$ |             | 指派给    |

#### 9.6 帮我吧 APP 呼叫中心

当服务人员不在电脑前时,可以将接听模式改为手机模式,手机接听回拨电话,填写对应的客户信息 并生成工单流转。

应用界面增加呼叫中心功能,主界面为全部通话、未接来电,点击单条记录后可以看到客户信息、通 话详情,主要功能为:

- 来电通知显示公司、联系人信息
- 可以填写客户信息和服务总结,生成工单流转
- 查看最近 30 天的全部通话、未接来电
- 在呼叫中心通话记录中可听录音

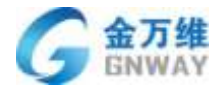

#### • 切换在线、离线状态,切换 IP 话机、手机模式

● 支持电话保密模式

| 15:55                                                                              |      | ul 🕈 📭                                | 15:56                                                                                                    |      | al 🕈 📭             |
|------------------------------------------------------------------------------------|------|---------------------------------------|----------------------------------------------------------------------------------------------------|------|--------------------|
| 〈返回                                                                                | 呼叫中心 | <u>ଚ</u>                              | < 返回                                                                                                    | 通话记录 | 提交                 |
| 全部通道                                                                               | 舌 未打 | 妾来电                                   | 晋户()<br>                                                                                                    | 18   | 通话详情               |
| 联系人:lisa<br>公司:上海测试公司<br>电话:1352303<br>呼叫时间:04-01<br>通话时长:00:00:25                 |      | に接听                                   | ◇ 联系入信息<br>姓名<br>手机号<br>座机                                                                                   |      | lisa<br>135 9803 📞 |
| 联系人:lisa<br>公司:上海测试公司<br>电话:135′)803<br>呼叫时间:03-29<br>通话时长:00:00:00                |      | ************************************* | 部件<br>公司名称<br>> 公司信章                                                                                         |      | 请输入邮件<br>上海测试公司    |
| 联系人:lisa<br>公司:上海 333<br>电话:1352 9803<br>呼叫时间:03-29<br>通话时长:00:00:00               |      | <b>经</b><br>未接听                       | <ul> <li>2 0 18 8</li> <li>2 服务总结</li> <li>服务总结模版</li> <li>4 5 5 5 5 5 5 5 5 5 5 5 5 5 5 5 5 5 5 5</li></ul> |      | 単个字段测试             |
| 联系人:未知<br>电话:17314<br>呼叫时间:03-29<br>通话时长:00:00:32                                  |      | <b>は</b><br>已接听                       | >服务信息                                                                                                    |      |                    |
| 联系人:lisa<br>公司:上海测 <sup>14</sup> 公司<br>电话:13£. 3803<br>呼叫时间:03-29<br>通话时长:00:00:00 |      | <b>ご</b><br>未接听                       |                                                                                                    |      |                    |
|                                                                                    |      |                                       |                                                                                                    |      |                    |

产品部

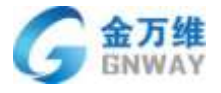

| 15:56 | uli ≎ ∎           |
|-------|-------------------|
| 〈返回   | 通话记录 提交           |
| 客户    | 通话详情              |
| 呼叫类型  | 呼出                |
| 电话    | 1352 9803 🔇       |
| 标签    | -                 |
| 省份    | 北京                |
| 城市    | 北方                |
| 满意度   | 未评价               |
| 呼叫时间  | 2019-04-01 36:20  |
| 接听时间  | 2019-04-01 :36:40 |
| 振铃时长  | 00:00:00          |
| 处理状态  | 已接叫               |
| 处理座席  | 服幻                |
| 挂机类型  | 客服挂机              |
| 录音    | 00:08/00:18       |
| 通话时长  | 00:00:2           |
| 接入号码  | 0 23222644        |
| 按键轨迹  | 创建工单              |
|       |                   |

# 9.7 帮我吧 APP 应用界面可由后台添加扩展功能

在后台添加导航,选择显示终端,输入相关信息后,即可在帮我吧 APP 上展示对应的导航,可以自由的在此给帮我吧 APP 添加相关的快捷导航,丰富帮我吧 APP 的应用场景。
| G             | 五 <b>万</b> 年<br>GNWAY |                      |    |         | 产品部             |
|---------------|-----------------------|----------------------|----|---------|-----------------|
| <b>2</b> - 11 |                       |                      |    | 5°.45.4 | (b) (b) (12)(b) |
| •             | << 收起自定义              |                      |    |         | 帮研              |
| õ             | 导航名称* 远程              |                      |    |         | Dungwo8.com     |
|               | 链接地址 * https:         | //www.bangwo8.com    |    |         |                 |
| 2.            | 导航图标* 📋               | 格式:PNG;大小 : 不超过512KB |    | 工業上门程   | * 5210M         |
| Ð             | 货品信息表.png (2 kb       | )上传成功! 💼             |    | 扩展功能    |                 |
|               | 可见范围(仅自己              | 3可见 🔻                |    | G       |                 |
|               | 显示终端 🗹 Web            | App                  |    | 运程      |                 |
|               |                       | 取消                   | 添加 |         |                 |

## 9.8 同事、客户通讯录

1、同事通讯录

ATH

查看所在公司下的同事的通讯录,包括固话、手机、工号等,当有紧急问题需要处理时, 并且自己手机内未留存同事的手机号,可以在同事通讯录里进行搜索同事,直接拨打电话、 固话进行沟通。

2、手机通讯录

导入手机内部存储的手机联系人,方便沟通。

3、客户通讯录

客户通讯录下是自己公司下的服务商的名字,各个服务商下还有相应的客户联系人,客 户联系人详情可以看到固话、手机号等。方便进行客户关系的维护、整理。

4、新建客户/联系人

5、增加公司和联系人的新建、编辑、查看;新建工单时候可以新建公司、联系人;工单 详情可以查看、编辑公司、联系人信息;新增了 2C 和 2B 模式判断,显示您想看的客户通讯 录;工单已绑定公司的联系人,不能随意修改,只可以在客户管理中修改。

6、回拨电话,可以在帮我吧 APP 中直接用回拨电话了,有呼叫中心权限的客服,点击 通讯录中的电话,即可拨打。

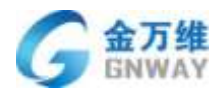

### 7、查看附近客户

通过定位当前位置,可以获取到周边的客户以及客户信息,有需要的话可以直接上门拜访客 户,提升服务。

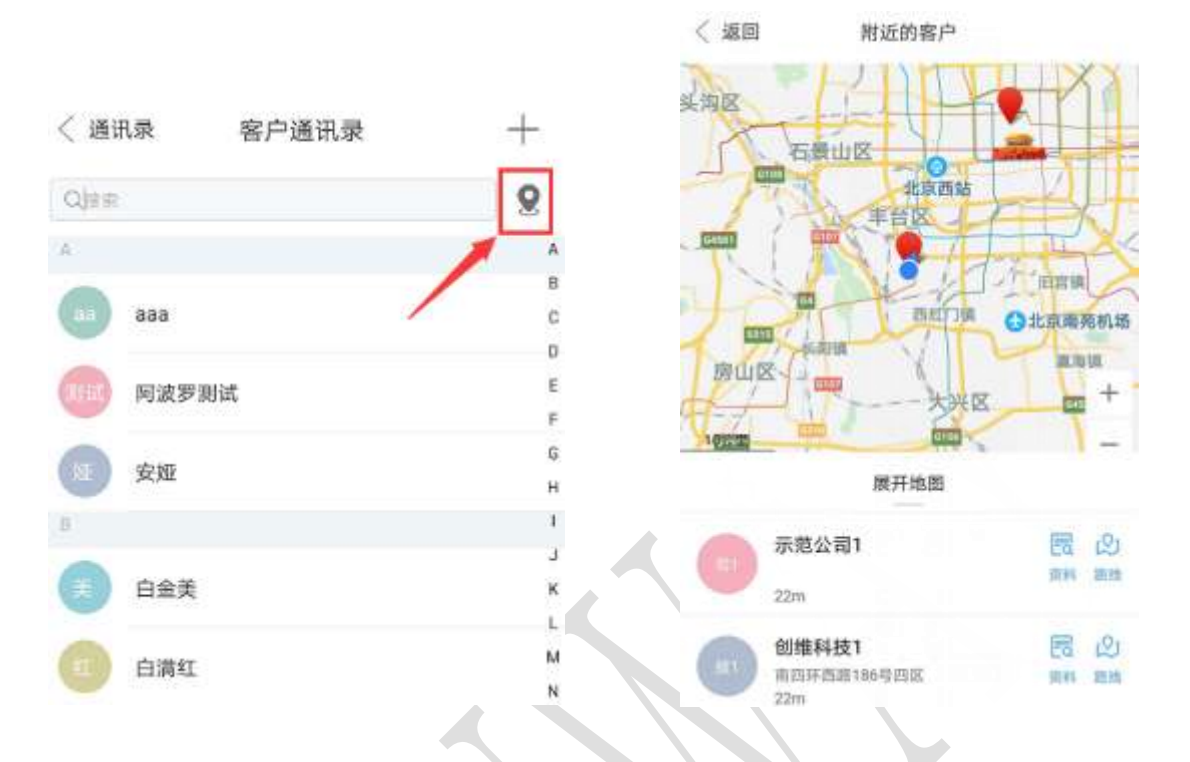

## 9.9 在线聊天

帮我吧 APP 支持接收来自网页、微信、H5 来的客户咨询,支持队列展示和聊天信息的历 史记录。支持发送文字、图片、表情、链接;查看编辑客户的资料、浏览轨迹,快捷回复; 可手动切换在线、离线状态。

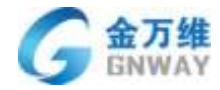

| 充SIM卡                  | ♥ 16:51                   | · 7 88% · | 无SIM 卡 ♥  | 16:62    | # 88% |
|------------------------|---------------------------|-----------|-----------|----------|-------|
| 在线                     | 消息                        |           | く返回       | 用户队列     |       |
|                        |                           |           | Du2_12364 | 18304197 |       |
| 1830TH-0               | <b>通知中心</b><br>当前没有通知     |           | 开始服务      |          | 16:51 |
| 42.06%<br>9187916<br>2 | u2_661891879162<br>[会话开始] | 16/51     |           |          |       |
| 12 042<br>141366<br>02 | u2_042334436862<br>1      | 16:51     |           |          |       |
|                        |                           |           |           |          |       |
|                        |                           |           |           |          |       |
|                        |                           |           |           |          |       |
|                        |                           |           |           |          |       |
|                        |                           |           |           |          |       |
|                        |                           |           |           |          |       |
| q                      | 00 <u>1</u> 10            | ß         |           |          |       |
| 10.00                  | 10/71 C                   |           |           |          |       |
|                        |                           |           |           |          |       |
|                        |                           |           |           |          |       |
|                        |                           |           |           |          |       |
|                        |                           |           |           |          |       |

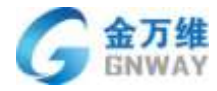

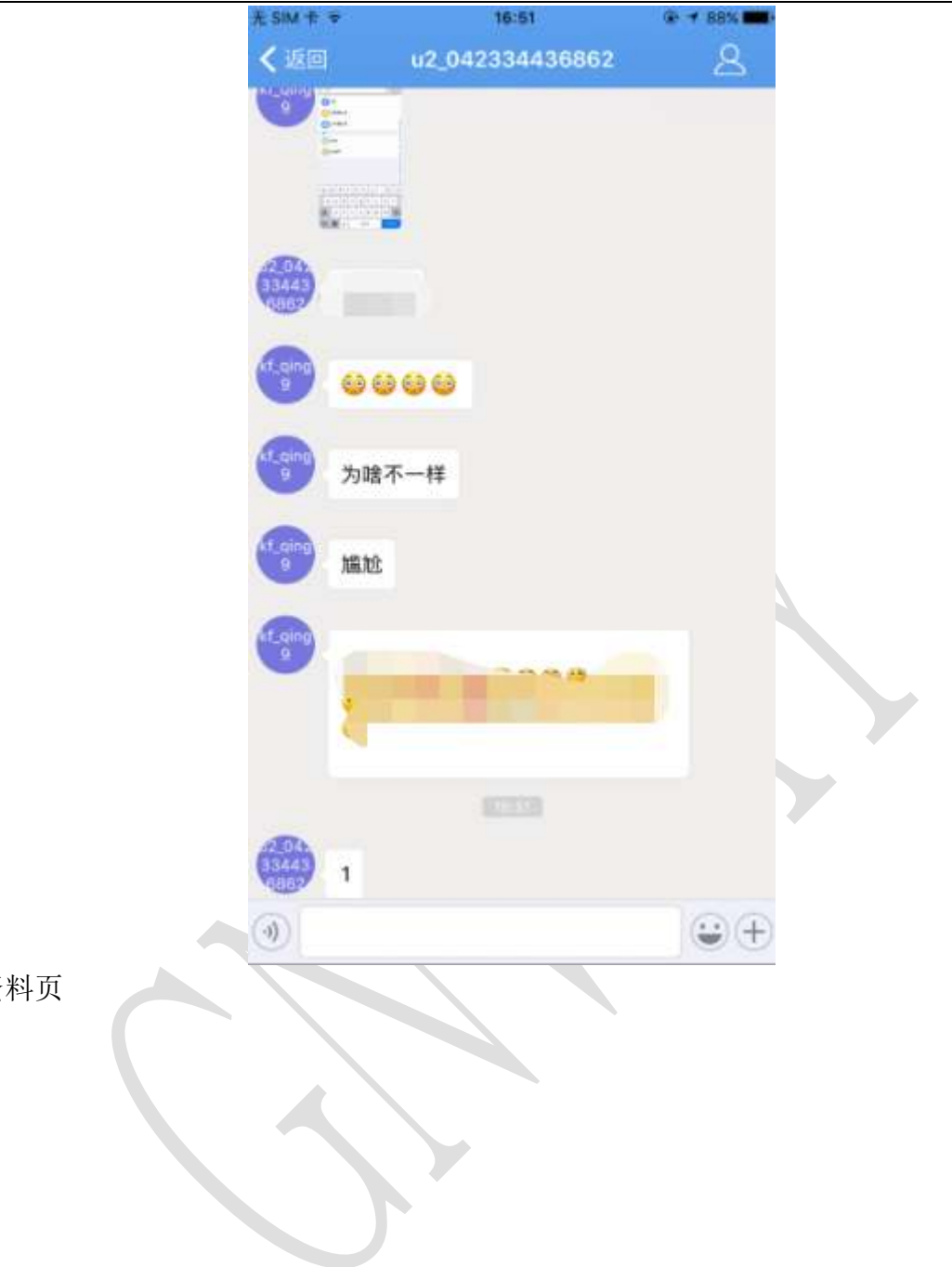

客户资料页

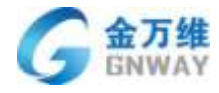

北京联通客户

|               | 公司姓名     | 输入公司名称,匹配现有公司名                               |  |
|---------------|----------|----------------------------------------------|--|
|               | 姓名       | 输入客户姓名                                       |  |
|               | 手机号      | 兰州客户                                         |  |
|               | 座机号      | 兰州客户                                         |  |
|               | 备注       | 兰州客户咨询帮我吧                                    |  |
|               | ∨ 来源信息   |                                              |  |
|               | 来源       | 网页                                           |  |
|               | IP地址     | 192.168.11.88                                |  |
|               | 浏览器      | Chrome 53.                                   |  |
|               | 系统       | android 6.0                                  |  |
|               | ∨ 服务时间   |                                              |  |
|               | 服务开始时间   | 2017-06-22 12:55:52                          |  |
|               | 服务到期时间   | 2017-06-22 12:55:52                          |  |
|               | 服务费余额    | 200                                          |  |
|               | △ 浏览轨迹   |                                              |  |
|               | 聊天发起页    | 产品-外勤客服                                      |  |
|               |          | http://www.bangwo8.com/<br>onlineService.php |  |
|               | 聊天着陆页    | 产品-外勤客服                                      |  |
|               |          | http://www.bangwo8.com/<br>onlineService.php |  |
|               | 来自       | 百度(搜索引擎)                                     |  |
|               | 关键字      | 在线客服                                         |  |
| 通知中心,聚合工单通知消息 | 息,不怕找不到工 | 单。                                           |  |

**北京金万维科技有限公司** Beijing GRWAY Technelogy CO., LTD

地 址:北京市丰台区南四环西路186号四区汉威国际广场3号楼7层 邮编:100070 总 计:(86)10-63701717 传真:(86)10-52285616 网址:http://www.gnway.com

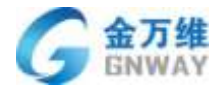

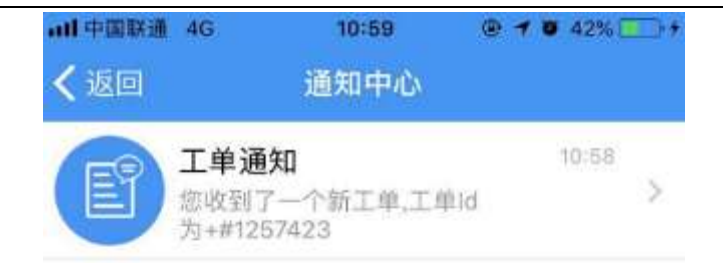

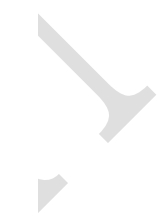

画 清空数据

## 9.10 我

个人信息包含个人姓名、头像、账号、手机号、公司名称、公司电话,还可以切换工单、 IM、呼叫中心的客服状态。

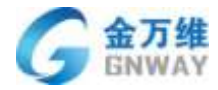

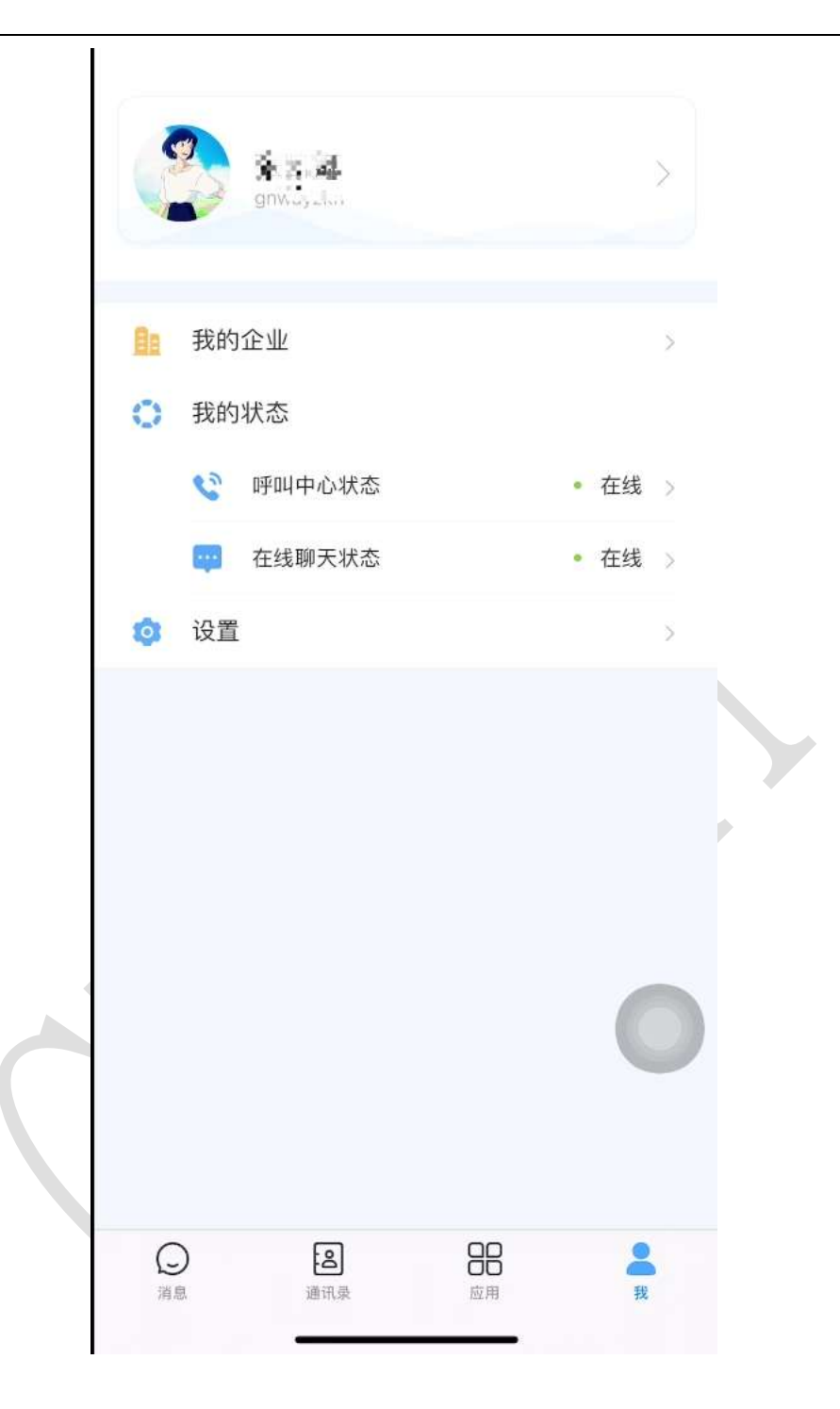

我的企业包含公司 logo、公司名称、公司账号、VendorID、经营地址、主营业务、公司介绍。

#### 设置

1、关于:帮我吧 APP 的简介信息、包含帮我吧 APP1ogo、版本号、版本更新提示

2、查看金万维公司的介绍

退出当前账号,使用其他账号登录,帮我吧 APP 目前在移动端支持互踢操作,只能在一部手

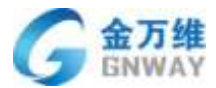

机登录一个账号,如果另外一手机登录相同账号,之前登录的账号将会提示"您的账号在其他地方登录"。支持 web 后台、PC 客服端、APP 同时登录。

# 10 BI 报表

# 10.1 概述

帮我吧 BI 报表自动采集帮我吧所有的服务数据、客户数据、客服数据、资产数据等等, 然后进行数据的自动分析、清洗、整合,制作出各种想要统计的数据报表,辅助管理。对公 司高层的价值:实现公司服务管理和客户管理数字化,提升服务满意度,降本增效,提升服 务营收;对客服总监的价值:实现客服管理数字化,降低团队管理和质量管理难度;对服务 人员的价值:将自身工作价值量化,体现价值。

# 10.2 首页

首页的看板,显示的是可制作的图表样式

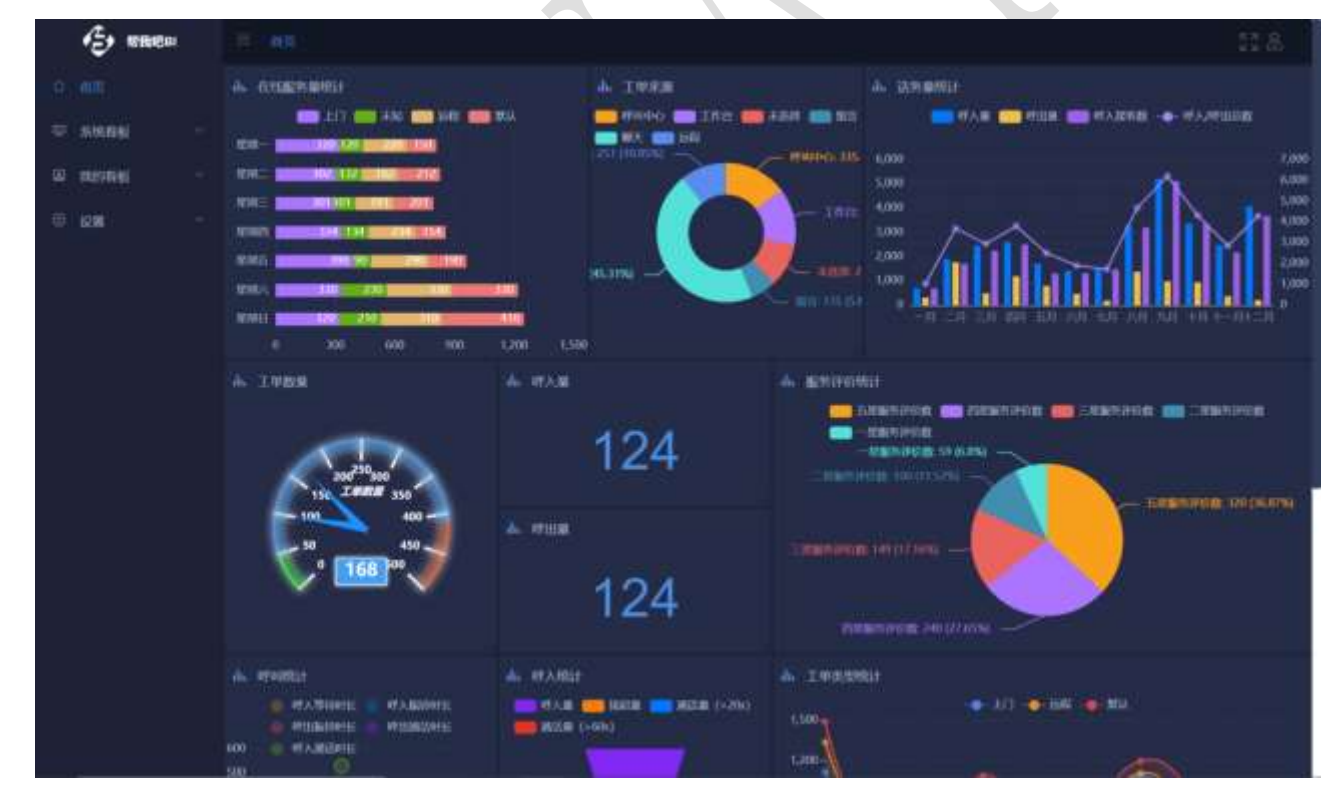

# 10.3 系统看板

系统看板有 IM、远程、呼叫中心、工单的统计,以及对应的绩效排名

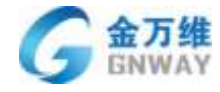

| E HREE                         | E WR I WANK I THINK                                                                                                    | 話品    |
|--------------------------------|----------------------------------------------------------------------------------------------------|-------|
| û en                           | 工单统计                                                                                                    |       |
| © 54656 ~                      | Transmitta                                                                                                    |       |
| • IMPE)                        | IVAN NATIVA DESITA DESITA                                                                                                    |       |
| <ul> <li>ISBND-CRUE</li> </ul> |                                                                                                    |       |
| 10 - MILL                      |                                                                                                    |       |
| <ul> <li>#270735%</li> </ul>   |                                                                                                    |       |
| • #HEREES                      |                                                                                                    |       |
| • #J100900Er                   |                                                                                                    |       |
| • 38390603845C                 |                                                                                                    |       |
| • 1508/01                      |                                                                                                    | 1     |
| ¥ 10786 -                      | NOVORAN SHOREN INDER IN SHOREN SHOREN S | res a |
|                                |                                                                                                    |       |
|                                |                                                                                                    |       |

# 10.4 我的看板

显示的是所有自定义的看板

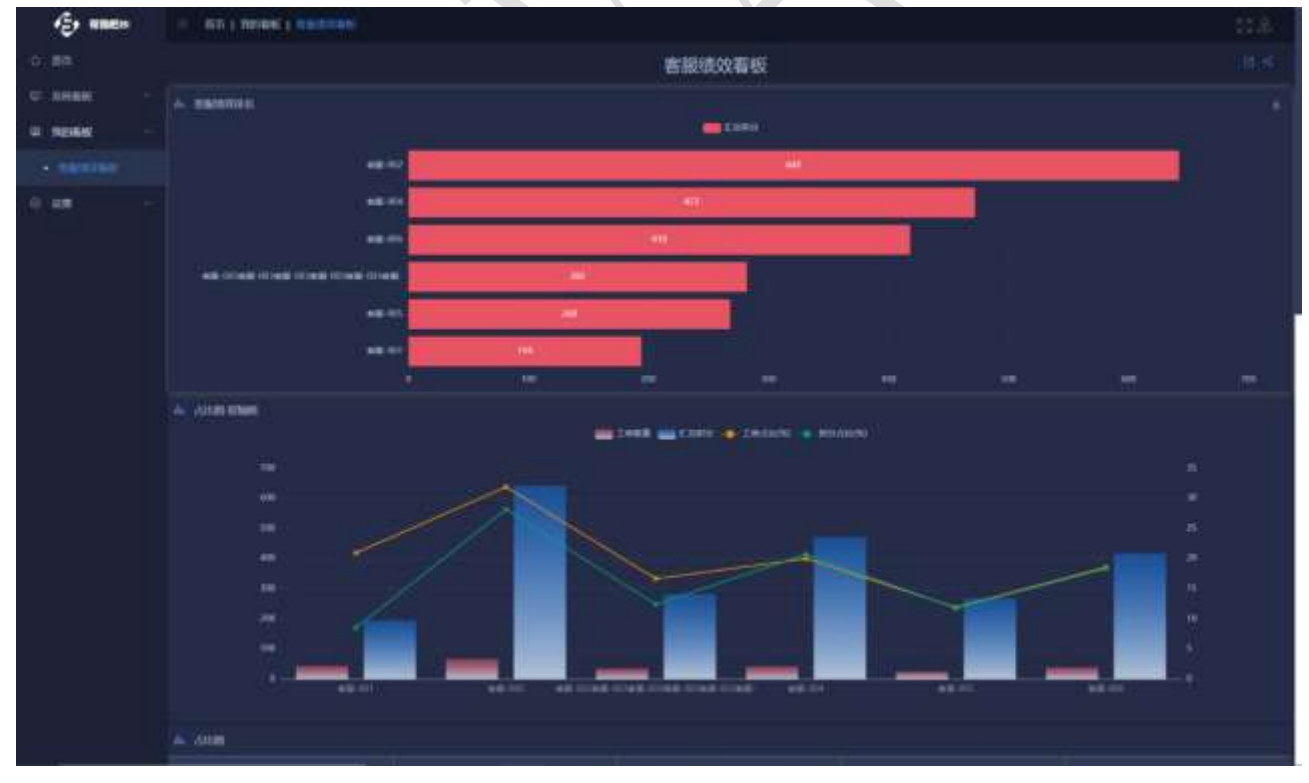

### 看板可进行分享,分享可选择分享链接的过期时间

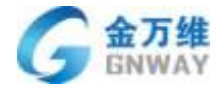

|           | ×                                         |
|-----------|-------------------------------------------|
| 客服绩效看板    |                                           |
| 永不过期    ^ |                                           |
| 永不过期      |                                           |
| 一小时       |                                           |
| 一大<br>t天  |                                           |
|           | 客服绩效看板<br>永不过期<br>永不过期<br>一小时<br>一天<br>七天 |

# 可导出 pdf 格式的看板

| 😑 na i many i na sana |        |  |
|-----------------------|--------|--|
|                       | 客服绩效看板 |  |
| de Albandes           |        |  |
|                       | CORO   |  |
| mBI-002               | 60)    |  |
| 680-004               | 472    |  |
| 6E 05                 | -10    |  |

# 10.5 设置

# 10.5.1 图表设置

设置好的图表列表,可进行编辑、删除、添加钻取、设置跳转规则等

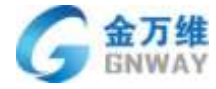

| ← → C • bangwo8 | com/by:themettings/index                                                                                                    |                                                                                                    |                | 6                    | tir 🙆 Kaland (EDDH 2 Mallo) 🕴 |  |  |  |  |
|-----------------|----------------------------------------------------------------------------------------------------|----------------------------------------------------------------------------------------------------|----------------|----------------------|-------------------------------|--|--|--|--|
| ÷.              | Compared a second second secon |                                                                                                    |                |                      |                               |  |  |  |  |
|                 | -                                                                                                    | meric +                                                                                                    | 888A #         |                      | 805 ÷                         |  |  |  |  |
| C 201205 -      | Institutes:                                                                                                    |                                                                                                    | 1766a          | 2000.06.30 10 12 32  | 4.600 0.000 yuti colo         |  |  |  |  |
|                 | STANDARD CON                                                                                                    | 60.00 M M M                                                                                                    | 117458         | 2000-08-31 10 16 to  | 4.000 1.000                   |  |  |  |  |
| m annietz       | dim                                                                                                    | 1.M                                                                                                    | talimen        | 2020-06-30 10:35 22  | A BOO IS MODE WITH A STATE    |  |  |  |  |
| 🗢 🖉 👘           | distri-Webi                                                                                                    | ALC: NO DE CONTRACTO DE CONTRACTO DE CONTRAC | <b>BIORN</b>   | 265-26-31 (111) [7   | A196 1 (M)                    |  |  |  |  |
|                 | NUMBER                                                                                                    | - 10.00                                                                                                    | 1210/Dir       | 2020-06-30 13:38 54  | 2188 0 80 440 Links           |  |  |  |  |
|                 | Fanadotta                                                                                                    | 8H                                                                                                    | 101666         | 2020-05-31 13:38:40  | 2.00 0.00 000 000             |  |  |  |  |
| 10 XEM200       | 104075                                                                                                    | - 845                                                                                                    | WINER          | 2020-06-30 13:27 27  | 4.988 0.000 1465 2000         |  |  |  |  |
|                 | NMISSING.                                                                                                    |                                                                                                    | 1210/00        | 2525-05-30 18:27 45  | 499 0.00                      |  |  |  |  |
|                 | 196                                                                                                    | -                                                                                                    | 1000 A         | 2000-06-14 17(22:13  | 2.84 0.88 ytth alter          |  |  |  |  |
|                 | 64                                                                                                    |                                                                                                    | 1000 C         | 2005-08-04 10:57 04  | 4 SH A HE 1955 / 188          |  |  |  |  |
|                 | ends                                                                                                    | am.                                                                                                    | CHLADA         | 2000-08-07 11-00-22  | 4 500 1 800 1955 (1956)       |  |  |  |  |
|                 |                                                                                                    | 410.0205                                                                                                    | avieran.       | 2021-01-08-08-13-17  | A 100 T 100                   |  |  |  |  |
|                 | TRANSFORM .                                                                                                    |                                                                                                    | 101000         | 2020-06-12 08:31:20  | 2 888 2 889                   |  |  |  |  |
|                 | 1010012-016-5740                                                                                                    | ##S                                                                                                    | TO HARDON      | 2020-06-38 13:43:31  | 2.66 2.660 4000               |  |  |  |  |
|                 | WHEN BELLEVILLE                                                                                                    | - 445                                                                                                    | to Hardea      | 2020-09-28 (4-47-00) | A1988 0.000 1998: A198        |  |  |  |  |
|                 | NERSPICE                                                                                                    |                                                                                                    | THEORY         | 2005-09-30 (8:19:05  |                               |  |  |  |  |
|                 | TH B THE                                                                                                    | ##S                                                                                                    | 11WER          | 2020-11-11 10-10-00  | AND DISK 40.0 2000            |  |  |  |  |
|                 | 6222761                                                                                                    | 445                                                                                                    | 1970 CA        | 2025-15-11 10 40:29  | 4 MR 2 MR 255 / 285           |  |  |  |  |
|                 | HICKNEY MAL                                                                                                    | #M                                                                                                    | THURS          | 2020-13-27 Textex48  | A                             |  |  |  |  |
|                 | lasiser                                                                                                    | at here                                                                                                    | 1916/020       |                      | A 100 1000                    |  |  |  |  |
|                 |                                                                                                    |                                                                                                    | willion        | 2020-12-10 12:44(19) | 2.60 0.00 0.00 /000           |  |  |  |  |
|                 | IPARP                                                                                                    |                                                                                                    | <b>##</b> #### |                      | 14.988 0.000 0.000            |  |  |  |  |

表格可以添加钻取功能,可以统计产品的问题,下钻到二级产品问题

| <u>ب</u> ب                             | 三 五花 ( 燕来 8章 ) ( 20 前分     | 10 A.                  |
|----------------------------------------|----------------------------|------------------------|
| o mo                                   | 提图·4季件统计分析                 | <b></b>                |
| the second                             | M68044804960255185-65660-1 | (A1000) (2.000 (2000)) |
| in maximist                            | NEW HIRTON CONTINUES       | Country and Country    |
| 0 am                                   | O sentito                  |                        |
| A main                                 |                            |                        |
| ······································ |                            |                        |
|                                        |                            |                        |
|                                        |                            |                        |
|                                        |                            |                        |
|                                        |                            |                        |
|                                        |                            |                        |
|                                        |                            |                        |
|                                        |                            |                        |
|                                        |                            |                        |
|                                        |                            |                        |
|                                        |                            |                        |
|                                        |                            |                        |
|                                        |                            |                        |

链接跳转功能,可以在BI报表里打开工单详情,配置链接: https://www.bangwo8.com/osp2016/agent/ticketView.php?tId=\${\_\_cell}&from=noticket s

| 北京金万维科技有限公司                       | 地址:北京市丰台区南四环       | 西路186号四区汉威国际广场3    | 3号楼7层 | 邮 编:100070           |
|-----------------------------------|--------------------|--------------------|-------|----------------------|
| Beijing GRWAY Technology CO., LTD | 总计:(86)10-63701717 | 传真:(86)10-52285616 | 网址:   | http://www.gnway.com |

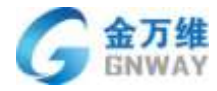

| 12+ m      | · NRIBERRIN      | 1.0          |                       |                                 |               |  | 10 A             |
|------------|------------------|--------------|-----------------------|---------------------------------|---------------|--|------------------|
| 6. mit     | 1000-04100315045 |              |                       |                                 |               |  | -                |
|            |                  |              |                       |                                 |               |  | en an an anns a' |
| - 10100 ·  | ICO-FEED TOLEM   | JAM NEATHINH | uer:                  |                                 |               |  |                  |
| 6 am -     |                  |              |                       |                                 |               |  |                  |
| A Martin I | In               | ie -         | https://www.tiengwob. | .com/osp2016/agent/ticket/iew.p | Alphid 📑 Time |  |                  |
| The OBJECT |                  |              |                       |                                 |               |  |                  |
|            |                  |              |                       |                                 |               |  |                  |
|            |                  |              |                       |                                 |               |  |                  |
|            |                  |              |                       |                                 |               |  |                  |
|            |                  |              |                       |                                 |               |  |                  |
|            |                  |              |                       |                                 |               |  |                  |
|            |                  |              |                       |                                 |               |  |                  |
|            |                  |              |                       |                                 |               |  |                  |
|            |                  |              |                       |                                 |               |  |                  |
|            |                  |              |                       |                                 |               |  |                  |
|            |                  |              |                       |                                 |               |  |                  |
|            |                  |              |                       |                                 |               |  |                  |
|            |                  |              |                       |                                 |               |  |                  |
|            |                  |              |                       |                                 |               |  |                  |

# 现在开始制作图表,新建一个图表

| E www     | 1 no i ment i | Markin.     |            |                    | - eres 11 & |
|-----------|---------------|-------------|------------|--------------------|-------------|
|           | 5W.0          |             | 118A #     | 10000X \$1         | ==/         |
| C 20000 - | IL MARCHIST   | we.         | 1000       | 2005-638 10:12:32  | / NO. 1.85  |
| m minimum | HORMONEONE    | ALCONOMIC . | \$150,000  | 2020-6-28 10 19 22 |             |
| C ROND    | 122108        | 86          | \$19,450   | 2000-0-00 13 52-00 |             |
| 0.08      | COLUMN ADDARD | .0216411    | 41164001   | 2005-6-00 15 11:21 |             |
|           | RXXX R I      | 40          | withering. | 2001-5-22 13 28 54 |             |
|           | FORMER        | # <b>1</b>  | 10 H.M.M.  | 2009-8-20 13:28-40 |             |
| 10 BHGGW  | HRMC.         | 10          | NICKS      | 2020-6-20 15:27-27 |             |
|           | autorites a   | m.tomi      | 0000       | 2005-0-20 10:27-46 |             |
|           |               |             |            |                    |             |
|           |               |             |            |                    |             |
|           |               |             |            |                    |             |
|           |               |             |            |                    |             |

有柱状图、柱状叠加图、条形图、条形叠加图、条形图、饼状图、环状图、散点图、表格、漏斗图、双轴图、仪表盘、数字图、地图、图文等。

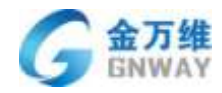

| 西页   四表设置   而且四 | 9 <b>4</b> . |            |                         |   |         |       | ( revenue ) |
|-----------------|--------------|------------|-------------------------|---|---------|-------|-------------|
| FB2             |              | 图表样式       |                         |   |         | 24855 |             |
| 出现字段<br>制度      | 1            | 1          |                         | = | -       |       |             |
| 计算字段<br>分组字段    | -            |            | 3                       | 0 | 1.0     |       |             |
|                 |              |            | $\overline{\mathbf{A}}$ |   | $\odot$ |       |             |
|                 |              | 1179       | *                       |   |         |       |             |
|                 |              | illi katan |                         |   |         |       |             |
|                 |              | HEIX       |                         |   |         |       |             |
|                 |              | XIE        |                         |   |         |       |             |
|                 |              | 186        |                         |   |         |       |             |
|                 |              |            |                         |   |         |       |             |

选择对应的字段做维度、指标、对比,选择对应的图表样式,然后拖拽进去,展示效果图

| 10                                                                                                    | 把表样式         |           | 新印度石               |                                                           |
|----------------------------------------------------------------------------------------------------|--------------|-----------|--------------------|-----------------------------------------------------------|
| 126771Q                                                                                                    |              | =         | 1882-65<br>1882-91 | : 🔜 Ifing apriv 🎆 Ifing are:<br>PLC 🥁 Ifing ar 📷 Ifing ar |
| A TRANS<br>A DERATOR                                                                                                   |              | <b>()</b> |                    |                                                           |
| A REFER                                                                                                    | -            |           |                    |                                                           |
| 新売時代<br>19 工作機能<br>19 工作機能                                                                                             | 1179         |           | 15                 |                                                           |
| 4 R.W                                                                                                    | ISSN:        |           |                    |                                                           |
| <ul> <li>4 (6)()人</li> <li>・ 約2(1)()人</li> <li>※ (1)()()人</li> <li>※ (1)()()()()()()()()()()()()()()()()()()</li></ul> | Har Nerts    |           | 10                 |                                                           |
| 19 吉田決型<br>14 <del>於</del> 現方式                                                                                         | Filt United  |           |                    |                                                           |
| 49.字段-1<br>49.字(3)                                                                                                    | 000 (C.1000) |           | - F                |                                                           |
| 本 和周囲決<br>本 型合作用的<br>本 単体計志                                                                                            |              |           | 1                  |                                                           |
| 14.15 B                                                                                                    |              |           |                    |                                                           |

这里有客户管理字段、客服管理字段、工单系统字段、工单自定义字段、呼叫中心系统字段、呼叫中心自定义字段、在线聊天系统字段、在线聊天自定义字段、远程系统字段、远

| 北京金万维科技有限公司                       | 地 址:北京市丰台区南四环      | 西路186号四区汉威国际广场3    | 号楼7层 邮编:100070          |
|-----------------------------------|--------------------|--------------------|-------------------------|
| Beijing GRWAY Technology CO., LTD | 总计:(86)10-63701717 | 传真:(86)10-52285616 | 网址:http://www.gnway.com |

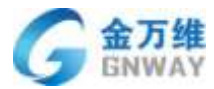

# 程自定义字段、知识库字段、排班字段等

| ⊛ ⊌                     | E NOTBAGE   MARK                                                                                                    |                                        |      |    |         |       | some 50 & |
|-------------------------|----------------------------------------------------------------------------------------------------|----------------------------------------|------|----|---------|-------|-----------|
| o mit                   | 918                                                                                                    | RATE                                   |      |    |         | AND A |           |
| ⊂ stanas -<br>0 monas - | 1920700<br>• 1920                                                                                                    |                                        |      | =  | 4       |       |           |
| 8 <b>129</b> -          | • North                                                                                                    |                                        | 1    | 0  | 9,6     |       |           |
|                         | Verseelen<br>Verstellen<br>Verstellen                                                                                                    |                                        | -    | 11 | $\odot$ |       |           |
|                         | <ul> <li>First</li> <li>First</li> <li></li></ul> | 1179<br>REAKS<br>ME<br>ME<br>SetSite > | JSON |    |         |       |           |

计算字段,是可以把指标进行各种情况的组合,比如加减乘除、求和、平均值等

| 计算字段                           |                                                   |                                        |  |
|--------------------------------|---------------------------------------------------|----------------------------------------|--|
| 名称<br>選試<br>● 数值型 ● 百分比<br>表达式 | <ul> <li>         ・         ・         ・</li></ul> | 字段选择<br>过滤字段<br>• 推度<br>• 计算字段<br>分组字段 |  |
| 过起学件<br>① 第80018年件             |                                                   |                                        |  |

| 计算字段                                       |                                                                 |                                        |
|--------------------------------------------|-----------------------------------------------------------------|----------------------------------------|
| 名称<br>図式<br>● 数値型 ● 百分比<br>表达式             | 函数<br>平均值<br>最小值<br>计位数<br>中位数<br>不和<br>CASE<br>时加减于新<br>法<br>法 | 字段选择<br>过滤字段<br>• 推改<br>• 计算字段<br>分组字段 |
| 过滤条件<br>I单:T单状态 不耐含<br>● 深圳並寄件<br>达式的写法,如下 |                                                                 | erre o - O                             |

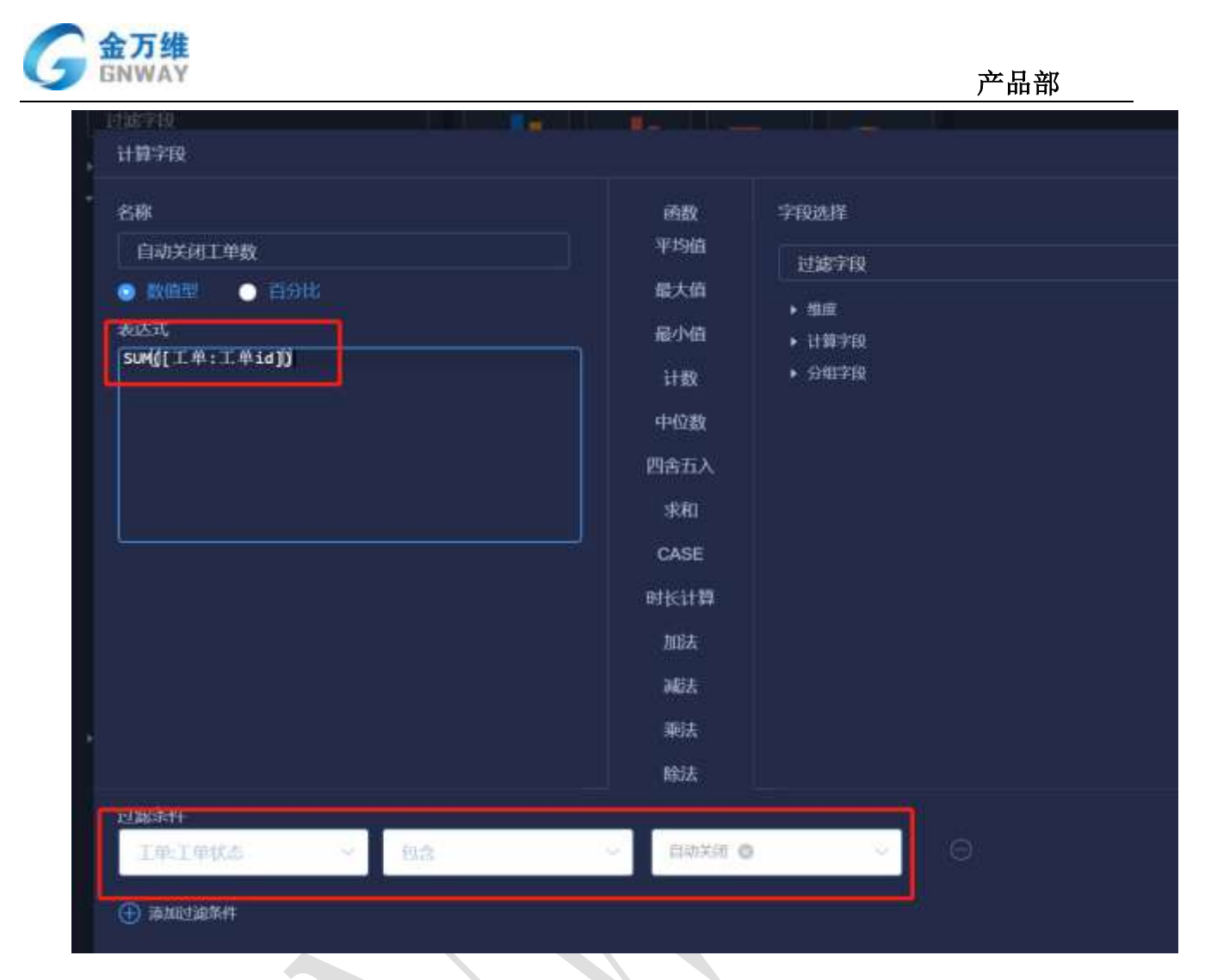

# 10.5.2 看板设置

看板列表,可进行查看、编辑、删除

| () HREN                                                                                                    | a contra messon i spend |                                                                                                    |                              | 1 Hammin: 0.0 -85 |
|----------------------------------------------------------------------------------------------------|-------------------------|----------------------------------------------------------------------------------------------------|------------------------------|-------------------|
| 0 #B                                                                                                    |                         | HEA =                                                                                                    | etterste o                   | an t              |
| C SMARI -                                                                                                    | Metal.                  | - et en la                                                                                                    | 2000-3-11 17-48-38           |                   |
| and the second second s | almancial li            | and the                                                                                                    | 2000-3-16 16 02 37           |                   |
| w month                                                                                                    | BERTEN DISC             | Pari an                                                                                                    | 2000-0-01 10:00 10           |                   |
| 0 <b>100</b> -                                                                                                    |                         |                                                                                                    | 2020-5-13-10.20.20           |                   |
|                                                                                                    | RENAMEN                 | 1040                                                                                                    | 2000-3-10 10:11.1            |                   |
| * marke                                                                                                    | #JUBINER/ING            |                                                                                                    | 2000-5-10 19 41-50           |                   |
| H NHAN                                                                                                    | #JORNAND/PHILIP         | 100.0                                                                                                    | and the second second second |                   |
|                                                                                                    | ATTAINTEEDAT            | ( HINKIN                                                                                                    | amm.5.56 15/37 8             |                   |
|                                                                                                    | LANDRUN                 | and the second second sec | 2000-5-16-14-67-46           |                   |
|                                                                                                    |                         |                                                                                                    |                              |                   |
|                                                                                                    |                         |                                                                                                    |                              |                   |

属性可设置可见范围,即此看板哪个客服能看见

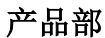

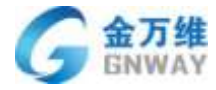

| 看板属性 - IM | 充计               | × |
|-----------|------------------|---|
| 可见范围      | 我自己 ^<br>我自己     |   |
|           | 客服<br>客服<br>所有客服 |   |

## 现在新建一个看板

| E NBREN       | <ul> <li>WO T WESSET MISSING</li> </ul> |           |                       | - MIRAN   20.1 |
|---------------|-----------------------------------------|-----------|-----------------------|----------------|
|               | -                                       | 100A 0    | encod #               | 2000           |
| R ANNA -      | water:                                  | ##n       | 2020.0.01 17.48.04    | * 88 2 MIT     |
|               | envier.                                 | ten       | 8005-0-10 54 50:07    |                |
| - NOVER -     | REISONE                                 | etteral   | 2020-0-00 19-20-19    |                |
| 5 gar -       | 1000                                    | 1011      | 2015-3-15 10 10 10 10 |                |
| and language  | ALEXXXXXXXX                             | 890       | 2020-0-10 10 11 1     |                |
| ++ (E390.0200 | 10100000000                             |           | 2020-30-10 19-41-02   |                |
|               | STIRRENE (SHORE) FOR                    | NUMBER OF | 2020-3-10 19-36-7     |                |
|               | ATTRACT EXCHANCE                        | 10.00     |                       |                |
|               | putting                                 | 2000      | 2001-0-19 14-07 H     |                |

# 可把制作好的图标拖拽到右边的看板里

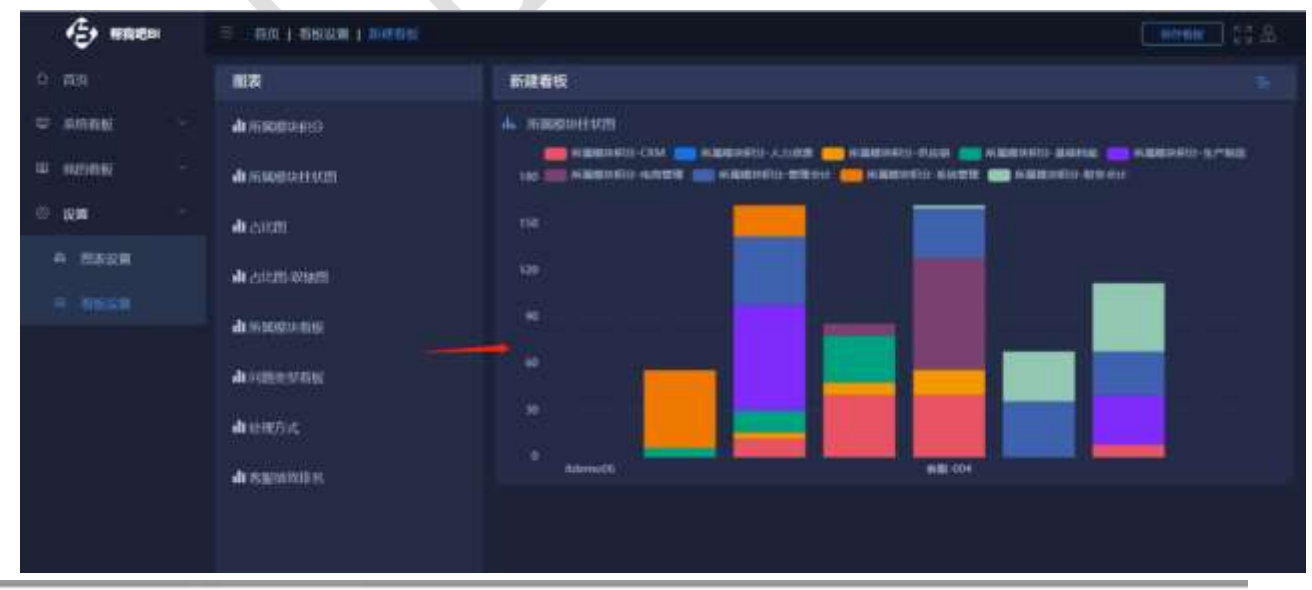

#### 北京金万维科技有限公司

Beijing GNWAY Technology CO., LTD

地址:北京市丰台区南四环西路186号四区汉威国际广场3号楼7层 邮编:100070 总计:(86)10-63701717 传真:(86)10-52285616 网址:http://www.gnway.com

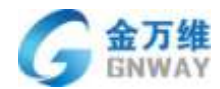

看板也可以进行筛选,然后保存看板,看板就制作完成了

| Kovinsting | ·• •\$#    |               |            |
|------------|------------|---------------|------------|
|            |            |               |            |
|            |            |               |            |
|            |            |               |            |
|            | Karateling | Atomini v Att | - <b>€</b> |

# 11 关于金万维公司

# 11.1 联系方式

**特注:**由于联系方式更新可能不及时,如果您发现下面提供的联系方式有误,请按照金 万维官网联系方式与我们联系。为您带来不便敬请谅解!

## 11.1.1 总部

地址:北京市丰台区南四环西路 186 号四区汉威国际广场 3 号楼 7 层

邮编: 100070

总机: 010-63701717

产品咨询: 400 185 1617

技术服务: 010-63701717

传真: 010-52285616

邮件: <u>support@gnway.com</u>

# 11.1.2 华北大区

北京营销服务中心

服务区域:北京、河北

地址:北京市丰台区南四环西路 186 号四区汉威国际广场 3 号楼 7 层

邮编: 100070

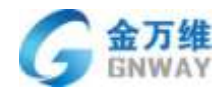

产品咨询: 400 185 1617

技术服务: 010-63701717

邮件: beijing@gnway.com

#### 天津营销服务中心

服务区域: 天津

地址:北京市丰台区南四环西路 186 号四区汉威国际广场 3 号楼 7 层

邮编: 100070

产品咨询: 400 185 1617

技术服务: 18510630721

邮件: tianjin@gnway.com

#### 济南营销服务中心

服务区域:山东

地址: 济南市高新区丁豪广场 6 号楼 2 单元 801

邮编: 250101

产品咨询: 400 185 1617

技术服务: 0531-88589533

邮件: jinan@gnway.com

#### 呼和浩特营销服务中心

服务区域: 内蒙古

地址:呼和浩特市回民区政府斜对面香槟美景7号楼1单元602

邮编: 010020

产品咨询: 400 185 1617

技术服务: 18510630721

邮件: huhehaote@gnway.com

### 11.1.3 华东大区

上海营销服务中心

服务区域:上海

地址: 上海市闵行区莘庄镇广通路 66 弄绿地科技岛广场 4 号楼 310

邮编: 201100

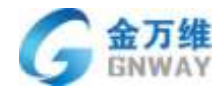

产品咨询: 400 9979 858

技术服务: 021-51876651

邮件: <u>shanghai@gnway.com</u>

#### 南京营销服务中心

服务区域: 江苏

地址:南京市鼓楼区幕府东路9号绿地缤纷广场8幢910

邮编: 210017

产品咨询: 400 9979 858

技术服务: 025-85262643

邮件: <u>nanjing@gnway.com</u>

#### 杭州营销服务中心

服务区域:浙江

地址:浙江省杭州市西湖区古墩路 598 号同人广场 B 座 1114 号 (蓝彤语酒店 11 楼 1188

室)

邮编: 310012

产品咨询: 400 185 1617

技术服务: 0571-88992213

邮件: <u>hangzhou@gnway.com</u>

合肥营销服务中心

服务区域: 安徽

地址: 安徽省合肥市蜀山区黄山路 468 号通和易居同辉南苑 16#904

邮编: 230000

产品咨询: 400 185 1617

技术服务: 18651680106

邮件: <u>hefei@gnway.com</u>

# 11.1.4 华中大区

武汉营销服务中心

服务区域:湖北

Beijing GRWAY Technology CO., LTD

地址:武汉市洪山区名都花园 105 栋 1 单元 7B

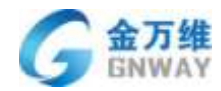

邮编: 430000

产品咨询: 400 185 1617

技术服务: 027-87641712

邮件: <u>wuhan@gnway.com</u>

### 郑州营销服务中心

服务区域: 河南 山西

地址:郑州中原区桐柏路与陇海路交叉口东南角小岗刘新城4号楼1408

邮编: 450000

产品咨询: 400 185 1617

技术服务: 18137677752

邮件: <u>zhengzhou@gnway.com</u>

### 长沙营销服务中心

服务区域:湖南

地址:长沙市东二环一段 927 号宝庆金都 A 栋 3 单元 406

邮编: 410016

产品咨询: 400 185 1617

技术服务: 027-87641712

邮件: <u>changsha@gnway.com</u>

#### 南昌营销服务中心

服务区域: 江西

地址: 江西省南昌市子安路 88 号新世界广场 A705

邮编: 330025

产品咨询: 400 185 1617

技术服务: 13689257067

邮件: <u>nanchang@gnway.com</u>

## 11.1.5 华南大区

广州营销服务中心

服务区域:广东,海南

地址:广东省广州市天河区中山大道西 1138 号合生骏景广场 1315 室

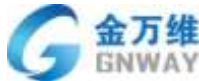

邮编: 510600 产品咨询: 400 185 1617 技术服务: 020-85611406 020-85531627 传真: 020-85611406 邮件: guangzhou@gnway.com 深圳营销服务中心 服务区域: 深圳 地址: 深圳市龙华新区民治大道民康路民泰大厦 725 室 邮编: 518053 产品咨询: 400 185 1617 技术服务: 020-85611406 020-85531627 邮件: shenzhen@gnway.com 东莞营销服务中心 服务区域:东莞 地址: 东莞市东城区八达路和兴街 116号 邮编: 523007 产品咨询: 400 185 1617 技术服务: 020-85611406 020-85531627 邮件: dongguan@gnway.com 福州营销服务中心 服务区域:福建 地址:福州市鳌峰路台江万达广场 C1-2002 邮编: 350014 产品咨询: 400 185 1617 技术服务: 0591-87272580 15994280849 邮件: fuzhou@gnway.com 南宁营销服务中心 服务区域:广西

地址:广西南宁市新民路4号华星时代广场雅仕阁1213

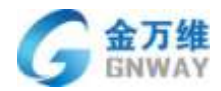

邮编: 530022

产品咨询: 400 185 1617

技术服务: 13689257067

邮件: <u>nanning@gnway.com</u>

# 11.1.6 西北大区

## 兰州营销服务中心

服务区域:甘肃、青海

地址: 兰州市城关区元通大道 2 号北新时代紫藤园 1 号楼 1 单元 302 室 (元通大桥北桥

头)

邮编: 730000

产品咨询: 400 185 1617

技术服务: 0991-5877587

邮件: <u>lanzhou@gnway.com</u>

### 西安营销服务中心

服务区域:陕西、宁夏

地址:陕西省西安市未央区凤城二路天地时代广场 B座 1421 室

邮编: 710054

产品咨询: 400 185 1617

技术服务: 13689257067

邮件: <u>xian@gnway.com</u>

### 乌鲁木齐营销服务中心

服务区域:新疆

地址: 乌鲁木齐市沙依巴克区仓房沟北路金西域花园 6 栋 602 室

邮编: 830000

产品咨询: 400 185 1617

技术服务: 0991-5877587

邮件: <u>xinjiang@gnway.com</u>

# 11.1.7 东北大区

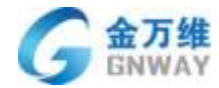

### 沈阳营销服务中心

服务区域:辽宁

地址:沈阳市沈河区沈洲路 28-6 号 171 室

邮编: 110014

产品咨询: 400 185 1617

技术服务: 024-22949470

邮件: <u>shenyang@gnway.com</u>

#### 哈尔滨营销服务中心

服务区域:黑龙江

地址:黑龙江省哈尔滨市南岗区下夹树街 79号2门 502室

邮编: 150000

产品咨询: 400 185 1617

技术服务: 024-22949470

邮件: <u>haerbin@gnway.com</u>

### 长春营销服务中心

服务区域: 吉林

地址: 吉林省长春市宽城区人民大街 319 号

邮编: 130000

产品咨询: 400 185 1617

技术服务: 024-22949470

邮件: <u>changchun@gnway.com</u>

# 11.1.8 西南大区

#### 成都营销服务中心

服务区域:四川、西藏

地址:成都市武侯区佳灵路3号红牌楼广场1号楼601

邮编: 610041

产品咨询: 400 185 1617

技术服务: 028-85108162

邮件: <u>chengdu@gnway.com</u>

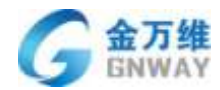

### 云贵营销服务中心

服务区域:云南、贵州

地址:昆明市圆通北路 127 号佰腾数码广场 (云大晟苑) B 座 902

邮编: 650000

产品咨询: 400 185 1617

技术服务: 15825295532

邮件: <u>kunming@gnway.com</u>

### 重庆营销服务中心

服务区域:重庆

地址:重庆市渝中区石油路医学院路 V8 区 14-5

邮编: 400000

产品咨询: 400 185 1617

技术服务: 027-87641712

邮箱: <u>chongqing@gnway.com</u>

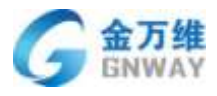

# 11.2 公司简介

北京金万维科技有限公司(以下简称"金万维")是国内最受信赖的中小微企业信息化 互联网平台,成立于 2004 年,由风险投资商注资成立,和清华大学、中科院有广泛的合作关 系。我们的使命是携手信息化伙伴,共同推动企业进步。

金万维定位于"携手各行业管理软件提供商为中小微企业提供信息化服务",我们不生 产管理软件,而是通过提供"售前"、"售中"、"售后"的互联网平台服务,来帮助管理 软件提供商及其用户成功,如下图所示:

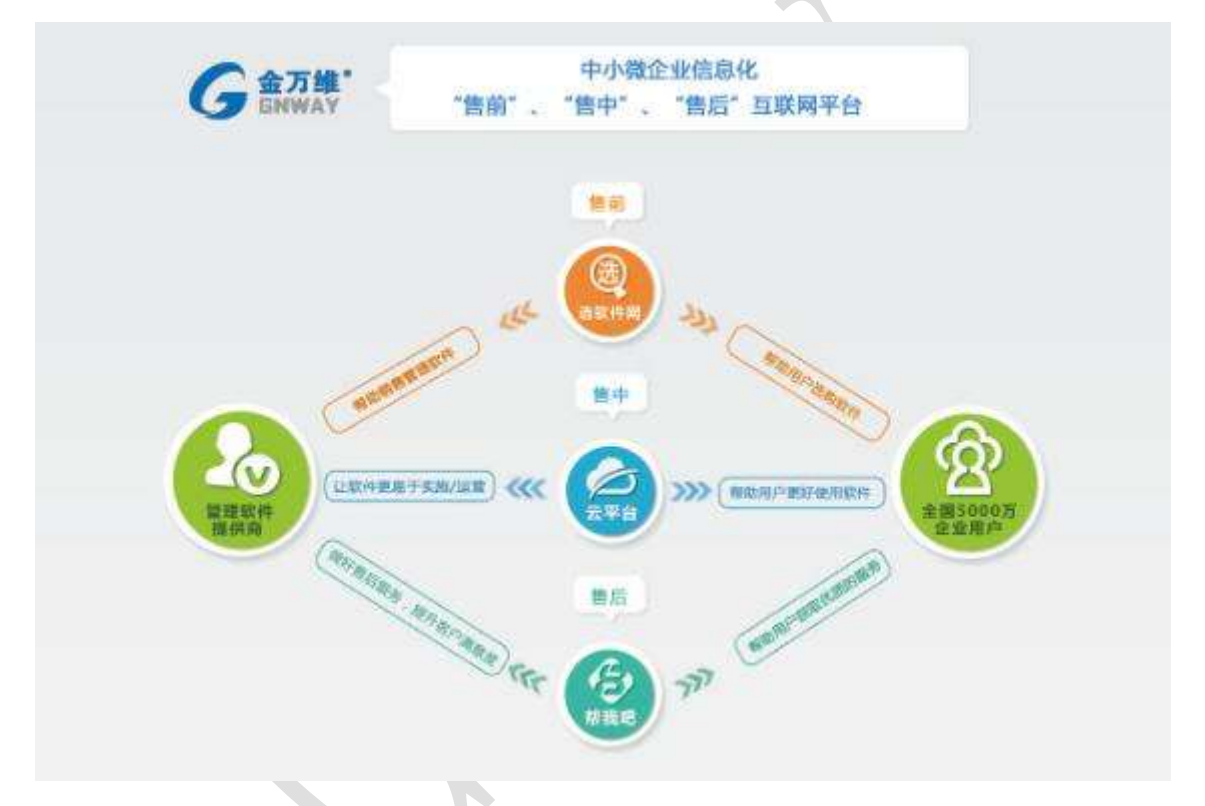

目前,我们在全国各地建立了近 25 家本地化服务机构,并通过与将近 1000 家各行业领 先的软件开发商(ISV)及 4000 多家软件经销商合作,通过"售前"、"售中"、"售后" 互联网平台为近 5000 万中小微企业提供着信息化产品及服务。在未来,我们将一如既往的专 注于产品及研发的创新,让更多的管理软件提供商及其用户使用上我们的平台服务。